Dell™ OptiPlex™ 210L

# Quick Reference Guide

Models DCSM, DCNE

# Notes, Notices, and Cautions

**NOTE:** A NOTE indicates important information that helps you make better use of your computer.

**NOTICE:** A NOTICE indicates either potential damage to hardware or loss of data and tells you how to avoid the problem.

A CAUTION: A CAUTION indicates a potential for property damage, personal injury, or death.

If you purchased a Dell<sup>™</sup> n Series computer, any references in this document to Microsoft<sup>®</sup> Windows<sup>®</sup> operating systems are not applicable.

The Quick Reference Guide, Drivers and Utilities CD, and operating system media are optional and may not ship with all computers.

# **Abbreviations and Acronyms**

For a complete list of abbreviations and acronyms, see the Glossary in the User's Guide.

Models DCSM, DCNE

September 2006 P/N FD399 Rev. A01

Information in this document is subject to change without notice. © 2005–2006 Dell Inc. All rights reserved.

Reproduction in any manner whatsoever without the written permission of Dell Inc. is strictly forbidden.

Trademarks used in this text: Dell, OptiPlex, and the DELL logo are trademarks of Dell Inc.; Microsoft and Windows are registered trademarks of Microsoft Corporation; Intel and Pentium are registered trademarks of Intel Corporation.

Other trademarks and trade names may be used in this document to refer to either the entities claiming the marks and names or their products. Dell Inc. disclaims any proprietary interest in trademarks and trade names other than its own.

# **Contents**

| Sys | tem Views                                         |
|-----|---------------------------------------------------|
|     | Mini Tower Computer — Front View                  |
|     | Mini Tower Computer — Back View                   |
|     | Mini Tower Computer — Back-Panel Connectors       |
|     | Desktop Computer — Front View                     |
|     | Desktop Computer — Back View                      |
|     | Desktop Computer — Back-Panel Connectors          |
| Rei | noving the Computer Cover                         |
|     | Before You Begin                                  |
|     | Turning Off Your Computer                         |
|     | Mini Tower Computer                               |
|     | Desktop Computer                                  |
| Ins | ide Your Computer                                 |
|     | Mini Tower Computer                               |
|     | Desktop Computer                                  |
| Set | ting Up Your Computer                             |
| Sol | ving Problems                                     |
|     | Dell Diagnostics                                  |
|     | System Lights                                     |
| Dia | gnostic Lights                                    |
|     | Beep Codes                                        |
|     | Resolving Software and Hardware Incompatibilities |
|     | Using Microsoft Windows XP System Restore         |
|     | Reinstalling Microsoft Windows XP                 |
| Usi | ng the Drivers and Utilities CD                   |
|     |                                                   |

# **Finding Information**

**NOTE:** Some features may not be available for your computer or in certain countries.

**NOTE:** Additional information may ship with your computer.

#### What Are You Looking For?

- A diagnostic program for my computer
- Drivers for my computer
- My computer documentation
- My device documentation
- Desktop System Software (DSS)

Find It Here

Documentation and drivers are already installed on your computer. You can use the CD to run the Dell Diagnostics or access your documentation. (see "Dell Diagnostics" on page 28).

Drivers and Utilities CD (also known as ResourceCD)

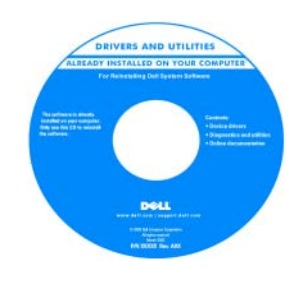

Readme files may be included on your CD to provide last-minute updates about technical changes to your computer or advanced technical-reference material for technicians or experienced users.

**NOTE:** Drivers and documentation updates can be found at **support.dell.com**.

**NOTE:** The *Drivers and Utilities* CD is optional and may not ship with your computer.

- Warranty information
- Terms and Conditions (U.S. only)
- Safety instructions
- Regulatory information
- Ergonomics information
- End User License Agreement

• How to remove and replace parts

- Specifications
- How to configure system settings
- · How to troubleshoot and solve problems

#### Dell™ Product Information Guide

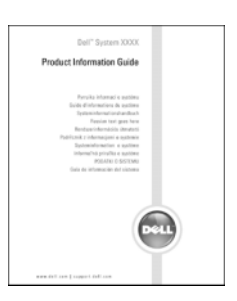

User's Guide

Microsoft<sup>®</sup> Windows<sup>®</sup> XP Help and Support Center

- 1 Click the Start button, then click Help and Support.
- 2 Click Dell User and System Guides, then click System Guides.3 Click Dell Optiplex User's Guide.

The User's Guide is also available on the optional Drivers and Utilities CD (ResourceCD).

| What Are You Looking For?                                                                                                    | Find It Here                                                                                                    |  |  |
|----------------------------------------------------------------------------------------------------|----------------------------------------------------------------------------------------------------|--|--|
| Service Tag and Express Service Code                                                                                                    | Service Tag and Microsoft Windows License                                                                                                    |  |  |
| Microsoft Windows License Label                                                                                                    | These labels are located on your computer.                                                                                                    |  |  |
|                                                                                                    | <ul> <li>Use the Service Tag to identify your computer when you use support.dell.com or contact technical support.</li> <li>Enter the Express Service Code to direct your call when contacting technical support.</li> </ul> |  |  |
| • Solutions — Troubleshooting hints and tips, articles from technicians, online courses, and                                                                                                    | Dell Support Website — support.dell.com<br>NOTE: Select your region to view the appropriate support site.                                                                                                    |  |  |
| <ul> <li>Community — Online discussion with other<br/>Dell customers</li> </ul>                                                                                                    | <b>NOTE:</b> Corporate, government, and education customers can<br>also use the customized Dell Premier Support website at<br>premier.support.dell.com. The website may not be available in                                  |  |  |
| • Upgrades — Upgrade information for components, such as memory, the hard drive, and the operating system                                                                                       | all regions.                                                                                                    |  |  |
| • Customer Care — Contact information, service call and order status, warranty, and repair information                                                                                          |                                                                                                    |  |  |
| <ul> <li>Service and support — Service call status and<br/>support history, service contract, and online<br/>discussions with technical support</li> </ul>                                      |                                                                                                    |  |  |
| • Reference — Computer documentation, details<br>on my computer configuration, product<br>specifications, and white papers                                                                      |                                                                                                    |  |  |
| • Downloads — Certified drivers, patches, and software updates                                                                                                    |                                                                                                    |  |  |
| • Desktop System Software (DSS) — If you<br>reinstall the operating system for your computer,<br>you should also reinstall the DSS utility. DSS<br>provides critical undates for your operating |                                                                                                    |  |  |
| system and support for Dell 3.5-inch USB floppy<br>drives, Intel <sup>®</sup> Pentium <sup>®</sup> M processors, optical<br>drives, and USB devices. DSS is necessary for                       |                                                                                                    |  |  |
| correct operation of your Dell computer. The<br>software automatically detects your computer<br>and operating system and installs the updates<br>appropriate for your configuration.            |                                                                                                    |  |  |

| What Are You Looking For?                         | Find It Here                                                                                                    |  |
|---------------------------------------------------|----------------------------------------------------------------------------------------------------|--|
| How to use Windows XP                             | Windows Help and Support Center                                                                                                    |  |
| <ul> <li>Documentation for my computer</li> </ul> | 1 Click the Start button and click Help and Support.                                                                                                    |  |
| • Documentation for devices (such as a modem)     | <ul><li>2 Type a word or phrase that describes your problem and click the arrow icon.</li><li>3 Click the topic that describes your problem.</li><li>4 Follow the instructions on the screen.</li></ul> |  |
| • How to reinstall my operating system            | Operating System CD                                                                                                    |  |
|                                                   | The operating system is already installed on your computer.<br>To reinstall your operating system, use the <i>Operating System</i><br>CD (see "Reinstalling Microsoft Windows XP" on page 37 for        |  |

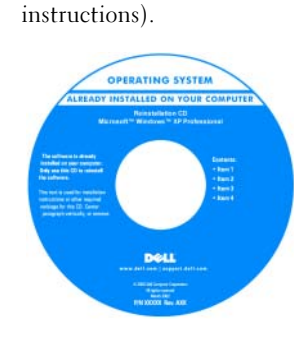

After you reinstall your operating system, use the optional *Drivers and Utilities* CD (*Resource*CD) to reinstall drivers for the devices that came with your computer.

Your operating system product key label is located on your computer.

**NOTE:** The color of your CD varies based on the operating system you ordered.

**NOTE:** The *Operating System* CD is optional and may not ship with your computer.

# **System Views**

Mini Tower Computer — Front View

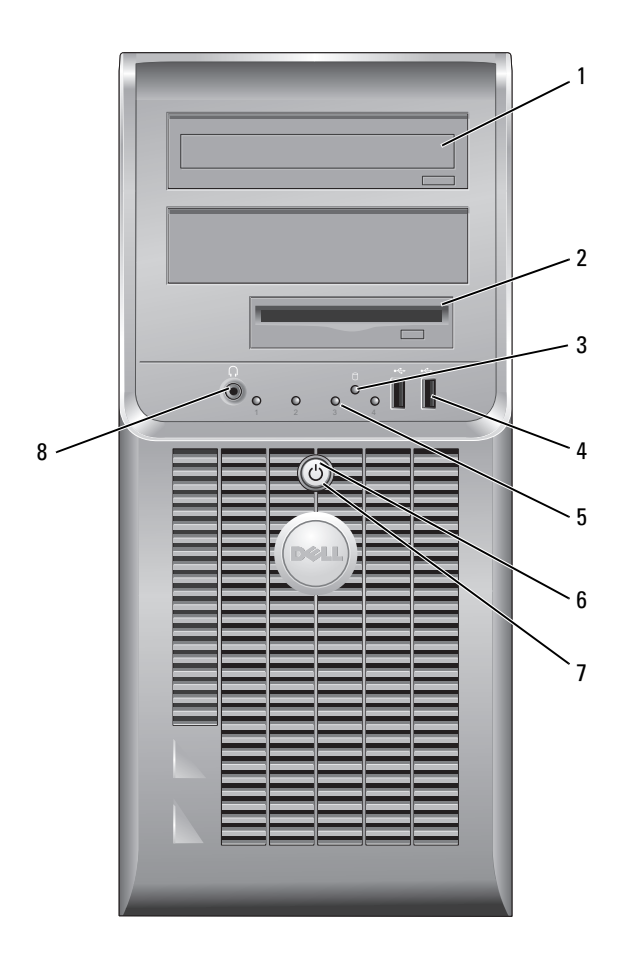

- 1 CD/DVD drive Insert a CD or DVD (if applicable) into this drive.
- 2 floppy drive Insert a floppy disk into this drive.
- 3 hard-drive activity light This light flickers when the hard drive is in use.
- 4 USB 2.0 connectors (2) Use the USB connectors on the front of the computer for devices that you connect occasionally, such as joysticks or cameras, or for bootable USB devices.

It is recommended that you use the USB connectors on the back of the computer for devices that typically remain connected, such as printers and keyboards.

- 5 diagnostic lights Use the lights to help you troubleshoot a computer problem based on the diagnostic code (for more information, see "Diagnostic Lights" on page 32).
  - power button Press this button to turn on the computer.

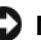

6

**NOTICE:** To avoid losing data, do not turn off the computer by pressing the power button for 6 seconds or longer. Instead, perform an operating system shutdown.

NOTICE: If your operating system has ACPI enabled, when you press the power button the computer will perform an operating system shutdown.

- 7 power light The power light illuminates and blinks or remains solid to indicate different operating states:
  - No light The computer is turned off.
  - Steady green The computer is in a normal operating state.
  - Blinking green The computer is in a power-saving mode.
  - Blinking or solid amber The computer is receiving electrical power, but an internal power problem might exist. See "Power Problems" in your online *User's Guide*.

To exit from a power-saving mode, press the power button or use the keyboard or the mouse if it is configured as a wake device in the Windows Device Manager. For more information about sleep modes and exiting from a power-saving mode, see your online *User's Guide*.

For a description of light codes that can help you troubleshoot problems with your computer, see "System Lights" on page 31.

8 headphone connector Use the headphone connector to attach headphones and most kinds of speakers.

#### Mini Tower Computer — Back View

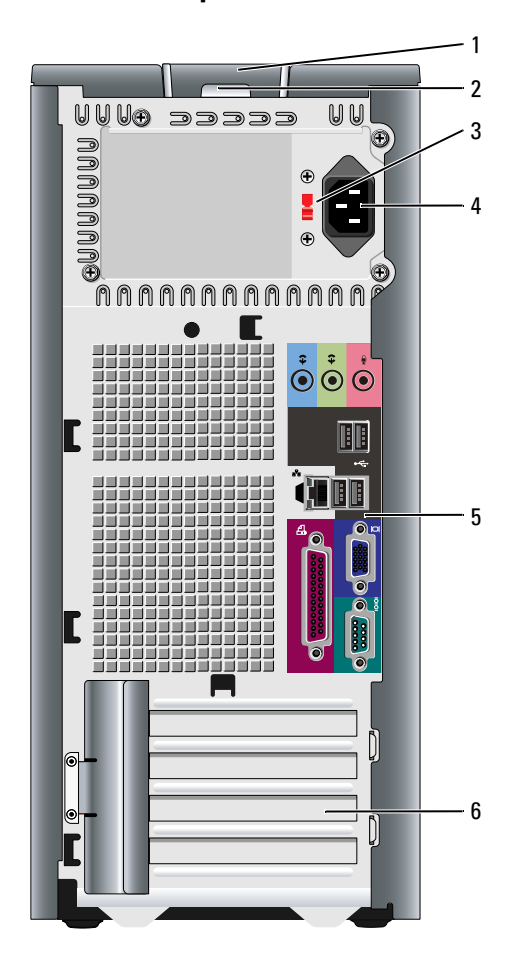

- 1 cover release latch
- 2 padlock ring
- 3 voltage selection switch

This latch allows you to open the computer cover.

Insert a padlock to lock the computer cover.

Your computer is equipped with a manual voltage-selection switch.

To avoid damaging a computer with a manual voltage-selection switch, set the switch to the voltage that most closely matches the AC power available in your location.

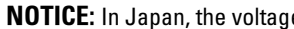

### **NOTICE:** In Japan, the voltage-selection switch must be set to 115-V.

Also, ensure that your monitor and attached devices are electrically rated to operate with the AC power available in your location.

- 4 power connector Insert the power cable into this connector.
- 5 back-panel connectors Plug serial, USB, and other devices into the appropriate connector.
- 6 card slots Access connectors for any installed PCI and PCI Express cards.

#### Mini Tower Computer — Back-Panel Connectors

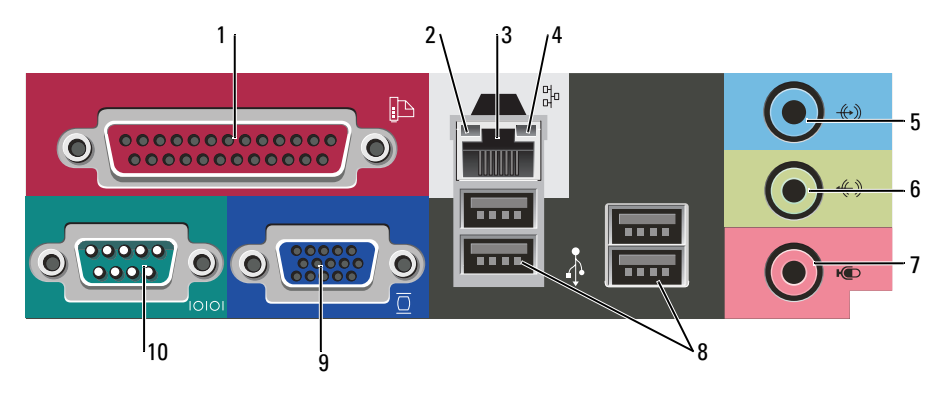

1 parallel connector Connect a parallel device, such as a printer, to the parallel connector. If you have a USB printer, plug it into a USB connector. **NOTE:** The integrated parallel connector is automatically disabled if the computer detects an installed card containing a parallel connector configured to the same address. For more information, see your online User's Guide. 2 link integrity light • Green — A good connection exists between a 10-Mbps network and the computer. • Orange — A good connection exists between a 100-Mbps network and the computer. • Off — The computer is not detecting a physical connection to the network. 3 To attach your computer to a network or broadband device, connect one end of a network adapter connector network cable to either a network jack or your network or broadband device. Connect the other end of the network cable to the network adapter connector on the back panel of your computer. A click indicates that the network cable has been securely attached. **NOTE:** Do not plug a telephone cable into the network connector. On computers with a network adapter card, use the connector on the card. It is recommended that you use Category 5 wiring and connectors for your network. If you must use Category 3 wiring, force the network speed to 10 Mbps to ensure reliable operation. 4 network activity light This light flashes yellow when the computer is transmitting or receiving network data. A high volume of network traffic may make this light appear to be in a steady "on" state.

| 5  | line-in connector      | Use the blue line-in connector to attach a record/playback device such as a cassette player, CD player, or VCR.                                                                      |
|----|------------------------|----------------------------------------------------------------------------------------------------|
|    |                        | On computers with a sound card, use the connector on the card.                                                                                                    |
| 6  | line-out connector     | Use the green line-out connector to attach headphones and most speakers with integrated amplifiers.                                                                                  |
|    |                        | On computers with a sound card, use the connector on the card.                                                                                                    |
| 7  | microphone connector   | Use the pink microphone connector to attach a personal computer microphone for voice or musical input into a sound or telephony program.                                             |
|    |                        | On computers with a sound card, the microphone connector is on the card.                                                                                                    |
| 8  | USB 2.0 connectors (4) | Use the back USB connectors for devices that typically remain connected, such as printers and keyboards.                                                                             |
| 9  | video connector        | Plug the cable from your VGA-compatible monitor into the blue connector.                                                                                                    |
|    |                        | <b>NOTE:</b> If you purchased an optional graphics card, this connector will be covered by a cap. Connect your monitor to the connector on the graphics card. Do not remove the cap. |
|    |                        | <b>NOTE:</b> If you are using a graphics card that supports dual monitors, use the y-cable that came with your computer.                                                             |
| 10 | serial connector       | Connect a serial device, such as a handheld device, to the serial port. The default designation is COM1 for serial connector 1.                                                      |
|    |                        | For more information, see your online User's Guide.                                                                                                    |

## Desktop Computer — Front View

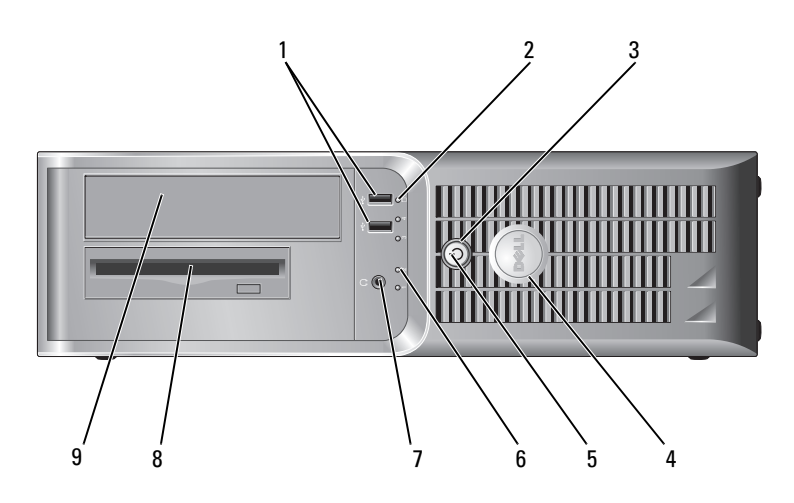

| 1 | USB 2.0 connectors (2)    | Use the USB connectors on the front of the computer for devices that you connect occasionally, such as joysticks or cameras, or for bootable USB devices (see your online <i>User's Guide</i> for more information about booting to a USB device).                           |
|---|---------------------------|----------------------------------------------------------------------------------------------------|
|   |                           | It is recommended that you use the USB connectors on the back panel for devices that typically remain connected, such as printers and keyboards.                                                                                                    |
| 2 | hard-drive activity light | This light flickers when the hard drive is being accessed.                                                                                                    |
| 3 | power button              | Press this button to turn on the computer.                                                                                                    |
|   |                           | NOTICE: To avoid losing data, do not turn off the computer by pressing the power button for 6 seconds or longer. Instead, perform an operating system shutdown.                                                                                                    |
|   |                           | NOTICE: If your operating system has ACPI enabled, when you press the power button the computer will perform an operating system shutdown.                                                                                                    |
| 4 | Dell badge                | This badge can be rotated to match the orientation of your computer. To rotate<br>the badge, place your fingers around the outside of the badge, press firmly, and<br>turn the badge. You can also rotate the badge using the slot provided near the<br>bottom of the badge. |
| 5 | power light               | The power light illuminates and blinks or remains solid to indicate different operating states:                                                                                                    |
|   |                           | • No light — The computer is turned off.                                                                                                    |
|   |                           | <ul> <li>Steady green — The computer is in a normal operating state.</li> <li>Blinking green — The computer is in a power-saving mode.</li> </ul>                                                                                                    |
|   |                           | <ul> <li>Blinking green — The computer is in a power saving mode.</li> <li>Blinking or solid amber — The computer is receiving electrical power, but an internal power problem might exist. See "Power Problems" in your online User's Guide.</li> </ul>                     |
|   |                           | To exit from a power-saving mode, press the power button or use the keyboard or<br>the mouse if it is configured as a wake device in the Windows Device Manager.                                                                                                    |
|   |                           | For a description of light codes that can help you troubleshoot problems with your computer see "System Lights" on page 31.                                                                                                    |
| 6 | diagnostic lights         | Use the lights to help you troubleshoot a computer problem based on the diagnostic code. For more information, see "Diagnostic Lights" on page 32.                                                                                                    |
| 7 | headphone connector       | Use the headphone connector to attach headphones and most kinds of speakers.                                                                                                    |
| 8 | floppy drive              | Insert a floppy disk into this drive.                                                                                                    |
| 9 | CD/DVD drive              | Insert a CD or DVD (if applicable) into this drive.                                                                                                    |

#### Desktop Computer — Back View

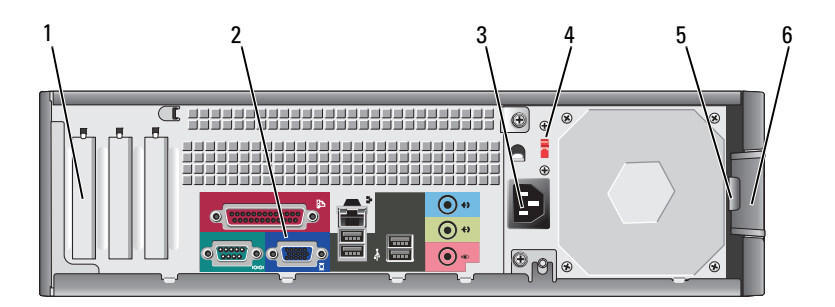

| 1 | card slots                                                                                | Access connectors for any installed PCI and PCI Express Cards.                                                                                                    |  |
|---|-------------------------------------------------------------------------------------------|----------------------------------------------------------------------------------------------------|--|
| 2 | back-panel connectors Plug serial, USB, and other devices into the appropriate connector. |                                                                                                    |  |
| 3 | power connector Insert the power cable into this connector.                               |                                                                                                    |  |
| 4 | voltage selection switch                                                                  | Your computer is equipped with a manual voltage-selection switch.                                                                                                    |  |
|   |                                                                                           | To avoid damaging a computer with a manual voltage-selection switch, set the switch to the voltage that most closely matches the AC power available in your location. |  |
|   |                                                                                           | <b>ONTICE:</b> In Japan, the voltage-selection switch must be set to 115-V.                                                                                           |  |
|   |                                                                                           | Also, ensure that your monitor and attached devices are electrically rated to operate with the AC power available in your location.                                   |  |
| 5 | padlock ring                                                                              | Insert a padlock to lock the computer cover.                                                                                                    |  |
| 6 | cover release latch                                                                       | Use this latch to open the computer cover.                                                                                                    |  |

### **Desktop Computer — Back-Panel Connectors**

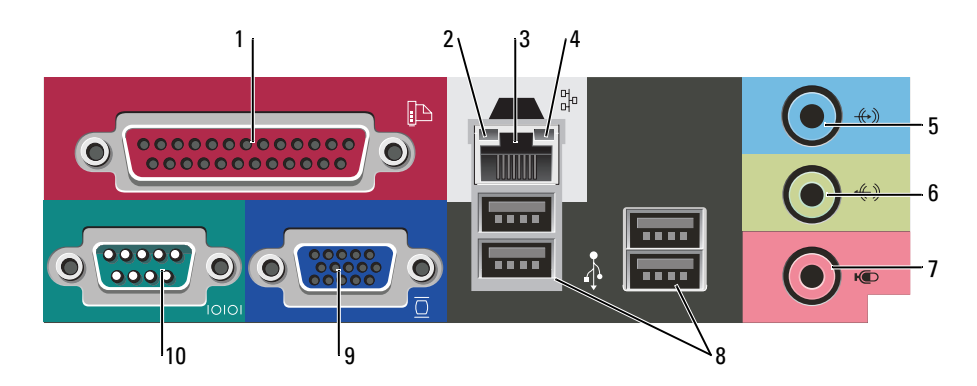

| 1 | parallel connector           | Connect a parallel device, such as a printer, to the parallel connector. If you have a USB printer, plug it into a USB connector.                                                                                                    |
|---|------------------------------|----------------------------------------------------------------------------------------------------|
|   |                              | <b>NOTE:</b> The integrated parallel connector is automatically disabled if the computer detects an installed card containing a parallel connector configured to the same address. For more information, see your online <i>User's Guide</i> .                                                                                                    |
| 2 | link integrity light         | <ul> <li>Green — A good connection exists between a 10-Mbps network and the<br/>computer.</li> </ul>                                                                                                    |
|   |                              | <ul> <li>Orange — A good connection exists between a 100-Mbps network and the computer.</li> </ul>                                                                                                    |
|   |                              | • Off — The computer is not detecting a physical connection to the network.                                                                                                    |
| 3 | network adapter<br>connector | To attach your computer to a network or broadband device, connect one end of a network cable to either a network jack or your network or broadband device.<br>Connect the other end of the network cable to the network adapter connector on the back panel of your computer. A click indicates that the network cable has been securely attached. |
|   |                              | NOTE: Do not plug a telephone cable into the network connector.                                                                                                    |
|   |                              | On computers with a network adapter card, use the connector on the card.                                                                                                    |
|   |                              | It is recommended that you use Category 5 wiring and connectors for your network. If you must use Category 3 wiring, force the network speed to 10 Mbps to ensure reliable operation.                                                                                                    |
| 4 | network activity light       | This light flashes yellow when the computer is transmitting or receiving network data. A high volume of network traffic may make this light appear to be in a steady "on" state.                                                                                                    |
| 5 | line-in connector            | Use the blue line-in connector to attach a record/playback device such as a cassette player, CD player, or VCR.                                                                                                    |
|   |                              | On computers with a sound card, use the connector on the card.                                                                                                    |
| 6 | line-out connector           | Use the green line-out connector to attach headphones and most speakers with integrated amplifiers.                                                                                                    |
|   |                              | On computers with a sound card, use the connector on the card.                                                                                                    |
| 7 | microphone connector         | Use the pink microphone connector to attach a personal computer microphone for voice or musical input into a sound or telephony program.                                                                                                    |
|   |                              | On computers with a sound card, the microphone connector is on the card.                                                                                                    |

| 8  | USB 2.0 connectors (4) | Use the back USB connectors for devices that typically remain connected, such as printers and keyboards.                                                                                                    |
|----|------------------------|----------------------------------------------------------------------------------------------------|
| 9  | video connector        | Plug the cable from your VGA-compatible monitor into the blue connector.<br><b>NOTE:</b> If you purchased an optional graphics card, this connector will be covered by a cap. Connect your monitor to the connector on the graphics card. Do not remove the cap.<br><b>NOTE:</b> If you are using a graphics card that supports dual monitors, use the y-cable that came with your computer. |
| 10 | serial connector       | Connect a serial device, such as a handheld device, to the serial port. The default designation is COMI for serial connector 1.                                                                                                    |

# **Removing the Computer Cover**

### **Before You Begin**

This chapter provides procedures for removing and installing the components in your computer. Unless otherwise noted, each procedure assumes that the following conditions exist:

- You have performed the steps in "Turning Off Your Computer" on page 16 and "Before Working Inside Your Computer" on page 16.
- You have read the safety information in your Dell<sup>™</sup> Product Information Guide.

### **Turning Off Your Computer**

NOTICE: To avoid losing data, save and close any open files and exit any open programs before you turn off your computer.

- **1** Shut down the operating system:
  - **a** Save and close any open files, exit any open programs, click the **Start** button, and then click **Turn Off Computer**.
  - **b** In the **Turn off computer** window, click **Turn off**. The computer turns off after the operating system shutdown process finishes.
- 2 Ensure that the computer and any attached devices are turned off. If your computer and attached devices did not automatically turn off when you shut down your operating system, turn them off now.

#### **Before Working Inside Your Computer**

Use the following safety guidelines to help protect your computer from potential damage and to help ensure your own personal safety.

CAUTION: Before you begin any of the procedures in this section, follow the safety instructions in the *Product Information Guide*. ightarrow CAUTION: Handle components and cards with care. Do not touch the components or contacts on a card. Hold a card by its edges or by its metal mounting bracket. Hold a component such as a processor by its edges, not by its pins.

NOTICE: Only a certified service technician should perform repairs on your computer. Damage due to servicing that is not authorized by Dell is not covered by your warranty.

NOTICE: When you disconnect a cable, pull on its connector or on its strain-relief loop, not on the cable itself. Some cables have a connector with locking tabs; if you are disconnecting this type of cable, press in on the locking tabs before you disconnect the cable. As you pull connectors apart, keep them evenly aligned to avoid bending any connector pins. Also, before you connect a cable, ensure that both connectors are correctly oriented and aligned.

To avoid damaging the computer, perform the following steps before you begin working inside the computer.

**1** Turn off your computer.

DINTICE: To disconnect a network cable, first unplug the cable from your computer and then unplug it from the network wall jack.

- **2** Disconnect any telephone or telecommunication lines from the computer.
- Disconnect your computer and all attached devices from their electrical outlets, and then press the 3 power button to ground the system board.
- Remove the cable cover, if it is attached. 4

/!\ CAUTION: To guard against electrical shock, always unplug your computer from the electrical outlet before removing the cover.

- **5** Remove the computer cover:
  - Remove the Mini Computer cover (see "Mini Tower Computer" on page 17).
  - Remove the Desktop Computer cover (see "Desktop Computer" on page 23).

D NOTICE: Before touching anything inside your computer, ground yourself by touching an unpainted metal surface, such as the metal at the back of the computer. While you work, periodically touch an unpainted metal surface to dissipate any static electricity that could harm internal components.

#### **Mini Tower Computer**

I CAUTION: Before you begin any of the procedures in this section, follow the safety instructions in the Product Information Guide.

/ CAUTION: To quard against electrical shock, always unplug your computer from the electrical outlet before removing the computer cover.

- **1** Follow the procedures in "Before You Begin" on page 16.
- **2** Lay the computer on its side.
- **3** Slide the cover release latch back as you lift the cover.
- 4 Grip the sides of the computer cover and pivot the cover up using the hinge tabs as leverage points.
- Remove the cover from the hinge tabs and set it aside on a soft nonabrasive surface. 5

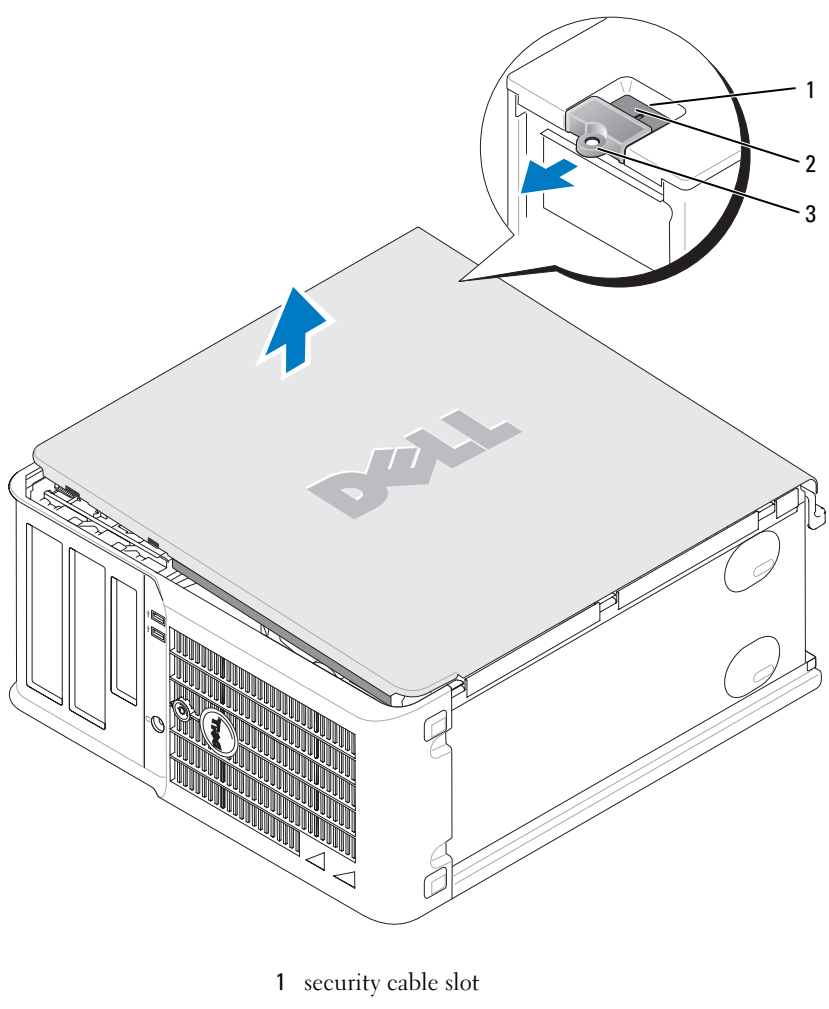

- 2 cover release latch
- 3 padlock ring

#### **Desktop Computer**

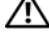

**CAUTION:** Before you begin any of the procedures in this section, follow the safety instructions in the *Product Information Guide*.

CAUTION: To guard against electrical shock, always unplug your computer from the electrical outlet before removing the computer cover.

- 1 Follow the procedures in "Before You Begin" on page 16.
- 2 If you have installed a padlock through the padlock ring on the back panel, remove the padlock.
- **3** Slide the cover release latch back as you lift the cover.
- 4 Pivot the cover up using the hinge tabs as leverage points.
- **5** Remove the cover from the hinge tabs and set it aside on a soft nonabrasive surface.

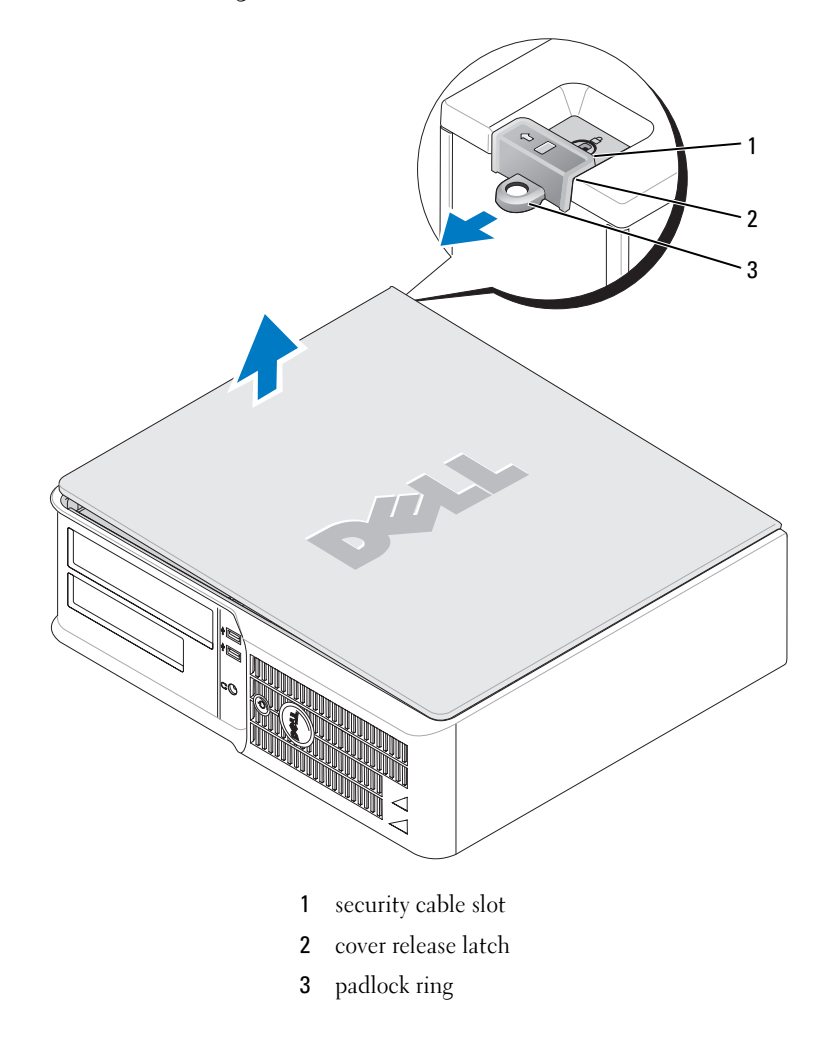

# **Inside Your Computer**

#### **Mini Tower Computer**

CAUTION: Before you begin any of the procedures in this section, follow the safety instructions located in the Product Information Guide.

CAUTION: To avoid electrical shock, always unplug your computer from the electrical outlet before removing the computer cover.

NOTICE: Be careful when opening the computer cover to ensure that you do not accidentally disconnect cables from the system board.

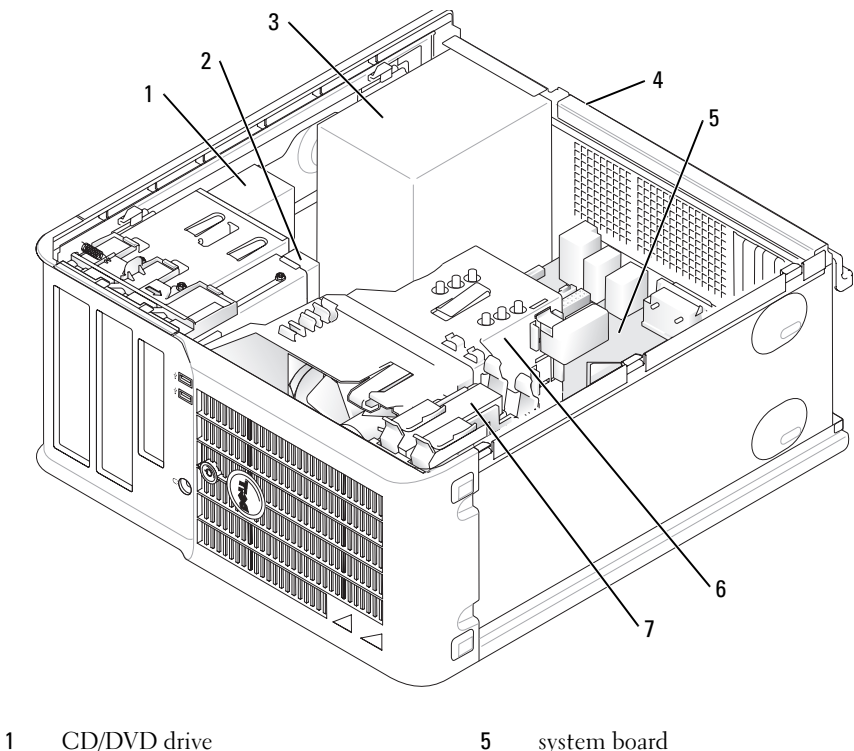

- 2 floppy drive
- 3 power supply

- system board
- 6 heat sink assembly
- 7 hard drive
- 4 chassis manual voltage-selection switch

#### **System Board Components**

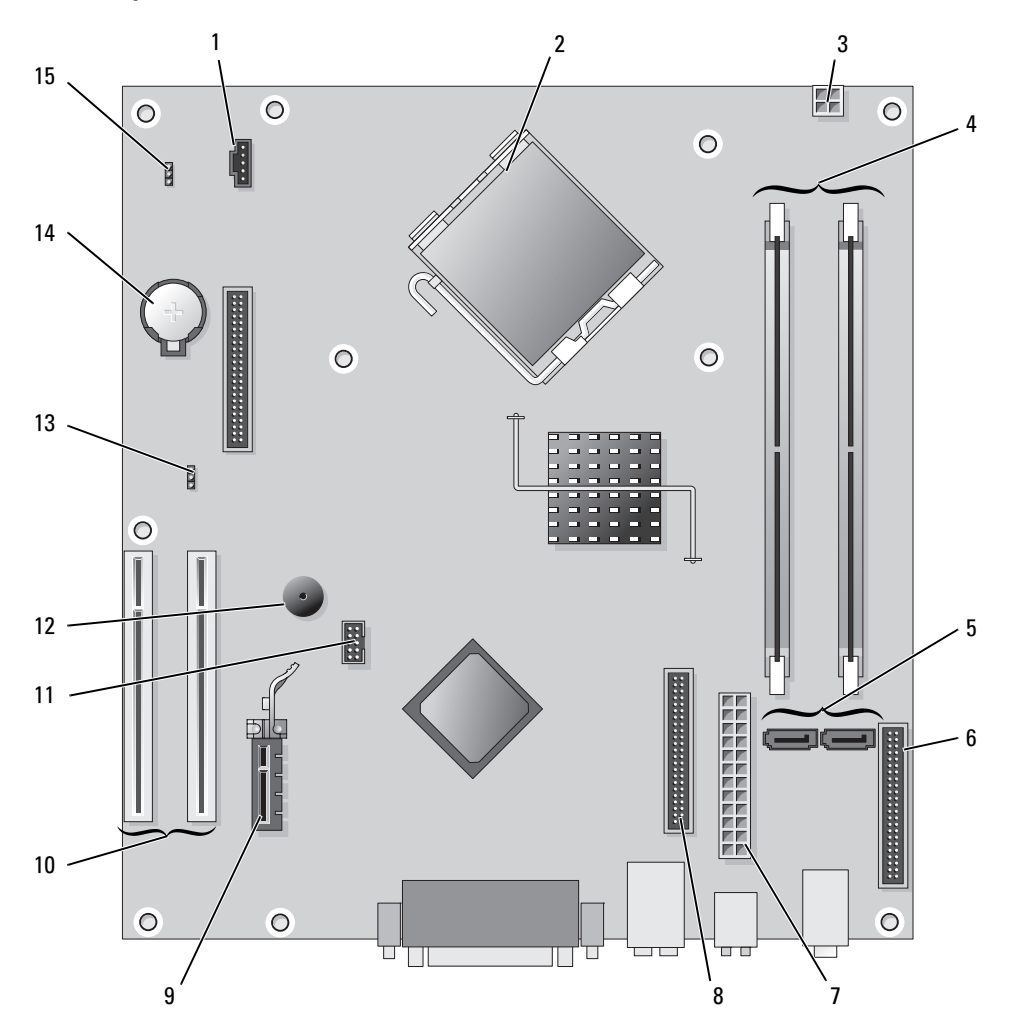

- 1 fan connector (FAN)
- 2 processor connector (CPU)
- **3** power connector (12VPOWER)
- 4 memory module connectors (DIMM\_1, DIMM\_2)
- **5** serial ATA drive connectors (SATA0, SATA2)
- 6 front-panel connector (FNT\_PANEL)
- 7 power connector (POWER)
- 8 CD/DVD drive connector (IDE)

- 9 PCI Express x1 card connector
- **10** PCI card connector (2)
- 11 FlexBay USB connector
- 12 Piezo speaker
- **13** password jumper (PSWD)
- 14 battery socket (BATT)
- **15** RTC reset jumper (RTCRST)

#### **Jumper Settings**

#### **Mini Tower Computer**

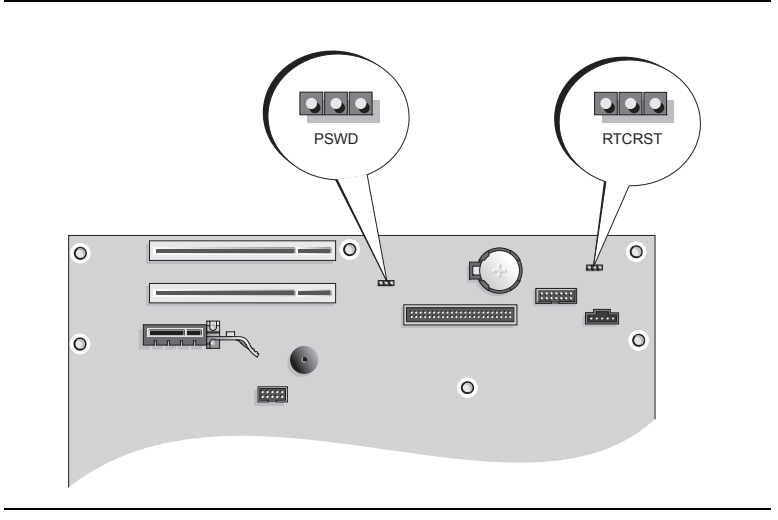

| Jumper | Setting      | Description                                                |
|--------|--------------|------------------------------------------------------------|
| PSWD   |              | Password features are enabled (default).                   |
|        |              | Password features are disabled.                            |
| RTCRST |              | The real-time clock has not been reset.                    |
|        | ••0          | The real-time clock is being reset (jumpered temporarily). |
|        | jumpered 000 | unjumpered                                                 |

#### **Desktop Computer**

CAUTION: Before you begin any of the procedures in this section, follow the safety instructions in the *Product Information Guide*.

CAUTION: To avoid electrical shock, always unplug your computer from the electrical outlet before removing the computer cover.

NOTICE: Be careful when opening the computer cover to ensure that you do not accidentally disconnect cables from the system board.

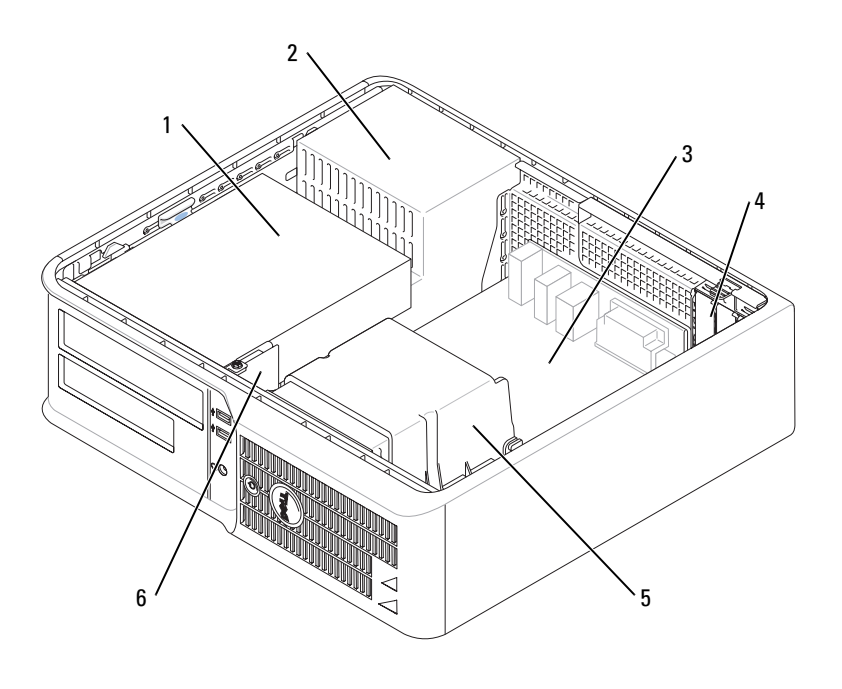

| 1 | drive bay (CD/DVD, floppy, | 4 | card slots |  |
|---|----------------------------|---|------------|--|
|   | and hard drive)            |   |            |  |

- 2 power supply 5 heat sink assembly
- 3 system board 6 front I/O panel

#### **System Board Components**

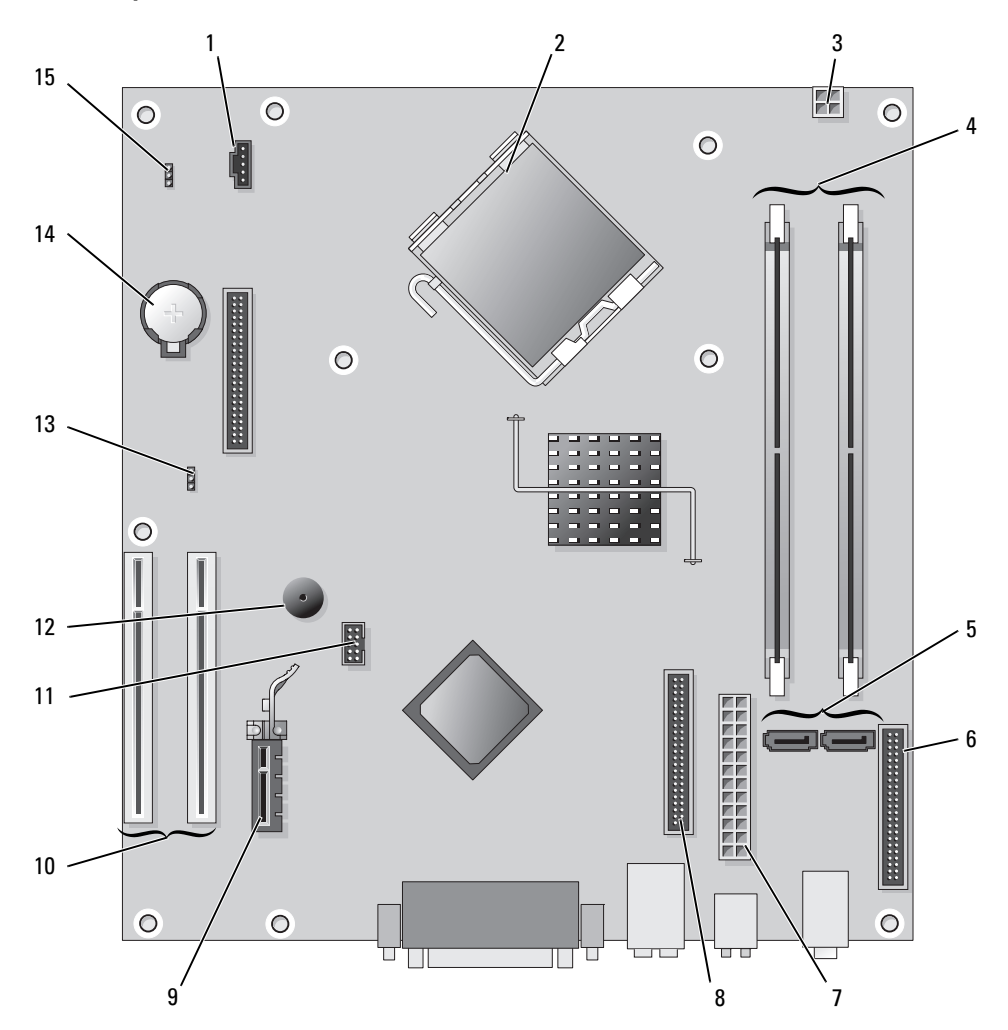

- 1 fan connector (FAN)
- 2 processor connector (CPU)
- **3** power connector (12VPOWER)
- 4 memory module connectors (DIMM\_1, DIMM\_2)
- 5 serial ATA drive connectors (SATA0, SATA2)
- **6** front-panel connector (FNT\_PANEL)
- 7 power connector (POWER)
- 8 CD/DVD drive connector (IDE)

- 9 PCI Express x1 card connector
- **10** PCI card connector (2)
- 11 FlexBay USB connector
- 12 Piezo speaker
- 13 password jumper (PSWD)
- 14 battery socket (BATT)
- 15 RTC reset jumper (RTCRST)

#### **Jumper Settings**

#### **Desktop Computer**

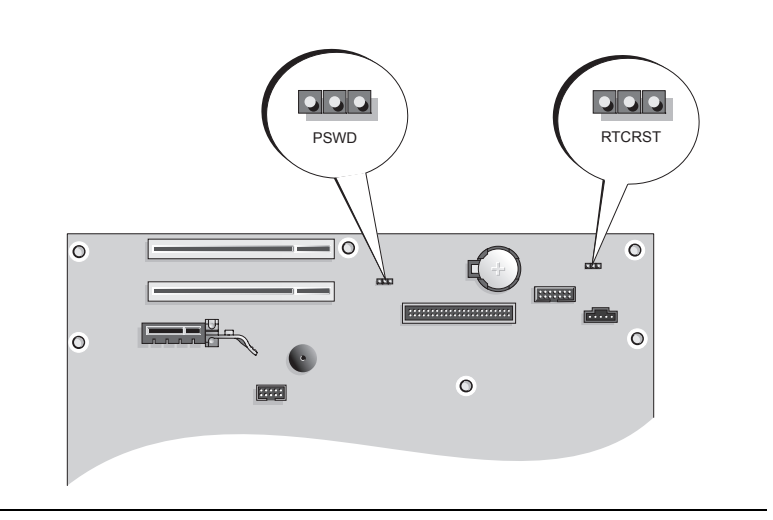

| Jumper | Setting      | Description                                                |
|--------|--------------|------------------------------------------------------------|
| PSWD   |              |                                                            |
| 123    | <b>●●</b> ○  | Password features are enabled (default).                   |
|        |              | Password features are disabled.                            |
| RTCRST |              | The real-time clock has not been reset.                    |
|        |              | The real-time clock is being reset (jumpered temporarily). |
|        | jumpered 000 | unjumpered                                                 |

# Setting Up Your Computer

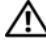

#### / CAUTION: Before performing any of the procedures in this section, follow the safety instructions in **Product Information Guide.**

NOTICE: If your computer has an expansion card installed (such as a modem card), connect the appropriate cable to the card, not to the connector on the back panel.

D NOTICE: To help allow the computer to maintain proper operating temperature, ensure that you do not place the computer too close to a wall or other storage compartment that might prevent air circulation around the chassis.

**NOTE:** Before you install any devices or software that did not ship with your computer, read the documentation that came with the device or software, or contact the vendor to verify that the device or software is compatible with your computer and operating system.

**NOTE:** Your computer may vary slightly from the following illustrations.

You must complete all the steps to properly set up your computer. See the appropriate figures that follow the instructions.

**NOTICE:** Do not attempt to operate a PS/2 mouse and a USB mouse simultaneously.

1 Connect the keyboard and mouse.

NOTICE: Do not connect a modem cable to the network adapter connector. Voltage from telephone communications can cause damage to the network adapter

**2** Connect the modem or network cable.

Insert the network cable, not the telephone line, into the network connector. If you have an optional modem, connect the telephone line to the modem.

3 Connect the monitor.

> Align and gently insert the monitor cable to avoid bending connector pins. Tighten the thumbscrews on the cable connectors.

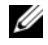

**NOTE:** Some monitors have the video connector underneath the back of the screen. See the documentation that came with your monitor for its connector locations.

- **4** Connect the speakers.
- **5** Connect power cables to the computer, monitor, and devices and connect the other ends of the power cables to electrical outlets.

D NOTICE: To avoid damaging a computer with a manual voltage-selection switch, set the switch to the voltage that most closely matches the AC power available in your location.

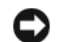

NOTICE: In Japan, the voltage selection switch must be set to 115-V.

6 Verify that the voltage selection switch is set correctly for your location.

Your computer has a manual voltage-selection switch. Computers with a voltage selection switch on the back panel must be manually set to operate at the correct operating voltage.

#### Set Up Your Keyboard and Mouse

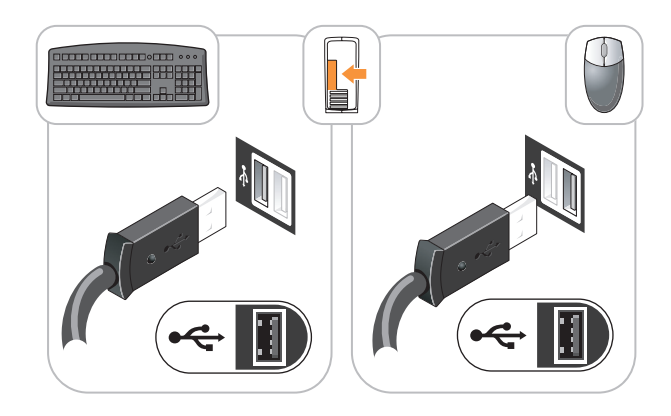

### Set Up Your Monitor

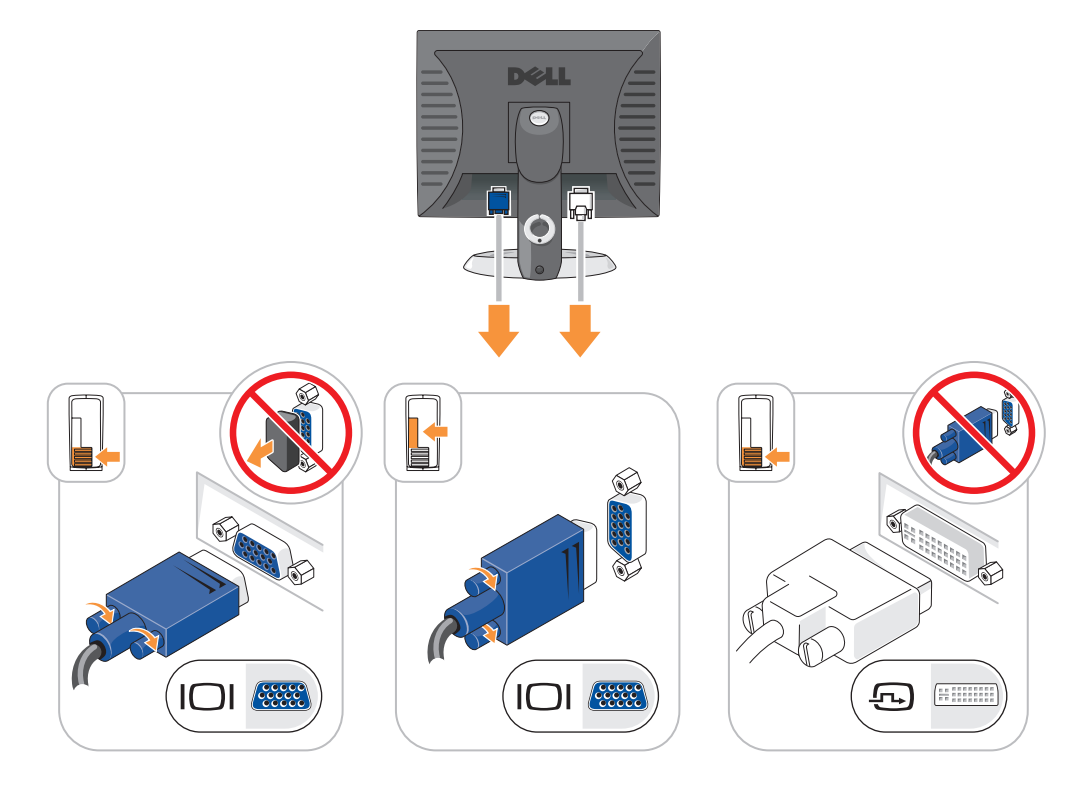

#### **Power Connections**

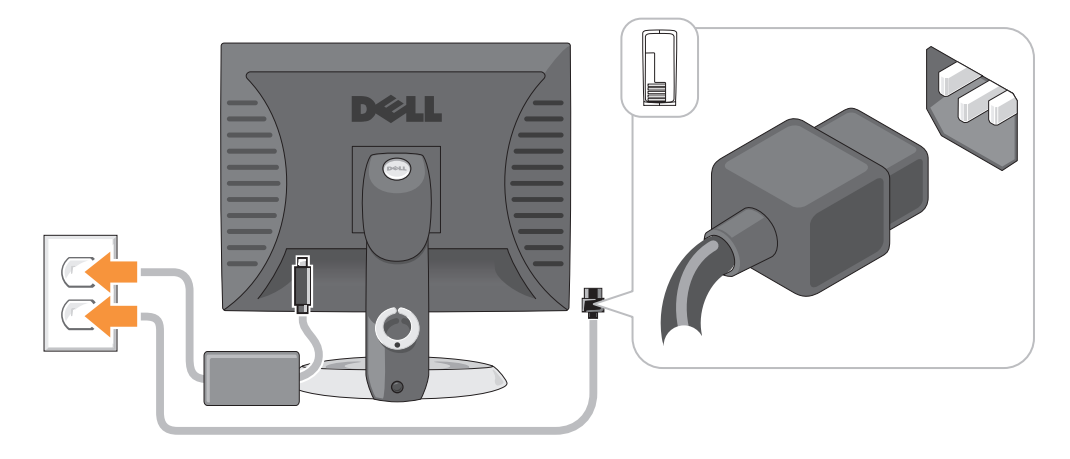

# **Solving Problems**

Dell provides a number of tools to help you if your computer does not perform as expected. For the latest troubleshooting information available for your computer, see the Dell Support website at **support.dell.com**.

If computer problems occur that require help from Dell, write a detailed description of the error, beep codes, or diagnostics light patterns, record your Express Service Code and Service Tag below, and then contact Dell from the same location as your computer. For information on contacting Dell, see your online *User's Guide*.

For an example of the Express Service Code and Service Tag, see "Finding Information" on page 5.

Express Service Code:

Service Tag:

### **Dell Diagnostics**

CAUTION: Before you begin any of the procedures in this section, follow the safety instructions in the *Product Information Guide*.

#### When to Use the Dell Diagnostics

If you experience a problem with your computer, perform the checks in "Solving Problems" of your online *User's Guide* and run the Dell Diagnostics before you contact Dell for technical assistance. For information on contacting Dell, see your online *User's Guide*.

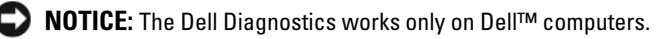

Enter system setup (see "System Setup" in your online *User's Guide* for instructions), review your computer's configuration information, and ensure that the device you want to test displays in system setup and is active.

Start the Dell Diagnostics from either your hard drive or from the optional *Drivers and Utilities* CD (also known as the ResourceCD).

#### Starting the Dell Diagnostics From Your Hard Drive

- **1** Turn on (or restart) your computer.
- 2 When the DELL logo appears, press <F12> immediately.
  - **NOTE:** If you see a message stating that no diagnostics utility partition has been found, run the Dell Diagnostics from your *Drivers and Utilities* CD (optional) (see "Starting the Dell Diagnostics From Your Hard Drive" on page 29).

If you wait too long and the operating system logo appears, continue to wait until you see the Microsoft<sup>®</sup> Windows<sup>®</sup> desktop. Then shut down your computer and try again.

- 3 When the boot device list appears, highlight Boot to Utility Partition and press <Enter>.
- 4 When the Dell Diagnostics Main Menu appears, select the test you want to run.

#### Starting the Dell Diagnostics From the Drivers and Utilities CD

- **1** Insert the Drivers and Utilities CD.
- 2 Shut down and restart the computer.

When the DELL logo appears, press <F12> immediately.

If you wait too long and the operating system logo appears, continue to wait until you see the Microsoft Windows desktop. Then shut down your computer and try again.

l

**NOTE:** The next steps change the boot sequence for one time only. On the next start-up, the computer boots according to the devices specified in system setup.

- **3** When the boot device list appears, highlight the listing for the CD/DVD drive and press <Enter>.
- 4 Select the listing for the CD/DVD drive option from the CD boot menu.
- **5** Select the option to boot from the CD/DVD drive from the menu that appears.
- 6 Type 1 to start the *Drivers and Utilities* CD menu.
- 7 Type 2 to start the Dell Diagnostics.
- 8 Select Run the 32 Bit Dell Diagnostics from the numbered list. If multiple versions are listed, select the version appropriate for your computer.
- 9 When the Dell Diagnostics Main Menu appears, select the test you want to run.

#### **Dell Diagnostics Main Menu**

1 After the Dell Diagnostics loads and the Main Menu screen appears, click the button for the option you want.

| Option                                                                                                    | Function                                                                                                    |
|----------------------------------------------------------------------------------------------------|----------------------------------------------------------------------------------------------------|
| Express Test                                                                                                    | Performs a quick test of devices. This test typically takes 10 to 20 minutes and requires no interaction on your part. Run <b>Express Test</b> first to increase the possibility of tracing the problem quickly. |
| Extended Test Performs a thorough check of devices. This test typically takes an hour requires you to answer questions periodically. |                                                                                                    |
| Custom Test                                                                                                    | Tests a specific device. You can customize the tests you want to run.                                                                                                    |
| Symptom Tree                                                                                                    | Lists the most common symptoms encountered and allows you to select a test based on the symptom of the problem you are having.                                                                                   |

**2** If a problem is encountered during a test, a message appears with an error code and a description of the problem. Write down the error code and problem description and follow the instructions on the screen.

If you cannot resolve the error condition, contact Dell. For information on contacting Dell, see your online User's Guide.

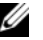

NOTE: The Service Tag for your computer is located at the top of each test screen. If you contact Dell, technical support will ask for your Service Tag.

If you run a test from the **Custom Test** or **Symptom Tree** option, click the applicable tab described in 3 the following table for more information.

| Tab                                                                         | Function                                                                                                    |  |
|-----------------------------------------------------------------------------|----------------------------------------------------------------------------------------------------|--|
| Results                                                                     | Displays the results of the test and any error conditions encountered.                                                                                                    |  |
| Errors                                                                      | Displays error conditions encountered, error codes, and the problem description.                                                                                                    |  |
| Help                                                                        | Describes the test and may indicate requirements for running the test.                                                                                                    |  |
| Configuration Displays your hardware configuration for the selected device. |                                                                                                    |  |
|                                                                             | The Dell Diagnostics obtains configuration information for all devices from system<br>setup, memory, and various internal tests, and it displays the information in the device<br>list in the left pane of the screen. The device list may not display the names of all<br>the components installed on your computer or all devices attached to your computer. |  |
| Parameters                                                                  | You can customize the test by changing the test settings.                                                                                                    |  |

- **4** When the tests are completed, if you are running the Dell Diagnostics from the Drivers and Utilities CD (optional), remove the CD.
- 5 Close the test screen to return to the Main Menu screen. To exit the Dell Diagnostics and restart the computer, close the Main Menu screen.

### System Lights

| Power Light                                                                              | Problem Description                                                                                             | Suggested Resolution                                                                                                    |  |
|------------------------------------------------------------------------------------------|----------------------------------------------------------------------------------------------------|----------------------------------------------------------------------------------------------------|--|
| Solid green                                                                              | Power is on, and the computer is operating normally.                                                            | No corrective action is required.                                                                                                    |  |
| Blinking green                                                                           | The computer is in a power-saving mode.                                                                         | Press the power button, move the mouse, or press<br>a key on the keyboard to wake the computer.                                                                                                    |  |
| Blinks green several<br>times and then<br>turns off                                      | A configuration error exists.                                                                                   | Check Diagnostic Lights to see if the specific<br>problem is identified (see "Diagnostic Lights" on<br>page 32).                                                                                                    |  |
| Solid yellow                                                                             | The Dell Diagnostics is running a test, or a device on the system board may be faulty or incorrectly installed. | If the Dell Diagnostics is running, allow the testing to complete.                                                                                                    |  |
|                                                                                          |                                                                                                    | Check Diagnostic Lights to see if the specific problem is identified (see "Diagnostic Lights" on page 32).                                                                                                    |  |
|                                                                                          |                                                                                                    | If the computer does not boot, contact Dell for<br>technical assistance. For information on<br>contacting Dell, see your online User's Guide.                                                                                |  |
| Blinking yellow                                                                          | A power supply or system board failure has occurred.                                                            | Check Diagnostic Lights to see if the specific<br>problem is identified (see "Diagnostic Lights" on<br>page 32; see "Power Problems" in your online<br><i>User's Guide</i> ).                                                |  |
| Solid green and a beep<br>code during POST                                               | A problem was detected while the<br>BIOS was executing.                                                         | For instructions on diagnosing the beep code see<br>"Beep Codes" on page 35. Also, check Diagnostic<br>Lights to see if the specific problem is identified.                                                                  |  |
| Solid green power light,<br>no beep code and no<br>video during POST                     | The monitor or the graphics card may<br>be faulty or incorrectly installed.                                     | Check Diagnostic Lights to see if the specific problem is identified.                                                                                                    |  |
| Solid green power light<br>and no beep code, but<br>the computer locks up<br>during POST | An integrated system board device<br>may be faulty.                                                             | Check Diagnostic Lights to see if the specific<br>problem is identified. If the problem is not<br>identified, contact Dell for technical assistance.<br>For information on contacting Dell, see your<br>online User's Guide. |  |

Your power light may indicate a computer problem.

# **Diagnostic Lights**

#### A CAUTION: Before you begin any of the procedures in this section, follow the safety instructions in the **Product Information Guide.**

To help you troubleshoot a problem, your computer has four lights labeled "1," "2," "3," and "4" on the front or back panel. The lights can be "off" or green. When the computer starts normally, the patterns or codes on the lights change as the boot process completes. If the POST portion of system boot completes successfully, all four lights display solid green for a short time, and then turn off. If the computer malfunctions during the POST process, the pattern displayed on the LEDs may help identify where in the process the computer halted. If the computer malfunctions after a successful POST, the diagnostic lights do not indicate the cause of the problem.

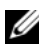

**NOTE:** The orientation of the diagnostic lights may vary depending on the system type. The diagnostic lights can appear either vertical or horizontal.

| Light Pattern | Problem Description                                                                              | Suggested Resolution                                                                                                    |
|---------------|--------------------------------------------------------------------------------------------------|----------------------------------------------------------------------------------------------------|
| 1234          | The computer is in a normal "off" condition, or a possible pre-BIOS failure has occurred.        | Plug the computer into a working electrical outlet and press the power button.                                                         |
|               | The diagnostic lights are not lit after the computer successfully boots to the operating system. |                                                                                                    |
| 1234          | A possible BIOS failure has occurred; the computer is in the recovery mode.                      | Run the BIOS Recovery utility, wait for<br>recovery completion, and then restart the<br>computer.                                      |
| 1234          | A possible processor failure has occurred.                                                       | Reinstall the processor and restart the computer. For information on reinstalling the processor, see your online <i>User's Guide</i> . |

| Light Pattern | Problem Description                                             | Suggested Resolution                                                                                                    |
|---------------|-----------------------------------------------------------------|----------------------------------------------------------------------------------------------------|
| 1234          | Memory modules are detected, but a memory failure has occurred. | <ul> <li>If you have one memory module installed, reinstall it and restart the computer. For information on reinstalling memory modules, see your online <i>User's Guide</i>.</li> <li>If you have two or more memory modules installed, remove the modules, reinstall one module, and then restart the computer. If the computer starts normally, reinstall an additional module. Continue until you have identified a faulty module or reinstalled all modules without error.</li> </ul> |
|               |                                                                 | <ul> <li>If available, install properly working<br/>memory of the same type into your<br/>computer.</li> <li>If the problem persists, contact Dell. For</li> </ul>                                                                                                    |
|               |                                                                 | information on contacting Dell, see your online User's Guide.                                                                                                    |
| 1234          | A possible graphics card failure has occurred.                  | <ul> <li>If the computer has a graphics card, remove<br/>the card, reinstall it, and then restart the<br/>computer.</li> <li>If the problem still exists, install a graphics<br/>card that you know works and restart the<br/>computer</li> </ul>                                                                                                    |
|               |                                                                 | <ul> <li>If the problem persists or the computer has<br/>integrated graphics, contact Dell. For<br/>information on contacting Dell, see your<br/>online User's Guide.</li> </ul>                                                                                                    |
| 1234          | A possible floppy or hard drive failure has occurred.           | Reseat all power and data cables and restart the computer.                                                                                                    |
| 1234          | A possible USB failure has occurred.                            | Reinstall all USB devices, check cable connections, and then restart the computer.                                                                                                    |

| Light Pattern | Problem Description                                                                                                    | Suggested Resolution                                                                                                    |
|---------------|----------------------------------------------------------------------------------------------------|----------------------------------------------------------------------------------------------------|
| 1234          | No memory modules are detected.                                                                                                    | <ul> <li>If you have one memory module installed, reinstall it and restart the computer. For information on reinstalling memory modules, see your online User's Guide.</li> <li>If you have two or more memory modules installed, remove the modules, reinstall one module, and then restart the computer. If the computer starts normally, reinstall an additional module. Continue until you have identified a faulty module or reinstalled all modules without error.</li> <li>If available, install properly working memory of the same type into your computer.</li> <li>If the problem persists, contact Dell. For information on contacting Dell, see your online User's Guide.</li> </ul> |
|               | Memory modules are detected, but a memory<br>configuration or compatibility error exists.                                          | <ul> <li>Ensure that no special memory<br/>module/memory connector placement<br/>requirements exist.</li> <li>Verify that the memory modules that you<br/>are installing are compatible with your<br/>computer.</li> <li>If the problem persists, contact Dell. For<br/>information on contacting Dell, see your<br/>online User's Guide.</li> </ul>                                                                                                    |
|               | A failure has occurred.<br>This pattern also displays when you enter<br>system setup and may not indicate a<br>problem.            | <ul> <li>Ensure that the cables are properly connected to the system board from the hard drive, CD drive, and DVD drive.</li> <li>Check the computer message that appears on your monitor screen.</li> <li>If the problem persists, contact Dell. For information on contacting Dell, see your online User's Guide.</li> </ul>                                                                                                    |
| 1234          | After POST is complete, all four diagnostic lights turn green briefly before turning off to indicate a normal operating condition. | None.                                                                                                    |

### **Beep Codes**

Your computer might emit a series of beeps during start-up if the monitor cannot display errors or problems. This series of beeps, called a beep code, identifies a problem. One possible beep code (code 1-3-1) consists of one beep, a burst of three beeps, and then one beep. This beep code tells you that the computer encountered a memory problem.

If your computer beeps during start-up:

- **1** Write down the beep code.
- 2 See "Dell Diagnostics" on page 28 to identify a more serious cause.
- 3 Contact Dell for technical assistance. For information on contacting Dell, see your online User's Guide.

| Code                | Cause                                        | Code  | Cause                                         |
|---------------------|----------------------------------------------|-------|-----------------------------------------------|
| 1-1-2               | Microprocessor register failure              | 3-1-4 | Slave interrupt mask register failure         |
| 1-1-3               | NVRAM read/write failure                     | 3-2-2 | Interrupt vector loading failure              |
| 1-1-4               | ROM BIOS checksum failure                    | 3-2-4 | Keyboard Controller test failure              |
| 1-2-1               | Programmable interval timer failure          | 3-3-1 | NVRAM power loss                              |
| 1-2-2               | DMA initialization failure                   | 3-3-2 | Invalid NVRAM configuration                   |
| 1-2-3               | DMA page register read/write failure         | 3-3-4 | Video Memory test failure                     |
| 1-3                 | Video Memory test failure                    | 3-4-1 | Screen initialization failure                 |
| 1-3-1 through 2-4-4 | Memory not being properly identified or used | 3-4-2 | Screen retrace failure                        |
| 3-1-1               | Slave DMA register failure                   | 3-4-3 | Search for video ROM failure                  |
| 3-1-2               | Master DMA register failure                  | 4-2-1 | No timer tick                                 |
| 3-1-3               | Master interrupt mask register failure       | 4-2-2 | Shutdown failure                              |
| 4-2-3               | Gate A20 failure                             | 4-4-1 | Serial or parallel port test failure          |
| 4-2-4               | Unexpected interrupt in protected mode       | 4-4-2 | Failure to decompress code to shadowed memory |
| 4-3-1               | Memory failure above address<br>0FFFFh       | 4-4-3 | Math-coprocessor test failure                 |
| 4-3-3               | Timer-chip counter 2 failure                 | 4-4-4 | Cache test failure                            |
| 4-3-4               | Time-of-day clock stopped                    |       |                                               |

### **Resolving Software and Hardware Incompatibilities**

If a device is either not detected during the operating system setup or is detected but incorrectly configured, you can use the Hardware Troubleshooter to resolve the incompatibility.

- 1 Click the Start button and click Help and Support.
- 2 Type hardware troubleshooter in the Search field and click the arrow to start the search.
- 3 Click Hardware Troubleshooter in the Search Results list.
- **4** In the Hardware Troubleshooter list, click I need to resolve a hardware conflict on my computer, and click Next.

### **Using Microsoft Windows XP System Restore**

The Microsoft Windows XP operating system provides System Restore to allow you to return your computer to an earlier operating state (without affecting data files) if changes to the hardware, software, or other system settings have left the computer in an undesirable operating state. See the Windows Help and Support Center for information on using System Restore. To access the Windows Help and Support Center, see "Windows Help and Support Center" on page 7.

**ONTICE:** Make regular backups of your data files. System Restore does not monitor your data files or recover them.

#### **Creating a Restore Point**

- 1 Click the Start button and click Help and Support.
- 2 Click System Restore.
- **3** Follow the instructions on the screen.

#### **Restoring the Computer to an Earlier Operating State**

NOTICE: Before you restore the computer to an earlier operating state, save and close any open files and exit any open programs. Do not alter, open, or delete any files or programs until the system restoration is complete.

- 1 Click the Start button, point to All Programs→ Accessories→ System Tools, and then click System Restore.
- 2 Ensure that Restore my computer to an earlier time is selected, and click Next.
- 3 Click a calendar date to which you want to restore your computer.

The **Select a Restore Point** screen provides a calendar that allows you to see and select restore points. All calendar dates with available restore points appear in boldface type.

4 Select a restore point and click Next.

If a calendar date has only one restore point, then that restore point is automatically selected. If two or more restore points are available, click the restore point that you prefer.
5 Click Next.

The **Restoration Complete** screen appears after System Restore finishes collecting data and then the computer restarts.

6 After the computer restarts, click OK.

To change the restore point, you can either repeat the steps using a different restore point, or you can undo the restoration.

#### **Undoing the Last System Restore**

NOTICE: Before you undo the last system restore, save and close all open files and exit any open programs. Do not alter, open, or delete any files or programs until the system restoration is complete.

- 1 Click the Start button, point to All Programs -> Accessories -> System Tools, and then click System Restore.
- 2 Click Undo my last restoration and click Next.
- 3 Click Next.

The System Restore screen appears and the computer restarts.

4 After the computer restarts, click OK.

#### **Enabling System Restore**

If you reinstall Windows XP with less than 200 MB of free hard-disk space available, System Restore is automatically disabled. To verify that System Restore is enabled:

- 1 Click the Start button and click Control Panel.
- 2 Click Performance and Maintenance.
- 3 Click System.
- 4 Click the System Restore tab.
- 5 Ensure that Turn off System Restore is unchecked.

### Reinstalling Microsoft Windows XP

#### **Before You Begin**

**NOTE:** The procedures in this document were written for the Windows default view in Windows XP Home Edition, so the steps will differ if you set your Dell computer to the Windows Classic view or are using Windows XP Professional.

If you are considering reinstalling the Windows XP operating system to correct a problem with a newly installed driver, first try using Windows XP Device Driver Rollback.

- 1 Click the Start button and click Control Panel.
- 2 Under Pick a Category, click Performance and Maintenance.
- 3 Click System.
- 4 In the System Properties window, click the Hardware tab.

- 5 Click Device Manager.
- Right-click the device for which the new driver was installed and click **Properties**. 6
- 7 Click the Drivers tab.
- 8 Click Roll Back Driver.

If Device Driver Rollback does not resolve the problem, then use System Restore to return your operating system to the operating state it was in before you installed the new device driver (see "Using Microsoft Windows XP System Restore" on page 36).

**NOTE:** The *Drivers and Utilities* CD contains drivers that were installed during assembly of the computer. Use the Drivers and Utilities CD to load any required drivers, including the drivers required if your computer has a RAID controller.

### **Reinstalling Windows XP**

NOTICE: You must use Windows XP Service Pack 1 or later when you reinstall Windows XP.

D NOTICE: Before performing the installation, back up all data files on your primary hard drive. For conventional hard drive configurations, the primary hard drive is the first drive detected by the computer.

To reinstall Windows XP, you need the following items:

- Dell Operating System CD ٠
- Dell Drivers and Utilities CD ٠

To reinstall Windows XP, perform all the steps in the following sections in the order in which they are listed.

The reinstallation process can take 1 to 2 hours to complete. After you reinstall the operating system, you must also reinstall the device drivers, virus protection program, and other software.

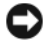

NOTICE: The Operating System CD provides options for reinstalling Windows XP. The options can overwrite files and possibly affect programs installed on your hard drive. Therefore, do not reinstall Windows XP unless a Dell technical support representative instructs you to do so.

NOTICE: To prevent conflicts with Windows XP, disable any virus protection software installed on your computer before you reinstall Windows XP. See the documentation that came with the software for instructions.

#### **Booting From the Operating System CD**

- 1 Save and close any open files and exit any open programs.
- **2** Insert the Operating System CD. Click Exit if the Install Windows XP message appears.
- **3** Restart the computer.
- 4 Press <F12> immediately after the DELL logo appears.

If the operating system logo appears, wait until you see the Windows desktop, and then shut down the computer and try again.

- **5** Press the arrow keys to select **CD-ROM**, and press <Enter>.
- **6** When the Press any key to boot from CD message appears, press any key.

#### Windows XP Setup

- 1 When the Windows XP Setup screen appears, press <Enter> to select To set up Windows now.
- **2** Read the information on the **Microsoft Windows Licensing Agreement** screen, and press <F8> to accept the license agreement.
- **3** If your computer already has Windows XP installed and you want to recover your current Windows XP data, type r to select the repair option, and remove the CD.
- If you want to install a new copy of Windows XP, press <Esc> to select that option. 4
- **5** Press <Enter> to select the highlighted partition (recommended), and follow the instructions on the screen.

The Windows XP Setup screen appears, and the operating system begins to copy files and install the devices. The computer automatically restarts multiple times.

**NOTE:** The time required to complete the setup depends on the size of the hard drive and the speed of your computer.

**NOTICE:** Do not press any key when the following message appears: Press any key to boot from the CD.

- **6** When the **Regional and Language Options** screen appears, select the settings for your location and click Next.
- 7 Enter your name and organization (optional) in the **Personalize Your Software** screen, and click **Next**.
- 8 At the Computer Name and Administrator Password window, enter a name for your computer (or accept the one provided) and a password, and click Next.
- If the **Modem Dialing Information** screen appears, enter the requested information and click **Next**. 9
- **10** Enter the date, time, and time zone in the **Date and Time Settings** window, and click **Next**.
- 11 If the Networking Settings screen appears, click Typical and click Next.
- **12** If you are reinstalling Windows XP Professional and you are prompted to provide further information regarding your network configuration, enter your selections. If you are unsure of your settings, accept the default selections.

Windows XP installs the operating system components and configures the computer. The computer automatically restarts.

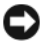

**NOTICE:** Do not press any key when the following message appears: Press any key to boot from the CD.

- **13** When the Welcome to Microsoft screen appears, click Next.
- **14** When the How will this computer connect to the Internet? message appears, click Skip.
- **15** When the **Ready to register with Microsoft**? screen appears, select **No, not at this time** and click **Next**.
- When the **Who will use this computer**? screen appears, you can enter up to five users. 16
- 17 Click Next.

- **18** Click **Finish** to complete the setup, and remove the CD.
- **19** Reinstall the appropriate drivers with the *Drivers and Utilities* CD.
- 20 Reinstall your virus protection software.
- **21** Reinstall your programs.

U

**NOTE:** To reinstall and activate your Microsoft Office or Microsoft Works Suite programs, you need the Product Key number located on the back of the Microsoft Office or Microsoft Works Suite CD sleeve.

# Using the Drivers and Utilities CD

To use the *Drivers and Utilities* CD (also known as the ResourceCD) while you are running the Windows operating system:

**NOTE:** To access device drivers and user documentation, you must use the *Drivers and Utilities* CD while you are running Windows.

- **1** Turn on the computer and allow it to boot to the Windows desktop.
- 2 Insert the *Drivers and Utilities* CD into the CD drive.

If you are using the *Drivers and Utilities* CD for the first time on this computer, the **ResourceCD Installation** window opens to inform you that the *Drivers and Utilities* CD is about to begin installation.

**3** Click **OK** to continue.

To complete the installation, respond to the prompts offered by the installation program.

- 4 Click Next at the Welcome Dell System Owner screen.
- 5 Select the appropriate System Model, Operating System, Device Type, and Topic.

### **Drivers for Your Computer**

To display a list of device drivers for your computer:

1 Click My Drivers in the Topic drop-down menu.

The Drivers and Utilities CD (optional) scans your computer's hardware and operating system, and then a list of device drivers for your system configuration is displayed on the screen.

2 Click the appropriate driver and follow the instructions to download the driver to your computer.

To view all available drivers for your computer, click **Drivers** from the **Topic** drop-down menu.

# Index

# B

beep codes, 35

# C

CD operating system, 7 conflicts software and hardware incompatibilities, 36 cover removing, 16

# D

Dell support site, 6 Dell Diagnostics, 28 Dell Premier Support website, 5-6 diagnostics beep codes, 35 Dell Diagnostics, 28 Drivers and Utilities CD, 5 documentation device, 5 online, 6 ResourceCD, 5 System Information Guide, 5 User's Guide, 5 drivers

list of, 40 ResourceCD, 5 Drivers and Utilities CD, 5

# Ε

error messages beep codes, 35 diagnostic lights, 32 system lights, 31

# F

Finding Information, 5

#### Η

hardware beep codes, 35 conflicts, 36 Dell Diagnostics, 28 Hardware Troubleshooter, 36 Help and Support Center, 7

## I

installing parts before you begin, 16 turning off your computer, 16 IRQ conflicts, 36

### L

labels Microsoft Windows, 6 Service Tag, 6 lights diagnostic, 32 power, 13 system, 31

# Μ

Microsoft Windows label, 6 motherboard. See system board

# 0

Operating System CD, 7 Installation Guide, 7 operating system reinstalling Windows XP, 37 Operating System CD, 7

#### Ρ

power light, 13 power light diagnosing problems with, 31 problems. See *troubleshooting* 

# R

reinstalling Drivers and Utilties CD, 5 ResourceCD, 5 Windows XP, 37

# S

safety instructions, 5 Service Tag, 6 software conflicts, 36 system board, 21, 24 System Restore, 36

# T

troubleshooting beep codes, 35 conflicts, 36 Dell Diagnostics, 28 diagnostic lights, 32 Hardware Troubleshooter, 36 Help and Support Center, 7 restore computer to previous operating state, 36 system lights, 31

# U

User's Guide, 5

#### W

warranty, 5

Windows XP Hardware Troubleshooter, 36 Help and Support Center, 7 reinstalling, 37 setup, 39 System Restore, 36 Dell<sup>™</sup> OptiPlex<sup>™</sup> 210L

# Hurtig Reference guide

Modeller DCSM, DCNE

# **OBS!**, meddelelser og advarsler

**OBS!** En BEMÆRKNING angiver vigtige oplysninger, som du kan bruge for at udnytte computeren optimalt.

BEMÆRK: Angiver enten en mulig beskadigelse af hardware eller tab af data og oplyser dig om, hvordan du kan undgå dette problem.

🕂 FORSIGTIG: Angiver mulig tingskade, legemsbeskadigelse eller død.

Hvis du købte en Dell<sup>™</sup> n Series-computer er eventuelle referencer i dette dokument til Microsoft<sup>®</sup> Windows<sup>®</sup> - operativsystemerne ikke gældende.

Håndbogen Hurtig referenceguide, cd'en Drivers and Utilities (drivere og værktøjer) samt operativsystemets medie er valgfrie og følger mulighed ikke med alle computere.

# Forkortelser og akronymer

For en fuldstændig liste over forkortelser og akronymer, se Ordliste i User's Guide (Brugerhåndbog).

Modeller DCSM, DCNE

September 2006 P/N FD399 Rev. A01

Oplysningerne i dette dokument kan ændres uden varsel. © 2005–2006 Dell Inc. Alle rettigheder forbeholdes.

Enhver form for gengivelse uden skriftlig tilladelse fra Dell Inc. er strengt forbudt.

Anvendte varemærker i denne tekst: *Dell, OptiPlex* og *DELL*-logoet er varemærker, som tilhører Dell Inc.; *Microsoft* og *Windows* er registrerede varemærker, som tilhører Microsoft Corporation; *Intel* og *Pentium* er registrerede varemærker, som tilhører Intel Corporation.

Andre varemærker og firmanavne kan være brugt i dette dokument til at henvise til enten de fysiske eller juridiske personer, som gør krav på mærkerne og navnene eller til deres produkter. Dell Inc. fraskriver sig enhver tingslig rettighed, for så vidt angår varemærker og firmanavne, som ikke er deres egne.

# Indholdsfortegnelse

| Sys | temvisning                                                    |
|-----|---------------------------------------------------------------|
|     | Minitower-computer — Visning forfra                           |
|     | Minitower-computer — Visning bagfra                           |
|     | Minitower-computer — Stik på bagpanel                         |
|     | Desktop-computer — Visning forfra                             |
|     | Desktop-computer — Visning bagfra                             |
|     | Desktop-computer — Stik på bagpanel                           |
| Fje | nelse af computerdækslet                                      |
|     | Før du starter                                                |
|     | Sådan slukker du for computeren                               |
|     | Minitower-computer                                            |
|     | Desktop-computer                                              |
| Ind | e i computeren                                                |
|     | Minitower-computer                                            |
|     | Desktop-computer                                              |
| Ops | tilling af computeren                                         |
| Pro | blemløsning                                                   |
|     | Dell Diagnostics (Dell diagnosticering)                       |
|     | Systemlys                                                     |
| Dia | gnosticeringslys                                              |
|     | Bipkoder                                                      |
|     | Løsning af software- og hardwareinkompabiliteter              |
|     | Brug af Microsoft Windows XP Systemgendannelse                |
|     | Geninstallation af Microsoft Windows XP                       |
| Bru | g af cd'en Drivers and Utilities (Drivere og hjælpeværktøjer) |
|     |                                                               |

# Sådan finder du information

**OBS!** Nogle elementer vil måske ikke være tilgængelige på din computer eller i visse lande.

**OBS!** Yderligere information kan blive sendt med computeren.

#### Hvad søger du efter?

#### Find det her

- Et diagnosticeringsprogram til computeren
   Drivere til computeren
   Cd'en Drivers and Utilities (Drivere og hjælpeværktøjer) (også kendt som ResourceCD (Resurse-cd'en))
- Drivere til computerenDokumentation til computeren
- Dokumentation in compatient
   Dokumentationen til enheden
- Desktop System Software (DSS)

Dokumentationen og driverne er allerede installeret på computeren. Du kan bruge cd'en til at bruge Dell Diagnostics (Dell-diagnosticering) eller få adgang til dokumentationen. (se "Dell Diagnostics (Dell diagnosticering)" på side 71).

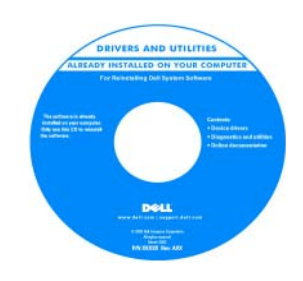

På cd'en kan der være Readme-filer (Vigtigt-filer), som indeholder sidste øjebliks-opdateringer om tekniske ændringer eller avanceret teknisk referencemateriale til teknikere eller erfarne brugere.

**OBS!** Drivere og dokumentationsopdateringer kan findes på **support.dell.com**.

**OBS!** Cd'en *Drivers and Utilities* er ekstra og følger muligvis ikke med computeren.

- Garantioplysninger
- Handelsbetingelser (Kun USA)
- Sikkerhedsinstruktioner
- Kontrolinformation
- Ergonomi-information
- Licensaftale for slutbrugere

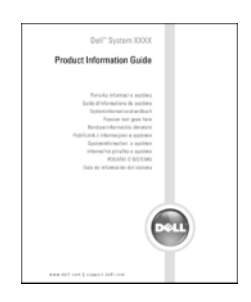

**Dell™ Produktinformation** 

| Hvad søger du efter?                                                           | Find det her                                                                                                    |  |  |
|--------------------------------------------------------------------------------|----------------------------------------------------------------------------------------------------|--|--|
| Afmontering og udskiftning af dele                                             | User's Guide (Brugerhåndbog)                                                                                                    |  |  |
| <ul><li>Specifikationer</li><li>Konfiguration af systemindstillinger</li></ul> | Microsoft <sup>®</sup> Windows <sup>®</sup> XP Help and Support Center (Hjælpe- og supportcenter)                                                                                                    |  |  |
| • Fejlfinding og løsning af problemer                                          | 1 Klik på knappen Start og klik derefter på Help and Support<br>(Hjælp og support).                                                                                                    |  |  |
|                                                                                | 2 Klik på Dell User and System Guides (Brugerhåndbog og<br>systeminformation) og klik på System Guides<br>(Systeminformation).                                                                                                    |  |  |
|                                                                                | <b>3</b> Klik på Dell Optiplex User's Guide (Brugerhåndbog).                                                                                                    |  |  |
|                                                                                | User's Guide (Brugerhåndbog) er også tilgængelig på ekstra Drivers<br>and Utilities (Drivere og hjælpeværktøjer) ed (Resource-ed).                                                                                                    |  |  |
| Servicemærke og ekspresservicekode                                             | Servicemærke og Microsoft Windows-licens                                                                                                    |  |  |
| Microsoft Windows licensetiket                                                 | Disse mærkater findes på computeren.                                                                                                    |  |  |
|                                                                                | <ul> <li>Anvend servicemærket til at identificere computeren, når du bruger support.dell.com eller kontakter teknisk support.</li> <li>Indtast ekspressservicekoden for at anvise opkaldet, når du kontakter teknisk support.</li> </ul> |  |  |

| Hvad søger du efter?                                                                                                    | Find det her                                                                                                    |  |  |
|----------------------------------------------------------------------------------------------------|----------------------------------------------------------------------------------------------------|--|--|
| • Løsninger — Fejlfindingsoplysninger og tip,                                                                                                    | Dell Support Website — support.dell.com                                                                                  |  |  |
| tekniske artikler og onlinekurser samt ofte<br>spurgte spørgsmål                                                                                       | <b>OBS!</b> Vælg dit område for at se den relevante supportside.                                                         |  |  |
| • Kundeforum — Online-diskussion med andre Dell-kunder                                                                                                 | <b>DBS!</b> Kunder fra virksomheder, det offentlige og<br>uddannelsessystemet kan også bruge det tilpassede Dell Premier |  |  |
| <ul> <li>Opgraderinger — Opgraderingoplysninger<br/>om komponenter, f.eks. hukommelse,<br/>harddisken og operativsystemet</li> </ul>                   | Support websted på <b>premier.support.dell.com</b> . Websitet er muligvis<br>ikke tilgængelig i alle regioner.           |  |  |
| <ul> <li>Kundepleje — Kontaktoplysninger,<br/>serviceopkald og ordrestatus, garanti- og<br/>reparationsoplysninger</li> </ul>                          |                                                                                                    |  |  |
| <ul> <li>Service og support — Status på serviceopkald<br/>og supporthistorie, servicekontrakt, online-<br/>diskussioner med teknisk support</li> </ul> |                                                                                                    |  |  |
| <ul> <li>Reference — Computer-dokumentation,<br/>detaljer om min computerkonfiguration,<br/>produktspecifikationer og hvidbøger</li> </ul>             |                                                                                                    |  |  |
| • Downloads — Godkendte drivere,<br>programrettelser og softwareopdateringer                                                                           |                                                                                                    |  |  |
| • Desktop System Software (DSS) — Hvis du<br>installerer operativsystemet på computeren                                                                |                                                                                                    |  |  |
| igen, bør du også geninstallere DSS<br>hjælpeprogram. DSS giver kritiske                                                                               |                                                                                                    |  |  |
| opdateringer til operativsystemet og support<br>til Dell™ 3.5 tomme USB diskettedrav Intel®                                                            |                                                                                                    |  |  |
| Pentium <sup>®</sup> M processorer, optiske drev og                                                                                                    |                                                                                                    |  |  |
| USB-enheder. DSS er nødvendigt for korrekt<br>drift af Dell computeren. Softwaren opdager                                                              |                                                                                                    |  |  |
| automatisk din computer og dit styresystem                                                                                                    |                                                                                                    |  |  |
| din konfiguration.                                                                                                    |                                                                                                    |  |  |
| • Brug af Windows XP                                                                                                    | Windows Help and Support Center (Hjælp og supportcenter)                                                                 |  |  |
| Dokumentation for min computer                                                                                                    | 1 Klik på knappen Start (Start) og klik på Help and Support                                                              |  |  |
| • Dokumentation for enheder (f.eks. et                                                                                                    | (Hjælp og support).                                                                                                    |  |  |
| modem)                                                                                                    | 2 Skilv ei old eiler en sætning, der beskriver problemet, og klik på<br>pileikonet.                                      |  |  |

**3** Klik på det emne, der beskriver problemet.

4 Følg vejledningen på skærmen.

| Hvad søger du efter?                | Find det her                                                                                                    |                                                                                                    |
|-------------------------------------|----------------------------------------------------------------------------------------------------|----------------------------------------------------------------------------------------------------|
| Geninstallation af operativsystemet | Cd'en Operating System (op                                                                                                    | erativsystem)sguide                                                                                                    |
|                                     | Operativsystemet er allerede installeret på computeren. For<br>at geninstallere operativsystemet skal du bruge cd'en <i>Operating</i><br><i>System</i> (Operativsystem) (se "Geninstallation af Microsoft<br>Windows XP" på side 80 for instruktioner).                                                                                                    |                                                                                                    |
|                                     | OPERATING SYSTEM         LELECT US ALLEO ON TOUR COMPUTE         DEBUG SYSTEM         Market System         Market System <td>Efter du installerer operativsystemet<br/>igen, skal du bruge ekstraudstyret<br/>cd'en <i>Drivers and Utilities</i> (Drivere<br/>og hjælpeværktøjer) (<i>Resource</i>-<br/>cd'en) for at geninstallere driverne<br/>til de enheder, der blev leveret<br/>sammen med computeren.</td>                                                                                                    | Efter du installerer operativsystemet<br>igen, skal du bruge ekstraudstyret<br>cd'en <i>Drivers and Utilities</i> (Drivere<br>og hjælpeværktøjer) ( <i>Resource</i> -<br>cd'en) for at geninstallere driverne<br>til de enheder, der blev leveret<br>sammen med computeren. |
|                                     |                                                                                                    | Operativsystemets produktnøgle-<br>etiket findes på computeren.                                                                                                    |
|                                     | And and a second second | <b>OBS!</b> Farven på din cd kan variere,<br>afhængig af det operativsystem, som<br>du bestilte.                                                                                                    |
|                                     | <b>OBS!</b> Cd'en <i>Operating Syst</i>                                                                                                    | <i>em</i> (Styresystem) er ekstra og følger                                                                                                    |

muligvis ikke med computeren.

# **Systemvisning**

Minitower-computer — Visning forfra

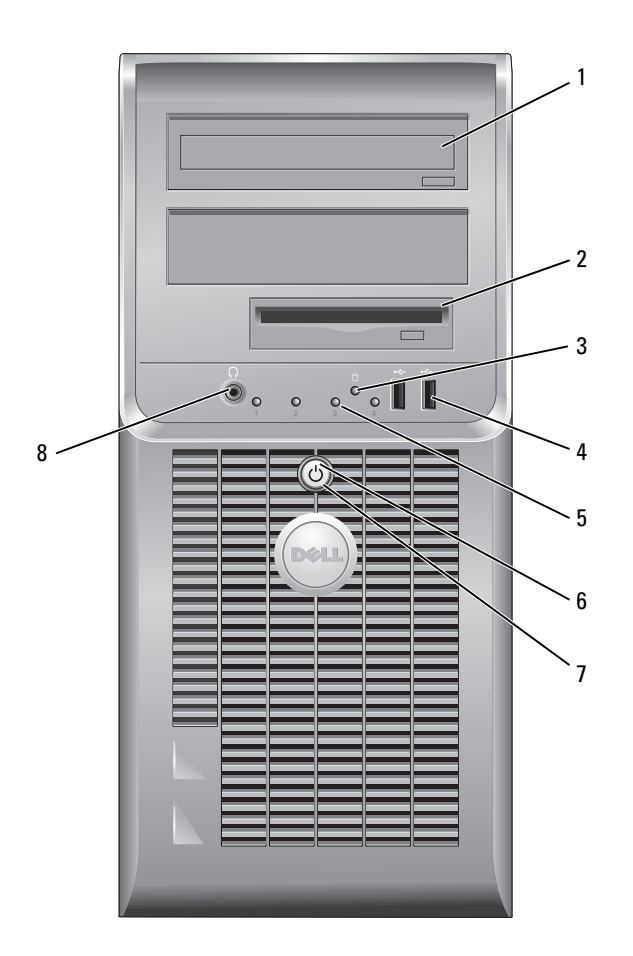

1 cd/dvd-drev Sæt en cd eller dvd (hvis gældende) i dette drev.

på side 75).

- 2 diskettedrev Sæt en floppydiskette i dette drev.
- 3 aktivitetslys til harddisk Dette lys blinker, når harddisken er i brug.
- 4 USB 2.0-stikforbindelser (2) Brug de forreste USB-stik til enheder, som du tilslutter engang imellem, som f.eks. styrepinde eller kameraer eller til startbare USB-enheder.

5 fejlfindingslys

6 tænd/sluk-knap

lys til strømtilførsel

7

8

BEMÆRK: Sluk ikke for computeren ved at trykke på strømknappen i 6 sekunder eller længere for at undgå tab af data. Foretag i stedet en nedlukning af operativsystemet.

Det anbefales, at du bruger USB-stikkene bag på computeren til enheder, som

Brug lamperne til at hjælpe dig med at fejlfinde et computerproblem baseret på

den diagnostiske kode (for mere information henvises til "Diagnosticeringslys"

normalt forbliver tilsluttet, som f.eks. printere og tastaturer.

Tryk på denne knap for at tænde for computeren.

BEMÆRK: Hvis operativsystemet har ACPI aktiveret, vil computeren foretage en nedlukning af operativsystemet, når du trykker på strømknappen.

Strømlyset tænder og blinker eller lyser konstant for at angive forskellige tilstande:

- Intet lys Computeren er slukket.
- Konstant grønt Computeren er i normal driftstilstand.
- Blinker grønt Computeren er i en strømbesparende tilstand.
- Blinkende eller konstant gul Computeren modtager strøm, men der er et internt strømproblem. Se "Power Problems" (Strømproblemer) i din online User's Guide (Brugerhåndbog).

Tryk på strømknappen eller brug tastaturet eller musen, hvis den er indstillet som en vækkeenhed i Windows Enhedshåndtering for at afslutte fra en strømbesparende tilstand. For mere information om sovetilstande og afslutning fra en strømbesparende tilstand, se online *User's Guide* (Brugerhåndbog).

For en beskrivelse af lyskoderne, som kan hjælpe dig med at fejlfinde problemer med computeren henvises til "Systemlys" på side 74.

stikforbindelse til Brug hovedtelefonstikket til at tilslutte hovedtelefoner og de fleste slags højttalere.

#### Minitower-computer — Visning bagfra

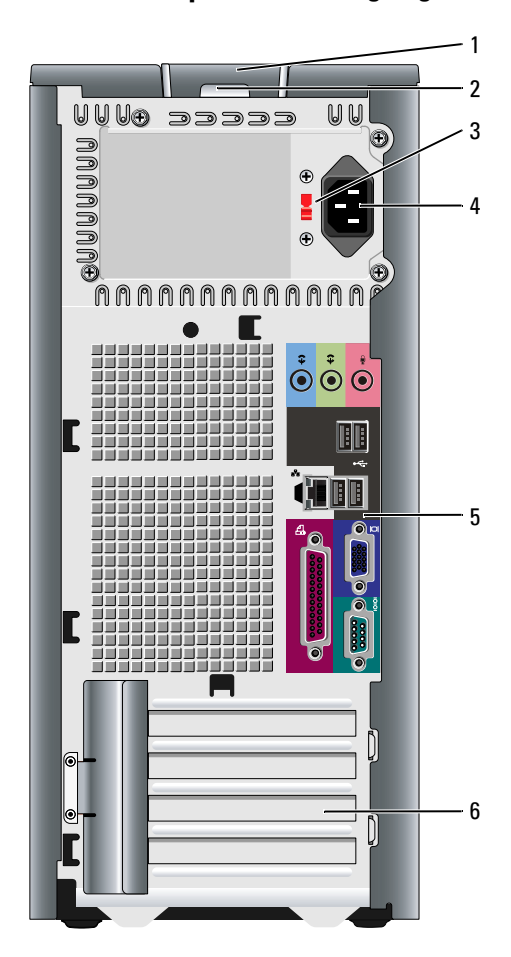

- 1 frigørelseshåndtag til dæksel
- 2 ring til hængelås
- 3 knap til valg af strømtilførsel

Denne lås lader dig åbne computerdækslet.

Sæt en hængelås på for at låse computerdækslet.

Din computer er udstyret med en manuel spændingsomskifter.

For at undgå beskadigelse af en computer med en manuel spændingsomskifter, skal omskifteren indstilles til den spænding, som er nærmest vekselstrømseffekten i dit område.

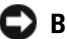

#### BEMÆRK: I Japan skal spændingsomskifteren sættes til 115-V.

Sørg også for at skærmen og tilkoblede enheder er elektrisk klassificeret til at fungere med den tilgængelige vekselstrøm i dit område.

- 4 strøm-stik Sæt strømkablet i dette stik.
- **5** stik på bagpanel Tilslut serielle, USB- og andre enheder i det tilsvarende stik.
- 6 slot til kort Få adgang til stik til alle installerede PCI- og PCI Express-kort.

#### Minitower-computer — Stik på bagpanel

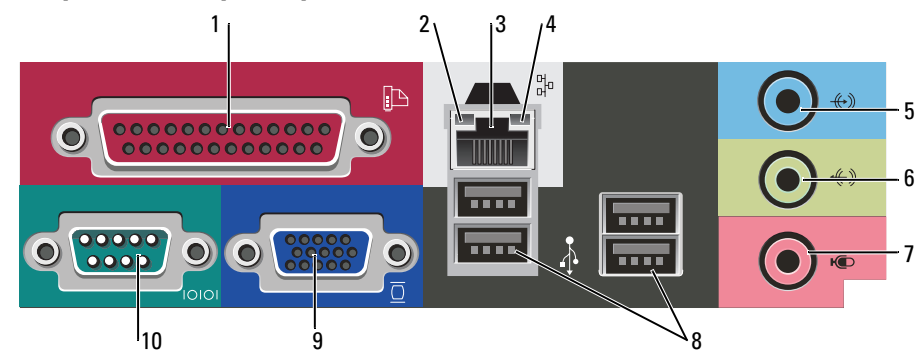

1 parallel port Tilslut en parallel enhed, som f.eks. en printer, til parallelstikket. Hvis du har en USB-printer, skal den sættes i et USB-stik. **OBS!** Det integrerede parallelstik deaktiveres automatisk, hvis computeren detekterer et installeret kort, som indeholder et parallelstik, der er indstillet til den samme adresse. For mere information, se online User's Guide (Brugerhåndbog). 2 • Grøn — Der er en god forbindelse mellem et 10-mbps netværk og computeren. lys til linkintegritet • Orange — Der er en god forbindelse mellem et 100-mbps netværk og computeren. • Slukket — Computeren detekterer ikke en fysisk forbindelse til netværket. 3 netværksadapterstik For at forbinde computeren til et netværk eller bredbåndsenhed, skal du tilslutte den ene ende af et netværkskabel til enten et netværksstik eller netværks- eller bredbåndsenheden. Tilslut den anden ende af netværkskablet til netværksadapterens stik på computerens bagpanel. Et klik angiver, at netværkskablet er blevet forsvarligt sat i. **OBS!** Sæt ikke en telefonledning i netværksstikket. På computere med et netværksadapterkort skal stikket på kortet anvendes. Det anbefales, at du bruger Cat. 5 kabler og stik til netværket. Hvis du er nødt til at bruge Cat. 3 kabler, skal netværkshastigheden tvinges op til 10 Mbps for at sikre en pålidelig drift. 4 aktivitetslys til netværk Dette lys blinker gult, når computeren sender eller modtager netværksdata. En stor mængde netværkstrafik kan få dette lys til at se ud som om, det "lyser" konstant.

| 5  | stik til indgående linje     | Brug det blå indgangsstik for at tilslutte en optage-/afspilningsenhed som f.eks.<br>en kassetteafspiller, cd-afspiller eller videobåndoptager.              |
|----|------------------------------|----------------------------------------------------------------------------------------------------|
|    |                              | På computere med et lydkort, skal stikket på kortet anvendes.                                                                                                |
| 6  | stik til udgående linje      | Brug det grønne stik til linie ud for at tilslutte hovedtelefoner og de fleste<br>højttalere med integrerede forstærkere.                                    |
|    |                              | På computere med et lydkort, skal stikket på kortet anvendes.                                                                                                |
| 7  | mikrofonstik                 | Brug det pink mikrofonstik til at tilslutte en pc-mikrofon til stemme- eller<br>musikinput til et lyd- eller telefoniprogram.                                |
|    |                              | På computere med et lydkort kan mikrofonstikket findes på kortet.                                                                                            |
| 8  | USB 2.0-stikforbindelser (4) | Brug de bageste USB-stik til enheder, som normalt forbliver tilsluttet, som f.eks. printere og tastaturer.                                                   |
| 9  | skærmstik                    | Sæt kablet fra den VGA-kompatible skærm i det blå stik.                                                                                                    |
|    |                              | <b>OBS!</b> Hvis du købte et valgfri grafikkort, vil dette stik være dækket med en hætte.<br>Tilslut skærmen til stikket på grafikkortet. Fjern ikke hætten. |
|    |                              | <b>OBS!</b> Hvis du bruger et grafikkort, som understøtter to skærme, skal du bruge Y-kablet, som blev leveret med computeren.                               |
| 10 | seriel port                  | Tilslut en seriel enhed, som f.eks. en håndholdt enhed, til serielporten.<br>Standardbetegnelsen er COM1 for seriel stik 1.                                  |
|    |                              | For mere information, se online User's Guide (Brugerhåndbog).                                                                                                |

# Desktop-computer — Visning forfra

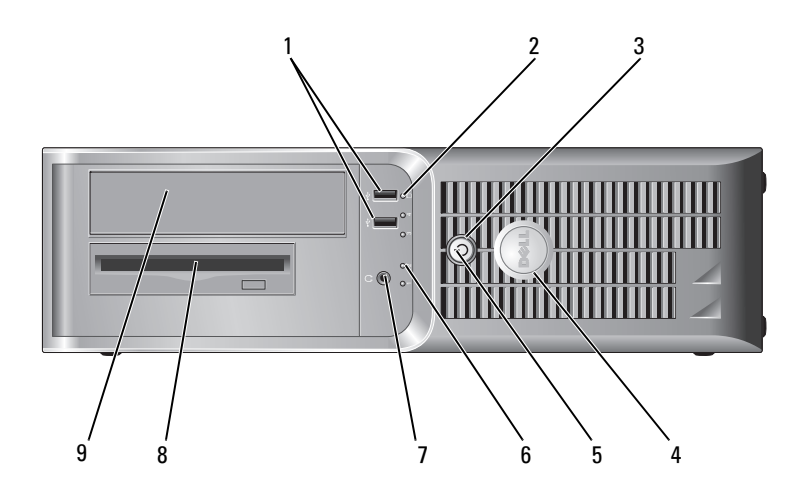

| 1 | USB 2.0-stikforbindelser (2) | Brug USB-konnektorerne på computerens front til enheder, som du med            |
|---|------------------------------|--------------------------------------------------------------------------------|
|   |                              | mellemrum tilslutter, som f.eks. styrepinde eller kameraer eller til startbare |
|   |                              | USB-enheder (se online User's Guide (Brugerhåndbog) for mere information om    |
|   |                              | start fra en USB-enhed).                                                       |

Dette lys blinker, når der tages adgang til harddisken.

Tryk på denne knap for at tænde for computeren.

nedlukning af operativsystemet.

Det anbefales, at du bruger USB-stikkene på bagpanelet til enheder, som normalt forbliver tilsluttet, som f.eks. printere og tastaturer.

BEMÆRK: Sluk ikke for computeren ved at trykke på strømknappen i 6 sekunder eller længere for at undgå tab af data. Foretag i stedet en

- 2 aktivitetslys til harddisk
- 3 tænd/sluk-knap

- 4 Dell-badge
- 5 strømlys

6

7

BEMÆRK: Hvis operativsystemet har ACPI aktiveret, vil computeren foretage en nedlukning af operativsystemet, når du trykker på strømknappen.

Badgen kan drejes, så den passer med computerens retning. For at dreje badgen, skal fingrene placeres omkring badgens yderside, hvorefter der trykkes ind, og badgen drejes. Du kan også dreje badgen ved at bruge hakket, som kan findes tæt ved badgens bund.

Strømlyset tænder og blinker eller lyser konstant for at angive forskellige tilstande:

- Intet lys Computeren er slukket.
- Konstant grønt Computeren er i normal driftstilstand.
- Blinker grønt Computeren er i en strømbesparende tilstand.
- Blinkende eller konstant gul Computeren modtager strøm, men der er et internt strømproblem. Se "Power Problems" ("Strømtilførselsproblemer") i User's Guide (Brugerhåndbog) online.

Tryk på strømknappen eller brug tastaturet eller musen, hvis den er indstillet som en vækkeenhed i Windows Enhedshåndtering for at afslutte fra en strømbesparende tilstand.

For en beskrivelse af lyskoderne, som kan hjælpe dig med at fejlfinde problemer med computeren se "Systemlys" på side 74.

Brug lysene til at hjælpe dig med at fejlfinde computerproblemer, baseret på den diagnostiske kode. For mere information, se "Diagnosticeringslys" på side 75.

- Brug hovedtelefonstikket til at tilslutte hovedtelefoner og de fleste slags højttalere.
- 8 diskettedrev Sæt en floppydiskette i dette drev.
- 9 cd/dvd-drev Sæt en cd eller dvd (hvis gældende) i dette drev.

feilfindingslys

stikforbindelse til

hovedtelefon

### Desktop-computer — Visning bagfra

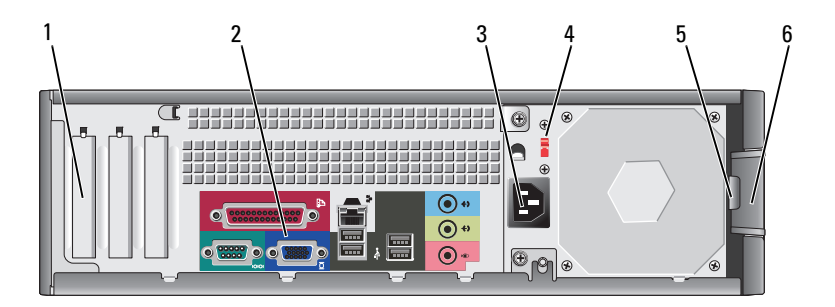

- 1 slot til kort Få adgang til stik til alle installerede PCI- og PCI Express-kort.
- 2 stik på bagpanel Tilslut serielle, USB- og andre enheder i det tilsvarende stik.
  - Sæt strømkablet i dette stik.
- 4 knap til valg af Din computer er udstyret med en manuel spændingsomskifter.

For at undgå beskadigelse af en computer med manuel spændingsomskifter skal du sætte omskifteren til den spænding, der er nærmest vekselstrømseffekten i dit område.

**BEMÆRK:** I Japan skal spændingsomskifteren sættes til 115-V.

Sørg også for at skærmen og tilkoblede enheder er elektrisk klassificeret til at fungere med den tilgængelige vekselstrøm i dit område.

5 ring til hængelås

3

strøm-stik

6 frigørelseshåndtag til Brug denne lås til at åbne computerdækslet. dæksel

# Desktop-computer — Stik på bagpanel

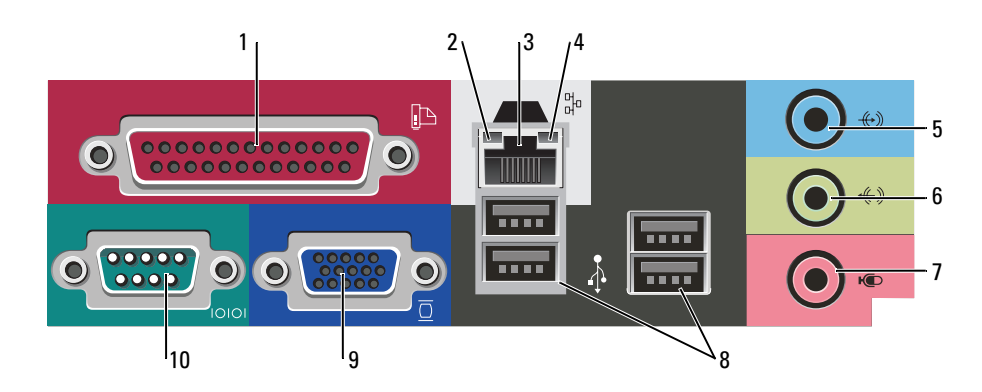

Sæt en hængelås på for at låse computerdækslet.

| 1 | parallel port                    | Tilslut en parallel enhed, som f.eks. en printer, til parallelstikket. Hvis du har en USB-<br>printer, skal den sættes i et USB-stik.                                                                                                    |
|---|----------------------------------|----------------------------------------------------------------------------------------------------|
|   |                                  | <b>OBS!</b> Det integrerede parallelstik deaktiveres automatisk, hvis computeren detekterer et installeret kort, som indeholder et parallelstik, der er indstillet til den samme adresse. For mere information, se online <i>User's Guide</i> (Brugerhåndbog).                                                                                                 |
| 2 | lys til linkintegritet           | <ul> <li>Grøn — Der er en god forbindelse mellem et 10-mbps netværk og computeren.</li> <li>Orange — Der er en god forbindelse mellem et 100-mbps netværk og computeren.</li> <li>Slukket — Computeren detekterer ikke en fysisk forbindelse til netværket.</li> </ul>                                                                                         |
| 3 | netværksadapterstik              | For at forbinde computeren til et netværk eller bredbåndsenhed, skal du tilslutte den<br>ene ende af et netværkskabel til enten et netværksstik eller netværks- eller<br>bredbåndsenheden. Tilslut den anden ende af netværkskablet til netværksadapterens<br>stik på computerens bagpanel. Et klik angiver, at netværkskablet er blevet forsvarligt<br>sat i. |
|   |                                  | <b>OBS!</b> Sæt ikke en telefonledning i netværksstikket.                                                                                                    |
|   |                                  | På computere med et netværksadapterkort skal stikket på kortet anvendes.                                                                                                    |
|   |                                  | Det anbefales, at du bruger Cat. 5 kabler og stik til netværket. Hvis du er nødt til at<br>bruge Cat. 3 kabler, skal netværkshastigheden tvinges op til 10 Mbps for at sikre en<br>pålidelig drift.                                                                                                    |
| 4 | aktivitetslys til netværk        | Dette lys blinker gult, når computeren sender eller modtager netværksdata. En stor<br>mængde netværkstrafik kan få dette lys til at se ud som om, det "lyser" konstant.                                                                                                    |
| 5 | stik til indgående linje         | Brug det blå indgangsstik for at tilslutte en optage-/afspilningsenhed som f.eks. en<br>kassetteafspiller, cd-afspiller eller videobåndoptager.                                                                                                    |
|   |                                  | På computere med et lydkort, skal stikket på kortet anvendes.                                                                                                    |
| 6 | stik til udgående linje          | Brug det grønne stik til linie ud for at tilslutte hovedtelefoner og de fleste højttalere med integrerede forstærkere.                                                                                                    |
|   |                                  | På computere med et lydkort, skal stikket på kortet anvendes.                                                                                                    |
| 7 | mikrofonstik                     | Brug det pink mikrofonstik til at tilslutte en pc-mikrofon til stemme- eller<br>musikinput til et lyd- eller telefoniprogram.                                                                                                    |
|   |                                  | På computere med et lydkort kan mikrofonstikket findes på kortet.                                                                                                    |
| 8 | USB 2.0-<br>stikforbindelser (4) | Brug de bageste USB-stik til enheder, som normalt forbliver tilsluttet, som f.eks.<br>printere og tastaturer.                                                                                                    |

| 9  | skærmstik   | Sæt kablet fra denVGA-kompatible skærm i det blå stik.                                                                                                    |  |
|----|-------------|----------------------------------------------------------------------------------------------------|--|
|    |             | <b>OBS!</b> Hvis du købte et valgfri grafikkort, vil dette stik være dækket med en hætte.<br>Tilslut skærmen til stikket på grafikkortet. Fjern ikke hætten. |  |
|    |             | <b>OBS!</b> Hvis du bruger et grafikkort, som understøtter to skærme, skal du bruge Y-kablet, som blev leveret med computeren.                               |  |
| 10 | seriel port | Tilslut en seriel enhed, som f.eks. en håndholdt enhed, til serielporten.<br>Standardbetegnelsen er COM1 for seriel stik 1.                                  |  |
|    |             | For mere information, se online User's Guide (Brugerhåndbog).                                                                                                |  |

# Fjernelse af computerdækslet

### Før du starter

Dette kapitel giver procedurer til fjernelse og installation af komponenterne i computeren. Medmindre andet er bemærket, antager hver procedure at følgende tilstande er tilstede:

- Du har udført trinene i "Sådan slukker du for computeren" på side 59 og "Før arbejde inde i • computeren" på side 59.
- Du har læst sikkerhedsinformationen i Dell<sup>™</sup> Produktinformationsvejledning. ٠

### Sådan slukker du for computeren

🗲 🛚 BEMÆRK: For at undgå tab af data, skal du gemme og lukke alle åbne filer og forlade alle åbne programmer, før du slukker for computeren.

- **1** For at lukke for operativsystemet:
  - Gem og luk alle åbne filer, afslut alle åbne programmer, klik på knappen **Start** og klik derefter på а Sluk computer.
  - I vinduet Sluk computer, klik på Sluk. b Computeren slukker, når operativsystemets nedlukningsproces er færdig.
- 2 Sørg for at computeren og alle tilkoblede enheder er slukkede. Hvis computeren og tilkoblede enheder ikke slukkede automatisk, da du lukkede operativsystemet ned, skal du slukke for dem nu.

#### Før arbejde inde i computeren

Brug følgende sikkerhedsinstruktioner som hjælp til at sikre din egen sikkerhed og for at beskytte computeren og arbejdsmiljøet mod potentiel beskadigelse.

/ FORSIGTIG: Før udførelse af nogle af procedurerne i dette afsnit, skal sikkerhedsinstruktionerne i Produktinformationsvejledningen følges.

/ FORSIGTIG: Komponenter og kort bør behandles varsomt. Rør ikke ved komponenterne eller kortenes kontaktområder. Hold et kort i kanterne eller i opsætningsrammen. Hold en komponent, som f.eks, en processor i kanterne, ikke i benene.

🗲 BEMÆRK: Kun en certificeret servicetekniker bør foretage reparationer på computeren. Skade på grund af servicering, som ikke er godkendt af Dell, er ikke dækket af garantien.

🗲 BEMÆRK: Når du kobler ledningen fra, bør du trække i forbindelsesstykket eller i aflastningsspiralen, ikke i selve ledningen. Nogle ledninger har forbindelsesstykker med bøilelåse; og hvis du er i færd med at koble en sådan ledning fra, bør du trykke på bøjlelåsene, før du kobler ledningen fra. Når du trækker forbindelsesstykker ud, bør du sikre dig, at de flugter med stikket for at undgå bøjede ben. Du bør også sikre dig, at begge forbindelsesstykker flugter hinanden, inden du sætter en ledning i.

Foretag følgende trin før du begynder arbejde inde i computeren for at undgå skade af computeren.

**1** Sluk for computeren.

BEMÆRK: For at afbryde et netværkskabel, skal kablet først fjernes fra computeren og derefter fra netværksstikket i væggen.

- **2** Fjern alle telefon- og kommunikationslinjer fra computeren.
- **3** Afbryd computeren og alle tilkoblede enheder fra stikkontakter og tryk derefter på strømknappen for at jordforbinde systemkortet.
- **4** Fjern kabeldækslet, hvis det er fastgjort.

#### 🔨 FORSIGTIG: For at beskytte mod elektrisk stød, skal du altid afbryde computeren fra stikkontakten på væggen, før du fjerner dækslet.

- **5** Fjern computerdækslet:
  - Fjern dækslet på mini-computeren (se "Minitower-computer" på side 60).
  - Fjern dækslet på desktop-computeren (se "Desktop-computer" på side 66).

🗲 BEMÆRK: Før du rører ved noget inde i computeren, skal du have jordforbindelse ved at røre ved en umalet metaloverflade, som for eksempel metallet på computerens bagside. Mens du arbejder, bør du jævnligt røre ved en umalet metalflade for at fjerne eventuel statisk elektricitet, der kan beskadige de interne komponenter.

#### Minitower-computer

🕂 FORSIGTIG: Før udførelse af nogle af procedurerne i dette afsnit, skal sikkerhedsinstruktionerne i Produktinformationsvejledningen følges.

#### 🔨 FORSIGTIG: For at beskytte mod elektrisk stød, skal du altid afbryde computeren fra stikkontakten på væggen, før du fjerner computerdækslet.

- **1** Følg procedurerne i "Før du starter" på side 59.
- **2** Læg computeren på siden.
- **3** Glid dækslets udløsningslås tilbage, mens du løfter dækslet.
- 4 Tag fat i siderne på computerdækslet og drej dækslet op ved at bruge hængslerne som løftestangspunkter.
- **5** Fjern dækslet fra hængslerne og sæt det til side på en blød overflade.

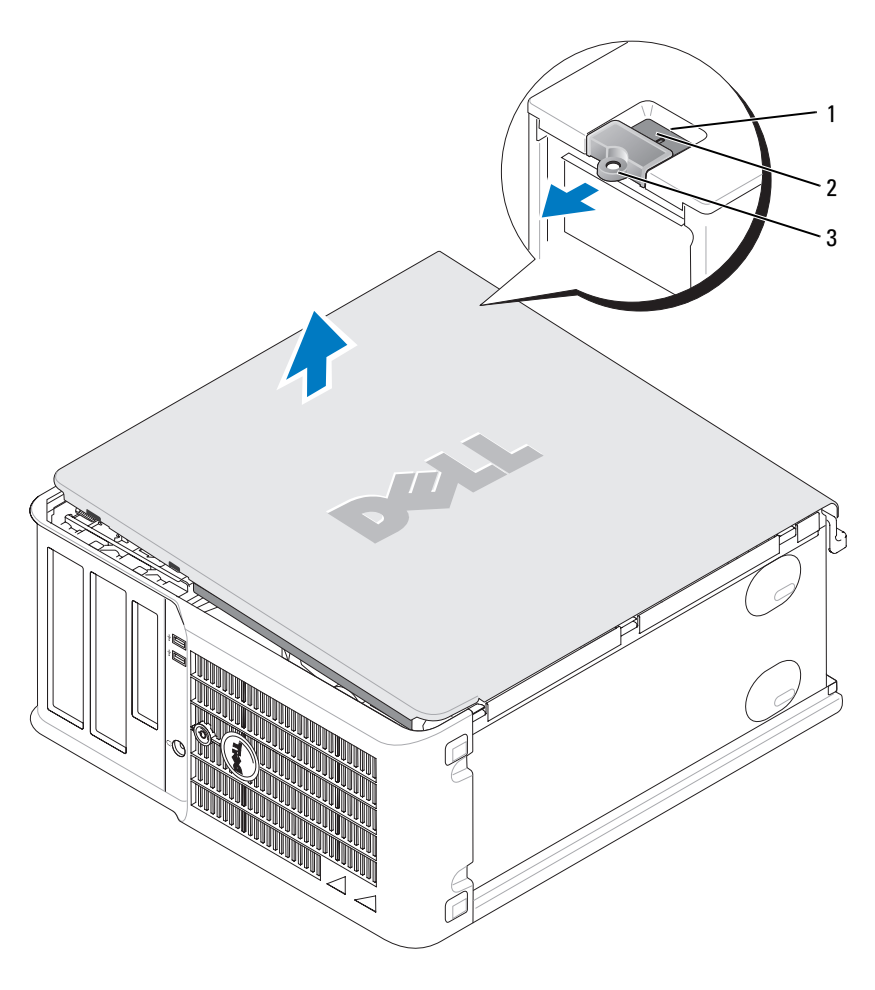

- 1 stik til sikkerhedskabel
- 2 frigørelseshåndtag til dæksel
- 3 ring til hængelås

#### **Desktop-computer**

FORSIGTIG: Før udførelse af nogle af procedurerne i dette afsnit, skal sikkerhedsinstruktionerne i *Produktinformationsvejledningen* følges.

FORSIGTIG: For at beskytte mod elektrisk stød, skal du altid afbryde computeren fra stikkontakten på væggen, før du fjerner computerdækslet.

- 1 Følg procedurerne i "Før du starter" på side 59.
- 2 Hvis du har sat en hængelås på hængelåsringen på bagpanelet, fjernes hængelåsen.
- **3** Glid dækslets udløsningslås tilbage, mens du løfter dækslet.
- 4 Drej dækslet op ved at bruge hængslerne som løftestangspunkter.
- **5** Fjern dækslet fra hængslerne og sæt det til side på en blød overflade.

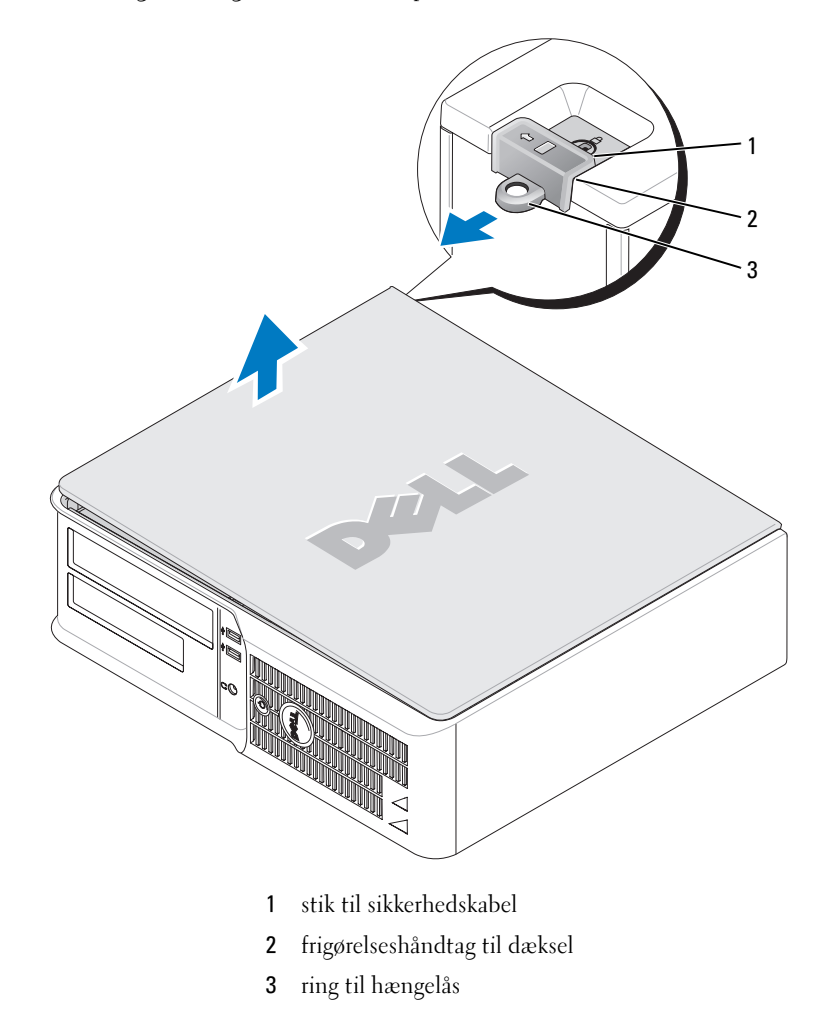

# Inde i computeren

#### **Minitower-computer**

FORSIGTIG: Før du foretager nogen af procedurerne i dette afsnit, skal sikkerhedsinstruktionerne, der findes i Produktinformationsguiden følges.

FORSIGTIG: For at beskytte mod elektrisk stød, skal du altid afbryde computeren fra stikkontakten på væggen, før du fjerner computerdækslet.

🕒 BEMÆRK: Vær forsigtig når du åbner computerdækslet for at sikre, at du ikke ved et uheld frakobler kabler fra systemkortet.

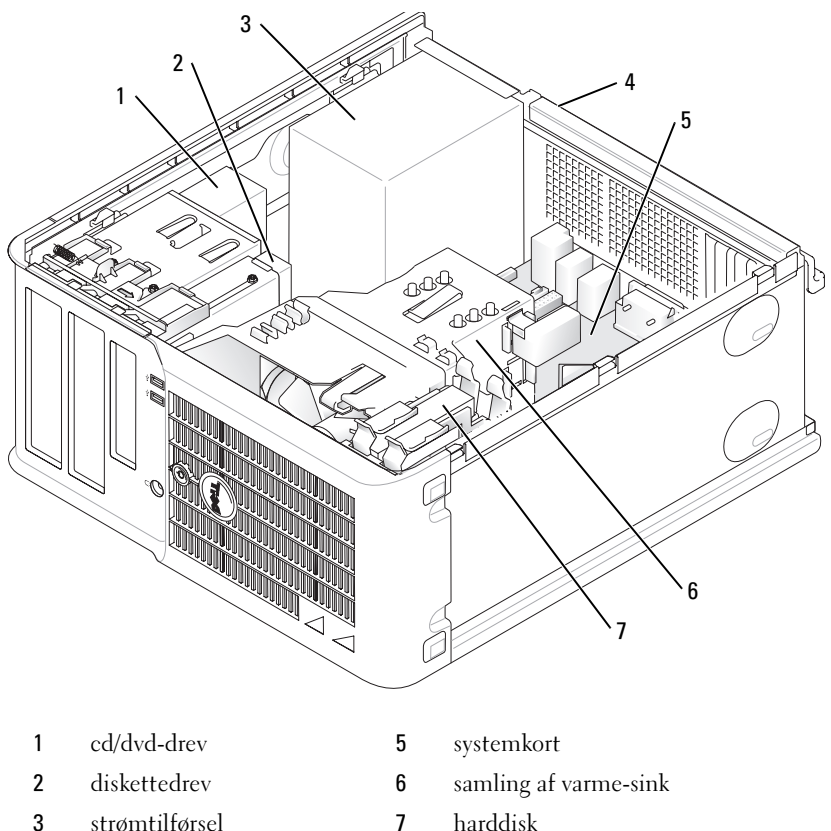

- 3 strømtilførsel
- 4 manuel spændingsomskifter

#### Systemkortkomponenter

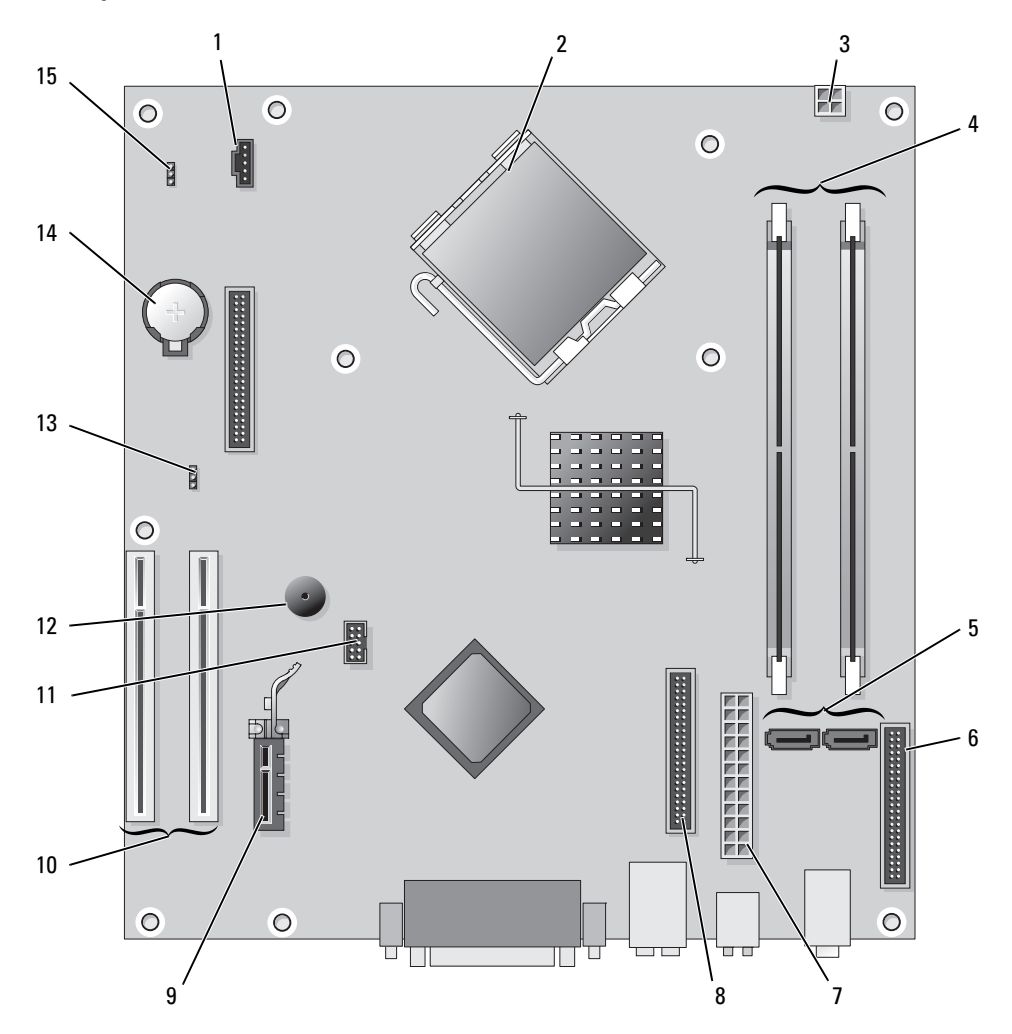

- 1 ventilatorstik (FAN)
- 2 processorstik (CPU)
- 3 strømstik (12VPOWER)
- 4 stik til hukommelsesmodul (DIMM\_1, DIMM\_2)
- 5 seriel ATA-drevstik (SATA0, SATA2)
- 6 stik på front-panel (FNT\_PANEL)
- 7 strømstik (POWER)
- 8 stik til cd-/dvd-drev (IDE)

- 9 PCI Express x1 kortstik
- 10 PCI-kortstik (2)
- 11 FlexBay USB-stik
- 12 Piezo-højttaler
- 13 adgangsjumper (PSWD)
- 14 batterisocket (BATT)
- 15 RTC nulstillingsjumper (RTCRST)

#### Jumperindstillinger

#### Minitower-computer

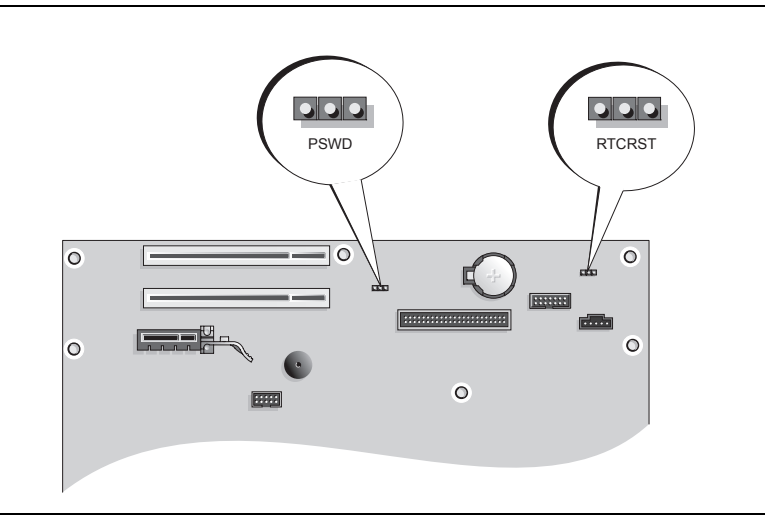

| Jumper | Indstilling       | Beskrivelse                                                  |
|--------|-------------------|--------------------------------------------------------------|
| PSWD   |                   | Adgangskodefunktioner er koblet til<br>(standard).           |
|        |                   | Adgangskodefunktioner er koblet fra.                         |
| RTCRST |                   | Realtidsuret er ikke nulstillet.                             |
|        |                   | Realtidsuret er nulstillet (midlertidigt hop-<br>forbundet). |
|        | hop-forbundet 000 | ikke hop-forbundet                                           |

#### **Desktop-computer**

, FORSIGTIG: Før udførelse af nogle af procedurerne i dette afsnit, skal sikkerhedsinstruktionerne i Produktinformationsvejledningen følges.

🕂 FORSIGTIG: For at beskytte mod elektrisk stød, skal du altid afbryde computeren fra stikkontakten på væggen, før du fjerner computerdækslet.

**BEMÆRK:** Vær forsigtig når du åbner computerdækslet for at sikre, at du ikke ved et uheld frakobler kabler fra systemkortet.

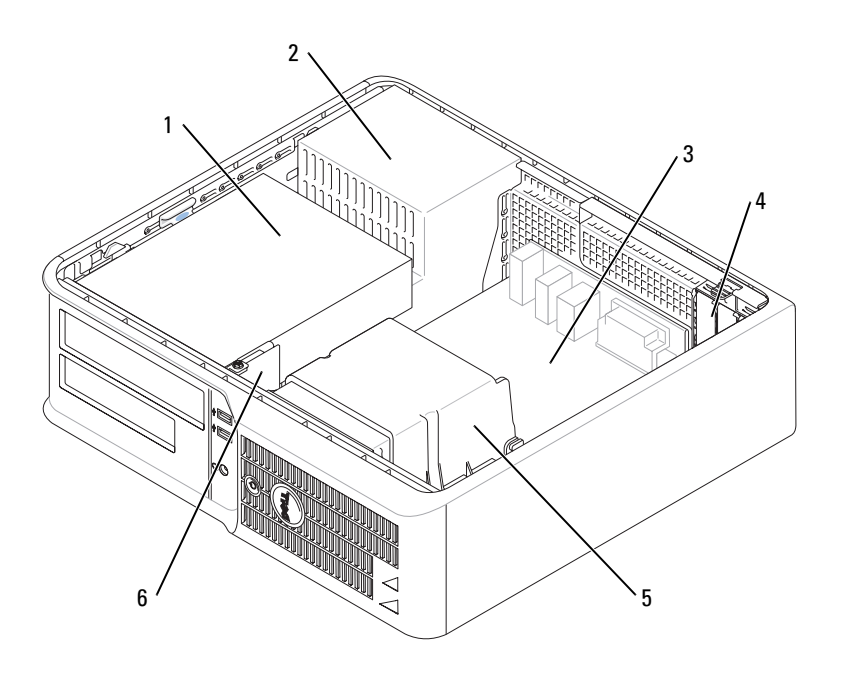

| 1 | drevbås (cd/dvd, diskette og<br>harddisk) | 4 | slot til kort        |
|---|-------------------------------------------|---|----------------------|
| 2 | strømtilførsel                            | 5 | samling af varme-sin |

- strømtilførsel samling af varme-sink 5
  - front I/O-panel 6

3

systemkort

#### Systemkortkomponenter

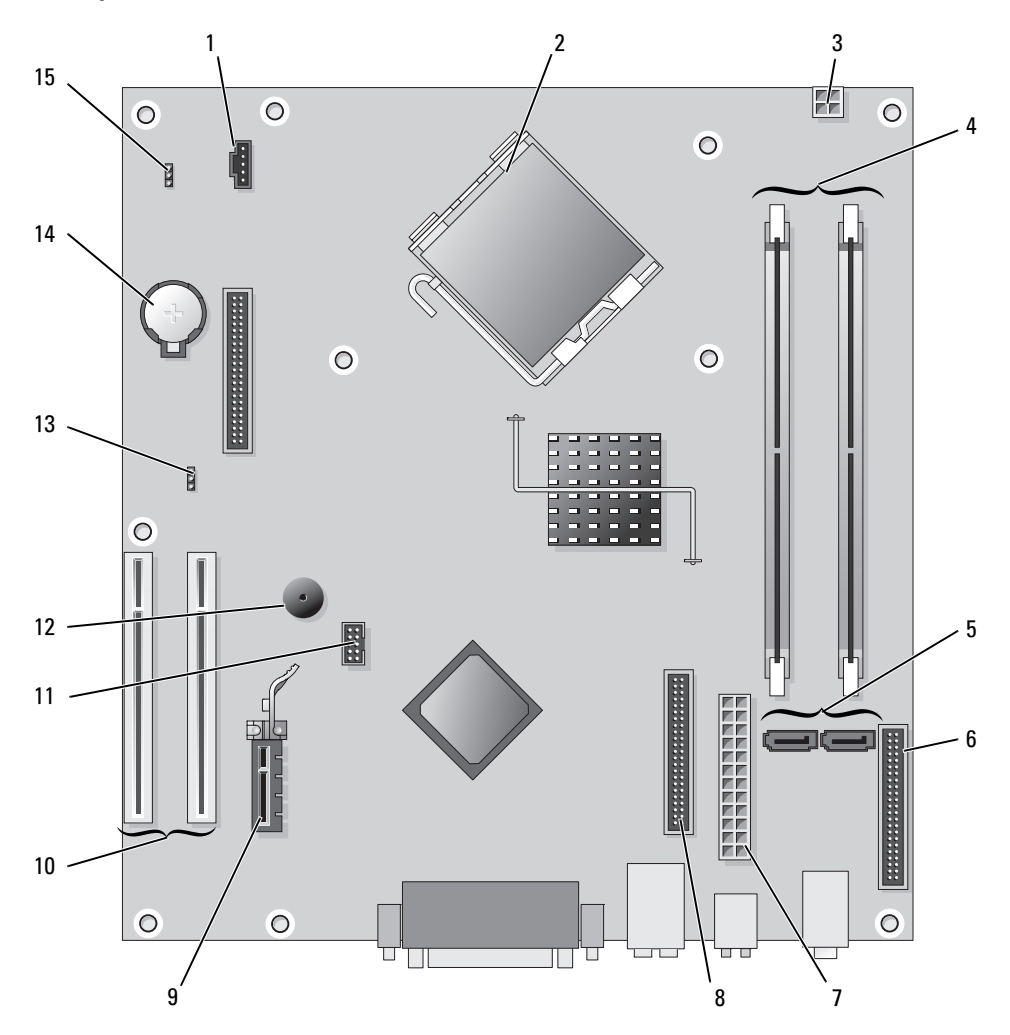

- 1 ventilatorstik (FAN)
- 2 processorstik (CPU)
- 3 strømstik (12VPOWER)
- 4 stik til hukommelsesmodul (DIMM\_1, DIMM\_2)
- 5 seriel ATA-drevstik (SATA0, SATA2)
- 6 stik på front-panel (FNT\_PANEL)
- 7 strømstik (POWER)
- 8 stik til cd-/dvd-drev (IDE)

- 9 PCI Express x1 kortstik
- 10 PCI-kortstik (2)
- 11 FlexBay USB-stik
- 12 Piezo-højttaler
- 13 adgangsjumper (PSWD)
- 14 batterisocket (BATT)
- 15 RTC nulstillingsjumper (RTCRST)

#### Jumperindstillinger

#### **Desktop Computer**

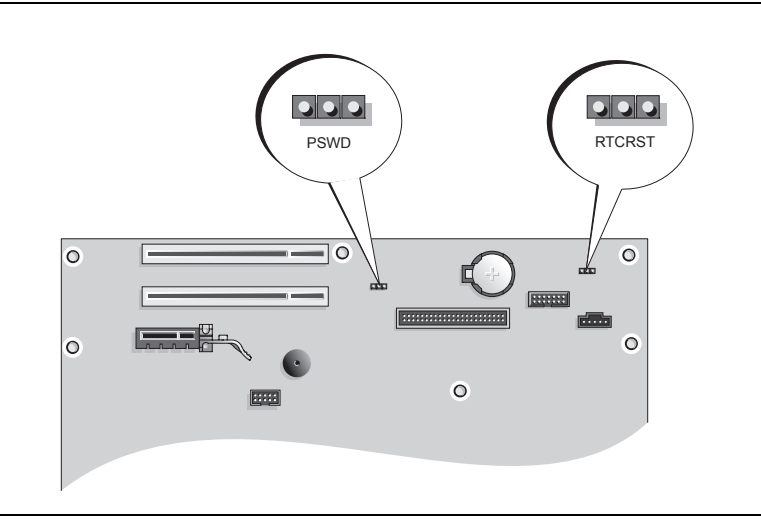

| Jumper | Indstilling       | Beskrivelse                                                 |
|--------|-------------------|-------------------------------------------------------------|
| PSWD   |                   | Adgangskodefunktioner er koblet til<br>(standard).          |
|        |                   | Adgangskodefunktioner er koblet fra.                        |
| RTCRST |                   | Realtidsuret er ikke nulstillet.                            |
|        |                   | Realtidsuret er nulstillet<br>(midlertidigt hop-forbundet). |
|        | hop-forbundet 000 | ikke hop-forbundet                                          |

# **Opstilling af computeren**

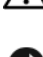

🕂 FORSIGTIG: Før udførelse af nogle af procedurerne i dette afsnit, skal sikkerhedsinstruktionerne i Produkt informationsveiledningen følges.

BEMÆRK: Hvis computeren har et udvidelseskort installeret (som f.eks. et modemkort), skal det tilhørende kabel tilkobles til kortet, *ikke* til porten på bagsiden.

BEMÆRK: For at sikre, at computeren beholder den rette driftstemperatur, skal det sikres, at den ikke placeres for tæt på en væg eller anden opbevaringsanordning, som kan forhindre luftcirkulationen omkring chassis.

**0BS!** Før du installerer nogle enheder eller software, som ikke fulgte med computeren, skal du læse den dokumentation, der fulgte med enheden eller softwaren, eller kontakte sælgeren for at kontrollere, at enheden eller softwaren er kompatibel med computeren og operativsystemet.

**OBS!** Computeren kan variere lidt fra de efterfølgende illustrationer.

Du skal fuldføre alle trinene for at opsætte computeren korrekt. Se de tilhørende figurer, der følger instruktionerne.

BEMÆRK: Forsøg ikke at bruge en PS/2-mus og en USB-mus samtidig.

1 Tilslut tastatur og mus.

🗩 BEMÆRK: Tilslut ikke et modemkabel til netværksadapterstikket. Spændingen fra telekommunikation kan medføre skade på netværksadapteren.

**2** Tilslut modem eller netværkskabel.

Indsæt netværkskablet, ikke telefonledningen, i netværksporten. Hvis du har et ekstra modem, tilsluttes telefonledningen til modemmet.

Tilslut skærmen. 3

> Justér og sæt forsigtigt skærmkablet på og undgå at bøje forbindelsestappene. Stram tommelskruerne på forbindelseskablerne.

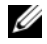

**OBS!** Nogle skærme har videotilslutning forneden på bagsiden af skærmen. Se i den medfølgende dokumentation for din skærm for at se tilslutningsplaceringer.

- 4 Tilslut højttalerne.
- **5** Sæt strømkablerne til computeren, skærmen og enhederne og isæt de andre ender af strømkablere til elektriske vægudtag.

🗲 BEMÆRK: For at undgå beskadigelse af en computer med manuel spændingsomskifter skal du sætte omskifteren på den spænding, der er nærmest vekselstrømseffekten i dit område.

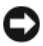

BEMÆRK: I Japan skal spændingsomskifteren sættes til 115-V.

6 Kontrollér om knappen til valg af spænding er placeret rigtigt.

Computeren har en manuel spændingsomskifter. Computere med en spændingsomskifter på bagpanelet skal sættes manuelt for at køre på den korrekte driftsspænding.

### Opsætning af tastatur og mus

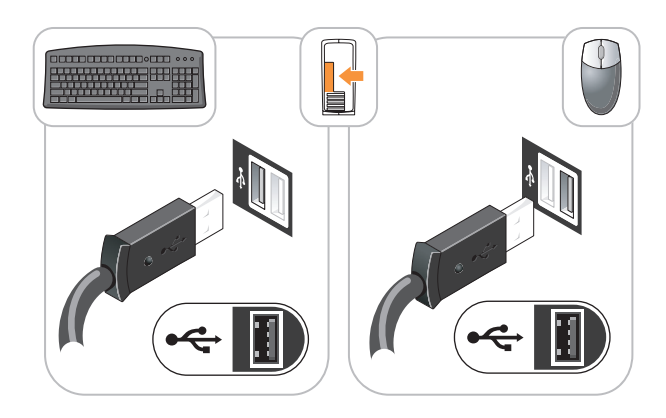

### Opsætning Skærm

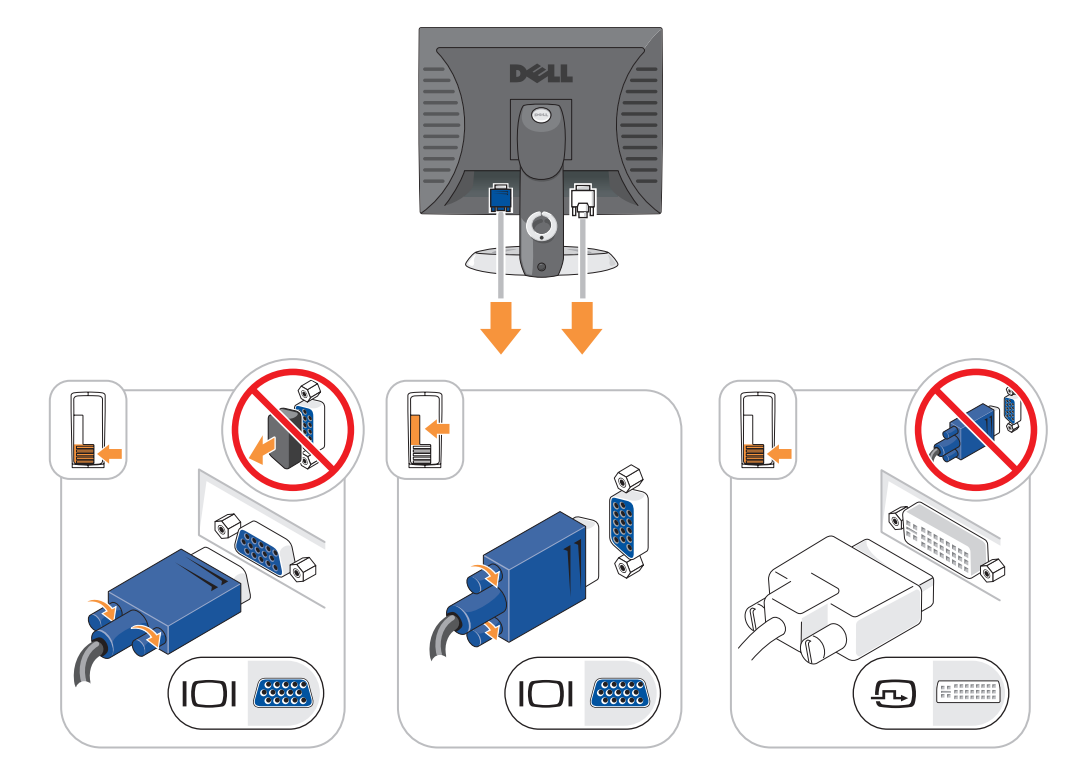

#### Strøm-stik

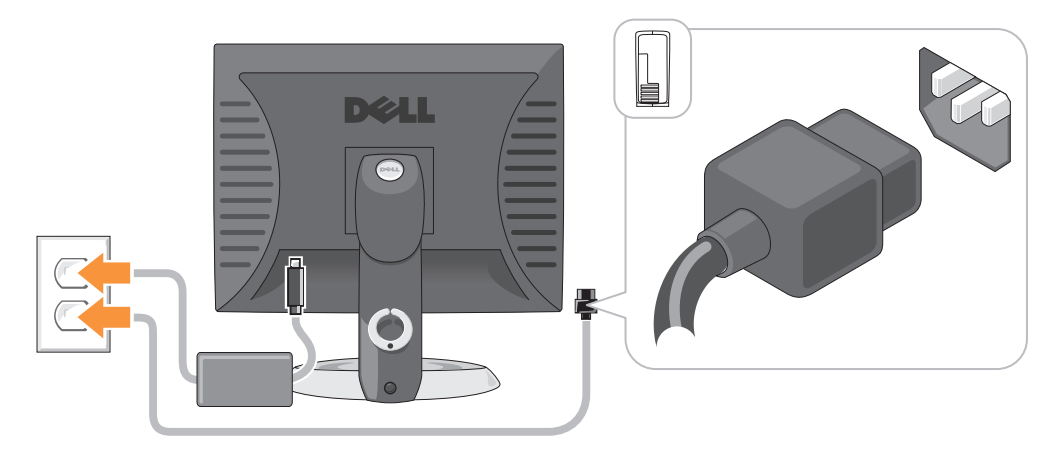

# Problemløsning

Dell giver dig nogle værktøjer til afhjælpning, hvis din computer ikke fungerer som forventet. For at se den nyeste fejlfindingsinformation til din computer, se Dell Support website på **support.dell.com**.

Hvis der opstår computerproblemer, der kræver hjælp fra Dell, så send en detaljeret beskrivelse af fejlen, bip-koderne, eller mønster på fejlfindingslys, anfør din ekspresservicekode og servicemærket nedenfor og kontakt derefter Dell fra det sted, hvor din computer befinder sig. Der henvises til *User's Guide* (Brugerhåndbog) online for information om hvordan du kontakter Dell.

For et eksempel på ekspresservicekode og servicemærke, henvises til "Sådan finder du information" på side 47.

Ekspresservicekode:

Servicemærke:

### **Dell Diagnostics (Dell diagnosticering)**

FORSIGTIG: Før udførelse af nogle af procedurerne i dette afsnit, skal sikkerhedsinstruktionerne i *Produktinformationsvejledningen følges*.

#### Hvornår Dell Diagnostics (Dell-diagnosticering) skal anvendes

Hvis du kommer ud for problemer med computeren, skal du udføre procedurerne i "Solving Problems" (Problemløsning) på din online *User's Guide* (Brugerhåndbog) og køre Dell Diagnostics (Dell diagnosticering), før du kontakter Dell for teknisk assistance. Der henvises til *User's Guide* (Brugerhåndbog) online for information om hvordan du kontakter Dell.

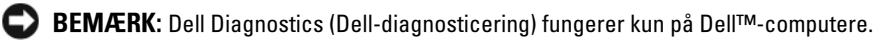

Gå i systemopsætning (se "Systemopsætning" i *User's Guide* (Brugerhåndbog) for instruktioner), gennemse computerens installationsinformation og sørg for, at enheden, som du vil teste, vises i systemopsætningen og er aktiv.

Start Dell Diagnostics (Delldiagnosticering), enten fra din harddisk eller fra den ekstra cd Drivers and Utilities (Drivere og hjælpeværktøjer) (også kendt som ResourceCD (Resurse-cd'en)).

#### Start af Dell Diagnostics (Dell Diagnosticering) fra harddisken

- 1 Tænd (eller genstart) din computer.
- 2 Når DELL-logoet vises, skal du trykke på <F12> med det samme.

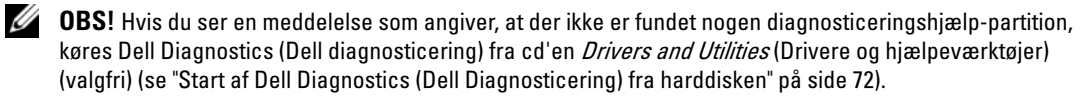

Hvis du venter for længe, og operativsystemets logo vises, skal du fortsætte med at vente, indtil du ser Microsoft<sup>®</sup> Windows<sup>®</sup> skrivebord. Luk derefter computeren og prøv igen.

- 3 Når listen med startenheder vises, fremhæv Boot til hjælpepartition og tryk på <Enter>.
- 4 Når Dell Diagnostics Main Menu (Hovedmenu for Dell diagnosticering) vises, vælg den test, som du vil køre.

#### Start af Dell Diagnostics (Dell-diagnoser) fra cd'en Drivers and Utilities (Drivere og hjælpeværktøjer)

- 1 Isæt cd'en Drivers and Utilities (Drivere og hjælpeværktøjer).
- **2** Luk computeren og genstart den.

Når DELL-logoet vises, skal du trykke på <F12> med det samme.

Hvis du venter for længe, og operativsystemets logo vises, skal du fortsætte med at vente, til du ser Microsoft Windows skrivebordet. Luk derefter computeren og prøv igen.

**OBS!** De næste trin ændrer kun boot-sekvensen denne ene gang. Ved den næste opstart, starter computeren op i overensstemmelse med enhederne, som er specificeret i systemets opsætning.

- 3 Når listen med boot-enheder vises, fremhæv listen for cd-/dvd-drev og tryk på <Enter>.
- **4** Vælg listen for cd-/dvd-drevoptionen fra cd-bootmenuen.
- **5** Vælg optionen, som der skal startes fra fra cd-/dvd-drevet fra menuen, som kommer frem.
- 6 Indtast 1 for at starte Drivers and Utilities (Drivere og hjælpeværktøjer) fra cd-menuen.
- 7 Skriv 2 for at starte Dell Diagnostics (Dell diagnosticering).
- 8 Vælg Run the 32 Bit Dell Diagnostics (Kør 32 bit Dell diagnosticering) fra den nummererede liste. Hvis der er anført flere versioner, vælges versionen, som er passende for computeren.
- **9** Når Dell Diagnostics **Main Menu** (Hovedmenu for Dell diagnosticering) vises, vælg den test, som du vil køre.
### Dell Diagnostics Main Menu (Hovedmenu for Dell-diagnosticeringer)

1 Når Dell Diagnostics (Dell Diagnosticering) er indlæst, og skærmbilledet Main Menu (Hovedmenu) vises, skal du klikke på knappen for den indstilling, du ønsker.

| Valgmulighed         | Funktion                                                                                                    |
|----------------------|----------------------------------------------------------------------------------------------------|
| Eksprestest          | Udfører en hurtig test af enhederne. Testen tager typisk 10 til 20 minutter, og du<br>behøver ikke at gøre noget. Kør <b>Express Test</b> (Eksprestest) først for at øge<br>muligheden for hurtigt at identificere problemet. |
| Udvidet test         | Udfører en grundig test af enhederne. Denne test tager typisk 1 time eller mere, og du vil løbende skulle besvare spørgsmål.                                                                                                  |
| Brugerdefineret test | Tester en bestemt enhed. Du kan tilpasse den test, der skal køres.                                                                                                    |
| Liste over symptomer | Viser de mest almindelige symptomer, som oftest forekommer og lader dig vælge en test baseret på symptomet for det problem, du er udsat for.                                                                                  |

2 Hvis der opdages et problem under en test, vises der en meddelelse med en fejlkode og en beskrivelse af problemet. Skriv fejlkoden og beskrivelsen af problemet ned, og følg vejledningen på skærmen.

Hvis du ikke kan løse problemet, skal du kontakte Dell. Der henvises til User's Guide (Brugerhåndbog) online for information om hvordan du kontakter Dell.

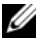

**OBS!** Servicemærket til computeren findes øverst på hver testskærm. Hvis du kontakter Dell, vil teknisk support bede om servicemærket.

**3** Hvis du kører en test via indstillingen **Custom Test** (Brugerdefineret test) eller via **Symptom Tree** (Liste over symptomer), skal du klikke på den relevante fane, som er beskrevet i nedenstående tabel, for at få yderligere oplysninger.

| Fane          | Funktion                                                                                                    |
|---------------|----------------------------------------------------------------------------------------------------|
| Resultater    | Her vises testresultaterne og eventuelle fejl som opstod.                                                                                                    |
| Fejl          | Her vises, hvilke fejl der opstod, fejlkoder og beskrivelser af problemet.                                                                                                    |
| Hjælp         | Her får du en beskrivelse af testen og evt. hvilke krav, der stilles til udførelse af testen.                                                                                                    |
| Konfiguration | Her vises hardwarekonfigurationen for den valgte enhed.                                                                                                    |
|               | Dell Diagnostics (Dell-diagnosticering) henter konfigurationsoplysningerne for alle<br>enheder fra systemets installation, hukommelse og forskellige interne tests samt viser<br>oplysningerne i enhedslisten i den venstre rude på skærmen. Det er ikke sikkert, at<br>alle komponenter, som er installeret på computeren eller alle enheder, som er<br>tilsluttet til computeren, vises på listen over enheder. |
| Parametre     | Du kan tilpasse testen ved at ændre testindstillingerne.                                                                                                    |

- **4** Når testerne er færdige, hvis du kører Dell Diagnostics (Dell-diagnosticering) fra cd *Drivers and Utilities* (Drivere og hjælpeværktøjer) (ekstra), fjernes cd'en.
- 5 Luk testskærmen for at gå tilbage til skærmen Main Menu (Hovedmenu). For at forlade Dell Diagnostics (Dell diagnosticering) og genstarte computeren, luk skærmen Main Menu (Hovedmenu).

# Systemlys

| Strømtilførselslys                                                            | Problembeskrivelse                                                                             | Foreslået løsning                                                                                                    |
|-------------------------------------------------------------------------------|------------------------------------------------------------------------------------------------|----------------------------------------------------------------------------------------------------|
| Massiv grøn Der er tændt for computeren, og den fungerer normalt.             |                                                                                                | Der er ikke behov for nogen afhjælpende<br>handling.                                                                                                    |
| Blinkende grønt                                                               | Computeren er i<br>strømbesparelsestilstand.                                                   | Tryk på strømtilførselsknappen, bevæg musen<br>eller tryk på en tilfældig tast på tastaturet for at<br>vække computeren.                                                                                                    |
| Blinker grøn adskillige<br>gange og går<br>derefter ud                        | Der er opstået en konfigurationsfejl.                                                          | Kontrollér de diagnostiske lamper for at se, om<br>det specifikke problem er identificeret (se<br>"Diagnosticeringslys" på side 75)                                                                                                    |
| Massiv gult                                                                   | Dell Diagnostics (Dell<br>diagnosticering) kører en test, eller                                | Hvis Dell Diagnostics (Dell diagnosticering)<br>kører, så afvent fuldførelse af testen.                                                                                                    |
|                                                                               | det kan være, at der er fejl på eller<br>ukorrekt installation af en enhed på<br>systemkortet. | Kontrollér de diagnostiske lamper for at se, om<br>det specifikke problem er identificeret (se<br>"Diagnosticeringslys" på side 75).                                                                                                    |
|                                                                               |                                                                                                | Hvis computeren ikke booter, kontakt da Dell for<br>teknisk assistance. Der henvises til <i>User's Guide</i><br>(Brugerhåndbog) online for information om<br>hvordan du kontakter Dell.                                                                                                    |
| Blinkende gult                                                                | Der er opstået en fejl på<br>strømforsyningen eller systemkortet.                              | Kontrollér de diagnostiske lamper for at se, om<br>det specifikke problem er identificeret (se<br>"Strømproblemer" i online "Diagnosticeringslys"<br>på side 75 <i>User's Guide</i> (Brugerhåndbog)).                                                                                                  |
| Massiv grønt og bip-<br>kode under POST                                       | Der er fundet et problem, mens BIOS<br>kørte.                                                  | For instruktioner om diagnosticering af bip-kode<br>se "Bipkoder" på side 78. Kontrollér også de<br>diagnostiske lamper for at se, om det specifikke<br>problem er identificeret.                                                                                                    |
| Massivt grønt lys, ingen<br>bip-kode og ingen video<br>under POST             | Der er fejl på eller ukorrekt installeret<br>skærm- eller grafikkort.                          | Kontrollér de diagnostiske lamper for at se, om<br>det specifikke problem er identificeret.                                                                                                    |
| Massivt grønt lys og<br>ingen bip-kode, men<br>computeren låser under<br>POST | Der kan være fejl på en integreret<br>systemkortenhed.                                         | Kontrollér de diagnostiske lamper for at se, om<br>det specifikke problem er identificeret. Hvis<br>problemet ikke er identificeret, kontakt da Dell<br>for teknisk assistance. Der henvises til <i>User's</i><br><i>Guide</i> (Brugerhåndbog) online for information om<br>hvordan du kontakter Dell. |

Dit strømtilførselslys kan angive et computerproblem.

# **Diagnosticeringslys**

### FORSIGTIG: Før udførelse af nogle af procedurerne i dette afsnit, skal sikkerhedsinstruktionerne i Produktinformationsvejledningen følges.

For at hjælpe dig med at fejlfinde et problem, har computeren fire lamper, som er markeret "1", "2", "3", og "4" foran eller på bagpanelet. Lysene kan være slukkede eller grønne. Når computeren starter normalt, vil mønstrene eller koderne på lysene skifte, efterhånden som boot-processen fuldføres. Hvis POST-delen af system-boot fuldføres uden fejl, vil alle fire lys lyse konstant grønt i et kort tidsrum og derefter gå ud. Hvis computeren ikke kører korrekt under POST-processen, vil mønstret, der vises på LED-lysene, måske hjælpe til identifikation af, hvor i processen der var problemer med computeren Hvis computeren svigter efter en vellykket POST, vil diagnoselysene ikke indikere problemets årsag.

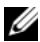

💋 OBS! Retningen på diagnoselysene kan variere afhængigt af systemtypen. Diagnoselysene kan fremstå enten lodret eller vandret.

| Lysmønster | Problembeskrivelse                                                                         | Foreslået løsning                                                                                                    |
|------------|--------------------------------------------------------------------------------------------|----------------------------------------------------------------------------------------------------|
| 1234       | Computeren er i normal sluk-<br>tilstand eller en mulig før-Bios-fejl er<br>opstået.       | Sæt computeren i et fungerende elektrisk vægudtag og tryk på strømtilførselsknappen.                                                                |
|            | De diagnostiske lamper lyser ikke,<br>efter computeren starter op til<br>operativsystemet. |                                                                                                    |
| 1234       | Der er opstået en mulig BIOS-fejl,<br>og computeren kører i fejlsikret<br>tilstand.        | Kør BIOS Recovery utility (BIOS-reparationsværktøj),<br>afvent færdiggørelse af reparation og genstart derefter<br>computeren.                      |
| 1234       | Der er opstået en mulig processor-<br>fejl.                                                | Geninstallér processoren og genstart computeren. For<br>information om geninstallation af processoren, se User's<br>Guide (Brugerhåndbogen) online. |

| Lysmønster | Problembeskrivelse                                                               | Foreslået løsning                                                                                                    |
|------------|----------------------------------------------------------------------------------|----------------------------------------------------------------------------------------------------|
| 1234       | Der er genkendt<br>hukommelsesmoduler, men der er<br>opstået en hukommelsesfejl. | <ul> <li>Hvis du har et enkelt hukommelsesmodul installeret, skal det geninstalleres og derefter skal du genstarte computeren. For information om geninstallation af hukommelsesmoduler, se User's Guide (Brugerhåndbogen) online.</li> <li>Hvis du har to hukommelsesmoduler installeret, fjernes modulerne og geninstallér det ene modul og genstart derefter computeren. Hvis computeren starter normalt, kan det andet modul geninstalleres. Fortsæt, indtil du har identificeret det fejlbehæftede modul, eller geninstalleret alle moduler uden fejl.</li> <li>Hvis det er muligt, så installér korrekt fungerende hukommelsemoduler af samme type i computeren.</li> <li>Hvis problemet fortsætter, kontakt da Dell. Der henvises til User's Guide (Brugerhåndbog) online for information om hvordan du kontakter Dell</li> </ul> |
| 1234       | Der er opstået en mulig fejl på<br>grafikkortet.                                 | <ul> <li>Hvis computeren har et grafikkort fjernes grafikkortet, og derefter geninstalleres det, og til sidst genstartes computeren.</li> <li>Hvis problemet stadig findes, installeres et grafikkort, som du ved fungerer og genstart derefter computeren.</li> <li>Hvis problemet stadig fortsætter eller hvis computeren har integreret grafik, kontakt da Dell. Der henvises til <i>User's Guide</i> (Brugerhåndbog) online for information om hvordan du kontakter Dell.</li> </ul>                                                                                                    |
| 1234       | Der er opstået en mulig fejl på<br>diskettedrevet eller harddisken.              | Geninstallér alle strøm- og datakabler og genstart<br>derefter computeren.                                                                                                    |
| 1234       | Der er opstået en mulig USB-fejl.                                                | Geninstaller alle USB-enheder, kontrollér kabelstik og<br>genstart derefter computeren.                                                                                                    |

| Lysmønster | Problembeskrivelse                                                                                                    | Foreslået løsning                                                                                                    |
|------------|----------------------------------------------------------------------------------------------------|----------------------------------------------------------------------------------------------------|
| 1234       | Der er ikke fundet nogen<br>hukommelsesmoduler.                                                                                                   | <ul> <li>Hvis du har et enkelt hukommelsesmodul installeret, skal det geninstalleres og derefter skal du genstarte computeren. For information om geninstallation af hukommelsesmoduler, se User's Guide (Brugerhåndbogen) online.</li> <li>Hvis du har to hukommelsesmoduler installeret, fjernes modulerne og geninstallér det ene modul og genstart derefter computeren. Hvis computeren starter normalt, kan det andet modul geninstalleres. Fortsæt, indtil du har identificeret det fejlbehæftede modul, eller geninstalleret alle moduler uden fejl.</li> <li>Hvis det er muligt, så installér korrekt fungerende hukommelsemoduler af samme type i computeren.</li> <li>Hvis problemet fortsætter, kontakt da Dell. Der henvises til User's Guide (Brugerhåndbog) online for information om hvordan du kontakter Dell.</li> </ul> |
|            | Der er fundet hukommelsesmoduler,<br>men der er opstået en<br>hukommelseskonfigurations- eller<br>kompatibilitetsfejl.                            | <ul> <li>Kontrollér at der ikke er nogen specielle<br/>hukommelsesmoduler/krav til hukommelsesmodul.</li> <li>Kontrollér at de hukommelsesmoduler, som du<br/>installerer på computeren, er kompatible med<br/>computeren.</li> <li>Hvis problemet fortsætter, kontakt da Dell. Der<br/>henvises til <i>User's Guide</i> (Brugerhåndbog) online for<br/>information om hvordan du kontakter Dell.</li> </ul>                                                                                                    |
|            | Der opstod en fejl.<br>Dette mønster vises også, når du går<br>i systemopsætning og indikerer<br>muligvis ikke et problem.                        | <ul> <li>Kontrollér at kablerne er korrekt tilsluttet til<br/>systemkortet fra harddisken, cd-drevet, og dvd-drevet.</li> <li>Kontrollér computermeddelelsen, der kommer frem<br/>på din skærm.</li> <li>Hvis problemet fortsætter, kontakt da Dell. Der<br/>henvises til <i>User's Guide</i> (Brugerhåndbog) online for<br/>information om hvordan du kontakter Dell.</li> </ul>                                                                                                    |
| 1234       | Når POST er færdig, bliver alle fire<br>diagnostiske lamper grønne i et kort<br>øjeblik, før de går ud for at indikerer<br>normal driftstilstand. | Ingen.                                                                                                    |

# Bipkoder

Computeren kan sende en serie af bip under opstart, hvis skærmen ikke kan vise fejl eller problemer. Disse serier af bip, kaldet bip-koder, identificerer et problem. En mulig bip-kode (kode 1-3-1) består af et bip, en stribe med tre bip og derefter et bip. Denne bip-kode fortæller, at din computer har fundet et hukommelsesproblem.

Hvis computeren bipper under opstart:

- 1 Så skriv bip-koden ned.
- **2** Se for at identificerere et en mere alvorlig årsag "Dell Diagnostics (Dell diagnosticering)" på side 71.
- **3** Kontakt Dell for teknisk assistance. Der henvises til *User's Guide* (Brugerhåndbog) online for information om hvordan du kontakter Dell.

| Kode:           | Årsag                                                  | Kode: | Årsag                                              |
|-----------------|--------------------------------------------------------|-------|----------------------------------------------------|
| 1-1-2           | Fejl på mikroprocessor-register                        | 3-1-4 | Fejl på slave interrupt mask-register              |
| 1-1-3           | Fejl på læse/skrive-NVRAM                              | 3-2-2 | Fejl på interrupt vector loading                   |
| 1-1-4           | Fejl på ROM BIOS-checksum                              | 3-2-4 | Fejl på kontroltest af tastatur                    |
| 1-2-1           | Fejl på programmérbar interval-timer                   | 3-3-1 | Tab af NVRAM-strøm                                 |
| 1-2-2           | Fejl på DMA-initialisation                             | 3-3-2 | Invalid NVRAM-konfiguration                        |
| 1-2-3           | Fejl på læse/skrive DMA side-register                  | 3-3-4 | Fejl på videohukommelsestest                       |
| 1-3             | Fejl på videohukommelsestest                           | 3-4-1 | Fejl på skærm-initialisation                       |
| 1-3-1 via 2-4-4 | Hukommelse ikke korrekt identificeret<br>eller anvendt | 3-4-2 | Fejl på returskærm                                 |
| 3-1-1           | Fejl på slave DMA-register                             | 3-4-3 | Fejl på søgning efter video-ROM                    |
| 3-1-2           | Fejl på master DMA-register                            | 4-2-1 | Ingen timer-tick                                   |
| 3-1-3           | Fejl på master interrupt mask-register                 | 4-2-2 | Fejl ved nedlukning                                |
| 4-2-3           | Fejl på gate-A20                                       | 4-4-1 | Fejltest på seriel- eller parallelport             |
| 4-2-4           | Ikke forventet afbrydelse i beskyttet<br>tilstand      | 4-4-2 | Fejl i dekomprimeringskode for shadowed hukommelse |
| 4-3-1           | Hukommelsesfejl ovenfor adressen<br>0FFFFh             | 4-4-3 | Fejltest i math-coprocessor                        |
| 4-3-3           | Fejl i timer-chip-tæller 2                             | 4-4-4 | Fejl i cache-test                                  |
| 4-3-4           | Tid-på-dagen-ur standset                               |       |                                                    |

# Løsning af software- og hardwareinkompabiliteter

Hvis en enhed enten ikke findes under opsætning af operativsystemet eller findes, men er forkert konfigureret, kan du bruge Hardware-fejlfinder til at løse inkompabiliteten.

- 1 Klik på knappen Start (Start) og klik på Help and Support (Hjælp og support).
- **2** Skriv hardware troubleshooter i **Søge-**feltet og tryk på pilen for at starte søgning.
- Tryk på Hardware-Troubleshooter (Hardware-fejlfinder) i søgeresultat-listen. 3
- 4 I Hardware Troubleshooter (Hardware-fejlfinder) -listen trykkes på "I need to resolve a hardware conflict on my computer" (jeg har brug for at løse en hardwarekonflikt på min computer), og tryk på Next (Næste).

## Brug af Microsoft Windows XP Systemgendannelse

Microsoft Windows XP operativsystem giver via System Restore (Systemgendannelse) mulighed for at få computeren tilbage til en tidligere operativ indstilling (uden påvirkning af datafilerne), hvis der foretages ændringer på hardware, software eller andre systemindstillinger, der har efterladt computeren i en uønsket operativ indstilling. Se Windows Help and Support Center (Windows Hjælp og Support-center) for information om brug af System Restore (Systemgendannelse). For adgang til Windows Help and Support Center (hjælp og support), se "Windows Help and Support Center (Hjælp og supportcenter)" på side 49.

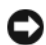

BEMÆRK: Foretag reglmæssig back-up af dine datafiler. System Restore (Systemgendannelse) viser ikke dine datafiler eller reparerer dem.

### Dannelse af Restore Point (Gendannelsessted)

- Klik på knappen Start og klik på Help and Support (Hjælp og support). 1
- 2 Klik på System Restore (Systemgendannelse).
- Følg vejledningen på skærmen. 3

### Gendan computeren til en tidligere operativ indstilling

BEMÆRK: Før du gendanner computeren til en tidligere operativ indstilling, skal du gemme og lukke alle åbne filer og forlade alle åbne programmer. Ændr, åbn eller slet ikke nogen filer eller programmer, førend systemgendannelsen er fuldført.

- 1 Klik på knappen Start, peg på All Programs (Alle programmer)  $\rightarrow$  Accessories (Tilbehør)  $\rightarrow$  System Tools (Systemværktøjer) og klik derefter på System Restore (Systemgendannelse).
- 2 Kontrollér at **Restore my computer to an earlier time** (Gendan min computer til en tidligere tidspunkt) er valgt og klik på Next (Næste).
- 3 Klik på den kalenderdag, du ønsker at gendanne din computer fra.

For at vælge Select a Restore Point (Vælg et gendannelsessted) viser skærmen en kalender, der sætter dig i stand til at se og vælge gendannelsessteder. Alle kalenderdage med tilgængelige gendannelsessteder kommer frem med fede typer.

**4** Vælg et gendannelsessted og klik på Next (Næste).

Hvis en kalenderdag kun har et gendannelsessted, vil gendannelsesstedet automatisk blive valgt. Hvis to eller flere steder er tilgængelige, klikkes på det gendannelsessted, du ønsker.

5 Klik på Next (Næste).

**Restoration Complete** (Gendannelse fuldført)-skærmen kommer frem efter System Restore (Systemgendannelse) er færdig med at indsamle data, og derefter genstarter computeren.

6 Efter genstart af computeren, klikkes på **OK**.

For at ændre gendannelsessted, kan du gentage enten trinnene ved at vælge et andet gendannelsessted, eller du kan vælge Undo (Fortryd) gendannelsen.

### Undoing the Last System Restore (Fortryd den sidste foretagne systemgendannelse)

D BEMÆRK: Før du fortryder den sidste foretagne systemgendannelse, gemmes og lukkes alle åbne filer, og alle åbne programmer forlades. Ændr, åbn eller slet ikke nogen filer eller programmer, førend systemgendannelsen er fuldført.

- 1 Klik på knappen Start, peg på All Programs (Alle programmer)  $\rightarrow$  Accessories (Tilbehør)  $\rightarrow$  System Tools (Systemværktøjer) og klik derefter på System Restore (Systemgendannelse).
- Klik på Undo my last restoration (Fortryd min seneste gendannelse) og klik på Next (Næste). 2
- 3 Klik på Next (Næste).

System Restore (Systemgendannelse)-skærmen kommer frem, og computeren genstarter.

Efter genstart af computeren, klikkes på OK. 4

## Aktivering af System Restore (Systemgendannelse)

Hvis du geninstallerer Windows XP med mindre end 200 MB tilgængelig fri harddiskplads, vil System Restore (Systemgendannelse) automatisk blive deaktiveret. For at bekræfte at System Restore (Systemgendannelse) er aktiveret:

- 1 Klik på Start-tasten og klik på Control Panel (Kontrolpanel).
- 2 Klik på **Performance and Maintenance** (Ydelse og vedligeholdelse).
- 3 Klik på System.
- 4 Klik på System Restore (Systemgendannelse)-fanen.
- 5 Kontrollér at **Turn off System Restore** (Annullér gendannelse) ikke er afkrydset.

# Geninstallation af Microsoft Windows XP

### Før du starter

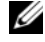

OBS! Procedurerne i denne håndbog blev skrevet til Windows standardvisning i Windows XP Home Edition, så trinene vil være anderledes, hvis du indstiller Dell™ computeren til Windows klassisk visning eller bruger Windows XP Professional.

Hvis du overvejer at geninstallere Windows XP operativsystem for at rette et problem med en nyligt installeret driver, skal du først bruge Windows XP Device Driver Rollback. (Tilbageførsel af Enhedsdriver)

- 1 Klik på tasten Start og klik på Control Panel (Kontrolpanel).
- 2 Under Pick a Category (Vælg en kategori), klikkes på Performance and Maintenance (Præstation og vedligeholdelse).
- 3 Klik på System.
- **4** I vinduet **System Properties** (Systemegenskaber), vælges fanebladet **Hardware**.
- **5** Tryk på **Device Manager** (Enhedsstyring).
- **6** Højreklik på enheden, for hvilken den nye driver blev installeret og klik på **Properties** (Egenskaber).
- 7 Derefter klikkes på fanebladet Drivers (Drivere).
- 8 Klik på **Roll Back Driver** (Rul driver tilbage).

Hvis Device Driver Rollback (Tilbageførsel af enhedsdriver) ikke løser probelmet, så brug System Restore (Systemgendannelse) (se "Brug af Microsoft Windows XP Systemgendannelse" på side 79).

**OBS!** cd'en Drivers and Utilities (Drivere og hjælpeværktøjer) indeholder de drivere, der var installeret under samling af computeren Brug cd'en Drivers and Utilities (Drivere og hjælpeværktøjer) for at loade de nødvendige drivere, deriblandt de drivere, som er nødvendige, hvis computeren har en RAID controller.

## Geninstallation af Windows XP

BEMÆRK: Du skal bruge Windows XP Service Pack 1 eller senere, når du geninstallerer Windows XP.

BEMÆRK: Før udførelse af installation, så foretag back-up af alle datafiler på din primære harddisk. Ved konventionelle harddiskkonfigurationer er den primære harddisk det første drev, der genkendes af computeren.

For at geninstallere Windows XP, har du brug for følgende enheder:

- Dell cd'en Operating System (cd'en med operativsystemet)
- Dell cd'en Drivers and Utilities (Drivere og hjælpeværktøjer) ٠

For at geninstallere Windows XP, skal trinene i det efterfølgende afsnit gennemføres i den rækkefølge, de er angivet.

Geninstallationsprocessen kan tage 1 til 2 timer at gennemføre. Når du har geninstalleret operativvstemet, skal du også geninstallere enehdsdrivere, virusbeskyttelsesprogrammer og andet software.

BEMÆRK: Cd'en Operating System (Operativsystem) giver forskellige muligheder for geninstallation af Windows XP. Valgmulighederne kan overskrive filerne og muligvis påvirke de programmer, der er installeret på din harddisk. Derfor skal du ikke geninstallere Windows XP, medmindre en Dell-tekniker har givet dig besked om at gøre det.

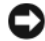

🕒 BEMÆRK: For at forhindre konflikter med Windows XP, skal du deaktivere virusbeskyttelsessoftware, der er installeret på din computer, før du geninstallerer Windows XP. Se den dokumentation, der fulgte med softwaren for instruktioner.

### Booting fra cd'en Operating System (Operativsystem)

- 1 Gem og luk alle åbne filer og afslut alle åbne programmer.
- 2 Indsæt cd'en Operating System (Operativsystem) Klik på Exit (Afslut) hvis meddelelsen Install Windows XP (Installér Windows XP) vises.
- **3** Genstart computeren.
- **4** Tryk på <F12> straks efter DELL-logoet vises.

Hvis operativsystemets logo vises, skal du vente, indtil du ser Microsoft-skrivebordet og derefter lukke for computeren og forsøge igen.

- **5** Tryk på piletasterne for at vælge **cd-rom**, og tryk på <Enter>.
- 6 Når Press any key to boot from CD (Tryk på en tilfældig tast for at boote fra cd'en) meddelelsen vises, trykkes på en hvilken som helst tast.

## Windows XP opsætning

- 1 Når Windows XP Setup (Opsætning af Windows XP)-skærmen vises, trykkes <Enter>på "To set up Windows" (Opsætning af Windows) nu.
- 2 Læs information om Microsoft Windows Licensing Agreement (Microsoft Windows Licens-aftale) skærmen og tryk på <F8> for at acceptere licensaftalen.
- 3 Hvis din computer allerede har Windows XP installeret, og du ønsker at reparere din aktuelle Windows XP-data, så skriv r for at vælge reparation og fjern cd'en.
- 4 Hvis du ønsker at installere en ny kopi af Windows XP, trykkes <Esc> for at vælge den mulighed.
- **5** Tryk <Enter> for at vælge den fremhævede partition (anbefales) og følg instruktionerne på skærmen.

Windows XP Setup (Opsætning af Windows XP)-skærmen kommer frem, og operativsystemet begynder at kopiere filer og installere enhederne. Computeren genstarter automatisk adskillige gange.

**OBS!** Den tid, der kræves for at fuldføre opsætning, afhænger af størrelsen af harddisken og hastigheden på din computer.

BEMÆRK: Tryk ikke på nogen tast, når følgende meddelelse vises: Tryk på en vilkårlig tast for at starte fra cd'en.

- 6 Når skærmen Regional and Language Options (Muligheder for regionale- og sprogindstillinger) vises, vælges indstillinger for din placering og klik på Next (Næste).
- 7 Angiv dit navn og organisation (valgfri) på **Personalize Your Software** (Personalisér din computer)skærmen og klik på **Next** (Næste).
- 8 I vinduet Computer Name and Administrator Password (Computernavn og administratoradgangskode) angives et navn for din computer (eller godkend det foreslåede) og en adgangskode og klik på Next (Næste).
- **9** Hvis **Modem Dialing Information** (Modem dialoginformation)-skærmen vises, angives den ønskede information og klikkes på **Next** (Næste).

- **10** Angiv dato, tid og tidszone i **Date and Time Settings** (Dato- og tidsindstillinger)-vinduet og klik på Next (Næste).
- **11** Hvis Networking Settings (Netværksindstillinger)-skærmen vises, klikkes på Typical (Typisk) og derefter klikkes på Next (Næste).
- **12** Hvis du geninstallerer Windows XP Professional og du anmodes om at give mere information vedrørende din netværkskonfiguration, angives dine valg. Hvis du er usikker på dine indstillinger, så acceptér standardindstillingerne.

Windows XP installerer operativsystemkomponenter og konfigurerer computeren. Computeren genstarter automatisk.

**BEMÆRK:** Tryk ikke på nogen tast, når følgende meddelelse vises: Tryk på en vilkårlig tast for at starte fra cd'en.

- **13** Når Welcome to Microsoft (Velkommen til Microsoft)-skærmen vises, klikkes på Next (Næste).
- 14 Når How will this computer connect to the Internet? (Hvordan vil denne computer tilslutte til internettet?) -meddelelsen vises, klikkes på Skip (Forlad).
- **15** Når **Ready to register with Microsoft?** (Klar til at registrere hos Microsoft?) -skærmen vises, vælges **No**, not at this time (Nej, ikke denne gang) og klik på Next (Næste).
- **16** Når Who will use this computer? (Hvem skal bruge denne computer?) -skærmen vises, kan du angive op til fem brugere.
- 17 Klik på Next (Næste).
- Klik på **Finish** (Afslut) for at færdiggøre opsætning og fjern cd'en. 18
- **19** Geninstallér de tilhørende drivere med cd'en *Drivers and Utilities* (Drivere og hjælpeværktøjer).
- **20** Geninstallér software til virusbeskyttelse.
- **21** Geninstallér dine programmer.
- **OBS**! For at geninstallere og aktivere dine Microsoft Office eller Microsoft Works Suite-programmer, skal du bruge produktnøgletallet, der er placeret på bagsiden af omslaget på cd'en til Microsoft Office eller Microsoft Works Suite.

# Brug af cd'en Drivers and Utilities (Drivere og hjælpeværktøjer)

For at bruge cd'en Drivers and Utilities (Drivere og hjælpeværktøjer) (også kendt som ResourceCD (Resurse-cd'en)) mens du kører Windows operativsystemet:

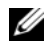

**OBS!** For adgang til enhedsdrivere og brugerdokumentation, skal du bruge cd'en *Drivers and Utilities* (Drivere og hiælpeværktøjer) mens du kører Windows.

- 1 Tænd for computeren og lad den boote til Windows-skrivebordet.
- 2 Isæt cd'en Drivers and Utilities (Drivere og hjælpeværktøjer) i cd-drevet.

Hvis du bruger cd'en Drivers and Utilities (Drivere og hjælpeværktøjer) for første gang på computeren, vil ResourceCD (Resurse-cd) Installations-vinduet abne for at informere dig om, at cd'en Drivers and *Utilities* (Drivere og hjælpeværktøjer) skal til at starte installation.

**3** Klik på **OK** for at fortsætte.

For at færdiggøre installationen, så svar på de klarmeldinger, der gives af installationsprogrammet.

- 4 Klik på Next (Næste) på Welcome Dell System Owner (Velkommen til Dell-systemejer)-skærmen.
- 5 Vælg den rigtige System Model (Systemmodel), Operating System (Operativsystem), Device Type (Enhedstype), og Topic (Emne).

## Drivere til din computer

For at få vist en liste over enhedsdrivere til computeren:

1 Klik på My Drivers (Mine drivere) i Topic (Emne)-drop-down-menuen.

Cd'en *Drivers and Utilities* (Drivere og hjælpeværktøjer) (ekstra) scanner computerens hardware og operativsystem og viser derefter en liste over enhedsdrivere til systemkonfigurationen på skærmen.

2 Klik på den rigtige driver og følg instruktionerne for at downloade driveren til computeren.

For at se tilgængelige drivere til computeren, klik på Drivers (Drivere) fra rullemenuen Topic (Emne).

# Indeks

# B

bipkoder, 78

# C

Cd operativsystem, 50 Cd'en Drivers and Utilities (Drivere og hjælpeværktøjer), 47 Cd'en Operating System (operativsystem), 50

# D

dæksel fjernelse, 59 Dell supportside, 49 Dell Diagnostics (Dell diagnosticering), 71 Dell Premier Support Website, 47, 49 diagnosticering bipkoder, 78 Dell Diagnostics (Dell diagnosticering), 71 dokumentation online, 49 User's Guide (Brugerhåndbog), 48 dokumentation ResourceCD (Resurse-cd), 47 dokumentation Systeminformationsguide, 47 dokumentationsenhed, 47 drivere liste over, 84 drivereResourceCD (Resursecd), 47

# E

etiketter Microsoft Windows, 48 etiketter Servicemærke, 48

# F

Fejlfinding Help og Support Center, 49 fejlfinding bipkoder, 78 Dell Diagnostics (Dell diagnosticering), 71 diagnosticeringslys, 75 gendan computer til foregående tilstand, 79 Hardware-fejlfinder, 79 konflikter, 79 systemlys, 74 fejlfindingCd'en Drivers and Utilities (Drivere og hjælpeværktøjer), 47

fejlmeddelelser bipkoder, 78 diagnosticeringslys, 75 systemlys, 74 Finding Information, 47

# G

geninstallation Windows XP, 80 geninstallation ResourceCD Resurse-, 47

## Η

hardware bipkoder, 78 Dell Diagnostics (Dell diagnosticering), 71 konflikter, 79 Hardware-fejlfinder, 79

Help and Support Center (Hjælp og supportcenter), 49

# I

installation af dele før du starter, 59 slukning af computeren, 59 IRQ-konflikter, 79

# K

konflikter software- og hardwareinkompabiliteter, 79

# L

lys diagnosticering, 75 strøm, 56 system, 74

### Μ

Microsoft Windows-etiket, 48 motherboard. Se systemkort

# 0

operativsystem geninstallation af Windows XP, 80 Installation, 50 Operativsystemcd, 50

# Ρ

problemer. Se fejlfinding

# S

servicemærke, 48 sguidegaranti, 47 sikkerhedsinstruktioner, 47 software konflikter, 79 strøm lys, 56 strømlys diagnosticering af problemer med, 74 Systemgendannelse, 79 systemkort, 64, 67

# U

User's Guide (Brugerhåndbog), 48

### W

Windows XP Geninstallation, 80 Hardware Troubleshooter (Hardware-fejlfinder), 79 Hardware-fejlfinder, 79 opsætning, 82 Systemgendannelse, 79 Windows XP (Hjælp og supportcenter til Windows XP)Help og Support Center (Hjælp og supportcenter), 49

# Pikaopas

Dell<sup>™</sup> OptiPlex<sup>™</sup> 210L

Mallit DCSM, DCNE

# Huomautukset, ilmoitukset ja vaarat

**HUOMAUTUS:** HUOMAUTUKSET ovat tärkeitä tietoja, joiden avulla voit käyttää tietokonetta entistä paremmin.

**VAROITUS:** VAROITUKSET ovat varoituksia tilanteista, joissa laitteisto voi vahingoittua tai joissa tietoja voidaan menettää. Niissä kerrotaan myös, miten nämä tilanteet voidaan välttää.

🕂 VAARA: VAARAT kertovat tilanteista, joihin saattaa liittyä omaisuusvahinkojen, loukkaantumisen tai kuoleman vaara.

Jos ostit Dellin™ n-sarjan tietokoneen, mitkään tässä asiakirjassa esitettävät viittaukset Microsoft<sup>®</sup> Windows<sup>®</sup> -käyttöjärjestelmiin eivät koske sinua.

*Pikaopas*, *Drivers and Utilities* -CD-levy ja käyttöjärjestelmän tietoväline ovat valinnaisia eikä niitä välttämättä toimiteta tietokonen kanssa.

# Lyhenteet

Täydellinen luettelo lyhenteistä on Käyttöoppaan kohdassa Sanasto.

Mallit DCSM, DCNE

Tämän asiakirjan tiedot voivat muuttua ilman erillistä varoitus. © 2005–2006 Dell Inc. Kaikki oikeudet pidätetään.

Asiakirjan kaikenlainen kopiointi ilman Dell Inc:n kirjallista lupaa on jyrkästi kielletty.

Tässä tekstissä käytetyt tavaramerkit: *Dell, OptiPlex* ja *DELL*-logo ovat Dell Inc:n tavaramerkkejä; *Microsoft* ja *Windows* ovat Microsoft Corporationin rekisteröityjä tavaramerkkejä; *Intel* ja *Pentium* ovat Intel Corporationin rekisteröityjä tavaramerkkejä.

Muita tavaramerkkejä tai tuotenimiä voidaan tässä asiakirjassa käyttää viittaamaan tavaramerkit tai tuotenimet omistaviin yrityksiin tai niiden tuotteisiin. Dell Inc. kieltää omistusoikeuden muihin kuin omiin tavaramerkkeihinsä ja tuotenimiinsä.

# Sisältö

| Järj | estelmänäkymät                                                 |
|------|----------------------------------------------------------------|
|      | Minitornikone — Näkymä edestä                                  |
|      | Minitornitietokone — Näkymä takaa                              |
|      | Minitornitietokone — Takapaneelin liittimet                    |
|      | Pöytätietokone — Näkymä edestä                                 |
|      | Pöytätietokone — Näkymä takaa                                  |
|      | Pöytätietokone — Takapaneelin liittimet                        |
| Tiet | okoneen kannen irrottaminen                                    |
|      | Ennen aloittamista                                             |
|      | Tietokoneen sammuttaminen                                      |
|      | Minitornitietokone                                             |
|      | Pöytätietokone                                                 |
| Tiet | okoneen sisäosat                                               |
|      | Pieni minitornitietokone                                       |
|      | Pöytätietokone                                                 |
| Tiet | okoneen käyttöönotto                                           |
| Ong  | elmien ratkaiseminen                                           |
|      | Dell-diagnostiikka                                             |
|      | Järjestelmän merkkivalot                                       |
| Dia  | gnostiikan merkkivalot                                         |
|      | Äänimerkit                                                     |
|      | Ohjelmisto- ja laitteistoyhteensopivuusongelmien ratkaiseminen |
|      | XP:n järjestelmän palauttamistoiminnon käyttäminen             |
|      | Microsoft Windows XP:n asentaminen uudelleen                   |
| Driv | rers and Utilities -CD-levyn käyttäminen                       |
|      |                                                                |

# Tietojen etsiminen

HUOMAUTUS: Jotkin ominaisuudet eivät ehkä ole käytettävissä kaikissa tietokoneissa tai kaikissa maissa.

HUOMAUTUS: Tietokoneen kanssa voidaan toimittaa lisätietoja.

### Mitä etsit?

## Tietolähde

- Tietokoneen diagnostiikkaohjelma
- Tietokoneen ajurit
- · Tietokoneen ohjekirjat
- Laitteen ohjekirjat
- Desktop System Software (DSS) -ohjelmisto

Ohjeet ja ajurit on asennettu tietokoneeseen valmiiksi. CD-levyn avulla voit asentaa ajureita uudelleen, suorittaa Delldiagnostiikkaohjelman tai lukea ohjeita. (Katso tämän asiakirjan kohtaa Dell-diagnostiikka sivulla 114.)

Drivers and Utilities -CD-levy (Resurssilevy)

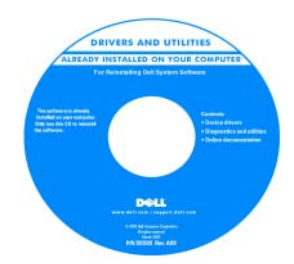

CD-levyllä saattaa olla Lueminuttiedostoja, joissa on viimeisimpiä päivityksiä tietokoneen teknisistä muutoksista tai teknisiä lisätietoja kokeneille käyttäjille tai teknikoille.

HUOMAUTUS: Uusimmat ajurit ja käyttöopaspäivitykset löytyvät osoitteesta support.dell.com.

**HUOMAUTUS:** *Drivers and Utilities* -CD-levy on valinnainen, eikä sitä välttämättä toimiteta tietokoneen mukana.

- Takuutiedot
- Ehdot (vain USA)
- Turvallisuustiedot
- Säädöksiin liittyvät tiedot
- Ergonomiatiedot
- Loppukäyttäjän lisenssisopimus

Dell" System XXXXX

Dell<sup>™</sup>-Tuotetieto-opas

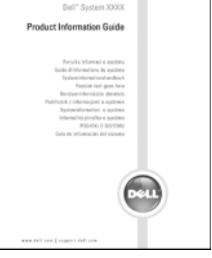

- Osien poistaminen ja vaihtaminen
- Tekniset tiedot
- Järjestelmäasetusten määrittäminen
- Ongelmien vianmääritys ja ratkaiseminen

#### Käyttöopas

Microsoft<sup>®</sup> Windows<sup>®</sup> XP:n ohje- ja tukikeskus

- 1 Napsauta Käynnistä-painiketta ja valitse Ohjeet ja tuotetuki.
- **2** Valitse Dellin käyttö- ja järjestelmäoppaat, ja valitse Käyttöoppaat.
- 3 Valitse Dell Optiplex -käyttöopas.

*Käyttöopas* on käytettävissä myös valinnaiselta *Drivers and Utilities* -CD-levyltä (*Resurssilevyltä*).

| Mitä etsit?                                                                                                    | Tietolähde                                                                                                    |  |
|----------------------------------------------------------------------------------------------------|----------------------------------------------------------------------------------------------------|--|
| • Huoltomerkki ja pikapalvelukoodi                                                                                                    | Huoltomerkki ja Microsoft Windowsin käyttöoikeus                                                                                                    |  |
| • Microsoft Windowsin käyttöoikeustarra                                                                                                    | Tarrat ovat tietokoneessa.                                                                                                    |  |
|                                                                                                    | <ul> <li>Huoltomerkin avulla voit<br/>tunnistaa tietokoneesi, kun<br/>käytät support.dell.com-<br/>sivustoa tai otat yhteyttä<br/>tekniseen tukeen.</li> <li>Anna pikapalvelukoodi, joka<br/>ohjaa puheluasi ottaessasi<br/>yhteyden tekniseen tukeen.</li> </ul> |  |
| • Solutions (ratkaisuja) — vianmääritysvihjeitä,                                                                                                    | Dell-tuen www-sivusto — support.dell.com                                                                                                    |  |
| teknisten asiantuntijoiden kirjoittamia<br>artikkeleja, online-kursseja ja usein kysyttyjä<br>kysymyksiä                                                                                                    | <b>HUOMAUTUS:</b> Valitsemalla oman alueesi saat esiin sitä koskevan tukisivuston.                                                                                                    |  |
| <ul> <li>Community (yhteisö) — online-keskustelua<br/>muiden Dellin asiakkaiden kanssa</li> </ul>                                                                                                    | HUOMAUTUS: Yritys-, viranomais- ja opetusasiakkaat voivat käyttää myös mukautettua Dell Premier -tukisivustoa osoitteessa                                                                                                    |  |
| <ul> <li>Upgrades (päivitykset) — komponenttien<br/>päivitysohjeita, esimerkiksi muistin,<br/>kiintolevyaseman ja käyttöjärjestelmän<br/>päivitysohjeet</li> </ul>                                                                                                    | premier.support.dell.com. WWW-sivusto ei ehkä ole käytettävissä<br>kaikilla alueilla.                                                                                                    |  |
| <ul> <li>Customer Care (asiakaspalvelu) —<br/>yhteystiedot, palvelupuhelu- ja tilaustiedot<br/>sekä takuu- ja korjaustiedot</li> </ul>                                                                                                    |                                                                                                    |  |
| <ul> <li>Service and support (palvelut ja tuki) —<br/>palvelupuhelujen tila ja tukitapahtumat,<br/>palvelusopimukset ja online-keskustelut<br/>teknisen tuen kanssa</li> </ul>                                                                                                    |                                                                                                    |  |
| • Reference (viittaukset) — tietokoneen ohjeet,<br>laitekokoonpanon tiedot, tuotetekniset tiedot<br>ja white paper -raportit                                                                                                    |                                                                                                    |  |
| <ul> <li>Downloads (ladattavat tiedostot) —<br/>sertifioidut ajurit, korjaustiedostot ja<br/>ohielmanäivitykset</li> </ul>                                                                                                    |                                                                                                    |  |
| <ul> <li>Desktop System Software (DSS) -ohjelmisto         <ul> <li>Jos asennat tietokoneesi käyttöjärjestelmän uudelleen, sinun on asennettava uudelleen myös DSS-apuohjelma. DSS sisältää tärkeitä käyttöjärjestelmäpäivityksiä ja tukea Dellin™             </li></ul> <li>3,5 tuuman USB-levyasemille, Intel<sup>®</sup> <ul></ul></li></li></ul> |                                                                                                    |  |

| Mitä etsit?                               | Tietolähde                                                                                                    |  |
|-------------------------------------------|----------------------------------------------------------------------------------------------------|--|
| • Windows XP:n käyttö                     | Windowsin Ohje- ja tukikeskus                                                                                                    |  |
| • Tietokoneen oppaat                      | 1 Napsauta Käynnistä-painiketta ja valitse Ohjeet ja tuotetuki.                                                                                                    |  |
| • Laitteiden (kuten modeemin) ohjekirjat  | 2 Kirjoita ongelmaa kuvaava sana tai lause ja napsauta<br>nuolikuvaketta.                                                                                                    |  |
|                                           | <b>3</b> Napsauta ohjeaihetta, joka kuvaa ongelmaa.                                                                                                    |  |
|                                           | 4 Noudata näytön ohjeita.                                                                                                    |  |
| • Käyttöjärjestelmän uudelleenasentaminen | Käyttöjärjestelmä-CD-levy                                                                                                    |  |
|                                           | Käyttöjärjestelmä on jo asennettu tietokoneeseen. Jos haluat<br>asentaa käyttöjärjestelmän uudelleen, käytä <i>Käyttöjärjestelmä</i> -<br>CD-levyä (ohjeita on kohdassa Microsoft Windows XP:n<br>asentaminen uudelleen sivulla 124). |  |
|                                           | V alst acontanut                                                                                                    |  |

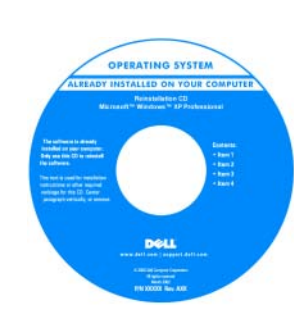

Kun olet asentanut käyttöjärjestelmän uudelleen, asenna myös uudelleen tietokoneen mukana toimitettujen laitteiden ajurit valinnaiselta *Drivers and Utilities*-CD-levyltä (*Resurssilevyltä*).

Käyttöjärjestelmän tuoteavain on tietokoneessa.

**HUOMAUTUS:** CD-levyn väri vaihtelee tilaamasi käyttöjärjestelmän mukaan.

**HUOMAUTUS:** *Käyttöjärjestelmä*-CD-levy on valinnainen, eikä sitä välttämättä toimiteta tietokoneen mukana.

# Järjestelmänäkymät

# Minitornikone — Näkymä edestä

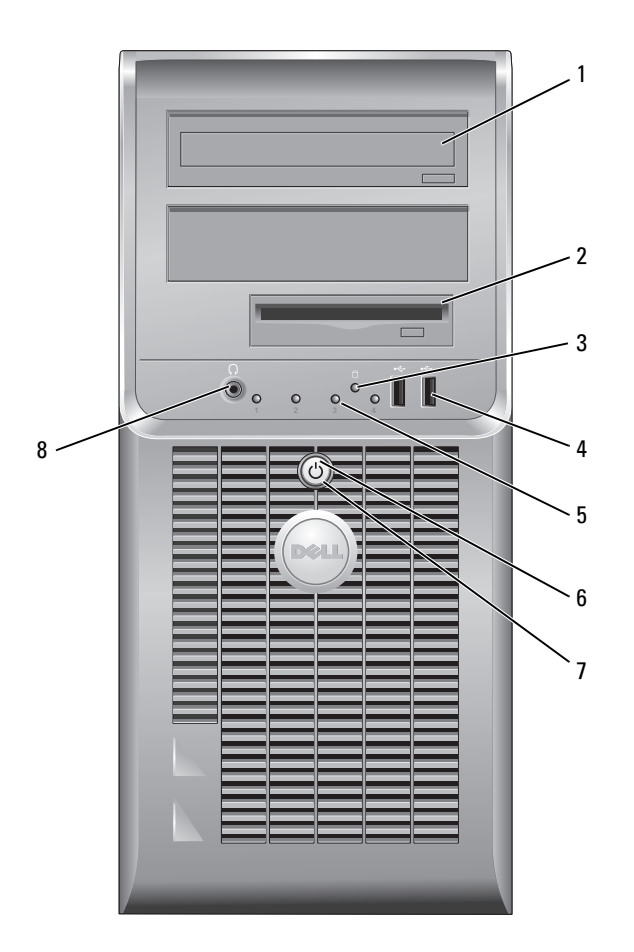

| 1 | CD/DVD-asema             | Aseta tähän asemaan CD- tai DVD-levy (aseman tyypin mukaan).                                                                                                    |
|---|--------------------------|----------------------------------------------------------------------------------------------------|
| 2 | levykeasema              | Aseta levyke tähän asemaan.                                                                                                    |
| 3 | kiintolevyn toimintavalo | Tämä valo vilkkuu, kun kiintolevy on käytössä.                                                                                                    |
| 4 | USB 2.0 -liittimet (2)   | Kytke tietokoneen etupaneelissa oleviin USB-liittimiin silloin tällöin käytettävät<br>laitteet, kuten peliohjaimet, kamerat tai USB-käynnistyslaitteet.                                                                                                    |
|   |                          | Takaosan USB-liittimiin suositellaan liitettävän laitteita, jotka yleensä ovat aina<br>liitettyinä, kuten tulostimet ja näppäimistöt.                                                                                                    |
| 5 | diagnostiikkavalot       | Käytä merkkivaloja määrittäessäsi tietokoneen vikaa diagnostiikkakoodin avulla<br>(katso lisätietoja kohdasta Diagnostiikan merkkivalot sivulla 119).                                                                                                    |
| 6 | virtapainike             | Käynnistä tietokone painamalla tätä näppäintä.                                                                                                    |
|   |                          | VAROITUS: Jos et halua menettää tietoja, älä sammuta tietokonetta siten, että painat virtapainiketta vähintään 6 sekuntia. Sulje sen sijaan tietokone käyttöjärjestelmän kautta.                                                                                         |
|   |                          | VAROITUS: Jos käyttöjärjestelmäsi on ACPI-yhteensopiva, tietokone sammuttaa käyttöjärjestelmän, kun painat virtapainiketta.                                                                                                    |
| 7 | virtavalo                | Virran merkkivalo syttyy ja palaa vilkkuen tai tasaisesti ja osoittaa eri käyttötilat:<br>• Ei valoa — Tietokoneen virta on sammutettu.                                                                                                    |
|   |                          | • Tasainen vihreä — Tietokone on normaalissa käyttötilassa.                                                                                                    |
|   |                          | <ul> <li>Vilkkuva vihreä — Tietokone on virransäästötilassa.</li> <li>Vilkkuva tai tasainen oranssi — Tietokone saa virtaa, mutta jokin sisäinen virtaongelma voi olla olemassa. Katso online-<i>käyttöoppaan</i> kohtaa Virtaongelmat.</li> </ul>                       |
|   |                          | Voit poistua virransäästötilasta painamalla virtapainiketta tai käyttämällä<br>näppäimistöä tai hiirtä, jos ne on määritetty herätyslaitteiksi Windowsin<br>Laitehallinnassa. Lisätietoja lepotiloista ja virransäästötilasta poistumisesta on<br>online-käyttöoppaassa. |
|   |                          | Kuvaus virran merkkivaloyhdistelmistä, joista voi olla apua tietokoneen vikojen<br>määrittämisessä on kohdassa Järjestelmän merkkivalot sivulla 117.                                                                                                    |
| 8 | paneelin kuulokeliitin   | Kuulokeliittimeen voit liittää kuulokkeita tai lähes kaiken tyyppisiä kaiuttimia.                                                                                                    |

### Minitornitietokone — Näkymä takaa

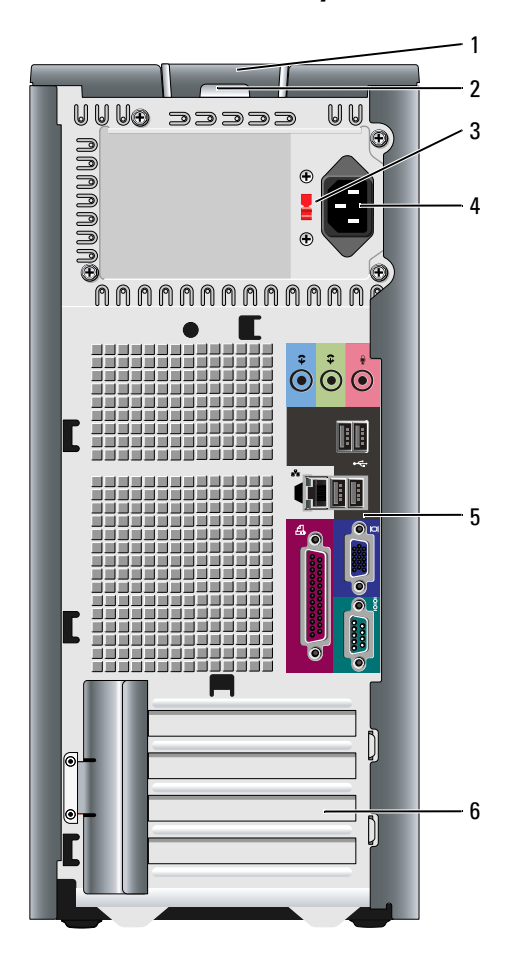

- 1 kannen vapautuspainike Tällä
- 2 riippulukkorengas
- 3 jännitteenvalintakytkin

Tällä painikkeella voit avata tietokoneen kannen.

Aseta tähän riippulukko tietokoneen kannen lukitsemista varten.

kytkin Tietokoneessa on manuaalinen jännitteenvalintakytkin.

Laitevaurioiden välttämiseksi käännä jännitekytkin asentoon, joka lähimmin vastaa paikallista verkkojännitettä.

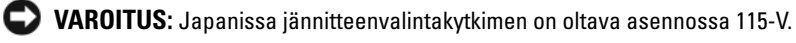

Varmista myös, että näytön ja liitettyjen laitteiden sähköluokitus vastaa käyttömaan verkkovirran jännitettä.

- 4 virtaliitin Aseta virtakaapeli tähän liittimeen.
- 5 takapaneelin liittimet Kytke sarja-, USB- ja muut laitteet sopiviin liittimiin.
- 6 korttipaikat Voit käsitellä tietokoneeseen asennettujen PCI- ja PCI Express -korttien liittimiä.

## Minitornitietokone — Takapaneelin liittimet

2

linkkien eheyden valo

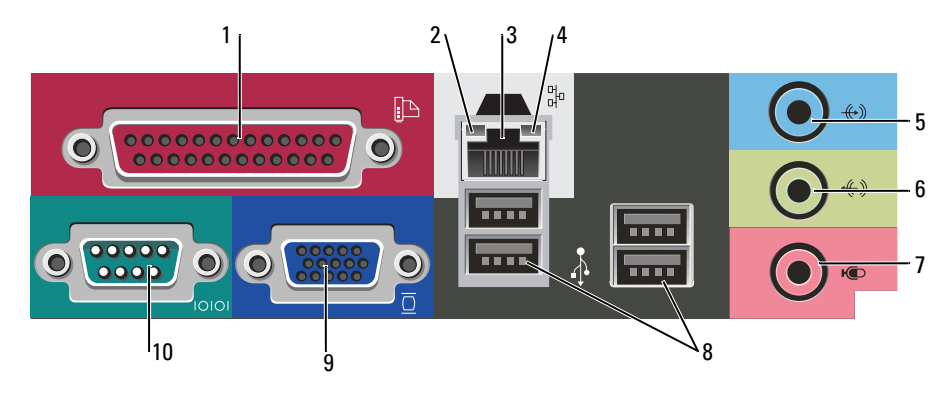

 1
 rinnakkaisliitin
 Liitä rinnakkaislaite, esimerkiksi tulostin, rinnakkaisliittimeen. Jos käytössäsi on USB-tulostin, kytke se USB-liittimeen.

 HUOMAUTUS:
 Integroitu rinnakkaisliitin poistetaan automaattisesti käytöstä, jos

**HUUMAUTUS:** Integroitu rinnakkaisliitin poistetaan automaattisesti käytöstä, jos tietokone tunnistaa asennetun kortin, joka sisältää samaan osoitteeseen määritetyn rinnakkaisliittimen. Katso lisätietoja online-*käyttöoppaasta*.

- Vihreä Hyvä yhteys 10-Mb/s:n verkon ja tietokoneen välillä.
  - Oranssi Hyvä yhteys 100-Mb/s:n verkon ja tietokoneen välillä.
  - Ei käytössä Tietokone ei tunnista fyysista yhteyttä verkkoon.
- 3 verkkolaitteen liitin Liitä tietokone verkko- tai laajakaistalaitteeseen liittämällä verkkokaapelin toinen pää verkkopistokkeeseen tai verkko- tai laajakaistalaitteeseen. Liitä verkkokaapelin toinen pää tietokoneen takapaneelissa olevaan verkkolaitteen liittimeen. Napsautus osoittaa, että verkkokaapeli on kiinnitetty oikein.

### HUOMAUTUS: Älä kytke puhelinkaapelia verkkoliittimeen.

Jos tietokoneessa on verkkosovitinkortti, käytä kortissa olevaa liitintä.

On suositeltavaa käyttää kategorian 5 verkkojohtoja ja -liittimiä. Jos sinun on käytettävä kategorian 3 verkkojohtoja, pakota verkon nopeudeksi 10 Mb/s luotettavan toimivuuden takaamiseksi.

# 4 verkon toimintavalo Tämä valo vilkkuu, kun tietokone lähettää tai vastaanottaa verkkotietoja. Jos verkossa on paljon liikennettä, tämä valo voi palaa tasaisesti koko ajan.

| 5  | line-in-liitin         | Liitä nauhoitus-/toistolaite, kuten kasettisoitin, CD-soitin tai videonauhuri, siniseen line-in-liittimeen.                                                                    |
|----|------------------------|----------------------------------------------------------------------------------------------------|
|    |                        | Tietokoneissa, joissa on äänikortti, käytetään kortilla olevaa liitintä.                                                                                                    |
| 6  | line-out-liitin        | Kytke kuulokkeet ja useimmat integroiduilla vahvistimilla varustetut kaiuttimet vihreään line-out-liittimeen.                                                                  |
|    |                        | Tietokoneissa, joissa on äänikortti, käytetään kortilla olevaa liitintä.                                                                                                    |
| 7  | mikrofoniliitin        | Liitä ääni- tai puhelinohjelmaan ääntä tai musiikkia syöttävä PC-mikrofoni<br>vaaleanpunaiseen mikrofoniliittimeen.                                                            |
|    |                        | Jos tietokoneessa on äänikortti, mikrofoniliitin on kortissa.                                                                                                    |
| 8  | USB 2.0 -liittimet (4) | Käytä takapaneelin USB-liittimiä sellaisia laitteita varten, jotka tavallisesti ovat<br>jatkuvasti kytkettyinä. Tällaisia ovat esimerkiksi tulostimet ja näppäimistöt.         |
| 9  | videoliitin            | Kytke kaapeli VGA-yhteensopivasta näytöstä siniseen liittimeen.                                                                                                    |
|    |                        | <b>HUOMAUTUS:</b> Jos olet hankkinut valinnaisen grafiikkakortin, tämän liittimen<br>päällä on suojus. Liitä näyttö grafiikkakortissa olevaan liittimeen. Älä irrota suojusta. |
|    |                        | <b>HUOMAUTUS:</b> Jos käytössäsi on grafiikkakortti, joka tukee kahta näyttöä, käytä<br>tietokoneen kanssa toimitettua y-kaapelia.                                             |
| 10 | sarjaliitin            | Liitä sarjalaite, kuten kämmentietokone, sarjaporttiin. Sarjaliittimen 1<br>oletusliitäntä on COM1.                                                                            |
|    |                        | Lisätietoja on online-käyttöoppaassa.                                                                                                    |

# Pöytätietokone — Näkymä edestä

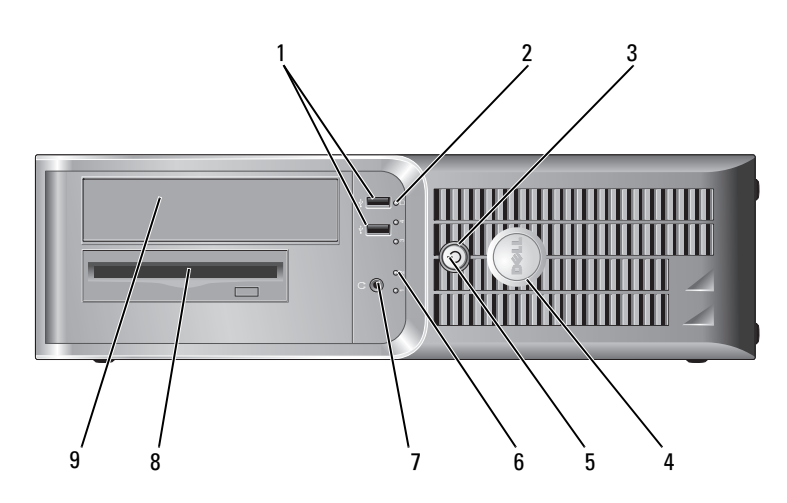

| 1 | USB 2.0 -liittimet (2)   | Kytke tietokoneen etupaneelissa oleviin USB-liittimiin silloin tällöin kytkettäviä<br>laitteita, kuten peliohjaimia, kameroita tai USB-käynnistyslaitteita (katso<br>lisätietoja USB-laitteen käynnistämisestä online- <i>käyttöoppaasta</i> ). |  |
|---|--------------------------|----------------------------------------------------------------------------------------------------|--|
|   |                          | On suositeltavaa liittää takaosan USB-liittimiin laitteita, jotka yleensä ovat aina<br>liitettyinä, kuten tulostimet ja näppäimistöt.                                                                                                    |  |
| 2 | kiintolevyn toimintavalo | Tämä valo vilkkuu, kun kiintolevy on käytössä.                                                                                                    |  |
| 3 | virtapainike             | Käynnistä tietokone painamalla tätä näppäintä.                                                                                                    |  |
|   |                          | VAROITUS: Jos et halua menettää tietoja, älä sammuta tietokonetta siten,<br>että painat virtapainiketta vähintään 6 sekuntia. Sulje sen sijaan tietokone<br>käyttöjärjestelmän kautta.                                                          |  |
|   |                          | VAROITUS: Jos käyttöjärjestelmäsi on ACPI-yhteensopiva, tietokone sammuttaa käyttöjärjestelmän, kun painat virtapainiketta.                                                                                                    |  |
| 4 | Dell-logo                | Logoa voidaan kiertää vastaamaan tietokoneen suuntaa. Voit kiertää logoa<br>asettamalla sormet sen reunoille, painamalla lujasti ja kääntämällä logoa. Voit<br>myös kiertää logoa käyttämällä sen pohjan lähellä olevaa aukkoa.                 |  |
| 5 | virtavalo                | Virran merkkivalo syttyy ja palaa vilkkuen tai tasaisesti ja osoittaa eri käyttötilat:                                                                                                    |  |
|   |                          | • Ei valoa — Tietokoneen virta on sammutettu.                                                                                                    |  |
|   |                          | <ul> <li>Tasainen vihreä — Tietokone on normaalissa käyttötilassa.</li> </ul>                                                                                                    |  |
|   |                          | <ul> <li>Vilkkuva vihreä — Tietokone on virransäästötilassa.</li> </ul>                                                                                                    |  |
|   |                          | <ul> <li>Vilkkuva tai tasainen oranssi — Tietokone saa virtaa, mutta jokin sisäinen<br/>virtaongelma voi olla olemassa. Katso lisätietoja online-käyttöoppaan kohdasta<br/>Virtaongelmat.</li> </ul>                                            |  |
|   |                          | Voit poistua virransäästötilasta painamalla virtapainiketta tai käyttämällä<br>näppäimistöä tai hiirtä, jos ne on määritetty herätyslaitteiksi Windowsin<br>Laitehallinnassa.                                                                   |  |
|   |                          | Kohdassa Järjestelmän merkkivalot sivulla 117 on kuvaus virran<br>merkkivaloyhdistelmistä, joista voi olla apua tietokoneen vikojen<br>määrittämisessä.                                                                                         |  |
| 6 | diagnostiikkavalot       | Käytä valoja apuna määrittäessäsi tietokoneen vikaa diagnostisen koodin<br>perusteella. Katso lisätietoja kohdasta Diagnostiikan merkkivalot sivulla 119.                                                                                       |  |
| 7 | paneelin kuulokeliitin   | Kuulokeliittimeen voit liittää kuulokkeita tai lähes kaiken tyyppisiä kaiuttimia.                                                                                                    |  |
| 8 | levykeasema              | Aseta levyke tähän asemaan.                                                                                                    |  |
| 9 | CD/DVD-asema             | Aseta tähän asemaan CD- tai DVD-levy (aseman tyypin mukaan).                                                                                                    |  |

## Pöytätietokone — Näkymä takaa

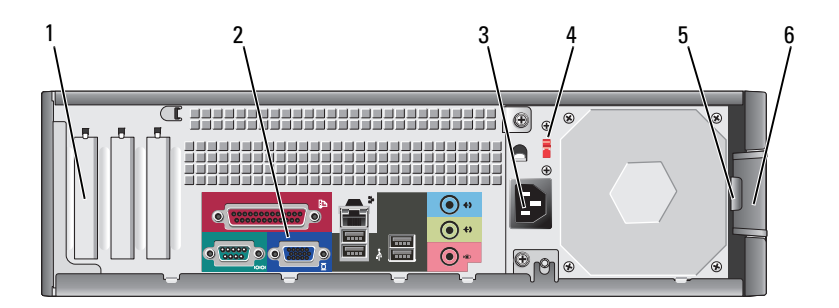

| 1 | korttipaikat                                                   | Voit käsitellä tietokoneeseen asennettujen PCI- ja PCI Express -korttien<br>liittimiä.                                       |  |
|---|----------------------------------------------------------------|----------------------------------------------------------------------------------------------------|--|
| 2 | takapaneelin liittimet                                         | Kytke sarja-, USB- ja muut laitteet sopiviin liittimiin.                                                                     |  |
| 3 | virtaliitin                                                    | Aseta virtakaapeli tähän liittimeen.                                                                                         |  |
| 4 | jännitteenvalintakytkin                                        | Tietokoneessasi on manuaalinen jännitteenvalintakytkin.                                                                      |  |
|   |                                                                | Laitevaurioiden välttämiseksi käännä jännitteenvalintakytkin asentoon, joka<br>lähimmin vastaa paikallista verkkojännitettä. |  |
|   | VAROITUS: Japanissa jännitteenvalintakytkimen on oltava asenno |                                                                                                    |  |
|   |                                                                | Varmista myös, että näytön ja liitettyjen laitteiden sähköluokitus vastaa<br>käyttömaan verkkovirran jännitettä.             |  |
| 5 | riippulukkorengas                                              | Aseta tähän riippulukko tietokoneen kannen lukitsemista varten.                                                              |  |
| 6 | kannen vapautuspainike                                         | Tällä painikkeella voit avata tietokoneen kannen.                                                                            |  |

# Pöytätietokone — Takapaneelin liittimet

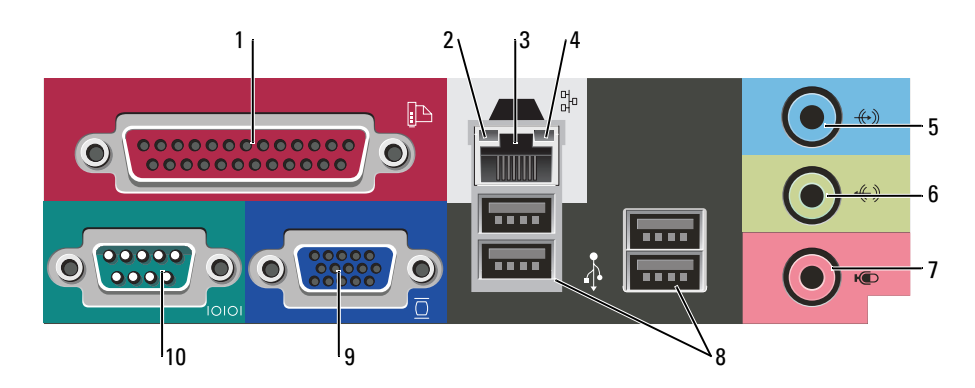

| 1  | rinnakkaisliitin       | Liitä rinnakkaislaite, esimerkiksi tulostin, rinnakkaisliittimeen. Jos käytössäsi on<br>USB-tulostin, kytke se USB-liittimeen.                                                                                                    |  |
|----|------------------------|----------------------------------------------------------------------------------------------------|--|
|    |                        | <b>HUOMAUTUS:</b> Integroitu rinnakkaisliitin poistetaan automaattisesti käytöstä, jos<br>tietokone tunnistaa asennetun kortin, joka sisältää samaan osoitteeseen määritetyn<br>rinnakkaisliittimen. Lisätietoja on online- <i>käyttöoppaassa</i> .                                                                       |  |
| 2  | linkkien eheyden valo  | <ul> <li>Vihreä — Hyvä yhteys 10-Mb/s:n verkon ja tietokoneen välillä.</li> </ul>                                                                                                    |  |
|    |                        | <ul> <li>Oranssi — Hyvä yhteys 100-Mb/s:n verkon ja tietokoneen välillä.</li> </ul>                                                                                                    |  |
|    |                        | <ul> <li>Ei käytössä — Tietokone ei tunnista fyysista yhteyttä verkkoon.</li> </ul>                                                                                                    |  |
| 3  | verkkolaitteen liitin  | Liitä tietokone verkko- tai laajakaistalaitteeseen liittämällä verkkokaapelin toinen<br>pää verkkopistokkeeseen tai verkko- tai laajakaistalaitteeseen. Liitä verkkokaapelin<br>toinen pää tietokoneen takapaneelissa olevaan verkkolaitteen liittimeen. Napsautus<br>osoittaa, että verkkokaapeli on kiinnitetty oikein. |  |
|    |                        | HUOMAUTUS: Älä kytke puhelinkaapelia verkkoliittimeen.                                                                                                    |  |
|    |                        | Jos tietokoneessa on verkkosovitinkortti, käytä kortissa olevaa liitintä.                                                                                                    |  |
|    |                        | On suositeltavaa käyttää kategorian 5 verkkojohtoja ja -liittimiä. Jos sinun on<br>käytettävä kategorian 3 verkkojohtoja, pakota verkon nopeudeksi 10 Mb/s<br>luotettavan toimivuuden takaamiseksi.                                                                                                    |  |
| 4  | verkon toimintavalo    | Tämä valo vilkkuu, kun tietokone lähettää tai vastaanottaa verkkotietoja. Jos<br>verkossa on paljon liikennettä, tämä valo voi palaa tasaisesti koko ajan.                                                                                                    |  |
| 5  | line-in-liitin         | Liitä nauhoitus-/toistolaite, kuten kasettisoitin, CD-soitin tai videonauhuri, siniseen line-in-liittimeen.                                                                                                    |  |
|    |                        | Tietokoneissa, joissa on äänikortti, käytetään kortilla olevaa liitintä.                                                                                                    |  |
| 6  | line-out-liitin        | Kytke kuulokkeet ja useimmat integroiduilla vahvistimilla varustetut kaiuttimet<br>vihreään line-out-liittimeen.                                                                                                    |  |
|    |                        | Tietokoneissa, joissa on äänikortti, käytetään kortilla olevaa liitintä.                                                                                                    |  |
| 7  | mikrofoniliitin        | Liitä ääni- tai puhelinohjelmaan ääntä tai musiikkia syöttävä PC-mikrofoni<br>vaaleanpunaiseen mikrofoniliittimeen.                                                                                                    |  |
|    |                        | Jos tietokoneessa on äänikortti, mikrofoniliitin on kortissa.                                                                                                    |  |
| 8  | USB 2.0 -liittimet (4) | Käytä takapaneelin USB-liittimiä sellaisia laitteita varten, jotka tavallisesti ovat<br>jatkuvasti kytkettyinä. Tällaisia ovat esimerkiksi tulostimet ja näppäimistöt.                                                                                                    |  |
| 9  | videoliitin            | Kytke kaapeli VGA-yhteensopivasta näytöstä siniseen liittimeen.                                                                                                    |  |
|    |                        | <b>HUOMAUTUS:</b> Jos olet hankkinut valinnaisen grafiikkakortin, tämän liittimen päällä<br>on suojus. Liitä näyttö grafiikkakortissa olevaan liittimeen. Älä irrota suojusta.                                                                                                    |  |
|    |                        | <b>HUOMAUTUS:</b> Jos käytössäsi on grafiikkakortti, joka tukee kahta näyttöä, käytä<br>tietokoneen kanssa toimitettua y-kaapelia.                                                                                                    |  |
| 10 | sarjaliitin            | Liitä sarjalaite, kuten kämmentietokone, sarjaporttiin. Sarjaliittimen 1 oletusliitäntä on COM1.                                                                                                    |  |
|    |                        | Lisätietoja on online-käyttöoppaassa.                                                                                                    |  |

# Tietokoneen kannen irrottaminen

## Ennen aloittamista

Tässä luvussa kerrotaan tietokoneen osien poistamisesta tai asentamisesta. Ellei muuta mainita, kussakin vaiheessa oletetaan, että seuraavat toimet on tehty:

- Olet suorittanut toimet, jotka on lueteltu kohdassa Tietokoneen sammuttaminen sivulla 102 ja kohdassa Ennen tietokoneen avaamista sivulla 102.
- Olet lukenut Dellin<sup>™</sup> Tuoteoppaan turvallisuustiedot. •

### Tietokoneen sammuttaminen

D VAROITUS: Vältä tietojen menetys tallentamalla ja sulkemalla kaikki auki olevat tiedostot ja sulkemalla kaikki auki olevat ohjelmat, ennen kuin sammutat tietokoneen.

- 1 Käyttöjärjestelmän sammuttaminen:
  - а Tallenna ja sulje kaikki auki olevat tiedostot, sulje kaikki auki olevat ohjelmat, napsauta Käynnistäpainiketta ja valitse sitten Sammuta tietokone.
  - Napsauta Sammuta tietokone -ikkunassa kohtaa Sammuta. b Tietokone sammuu, kun käyttöjärjestelmän sammutustoiminto on valmis.
- 2 Varmista, että tietokone ja siihen liitetyt laitteet on sammutettu. Jos tietokone ja siihen liitetyt laitteet eivät sammu automaattisesti, kun käyttöjärjestelmä suljetaan, sulje ne nyt.

### Ennen tietokoneen avaamista

Seuraavia turvallisuusohjeita noudattamalla voit suojata tietokoneesi ja työympäristösi vaurioilta sekä varmistaa oman turvallisuutesi.

/ 🔨 VAARA: Ennen kuin suoritat mitään tässä osassa mainittuja toimintoja, noudata *Tuotetieto-oppaassa* olevia turvallisuusohjeita.

/ 🔨 VAARA: Käsittele osia ja kortteja varoen. Älä kosketa kortilla olevia osia tai koskettimia. Pidä korttia kiinni sen reunoista tai metallisesta kiinnityspidikkeestä. Pidä osaa (esimerkiksi suoritinta) kiinni sen reunoista, älä sen nastoista.

🗲 🗛 VAROITUS: Vain valtuutettu huoltoteknikko saa korjata tietokoneesi. Takuu ei kata huoltotöitä, joita on tehnyt joku muu kuin Dellin valtuuttama huoltoliike.

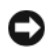

🗲 VAROITUS: Irrottaessasi kaapelia vedä liittimestä tai sen vedonpoistajasta, älä itse kaapelista. Joidenkin kaapeleiden liittimessä on lukituskielekkeet. Jos irrotat tällaista kaapelia, paina lukituskielekkeitä ennen kaapelin irrottamista. Kun vedät liittimiä erilleen, pidä ne tasaisesti kohdistettuina, jotteivät liittimen nastat taittuisi. Varmista lisäksi ennen kaapelin kytkemistä, että molemmat liittimet on suunnattu ja kohdistettu oikein.

Voit välttää tietokoneen vahingoittumisen, kun suoritat seuraavat toimet ennen kuin avaat tietokoneen kannen.

1 Sammuta tietokone.

💭 VAROITUS: Kun irrotat verkkokaapelin, irrota ensin kaapeli tietokoneesta ja sitten verkon seinäpistokkeesta.

- 2 Irrota lisäksi mahdolliset puhelin- tai viestintäkaapelit tietokoneesta.
- **3** Irrota tietokone ja kaikki siihen liittyvät laitteet sähkölähteistä, ja paina sitten virtapainiketta, jolloin emolevy maadoittuu.
- 4 Irrota kaapelisuojus, jos sellainen on kiinnitettynä.

### 🗥 VAARA: Suojaudu sähköiskulta irrottamalla tietokone aina sähköpistorasiasta ennen kannen avaamista.

- **5** Irrota tietokoneen kansi:
  - Irrota minitornin kansi (katso kohtaa Minitornitietokone sivulla 103).
  - Irrota pöytätietokoneen kansi (katso kohtaa Pöytätietokone sivulla 109).

VAROITUS: Maadoita itsesi koskettamalla rungon maalaamatonta metallipintaa, kuten tietokoneen takaosassa olevien korttipaikan aukkojen ympärillä olevaa metallia, ennen kuin kosketat mitään osaa tietokoneen sisällä. Kosketa työskennellessäsi maalaamatonta metallipintaa säännöllisesti. Näin estät sisäisiä komponentteja vahingoittavan staattisen sähkön muodostumisen.

## Minitornitietokone

VAARA: Ennen kuin suoritat mitään tässä osassa mainittuja toimintoja, noudata *Tuotetieto-oppaassa* olevia turvallisuusohjeita.

XAARA: Suojaudu sähköiskulta irrottamalla tietokone aina sähköpistorasiasta ennen tietokoneen kannen avaamista.

- 1 Noudata kohdassa Ennen aloittamista sivulla 102 olevia ohjeita.
- 2 Aseta tietokone lappeelleen.
- 3 Liu'uta kannen vapautussalpaa kantta nostaessasi.
- 4 Tartu tietokoneen kannen kylkiin ja nosta kansi ylös käyttämällä apuna saranatappeja.
- **5** Irrota kansi saranatapeista ja nosta se sivuun pehmeälle, hankaamattomalle pinnalle.

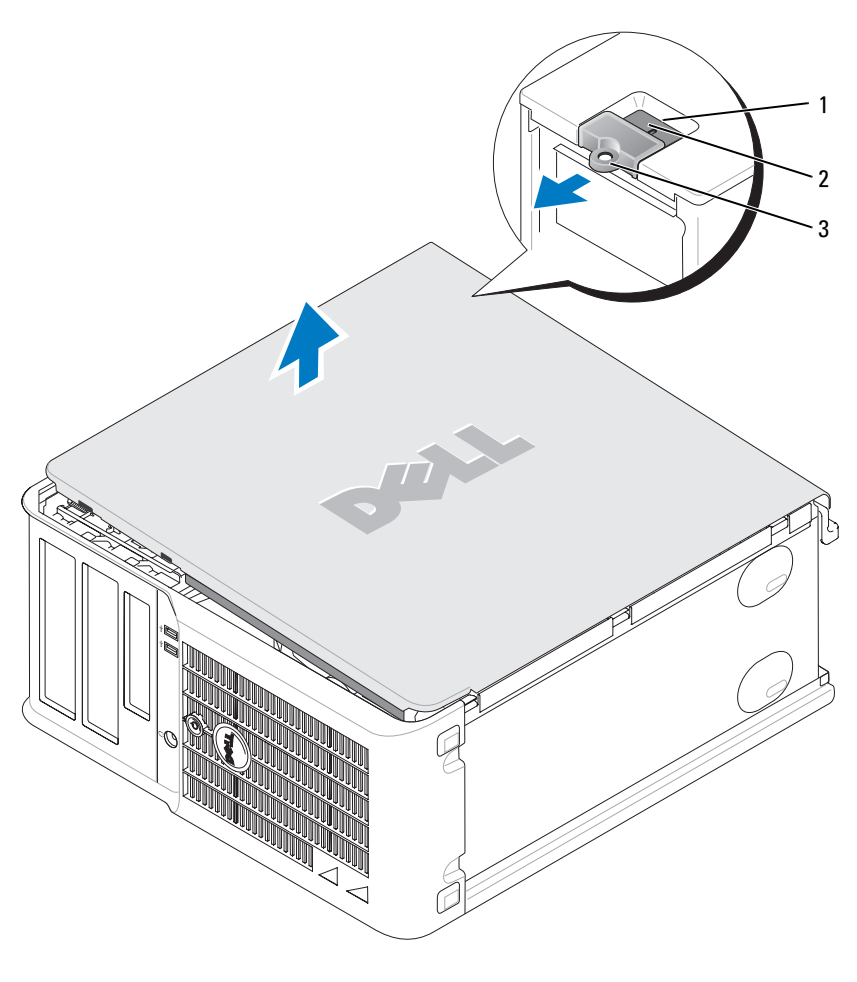

- 1 suojakaapelin paikka
- 2 kannen vapautuspainike
- 3 riippulukkorengas

## Pöytätietokone

VAARA: Ennen kuin suoritat mitään tässä osassa mainittuja toimintoja, noudata *Tuotetieto-oppaassa* olevia turvallisuusohjeita.

VAARA: Suojaudu sähköiskulta irrottamalla tietokone aina sähköpistorasiasta ennen tietokoneen kannen avaamista.

- 1 Noudata kohdassa Ennen aloittamista sivulla 102 olevia ohjeita.
- 2 Jos olet asentanut riippulukon takapaneelin riippulukkorenkaaseen, irrota riippulukko.
- 3 Liu'uta kannen vapautussalpaa kantta nostaessasi.
- 4 Kierrä kantta saranatappien varassa.
- **5** Irrota kansi saranatapeista ja nosta se sivuun pehmeälle, hankaamattomalle pinnalle.

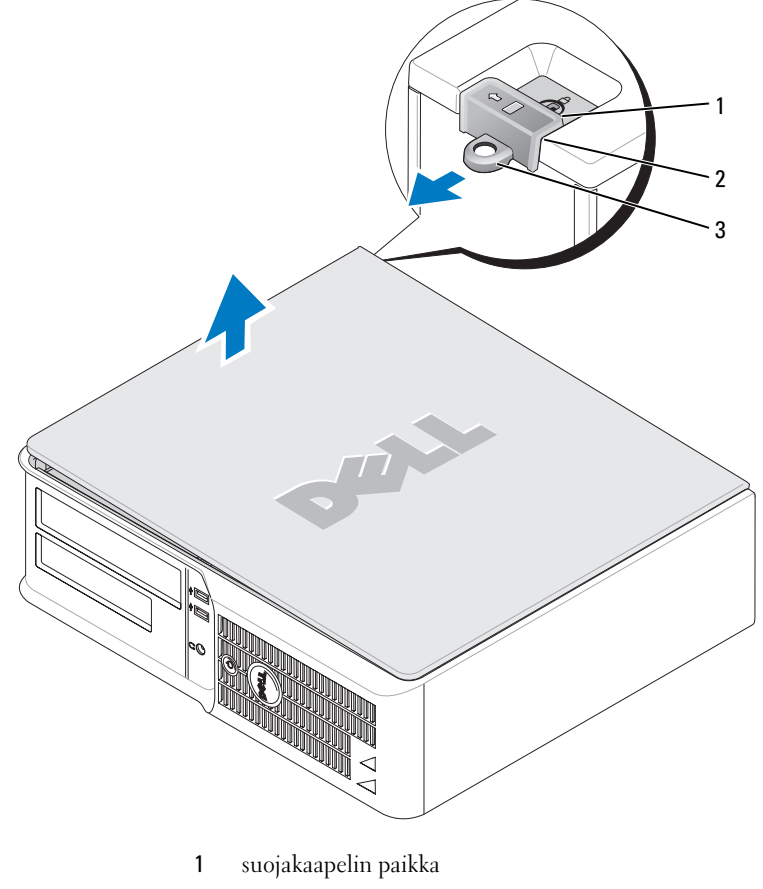

- 2 kannen vapautuspainike
- 3 riippulukkorengas

# Tietokoneen sisäosat

## Pieni minitornitietokone

VAARA: Ennen kuin teet mitään tässä osassa mainittuja toimia, noudata *Tuotetieto-oppaassa* olevia turvallisuusohjeita.

VAARA: Suojaudu sähköiskulta irrottamalla tietokone aina sähköpistorasiasta ennen tietokoneen kannen avaamista.

SVAROITUS: Ole varovainen avatessasi tietokoneen kantta, jotta et vahingossa irrota kaapeleita emolevystä.

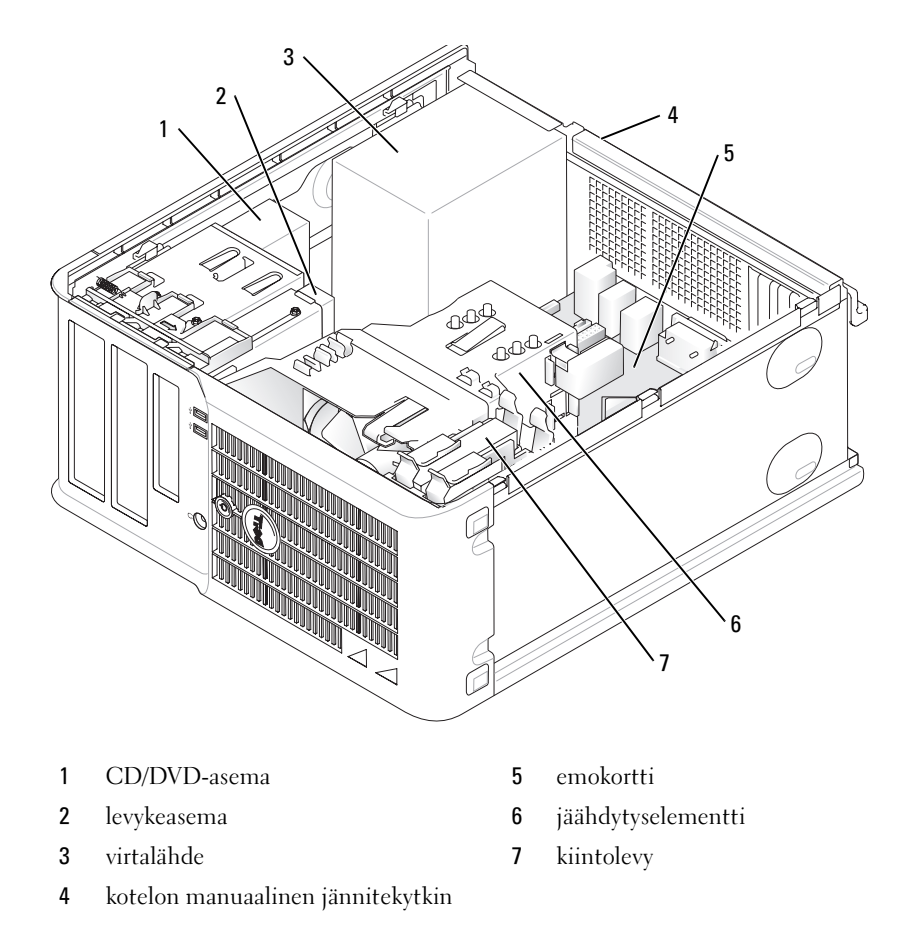

### Järjestelmälevyn osat

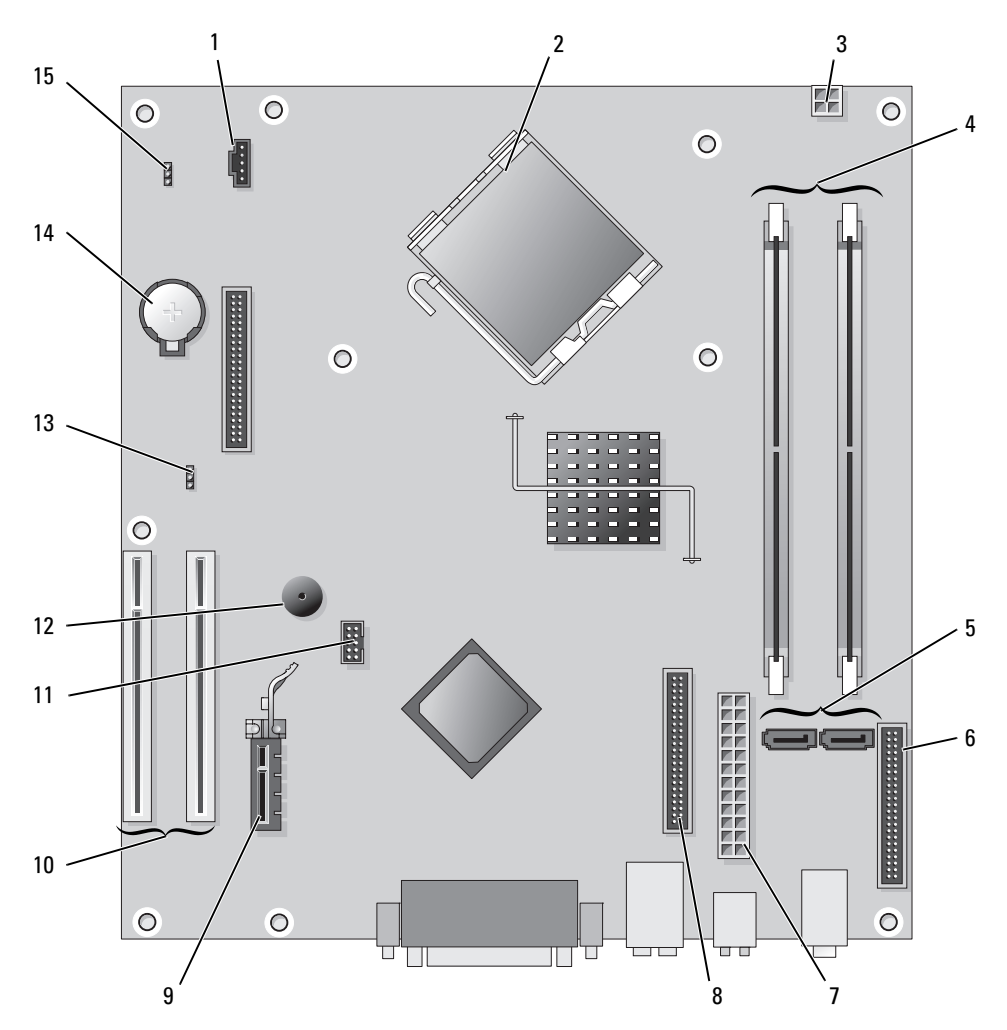

- 1 tuulettimen liitin (FAN)
- 2 suorittimen liitin (CPU)
- **3** virtaliitin (12 V)
- 4 muistimoduulin liittimet (DIMM\_1, DIMM\_2)
- **5** sarja-ATA-aseman liittimet (SATA0, SATA2)
- 6 etupaneelin liitin (FNT\_PANEL)
- 7 virtaliitin (POWER)
- 8 CD/DVD-aseman liitin (IDE)

- 9 PCI Express x1 -kortin liitin
- **10** PCI-kortin liitin (2)
- 11 FlexBay USB -liitin
- 12 Piezo-kaiutin
- 13 salasanasiltaus (PSWD)
- 14 akkupaikka (BATT)
- 15 RTC-nollaussiltaus (RTCRST)

### Siltausasetukset

### Pieni minitornitietokone

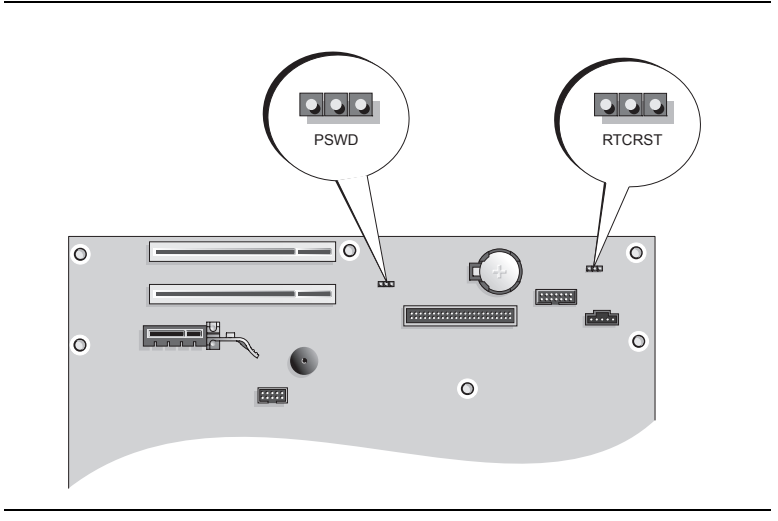

| Hyppyjohdin             | Siltaus | Kuvaus                                                   |  |  |
|-------------------------|---------|----------------------------------------------------------|--|--|
| PSWD                    |         | Salasanatoiminnot ovat käytössä                          |  |  |
| 123                     |         | (oletus).                                                |  |  |
|                         |         | Salasanatoiminnot eivät ole käytössä.                    |  |  |
| RTCRST                  |         |                                                          |  |  |
| 321                     |         | Tosiaikaista kelloa ei ole nollattu.                     |  |  |
|                         |         |                                                          |  |  |
|                         | 0       | 'losiaikainen kello nollataan<br>(väliaikainen siltaus). |  |  |
| siltaus oco ei-sillattu |         |                                                          |  |  |
## Pöytätietokone

VAARA: Ennen kuin suoritat mitään tässä osassa mainittuja toimintoja, noudata *Tuotetieto-oppaassa* olevia turvallisuusohjeita.

XAARA: Suojaudu sähköiskulta irrottamalla tietokone aina sähköpistorasiasta ennen tietokoneen kannen avaamista.

SVAROITUS: Ole varovainen avatessasi tietokoneen kantta, jotta et vahingossa irrota kaapeleita emolevystä.

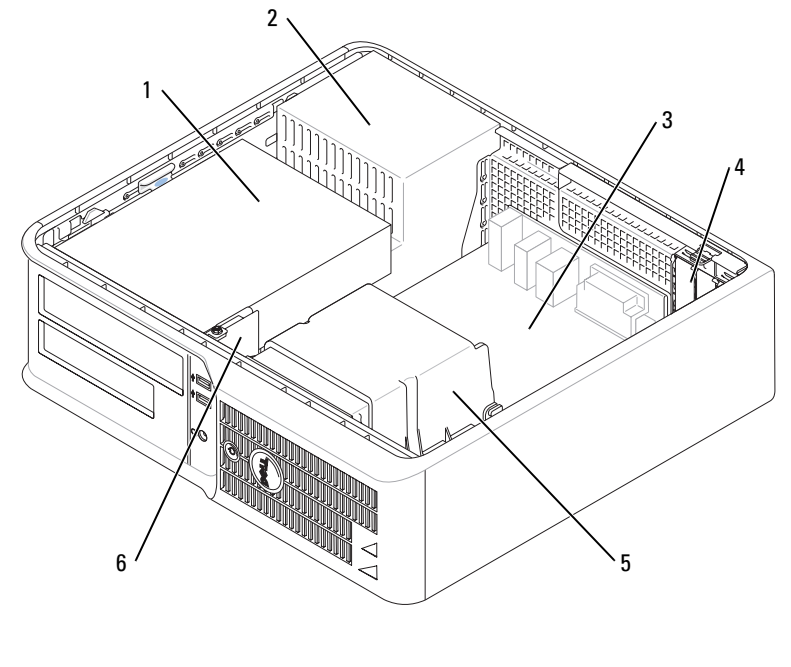

- 1 asemapaikka (CD/DVD, levyke **4** korttipaikat ja kiintolevyasema)
- 2 virtalähde
- 3 emokortti

- 5 jäähdytyselementti
- 6 I/O-etupaneeli

## Järjestelmälevyn osat

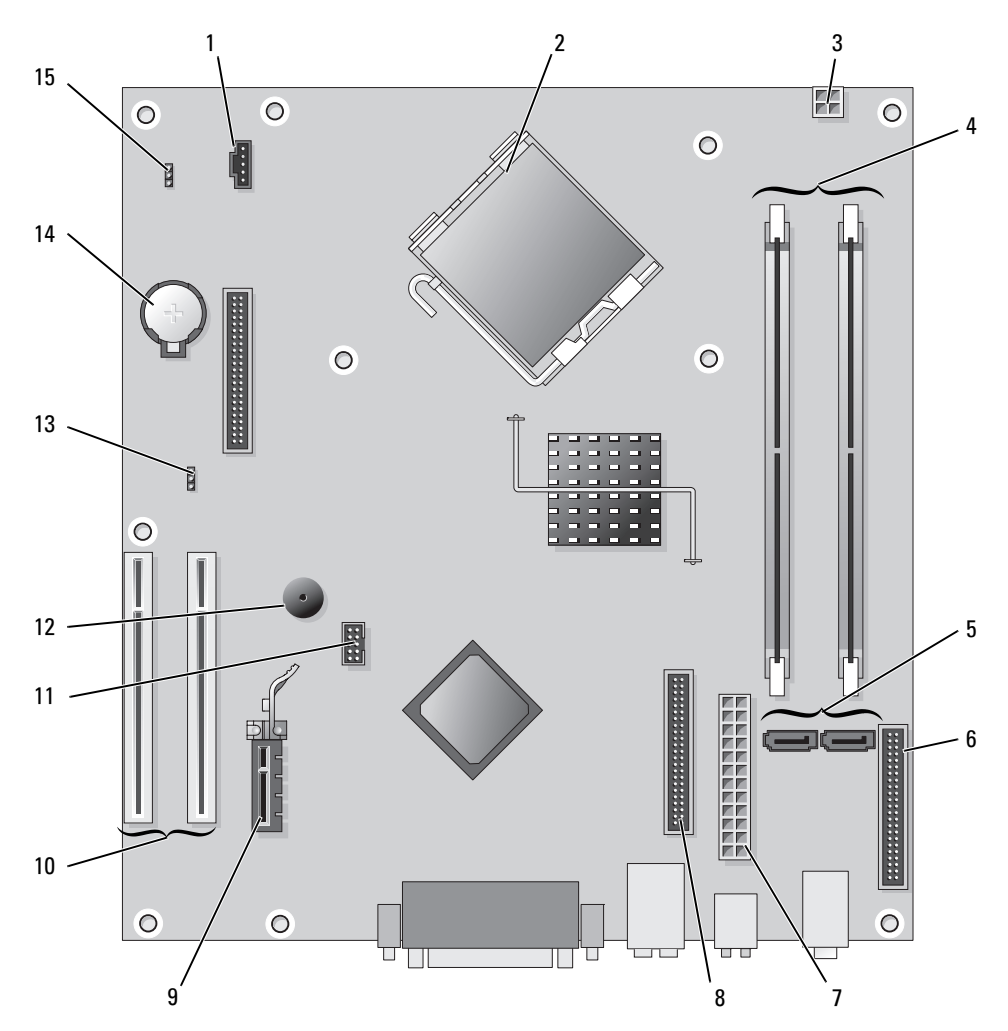

- 1 tuulettimen liitin (FAN)
- 2 suorittimen liitin (CPU)
- **3** virtaliitin (12 V)
- 4 muistimoduulin liittimet (DIMM\_1, DIMM\_2)
- 5 sarja-ATA-aseman liittimet (SATA0, SATA2)
- 6 etupaneelin liitin (FNT\_PANEL)
- 7 virtaliitin (POWER)
- 8 CD/DVD-aseman liitin (IDE)

- 9 PCI Express x1 -kortin liitin
- **10** PCI-kortin liitin (2)
- 11 FlexBay USB -liitin
- 12 Piezo-kaiutin
- **13** salasanasiltaus (PSWD)
- 14 akkupaikka (BATT)
- 15 RTC-nollaussiltaus (RTCRST)

### Siltausasetukset

## Pöytätietokone

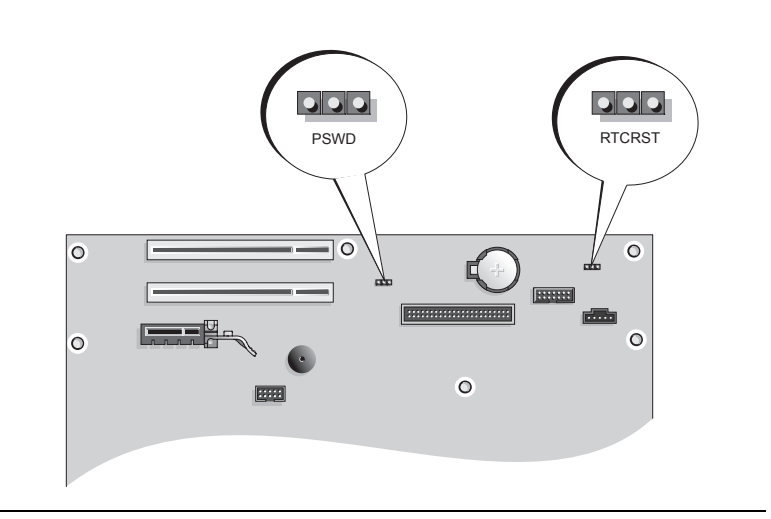

| Hyppyjohdin | Siltaus                    | Kuvaus                                |
|-------------|----------------------------|---------------------------------------|
| PSWD        |                            | Salasanatoiminnot ovat käytössä       |
| 123         |                            | (oletus).                             |
|             | $\bigcirc \bullet \bullet$ | Salasanatoiminnot eivät ole käytössä. |
| RTCRST      |                            |                                       |
| 321         |                            | Tosiaikaista kelloa ei ole nollattu.  |
|             |                            | Terisleinen belle melletern           |
|             |                            | (väliaikainen siltaus).               |
| siltau      | ei-si                      | llattu                                |

# Tietokoneen käyttöönotto

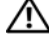

🔨 VAARA: Ennen kuin suoritat mitään tässä osassa mainittuja toimintoja, noudata *Tuotetieto-oppaassa* olevia turvallisuusohjeita.

🗲 VAROITUS: Jos tietokoneessa on asennettuna laajennuskortti (esimerkiksi modeemikortti), kytke sopiva kaapeli korttiin, älä takapaneelin liittimeen.

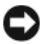

🗲 🛛 VAROITUS: Helpota tietokoneen oikean käyttölämpötilan ylläpitämistä varmistamalla, että et sijoita tietokonetta liian lähelle seinää tai muuta paikkaa, joka voi estää ilmaa kiertämästä kotelon ympärillä.

🖉 HUOMAUTUS: Ennen kuin asennat laitteita tai ohjelmistoja, joita ei ole toimitettu tietokoneen mukana, tarkista ohjelmiston tai laitteen ohjekirjoista tai toimittajalta, onko ohjelmisto tai laite yhteensopiva tietokoneen ja käyttöjärjestelmän kanssa.

HUOMAUTUS: Tietokoneesi voi olla hieman erilainen kuin seuraavissa kuvissa esitetään.

Asenna tietokone asianmukaisesti tekemällä kaikki vaiheet. Katso ohjeisiin liittyviä kuvia.

C VAROITUS: Älä yritä käyttää PS/2-hiirtä ja USB-hiirtä samanaikaisesti.

1 Liitä näppäimistö ja hiiri.

C VAROITUS: Älä liitä modeemikaapelia verkkosovittimen liittimeen. Puhelinliikenteestä johtuva jännite voi vahingoittaa verkkosovitinta.

Liitä modeemi- tai verkkokaapeli.

Aseta verkkokaapeli (älä puhelinjohtoa) verkkoliittimeen. Jos sinulla on valinnainen modeemi, kytke puhelinjohto modeemiin.

**3** Kytke näyttö.

Kohdista näyttökaapeli ja aseta se varovasti paikalleen, jotta liitinnastat eivät taittuisi. Kiristä kaapeliliitinten siipiruuvit.

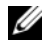

HUOMAUTUS: Joissakin näytöissä on videoliitin näytön takaosan alla. Katso liitinten paikat näytön mukana toimitetuista ohjeista.

- Kytke kaiuttimet. 4
- **5** Kytke virtakaapelit tietokoneeseen, näyttöön ja muihin laitteisiin ja kytke virtakaapeleiden toiset päät sähköpistorasioihin.

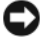

🗲 VAROITUS: Laitevaurioiden välttämiseksi käännä jännitteenvalintakytkin asentoon, joka lähimmin vastaa paikallista verkkojännitettä.

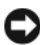

VAROITUS: Japanissa jännitteenvalintakytkimen on oltava asennossa 115-V.

6 Varmista, että jännitteenvalintakytkin on asetettu maasi jännitteen mukaiseksi.

Tietokoneessa on manuaalinen jännitteenvalintakytkin. Oikea käyttöjännite täytyy asettaa käsin tietokoneissa, joissa on jännitteenvalintakytkin takapaneelissa.

## Näppäimistön ja hiiren asennus

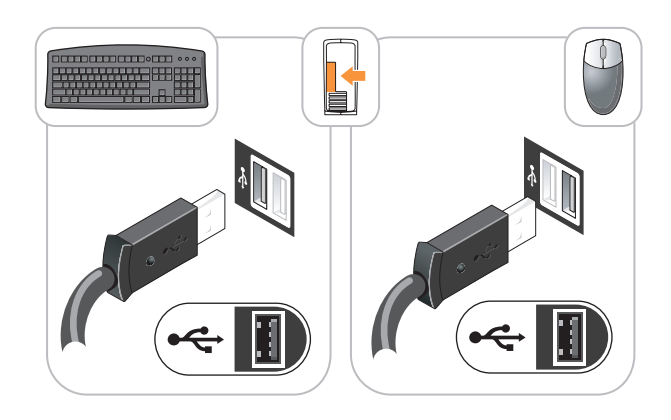

## Näytön asennus

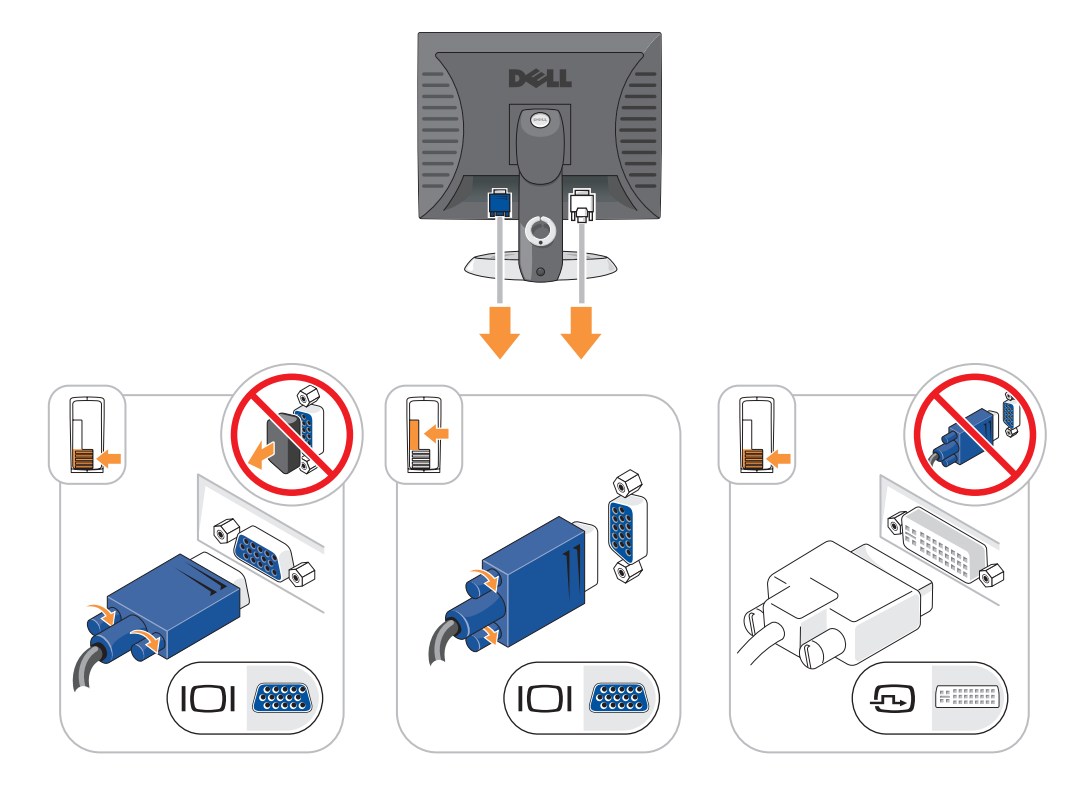

### Virtaliittimet

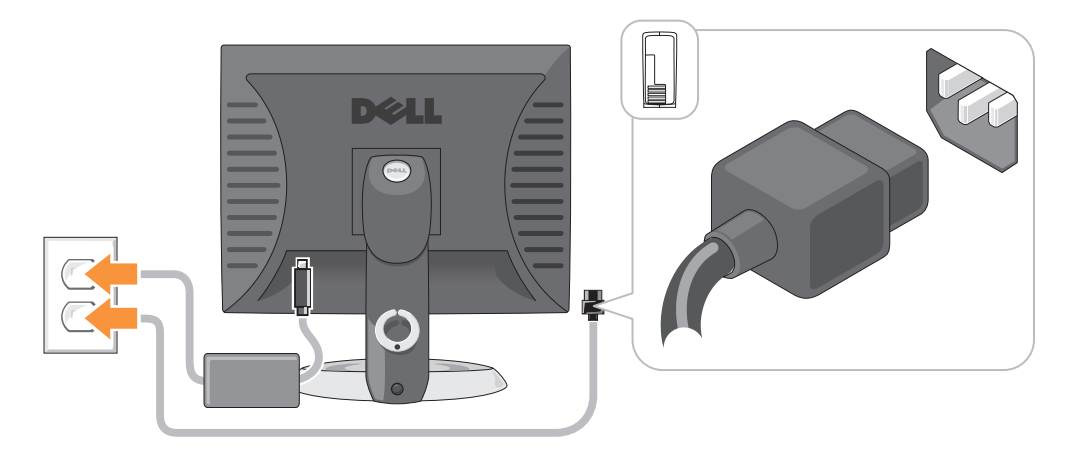

## **Ongelmien ratkaiseminen**

Dellillä on useita työkaluja, joista on apua, jos tietokone ei toimi odotetulla tavalla. Viimeisimmät tietokonettasi koskevat vianmääritystiedot ovat Dellin tukisivustolla osoitteessa support.dell.com.

Jos tarvitset Dellistä apua tietokoneongelmiin, kirjoita yksityiskohtainen kuvaus virheestä, raportoi äänimerkkikoodit tai diagnostiikkavaloyhdistelmät, kirjoita pikahuoltokoodi ja huoltolipukkeen numero oheisille riveille ja ota sitten yhteys Delliin siltä alueelta, jossa käytät tietokonetta. Lisätietoja yhteyden ottamisesta Delliin on online-*käyttöoppaassa*.

Katso kohdasta Tietojen etsiminen sivulla 91 pikahuoltokoodia ja huoltolipuketta koskevaa esimerkkiä.

Pikahuoltokoodi:

Huoltolipukkeen numero:

## Dell-diagnostiikka

YAARA: Ennen kuin suoritat mitään tässä osassa mainittuja toimintoja, noudata *Tuotetieto-oppaassa* olevia turvallisuusohjeita.

#### Dell-diagnostiikkaohjelman käyttäminen

Jos tietokoneessasi on ongelmia, voit tehdä online-*käyttöoppaan* kohdassa Ongelmien ratkaiseminen mainitut tarkistukset ja suorittaa Dell-diagnostiikkaohjelman, ennen kuin otat yhteyttä Dellin tekniseen tukeen. Lisätietoja yhteyden ottamisesta Delliin on online-*käyttöoppaassa*.

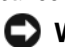

VAROITUS: Dell-diagnostiikkaohjelma toimii vain Dell™-tietokoneissa.

Siirtymällä järjestelmän asennukseen (katso ohjeita online-*käyttöoppaan* kohdasta Järjestelmäasetukset) voit tarkistaa tietokoneen kokoonpanotiedot ja varmistaa, että laite, jota haluat testata, näkyy järjestelmäasetuksissa ja on aktiivinen.

Aloita Dell-diagnostiikkaohjelma joko kiintolevyltä tai valinnaiselta Drivers and Utilities -CD-levyltä (tunnetaan myös nimellä Resurssilevy).

#### Dell-diagnostiikan käynnistäminen kiintolevyasemasta

- 1 Käynnistä (tai käynnistä uudelleen) tietokone.
- 2 Kun DELL-logo tulee näkyviin, paina heti <F12>.

**HUOMAUTUS:** Jos näet viestin, jossa sanotaan, että diagnostiikka-apuohjelmaa ei löydy, suorita Delldiagnostiikkaohjelma *Drivers and Utilities* -CD-levyltä (valinnainen) (katso kohtaa Dell-diagnostiikan käynnistäminen kiintolevyasemasta sivulla 115).

Jos odotat liian kauan ja käyttöjärjestelmän logo tulee näyttöön, odota, kunnes näyttöön tulee Microsoft<sup>®</sup> Windowsin<sup>®</sup> työpöytä. Sammuta tämän jälkeen tietokone ja yritä uudelleen.

- **3** Kun käynnistyslaiteluettelo tulee näkyviin, korosta **Käynnistäminen apuohjelmaosioon** ja paina <Enter>.
- 4 Kun Dell-diagnostiikkaohjelman päävalikko tulee näkyviin, valitse suoritettava testi.

#### Dell-diagnostiikkaohjelman käynnistäminen Drivers and Utilities -CD-levyltä

- 1 Aseta Drivers and Utilities -CD-levy asemaan.
- 2 Sammuta tietokone ja käynnistä se sitten uudelleen.

Kun DELL-logo tulee näkyviin, paina heti <F12>.

Jos odotat liian kauan ja käyttöjärjestelmän logo tulee näyttöön, odota, kunnes näyttöön tulee Microsoft Windows -työpöytä. Sammuta tämän jälkeen tietokone ja yritä uudelleen.

- **HUOMAUTUS:** Seuraavat ohjeet muuttavat käynnistysjakson vain yhdeksi kerraksi. Seuraavan kerran tietokonetta käynnistettäessä se käynnistää järjestelmäasetuksissa määritetyt laitteet.
  - **3** Kun käynnistyslaiteluettelo tulee näyttöön, valitse siitä CD-/DVD-asema ja paina <Enter>-näppäintä.
  - 4 Valitse CD-/DVD-asema CD-levyn käynnistysvalikosta.
  - 5 Valitse näyttön tulevasta valikosta vaihtoehto käynnistää CD-/DVD-asemasta.
  - 6 Kirjoita 1, jos haluat käynnistää Drivers and Utilities -CD-levyn valikon.
  - 7 Kirjoita 2, jos haluat käynnistää Dell-diagnostiikkaohjelman.
  - 8 Valitse Run the 32 Bit Dell Diagnostics numeroidusta luettelosta. Jos luettelossa on useita versioita, valitse tietokoneellesi sopiva versio.
  - 9 Kun Dell-diagnostiikkaohjelman päävalikko tulee näkyviin, valitse suoritettava testi.

#### Dell-diagnostiikkaohjelman päävalikko

1 Kun Dell-diagnostiikkaohjelma on latautunut ja päävalikko avautunut, napsauta haluamaasi vaihtoehtoa.

| Vaihtoehto                        | Toiminto                                                                                                    |
|-----------------------------------|----------------------------------------------------------------------------------------------------|
| Express Test (pikatesti)          | Testaa laitteet nopeasti. Testaaminen vie yleensä 10–20 minuuttia. Käyttäjän ei tarvitse tehdä mitään testauksen aikana. <b>Pikatestillä</b> voit selvittää ongelman syyt nopeasti. |
| Extended Test (laaja<br>testi)    | Testaa laitteet läpikotaisin. Testi kestää yleensä tunnin tai kauemmin, ja käyttäjän on välillä vastattava kysymyksiin.                                                             |
| Custom Test<br>(mukautettu testi) | Testaa tietyn laitteen. Suoritettavia testejä voi mukauttaa.                                                                                                    |
| Symptom Tree<br>(ongelmapuu)      | Näyttää luettelon tavallisimmista virheen ilmenemistavoista, ja voit valita testin, joka perustuu ongelman ilmenemistapaan.                                                         |

2 Jos ongelma löydetään testin aikana, näyttöön tulee sanoma, jossa ilmoitetaan virhekoodi ja ongelman kuvaus. Kirjoita virhekoodi ja ongelman kuvaus muistiin ja noudata näyttöön tulevia ohjeita.

Jos et saa selvitettyä virhetilaa, ota yhteys Delliin. Lisätietoja yhteyden ottamisesta Delliin on onlinekäyttöoppaassa.

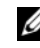

HUOMAUTUS: Tietokoneen huoltomerkki näkyy kunkin näytön yläosassa. Jos otat yhteyttä Delliin, tekninen tuki kysyy huoltomerkkiäsi.

3 Jos suoritat testin käyttämällä Custom Test (mukautettu testi)- tai Symptom Tree (ongelmapuu) -vaihtoehtoa, saat lisätietoja napsauttamalla seuraavassa taulukossa kuvattuja välilehtiä.

| Välilehti:              | Toiminto                                                                                                    |  |
|-------------------------|----------------------------------------------------------------------------------------------------|--|
| Results (Tulokset)      | Näyttää testin tulokset ja havaitut virhetilanteet.                                                                                                    |  |
| Errors (Virheet)        | Näyttää havaitut virhetilanteet, virhekoodit ja ongelmankuvauksen.                                                                                                    |  |
| Help (Ohje)             | Sisältää kuvauksen testistä ja saattaa ilmoittaa testin suorittamiseen liittyviä vaatimuksia.                                                                                                    |  |
| Configuration           | Näyttää valitun laitteen laitteistokokoonpanon.                                                                                                    |  |
| (Kokoonpano)            | Dell-diagnostiikkaohjelma saa kaikkien laitteiden kokoonpanotiedot järjestelmän<br>asennusohjelmasta, muistista ja sisäisistä testeistä. Kaikki tiedot näytetään vasemmassa<br>reunassa olevassa laiteluettelossa. Laiteluettelossa ei välttämättä ole kaikkien<br>tietokoneeseen asennettujen komponenttien tai tietokoneeseen liitettyjen<br>laitteiden nimiä. |  |
| Parameters (Parametrit) | Voit mukauttaa testiä muuttamalla testiasetuksia.                                                                                                    |  |

4 Kun testit on suoritettu ja jos suoritat Dell-diagnostiikkaohjelmaa Drivers and Utilities -CD-levyltä (valinnainen), poista CD-levy asemasta.

**5** Sulje testinäyttö ja palaa **päävalikkoon**. Voit lopettaa Dell-diagnostiikkaohjelman käytön ja käynnistää tietokoneen uudelleen sulkemalla **päävalikkonäytön**.

## Järjestelmän merkkivalot

Virtavalo voi osoittaa, että tietokoneessa on jokin ongelma.

| Virtavalo                                                                                          | Ongelman kuvaus                                                            | Ehdotettu ratkaisu                                                                                                    |
|----------------------------------------------------------------------------------------------------|----------------------------------------------------------------------------|----------------------------------------------------------------------------------------------------|
| Tasainen vihreä                                                                                    | Virta on kytkettynä, ja tietokone<br>toimii normaalisti.                   | Korjaustoimia ei tarvita.                                                                                                    |
| Vilkkuva vihreä                                                                                    | Tietokone on nyt virransäästötilassa.                                      | Herätä tietokone painamalla virtapainiketta,<br>siirtämällä hiirtä tai painamalla jotain<br>näppäimistön näppäintä.                                                               |
| Vilkkuu vihreänä useita<br>kertoja ja<br>sammuu sitten                                             | Kokoonpanovirhe.                                                           | Tarkista vianmäärityksen merkkivaloista, onko<br>ongelma tunnistettu (katso kohtaa Diagnostiikan<br>merkkivalot sivulla 119).                                                     |
| Tasainen keltainen                                                                                 | Dell-diagnostiikkaohjelma tekee<br>testiä, tai emokortilla oleva laite voi | Jos Dell-diagnostiikkaohjelman ajo on<br>meneillään, anna sen saattaa testaus päätökseen.                                                                                         |
|                                                                                                    | olla virheellinen tai väärin asennettu.                                    | Tarkista vianmäärityksen merkkivaloista, onko<br>ongelma tunnistettu (katso kohtaa Diagnostiikan<br>merkkivalot sivulla 119).                                                     |
|                                                                                                    |                                                                            | Jos tietokone ei käynnisty, pyydä teknistä tukea<br>Dellistä. Lisätietoja yhteyden ottamisesta Delliin<br>on online- <i>käyttöoppaassa.</i>                                       |
| Vilkkuva keltainen                                                                                 | Häiriö virtalähteessä tai emokortilla.                                     | Tarkista vianmäärityksen merkkivaloista, onko<br>ongelma tunnistettu (katso Diagnostiikan<br>merkkivalot sivulla 119; Katso online-<br><i>käyttöoppaan</i> kohtaa Virtaongelmat). |
| Tasainen vihreä valo ja<br>äänimerkkikoodi POST-<br>toiminnon aikana                               | BIOSin suorituksen aikana on<br>ilmennyt ongelma.                          | Katso kohdasta Äänimerkit sivulla 121<br>äänimerkkikoodin diagnosointiohjeet. Tarkista<br>myös vianmäärityksen merkkivaloista, onko<br>ongelma tunnistettu.                       |
| Tasainen vihreä<br>virtavalo, ei<br>äänimerkkikoodia eikä<br>näyttökuvaa POST-<br>toiminnon aikana | Näyttö tai grafiikkakortti voi olla<br>virheellinen tai väärin asennettu.  | Tarkista vianmäärityksen merkkivaloista, onko<br>ongelma tunnistettu.                                                                                                    |

| Virtavalo                                                                                                    | Ongelman kuvaus                                   | Ehdotettu ratkaisu                                                                                                    |
|----------------------------------------------------------------------------------------------------|---------------------------------------------------|----------------------------------------------------------------------------------------------------|
| Tasainen vihreä<br>virtavalo, ei<br>äänimerkkikoodia,<br>mutta tietokone<br>jumiutuu POST-<br>toiminnon aikana | Integroitu emokortin laite voi olla<br>viallinen. | Tarkista vianmäärityksen merkkivaloista, onko<br>ongelma tunnistettu. Jos ongelmasta ei ole<br>lisätietoa, pyydä teknistä tukea Dellistä.<br>Lisätietoja yhteyden ottamisesta Delliin on online-<br>käyttöoppaassa. |

# Diagnostiikan merkkivalot

# VAARA: Ennen kuin suoritat mitään tässä osassa mainittuja toimintoja, noudata *Tuotetieto-oppaassa* olevia turvallisuusohjeita.

Vian määritystä helpottaa se, että tietokoneessasi on neljä merkkivaloa, jotka on merkitty "l", "2", "3" ja "4" etu- tai takapaneelissa. Valot voivat olla pois käytöstä tai palaa vihreinä. Kun tietokone käynnistyy normaalisti, valoyhdistelmät tai valokoodit muuttuvat, kun käynnistys on tehty. Jos järjestelmän käynnistyksen POST-osa onnistuu, kaikki valot palavat vihreinä hetken ajan ja sammuvat sitten. Jos POST-prosessin suoritus ei onnistu, LED-valoyhdistelmä voi auttaa selvittämään, missä prosessin kohdassa tietokone pysähtyi. Jos tietokone ei toimi onnistuneen POST-prosessin jälkeen, diagnostiikkavalot eivät kerro ongelman syytä.

**HUOMAUTUS:** Diagnostiikan merkkivalot voivat vaihdella järjestelmätyypin mukaan. Diagnostiikkavalot voivat näkyä joko vaaka- tai pystysuunnassa.

| Valoyhdistelmä | Ongelman kuvaus                                                                                           | Ehdotettu ratkaisu                                                                                                    |
|----------------|----------------------------------------------------------------------------------------------------|----------------------------------------------------------------------------------------------------|
| 1234           | Tietokone on normaalissa "off"-tilassa,<br>tai on ilmennyt mahdollinen BIOSia<br>edeltävä virhe.          | Kytke tietokone toimivaan sähköpistorasiaan ja<br>paina virtapainiketta.                                                                                                    |
|                | Merkkivalot eivät syty sen jälkeen, kun<br>tietokone on käynnistänyt<br>käyttöjärjestelmän onnistuneesti. |                                                                                                    |
| 1234           | Mahdollinen BIOS-häiriö. Tietokone<br>on elvytystilassa.                                                  | Suorita BIOS Recovery -apuohjelma, odota, että palautus on tehty, ja käynnistä sitten tietokone uudelleen.                                                                                                    |
| 1234           | Mahdollinen suoritinhäiriö.                                                                               | Asenna suoritin uudelleen ja käynnistä tietokone<br>uudelleen. Katso lisätietoja suorittimen<br>uudelleenasennuksesta online- <i>käyttöoppaasta</i> .                                                                                                    |
| 1234           | Muistimoduuleja on löytynyt, mutta<br>on ilmennyt muistivirhe.                                            | <ul> <li>Jos yksi muistimoduuli on asennettuna, asenna se<br/>uudelleen ja käynnistä tietokone uudelleen.<br/>Lisätietoja muistimoduulien<br/>uudelleenasennuksesta on online-käyttöoppaassa.</li> </ul>                                                                                                    |
|                |                                                                                                    | • Jos tietokoneessa on vähintään kaksi<br>muistimoduulia asennettuna, poista moduulit,<br>asenna yksi moduuli uudelleen ja käynnistä sitten<br>tietokone uudelleen. Jos tietokone käynnistyy<br>normaalisti, asenna uudelleen toinen moduuli.<br>Jatka, kunnes löydät viallisen moduulin tai<br>kunnes olet asentanut uudelleen kaikki moduulit<br>virheettä. |
|                |                                                                                                    | <ul> <li>Jos saatavissa on kunnolla toimiva<br/>samantyyppinen muisti, asenna se<br/>tietokoneeseesi.</li> </ul>                                                                                                    |
|                |                                                                                                    | <ul> <li>Jos ongelma jatkuu, ota yhteys Delliin.<br/>Lisätietoja yhteyden ottamisesta Delliin on<br/>online-käyttöoppaassa.</li> </ul>                                                                                                    |

| Valoyhdistelmä | Ongelman kuvaus                                                                                          | Ehdotettu ratkaisu                                                                                                    |
|----------------|----------------------------------------------------------------------------------------------------|----------------------------------------------------------------------------------------------------|
| 1234           | Mahdollinen grafiikkakorttihäiriö.                                                                       | <ul> <li>Jos tietokoneessa on grafiikkakortti, poista kortti,<br/>asenna se uudelleen ja käynnistä sitten tietokone<br/>uudelleen.</li> </ul>                                                                                                    |
|                |                                                                                                    | • Jos ongelma jatkuu, asenna grafiikkakortti, jonka tiedät toimivan, ja käynnistä tietokone uudelleen.                                                                                                    |
|                |                                                                                                    | <ul> <li>Jos ongelma jatkuu tai tietokoneessa on<br/>integroitua grafiikkaa, ota yhteys Delliin.<br/>Lisätietoja yhteyden ottamisesta Delliin on<br/>online-käyttöoppaassa.</li> </ul>                                                                                                    |
| 1234           | Mahdollinen levyke- tai<br>kiintolevyasemahäiriö.                                                        | Aseta paikalleen kaikki virta- ja datakaapelit ja<br>käynnistä tietokone uudelleen.                                                                                                    |
| 1234           | Mahdollinen USB-häiriö.                                                                                  | Asenna uudelleen kaikki USB-laitteet, tarkista<br>kaapelikytkennät ja käynnistä sitten tietokone<br>uudelleen.                                                                                                    |
| 1234           | Muistimoduuleja ei ole löytynyt.                                                                         | <ul> <li>Jos yksi muistimoduuli on asennettuna, asenna se<br/>uudelleen ja käynnistä tietokone uudelleen.<br/>Lisätietoja muistimoduulien<br/>uudelleenasennuksesta on online-käyttöoppaassa.</li> </ul>                                                                                                    |
|                |                                                                                                    | • Jos tietokoneessa on vähintään kaksi<br>muistimoduulia asennettuna, poista moduulit,<br>asenna yksi moduuli uudelleen ja käynnistä sitten<br>tietokone uudelleen. Jos tietokone käynnistyy<br>normaalisti, asenna uudelleen toinen moduuli.<br>Jatka, kunnes löydät viallisen moduulin tai<br>kunnes olet asentanut uudelleen kaikki moduulit<br>virheettä. |
|                |                                                                                                    | <ul> <li>Jos saatavissa on kunnolla toimiva<br/>samantyyppinen muisti, asenna se<br/>tietokoneeseesi.</li> </ul>                                                                                                    |
|                |                                                                                                    | <ul> <li>Jos ongelma jatkuu, ota yhteys Delliin.<br/>Lisätietoja yhteyden ottamisesta Delliin on<br/>online-käyttöoppaassa.</li> </ul>                                                                                                    |
| 1234           | Muistimoduulit ovat löytyneet, mutta<br>tietokoneessa on muistin kokoonpano-<br>tai yhteensopivuusvirhe. | <ul> <li>Varmista, ettei ole olemassa erityisiä<br/>muistimoduulin tai muistiliittimen paikkaa<br/>koskevia vaatimuksia.</li> </ul>                                                                                                    |
|                |                                                                                                    | • Varmista, että asennettavat muistimoduulit ovat yhteensopivia tietokoneen kanssa.                                                                                                    |
|                |                                                                                                    | <ul> <li>Jos ongelma jatkuu, ota yhteys Delliin.<br/>Lisätietoja yhteyden ottamisesta Delliin on<br/>online-käyttöoppaassa.</li> </ul>                                                                                                    |

| Valoyhdistelmä | Ongelman kuvaus                                                                                                    | Ehdotettu ratkaisu                                                                                                    |
|----------------|----------------------------------------------------------------------------------------------------|----------------------------------------------------------------------------------------------------|
| 1234           | On tapahtunut virhe.<br>Tämä valoyhdistelmä näkyy myös, kun<br>siirryt järjestelmän asennukseen, eikä<br>se välttämättä viittaa ongelmaan.                    | <ul> <li>Varmista, että kaapelit on kytketty oikein<br/>kiintolevystä, CD-asemasta ja DVD-asemasta<br/>emokorttiin.</li> <li>Tarkasta näytössä näkyvä tietokonesanoma.</li> <li>Jos ongelma jatkuu, ota yhteys Delliin.<br/>Lisätietoja yhteyden ottamisesta Delliin on<br/>online-käyttöoppaassa.</li> </ul> |
| 1234           | Kun POST on valmis, kaikki neljä<br>diagnostiikkavaloa palavat hetken<br>vihreinä, ennen kuin ne sammuvat ja<br>ilmaisevat, että laite toimii<br>normaalisti. | Mitään toimia ei tarvita.                                                                                                    |

## Äänimerkit

Tietokoneesta saattaa kuulua sarja äänimerkkejä käynnistyksen aikana, jos näyttö ei pysty näyttämään virheitä tai ongelmia. Tämä äänimerkkisarja, jota sanotaan äänimerkkikoodiksi, osoittaa ongelman. Yksi mahdollinen äänimerkkikoodi (koodi 1-3-1) sisältää yhden äänimerkin, kolmen äänimerkin purskeen ja lopuksi yhden äänimerkin. Tämä äänimerkkikoodi osoittaa, että tietokone on havainnut muistiongelman.

Jos tietokoneesta kuuluu äänimerkki käynnistyksen aikana:

- 1 Kirjoita muistiin äänimerkkikoodi.
- 2 Kohdassa Dell-diagnostiikka sivulla 114 on lisätietoja vakavista ongelmista.
- 3 Pyydä teknistä tukea Dellistä. Lisätietoja yhteyden ottamisesta Delliin on online-käyttöoppaassa.

| Koodi         | Ѕуу                                                     | Koodi | Ѕуу                                 |
|---------------|---------------------------------------------------------|-------|-------------------------------------|
| 1-1-2         | Mikrosuorittimen rekisteröintihäiriö                    | 3-1-4 | Orjan keskeytysmaskirekisterihäiriö |
| 1-1-3         | NVRAM-muistin luku-/kirjoitushäiriö                     | 3-2-2 | Keskeytysvektorin lataushäiriö      |
| 1-1-4         | ROM BIOS -tarkistussummahäiriö                          | 3-2-4 | Näppäimistöohjaimen testihäiriö     |
| 1-2-1         | Ohjelmoitavan välin ajastimen häiriö                    | 3-3-1 | NVRAM-muistin tehon menetys         |
| 1-2-2         | DMA-alustushäiriö                                       | 3-3-2 | Virheellinen NVRAM-kokoonpano       |
| 1-2-3         | DMA-sivun rekisteröinnin luku-/kirjoitushäiriö          | 3-3-4 | Näyttömuistin testihäiriö           |
| 1-3           | Näyttömuistin testihäiriö                               | 3-4-1 | Näytön alustushäiriö                |
| 1-3-1 - 2-4-4 | Muistia ei voida kunnollisesti tunnistaa tai<br>käyttää | 3-4-2 | Näytöntahdistusvirhe                |
| 3-1-1         | Orjan DMA-rekisterin häiriö                             | 3-4-3 | Näyttö-ROM-muistin etsintähäiriö    |
| 3-1-2         | DMA-päärekisterihäiriö                                  | 4-2-1 | Ei kellokeskeytystä                 |

| Koodi | Ѕуу                                      | Koodi | Ѕуу                                                  |
|-------|------------------------------------------|-------|------------------------------------------------------|
| 3-1-3 | Keskeytysmaskin päärekisterihäiriö       | 4-2-2 | Sammutusvirhe                                        |
| 4-2-3 | Portin A20-häiriö                        | 4-4-1 | Sarja- tai rinnakkaisportin testihäiriö              |
| 4-2-4 | Odottamaton keskeytys suojatussa tilassa | 4-4-2 | Koodin tiivistyksenpurku varjomuistiin<br>ei onnistu |
| 4-3-1 | Muistivirhe ennen osoitetta 0FFFFh       | 4-4-3 | Matematiikkaprosessorin testihäiriö                  |
| 4-3-3 | Ajastinsirun laskuri 2:n häiriö          | 4-4-4 | Välimuistitestihäiriö                                |
| 4-3-4 | Kellon pysähtymisajankohta               |       |                                                      |

## Ohjelmisto- ja laitteistoyhteensopivuusongelmien ratkaiseminen

Jos jokin laite ei löydy käyttöjärjestelmän asennuksen aikana tai se löytyy, mutta määritetään virheellisesti, voit käyttää Laitteiston vianmääritystä yhteensopivuusongelman ratkaisemiseen.

- 1 Napsauta Käynnistä -painiketta ja valitse Ohjeet ja tuotetuki.
- 2 Kirjoita hardware troubleshooter (laitteiston vianmääritys) Etsi-kenttään ja aloita etsintä napsauttamalla nuolta.
- 3 Napsauta Laitteiston vianmääritys -kohtaa Etsinnän tulokset -luettelossa.
- **4** Napsauta **Laitteiston vianmääritys** -luettelossa kohtaa **I need to resolve a hardware conflict on my computer** (Haluan ratkaista tietokoneeni laitteistoristiriidan) ja napsauta **Seuraava-**painiketta.

## XP:n järjestelmän palauttamistoiminnon käyttäminen

Microsoft Windows XP -käyttöjärjestelmässä on järjestelmän palauttamistoiminto, jonka avulla tietokone voidaan palauttaa aikaisempaan toimintatilaan (ilman, että sillä on vaikutusta datatiedostoihin), jos laitteistoon, ohjelmistoon tai muihin järjestelmäasetuksiin tehdyt muutokset ovat siirtäneet tietokoneen ei-toivottuun toimintatilaan. Lisätietoja järjestelmän palauttamisesta on Windowsin ohje- ja tukikeskuksessa. Jos haluat käyttää Windowsin ohje- ja tukikeskusta, katso kohtaa Windowsin Ohje- ja tukikeskus sivulla 93.

VAROITUS: Tee säännöllisesti varmistukset datatiedostoista. Järjestelmän palauttamistoiminto ei tarkkaile datatiedostoja eikä palauta niitä.

## Palautuspisteen luominen

- 1 Napsauta Käynnistä-painiketta ja valitse Ohje ja tuki.
- 2 Napsauta kohtaa Järjestelmän palauttaminen.
- **3** Noudata näytön ohjeita.

#### Tietokoneen palauttaminen aikaisempaan toimintatilaan

- VAROITUS: Tallenna ja sulje kaikki auki olevat tiedostot ja sulje kaikki auki olevat ohjelmat, ennen kuin palautat tietokoneen aikaisempaan toimintatilaan. Älä muuta, avaa tai poista mitään tiedostoja tai ohjelmia, ennen kuin järjestelmä on palautettu.
- 1 Napsauta Käynnistä-painiketta, valitse Kaikki ohjelmat→ Apuohjelmat→ Järjestelmätyökalut ja napsauta sitten kohtaa Järjestelmän palauttaminen.
- 2 Varmista, että Palauta tietokone aikaisempaan ajankohtaan on valittuna, ja napsauta Seuraavapainiketta.
- **3** Napsauta sitä kalenteripäivämäärää, johon haluat palauttaa tietokoneen.

Valitse Palautuspiste -näytössä on kalenteri, jossa näet palautuspisteet ja voit valita niitä. Kaikki ne kalenteripäivämäärät, joilla on käytettävissä palautuspiste, ovat lihavoituja.

4 Valitse palautuspiste ja napsauta Seuraava-painiketta.

Jos kalenteripäivämäärällä on vain yksi palautuspiste, kyseinen palautuspiste tulee automaattisesti valituksi. Jos käytettävissä on vähintään kaksi palautuspistettä, napsauta haluamaasi palautuspistettä.

5 Napsauta Seuraava-painiketta.

Kun järjestelmän palauttamistoiminto on kerännyt datan, esiin tulee **Palauttaminen on valmis** -näyttö ja tietokone käynnistyy uudelleen.

6 Kun tietokone on käynnistynyt uudelleen, napsauta OK-painiketta.

Jos haluat muuttaa palautuspistettä, voit joko toistaa edellä mainitut toimet käyttämällä eri palautuspistettä tai voit kumota palautuksen.

#### Viimeisimmän järjestelmän palautuksen kumoaminen

- VAROITUS: Tallenna ja sulje kaikki auki olevat tiedostot ja sulje kaikki auki olevat ohjelmat, ennen kuin kumoat viimeisimmän järjestelmän palautuksen. Älä muuta, avaa tai poista mitään tiedostoja tai ohjelmia, ennen kuin järjestelmä on palautettu.
- 1 Napsauta Käynnistä-painiketta, valitse Kaikki ohjelmat→ Apuohjelmat→ Järjestelmätyökalut ja napsauta sitten kohtaa Järjestelmän palauttaminen.
- 2 Napsauta kohtaa Kumoa viimeisin palautus ja napsauta Seuraava-painiketta.
- **3** Napsauta **Seuraava**-painiketta.

Järjestelmän palauttaminen -näyttö tulee esiin ja tietokone käynnistyy.

4 Kun tietokone on käynnistynyt uudelleen, napsauta OK-painiketta.

#### Järjestelmän palauttamistoiminnon käyttöön ottaminen

Jos asennat uudelleen Windows XP -käyttöjärjestelmän tietokoneeseen, jossa on käytettävissä alle 200 megatavua vapaata kiintolevytilaa, järjestelmän palauttamistoiminto poistetaan automaattisesti käytöstä. Voit tarkistaa seuraavasti, onko järjestelmän palauttamistoiminto käytössä:

- Napsauta Käynnistä-painiketta ja napsauta kohtaa Ohjauspaneeli. 1
- 2 Napsauta kohtaa **Suorituskyky ja ylläpito**.
- 3 Napsauta kohtaa Järjestelmä.
- 4 Napsauta Järjestelmän palauttaminen -välilehteä.
- 5 Varmista, että kohtaa **Poista järjestelmän palauttaminen käytöstä** ei ole valittu.

## Microsoft Windows XP:n asentaminen uudelleen

#### Alkutoimet

HUOMAUTUS: Tämän asiakirjan ohjeet kirjoitettiin käyttämällä Windows XP Home Edition -käyttöjärjestelmän Windows-oletusnäkymää, joten ohjeet ovat erilaiset, jos otat Dell™-tietokoneessasi käyttöön Windowsin perinteisen näkymän tai käytössäsi on Windows XP Professional.

Jos vasta-asennetun ajurin kanssa on ongelmia ja harkitset Windows XP -kävttöjärjestelmän asentamista uudelleen, kokeile ensin Windows XP:n laiteohjaimen asennuksen peruuttamistoimintoa.

- 1 Napsauta Käynnistä-painiketta ja valitse Ohjauspaneeli.
- 2 Valitse Valitse luokka -kohdasta Suorituskyky ja vlläpito.
- 3 Napsauta kohtaa Järjestelmä.
- 4 Napsauta Järjestelmän ominaisuudet -ikkunassa Laitteisto-välilehteä.
- Napsauta Laitehallinta-kohtaa. 5
- 6 Napsauta hiiren kakkospainikkeella laitetta, jonka uusi ajuri asennettiin, ja valitse **Ominaisuudet**.
- 7 Napsauta Ohjaimet-välilehteä.
- Napsauta kohtaa Aikaisempi ohjain. 8

Jos laiteohjaimen asennuksen peruuttaminen ei ratkaise ongelmaa, palauta käyttöjärjestelmä siihen toimintatilaan, jossa se oli ennen uuden laiteohjaimen (laiteajurin) asentamista, käyttämällä järjestelmän palauttamistoimintoa (katso kohtaa XP:n järjestelmän palauttamistoiminnon käyttäminen sivulla 122).

HUOMAUTUS: Drivers and Utilities -CD-levyltä sisältää ajureita, jotka on asennettu tietokoneen kokoamisen aikana. Käytä Drivers and Utilities -CD-levyä tarvittavien ajurien lataamista varten, myös sellaisten ajurien lataamista varten, joita tarvitaan, jos tietokoneessa on RAID-ohjain.

## Windows XP:n asentaminen uudelleen

🗲 🛛 VAROITUS: Kun Windows XP asennetaan uudelleen, on käytettävä Windows XP Service Pack 1 -pakettia tai sitä uudempaa versiota.

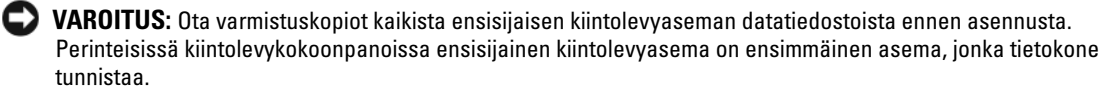

Windows XP:n uudelleen asentamista varten tarvitaan seuraavat CD-levyt:

- Dell-käyttöjärjestelmän CD-levy •
- Dell Drivers and Utilities -CD-levy

Asenna Windows XP -käyttöjärjestelmä tekemällä kaikki seuraavien kohtien toimet mainitussa järjestyksessä.

Uudelleenasennus voi kestää 1 - 2 tuntia. Kun käyttöjärjestelmä on asennettu uudelleen, myös laiteohjaimet, virustentorjuntaohjelma ja muut ohjelmat on asennettava uudelleen.

🗲 VAROITUS: Käyttöjärjestelmän CD-levyllä on erilaisia Windows XP:n asennusvaihtoehtoja. Ne saattavat korvata tiedostoja ja ne voivat vaikuttaa kiintolevylle asennettuihin ohjelmiin. Älä tämän takia asenna Windows XP -käyttöjärjestelmää uudelleen, ellei Dellin teknisen tuen edustaja neuvo niin tekemään.

🗲 VAROITUS: Poista käytöstä kaikki tietokoneeseen asennetut virustentorjuntaohjelmat ennen Windows XP -käyttöjärjestelmän asentamista, jotta estettäisiin ristiriidat Windows XP -käyttöjärjestelmän kanssa. Lue ohjeet ohjelmiston mukana toimitetusta oppaasta.

#### Järjestelmän käynnistäminen Käyttöjärjestelmän CD-levyltä

- 1 Tallenna ja sulje kaikki avoimet tiedostot ja sulje kaikki avoimet sovellukset.
- 2 Aseta Käyttöjärjestelmän CD-levy asemaan. Napsauta kohtaa Lopeta, jos näyttöön tulee Install Windows XP (Asenna Windows XP) -sanoma.
- Käynnistä tietokone uudelleen. 3
- **4** Paina <F12> heti, kun DELL-logo tulee näkyviin.

Jos käyttöjärjestelmän logo tulee näyttöön, odota, kunnes näyttöön tulee Windows-työpöytä, sulje sitten tietokone ja vritä uudelleen.

- **5** Valitse **CD-ROM** nuolinäppäimillä ja paina <Enter>-näppäintä.
- 6 Kun näyttöön tulee sanoma Press any key to boot from CD (Käynnistä CD-levyltä painamalla mitä tahansa näppäintä), paina mitä tahansa näppäintä.

#### Windows XP:n asennus

- 1 Kun esiin tulee Windows XP:n asennus -näyttö, valitse To set up Windows now (Asenna Windows XP nyt) painamalla <Enter>-näppäintä.
- 2 Lue Microsoft Windows Licensing Agreement Microsoft (Windows -käyttöoikeussopimuksen) näytössä olevat tiedot ja hyväksy käyttöoikeussopimus painamalla <F8>-näppäintä.
- **3** Jos Windows XP on jo asennettuna tietokoneessa ja haluat palauttaa nykyisen Windows XP -datan, valitse korjausvaihtoehto kirjoittamalla r ja poista sitten CD-levy asemasta.
- **4** Jos haluat asentaa uuden Windows XP -kopion, valitse kyseinen vaihtoehto painamalla <Esc>näppäintä.
- **5** Valitse korostettu osio (suositus) painamalla <Enter>-näppäintä ja noudata näytön ohjeita.

Esiin tulee Windows XP:n asennus -näyttö ja käyttöjärjestelmä alkaa kopioida tiedostoja ja asentaa laitteita. Tietokone käynnistyy uudelleen monta kertaa automaattisesti.

**HUOMAUTUS**: Asennukseen tarvittava aika määräytyy kiintolevyn koon ja tietokoneen nopeuden mukaan.

- VAROITUS: Älä paina mitään näppäintä, kun seuraava sanoma näkyy näytössä: Press any key to boot from the CD (Käynnistä CD-levyltä painamalla mitä tahansa näppäintä).
- **6** Kun esiin tulee **Alue- ja kielikohtaiset asetukset** -näyttö, valitse maasi asetukset ja napsauta **Seuraava** painiketta.
- 7 Kirjoita nimesi ja organisaatiosi (ei pakollinen) Mukauta ohjelmistoasi -näyttöön ja napsauta sitten Seuraava-painiketta.
- 8 Kirjoita Tietokonenimi ja järjestelmänvalvojan salasana -ikkunaan tietokoneen nimi (tai hyväksy valmiiksi annettu nimi) ja salasana ja napsauta Seuraava-painiketta.
- **9** Jos esiin tulee Modeemin numeronvalinnan tiedot, kirjoita järjestelmän pyytämät tiedot ja napsauta Seuraava-painiketta.
- **10** Kirjoita päivämäärä, kellonaika ja aikavyöhyke **Päivämäärän ja ajan asetukset** -ikkunaan ja napsauta **Seuraava**-painiketta.
- **11** Jos esiin tulee Verkkoasetukset-näyttö, napsauta kohtaa Normaali ja napsauta Seuraava-painiketta.
- **12** Jos olet asentamassa Windows XP Professional -käyttöjärjestelmää ja järjestelmä pyytää lisätietoja verkkokokoonpanosta, tee haluamasi valinnat. Jos olet epävarma asetuksista, hyväksy oletusvalinnat.

Windows XP asentaa käyttöjärjestelmän osat ja määrittää tietokoneen kokoonpanon. Tietokone käynnistyy uudelleen automaattisesti.

VAROITUS: Älä paina mitään näppäintä, kun seuraava sanoma näkyy näytössä: Press any key to boot from the CD (Käynnistä CD-levyltä painamalla mitä tahansa näppäintä).

- 13 Kun esiin tulee Tervetuloa Microsoft Windowsiin -näyttö, napsauta Seuraava-painiketta.
- 14 Kun näyttöön tulee How will this computer connect to the Internet? (Kuinka tämä tietokone muodostaa Internet-yhteyden?) -ilmoitus, napsauta Ohita-painiketta.
- **15** Kun esiin tulee **Rekisteröidytäänkö Microsoftiin?** -näyttö, valitse **Ei nyt** ja napsauta **Seuraava**painiketta.
- 16 Kun esiin tulee Tietokoneen käyttäjät? -näyttö, voit syöttää enintään viisi käyttäjää.
- 17 Napsauta Seuraava-painiketta.
- 18 Tee asennus loppuun napsauttamalla Valmis-painiketta ja poista CD-levy.
- **19** Asenna asianmukaiset ajurit käyttämällä *Drivers and Utilities* -CD-levyä.
- 20 Asenna uudelleen virustentorjuntaohjelmisto.
- **21** Asenna uudelleen muut ohjelmat.

**HUOMAUTUS:** Microsoft Office- tai Microsoft Works Suite -ohjelmien uudelleenasennusta ja aktivointia varten tarvitaan Product Key -numero. Löydät sen Microsoft Office- tai Microsoft Works Suite -CD-levyn kuoresta.

# Drivers and Utilities -CD-levvn kävttäminen

Drivers and Utilities -CD-levyä (josta käytetään myös nimitystä Resurssilevy) käytetään Windowskäyttöjärjestelmässä seuraavasti:

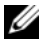

HUOMAUTUS: Pääset käyttämään laiteohjaimia ja käyttäjän oppaita käyttämällä Drivers and Utilities -CD-levyä Windows-käyttöjärjestelmässä.

- Kytke virta tietokoneeseen ja anna tietokoneen käynnistyä, kunnes näyttöön tulee Windows-työpövtä. 1
- **2** Aseta Drivers and Utilities -CD-levy CD-asemaan.

Jos käytät Drivers and Utilities -CD-levyä ensimmäistä kertaa tässä tietokoneessa, ResourceCD Installation (Resurssilevyn asennus) -ikkuna avautuu ja järjestelmä ilmoittaa, että Drivers and Utilities -CD-levy aloittaa asennuksen.

**3** Jatka napsauttamalla **OK**-painiketta.

Tee asennus loppuun toimimalla asennusohjelman kehotusten mukaisesti.

- 4 Napsauta Seuraava-painiketta Welcome Dell System Owner (Tervetuloa, Dell-järjestelmän omistaja) -näytössä.
- 5 Valitse sopiva Järjestelmän malli, Käyttöjärjestelmä, Laitetyyppi ja Aihe.

#### Tietokoneen ajurit

Saat esiin tietokoneen laiteohjainten (laiteajurien) luettelon seuraavasti:

1 Napsauta avattavan Aihe-valikon kohtaa My Drivers (Omat ohjaimet).

Drivers and Utilities -CD-levy (valinnainen) käy läpi tietokoneen laitteiston ja käyttöjärjestelmän, ja näyttöön tulee järjestelmäkokoonpanon laiteohjainten luettelo.

**2** Napsauta sopivaa ajuria ja lataa se tietokoneeseen noudattamalla ohjeita.

Saat esiin tietokoneen kaikki käytettävissä olevat ajurit napsauttamalla avattavan Aihe-valikon kohtaa Ohjaimet.

# Hakemisto

## A

äänimerkit, 121 ajurit Resurssilevy, 91 asentaminen uudelleen Drivers and Utilities -CDlevy, 91 Resurssilevy, 91 Windows XP, 124

## C

CD-levy käyttöjärjestelmä, 93

## D

Dell tukisivusto, 92 Dell Premier Support sivusto, 91-92 Dell-diagnostiikka, 114 diagnostiikka äänimerkit, 121 Dell-diagnostiikka, 114 diagnostiikkaohjelma Drivers and Utilities -CDlevy, 91 drivers list of, 127 Drivers and Utilities -CDlevy, 91

## Ε

emolevy. Katso kohtaa järjestelmälevy

## F

Finding Information, 91

**H** huoltomerkki, 92

## I

IRQ-ristiriidat, 122

## J

järjestelmälevy, 107, 110 Järjestelmän palauttaminen, 122

## K

kansi irrottaminen, 102 Käyttöjärjestelmä Asennusopas, 93 CD-levy, 93 käyttöjärjestelmä Windows XP n asentaminen uudelleen, 124 Käyttöjärjestelmä-CDlevy, 93 Käyttöopas, 91

## L

laitteisto äänimerkit, 121 Dell-diagnostiikka, 114 ristiriidat, 122 Laitteiston vianmääritys, 122

## Μ

merkkivalot diagnostiikka, 119 järjestelmä, 117 Microsoft Windows -tarra, 92

## 0

Ohje- ja tukikeskus, 93 ohjeet Järjestelmätieto-opas, 91 Käyttöopas, 91 laite, 91 online, 92 Resurssilevy, 91 ohjelmisto ristiriidat, 122 ongelmat. Katso vianmääritys osien asentaminen ennen aloittamista, 102 tietokoneen sammuttaminen, 102

## R

ristiriidat ohjelmisto- ja laitteistoyhteensopivuuso ngelmat, 122

## T

takuu, 91 tarrat huoltomerkki, 92 Microsoft Windows, 92 turvallisuustiedot, 91

## V

valot virta, 99 vianmääritys äänimerkit, 121 Dell-diagnostiikka, 114 diagnostiikan merkkivalot, 119 järjestelmän merkkivalot, 117 Laitteiston vianmääritys, 122 Ohje- ja tukikeskus, 93 ristiriidat, 122 tietokoneen palauttaminen aikaisempaan tilaan, 122 virhesanomat äänimerkit, 121 diagnostiikan merkkivalot, 119 järjestelmän merkkivalot, 117 virran merkkivalo vian määrittäminen, 117 virtavalo, 99

## W

Windows XP asennus, 125 Järjestelmän palauttaminen, 122 Laitteiston vianmääritys, 122 n asentaminen uudelleen, 124 Ohje- ja tukikeskus, 93 Dell<sup>™</sup> OptiPlex<sup>™</sup> 210L Hurtig veiledning

Modeller DCSM, DCNE

## **OBS!**, merknader og advarsler

MERK: Et OBS!-avsnitt inneholder viktig informasjon som gjør at du kan bruke datamaskinen mer effektivt.

MERKNAD: En MERKNAD angir enten potensiell fare for maskinvaren eller tap av data, og forteller hvordan du kan unngå problemet.

🕂 ADVARSEL: En ADVARSEL angir en potensiell fare for skade på eiendom, personskade eller dødsfall.

Hvis du kjøpte en datamaskin i n-serien fra Dell™ gjelder ingen av henvisningene i dette dokumentet til operativsystemet Microsoft<sup>®</sup> Windows<sup>®</sup>.

Hurtigveiledningen, CDen Drivers and Utilities og operativsystemmediene er ekstratilbehør og leveres ikke med alle datamaskiner.

## Forkortelser og akronymer

For a complete list of abbreviations and acronyms, see the Ordliste i brukerhåndboken.

Modeller DCSM, DCNE

September 2006 P/N FD399 Utg. A01

Informasjonen i dette dokumentet kan endres uten varsel. © 2005–2006 Dell Inc. Med enerett.

Alle former for kopiering uten skriftlig tillatelse fra Dell Inc. er strengt forbudt.

Varemerker i denne teksten: Dell, OptiPlex og DELL-logoen er varemerker tilhørende Dell Inc.; Microsoft og Windows er registrerte varemerker tilhørende Microsoft Corporation; Intel og Pentium er registrerte varemerker tilhørende Intel Corporation.

Andre varemerker og varenavn kan brukes i dette dokumentet som en henvisning til institusjonene som innehar rettighetene til merkene og navnene, eller til produktene. Dell Inc. fraskriver seg enhver eierinteresse for varemerker og varenavn som ikke er sine egne.

# Innhold

| Syst | temvisninger                                     |
|------|--------------------------------------------------|
|      | Minitårnmaskin – sett forfra                     |
|      | Minitårnmaskin – Sett bakfra                     |
|      | Minitårnmaskin – Kontakter på bakpanelet         |
|      | Skrivebordsmaskin – Sett forfra                  |
|      | Skrivebordsmaskin – Sett bakfra                  |
|      | Skrivebordsmaskin – Kontakter på bakpanelet      |
| Ta a | v datamaskindekselet                             |
|      | Før du begynner                                  |
|      | Slå av datamaskinen                              |
|      | Minitårnmaskin                                   |
|      | Skrivebordsmaskin                                |
| Innv | /endig i datamaskinen                            |
|      | Minitårnmaskin                                   |
|      | Skrivebordsmaskin                                |
| Kon  | figurere datamaskinen                            |
| Pro  | blemløsing                                       |
|      | Dell Diagnostics                                 |
|      | Systemlamper                                     |
| Dia  | gnoselamper                                      |
|      | signalkoder                                      |
|      | Løse konflikter mellom programvare og maskinvare |
|      | Bruke Microsoft Windows XP System Restore        |
|      | Reinstalliere Microsoft Windows XP               |
| Bru  | ke Drivers and Utilities CD                      |
|      |                                                  |

# Finne informasjon

MERK: Noen funksjoner er ikke tilgjengelige for datamaskinen, eller er ikke tilgjengelige i noen land.

MERK: Ytterligere informasjon kan være vedlagt sammen med datamaskinen.

#### Hva leter du etter?

#### • Et diagnoseprogram for datamaskinen

- Drivere til datamaskinen
- Dokumentasjon for datamaskinen
- Min enhetsdokumentasjon
- DDS-programvare (Desktop System Software)

## Finn det her

Dokumentasjon og drivere er allerede installert på datamaskinen. Du kan kjøre Dell Diagnostics eller få tilgang til dokumentasjonen fra CDen. (se under "Dell Diagnostics" på side 158).

CDen Drivers and Utilities (også kalt ResourceCD)

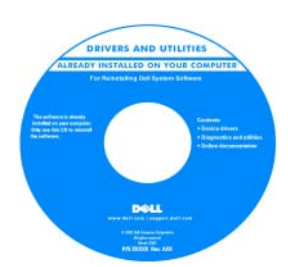

Viktig-filer med de nyeste oppdateringene om tekniske endringer med datamaskinen eller avansert teknisk referansemateriale for teknikere og erfarne brukere kan være inkludert på CDen.

MERK: Oppdateringer av drivere og dokumentasjon kan fås på support.dell.com.

**MERK:** CDen *Drivers and Utilities* er ekstratilbehør, og leveres ikke med alle datamaskiner.

- Garantiopplysninger
- Vilkår og betingelser (bare i USA)
- Sikkerhetsinstruksjoner
- Spesielle bestemmelser
- Ergonomisk informasjon
- Lisensavtale for sluttbruker

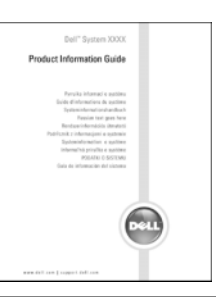

- Hvordan fjerne og erstatte deler
- Spesifikasjoner
- Hvordan konfigurere systeminnstillinger
- Hvordan feilsøke og løse problemer

#### Brukerhåndbok

Hjelp og støtte for Microsoft<sup>®</sup> Windows<sup>®</sup> XP

Dell<sup>™</sup> Veiledning for produktinformasjon

- 1 Klikk Start button, og klikk deretter Hjelp og støtte.
- 2 Klikk Dell User and System Guides (bruker- og systemhåndbøker), og klikk deretter System Guides.
- **3** Klikk Dell Optiplex User's Guide (Brukerhåndbok for Dell Optiplex).

Brukerhåndboken er også tilgjengelig på ekstratilbehør Drivers and Utilities CD (ResourceCD).

| Hva leter du etter?                                                                                                    | Finn det her                                                                                                    |
|----------------------------------------------------------------------------------------------------|----------------------------------------------------------------------------------------------------|
| Servicemerke og ekspresservicekode                                                                                                    | Servicemerke og Microsoft Windows-lisens                                                                                                    |
| Lisensmerke for Microsoft Windows                                                                                                    | Disse merkene finner du på datamaskinen.                                                                                                    |
|                                                                                                    | <ul> <li>Bruk servicemerket til å identifisere datamaskinen når du bruker support.dell.com eller ved kontakt med teknisk support.</li> <li>Tast ekspresservicekoden for å sette over samtalen ved kontakt med teknisk støtte.</li> </ul>                   |
| • Løsninger – Tips og råd for feilsøking, artikler                                                                                                    | Dell Support hjemmeside – support.dell.com                                                                                                    |
| fra teknikere, elektroniske kurs og vanlige<br>spørsmål                                                                                                    | MERK: Velg ditt bostedsområde for å få frem aktuelt støtteområde.                                                                                                    |
| <ul> <li>Gruppe – Elektroniske diskusjoner med andre<br/>Dell-kunder</li> <li>Oppgraderinger – Oppgradringsinformasjon<br/>for komponenter f.eks.minne.harddisk.og</li> </ul>               | <b>MERK:</b> Bedriftskunder og kunder innen offentlig forvaltning og<br>utdanning kan også bruke det tilpassede webområdet Dell Premier<br>Support på <b>premier.support.dell.com</b> . Det er mulig at webområdet<br>ikke er tilgjengelig i alle områder. |
| <ul> <li>Kundestøtte – Kontaktinformasjon,<br/>servicehenvendelse og bestillingsstatus,</li> </ul>                                                                                          |                                                                                                    |
| garanti og opplysninger om reparasjon                                                                                                    |                                                                                                    |
| <ul> <li>Service og støtte – Status for<br/>servicehenvendelse og støttelogg,<br/>servicekontrakt og elektroniske diskusjoner<br/>med teknisk støtte</li> </ul>                             |                                                                                                    |
| <ul> <li>Referanse – Datamaskindokumentasjon,<br/>detaljer om datamaskinkonfigurasjon,<br/>produktspesifikasjoner og anmeldelser</li> </ul>                                                 |                                                                                                    |
| <ul> <li>Nedlastbart materiale – Godkjente drivere,<br/>patch-programmer og<br/>programvareoppdateringer</li> </ul>                                                                         |                                                                                                    |
| <ul> <li>DDS-programvare (Desktop System<br/>Software) – Hvis du skal reinstallere<br/>datamaskinens operativsystem, bør du også<br/>reinstallere DSS-verktøvet. DSS gir viktige</li> </ul> |                                                                                                    |
| oppdateringer for operativsystemet og støtte<br>for 3,5-tommers USB-diskettstasjoner fra<br>Dell™ og M-prosessorer, optiske stasjoner og                                                    |                                                                                                    |
| USB-enheter for Intel <sup>®</sup> Pentium <sup>®</sup> . DSS er<br>nødvendig for riktig drift av Dell-<br>datamaskinen. Denne programvaren<br>registrerer datamaskinen og operativsystemet |                                                                                                    |
| automatisk, og installerer de aktuelle<br>oppdateringene for din konfigurasjon.                                                                                                    |                                                                                                    |

| Hva leter du etter?                                | Finn det her                                                                                                    |
|----------------------------------------------------|----------------------------------------------------------------------------------------------------|
| Hvordan bruke Windows XP                           | Hjelp og støtte i Windows                                                                                                    |
| <ul> <li>Dokumentasjon for datamaskinen</li> </ul> | 1 Klikk Start, og klikk Help and Support (hjelp og støtte).                                                                                                    |
| • Dokumentasjon for enheter (f.eks. et modem)      | <b>2</b> Skriv inn et ord eller en frase som beskriver problemet, og klikk pilikonet.                                                                                                    |
|                                                    | 3 Klikk emnet som beskriver problemet.                                                                                                    |
|                                                    | <b>4</b> Følg anvisningene på skjermen.                                                                                                    |
| Hvordan reinstallere operativsystemet              | Operativsystem-CD                                                                                                    |
|                                                    | Operativsystemet er allerede installert på datamaskinen.<br>Operativsystemet reinstalleres fra CDen med <i>operativsystemet</i><br>CD (se under "Reinstalliere Microsoft Windows XP" på side 167<br>for anvisninger).                                                                                                    |
|                                                    | CPERATING SYSTEM<br>ALEE OF MUSICALED ON YOUR COMPUTER<br>MUSICALED ON YOUR COMPUTER<br>MUSI |

Dell

Merket med produktnøkkelen for operativsystemet sitter på datamaskinen.

**MERK:** Fargen på CDen varierer, avhengig av hvilket operativsystem du bestilte.

**MERK:** CDen med *operativsystemet* er ekstratilbehør og leveres ikke med alle datamaskiner.

# Systemvisninger

## Minitårnmaskin – sett forfra

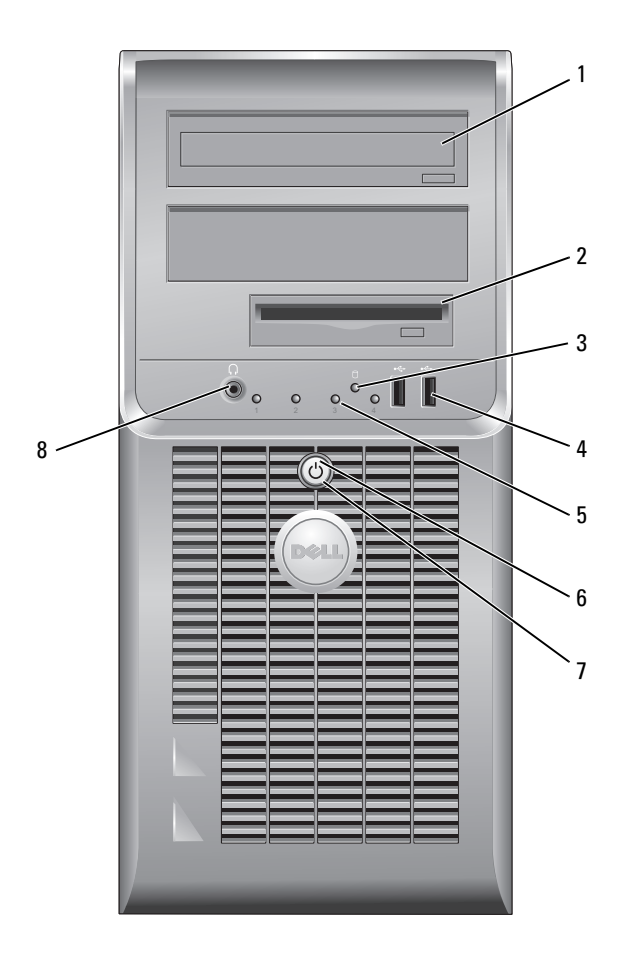

| 1 | CD/DVD-stasjon                  | Sett en CD eller eventuell DVD i denne stasjonen.                                                                                                    |
|---|---------------------------------|----------------------------------------------------------------------------------------------------|
| 2 | diskettstasjon                  | Sett en diskett i denne stasjonen.                                                                                                    |
| 3 | aktivitetslampe for<br>harddisk | Denne lampen flimrer når harddisken er i bruk.                                                                                                    |
| 4 | USB 2.0-tilkoblinger (2)        | Bruk USB-kontaktene foran på datamaskinen til enheter som bare tilkobles av og<br>til, for eksempel styrespaker eller kameraer, eller til oppstartbare USB-enheter.                                                                                                    |
|   |                                 | Det anbefales at du bruker USB-kontaktene bak på datamaskinen til enheter som vanligvis er tilkoblet mer permanent, for eksempel skrivere og tastaturer.                                                                                                    |
| 5 | diagnoselamper                  | Lampenes diagnosekode er et hjelpemiddel ved feilsøking av problemer med<br>datamaskinen (du finner mer informasjon under "Diagnoselamper" på side 162).                                                                                                    |
| 6 | av/på-knapp                     | Trykk på denne knappen for å slå på datamaskinen.                                                                                                    |
|   |                                 | MERKNAD: Slå ikke av datamaskinen ved å trykke på av/på-knappen i mer<br>enn 6 sekunder hvis du vil unngå å miste data. Slå heller av operativsystemet.                                                                                                    |
|   |                                 | MERKNAD: Hvis ACPI er aktivert i datamaskinens operativsystem, vil denne<br>funksjonen avsluttes når du trykker på av/på-knappen.                                                                                                    |
| 7 | av/på-lampe                     | Av/på-lampen lyser og blinker, eller lyser konstant for å angi ulike statuser:<br>• Ingen lampe – Datamaskinen er slått av.                                                                                                    |
|   |                                 | • Konstant grønt – Datamaskinen er i normal driftstilstand.                                                                                                    |
|   |                                 | <ul> <li>Blinker grønt – Datamaskinen er i strømsparingsmodus.</li> </ul>                                                                                                    |
|   |                                 | Blinker eller lyser konstant gult – Datamaskinen får strøm, men det kan<br>forekomme et internt elektrisk problem. Se under "Power Problems" (Problemer<br>med strømforsyning) i den elektroniske <i>brukerhåndboken</i> .                                                                                 |
|   |                                 | • Strømsparingsmodusen opphører når du trykker på av/på-knappen, eller bruker tastaturet eller musen, hvis disse er konfigurert som oppvekkingsenheter i Windows Enhetsbehandling. Du finner mer informasjon om dvalemodi og oppvekking fra strømsparingsmodus i den elektroniske <i>brukerhåndboken</i> . |
|   |                                 | Du finner en beskrivelse av lampekoder, som kan være nyttige ved feilsøking av<br>datamaskinproblemer, under "Systemlamper" på side 161.                                                                                                    |
| 8 | kontakt for hodetelefon         | Bruk mikrofonkontakten for tilkobling av hodetelefoner og de fleste typer<br>høyttalere.                                                                                                    |

#### Minitårnmaskin – Sett bakfra

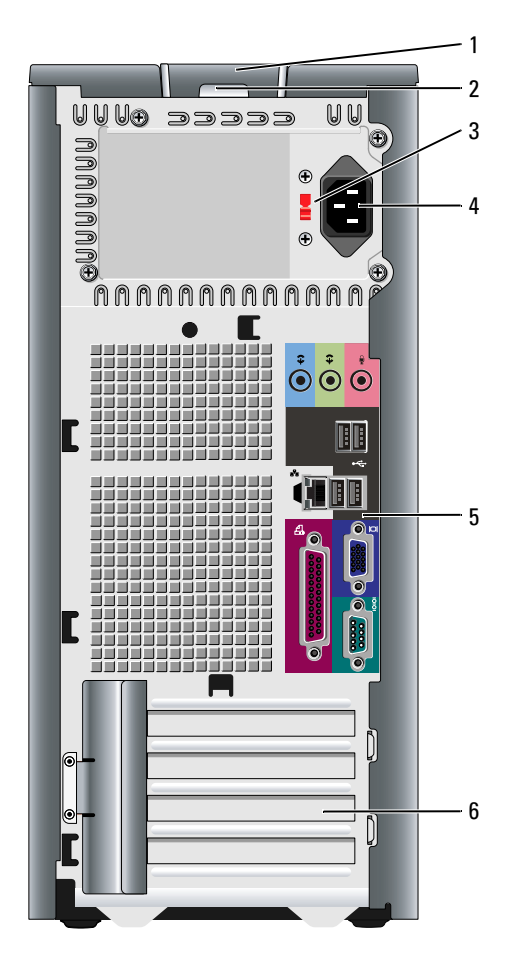

- 1 deksellåsutløser
- 2 hengelåsring
- 3 spenningsvalgbryter

Bruk denne låsen til å åpne datamaskindekselet.

Sett i en hengelås for å låse datamaskindekselet.

er Datamaskinen er utstyrt med en manuell spenningsvalgbryter.

Unngå skade på datamaskiner med manuell spenningsvalgbryter. Innstill bryteren på den spenningen som samsvarer best med nettspenningen på det aktuelle stedet.

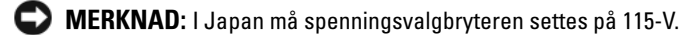

Kontroller også at skjermen og tilkoblede enheter er klassifisert til å brukes med nettstrømmen som finnes på stedet.

- 4 strømkontakt Sett strømledningen i denne kontakten.
- 5 kontakter på bakpane Sett serielle enheter, USB-enheter og andre enheter i de aktuelle kontaktene.
- **6** kortspor Få tilgang til kontakter for eventuelle installerte PCI- og PCI Express-kort.

## Minitårnmaskin – Kontakter på bakpanelet

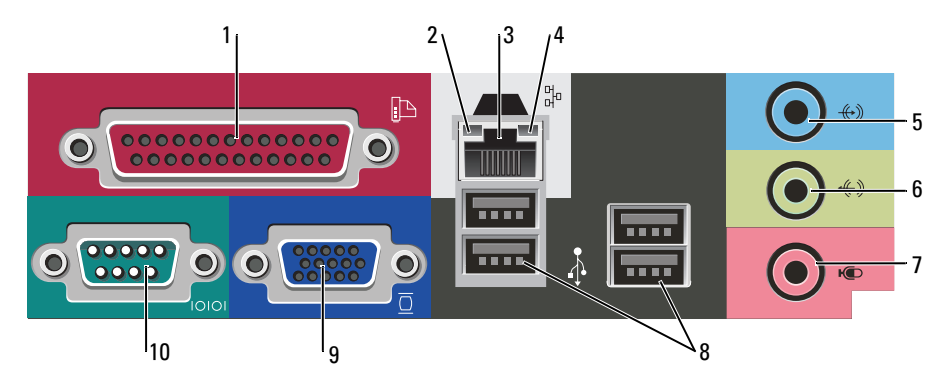

| 1 | parallellport                   | Tilkobler en parallell enhet, for eksempel en skriver, til den parallelle kontakten.<br>Hvis du har en USB-skriver, setter du den i en USB-kontakt.                                                                                                    |
|---|---------------------------------|----------------------------------------------------------------------------------------------------|
|   |                                 | <b>MERK:</b> Den innebygde parallellkontakten deaktiveres automatisk hvis<br>datamaskinen registrerer et installert kort med en parallellkontakt som er<br>konfigurert til den samme adressen. Du finner mer informasjon om dette under den<br>elektroniske <i>brukerhåndboken</i> .                                                                  |
| 2 | Lampe for<br>koblingsintegritet | <ul> <li>Grønn – Det er god forbindelse mellom et 10-Mbps-nettverk og datamaskinen.</li> <li>Oransje – Det er god forbindelse mellom et 100-Mbps-nettverk og datamaskinen.</li> </ul>                                                                                                    |
|   |                                 | <ul> <li>Av – Datamaskinen registrerer ingen fysisk tilkobling til nettverket.</li> </ul>                                                                                                    |
| 3 | kontakt for nettverkskort       | Hvis du vil koble datamaskinen til et nettverk eller bredbåndenhet, setter du den<br>ene enden av nettverkskabelen i en nettverkskontakt eller nettverks- eller<br>bredbåndenhet. Sett den andre enden av nettverkskabelen i kontakten på<br>nettverkskortet på datamaskinens bakpanel. Et klikk angir at nettverkskabelen er<br>ordentlig tilkoblet. |
|   |                                 | MERK: Sett ikke en telefonledning i nettverkskontakten.                                                                                                    |
|   |                                 | På datamaskiner med et nettverkskort, bruker du kontakten på kortet.                                                                                                    |
|   |                                 | Det anbefales at du bruker ledninger og kontakter i kategori 5 for nettverket. Hvis<br>du må bruke ledning i kategori 3, tvinger du nettverkshastigheten til 10 Mbps for å<br>sikre pålitelig drift.                                                                                                    |
| 4 | aktivitetslampe for<br>nettverk | Denne lampen blinker gult når datamaskinen sender eller mottar nettverksdata.<br>Hvis volumet som sendes over nettverket er stort, kan denne lampen se ut som om<br>den lyser kontstant.                                                                                                    |
|   |                                 |                                                                                                    |

| 5  | line-in-kontakt       | Bruk den blå line-in-kontakten for tilkobling av en plate-/avspillingsenhet, for<br>eksempel en kassett-, CD- eller videospiller.                                              |
|----|-----------------------|----------------------------------------------------------------------------------------------------|
|    |                       | På datamaskiner med lydkort, bruker du kontakten på kortet.                                                                                                    |
| 6  | line-out-kontakt      | Bruk den grønne linje ut-kontakten for å tilkoble hodetelefoner og de fleste<br>høyttalere med innebygde forsterkere.                                                          |
|    |                       | På datamaskiner med lydkort, bruker du kontakten på kortet.                                                                                                    |
| 7  | mikrofonkontakt       | Bruk den rosa mikrofonkontakten for tilkobling av en PC-mikrofon for tale- eller<br>musikkinngang i et lyd- eller telefonprogram.                                              |
|    |                       | På datamaskiner med lydkort, sitter mikrofonkontakten på kortet.                                                                                                    |
| 8  | USB 2.0-kontakter (4) | Bruk USB-kontakten bak på datamaskinen til enheter som vanligvis er tilkoblet mer permanent, for eksempel skrivere og tastaturer.                                              |
| 9  | videokontakt          | Sett kabelen fra den VGA-kompatible skjermen i den blå kontakten.                                                                                                    |
|    |                       | <b>MERK:</b> Hvis du kjøpte et ekstra grafikkort, vil denne kontakten være tildekket med<br>et lokk. Koble skjermen til kontakten på grafikkortet. Dekselet skal ikke fjernes. |
|    |                       | <b>MERK:</b> Bruk y-kabelen som fulgte med datamaskinen, hvis du bruker et grafikkort som støtter to skjermer.                                                                 |
| 10 | seriell kontakt       | Tilkobler en seriell enhet, for eksempel en håndholdt enhet, til den serielle porten.<br>Standardtilordningen er COM1 for seriell kontakt 1.                                   |
|    |                       | Du finner mer informasjon i den elektroniske brukerhåndboken.                                                                                                    |

## Skrivebordsmaskin – Sett forfra

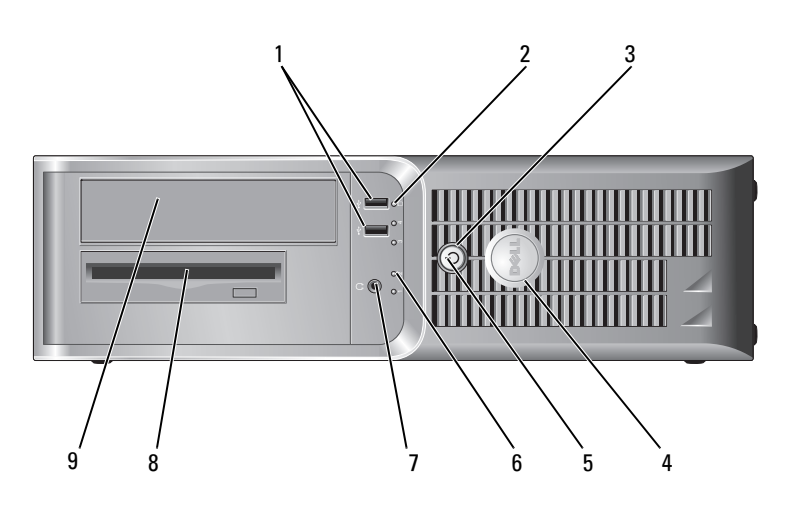

| 1 | USB 2.0-tilkoblinger (2)        | Bruk USB-kontaktene foran på datamaskinen til enheter som bare tilkobles av og<br>til, for eksempel styrespaker eller kameraer, eller til oppstartbare USB-enheter (du<br>ffinner mer informasjon om starting til en USB-enhet i <i>brukerhåndboken</i> ). |
|---|---------------------------------|----------------------------------------------------------------------------------------------------|
|   |                                 | Det anbefales at du bruker USB-kontaktene på datamaskinens bakpanel til<br>enheter som vanligvis er tilkoblet mer permanent, for eksempel skrivere og<br>tastaturer.                                                                                       |
| 2 | aktivitetslampe for<br>harddisk | Denne lampen flimrer når harddisken tas i bruk.                                                                                                    |
| 3 | av/på-knapp                     | Trykk på denne knappen for å slå på datamaskinen.                                                                                                    |
|   |                                 | MERKNAD: Slå ikke av datamaskinen ved å trykke på av/på-knappen i mer<br>enn 6 sekunder hvis du vil unngå å miste data. Slå heller av operativsystemet.                                                                                                    |
|   |                                 | MERKNAD: Hvis ACPI er aktivert i datamaskinens operativsystem, vil denne<br>funksjonen avsluttes når du trykker på av/på-knappen.                                                                                                    |
| 4 | Dell-merke                      | Merket kan vris for å passe med datamaskinens orientering. Når du skal vri på<br>skiltet, plasserer du fingrene rundt skiltets ytterkant, trykker bestemt og vrir<br>skiltet. Du kan også vri det ved hjelp av sporet nederst på skiltet.                  |
| 5 | av/på-lampe                     | Av/på-lampen lyser og blinker, eller lyser konstant for å angi ulike statuser:<br>• Ingen lampe – Datamaskinen er slått av.                                                                                                    |
|   |                                 | • Konstant grønt – Datamaskinen er i normal driftstilstand.                                                                                                    |
|   |                                 | <ul> <li>Blinker grønt – Datamaskinen er i strømsparingsmodus.</li> </ul>                                                                                                    |
|   |                                 | <ul> <li>Blinker eller lyser konstant gult – Datamaskinen får strøm, men det kan<br/>forekomme et internt elektrisk problem. Se under "Power Problems"<br/>(problemer med strømforsyning) i den elektroniske brukerhåndboken.</li> </ul>                   |
|   |                                 | Strømsparingsmodusen opphører når du trykker på av/på-knappen, eller bruker<br>tastaturet eller musen, hvis disse er konfigurert som oppvekkingsenheter i<br>Windows Enhetsbehandling.                                                                     |
|   |                                 | Du finner en beskrivelse av lampekoder, som kan være nyttige for å feilsøke<br>datamaskinproblemer, under "Systemlamper" på side 161.                                                                                                    |
| 6 | diagnoselamper                  | Bruk lampene til å feilsøke problemer med datamaskinen på grunnlag av<br>diagnosekoden. Du finner mer informasjon om dette under "Diagnoselamper" på<br>side 162.                                                                                          |
| 7 | kontakt for hodetelefon         | Bruk mikrofonkontakten for tilkobling av hodetelefoner og de fleste typer<br>høyttalere.                                                                                                    |
| 8 | diskettstasjon                  | Sett en diskett i denne stasjonen.                                                                                                    |
| 9 | CD/DVD-stasjon                  | Sett en CD eller eventuell DVD i denne stasjonen.                                                                                                    |
|   |                                 |                                                                                                    |

## Skrivebordsmaskin – Sett bakfra

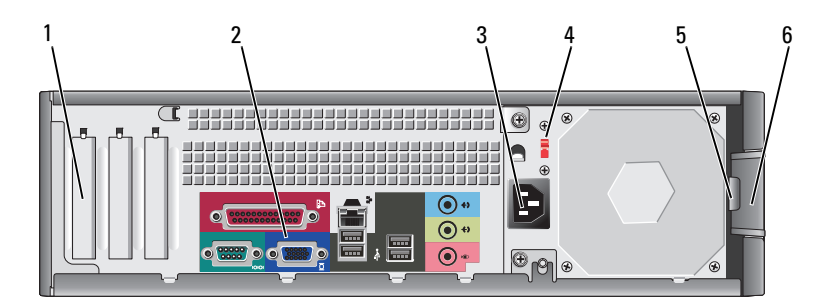

| 1 | kortspor             | Få tilgang til kontakter for eventuelle installerte PCI- og PCI Express-kort.                                                                                        |
|---|----------------------|----------------------------------------------------------------------------------------------------|
| 2 | kontakter på bakpane | Sett serielle enheter, USB-enheter og andre enheter i de aktuelle kontaktene.                                                                                        |
| 3 | strømkontakt         | Sett strømledningen i denne kontakten.                                                                                                    |
| 4 | spenningsvalgbryter  | Datamaskinen er utstyrt med en manuell spenningsvalgbryter.                                                                                                    |
|   |                      | Unngå skade på datamaskiner med manuell spenningsvalgbryter. Innstill<br>bryteren på den spenningen som samsvarer best med nettspenningen på det<br>aktuelle stedet. |
|   |                      | C MERKNAD: I Japan må spenningsvalgbryteren settes på 115-V.                                                                                                    |
|   |                      | Kontroller også at skjermen og tilkoblede enheter er klassifisert til å brukes med nettstrømmen som finnes på stedet.                                                |
| 5 | hengelåsring         | Sett i en hengelås for å låse datamaskindekselet.                                                                                                    |
| 6 | deksellåsutløser     | Bruk denne låsen til å åpne datamaskindekselet.                                                                                                    |

## Skrivebordsmaskin – Kontakter på bakpanelet

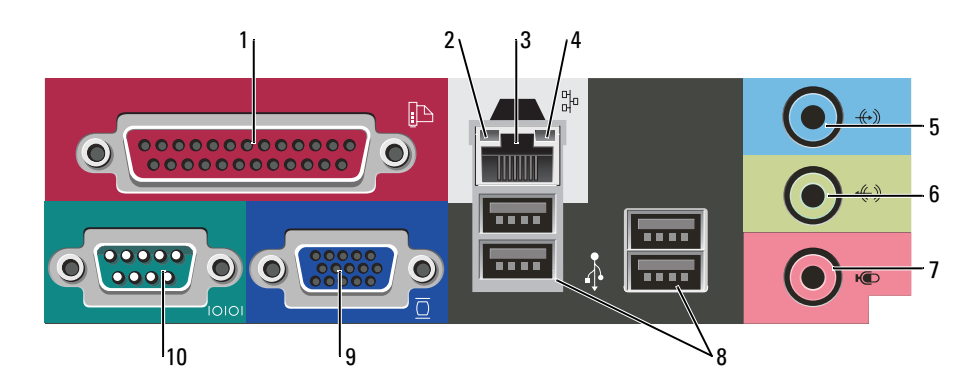
| 1  | parallellport                   | Tilkobler en parallell enhet, for eksempel en skriver, til den parallelle kontakten. Hvis<br>du har en USB-skriver, setter du den i en USB-kontakt.                                                                                                    |
|----|---------------------------------|----------------------------------------------------------------------------------------------------|
|    |                                 | <b>MERK</b> : Den innebygde parallellkontakten deaktiveres automatisk hvis datamaskinen registrerer et installert kort med en parallellkontakt som er konfigurert til den samme adressen. Du finner mer informasjon i den elektroniske <i>brukerhåndboken</i> .                                                                                       |
| 2  | Lampe for<br>koblingsintegritet | <ul> <li>Grønn – Det er god forbindelse mellom et 10-Mbps-nettverk og datamaskinen.</li> <li>Oransje – Det er god forbindelse mellom et 100-Mbps-nettverk og datamaskinen.</li> <li>Av – Datamaskinen registrerer ingen fysisk tilkobling til nettverket.</li> </ul>                                                                                  |
| 3  | kontakt for nettverkskort       | Hvis du vil koble datamaskinen til et nettverk eller bredbåndenhet, setter du den<br>ene enden av nettverkskabelen i en nettverkskontakt eller nettverks- eller<br>bredbåndenhet. Sett den andre enden av nettverkskabelen i kontakten på<br>nettverkskortet på datamaskinens bakpanel. Et klikk angir at nettverkskabelen er<br>ordentlig tilkoblet. |
|    |                                 | <b>MERK:</b> Sett ikke en telefonledning i nettverkskontakten.                                                                                                    |
|    |                                 | På datamaskiner med et nettverkskort, bruker du kontakten på kortet.                                                                                                    |
|    |                                 | Det anbefales at du bruker ledninger og kontakter i kategori 5 for nettverket. Hvis du<br>må bruke ledning i kategori 3, tvinger du nettverkshastigheten til 10 Mbps for å sikre<br>pålitelig drift.                                                                                                    |
| 4  | aktivitetslampe for<br>nettverk | Denne lampen blinker gult når datamaskinen sender eller mottar nettverksdata.<br>Hvis volumet som sendes over nettverket er stort, kan denne lampen se ut som om<br>den lyser kontstant.                                                                                                    |
| 5  | line-in-kontakt                 | Bruk den blå line-in-kontakten for tilkobling av en plate-/avspillingsenhet, for<br>eksempel en kassett-, CD- eller videospiller.                                                                                                    |
|    |                                 | På datamaskiner med lydkort, bruker du kontakten på kortet.                                                                                                    |
| 6  | line-out-kontakt                | Bruk den grønne linje ut-kontakten for å tilkoble hodetelefoner og de fleste<br>høyttalere med innebygde forsterkere.                                                                                                    |
|    |                                 | På datamaskiner med lydkort, bruker du kontakten på kortet.                                                                                                    |
| 7  | mikrofonkontakt                 | Bruk den rosa mikrofonkontakten for tilkobling av en PC-mikrofon for tale- eller musikkinngang i et lyd- eller telefonprogram.                                                                                                    |
|    |                                 | På datamaskiner med lydkort, sitter mikrofonkontakten på kortet.                                                                                                    |
| 8  | USB 2.0-kontakter (4)           | Bruk USB-kontakten bak på datamaskinen til enheter som vanligvis er tilkoblet mer permanent, for eksempel skrivere og tastaturer.                                                                                                    |
| 9  | videokontakt                    | Sett kabelen fra denVGA-kompatible skjermen i den blå kontakten.                                                                                                    |
|    |                                 | <b>MERK:</b> Hvis du kjøpte et ekstra grafikkort, vil denne kontakten være tildekket med et lokk. Koble skjermen til kontakten på grafikkortet. Dekselet skal ikke fjernes.                                                                                                    |
|    |                                 | <b>MERK</b> : Bruk y-kabelen som fulgte med datamaskinen, hvis du bruker et grafikkort som støtter to skjermer.                                                                                                    |
| 10 | seriell kontakt                 | Tilkobler en seriell enhet, for eksempel en håndholdt enhet, til den serielle porten.<br>Standardtilordningen er COM1 for seriell kontakt 1.                                                                                                    |
|    |                                 | Du finner mer informasjon i den elektroniske brukerhåndboken.                                                                                                    |
|    |                                 |                                                                                                    |

# Ta av datamaskindekselet

### Før du begynner

Dette kapitlet inneholder fremgangsmåter for å ta ut og sette i komponentene i datamaskinen. Hver fremgangsmåte forutsetter at følgende forhold foreligger, med mindre annet er angitt.

- Du har utført punktene under "Slå av datamaskinen" på side 146 og "Gjør følgende før du foretar • arbeid inne i datamaskinen" på side 146.
- Du har lest sikkerhetsanvisningene i Dell<sup>™</sup> Veiledning for produktinformasjon. •

### Slå av datamaskinen

💭 MERKNAD: Lagre og lukk alle åpne filer og avslutt eventuelle åpne programmer før du slår av datamaskinen hvis du vil unngå å miste data.

- **1** Slå av operativsystemet:
  - а Lagre og lukk eventuelle åpne filer og avslutt alle åpne programmer, klikk Start-knappen og klikk deretter Slå av datamaskinen.
  - I vinduet Slå av datamaskinen klikker du Slå av. b Datamaskinen slås av etter et den har avsluttet prosessen med å slå av operativsystemet.
- 2 Kontroller at både datamaskinen og eventuelle tilkoblede enheter er slått av. Hvis datamaskinen og tilkoblede enheter ikke ble slått av automatisk da du slo av operativsystemet, skal de slås av nå.

#### Gjør følgende før du foretar arbeid inne i datamaskinen

Bruk følgende retningslinjer for sikkerhet og for å verne om din egen sikkerhet og beskytte datamaskinen mot potensiell skade.

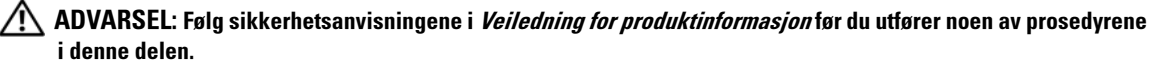

🕂 ADVARSEL: Vær forsiktig ved håndtering av komponenter og kort. Berør ikke komponentene eller kontaktene på et kort. Hold kortet i kantene eller monteringsbeslaget av metall. Hold en komponent, f.eks. en mikroprosessor, i kanten og ikke i pinnene.

🗲 MERKNAD: Bare en godkjent servicetekniker skal utføre reparasjoner på datamaskinen. Skade forårsaket av servicearbeid som ikke er godkjent av Dell, dekkes ikke av garantien.

**GENERKNAD:** Ved frakobling av en ledning, skal du dra i pluggen eller strekkavvergingsløkken, og ikke i selve kabelen. Noen kabler har koblinger med låsetapper. Ved frakobling av en slik kabel, klemmer du sammen låsetappene før du trekker ut kabelen. Når koblingene trekkes fra hverandre, skal de holdes på rett linje for å unngå at pinnene på koblingene blir bøyd. Før du kobler til en kabel, må du også passe på at begge koblingene vender riktig vei og er på linje.

Unngå skade på datamaskinen ved å utføre følgende trinn før eventuelt arbeid inne i datamaskinen.

1 Slå av datamaskinen.

MERKNAD: Nettverkskabelen frakobles ved først å koble kabelen fra datamaskinen og deretter trekke ut nettverkskontakten fra veggen.

- 2 Koble alle telefon- eller telekommunikasjonslinjer fra datamaskinen.
- **3** Trekk datamaskinen og alle tilkoblede enheter ut av elektriske stikkontakter, og trykk deretter på av/påknappen for å forbinde systemkortet til jord.
- 4 Ta eventuelt av kabeldekselet.

ADVARSEL: Unngå elektrisk støt. Trekk alltid ut strømledningen til datamaskinen fra stikkontakten før du tar av dekselet.

- **5** Ta av datamaskindekselet:
  - Ta av dekselet på minidatamaskinen (se under "Minitårnmaskin" på side 147).
  - Ta av dekselet på skrivebordsmaskinen (se under "Skrivebordsmaskin" på side 153).

MERKNAD: Sørg for at du er jordet ved å berøre en umalt metallflate før du hånterer deler inne i datamaskinen. Mens du arbeider, må du med jevne mellomrom berøre en umalt metallflate for å utlade eventuell statisk elektrisitet som kan skade innebygde komponenter.

#### Minitårnmaskin

ADVARSEL: Følg sikkerhetsanvisningene i *Veiledning for produktinformasjon* før du utfører noen av prosedyrene i denne delen.

ADVARSEL: Unngå elektrisk støt. Trekk alltid ut strømledningen til datamaskinen fra stikkontakten før du tar av dekselet på datamaskinen.

- 1 Følg fremgangsmåten under "Før du begynner" på side 146.
- 2 Legg datamaskinen på siden.
- **3** Skyv dekseutløseren bakover samtidig som du løfter dekselet.
- **4** Ta tak på hver side av datamaskindekselet og vri det opp ved hjelp av hengseltappene som momentpunkter.
- 5 Løsne dekselet fra hengseltappene, og legg det til side på et mykt, ikke-abrasivt underlag.

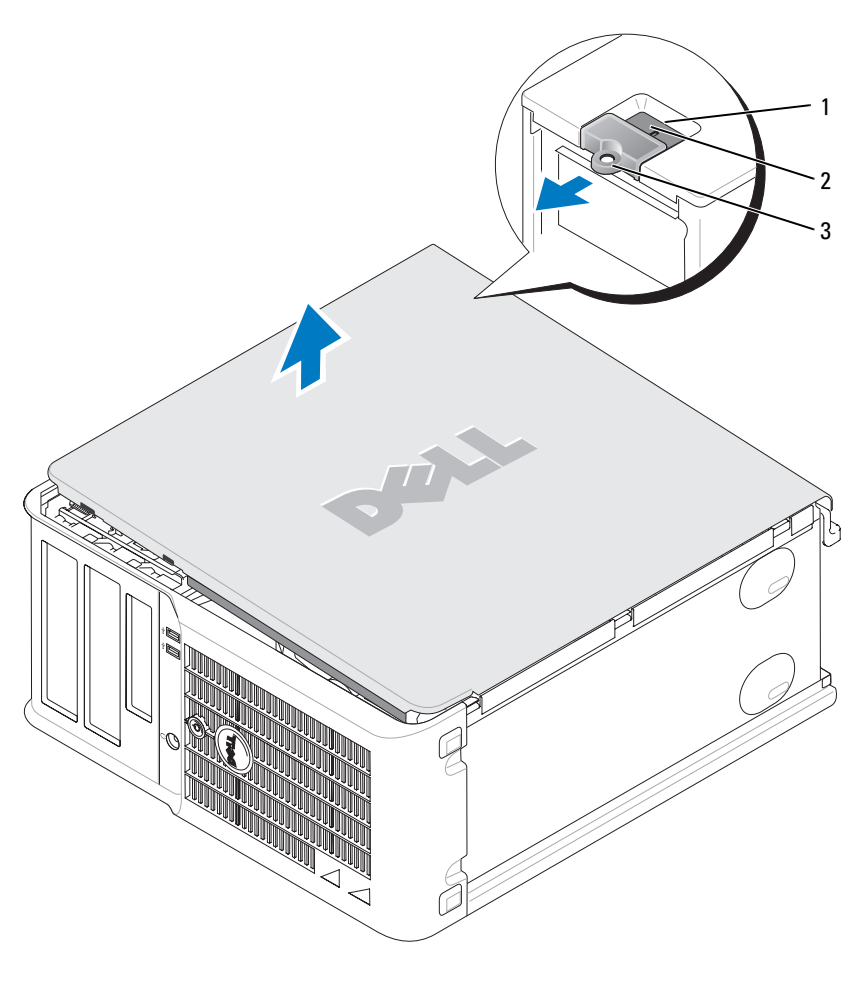

- 1 åpning for sikkerhetskabel
- 2 deksellåsutløser
- 3 hengelåsring

#### Skrivebordsmaskin

ADVARSEL: Følg sikkerhetsanvisningene i *Veiledning for produktinformasjon* før du utfører noen av prosedyrene i denne delen.

ADVARSEL: Unngå elektrisk støt. Trekk alltid ut strømledningen til datamaskinen fra stikkontakten før du tar av dekselet på datamaskinen.

- 1 Følg fremgangsmåten under "Før du begynner" på side 146.
- 2 Hvis du har satt en hengelås i hengelåsringen på bakpanelet, skal denne fjernes.
- **3** Skyv dekseutløseren bakover samtidig som du løfter dekselet.
- 4 Vri dekselet opp og bruke hengseltappene som hevearmspunkter.
- **5** Løsne dekselet fra hengseltappene, og legg det til side på et mykt, ikke-abrasivt underlag.

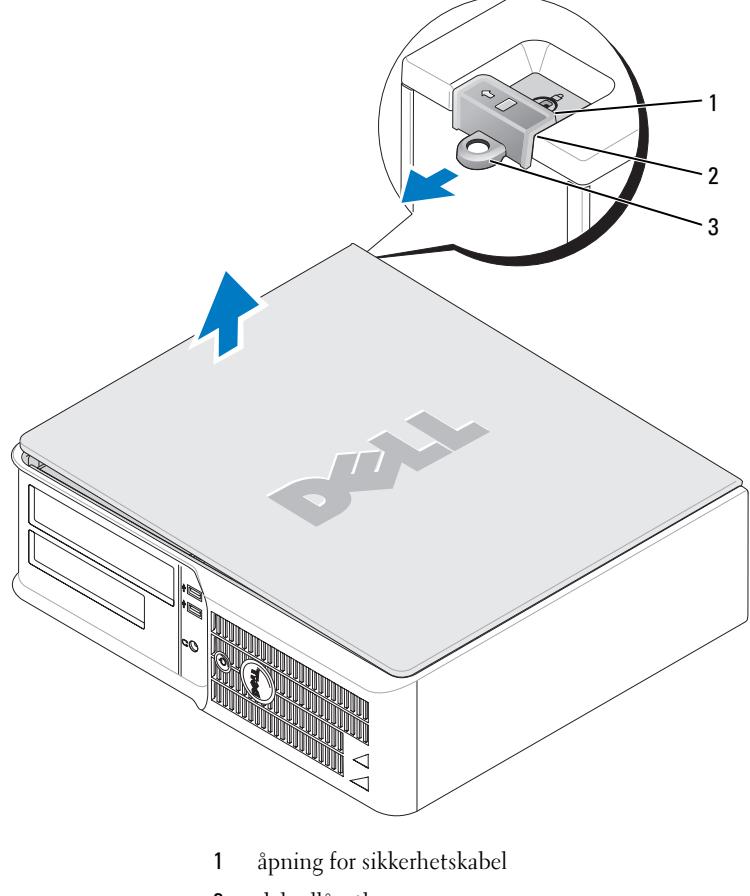

- 2 deksellåsutløser
- 3 hengelåsring

# Innvendig i datamaskinen

#### Minitårnmaskin

ADVARSEL: Før du utfører noen av prosedyrene i denne delen, må du følge sikkerhetsanvisningene i *Veiledning for produktinformasjon*.

ADVARSEL: Unngå elektrisk støt. Trekk alltid ut strømledningen til datamaskinen fra stikkontakten før du tar av dekselet på datamaskinen.

MERKNAD: Vær forsiktig når du åpner datamaskindekselet, slik at du ikke kobler kablene fra systemkortet ved et uhell.

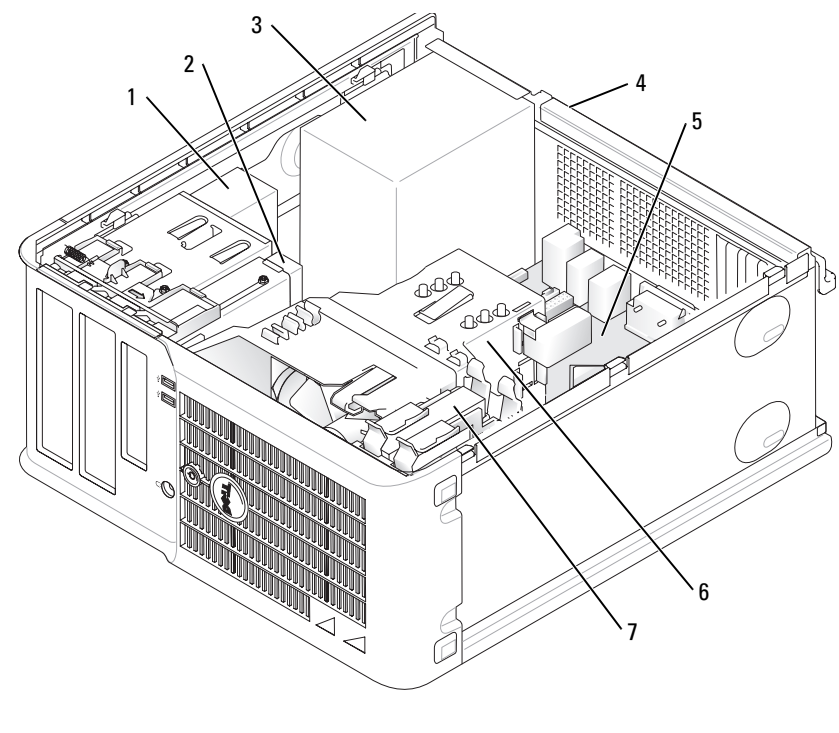

- 1 CD/DVD-stasjon
- 2 diskettstasjon
- 3 strømforsyning

- 5 systemkort
- 6 innkapsling for varmeavleder
- 7 harddisk
- 4 manuell spenningsvalgbryter på kabinettet

#### Systemkortkomponenter

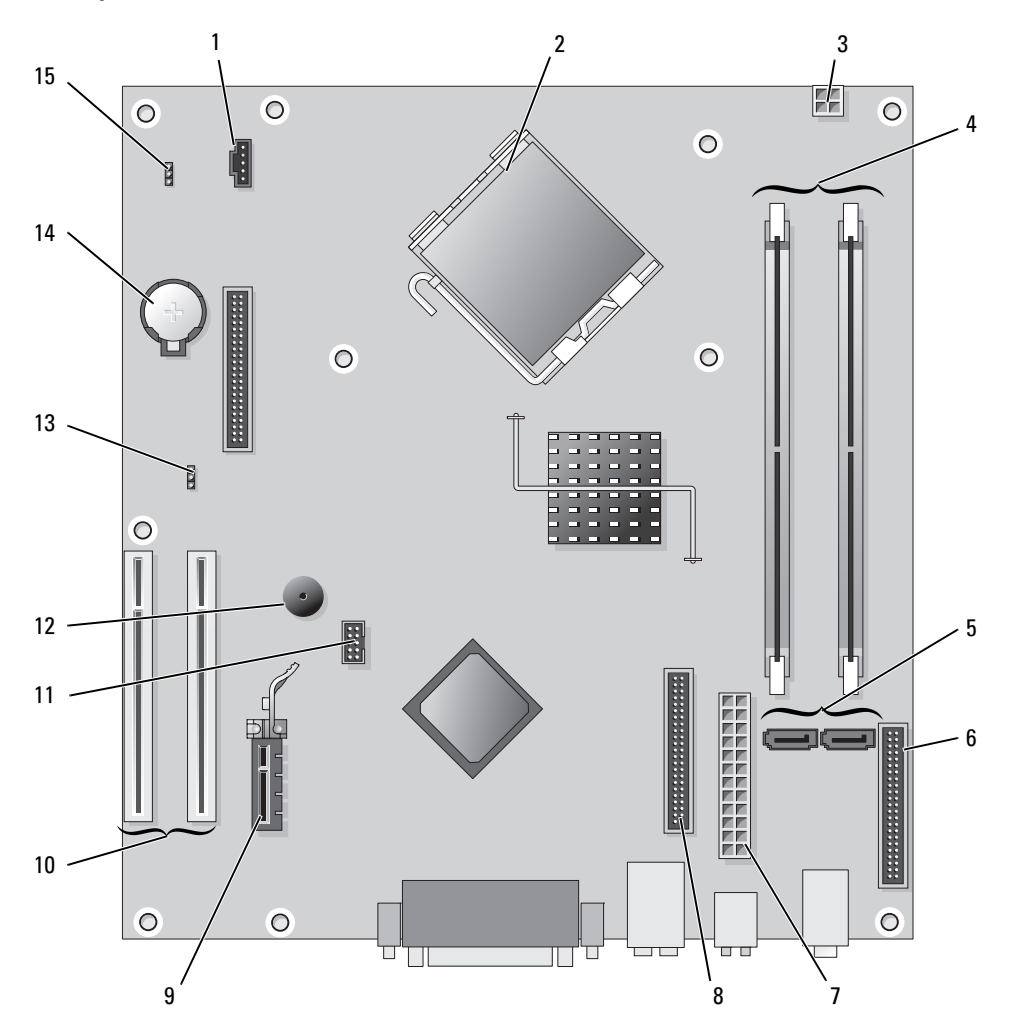

- 1 viftekontakt (FAN)
- 2 prosessorkontakt (CPU)
- 3 strømkontakt (12 V)
- 4 minnemodulkontakter (DIMM\_1, DIMM\_2)
- **5** serielle kontakter for ATA-stasjon (SATA0, SATA2)
- 6 frontpanelkontakt (FNT\_PANEL)
- 7 strømkontakt (POWER)
- 8 kontakt for CD/DVD-stasjon (IDE)

- 9 Kontakt for PCI Express x1-kort
- 10 Kontakt for PCI-kort (2)
- 11 USB-kontakt for FlexBay
- 12 Piezo-høyttaler
- 13 passordkrysskobling (PSWD)
- 14 batterisokkel (BATT)
- 15 RTC tilbakestill krysskobling (RTCRST)

#### Innstillinger for krysskobling

#### Minitårnmaskin

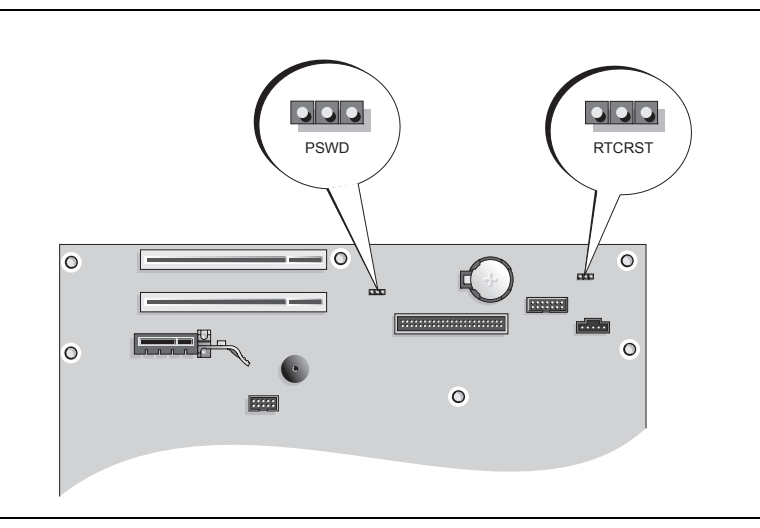

| Krysskoblin | g Innstilling              | Beskrivelse                                                 |
|-------------|----------------------------|-------------------------------------------------------------|
| PSWD        |                            |                                                             |
| 123         | <u>••</u> 0                | (standard).                                                 |
|             |                            | Passordfunksjoner er deaktivert.                            |
| RTCRST      |                            |                                                             |
| 321         | $\bigcirc \bullet \bullet$ | Sanntidsklokken er ikke tilbakestilt.                       |
|             |                            |                                                             |
|             | •••                        | Sanntidsklokken tilbakestilles<br>(midlertidig krysskoblet) |
|             |                            | (indiciting klysskobiet).                                   |
|             | krysskoblet 000            | krysskobling opphevet                                       |

#### Skrivebordsmaskin

ADVARSEL: Følg sikkerhetsanvisningene i *Veiledning for produktinformasjon* før du utfører noen av prosedyrene i denne delen.

ADVARSEL: Unngå elektrisk støt. Trekk alltid ut strømledningen til datamaskinen fra stikkontakten før du tar av dekselet på datamaskinen.

MERKNAD: Vær forsiktig når du åpner datamaskindekselet, slik at du ikke kobler kablene fra systemkortet ved et uhell.

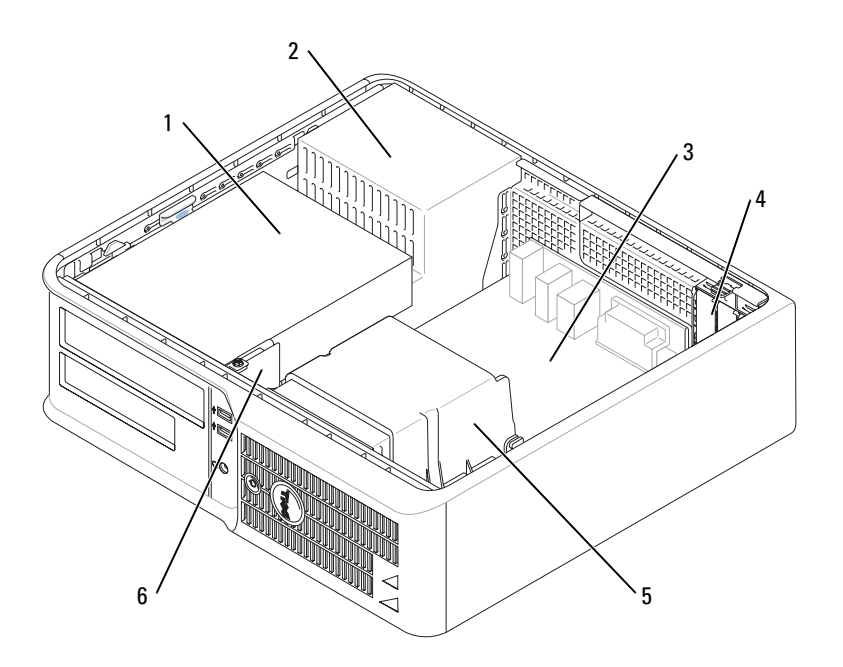

- 1 stasjonsrom (CD/DVD, diskett og harddisk)
- 2 strømforsyning
- 3 systemkort

- 4 kortspor
- 5 innkapsling for varmeavleder
- 6 I/U-panel foran

#### Systemkortkomponenterr

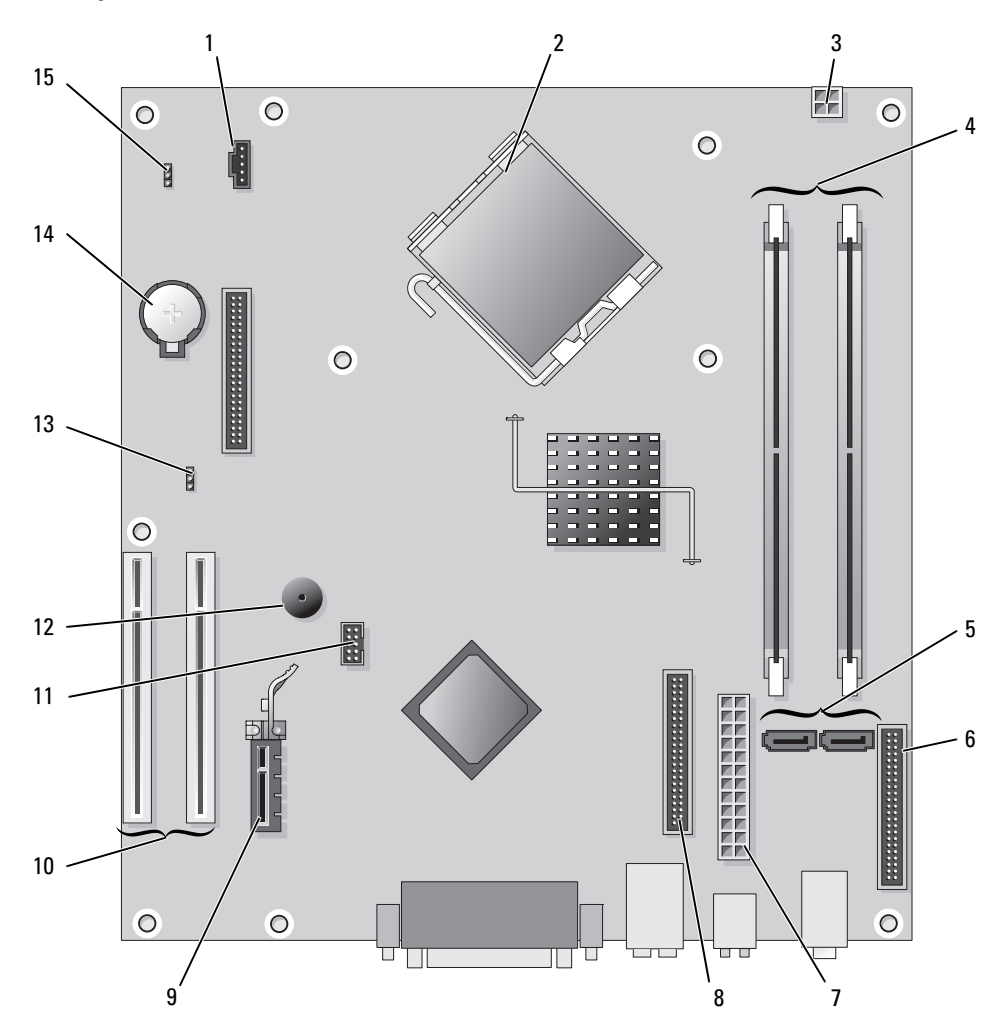

- 1 viftekontakt (FAN)
- 2 prosessorkontakt (CPU)
- 3 strømkontakt (12 V)
- 4 minnemodulkontakter (DIMM\_1, DIMM\_2)
- 5 serielle kontakter for ATA-stasjon (SATA0, SATA2)
- 6 frontpanelkontakt (FNT\_PANEL)
- 7 strømkontakt (POWER)
- 8 kontakt for CD/DVD-stasjon (IDE)

- 9 Kontakt for PCI Express x1-kort
- 10 Kontakt for PCI-kort (2)
- 11 USB-kontakt for FlexBay
- 12 Piezo-høyttaler
- 13 passordkrysskobling (PSWD)
- 14 batterisokkel (BATT)
- 15 RTC tilbakestill krysskobling (RTCRST)

#### Innstillinger for krysskobling

#### Skrivebordsmaskin

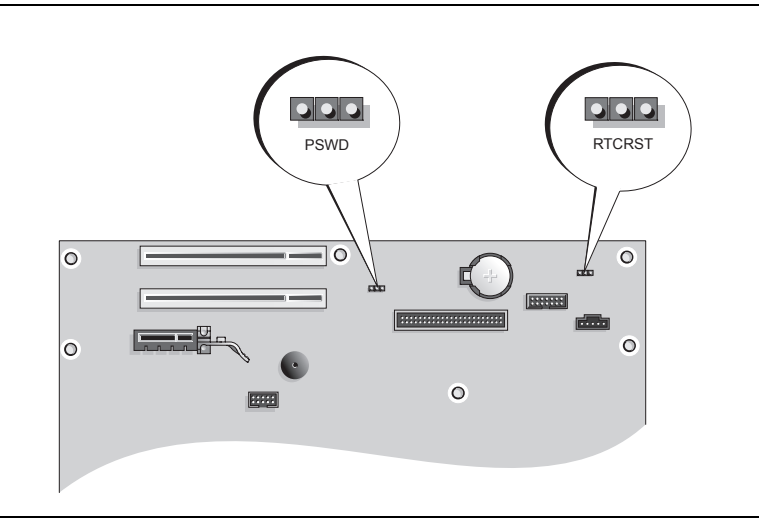

| Krysskobling | g Innstilling   | Beskrivelse                                                  |
|--------------|-----------------|--------------------------------------------------------------|
| PSWD         |                 |                                                              |
| 123          |                 | Passordfunksjoner er aktivert<br>(standard).                 |
|              |                 | Passordfunksjoner er deaktivert.                             |
| RTCRST       |                 |                                                              |
| 3 2 1        |                 | Sanntidsklokken er ikke tilbakestilt.                        |
|              |                 |                                                              |
|              |                 | Sanntidsklokken tilbakestilles<br>(midlertidig krysskoblet). |
|              | krysskoblet 000 | krysskobling opphevet                                        |

# Konfigurere datamaskinen

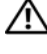

🔨 ADVARSEL: Før du utfører noen av prosedyrene i denne delen, må du lese og følge sikkerhetsanvisningene i Veiledning for produktinformasjon.

🗲 MERKNAD: Hvis det er installert et utvidelseskort i datamaskinen (for eksempel et modemkort), kobler du den aktuelle kabelen til kortet og *ikke* til kontakten på bakpanelet.

🕒 MERKNAD: Pass på at du ikke plasserer datamaskinen for nær en vegg eller annet lagerrom som kan hindre luftsirkulasjon i kabinettet, slik for at datamaskinen opprettholder passende driftstemperatur.

MERK: Før du installerer enheter eller programvare, som ikke fulgte med datamaskinen, må du lese dokumentasjonen som fulgte med enheten eller programvaren, eller ta kontakt med forhandleren for å bekrefte at enheten eller programvaren er kompatibel med datamaskinen og operativsystemet.

MERK: Din datamaskin kan være litt forskjellig fra følgende illustrasjoner.

Du må fullføre alle trinnene for å kunne sette opp datamaskinen. Se de aktuelle figurene som er gjengitt etter anvisningene.

MERKNAD: Prøv ikke å bruke en PS/2-mus og en USB-mus samtidig.

**1** Tilkoble tastaturet og musen.

🗲 MERKNAD: En modemkabel skal ikke kobles til nettverkskortet. Spenning fra telefonledninger kan skade nettverksadapteren

**2** Tilkoble modem- eller nettverkskabelen.

Sett nettverkskabelen, ikke telefonledningen, i nettverkskontakten. Hvis du har et valgfritt modem, kobler du telefonledningen til modemet.

**3** Tilkoble skjermen.

Rett inn og sett skjermkabelen forsiktig i for å unngå å bøye pinnene på tilkoblingen. Stram vingeskruene på kabeltilkoblingene.

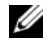

MERK: På noen skjermer sitter videokontakten på undersiden bak på skjermen. Du finner mer informasjon om kontaktplassering i dokumentasjonen som fulgte med skjermen.

- 4 Tilkoble høyttalerne.
- **5** Koble strømkablene til datamaskinen, skjermen og enhetene, og sett den andre enden av strømkablene i elektriske stikkontakter.

🕒 MERKNAD: Unngå skade på datamaskiner med manuell spenningsvalgbryter. Innstill bryteren på den spenningen som samsvarer best med nettspenningen på det aktuelle stedet.

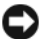

MERKNAD: I Japan må spenningsvalgbryteren settes på 115-V.

6 Kontroller at spenningsvalgbryteren er riktig innstilt for det aktuelle stedet.

Datamaskinen er utstyrt med en manuell spenningsvalgbryter. Datamaskiner med en spenningsvalgbryter på bakpanelet må innstilles manuelt for å kunne brukes med riktig driftsspenning.

#### Sette opp tastaturet og musen

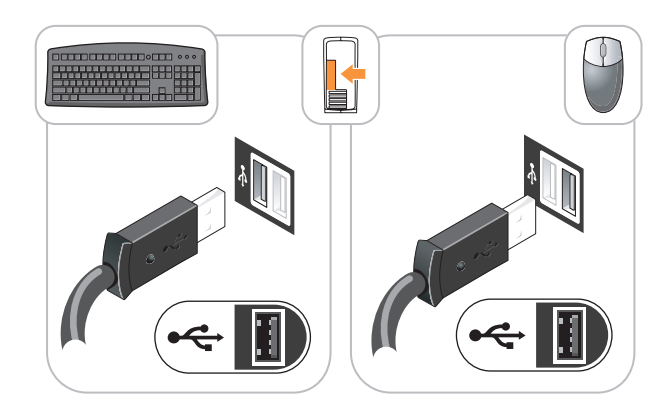

## Sette opp skjermen

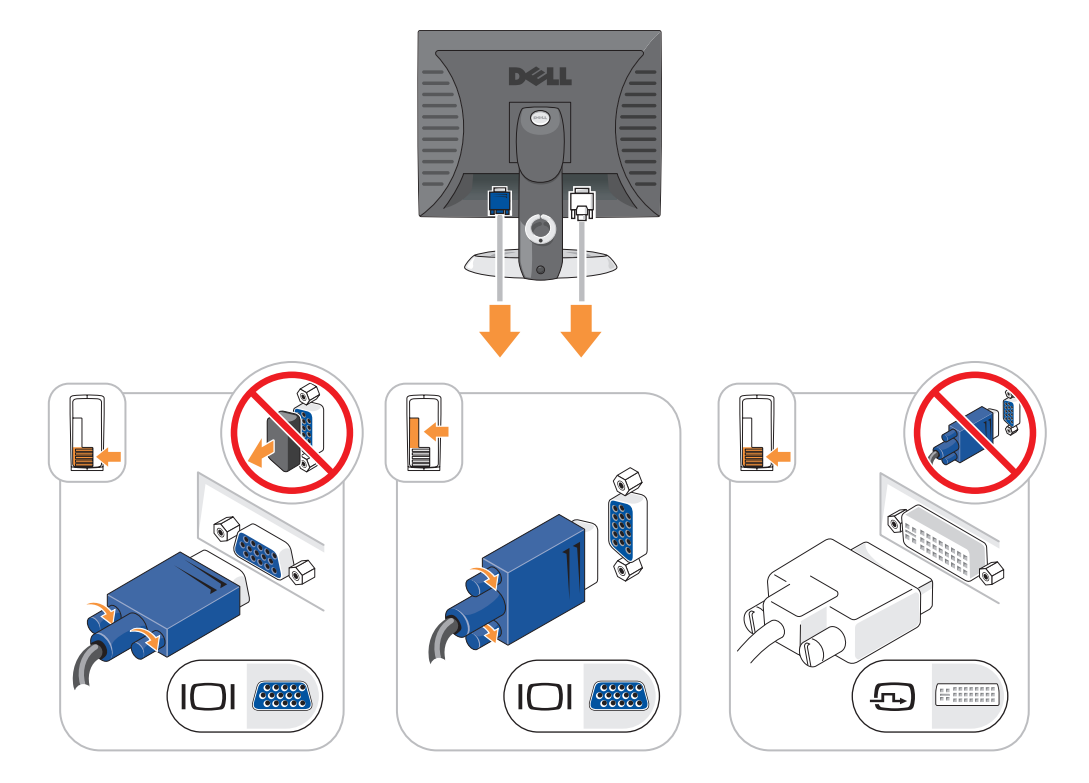

#### Strømkontakter

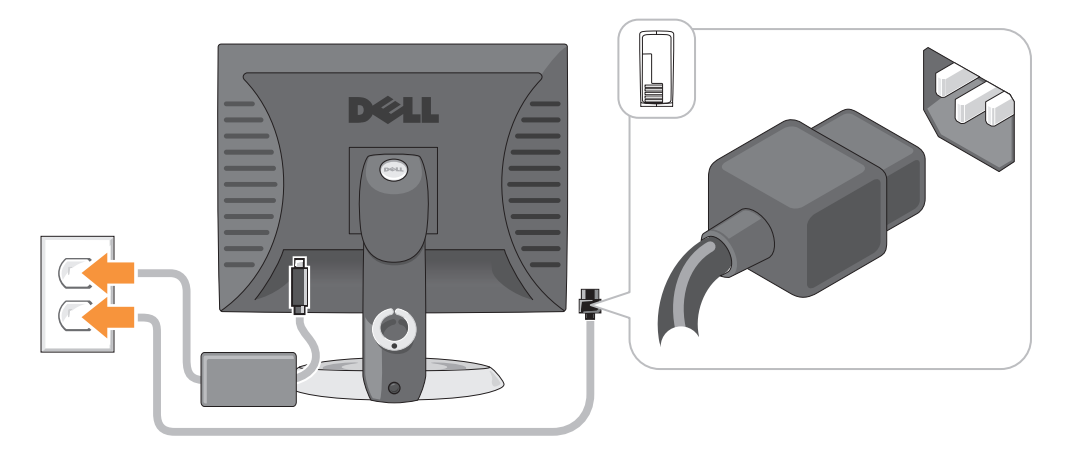

# **Problemløsing**

Dell leverer en rekke hjelpeverktøy som skal brukes hvis datamaskinen ikke fungerer som forventet. Du finner den nyeste feilsøkingsinformasjonen for datamaskinen ved å gå til webområdet Dell Support på **support.dell.com**.

Hvis det oppstår problemer med datamaskinen som krever bistand fra Dell, lager du en detaljert beskrivelse av feilen, signalkodene eller mønstrene til diagnoselampene. Noter ekspresservicekoden og servicemerket nedenfor, og ta deretter kontakt med Dell fra samme sted som datamaskinen befinner seg på. Du finner informasjon om hvordan du kontakter Dell i den elektroniske *brukerhåndboken*.

Du finner et eksempel på ekspresservicekoden og servicemerket under "Finne informasjon" på side 135.

Ekspresservicekode: \_\_\_\_\_\_ Servicemerke:

## **Dell Diagnostics**

ADVARSEL: Følg sikkerhetsanvisningene i *Veiledning for produktinformasjon* før du utfører noen av prosedyrene i denne delen.

#### Når du skal bruke Dell Diagnostics

Dersom du har problemer med datamaskinen, utfører du kontrollene under "Solving Problems" (løse problemer) i den elektroniske *brukerhåndboken* og kjører Dell Diagnostics før du tar kontakt med Dell for å få teknisk bistand. Du finner informasjon om hvordan du kontakter Dell i den elektroniske *brukerhåndboken*.

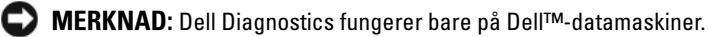

Gå inn i systemoppsettet (se anvisninger under "System Setup" i den elektroniske *brukerhåndboken*), gå gjennom datamaskinens konfigurasjonsinformasjon og kontroller at enheten du vil teste, vises i systemoppsettet og er aktiv.

Start Dell Diagnostics enten fra harddisken eller CDen Drivers and Utilities CD (også kalt ResourceCD).

#### Starte Dell Diagnostikk fra harddisken

- 1 Slå på (eller omstart) datamaskinen.
- 2 Når DELL-logoen vises, trykker du <F12> umiddelbart.
  - MERK: Dersom det vises en melding som sier at det ikke finnes en partisjon for diagnostikk, kjører du Dell Diagnostics fra *Drivers and Utilities* (ekstratilbehør) (se "Starte Dell Diagnostikk fra harddisken" på side 159).

Hvis du venter for lenge og operativsystemets logo vises, fortsetter du å vente til du ser skrivebordet for Microsoft<sup>®</sup> Windows<sup>®</sup>. Slå deretter av datamaskinen og prøv på nytt.

- **3** Når listen over startstasjoner vises, uthever du **Boot to Utility Partition** (start opp til verktøypartisjon) og trykker <Enter>.
- 4 Når Main Menu (hovedmeny) for Dell Diagnostics vises, velger du hvilken test du ønsker å kjøre.

#### Starte Dell Diagnostics fra CDen Drivers and Utilities

- **1** Sett i CDen Drivers and Utilities.
- 2 Slå av og start datamaskinen på nytt.

Når DELL-logoen vises, trykker du <F12> umiddelbart.

Hvis du venter for lenge og operativsystemets logo vises, fortsetter du å vente til du ser Microsoft Windows-skrivebordet. Slå deretter av datamaskinen og prøv på nytt.

MERK: Det neste trinnet endrer startsekvensen for et engangstilfelle. Neste gang startes datamaskinen ifølge stasjonene som er spesifisert i systemoppsettet.

- 3 Når listen over oppstartenheter vises, velger du oppføringen for CD/DVD-stasjon og trykker <Enter>.
- 4 Velg for oppføringen for alternativet CD/DVD-stasjon fra oppstartmenyen for CD.
- **5** Velg alternativet for a starte fra CD/DVD-stasjon fra menyen som vises.
- 6 Skriv 1 for å starte menyen på CDen Drivers and Utilities.
- 7 Skriv 2 for å starte Dell Diagnostics.
- 8 Velg Kjør 32 Bit Dell Diagnostics fra den nummererte listen. Hvis det står flere versjoner på listen, velger du den som gjelder for din datamaskin.
- **9** Når Main Menu (hovedmeny) for Dell Diagnostics vises, velger du hvilken test du ønsker å kjøre.

#### **Dell Diagnostics Main Menu (hovedmeny)**

1 Etter at Dell Diagnostics er lastet inn og skjermbildet Main Menu (Hovedmeny) vises, klikker du knappen for ønsket alternativ.

| Alternativ                      | Funksjon                                                                                                    |
|---------------------------------|----------------------------------------------------------------------------------------------------|
| Express Test (ekspresstest)     | Utfører en rask testing av enheter. Denne testen tar vanligvis mellom 10 og<br>20 minutter, og krever ikke interaktivitet fra deg. Kjør først <b>Express Test</b><br>(ekspresstest) for å finne problemet raskt. |
| Extended Test (utvidet test)    | Utfører en grundig kontroll av enheter. Denne testen tar vanligvis en time<br>eller mer og krever at du svarer på spørsmål med jevne mellomrom.                                                                  |
| Custom test (egendefinert test) | Tester en bestemt enhet. Du kan tilpasse testene du vil kjøre.                                                                                                    |
| Symptom Tree (symptomtre)       | Lister de vanligste symptomene og lar deg velge en test basert på<br>symptomet på problemet du opplever.                                                                                                    |

**2** Dersom den støter på problemer under testen, vises en melding med en feilkode og en beskrivelse av problemet. Noter feilkoden og problembeskrivelsen, og følg anvisningene på skjermen.

Kontakt Dell hvis du ikke klarer å løse problemet. Du finner informasjon om hvordan du kontakter Dell i den elektroniske *brukerhåndboken*.

MERK: Servicemerket for datamaskinen er plassert på toppen av hvert testskjermbilde. Hvis du kontakter Dell, vil teknisk støttepersonell spørre etter servicemerket.

**3** Hvis du kjører en test fra alternativet **Custom Test** (egendefinert test) eller **Symptom Tree** (symptomtre), klikker du den aktuelle kategorien som er beskrevet i følgende tabell, for å få mer informasjon.

| Kategori                      | Funksjon                                                                                                    |
|-------------------------------|----------------------------------------------------------------------------------------------------|
| Results (resultater)          | Viser resultatene av testen og eventuelle feiltilstander som oppstod.                                                                                                    |
| Errors (feil)                 | Viser feil som er funnet, feilkoder og en problembeskrivelse.                                                                                                    |
| Help (hjelp)                  | Beskriver testen og kan angi krav for utføring av testen.                                                                                                    |
| Configuration (konfigurasjon) | Viser maskinvarekonfigurasjonen for den valgte enheten.                                                                                                    |
|                               | Dell Diagnostics innhenter konfigurasjonsinformasjon for alle enheter fra<br>systemoppsett, minne og forskjellige interne tester, og viser informasjonen i<br>enhetslisten på venstre side av skjermen. Enhetslisten viser kanskje ikke<br>navnet på alle komponentene som er installert på datamaskinen, eller alle<br>enhetene som er koblet til datamaskinen. |
| Parameters (parametere)       | Du kan tilpasse testen ved å endre testinnstillingene.                                                                                                    |

- 4 Når testene er fullført, og du kjører Dell Diagnostics fra Drivers and Utilities CD (valgfri), ta ut CD-en.
- Lukk testskjermbildet og gå tilbake til skjermbildet Main Menu (hovedmeny). Lukk skjermbildet Main Menu for å avslutte Dell Diagnostics og starte datamaskinen på nytt.

# Systemlamper

| av/på-lampe                                                                                      | Problembeskrivelse                                                          | Anbefalt løsning                                                                                                    |
|--------------------------------------------------------------------------------------------------|-----------------------------------------------------------------------------|----------------------------------------------------------------------------------------------------|
| Konstant grønn                                                                                   | Strømmen er tilkoblet, og<br>datamaskinen fungerer normalt.                 | Ingen handling er nødvendig.                                                                                                    |
| Blinker grønt                                                                                    | Datamaskinen er i<br>strømsparingsmodus.                                    | Trykk på av/på-knappen, flytt musen eller trykk<br>på en tast på tastaturet for å vekke<br>datamaskinen.                                                                                                    |
| Blinker grønt flere ganger for<br>deretter å slås av.                                            | Det er en konfigurasjonsfeil.                                               | Sjekk diagnoselampene for å se om det<br>bestemte problemet er identifisert (se under<br>"Diagnoselamper" på side 162).                                                                                                    |
| Konstant gul                                                                                     | Dell Diagnostics kjører en test, eller<br>en enhet på systemkortet kan være | Hvis Dell Diagnostics kjøres, må testingen<br>fullføres.                                                                                                    |
|                                                                                                  | ødelagt eller feilaktig installert.                                         | Sjekk diagnoselampene for å se om det<br>bestemte problemet er identifisert (se under<br>"Diagnoselamper" på side 162).                                                                                                    |
|                                                                                                  |                                                                             | Hvis datamaskinen ikke startes opp, må du<br>kontakte Dell for å få teknisk bistand. Du<br>finner informasjon om hvordan du kontakter<br>Dell i den elektroniske <i>brukerhåndboken</i> .                                                                                      |
| Blinker gult                                                                                     | Det har oppstått en feil med<br>strømforsyningen eller systemkortet.        | Sjekk diagnoselampene for å se om det<br>bestemte problemet er identifisert (se under<br>"Diagnoselamper" på side 162; se "Power<br>Problems" (elektriske problemer) i den<br>elektroniske <i>brukerhåndobken</i> ).                                                           |
| Konstant grønt lys og en<br>signalkode under POST                                                | Det ble registrert et problem under<br>kjøring av BIOS-testen.              | Du finner anvisninger om hvordan du<br>diagnostiserer signalkoden, slår du opp under<br>"signalkoder" på side 164. Sjekk også<br>diagnoselampene for å se om det bestemte<br>problemet er identifisert.                                                                        |
| Av/på-lampen lyser konstant,<br>ingen signalkode og ingen<br>video under POST                    | Skjermen eller grafikkortet kan være<br>ødelagt eller feilaktig installert. | Sjekk diagnoselampene for å se om det<br>bestemte problemet er identifisert.                                                                                                    |
| Av/på-lampen lyser konstant<br>grønt, ingen signalkode, men<br>datamaskinen låses under<br>POST. | Mulig feil med en integrert enhet i<br>systemkortet.                        | Sjekk diagnoselampene for å se om det<br>bestemte problemet er identifisert. Hvis<br>problemet ikke er identifisert, tar du kontakt<br>med Dell for å få teknisk bistand. Du finner<br>informasjon om hvordan du kontakter Dell i den<br>elektroniske <i>brukerhåndboken</i> . |

Av/på-lampen kan angi et problem med datamaskinen.

# Diagnoselamper

# ADVARSEL: Følg sikkerhetsanvisningene i *Veiledning for produktinformasjon* før du utfører noen av prosedyrene i denne delen.

Datamaskinen har fire lamper merket "1," "2," "3," og "4" på front- eller bakpanelet som er nyttige ved feilsøking av problemer. Lampene kan være "av" eller grønne. Når datamaskinen startes normalt, endres lysmønstrene eller -kodene etter hvert som oppstartprosessen fullføres. Hvis POST-delen av systemoppstartingen blir fullført, lyser alle fire lampene konstant grønt et kort øyeblikk før de slås av. Hvis datamaskinens POST-prosess mislykkes, kan lampemønsteret være til hjelp for å identifisere hvor i prosessen datamaskinen sviktet. Hvis det oppstår feil i datamaskinen etter en vellykket POST, angir ikke diagnoselampene årsaken til problemet.

MERK: Orienteringen av diagnoselampene kan variere, avhengig av systemtypen. Diagnoselampene kan vises enten vertikalt eller horisontalt.

| Lampekoder | Problembeskrivelse                                                                            | Anbefalt løsning                                                                                                    |
|------------|-----------------------------------------------------------------------------------------------|----------------------------------------------------------------------------------------------------|
| 1234       | Datamaskinen er i en normal "av"-tilstand,<br>eller det det kan ha oppstått en før-BIOS-feil. | Sett datamaskinen i en strømførende<br>stikkontakt, og trykk på av/på-knappen.                                                                                                    |
|            | Diagnoselampene lyser ikke etter at<br>datamaskinens operativsystem er startet.               |                                                                                                    |
| 1234       | Det kan ha oppstått en BIOS-feil, eller<br>datamaskinen er i gjenopprettingsmodus.            | Kjør BIOS Recovery-verktøyet, vent til<br>gjenopprettingen er fullført og start deretter<br>datamaskinen på nytt.                                                                                                    |
| 1234       | Det kan ha oppstått en prosessorfeil.                                                         | Reinstaller prosessoren, og start datamaskinen<br>på nytt. Du finner informasjon om hvordan du<br>reinstallerer prosessoren i den elektroniske<br><i>brukerhåndboken</i> .                                                                                                    |
| 1234       | Minnemoduler er registrert, men det har<br>oppstått en minnefeil.                             | <ul> <li>Hvis det er én installert minnemodul,<br/>reinstallerer du den og starter datamaskinen<br/>på nytt. Du finner informasjon om hvordan<br/>du reinstallerer minnemoduler i den<br/>elektroniske <i>brukerhåndboken</i>.</li> <li>Hvis det er to eller flere installerte<br/>minnemoduler, fjerner du modulene,<br/>reinstallerer én modul og starter deretter<br/>datamaskinen på nytt. Hvis datamaskinen<br/>startes som normalt, reinstallerer du enda en<br/>modul. Fortsett til du har identifisert<br/>modulen med feil, eller har reinstallert alle<br/>feilfrie moduler.</li> <li>Installer en minnemodul som fungerer og er<br/>av samme type som den i datamaskinen, hvis<br/>en slik kan skaffes.</li> <li>Ta kontakt med Dell hvis du ikke kan løse<br/>problemet. Du finner informasjon om<br/>hvordan du kontakter Dell i den elektroniske<br/><i>brukerhåndboken</i>.</li> </ul> |

| Lampekoder | Problembeskrivelse                                                                                        | Anbefalt løsning                                                                                                    |
|------------|----------------------------------------------------------------------------------------------------|----------------------------------------------------------------------------------------------------|
| 1234       | Det kan ha oppstått en feil med grafikkortet.                                                             | <ul> <li>Hvis det er installert et grafikkort i<br/>datamaskinen, tar du ut kortet, reinstallerer<br/>det og starter deretter datamaskinen på nytt.</li> <li>Hvis problemet ikke er løst, installerer du et<br/>grafikkort du vet fungerer og starter<br/>datamaskinen på nytt.</li> <li>Ta kontakt med Dell hvis du ikke kan løse<br/>problemet, eller datamaskinen har integrert<br/>grafikk. Du finner informasjon om hvordan<br/>du kontakter Dell i den elektroniske<br/>brukerhåndboken.</li> </ul>                                                                                                    |
| 1234       | Det kan ha oppstått en feil med<br>diskettstasjonen eller harddisken.                                     | Koble til alle strøm- og datakabler på nytt, og<br>start datamaskinen på nytt.                                                                                                    |
| 1234       | Det kan ha oppstått en USB-feil.                                                                          | Reinstaller alle USB-enheter, kontroller<br>kabeltilkoblingene og start deretter<br>datamaskinen på nytt.                                                                                                    |
| 1234       | Det er ikke registrert noen minnemoduler.                                                                 | <ul> <li>Hvis det er én installert minnemodul, reinstallerer du den og starter datamaskinen på nytt. Du finner informasjon om hvordan du reinstallerer minnemoduler i den elektroniske <i>brukerhåndboken</i>.</li> <li>Hvis det er to eller flere installerte minnemoduler, fjerner du modulene, reinstallerer én modul og starter deretter datamaskinen på nytt. Hvis datamaskinen startes som normalt, reinstallerer du enda en modul. Fortsett til du har identifisert modulen med feil, eller har reinstallert alle feilfrie moduler.</li> <li>Installer en minnemodul som fungerer og er av samme type som den i datamaskinen, hvis en slik kan skaffes.</li> <li>Ta kontakt med Dell hvis du ikke kan løse problemet. Du finner informasjon om hvordan du kontakter Dell i den elektroniske <i>brukerhåndboken</i>.</li> </ul> |
| 1234       | Minnemoduler er registrert, men det<br>foreligger en feil med minnekonfigurasjon<br>eller kompatibilitet. | <ul> <li>Kontroller at det ikke foreligger spesielle krav<br/>til plassering av<br/>minnemodul/minnetilkobling.</li> <li>Kontroller at minnemodulene du installerer<br/>er kompatible med datamaskinen.</li> <li>Ta kontakt med Dell hvis du ikke kan løse<br/>problemet. Du finner informasjon om<br/>hvordan du kontakter Dell i den elektroniske<br/>brukerhåndboken.</li> </ul>                                                                                                    |

| Lampekoder | Problembeskrivelse                                                                                                    | Anbefalt løsning                                                                                                    |
|------------|----------------------------------------------------------------------------------------------------|----------------------------------------------------------------------------------------------------|
| 1234       | Det har oppstått en feil.<br>Denne signalkoden vises også når du går inn i<br>systemoppsettet, og betyr nødvendigvis ikke<br>at det er et problem.       | <ul> <li>Kontroller at kablene er ordentlig koblet til<br/>systemkortet fra harddisken, CD- og DVD-<br/>stasjonen.</li> <li>Sjekk datamaskinmeldingen som vises på<br/>skjermen.</li> <li>Ta kontakt med Dell hvis du ikke kan løse<br/>problemet. Du finner informasjon om<br/>hvordan du kontakter Dell i den elektroniske</li> </ul> |
|            |                                                                                                    | brukerhåndboken.                                                                                                    |
| 1234       | Etter at POST er fullført, vil alle fire<br>diagnoselampene lyse grønt et kort øyeblikk<br>før de slås av. Dette betyr at driftstilstanden er<br>normal. | Ingen.                                                                                                    |

#### signalkoder

Datamaskinen kan avgi en serie med signaler under oppstart hvis feil eller problemer ikke kan vises på skjermen. Denne signalserien kalles en signalkode og angir et problem. Én mulig signalkode (kode 1-3-1) består av ett signal, tre signaler i rask rekkefølge og deretter ett signal. Denne signalkoden angir at datamaskinen har registrert et minneproblem.

Gjør følgende hvis datamaskinen avgir signaler under oppstart:

- 1 Skriv ned signalkoden.
- 2 Slå opp under, for å identifisere en alvorligere årsak "Dell Diagnostics" på side 158.
- **3** Ta kontakt med Dell for å få teknisk bistand. Du finner informasjon om hvordan du kontakter Dell i den elektroniske *brukerhåndboken*.

| Kode                   | Årsak                                                   | Kode  | Årsak                                   |
|------------------------|---------------------------------------------------------|-------|-----------------------------------------|
| 1-1-2                  | Mikroprosessor registrerer feil                         | 3-1-4 | Feil med styrt<br>avbruddsmaskeregister |
| 1-1-3                  | Lese- eller skrivefeil i NVRAM                          | 3-2-2 | Feil under lasting av<br>avbruddsvektor |
| 1-1-4                  | Kontrollsumfeil i ROM BIOS                              | 3-2-4 | Testfeil i tastaturkontroller           |
| 1-2-1                  | Feil med programmerbar<br>intervalltidtaker             | 3-3-1 | Strømtap i NVRAM                        |
| 1-2-2                  | DMA-initialiseringsfeil                                 | 3-3-2 | Ugyldig NVRAM-konfigurasjon             |
| 1-2-3                  | Lese-/skrivefeil i DMA-sideregister                     | 3-3-4 | Feil under videominnetest               |
| 1-3                    | Feil under videominnetest                               | 3-4-1 | Feil under skjerminitialisering         |
| 1-3-1 til og med 2-4-4 | Minne identifiseres eller brukes ikke<br>på riktig måte | 3-4-2 | Feil under skjermtilbakeløp             |

| Kode  | Årsak                                     | Kode  | Årsak                                                   |
|-------|-------------------------------------------|-------|---------------------------------------------------------|
| 3-1-1 | Feil med styrt DMA-register               | 3-4-3 | Feil under søk etter video-ROM                          |
| 3-1-2 | Feil i hoved-DMA-register                 | 4-2-1 | Ingen tidtakertikk                                      |
| 3-1-3 | Feil i register for<br>hovedavbruddsmaske | 4-2-2 | Feil ved avslutning                                     |
| 4-2-3 | Feil i port A20                           | 4-4-1 | Testfeil for seriell port eller<br>parallellport        |
| 4-2-4 | Uventet avbrudd i beskyttet modus         | 4-4-2 | Feil ved dekomprimering av kode<br>til skyggelagt minne |
| 4-3-1 | Minnefeil over adresse 0FFFFh             | 4-4-3 | Feil med mattekoprosessortest                           |
| 4-3-3 | Feil med teller 2 for tidtakerbrikke      | 4-4-4 | Feil med hurtigminnetest                                |
| 4-3-4 | Klokken er stoppet                        |       |                                                         |

#### Løse konflikter mellom programvare og maskinvare

Hvis en enhet ikke registreres under konfigureringen av operativsystemet, eller registreres, men blir feilkonfigurert, kan du bruke Hardware Troubleshooter til å løse problemet med inkompatibilitet.

- 1 Klikk Start, og klikk Help and Support (hjelp og støtte).
- **2** Skriv inn hardware troubleshooter (feilsøk maskinvare) i feltet **Søk**, og klikk pilen for å starte søket.
- Klikk Hardware Troubleshooter i listen Søkeresultater. 3
- 4 I listen Hardware Troubleshooter klikker du I need to resolve a hardware conflict on my computer (jeg må løse en maskinvarekonflikt på datamaskinen), og klikk Neste.

### Bruke Microsoft Windows XP System Restore

Microsoft Windows XP-operativsystemet inneholder verktøyet Systemgjenoppretting du kan bruke til å gjenopprette datamaskinen til en tidligere driftsstatus (uten at det påvirker datafilene) hvis endringer med maskinvaren, programvaren eller andre systeminnstillinger har satt datamaskinen i en uønsket driftsstatus. Se Windows Help and Support Center (hjelpe- og støttesenter for Windows) for å få informasjon om hvordan du bruker Systemgjenoppretting. Du finner informasjon om tilgang til Hjelp og støtte for Windows på "Hjelp og støtte i Windows" på side 137.

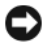

**WERKNAD**: Foreta regelmessig sikkerhetskopiering av datafilene. Systemgjenoppretting overvåker eller gjenoppretter ikke datafilene.

#### Opprett gjenopprettingspunkt

- 1 Klikk Start, og klikk Hjelp og støtte.
- 2 Klikk Systemgjenoppretting.
- 3 Følg anvisningene på skjermen.

#### Gjenopprette datamaskinen til en tidligere driftsstatus

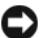

🗲 MERKNAD: Lagre og lukk alle åpne filer og avslutt eventuelle åpne programmer før du gjenoppretter datamaskinen til en tidligere driftsstatus. Du må ikke endre, åpne eller slette eventuelle filer eller programmer før systemgjenopprettingen er fullført.

- 1 Klikk Start-knappen, pek på Alle programmer→ Tilbehør→ Systemverktøy, og klikk deretter System gjenoppretting.
- **2** Kontroller at **Gjenopprett datamaskinen min til et tidligere tidspunkt** er merket, og klikk **Neste**.
- **3** Klikk en kalenderdato du vil gjenopprette datamaskinen til.

Skjermbildet Velg et gjenopprettingspunkt viser en kalender der du kan se og velge gjenopprettingspunkter. Alle kalenderdatoer med ledige gjenopprettingspunkter vises med fete typer.

**4** Velg et gjenopprettingspunkt, og klikk **Neste**.

Hvis en kalenderdato bare har ett gjenopprettingspunkt, blir dette gjenopprettingspunktet merket automatisk. Hvis to eller flere gjenopprettingspunkter er ledige, klikker du det gjenopprettingspunktet du foretrekker.

5 Klikk Neste.

> Skjermbildet Gjenoppretting fullført vises etter at Systemgjenoppretting er ferdig med å samle inn data, og deretter startes datamaskinen på nytt.

Etter at datamaskinen er startet på nytt, klikker du OK. 6

Hvis du vil endre gjenopprettingspunktet, kan du enten gjenta trinnene og bruke et annet gjenopprettingspunkt, eller du kan angre gjenopprettingen.

#### Angrer den siste systemgjenopprettingen

🗲 MERKNAD: Lagre og lukk alle åpne filer og avslutt eventuelle åpne programmer før du angrer den siste systemgjenopprettingen. Du må ikke endre, åpne eller slette eventuelle filer eller programmer før systemgjenopprettingen er fullført.

- 1 Klikk Start-knappen, pek på Alle programmer→ Tilbehør→ Systemverktøy, og klikk deretter Systemgjenoppretting.
- 2 Klikk Undo my last restoration (angre min siste gjenoppretting) og klikk Neste.
- Klikk Neste. 3

Skjermbildet Systemgjenoppretting vises, og datamaskinen startes på nytt

4 Etter at datamaskinen er startet på nytt, klikker du OK.

#### Aktiverer Systemgjenoppretting

Hvis du installerer Windows XP på nytt med mindre enn 200 MB ledig plass på hardisken, deaktiveres Systemgjenoppretting automatisk. Slik finner du ut om Systemgjenoppretting er aktivert:

- **1** Klikk Start-knappen, klikk Kontrollpanel.
- 2 Klikk Ytelse og vedlikehold.
- Klikk System. 3
- Klikk kategorien Systemgjenoppretting. 4
- 5 Påse at **Deaktiver Systemgjenoppretting** ikke er avmerket.

#### Reinstalliere Microsoft Windows XP

#### Før du begynner

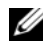

MERK: Prosedyrene i dette dokumentet ble skrevet for Windows-standardvisningen i Windows XP Home Edition, slik at trinnene vil være forskjellige hvis du innstiller Dell™-datamaskinen til visningen Windows Classic eller bruker Windows XP Professional.

Hvis du vurderer å reinstallere Windows XP-operativsystemet for å rette et problem med en nylig installert driver, kan du først prøve å tilbakeføre Windows XP-enhetsdriveren.

- **1** Klikk Start-knappen og klikk Kontrollpanel.
- 2 Under Velg en kategori, klikker du Ytelse og vedlikehold.
- 3 Klikk System.
- **4** I vinduet Systemegenskaper klikker du kategorien Maskinvare.
- 5 Klikk Enhetsbehandling.
- Høyreklikk den enheten den nye driveren ble installert for, og klikk Egenskaper. 6
- 7 Klikk kategorien Drivere.
- 8 Klikk Rull driver tilbake.

Hvis det ikke løser problemet når enhetsdriveren rulles tilbake, kan du bruke Systemgjenoppretting til å sette operativsystemet tilbake til den driftsstatusen det hadde før du installerte den nye enhetsdriveren (se "Bruke Microsoft Windows XP System Restore" på side 165).

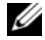

MERK: Drivers and Utilities inneholder drivere som ble installert under assembleringen av datamaskinen. Bruk Drivers and Utilities til å laste eventuelle nødvendige drivere, inkludert de driverne som er nødvendige, hvis datamaskinen er utstyrt med en RAID -kontroller.

#### Installere Windows XP på nytt

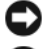

D MERKNAD: Du må bruke Windows XP Service Pack 1 eller nyere når du reinstallerer Windows XP.

MERKNAD: Sikkerhetskopier alle datafiler på den primære harddisken før du foretar installasjonen. Når det gjelder konvensjonelle harddiskkonfigurasjoner, er den primære harddisken den første stasjonen som registreres av datamaskinen.

Du behøver følgende elementer for å reinstallere Windows XP:

- Dell operativsystem-CD
- Dell Drivers and Utilities

Når du skal reinstallere Windows XP, må du utføre alle trinnene i de følgende avsnittene i den oppførte rekkefølgen.

Prosessen med å reinstallere kan ta 1 til 2 timer å fullføre. Etter at du har reinstallert operativsystemet, må du også reinstallere enhetsdriverne, virusprogrammet og annen programvare.

MERKNAD: CDen med operativsystemet inneholder alternativer for å reinstallere Windows XP. Disse alternativene kan overskrive filer og kanskje innvirke på programmer som allerede er installert på harddisken. Du bør derfor ikke reinstallere Windows XP med mindre teknisk støttepersonell hos Dell ber deg om å gjøre det.

MERKNAD: Hvis du vil unngå konflikter med Windows XP, må du deaktivere eventuelle virusprogrammer som er installert på datamaskinen, før du kan reinstallere Windows XP. Se anvisninger i dokumentasjonen som fulgte med programvaren.

#### starte opp fra CDen med operativsystemet

- 1 Lagre og lukk eventuelle åpne filer og avslutt alle åpne programmer.
- 2 Sett i CDen med operativsystemet. Klikk Avslutt hvis meldingen Installer Windows XP vises.
- **3** Start datamaskinen på nytt.
- **4** Trykk <F12> rett etter at DELL-logoen vises.

Hvis logoen for operativsystemet vises, venter du til du ser Windows-skrivebordet, og da slår du av datamaskinen og prøver på nytt.

- **5** Trykk på piltastene for å velge **CD-ROM**, og trykk på **<**Enter**>**.
- 6 Når meldingen Press any key to boot from CD (trykk en tast for starte fra CD) vises, trykker du en vilkårlig tast.

#### Windows XP-installasjonsprogram

- 1 Når skjermbildet med installasjonsprogrammet for Windows XP vises, trykker du på <Enter> for å velge å installere Windows nå.
- 2 Les informasjonen i skjermbildet Microsoft Windows Licensing Agreement (lisensavtale for Microsoft Windows), og trykk på <F8> for å godta lisensavtalen.
- 3 Hvis Windows XP allerede er installert på datamaskinen og du vil gjenopprette gjeldende Windows XP-data, taster du r for å velge reparasjonsalternativet og løse ut CDen.
- **4** Hvis du vil installere en ny kopi av Windows XP, trykker du på <Esc> for å velge dette alternativet.
- **5** Trykk <Enter> for å velge den merkede partisjonen (anbefales), og følg deretter anvisningene på skjermen.

Skjermbildet **Windows XP Setup** vises, og operativsystemet begynner å kopiere filer og installere enhetene. Datamaskinen startes på nytt automatisk flere ganger.

MERK: Tiden det tar å fullføre installasjonen, er avhengig av størrelsen på harddisken og hastigheten til datamaskinen.

MERKNAD: Trykk ikke på noen taster når følgende melding vises: Press any key to boot from the CD (Trykk en tast for å starte opp fra CDen).

- 6 Når skjermbildet Innstillinger for region og språk vises, velger du innstillingen for det aktuelle området og klikker på Neste.
- 7 Skriv inn navnet ditt og organisasjonen (valgfritt) i skjermbildet Tilpasse programvaren, og klikk Neste.
- 8 I vinduet Datamaskinnavn og administratorpassord skriver du inn et navn på datamaskinen (eller godtar det som gis) og et passord, og klikker Neste.
- **9** Hvis skjermbildet **Oppringingsinformasjon for modem** vises, skriver du inn den aktuelle informasjonen og klikker på **Neste**.
- 10 Skriv inn dato, klokkeslett og tidssone i vinduet Dato- og tidsinnstillinger, og klikke på Neste.
- 11 Hvis skjermbildet Nettverksinnstillinger vises, klikker du Vanlig og deretter Neste.
- **12** Hvis du reinstallerer Windows XP Professional og du blir bedt om å oppgi ytterligere informasjon om nettverkskonfigurasjonen, skriver du inn aktuell informasjon. Hvis du er usikker på innstillingene, godtar du standardvalgene.

Windows XP installerer operativsystemkomponentene og konfigurerer datamaskinen. Datamaskinen startes på nytt automatisk.

- MERKNAD: Trykk ikke på noen taster når følgende melding vises: Press any key to boot from the CD (Trykk en tast for å starte opp fra CDen).
- 13 Når skjermbildet Velkommen til Microsoft vises, klikker du Neste.
- 14 Når meldingen How will this computer connect to the Internet? (Hvordan skal datamaskinen kobles til Internett?) vises, klikker du Hopp over.
- 15 Når skjermbildet Er du klar til å registrere hos Microsoft? vises, velger du Nei, ikke nå og klikker på Neste.
- 16 Når skjermbildet Hvem skal bruke datamaskinen? vises, kan du skrive inn opptil fem brukere.
- 17 Klikk Neste.
- **18** Klikk Fullfør for å fullføre installasjonen, og løs deretter ut CDen.
- **19** Reinstaller aktuelle drivere med Drivers and Utilities.
- **20** Reinstaller virusprogrammene.
- **21** Reinstaller programmene.

MERK: Hvis du vil installere og aktivere Microsoft Office- eller Microsoft Works Suite-programmene, må du ha produktnøkkelnummeret på baksiden av CD-omslaget for Microsoft Office eller Microsoft Works Suite.

# Bruke Drivers and Utilities CD

Slik bruker du CDen Drivers and Utilities (også kalt ResourceCD) mens du kjører Windowsoperativsystemet:

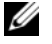

**MERK:** Du må bruke CDen *Drivers and Utilities* mens du kjører Windows for å få tilgang til enhetsdrivere og brukerdokumentasjon.

- 1 Slå på datamaskinen og la den starte opp til Windows-skrivebordet.
- **2** Sett CDen Drivers and Utilities i CD-stasjonen.

Hvis du bruker Drivers and Utilities CD for første gang på datamaskinen, åpnes vinduet ResourceCD Installation (installere ResourceCD) for å opplyse om at installasjonen er i ferd med å startes fra CDen Drivers and Utilities.

**3** Klikk **OK** for a fortsette.

Fullfør installasjonen ved å svare på spørsmålene fra installasjonsprogrammet.

- 4 Klikk Neste når skjermbildet Welcome Dell System Owner (velkommen til Dell System).
- Velg aktuell System Model (systemmodell), Device Type (enhetstype), aktuelt Operating System 5 (operativsystem) og Topic (emne).

#### Drivere til datamaskinen

Slik får du frem en liste over enhetsdrivere for datamaskinen:

1 Klikk My Drivers (mine drivere) i rullegardinmenyen Topic (emne).

CDen Drivers and Utilities (valgfri) søker gjennom datamaskinens maskinvare og operativsystem, og deretter vil en liste over enhetsdrivere for systemkonfigurasjonen vises på skjermen.

**2** Klikk den aktuelle driveren og følg anvisningene for å laste ned driveren til datamaskinen.

Hvis du vil vise alle tilgjengelige drivere for datamaskinen, klikker du Drivere i rullegardinmenyen Emne.

# Stikkordregister

## A

av/på lampe, 143 av/på-lampe diagnostisere problemer med, 161

# B

Brukerhåndbok, 135

# C

CD Operativsystem, 137

## D

deksel ta av, 146 Dell supportside, 136 Dell Diagnostics, 158 Dell Premier Support hjemmeside, 135-136 diagnostikk Dell Diagnostics, 158 Drivers and Utilities, CD, 135 signalkoder, 164 dokumentasjon Brukerhåndbok, 135 enhet, 135 online, 136 ResourceCD, 135 drivere liste over, 170 ResourceCD, 135 Drivers and Utilities, CD, 135

## F

feilmeldinger diagnoselamper, 162 signalkoder, 164 systemlamper, 161 feilsøking Dell Diagnostics, 158 gjenopprette datamaskinen til forrige drifsstatus, 165 Hardware Troubleshooter, 165 konflikter, 165 signalkoder, 164 systemlamper, 161 Finding Information, 135

#### Η

Hardware Troubleshooter, 165 Hjelp og støtte, 137 hovedkort. Se systemkort

## I

installere deler før du begynner, 146 installiere deler slå av datamaskinen, 146 IRQ-konflikter, 165

# K

konflikter program- og maskinvarekonflikter, 165

#### L

lamper diagnostikk, 162 strøm, 143 system, 161

#### Μ

maskinvare Dell Diagnostics, 158 konflikter, 165 signalkoder, 164 merker Microsoft Windows, 136 Servicemerke, 136 Microsoft Windowsmerke, 136

# 0

ominstallasjon ResourceCD, 135 Operativsystem CD, 137 Installasjonsanvisning, 137 operativsystem reinstallere Windows XP, 167 Operativsystem-CD, 137

## Ρ

problemer. Se under *feilsøking* problemløsing Hjelp og støtte, 137 programvare konflikter, 165

## R

reinstallasjon Drivers and Utilities, CD, 135 reinstallere Windows XP, 167

# S

Servicemerke, 136 signalkoder, 164 System Restore, 165 systemkort, 151, 154

# Т

troubleshooting diagnoselamper, 162

#### W

Windows XP Hardware Troubleshooter, 165 Hjelp og støtte, 137 installasjonsprogram, 168 reinstallere, 167 System Restore, 165 Dell<sup>™</sup> OptiPlex<sup>™</sup> 210L

# Краткий справочник

Модели DCSM, DCNE

# Примечания, уведомления и предупреждения

И ПРИМЕЧАНИЕ. Содержит важную информацию, которая помогает более эффективно работать с компьютером.

 $\mathbf{C}$ ВНИМАНИЕ. Указывает на возможность повреждения устройства или потери данных и подсказывает, как избежать этой проблемы.

🕂 ПРЕДУПРЕЖДЕНИЕ. Указывает на потенциальную опасность повреждения, получения легких травм или угрозу для жизни.

Для компьютеров Dell<sup>TM</sup> n Series любые ссылки в этом документе на операционную систему Microsoft<sup>®</sup> Windows<sup>®</sup> не применимы.

Краткий справочник, компакт-диск Drivers and Utilities (Драйверы и утилиты) и носитель с операционной системой являются дополнительными и могут поставляться не со всеми компьютерами.

# Сокращения и аббревиатуры

Для ознакомления с полным списком аббревиатур и сокращений см. «Глоссарий» *Руководства* пользователя.

**Модели DCSM, DCNE** 

Сентябрь 2006 P/N FD399 Ред. А01

Информация в этом документе может быть изменена без уведомления. © 2005-2006 Dell Inc. Все права защищены.

Воспроизведение материалов данного руководства в любой форме без письменного разрешения корпорации Dell Inc. строго запрещено.

Товарные знаки, упомянутые в данном документе: Dell, OptiPlex и логотип DELL являются товарными знаками корпорации Dell Inc.; Microsoft и Windows являются охраняемыми товарными знаками корпорации Microsoft; Intel и Pentium являются охраняемыми товарными знаками корпорации Intel Corporation.

Другие товарные знаки и фирменные названия упомянуты в данной документации в качестве ссылки как на предприятия, имеющие эти знаки и названия, так и на их продукцию. Dell Inc. заявляет об отказе от всех прав собственности на любые товарные знаки и названия, кроме своих собственных.

# Содержание

| Вид | ы системы                                                                     |
|-----|-------------------------------------------------------------------------------|
|     | Компьютер с корпусом Mini Tower — вид спереди                                 |
|     | Компьютер с корпусом Mini Tower — вид сзади.                                  |
|     | Компьютер с корпусом Mini Tower — разъемы на задней панели.                   |
|     | Настольный компьютер — вид спереди                                            |
|     | Настольный компьютер — вид сзади                                              |
|     | Настольный компьютер — Разъемы на задней панели                               |
| Сня | тие крышки компьютера                                                         |
|     | Перед началом работы                                                          |
|     | Выключение компьютера                                                         |
|     | Компьютер с корпусом Mini Tower                                               |
|     | Настольный компьютер                                                          |
| Вну | тренние компоненты компьютера.                                                |
|     | Компьютер с корпусом Mini-Tower                                               |
|     | Настольный компьютер                                                          |
| Had | тройка компьютера                                                             |
| Уст | ранение неисправностей                                                        |
|     | Dell Diagnostics                                                              |
|     | Системные индикаторы                                                          |
| Инд | икаторы диагностики.                                                          |
|     | Коды звукового сигнала                                                        |
|     | Разрешение проблем несовместимости программного<br>обеспечения и оборудования |
|     | Использование функции восстановления системы                                  |
|     |                                                                               |
|     | переустановка системы містозот WINDOWS XP                                     |
| {on | пакт-диск Drivers and Utilities (Драйверы и утилиты)                          |

# Источники информации

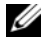

И ПРИМЕЧАНИЕ. Некоторые функции могут быть недоступны для компьютера вообще или доступны только в определенных странах.

ПРИМЕЧАНИЕ. Дополнительную информацию можно найти в документации по компьютеру.

| Что требуется найти?                                                         | Информация находится здесь                                                                    |
|------------------------------------------------------------------------------|-----------------------------------------------------------------------------------------------|
| • Программа диагностики компьютера                                           | Компакт-диск Drivers and Utilities (Драйверы и утилиты)                                       |
| • Драйверы для компьютера                                                    | (иначе называемый ResourceCD (Ресурсы))                                                       |
| • Документация на компьютер                                                  | Документация и драйверы уже установлены на компьютере.                                        |
| • Документация на устройства                                                 | С помощью этого компакт-диска можно получить доступ к                                         |
| <ul> <li>Программное обеспечение для настольной<br/>системы (DSS)</li> </ul> | документации и запустить программу Dell Diagnostics.<br>(см. «Dell Diagnostics» на стр. 201). |

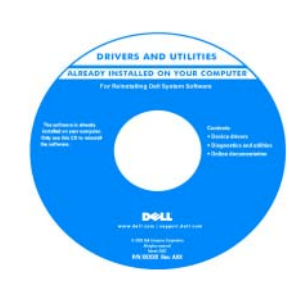

На компакт-диске могут содержаться файлы Readme c самой свежей информацией о технических новшествах компьютера или справочные материалы для опытных пользователей и технических специалистов.

ПРИМЕЧАНИЕ. Ообновления драйверов и документации можно загрузить с веб-узла support.dell.com.

**ПРИМЕЧАНИЕ.** Компакт-диск Drivers and Utilities (Драйверы и утилиты) является дополнительным и может не поставляться с этим компьютером.

Информационное руководство по продуктам Dell™

| Dell" System XXXX<br>Product Information Guide                                                                                                    |  |
|----------------------------------------------------------------------------------------------------|--|
| Provide information and an antition<br>file of additionation due and the<br>Type information and and the<br>term of the term of the term of the<br>Restaurant and the term of the term<br>file additional additional and the<br>Sectore and the term of the term<br>file additional additional additional<br>additional additional additional additional<br>additional additional additional additional<br>data due attentional and additional |  |
|                                                                                                    |  |

• Информация о гарантиях

- Условия (только для США)
- Инструкции по технике безопасности
- Сведения о соответствии стандартам
- Информация об эргономике
- Лицензионное соглашение конечного пользователя

| Что требуется найти?                                                                                                  | Информация находится здесь                                                                                                    |
|----------------------------------------------------------------------------------------------------|----------------------------------------------------------------------------------------------------|
| • Удаление и замена компонентов                                                                                       | Руководство пользователя                                                                                                    |
| • Технические характеристики                                                                                          | Центр справки и поддержки Microsoft <sup>®</sup> Windows <sup>®</sup> XP                                                                                                    |
| <ul><li>Настройка системы</li><li>Устранение неисправностей и решение проблем</li></ul>                               | 1 Нажмите кнопку «Пуск», выберите пункт «Справка и поддержка».                                                                                                    |
|                                                                                                    | <ul> <li>2 Выберите пункт Dell User and System Guides (Руководство пользователя и системные руководства Dell) и затем System Guides (Системные руководства).</li> <li>3 Выберите Dell Optiplex User's Guide (Руководство пользователя Dell Optiplex).</li> </ul> |
|                                                                                                    | Руководство пользователя можно также найти на<br>дополнительном компакт-диске Drivers and Utilities<br>(Драйверы и утилиты) (Компакт-диск с ресурсами).                                                                                                    |
| <ul> <li>Код экспресс-обслуживания и метка<br/>производителя</li> <li>Лицензионная метка Microsoft Windows</li> </ul> | Метка производителя и лицензия Microsoft Windows                                                                                                    |
|                                                                                                    | Эти метки расположены на компьютере.                                                                                                    |
|                                                                                                    | <ul> <li>Метка производителя требуется для идентификации компьютера на сайте support.dell.com или при обращении в службу технической поддержки.</li> </ul>                                                                                                    |
|                                                                                                    | <ul> <li>Код экспресс-обслуживания вводится, чтобы связаться с<br/>службой технической поддержки.</li> </ul>                                                                                                    |

178 | Краткий справочник

#### Что требуется найти?

#### Информация находится здесь

- Solutions (Разрешение вопросов) подсказки и советы по поиску и устранению неисправностей, статьи технических специалистов, интерактивные курсы обучения и часто задаваемые вопросы
- Community (Сообщество) интерактивная дискуссия с другими пользователями Dell
- Upgrades (Обновления) информация о новых версиях различных компонентов (например, памяти, жесткого диска и операционной системы)
- Customer Care (Отдел обслуживания клиентов) контактная информация, звонок в отдел обслуживания и информация о состоянии исполнения заказа, гарантии и ремонте
- Service and support (Обслуживание и поддержка)

   состояние звонка в отдел обслуживания и архив с информацией об оказании поддержки, контракт на сервисное обслуживание и интерактивная дискуссия с представителями службы технической поддержки
- Reference (Справочная информация) компьютерная документация, подробные сведения о конфигурации компьютера, технические характеристики изделий и техническая документация
- Downloads (Данные для загрузки) сертифицированные драйверы, исправления и обновления программного обеспечения
- Desktop System Software (DSS) (Программное обеспечение для настольной системы) – после переустановки операционной системы на компьютере необходимо также переустановить DSS NSS. DSS обеспечивает критические обновления операционной системы и поддержку 3,5-дюймовых дисководов USB Dell<sup>TM</sup>, а также процессоров Intel<sup>®</sup> Pentium<sup>®</sup> M, оптических дисководов и устройств USB. DSS необходима для правильной работы компьютера Dell. Программное обеспечение автоматически определяет конфигурацию компьютера и операционную систему и устанавливает подходящие для них обновления.

Веб-сайт поддержки Dell — support.dell.com

**ПРИМЕЧАНИЕ.** Выберите свой регион для просмотра соответствующего веб-узла поддержки.

ПРИМЕЧАНИЕ. Основной веб-узел поддержки Dell premier.support.dell.com предназначен для корпораций, правительственных и образовательных учреждений. Этот Веб-узел может быть недоступен в отдельных регионах.

| Что требуется найти?                                                   | Информация находится здесь                                                     |
|------------------------------------------------------------------------|--------------------------------------------------------------------------------|
| • Как работать в Windows XP                                            | Центр справки и поддержки Windows                                              |
| • Документация по компьютеру                                           | 1 Нажмите кнопку Пуск и выберите Справка и поддержка.                          |
| <ul> <li>Документация по устройствам (например,<br/>модему)</li> </ul> | 2 Введите слово или фразу, описывающие проблему, и<br>щелкните значок стрелки. |
|                                                                        | 3 Щелкните раздел, соответствующий вашей проблеме.                             |
|                                                                        | 4 Следуйте инструкциям на экране.                                              |
| • Переустановка операционной системы                                   | Компакт-диск с операционной системой                                           |
|                                                                        | Операционная система уже установлена на компьютере.                            |

Операционная система уже установлена на компьютере. Для переустановки операционной системы используйте компакт-диск *Operating System* (Операционная система) (инструкции см. в разделе «Переустановка системы Microsoft Windows XP» на стр. 210).

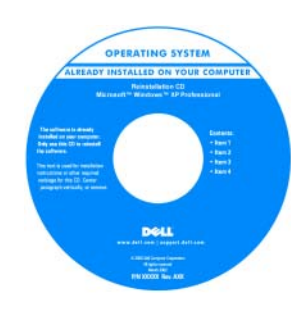

После переустановки операционной системы используйте компакт-диск Drivers and Utilities (Драйверы и утилиты) (компакт-диск Resource (Ресурсы)) для загрузки драйверов устройств, поставляемых вместе с компьютером.

Наклейка с ключом продукта для операционной системы находится на компьютере.

**ПРИМЕЧАНИЕ.** Цвет компакт-диска может быть различным в зависимости от заказанной операционной системы.

ПРИМЕЧАНИЕ. Компакт-диск Operating System (Операционная система) является дополнительным и может не поставляться с этим компьютером.
# Виды системы

# Компьютер с корпусом Mini Tower — вид спереди

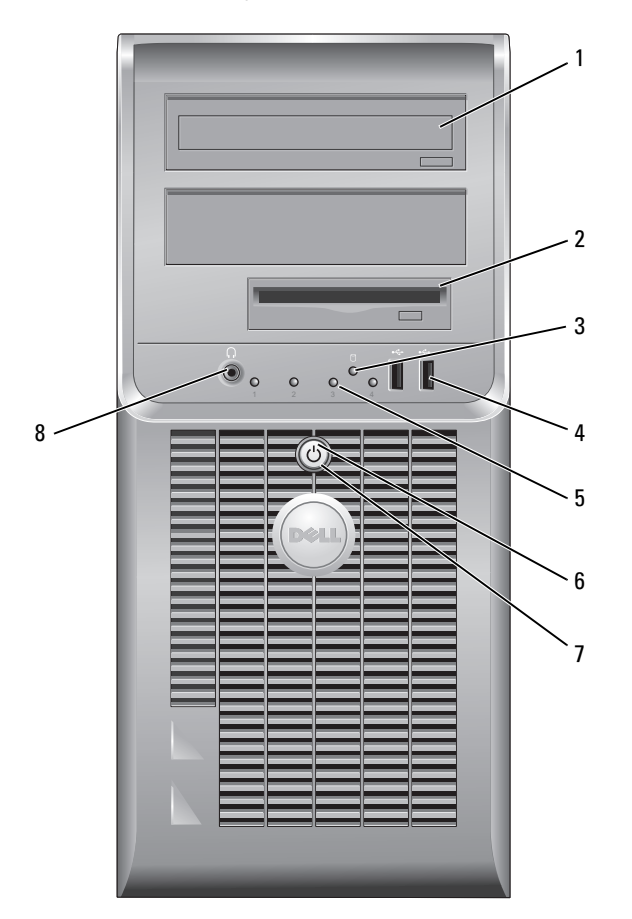

| 1 | дисковод CD/DVD               | Этот дисковод используется для установки компакт-дисков или DVD-дисков (если возможно).                                                                                                    |
|---|-------------------------------|----------------------------------------------------------------------------------------------------|
| 2 | дисковод гибких дисков        | Этот дисковод используется для установки дискет.                                                                                                    |
| 3 | индикатор жесткого<br>диска   | Индикатор мигает при обращении к жесткому диску.                                                                                                    |
| 4 | разъемы шины<br>USB 2.0 (2)   | Разъемы USB на передней панели компьютера следует использовать для<br>устройств, которые подключаются редко, например джойстиков или камер, или<br>для загрузочных устройств USB.                                                                                                    |
|   |                               | Для устройств, которые подключены к компьютеру постоянно, например<br>принтер или клавиатура, рекомендуется использовать USB-разъемы на задней<br>панели компьютера.                                                                                                    |
| 5 | диагностические<br>светодиодр | Эти индикаторы отображают коды диагностики, которые помогают в устранении неисправностей компьютера (дополнительную информацию см. в разделе «Индикаторы диагностики» на стр. 205).                                                                                                    |
| 6 | кнопка питания                | Нажмите эту кнопку, чтобы включить компьютер.                                                                                                    |
|   |                               | ВНИМАНИЕ. Во избежание потери данных не выключайте компьютер<br>нажатием кнопки питания в течение 6 и более секунд. Вместо этого<br>выполняйте команду завершения работы.                                                                                                    |
|   |                               | ВНИМАНИЕ. Если в операционной системе доступен интерфейс АСРІ, то<br>при нажатии кнопки питания компьютер выполняет операцию<br>завершения работы.                                                                                                    |
| 7 | светодиод питания             | Варианты свечения индикатора питания указывают на следующие режимы работы.                                                                                                    |
|   |                               | • Индикатор не горит – компьютер выключен.                                                                                                    |
|   |                               | • Горит зеленым – компьютер работает в нормальном режиме.                                                                                                    |
|   |                               | • Мигает зеленым – компьютер находится в режиме энергосбережения.                                                                                                    |
|   |                               | <ul> <li>Горит или мигает желтым – на компьютер подается питание, но, возможно,<br/>существует внутренняя неполадка питания. См. раздел «Проблемы,<br/>связанные с питанием» в электронном <i>Руководстве пользователя</i>.</li> </ul>                                                                                     |
|   |                               | Чтобы выйти из режима энергосбережения, нажмите кнопку питания или кнопку на клавиатуре или мыши, если они настроены в Диспетчере устройств Windows на функцию «пробуждения». Дополнительную информацию о режимах ожидания и выходе из режима энергосбережения см. в разделе электронного <i>Руковдства пользователя</i> . |
|   |                               | Описание световых кодов, помогающих в устранении неисправностей компьютера, см. в разделе «Системные индикаторы» на стр. 204.                                                                                                    |
| 8 | разъем для наушников          | Для подключения наушников и большинства динамиков.                                                                                                    |

### Компьютер с корпусом Mini Tower — вид сзади

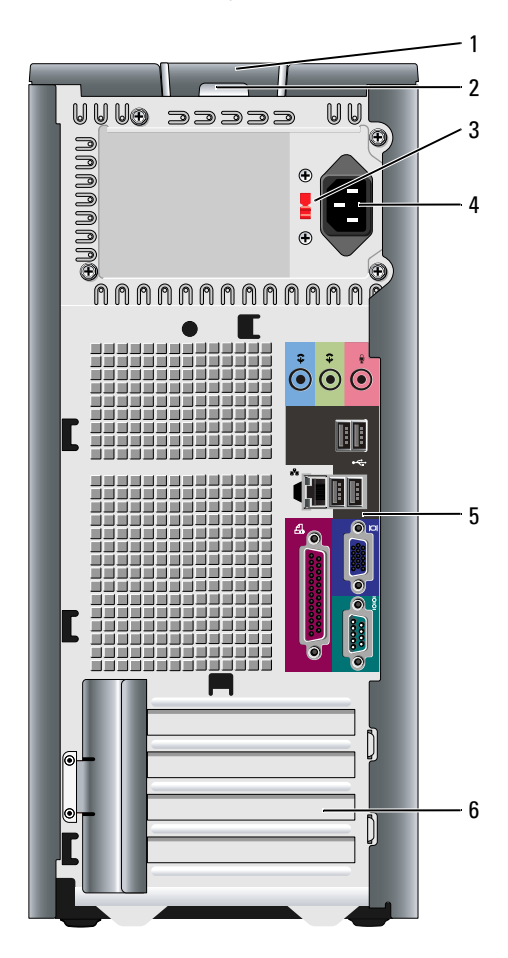

- защелка крышки корпуса
- 2 проушина для навесного замка
- 3 переключатель выбора напряжения

Позволяет открывать крышку компьютера.

Установите замок для запирания крышки компьютера.

Компьютер оборудован ручным переключателем выбора напряжения.

Во избежание повреждения компьютера установите переключатель выбора напряжения в положение, соответствующее напряжению, наиболее точно совпадающему с напряжением электросети, используемым в вашем регионе.

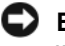

# ВНИМАНИЕ. Для Японии переключатель выбора напряжения необходимо установить в положение 115 В.

Также убедитесь, что монитор и другие подключенные устройства могут работать с напряжением переменного тока, доступным в вашем регионе.

- 4 разъем питания Вставьте кабель питания в этот разъем.
- 5 разъемы на задней Последовательные, USB и другие устройства подключаются к соответствующим разъемам.
- 6 гнезда для плат Доступные разъемы для любых установленных плат PCI и PCI Express.

## Компьютер с корпусом Mini Tower — разъемы на задней панели

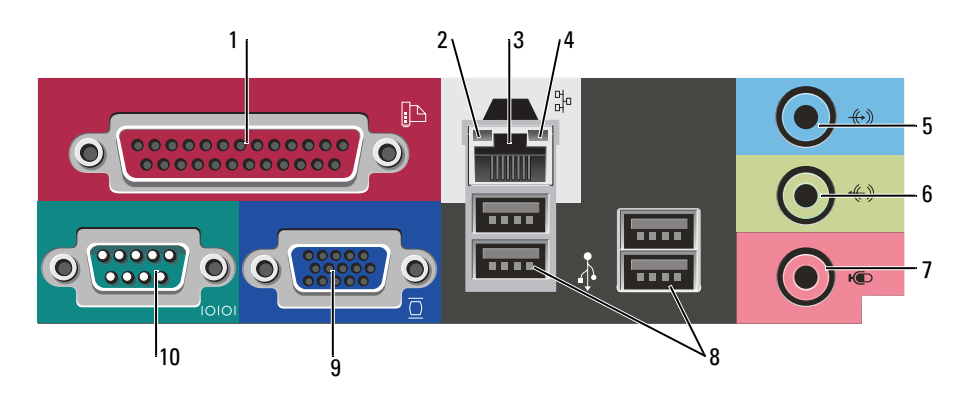

1 разъем параллельного К разъему параллельного порта подключается параллельное устройство, например порта принтер. USB-принтер следует подключать к разъему USB. ПРИМЕЧАНИЕ. Встроенный разъем параллельного порта автоматически отключается, если компьютер обнаруживает установленную плату, имеющую разъем параллельного порта, настроенный на тот же адрес. Для получения дополнительной информации см. электронное Руководство пользователя. 2 светодиод поддержания • Зеленый – установлено соединение между сетью 10 Мбит/с и компьютером. связи • Оранжевый – установлено соединение между сетью 100 Мбит/с и компьютером. • Индикатор не горит – физическое соединение с сетью отсутствует. 3 разъем сетевого Чтобы подключить компьютер к сети или широкополосному модему, адаптера подсоедините один конец кабеля к сетевому разъему или сетевому устройству. Другой конец сетевого кабеля подключите к разъему сетевого адаптера, расположенному на задней панели компьютера. Щелчок указывает, что кабель надежно подсоединен. ПРИМЕЧАНИЕ. Не включайте телефонный кабель в сетевой разъем. На компьютерах с сетевой платой используйте разъем на этой плате. Для сети рекомендуется применять проводку и разъемы Категории 5. Если используется проводка Категории 3, для обеспечения надежной работы установите скорость сети 10 Мбит/с. 4 индикатор работы сети Этот индикатор мигает зеленым светом при передаче или получении данных по сети. При большом объеме сетевого трафика этот индикатор горит постоянно.

| 5  | разъем линейного входа               | Голубой разъем линейного входа служит для подключения звукозаписывающих и проигрывающих устройств, например кассетного или CD-плейера, видеомагнитофона.                       |  |
|----|--------------------------------------|----------------------------------------------------------------------------------------------------|--|
|    |                                      | На компьютерах со звуковой платой используется разъем этой платы.                                                                                                    |  |
| 6  | разъем линейного<br>выхода           | Зеленый разъем линейного выхода служит для подключения наушников и<br>большинства динамиков со встроенными усилителями.                                                        |  |
|    |                                      | На компьютерах со звуковой платой используется разъем этой платы.                                                                                                    |  |
| 7  | разъем микрофона                     | Разъем микрофона розового цвета используется для подключения микрофона для<br>записи голоса и музыки в звуковой программе или для их передачи по<br>телефонному каналу.        |  |
|    |                                      | На компьютерах со звуковой платой используется разъем микрофона этой платы.                                                                                                    |  |
| 8  | разъемы USB 2.0 (4)                  | Для устройств, которые обычно подключены к компьютеру, например принтер или клавиатура, используйте USB-разъемы на задней панели.                                              |  |
| 9  | видеоразъем                          | Подключите кабельVGA-совместимого монитора к голубому разъему.                                                                                                    |  |
|    |                                      | ПРИМЕЧАНИЕ. Если вы приобретаете необязательную видеоплату, этот<br>разъем будет закрыт крышкой. Подсоедините монитор к разъему на<br>видеоплате. Не снимайте колпачок.        |  |
|    |                                      | ПРИМЕЧАНИЕ. Если есть видеоплата, поддерживающая работу с двумя<br>мониторами, используйте Y-кабель, который поставляется вместе с<br>компьютером.                             |  |
| 10 | разъем<br>последовательного<br>порта | К разъему последовательного порта подключается последовательное устройство, например ручное устройство. Назначенный по умолчанию - COM1 для разъема последовательного порта 1. |  |
|    |                                      | Дополнительную информацию см. в электронном Руководстве пользователя.                                                                                                    |  |

# Настольный компьютер — вид спереди

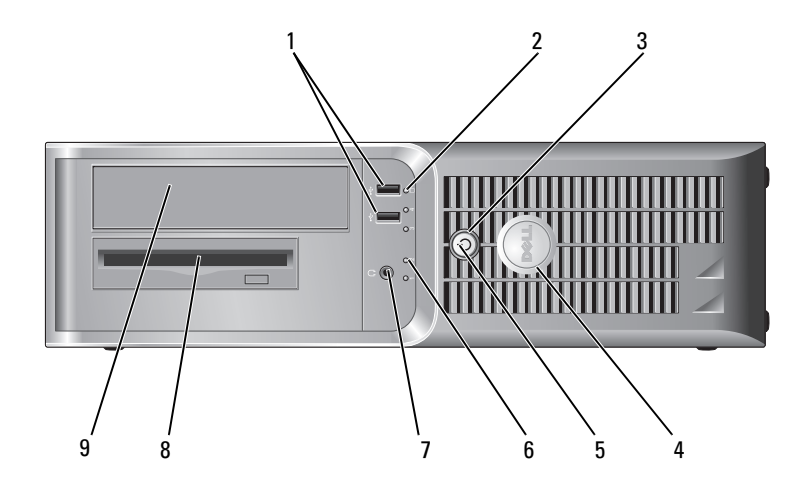

| 1 | разъемы шины<br>USB 2.0 (2)   | Используйте разъемы USB, расположенные на передней панели компьютера, для редко подключаемых устройств, например джойстиков или камер, или для загружаемых устройств USB (дополнительную информацию о загрузке с USB-устройств см. в электронном <i>Руководстве пользователя</i> ). |
|---|-------------------------------|----------------------------------------------------------------------------------------------------|
|   |                               | Для устройств, которые подключены к компьютеру постоянно, например принтер или клавиатура, рекомендуется использовать USB-разъемы на задней панели компьютера.                                                                                                    |
| 2 | индикатор жесткого<br>диска   | Индикатор мигает при обращении к жесткому диску.                                                                                                    |
| 3 | кнопка питания                | Нажмите эту кнопку, чтобы включить компьютер.                                                                                                    |
|   |                               | ВНИМАНИЕ. Во избежание потери данных не выключайте компьютер<br>нажатием кнопки питания в течение 6 и более секунд. Вместо этого<br>выполняйте команду завершения работы.                                                                                                    |
|   |                               | ВНИМАНИЕ. Если в операционной системе доступен интерфейс ACPI, то<br>при нажатии кнопки питания компьютер выполняет операцию<br>завершения работы.                                                                                                    |
| 4 | знак Dell                     | Этот знак можно повернуть, чтобы он соответствовал ориентации<br>компьютера. Чтобы повернуть знак, крепко сожмите его пальцами, надавите и<br>поверните. Можно также повернуть знак с помощью отверстия,<br>расположенного рядом с его нижней частью.                               |
| 5 | индикатор питания             | Варианты свечения индикатора питания указывают на следующие режимы работы.                                                                                                    |
|   |                               | • Индикатор не горит – компьютер выключен.                                                                                                    |
|   |                               | • Горит зеленым – компьютер работает в нормальном режиме.                                                                                                    |
|   |                               | • Мигает зеленым – компьютер находится в режиме энергосбережения.                                                                                                    |
|   |                               | • Горит или мигает желтым – на компьютер подается питание, но, возможно, существует внутренняя неполадка питания. См. раздел «Проблемы, связанные с питанием» в электронном <i>Руководстве пользователя</i> .                                                                       |
|   |                               | Чтобы выйти из режима энергосбережения, нажмите кнопку питания или кнопку на клавиатуре или мыши, если они настроены в Диспетчере устройств Windows на функцию «пробуждения».                                                                                                    |
|   |                               | Описание световых кодов, помогающих в устранении неисправностей компьютера, см. в разделе «Системные индикаторы» на стр. 204.                                                                                                    |
| 6 | диагностические<br>светодиодр | Эти индикаторы выдают коды диагностики, которые помогают в устранении проблем с компьютером. Для получения дополнительной информации см. раздел «Индикаторы диагностики» на стр. 205.                                                                                               |
| 7 | разъем для наушников          | Для подключения наушников и большинства динамиков.                                                                                                    |
| 8 | дисковод гибких дисков        | Этот дисковод используется для установки дискет.                                                                                                    |
| 9 | дисковод CD/DVD               | Этот дисковод используется для установки компакт-дисков или DVD-дисков (если возможно).                                                                                                    |

# Настольный компьютер — вид сзади

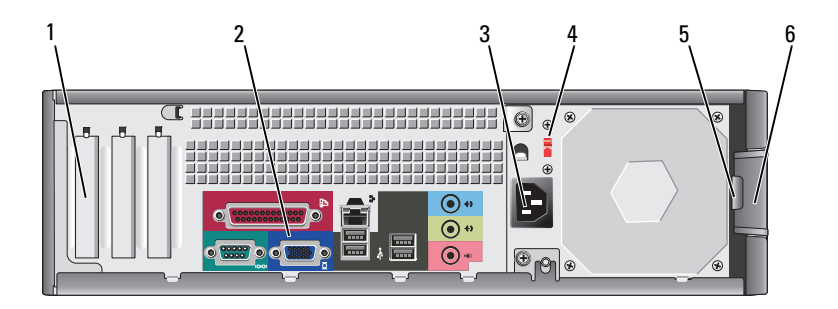

| 1 | гнезда для плат                    | Доступные разъемы для любых установленных плат PCI и PCI Express.                                                                                                    |  |
|---|------------------------------------|----------------------------------------------------------------------------------------------------|--|
| 2 | разъемы на задней<br>панели        | Последовательные, USB и другие устройства подключаются к<br>соответствующим разъемам.                                                                                                    |  |
| 3 | разъем питания                     | Вставьте кабель питания в этот разъем.                                                                                                    |  |
| 4 | переключатель выбора<br>напряжения | Компьютер оборудован ручным переключателем выбора напряжения.                                                                                                    |  |
|   |                                    | Во избежание повреждения компьютера установите переключатель выбора<br>напряжения в положение, соответствующее напряжению, наиболее точно<br>совпадающему с напряжением электросети, используемым в вашем регионе. |  |
|   |                                    | ВНИМАНИЕ. Для Японии переключатель выбора напряжения<br>необходимо установить в положение 115 В.                                                                                                    |  |
|   |                                    | Также убедитесь, что монитор и другие подключенные устройства могут работать с напряжением переменного тока, доступным в вашем регионе.                                                                            |  |
| 5 | проушина для<br>навесного замка    | Установите замок для запирания крышки компьютера.                                                                                                    |  |
| 6 | защелка крышки<br>корпуса          | Она позволяет открывать крышку компьютера.                                                                                                    |  |

## Настольный компьютер — Разъемы на задней панели

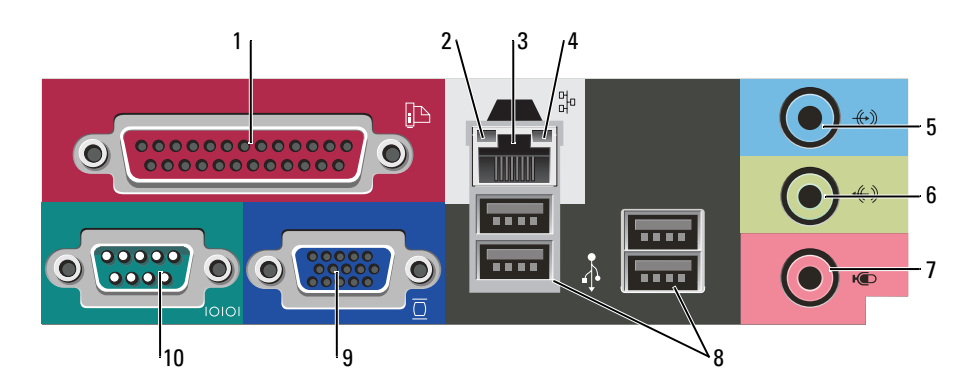

| 1 | разъем параллельного порта     | К разъему параллельного порта подключается параллельное устройство,<br>например принтер. USB-принтер следует подключать к разъему USB.                                                                                                    |
|---|--------------------------------|----------------------------------------------------------------------------------------------------|
|   |                                | <b>ПРИМЕЧАНИЕ.</b> Встроенный разъем параллельного порта автоматически<br>отключается, если компьютер обнаруживает установленную плату, имеющую<br>разъем параллельного порта, настроенный на тот же адрес. Дополнительную<br>информацию см. в электронном <i>Руководстве пользователя</i> .                                                                                            |
| 2 | светодиод поддержания<br>связи | <ul> <li>Зеленый – установлено соединение между сетью 10 Мбит/с и компьютером.</li> <li>Оранжевый – установлено соединение между сетью 100 Мбит/с и компьютером.</li> </ul>                                                                                                    |
|   |                                | • Индикатор не горит – физическое соединение с сетью отсутствует.                                                                                                    |
| 3 | разъем сетевого<br>адаптера    | Чтобы подключить компьютер к сети или широкополосному модему,<br>подсоедините один конец кабеля к сетевому разъему или сетевому устройству.<br>Другой конец сетевого кабеля подключите к разъему сетевого адаптера,<br>расположенному на задней панели компьютера. Щелчок указывает, что кабель<br>надежно подсоединен.<br>ПРИМЕЧАНИЕ. Не включайте телефонный кабель в сетевой разъем. |
|   |                                | На компьютерах с сетевой платой используйте разъем на этой плате.                                                                                                    |
|   |                                | Для сети рекомендуется применять проводку и разъемы Категории 5. Если<br>используется проводка Категории 3, для обеспечения надежной работы<br>установите скорость сети 10 Мбит/с.                                                                                                    |
| 4 | индикатор работы сети          | Этот индикатор мигает зеленым светом при передаче или получении данных по сети. При большом объеме сетевого трафика этот индикатор горит постоянно.                                                                                                    |
| 5 | разъем линейного входа         | Голубой разъем линейного входа служит для подключения звукозаписывающих и проигрывающих устройств, например кассетного или CD-плейера, видеомагнитофона.                                                                                                    |
|   |                                | На компьютерах со звуковой платой используется разъем этой платы.                                                                                                    |
| 6 | разъем линейного<br>выхода     | Зеленый разъем линейного выхода служит для подключения наушников и<br>большинства динамиков со встроенными усилителями.                                                                                                    |
|   |                                | На компьютерах со звуковой платой используется разъем этой платы.                                                                                                    |
| 7 | разъем микрофона               | Разъем микрофона розового цвета используется для подключения микрофона для<br>записи голоса и музыки в звуковой программе или для их передачи по<br>телефонному каналу.                                                                                                    |
|   |                                | На компьютерах со звуковой платой используется разъем микрофона этой платы.                                                                                                    |
| 8 | разъемы USB 2.0 (4)            | Для устройств, которые обычно подключены к компьютеру, например принтер или клавиатура, используйте USB-разъемы на задней панели.                                                                                                    |

| 9  | видеоразъем                          | Подключите кабельVGA-совместимого монитора к голубому разъему.                                                                                                    |
|----|--------------------------------------|----------------------------------------------------------------------------------------------------|
|    |                                      | <b>ПРИМЕЧАНИЕ.</b> Если вы приобретаете необязательную видеоплату, этот<br>разъем будет закрыт крышкой. Подсоедините монитор к разъему на<br>видеоплате. Не снимайте колпачок.       |
|    |                                      | <b>ПРИМЕЧАНИЕ.</b> Если есть видеоплата, поддерживающая работу с двумя<br>мониторами, используйте Ү-кабель, который поставляется вместе с<br>компьютером.                            |
| 10 | разъем<br>последовательного<br>порта | К разъему последовательного порта подключается последовательное устройство,<br>например ручное устройство. Назначенный по умолчанию - COM1 для разъема<br>последовательного порта 1. |
|    |                                      | Дополнительную информацию см. в электронном Руководстве пользователя.                                                                                                    |

# Снятие крышки компьютера

## Перед началом работы

В этой главе содержатся процедуры снятия и установки элементов вашего компьютера. Если не указано иначе, в каждой процедуре подразумевается соблюдение следующих условий.

- Выполнены шаги, описанные в разделах «Выключение компьютера» на стр. 189 и «Перед работой с внутренними компонентами компьютера» на стр. 189.
- Были прочитаны сведения по безопасности в Информационном руководстве по продуктам Dell<sup>TM</sup>.

### Выключение компьютера

ВНИМАНИЕ. Чтобы предотвратить потерю данных, сохраните и закройте все открытые файлы перед выключением компьютера.

- 1 Завершение работы операционной системы.
  - **а** Сохраните и закройте все открытые файлы, завершите работу всех выполняемых программ, нажмите кнопку Пуск, а затем **Выключить компьютер**.
  - **b** В окне **Выключить компьютер** щелкните **Выключить**. Компьютер выключится после окончания процесса завершения работы операционной системы.
- 2 Убедитесь, что компьютер и все подключенные к нему устройства выключены. Если компьютер и подсоединенные к нему устройства не выключились автоматически при завершении работы операционной системы, выключите их.

#### Перед работой с внутренними компонентами компьютера

Следуйте этим инструкциям по безопасности во избежание повреждений компьютера и для собственной безопасности.

ПРЕДУПРЕЖДЕНИЕ. Перед тем как приступить к выполнению операций данного раздела, выполните указания по безопасности, описанные в Информационном руководстве по продуктам. /! ПРЕДУПРЕЖДЕНИЕ. Обращайтесь с компонентами и платами осторожно. Не следует дотрагиваться до компонентов и контактов платы. Держите плату за края или за металлическую монтажную пластину. Держите такие компоненты, как процессор, за края, а не за контакты.

ВНИМАНИЕ. Ремонт компьютера может выполнять только квалифицированный специалист. На ущерб, вызванный неавторизованным обслуживанием, гарантия не распространяется.

ВНИМАНИЕ. При отключении кабеля от сети беритесь за вилку или за специальную петлю на вилке. Не тяните за кабель. У некоторых кабелей имеется разъем с фиксирующими лапками: перед отключением кабеля такого типа нажмите на фиксирующие лапки. При разъединении разъемов старайтесь разносить их по прямой, чтобы контакты не погнулись. Аналогично, перед подключением кабеля убедитесь в правильной ориентации и соответствии частей разъемов.

Во избежание повреждения компьютера перед началом работы с внутренними компонентами компьютера выполните следующие действия.

Выключите компьютер.

ВНИМАНИЕ. Сначала отсоединяйте сетевой кабель от стенной розетки, а затем от компьютера.

- **2** Отключите компьютер от всех телефонных и телекоммуникационных линий.
- 3 Отсоедините компьютер и все подключенные к нему устройства от электросети, затем нажмите кнопку питания, чтобы снять остаточный заряд с системной платы.
- 4 Снимите крышку кабелей, если она прикреплена.
- ПРЕДУПРЕЖДЕНИЕ. Во избежание поражения электрическим током всегда отключайте компьютер от электросети перед тем, как открывать корпус.
- 5 Снимите крышку компьютера.
  - Снимите крышку компьютера с корпусом Mini Computer (см. «Компьютер с корпусом Mini Tower» на стр. 190).
  - Снимите крышку настольного компьютера (см. «Настольный компьютер» на стр. 196).

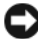

🕒 ВНИМАНИЕ. Прежде чем прикасаться к чему-либо внутри компьютера, избавьтесь от заряда статического электричества, прикоснувшись к неокрашенной металлической поверхности, например к металлической части на задней панели. В процессе работы периодически дотрагивайтесь до неокрашенных металлических поверхностей, чтобы снять статический заряд, который может повредить внутренние компоненты.

### Компьютер с корпусом Mini Tower

🔨 ПРЕДУПРЕЖДЕНИЕ. Перед тем как приступить к выполнению операций данного раздела, выполните указания по безопасности, описанные в Информационном руководстве по продуктам.

🕂. ПРЕДУПРЕЖДЕНИЕ. Для обеспечения защиты от поражения электрическим током перед снятием крышки всегда отсоединяйте компьютер от электрической розетки.

- 1 Выполните инструкции в разделе «Перед началом работы» на стр. 189.
- 2 Положите компьютер на бок.
- Сдвиньте защелку, чтобы открыть крышку. 3
- 4 Возьмитесь за края крышки компьютера и переведите ее в верхнее положение при помощи шарниров.
- 5 Снимите крышку с шарниров и положите ее на мягкую неабразивную поверхность.

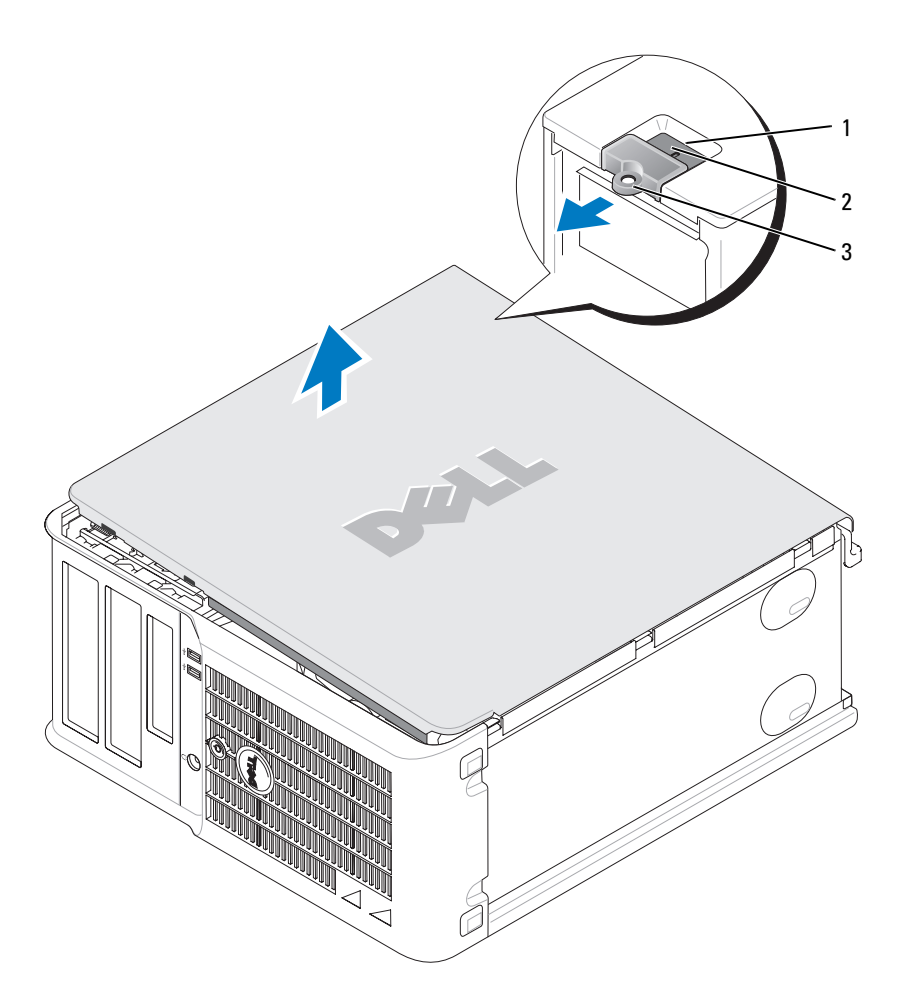

- 1 отверстие для защитного троса
- 2 защелка крышки корпуса
- 3 проушина для навесного замка

### Настольный компьютер

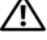

ПРЕДУПРЕЖДЕНИЕ. Перед тем как приступить к выполнению операций данного раздела, выполните указания по безопасности, описанные в Информационном руководстве по продуктам.

ПРЕДУПРЕЖДЕНИЕ. Для обеспечения защиты от поражения электрическим током перед снятием крышки всегда отсоединяйте компьютер от электрической розетки.

- 1 Выполните инструкции в разделе «Перед началом работы» на стр. 189.
- **2** Если корпус компьютера заперт с помощью замка, вдетого в проушину на задней панели, снимите замок.
- 3 Сдвиньте защелку, чтобы открыть крышку.
- 4 Откиньте крышку вверх, взявшись за ушко.
- 5 Снимите крышку с шарниров и положите ее на мягкую неабразивную поверхность.

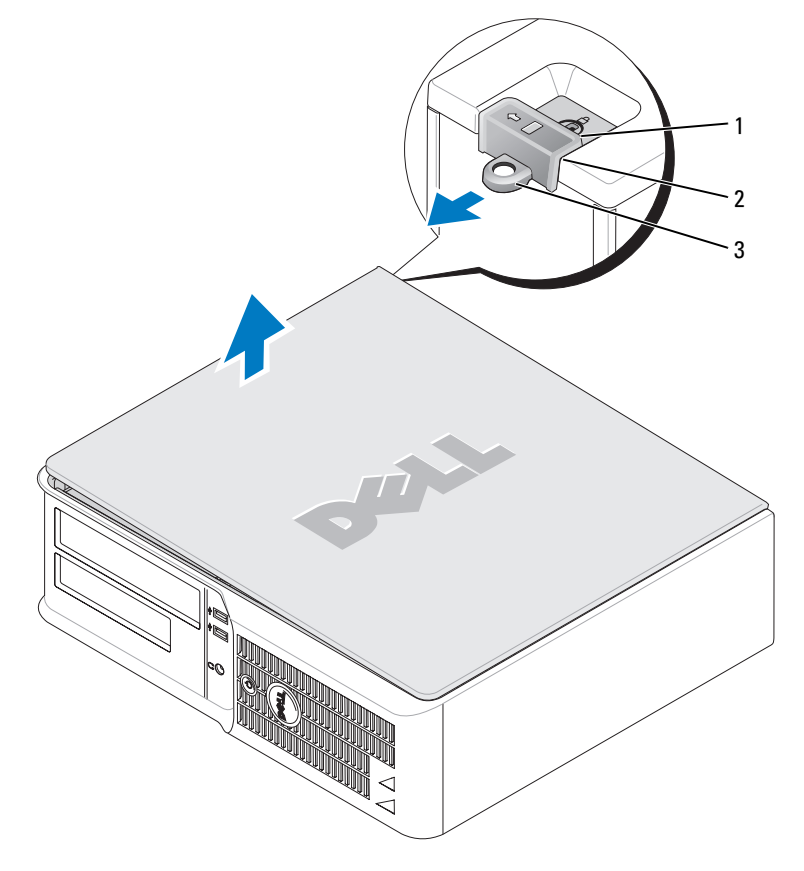

- 1 отверстие для защитного троса
- 2 защелка крышки корпуса
- 3 проушина для навесного замка

# Внутренние компоненты компьютера

### Компьютер с корпусом Mini-Tower

ПРЕДУПРЕЖДЕНИЕ. Перед тем как приступить к выполнению операций данного раздела, выполните указания по безопасности, описанные в Информационном руководстве по продуктам.

ПРЕДУПРЕЖДЕНИЕ. Во избежание поражения электрическим током перед снятием крышки всегда отсоединяйте компьютер от электрической розетки.

ВНИМАНИЕ. Будьте осторожны, открывая крышку компьютера; убедитесь, что открытие крышки не приводит к отключению кабелей от системной платы.

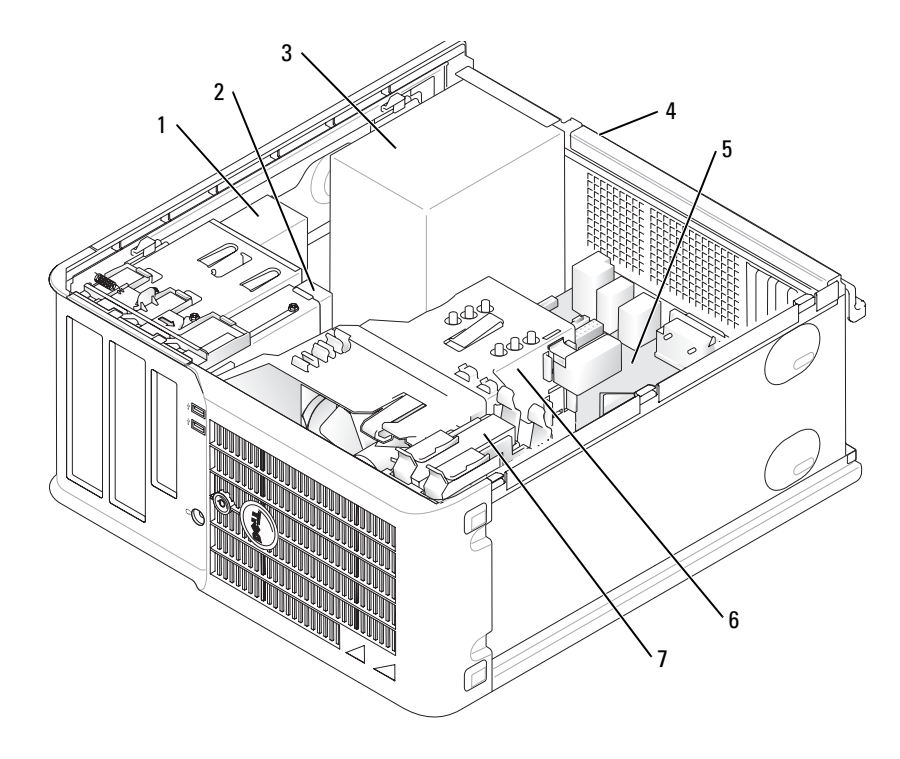

- 1 дисковод CD/DVD
- 2 дисковод гибких дисков
- 3 блок питания
- 4 ручной переключатель выбора напряжения на корпусе
- 5 системная плата
- 6 блок радиатора
- 7 накопитель на жестких дисках

Компоненты системной платы

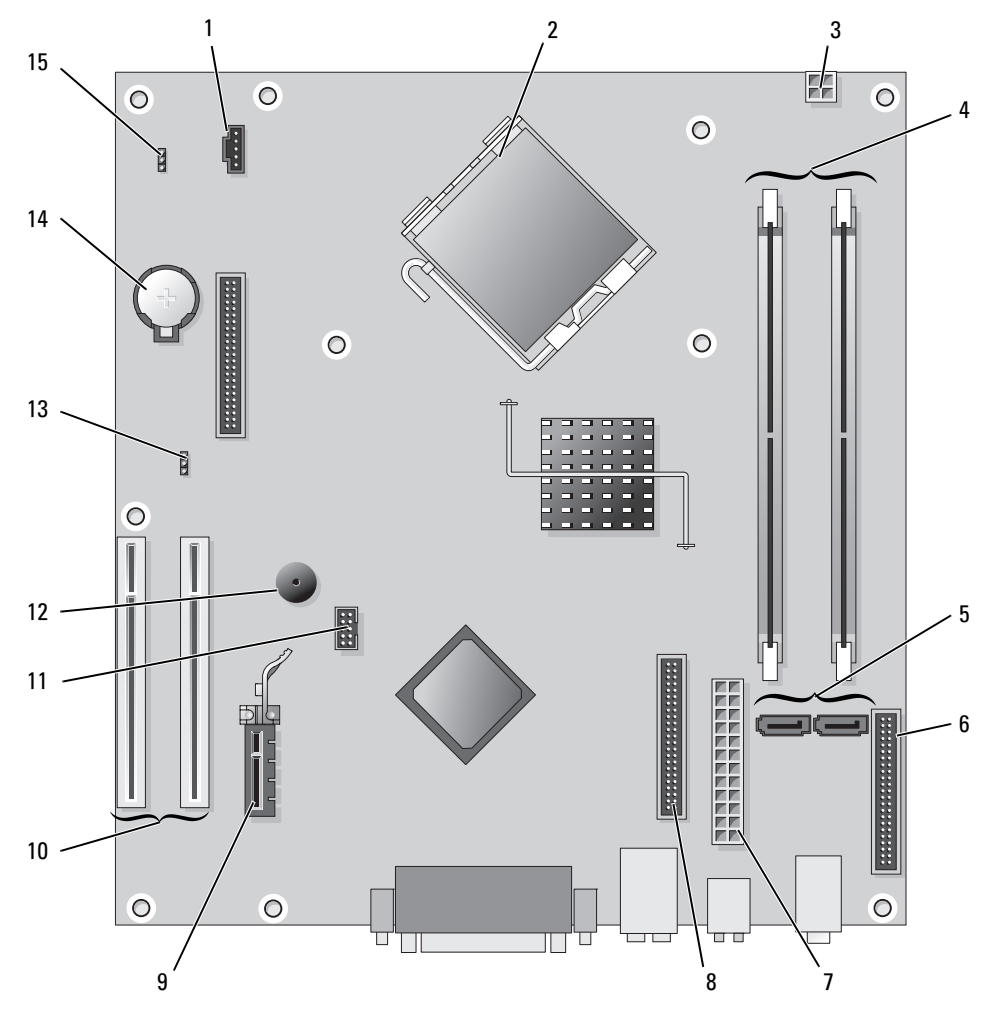

- 1 разъем вентилятора (FAN)
- 2 разъем процессора (ЦПУ)
- 3 разъем питания (12VPOWER)
- 4 разъемы модулей памяти (DIMM\_1, DIMM\_2)
- 5 разъемы последовательного порта накопителя АТА (SATA0, SATA2)
- 6 разъем передней панели (FNT\_PANEL)
- 7 разъем питания (POWER)
- 8 разъем дисковода компакт-дисков/DVD-дисков (IDE)

- 9 разъем платы PCI Express x1
- 10 разъем платы PCI (2)
- 11 разъем FlexBay USB
- 12 пьезодинамик
- 13 перемычка пароля (PSWD)
- 14 гнездо аккумулятора (ВАТТ)
- 15 перемычка сброса RTC (RTCRST)

## Установка перемычек

## Компьютер с корпусом Mini-Tower

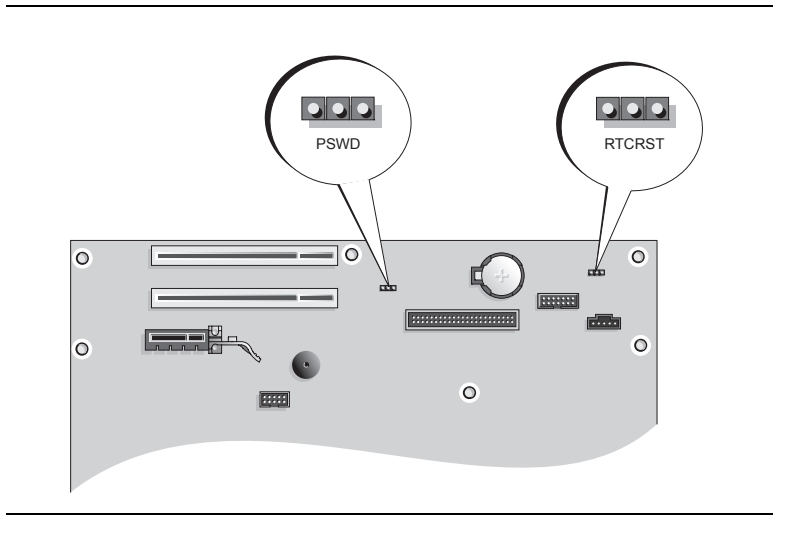

| Перемычка | Настройка                                  | Description                                                                               |
|-----------|--------------------------------------------|-------------------------------------------------------------------------------------------|
| PSWD      | (перемычка пароля)                         |                                                                                           |
| 123       |                                            | Функция защиты с помощью пароля<br>включена (по умолчанию).                               |
|           |                                            | Защита с помощью пароля<br>выключена.                                                     |
| RTCRST    | (перемычка сброса часов реального времени) |                                                                                           |
| 321       |                                            | Восстановление часов реального времени не выполнено.                                      |
|           |                                            | Выполнение восстановления часов<br>реального времени (перемычка<br>временно установлена). |
| с устано  | овленными перемычками 000 с неустановл     | енными перемычками                                                                        |

## Настольный компьютер

 $\wedge$ 

ПРЕДУПРЕЖДЕНИЕ. Перед тем как приступить к выполнению операций данного раздела, выполните указания по безопасности, описанные в Информационном руководстве по продуктам.

ПРЕДУПРЕЖДЕНИЕ. Во избежание поражения электрическим током перед снятием крышки всегда отсоединяйте компьютер от электрической розетки.

ВНИМАНИЕ. Будьте осторожны, открывая крышку компьютера; убедитесь, что открытие крышки не приводит к отключению кабелей от системной платы.

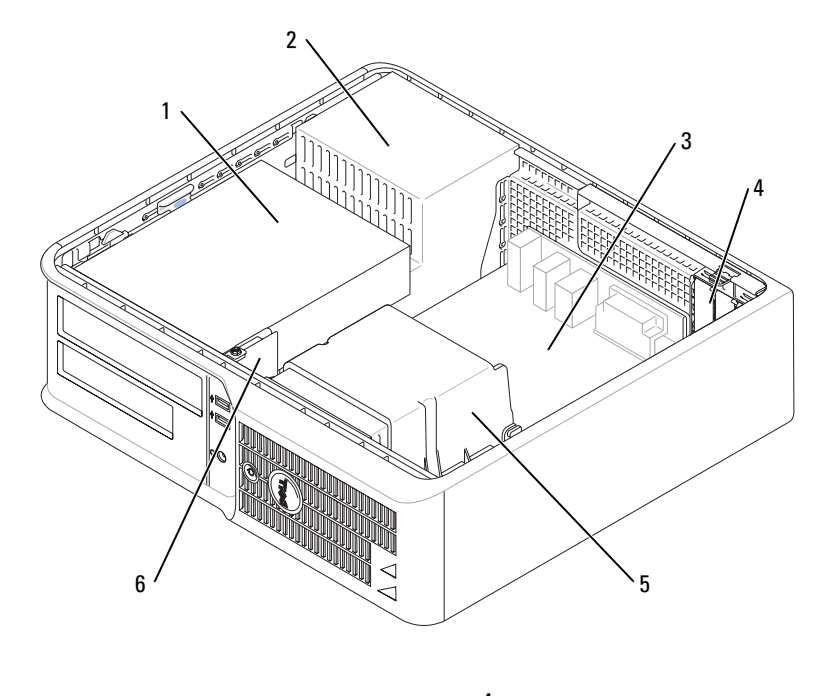

| 1 | отсек дисковода                        | 4 | гнезда для плат              |
|---|----------------------------------------|---|------------------------------|
|   | (дисковод компакт-дисков/DVD-дисков,   |   |                              |
|   | дисковод гибких дисков и жесткий диск) |   |                              |
| 2 | блок питания                           | 5 | блок радиатора               |
| 3 | системная плата                        | 6 | передняя панель ввода/вывода |

#### Компоненты системной платы

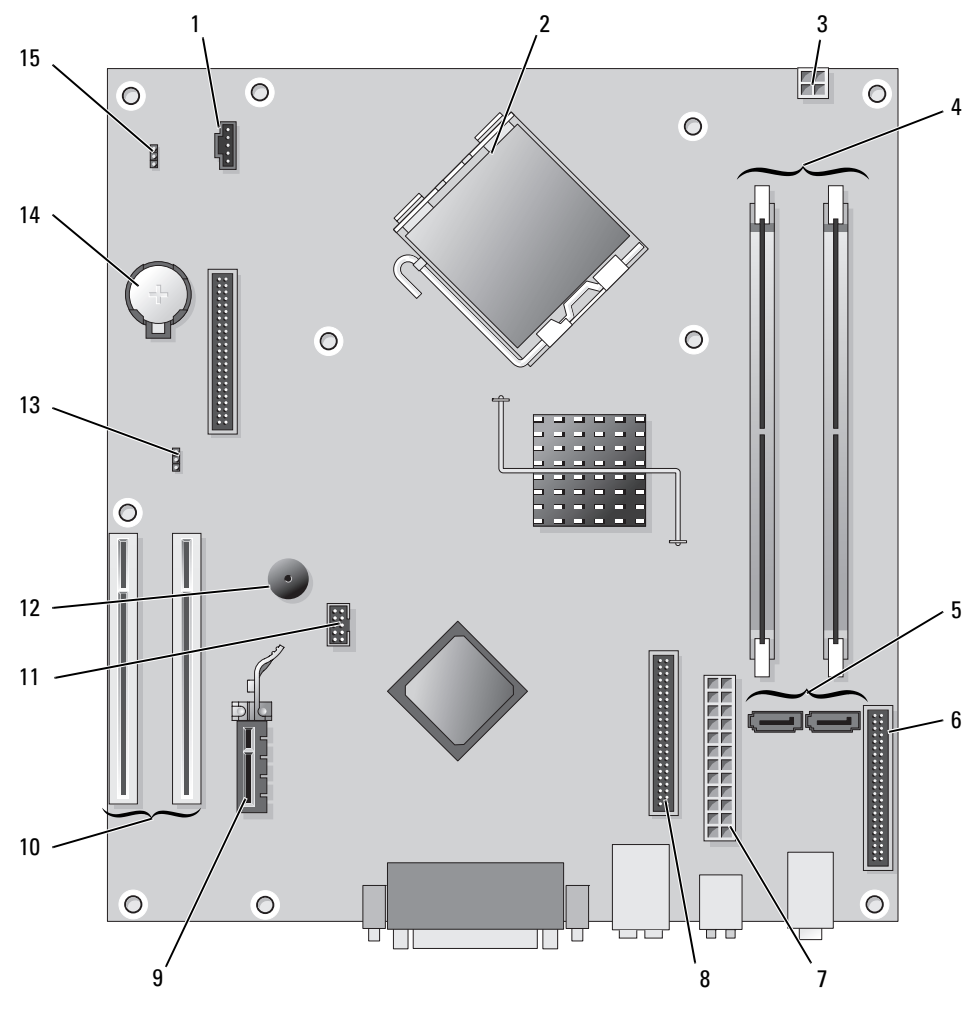

- 1 разъем вентилятора (FAN)
- 2 разъем процессора (ЦПУ)
- 3 разъем питания (12VPOWER)
- 4 разъемы модулей памяти (DIMM\_1, DIMM\_2)
- 5 разъемы последовательного порта накопителя АТА (SATA0, SATA2)
- 6 разъем передней панели (FNT\_PANEL)
- 7 разъем питания (POWER)
- 8 разъем дисковода компакт-дисков/DVD-дисков (IDE)

- 9 разъем платы PCI Express x1
- 10 разъем платы PCI (2)
- 11 разъем FlexBay USB
- 12 пьезодинамик
- 13 перемычка пароля (PSWD)
- 14 гнездо аккумулятора (ВАТТ)
- 15 перемычка сброса RTC (RTCRST)

## Установка перемычек

## Настольный компьютер

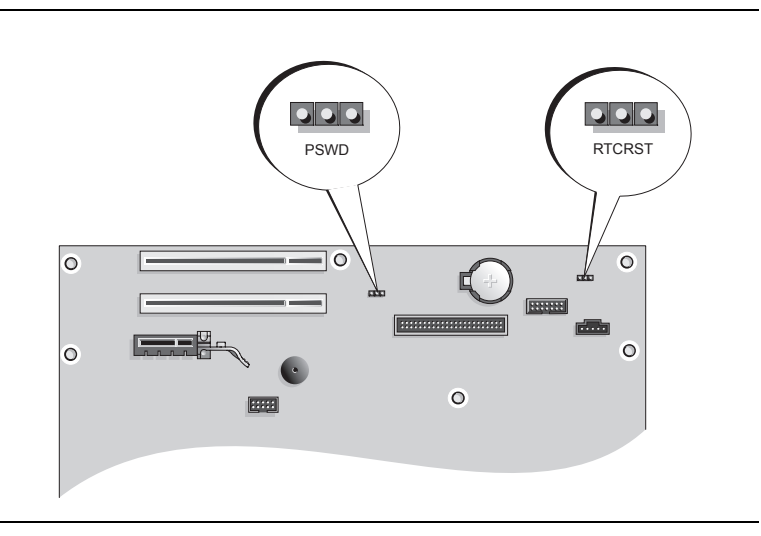

| Перемычка | Настройка                                  | Description                                                                               |
|-----------|--------------------------------------------|-------------------------------------------------------------------------------------------|
| PSWD      | (перемычка пароля)                         |                                                                                           |
| 1 2 3     |                                            | Функция защиты с помощью пароля<br>включена (по умолчанию).                               |
|           |                                            | Защита с помощью пароля<br>выключена.                                                     |
| RTCRST    | (перемычка сброса часов реального времени) |                                                                                           |
| 321       |                                            | Восстановление часов реального времени не выполнено.                                      |
|           |                                            | Выполнение восстановления часов<br>реального времени (перемычка<br>временно установлена). |
|           | с установленными перемычками ООО с неусто  | новленными перемычками                                                                    |

# Настройка компьютера

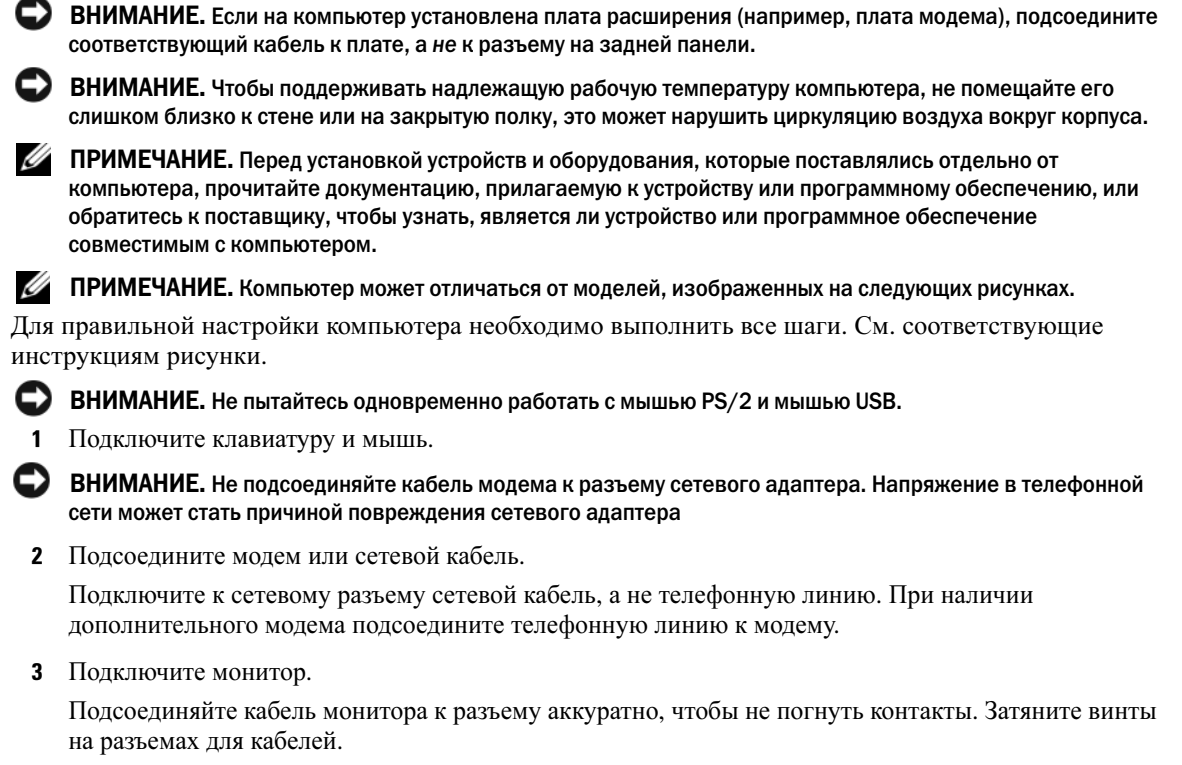

Л ПРЕДУПРЕЖДЕНИЕ. Перед тем как приступить к выполнению операций данного раздела, выполните инструкции по технике безопасности, описанные в Информационном руководстве по продуктам.

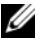

И ПРИМЕЧАНИЕ. У некоторых мониторов видеоразъем находится под задней частью экрана. Информацию по расположению разъемов см. в документации, поставляемой с монитором.

- 4 Подсоедините динамики.
- 5 Подсоедините кабели питания одним концом к компьютеру, монитору и другим устройствам, а другим - к электророзеткам.
- 🕒 ВНИМАНИЕ. Во избежание повреждения компьютера установите переключатель выбора напряжения в положение, соответствующее напряжению, наиболее точно совпадающему с напряжением электросети, используемым в вашем регионе.

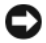

ВНИМАНИЕ. Для Японии переключатель выбора напряжения необходимо установить в положение 115 В.

6 Убедитесь, что переключатель выбора напряжения установлен в положение, соответствующее напряжению, используемому в вашей области.

Компьютер оснащен ручным переключателем выбора напряжения. На компьютерах с переключателем выбора напряжения на задней панели необходимо вручную установить переключатель для выбора соответствующего напряжения.

## Установка клавиатуры и мыши

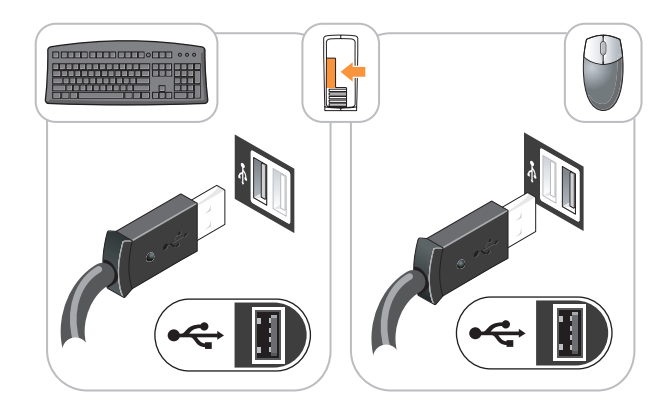

Установка монитора

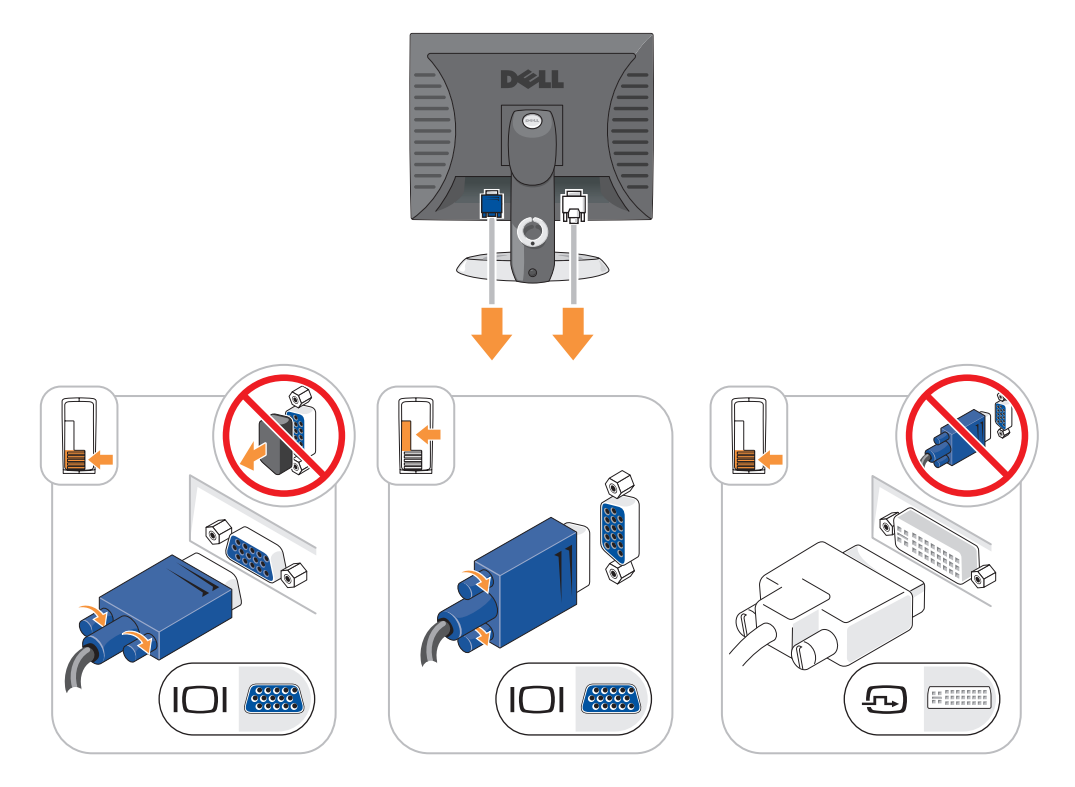

### Подключение питания

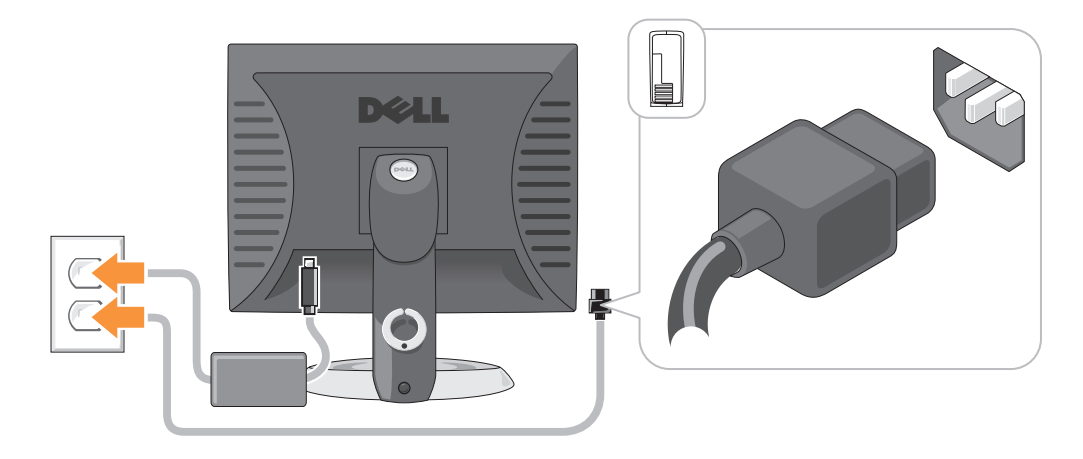

# Устранение неисправностей

Корпорация Dell предоставляет целый ряд средств, которые призваны помочь, если компьютер в процессе работы поведет себя не так, как ожидалось. Последнюю информацию о поиске и устранению неисправностей см. на узле поддержки Dell по адресу **support.dell.com**.

При возникновении неполадок, для устранения которых требуется помощь компании Dell, составьте детальное описание неполадки, запишите сигнальные коды или цветовые схемы диагностики; укажите ниже экспресс-код техобслуживания и метку производителя; затем обратитесь в компанию Dell из того же места, где находится компьютер. Контактную информацию Dell см. в электронном *Руководство пользователя*.

Пример экспресс-кода техобслуживания и метки производителя см. в «Источники информации» на стр. 177.

Код экспресс-обслуживания (Express Service Code):

Метка производителя:

## **Dell Diagnostics**

ПРЕДУПРЕЖДЕНИЕ. Перед тем как приступить к выполнению операций данного раздела, выполните указания по безопасности, описанные в Информационном руководстве по продуктам.

### Когда использовать программу Dell Diagnostics

Если при работе на компьютере возникают неполадки, выполните тесты, указанные в разделе «Устранение неисправностей» электронного *Руководства пользователя*, и запустите программу Dell Diagnostics, прежде чем обращаться за консультацией в службу технической поддержки Dell. Контактную информацию Dell см. в электронном *Руководстве пользователя*.

ВНИМАНИЕ. Программа Dell Diagnostics работает только на компьютерах марки Dell™.

Войдите в программу настройки системы (инструкции см. в разделе «Настройка системы» в электронном *Руководство пользователя*), проверьте информацию о конфигурации компьютера и убедитесь, что устройство, которое требуется протестировать, отображается в настройках системы и является активным.

Запустите программу Dell Diagnostics с жесткого диска или с дополнительного компакт-диска Drivers and Utilities (Драйверы и утилиты) (иначе нназываемого Resource (Ресурсы)).

#### Запуск программы Dell Diagnostics с жесткого диска

- 1 Включите (или перезагрузите) компьютер.
- 2 При появлении логотипа DELL<sup>™</sup> сразу нажмите <F12>.
  - ПРИМЕЧАНИЕ. Если будет получено сообщение о том, что разделы утилиты диагностики не найдены, запустите программу Dell Diagnostics с компакт-диска Drivers and Utilities (Драйверы и утилиты) (дополнительный) (см. «Запуск программы Dell Diagnostics с жесткого диска» на стр. 202).

Если эти клавиши нажаты с опозданием и появился экран с логотипом операционной системы, дождитесь появления рабочего стола  $Microsoft^{(m)}$  Windows<sup>(m)</sup>. Затем выключите компьютер и повторите попытку.

- **3** Когда появится список загрузочных устройств, выделите пункт **Boot to Utility Partition** (Отобразить программу раздела при загрузке) и нажмите клавишу <Enter>.
- 4 Когда появится главное меню Dell Diagnostics, выберите тест для запуска.

# Запуск программы Dell Diagnostics с компакт-диска компакт-диска Drivers and Utilities (Драйверы и утилиты)

- 1 Вставьте Drivers and Utilities (Драйверы и утилиты).
- 2 Выключите и перезагрузите компьютер.

При появлении логотипа DELL<sup>TM</sup> сразу нажмите <F12>.

Если вы не успели нажать эту клавишу и появился экран с логотипом операционной системы, дождитесь появления рабочего стола Microsoft Windows.Затем выключите компьютер и повторите попытку.

- ПРИМЕЧАНИЕ. Последующие шаги изменяют последовательность загрузки только на один раз. В следующий раз загрузка компьютера будет выполняться в соответствии с устройствами, указанными в настройках системы.
- **3** При появлении списка загрузочных устройств выберите дисковод компакт-дисков/DVD-дисков и нажмите клавишу <Enter>.
- **4** В меню загрузки компакт-диска выберите список для параметра дисковода компакт-дисков/DVD-дисков.
- **5** В появившемся меню выберите параметр для загрузки с дисковода компакт-дисков/DVD-дисков.
- 6 Введите 1, чтобы открыть меню компакт-диска Drivers and Utilities (Драйверы и утилиты).
- 7 Введите 2 для запуска программы Dell Diagnostics.
- 8 В нумерованном списке выберите Run the 32 Bit Dell Diagnostics (Запуск 32-разрядной программы Dell Diagnostics). Если в списке имеется несколько версий, выберите подходящую для вашего компьютера.
- 9 Когда появится главное меню Dell Diagnostics, выберите тест для запуска.

#### Главное меню Dell Diagnostics

1 После загрузки программы Dell Diagnostics и появления окна Main Menu (Главного меню) щелкните кнопку для выбора нужного параметра.

| Параметр                            | Функция                                                                                                    |
|-------------------------------------|----------------------------------------------------------------------------------------------------|
| Express Test<br>(Экспресс-тест)     | Быстрое тестирование устройств. Этот тест обычно продолжается 10-20 минут и не требует вашего участия. В первую очередь выполните <b>Express Test</b> (Экспресс-тест) для максимально быстрого обнаружения проблемы. |
| Extended Test<br>(Расширенный тест) | Полная проверка устройств. Обычно занимает более часа и периодически требует от вас ответов на вопросы.                                                                                                    |
| Custom Test<br>(Настраиваемый тест) | Тестирование выбранного устройства. Вы можете настроить тесты, которые хотите запустить.                                                                                                    |
| Symptom Tree<br>(Дерево симптомов)  | Список наиболее часто встречающихся признаков, с помощью которого вы можете выбрать тест, исходя из особенностей возникшей проблемы.                                                                                 |

**2** Если во время теста возникла проблема, появится сообщение с кодом ошибки и описанием проблемы. Запишите эту информацию и выполните инструкции на экране.

Если вам не удалось устранить ошибку, обратитесь в корпорацию Dell. Контактную информацию Dell см. в электронном *Руководстве пользователя*.

- ПРИМЕЧАНИЕ. Метка производителя (Service Tag) компьютера отображается в верхней части экрана каждого теста. При обращении в корпорацию Dell служба технической поддержки потребует от вас указать Метку производителя.
- **3** Если запущены тесты **Custom Test** (Настраиваемый тест) или **Symptom Tree** (Дерево симптомов), подробную информацию можно получить на соответствующих вкладках, описание которых приведено в следующей таблице.

| Вкладка                         | Функция                                                                                                    |  |
|---------------------------------|----------------------------------------------------------------------------------------------------|--|
| Results (Результаты)            | Результаты тестов и выявленные ошибки.                                                                                                    |  |
| Errors (Ошибки)                 | Выявленные ошибки, их коды и описание проблемы.                                                                                                    |  |
| Help (Справка)                  | Описание тестов и требования для их запуска.                                                                                                    |  |
| Configuration<br>(Конфигурация) | Аппаратная конфигурация выбранного устройства.<br>Программа Dell Diagnostics получает информацию о конфигурации для всех<br>устройств из программы настройки системы, памяти и различных внутренних<br>тестов, а затем показывает ее как список устройств в левой части экрана. В списке<br>устройств могут отсутствовать имена некоторых компонентов компьютера или<br>подключенных к нему устройств. |  |
| Parameters<br>(Параметры)       | Можно настраивать тест путем изменения его настроек.                                                                                                    |  |

- 4 По завершении тестов, если программа Dell Diagnostics запущена с компакт-диска Компакт-диск *Drivers and Utilities* (Драйверы и утилиты) (дополнительный), извлеките компакт-диск.
- **5** Закрыть экран теста, чтобы вернуться к экрану **Main Menu** (Главное меню). Чтобы выйти из программы Dell Diagnostics и перезагрузить компьютер, закройте окно **Main Menu** (Главное меню).

## Системные индикаторы

| Индикатор питания                                                                                                    | Описание проблемы                                                                                                    | Варианты решения                                                                                                    |
|----------------------------------------------------------------------------------------------------|----------------------------------------------------------------------------------------------------|----------------------------------------------------------------------------------------------------|
| Горит зеленым                                                                                                    | Питание есть, компьютер работает нормально.                                                                                  | Не требуется.                                                                                                    |
| Мигает зеленым                                                                                                    | Компьютер работает в режиме<br>энергосбережения.                                                                             | Нажмите кнопку питания, передвиньте мышь или нажмите любую клавишу на клавиатуре.                                                                                                    |
| Несколько раз мигает<br>зеленым светом, после<br>чего выключается                                                                                                    | Возникла ошибка конфигурации.                                                                                                | См. раздел «Индикаторы диагностики», чтобы определить неполадку (см. «Индикаторы диагностики» на стр. 205).                                                                                                    |
| Горит желтым                                                                                                    | Программа Dell Diagnostics<br>выполняет тест или устройство на<br>системной плате неправильно<br>установлено или неисправно. | Если работает программа Dell Diagnostics, подождите окончания тестирования.                                                                                                    |
|                                                                                                    |                                                                                                    | См. раздел «Индикаторы диагностики», чтобы<br>определить неполадку (см. «Индикаторы<br>диагностики» на стр. 205).                                                                                                    |
|                                                                                                    |                                                                                                    | Если компьютер не загружается, обратитесь в корпорацию Dell за консультацией. Контактную информацию Dell см. в электронном <i>Руководстве пользователя</i> .                                                                 |
| Мигает желтым                                                                                                    | Сбой источника питания или<br>системной платы.                                                                               | См. раздел «Индикаторы диагностики», чтобы определить неполадку (см. «Индикаторы диагностики» на стр. 205; см. раздел «Проблемы, связанные с питанием» в электронном <i>Руководстве пользователя</i> ).                      |
| Постоянный зеленый и<br>звуковые сигналы во<br>время теста POST                                                                                                    | Обнаружена неполадка во время<br>выполнения программы BIOS.                                                                  | Описание звуковых сигналов диагностики см. в разделе «Коды звукового сигнала» на стр. 208. См. раздел «Индикаторы диагностики», чтобы определить неполадку.                                                                  |
| Постоянный зеленый<br>цвет индикатора<br>питания, отсутствие<br>звукового сигнала и<br>видеосигнала во время<br>проверки POST                                            | Возможно, поврежден монитор или<br>видеоплата, либо она неправильно<br>установлена.                                          | См. раздел «Индикаторы диагностики», чтобы определить неполадку.                                                                                                    |
| Постоянный зеленый<br>цвет индикатора<br>питания, отсутствие<br>звукового сигнала,<br>однако компьютер<br>«зависает» во время<br>самопроверки после<br>включения питания | Возможно, неисправно устройство, встроенное в системную плату.                                                               | См. раздел «Индикаторы диагностики», чтобы определить неполадку. Если проблема не установлена, обратитесь в корпорацию Dell за консультацией. Контактную информацию Dell см. в электронном <i>Руководстве пользователя</i> . |

Индикатор питания может сообщать о наличии неполадки.

# Индикаторы диагностики

### Л ПРЕДУПРЕЖДЕНИЕ. Перед тем как приступить к выполнению операций данного раздела, выполните указания по безопасности, описанные в Информационном руководстве по продуктам.

Для поиска и устранения неисправностей на передней и задней панелях компьютеров имеется четыре индикатора с метками «1», «2», «3» и «4». Индикаторы могут быть зеленого цвета или могут не гореть. Если компьютер включается нормально, схемы или звуковые сигналы индикаторов изменяются при завершении процесса загрузки. Если процедура POST при загрузке системы завершена успешно, все четыре индикатора на некоторое время загорятся зеленым, а затем погаснут. Если во время теста POST найдена неисправность компьютера, по световому коду можно определить, в каком месте остановлен процесс. Если после успешной процедуры POST будут обнаружены неисправности в работе компьютера, индикаторы диагностики не укажут причину неполадки.

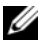

ПРИМЕЧАНИЕ. Работа индикаторов диагностики может отличаться в зависимости от типа системы. Индикаторы диагностики могут располагаться как по вертикали, так и по горизонтали.

| Индикаторы | Описание проблемы                                                                                       | Варианты решения                                                                                                    |
|------------|----------------------------------------------------------------------------------------------------|----------------------------------------------------------------------------------------------------|
| 1234       | Компьютер находится в нормальном<br>выключенном состоянии, или произошла<br>ошибка загрузки BIOS.       | Подключите компьютер к работающей<br>электрической розетке и нажмите кнопку<br>питания.                                                             |
|            | Индикаторы диагностики не загораются<br>после успешной перезагрузки<br>операционной системы компьютера. |                                                                                                    |
| 1234       | Возможно, сбой BIOS, компьютер находится в режиме восстановления.                                       | Запустите утилиту BIOS Recovery, дождитесь окончания восстановления и перезагрузите компьютер.                                                      |
| 1234       | Возможно, произошел сбой процессора.                                                                    | Переустановите процессор и перезагрузите компьютер. Информацию о повторной установке процессора см. в электронном <i>Руководстве пользователя</i> . |

| Индикаторы | Описание проблемы                                                       | Варианты решения                                                                                                    |
|------------|-------------------------------------------------------------------------|----------------------------------------------------------------------------------------------------|
| 1234       | Модули памяти обнаружены, но возникает ошибка памяти.                   | <ul> <li>Если установлен только один модуль памяти,<br/>установите его заново и перезагрузите<br/>компьютер. Информацию о повторной<br/>установке модулей памяти см. в электронном<br/>Руководстве пользователя.</li> </ul>                                                                                               |
|            |                                                                         | <ul> <li>Если установлено несколько модулей<br/>памяти, выньте их, установите один модуль и<br/>перезагрузите компьютер. Если компьютер<br/>загрузится нормально, установите<br/>следующий модуль. Продолжайте, пока не<br/>найдете модуль, вызывающий сбой, или пока<br/>не установите все модули без ошибки.</li> </ul> |
|            |                                                                         | <ul> <li>Если возможно, установите в компьютер<br/>правильно работающие модули памяти<br/>такого же типа.</li> </ul>                                                                                                    |
|            |                                                                         | • Если не удается устранить неисправность,<br>обратитесь в компанию Dell. Контактную<br>информацию Dell см. в электронном<br><i>Руководстве пользователя</i> .                                                                                                    |
| 1234       | Возможно, сбой видеоплаты.                                              | <ul> <li>Если установлена видеоплата, выньте ее и<br/>установите заново. Затем перезагрузите<br/>компьютер.</li> </ul>                                                                                                    |
|            |                                                                         | <ul> <li>Если проблема не устранена, установите<br/>заведомо работающую видеоплату и<br/>перезагрузите компьютер.</li> </ul>                                                                                                    |
|            |                                                                         | • Если не удается устранить неисправность или на компьютере установлена встроенная видеоплата, обратитесь в компанию Dell. Контактную информацию Dell см. в электронном <i>Руководстве пользователя</i> .                                                                                                    |
| 1234       | Возможно, произошел сбой дисковода<br>гибких дисков или жесткого диска. | Подсоедините заново все кабели питания и данных, затем перезагрузите компьютер.                                                                                                    |
| 1234       | Возможно, произошел сбой USB-<br>устройства.                            | Заново установите все USB-устройства,<br>проверьте соединение кабелей, затем<br>перезагрузите компьютер.                                                                                                    |

| Индикаторы | Описание проблемы                                                                                                    | Варианты решения                                                                                                    |
|------------|----------------------------------------------------------------------------------------------------|----------------------------------------------------------------------------------------------------|
| 1234       | Не обнаружено модулей памяти.                                                                                                    | • Если установлен только один модуль памяти,<br>установите его заново и перезагрузите<br>компьютер. Информацию о повторной<br>установке модулей памяти см. в электронном<br>Руководстве пользователя.                                                                                                    |
|            |                                                                                                    | <ul> <li>Если установлено несколько модулей<br/>памяти, выньте их, установите один модуль и<br/>перезагрузите компьютер. Если компьютер<br/>загрузится нормально, установите<br/>следующий модуль. Продолжайте, пока не<br/>найдете модуль, вызывающий сбой, или пока<br/>не установите все модули без ошибки.</li> </ul> |
|            |                                                                                                    | <ul> <li>Если возможно, установите в компьютер<br/>правильно работающие модули памяти<br/>такого же типа.</li> </ul>                                                                                                    |
|            |                                                                                                    | <ul> <li>Если не удается устранить неисправность,<br/>обратитесь в компанию Dell. Контактную<br/>информацию Dell см. в электронном<br/>Руководстве пользователя.</li> </ul>                                                                                                    |
| 1234       | Модули памяти обнаружены, но есть<br>ошибка конфигурации или<br>совместимости памяти.                                                                                                  | <ul> <li>Убедитесь в том, что нет никаких особых<br/>требований к размещению модулей или<br/>разъемов памяти.</li> </ul>                                                                                                    |
|            |                                                                                                    | <ul> <li>Убедитесь, что устанавливаемые модули<br/>памяти совместимы с компьютером.</li> </ul>                                                                                                    |
|            |                                                                                                    | <ul> <li>Если не удается устранить неисправность,<br/>обратитесь в компанию Dell. Контактную<br/>информацию Dell см. в электронном<br/>Руководстве пользователя.</li> </ul>                                                                                                    |
| 1234       | Произошел сбой.                                                                                                    | <ul> <li>Проверьте, правильно ли подключены<br/>кабели жесткого диска, дисководов CD и<br/>DVD к системной плате.</li> </ul>                                                                                                    |
|            | Этот шаблон также отображается во<br>время запуска программы настройки<br>системы, и может не означать наличие<br>проблемы.                                                            | <ul> <li>Прочитайте сообщение на экране<br/>компьютера.</li> </ul>                                                                                                    |
|            |                                                                                                    | • Если не удается устранить неисправность,<br>обратитесь в компанию Dell. Контактную<br>информацию Dell см. в электронном<br>Руководстве пользователя.                                                                                                    |
| 1234       | По завершении выполнения команды<br>POST все четыре индикатора<br>диагностики на некоторое время<br>загорятся зеленым, а затем погаснут. Это<br>означает нормальное рабочее состояние. | Нет.                                                                                                    |

### Коды звукового сигнала

Во время запуска, если монитор не может отобразить ошибки или проблемы, компьютер может издавать последовательность звуковых сигналов. Эта последовательность, или звуковой код, указывает на проблему. Один из возможных звуковых кодов (1-3-1) состоит из одного сигнала, блока из трех сигналов и еще одного сигнала. Этот код указывает, что возникла проблема с компьютером.

Если во время запуска компьютер выдает звуковые сигналы.

- 1 Запишите последовательность звуковых сигналов.
- 2 См. раздел «Dell Diagnostics» на стр. 201 для определения более серьезной причины.
- **3** Обратитесь в службу технической поддержки Dell. Контактную информацию Dell см. в электронном *Руководстве пользователя*.

| Код                            | Причина                                                 | Код   | Причина                                                          |
|--------------------------------|---------------------------------------------------------|-------|------------------------------------------------------------------|
| 1-1-2                          | Сбой регистра микропроцессора                           | 3-1-4 | Ошибка ведомого регистра маски прерываний                        |
| 1-1-3                          | Ошибка чтения/записи NVRAM                              | 3-2-2 | Ошибка загрузки вектора прерываний                               |
| 1-1-4                          | Ошибка контрольной суммы ПЗУ<br>BIOS                    | 3-2-4 | Ошибка теста контроллера клавиатуры                              |
| 1-2-1                          | Ошибка программируемого таймера<br>временных интервалов | 3-3-1 | Отсутствие питания энергонезависимого<br>ОЗУ                     |
| 1-2-2                          | Ошибка инициализации DMA                                | 3-3-2 | Неверная конфигурация NVRAM                                      |
| 1-2-3                          | Ошибка чтения/записи регистра<br>страницы DMA           | 3-3-4 | Ошибка теста видеопамяти                                         |
| 1-3                            | Ошибка теста видеопамяти                                | 3-4-1 | Ошибка инициализации экрана                                      |
| 1-3-1 до 2-4-4<br>включительно | Неправильное определение или использование памяти       | 3-4-2 | Ошибка обратной развертки экрана                                 |
| 3-1-1                          | Ошибка ведомого регистра прямого<br>доступа к памяти    | 3-4-3 | Ошибка поиска видео-ПЗУ                                          |
| 3-1-2                          | Ошибка ведущего регистра прямого<br>доступа к памяти    | 4-2-1 | Таймер не работает                                               |
| 3-1-3                          | Ошибка ведущего регистра маски прерываний               | 4-2-2 | Сбой закрытия системы                                            |
| 4-2-3                          | Сбой линии А20                                          | 4-4-1 | Ошибка тестирования параллельного<br>или последовательного порта |
| 4-2-4                          | Неожиданное прерывание в защищенном режиме              | 4-4-2 | Ошибка при распаковке кода в теневую память                      |
| 4-3-1                          | Ошибка памяти выше адреса 0FFFFh                        | 4-4-3 | Ошибка теста математического<br>сопроцессора                     |
| 4-3-3                          | Ошибка счетчика 2 микросхемы<br>таймера                 | 4-4-4 | Ошибка теста кэша                                                |
| 4-3-4                          | Часы остановились                                       |       |                                                                  |

## Разрешение проблем несовместимости программного обеспечения и оборудования

Если во время запуска операционной системы устройство не обнаружено или обнаружено с неправильной конфигурацией, то для устранения ошибок несовместимости можно использовать программу для устранения неполадок оборудования.

- 1 Нажмите кнопку Пуск и выберите Справка и поддержка.
- **2** Введите hardware troubleshooter (поиск и устранение неисправностей оборудования) в поле **Найти** и нажмите стрелку, чтобы запустить поиск.
- 3 Щелкните Поиск и устранение неисправностей оборудования в списке Результаты поиска.
- 4 В списке **Поиск и устранение неисправностей оборудования** щелкните **Требуется устранить** конфликт оборудования компьютера и нажмите кнопку Далее.

### Использование функции восстановления системы Microsoft Windows XP

Операционная система Microsoft Windows XP имеет функцию восстановления системы, которая позволяет вернуть операционную систему компьютера в предыдущее состояние (без изменения файлов данных), если изменения в оборудовании, программном обеспечении или другие параметры системы нарушили стабильную работу компьютера. Информацию об использовании функции восстановления системы см. в разделе Центр справки и поддержки Windows. Чтобы получить доступ к Центру справки и поддержки Windows» на стр. 180.

ВНИМАНИЕ. Регулярно создавайте резервные копии данных. Восстановление системы не отслеживает изменения в файлах данных и не восстанавливает эти файлы.

#### Создание точки восстановления

- 1 Нажмите кнопку Пуск и выберите пункт Справка и поддержка.
- 2 Щелкните Восстановление системы.
- 3 Следуйте инструкциям на экране.

#### Восстановление более раннего рабочего состояния компьютера

ВНИМАНИЕ. Перед восстановлением более раннего рабочего состояния компьютера сохраните и закройте все открытые файлы и выйдите из всех открытых программ. Не изменяйте, не открывайте и не удаляйте файлы и программы до завершения восстановления системы.

- 1 Нажмите кнопку Пуск, выберите Все программы→ Стандартные→ служебные, а затем выберите пункт Восстановление системы.
- 2 Выберите Восстановление более раннего состояния компьютера и нажмите кнопку Далее.
- 3 Щелкните дату календаря, которой должна соответствовать восстановленная система.

На экране **Выбор контрольной точки восстановления** отображается календарь, в котором можно выбрать точки восстановления. Все даты с доступными точками восстановления выделяются в календаре жирным шрифтом.

**4** Выберите точку восстановления и нажмите кнопку Далее.

Если на какую-то дату имеется только одна точка восстановления, она выбирается автоматически. Если доступно несколько точек, выберите нужную.

**5** Нажмите кнопку Далее.

Экран Восстановление завершено появляется после того, как функция Восстановление системы завершит сбор данных, и затем компьютер выполнит перезагрузку.

**6** После того, как компьютер перезагрузится, нажмите кнопку **ОК**.

Чтобы сменить точку восстановления, повторите действия с другой точкой или отмените восстановление.

### Отмена последнего восстановления системы

ВНИМАНИЕ. Перед отменой последнего восстановления системы сохраните и закройте все открытые файлы и выйдите из всех открытых программ. Не изменяйте, не открывайте и не удаляйте файлы и программы до завершения восстановления системы.

- **1** Нажмите кнопку Пуск, выберите Все программы Стандартные Служебные, а затем нажмите кнопку Восстановление системы.
- **2** Нажмите кнопку **Отменить последнее восстановление** и затем нажмите кнопку **Далее**.
- 3 Нажмите кнопку Далее.

Появится экран Восстановление системы, и компьютер перезагрузится.

После того, как компьютер перезагрузится, нажмите кнопку ОК. 4

#### Включение восстановления системы

Если вы переустанавливаете WindowsXP на жесткий диск, где свободно менее 200 МБ, эта функция автоматически отключается. Чтобы проверить, включена ли функция восстановления системы.

- 1 Нажмите кнопку **Пуск** и выберите **Панель управления**.
- 2 Щелкните Производительность и обслуживание.
- 3 Щелкните Система.
- 4 Выберите вкладку Восстановление системы.
- **5** Убедитесь в том, что флажок **Отключить восстановление системы** снят.

### Переустановка системы Microsoft Windows XP

#### Перед началом работы

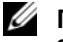

И ПРИМЕЧАНИЕ. В этом документе описаны процедуры для вида по умолчанию в Windows XP Home Edition. Они могут не работать, если на компьютере Dell был выбран классический вид Windows, а также если используется система Windows XP Professional.

Если в целях устранения проблем с новыми драйверами вы решили переустановить операционную систему Windows XP, сначала попробуйте использовать функцию возврата к предыдущему драйверу Device Driver Rollback.

- 1 Нажмите кнопку **Пуск** и выберите пункт **Панель управления**.
- 2 В разделе Выберите категорию выберите параметр Производительность и обслуживание.
- 3 Шелкните Система.
- 4 В окне Свойства системы перейдите на вкладку Оборудование.
- 5 Щелкните Диспетчер устройств.
- 6 Щелкните правой кнопкой мыши устройство, для которого был установлен новый драйвер, и выберите Свойства.
- 7 Выберите вкладку Драйвер.
- 8 Нажмите кнопку Откатить.

Если с помощью функции «Откат драйвера устройства» не удалось решить проблему, воспользуйтесь функцией «Восстановление системы» для приведения операционной системы компьютера к исходному состоянию, в котором она находилась до установки нового драйвера устройства (см. «Использование функции восстановления системы Microsoft Windows XP» на стр. 209).

ПРИМЕЧАНИЕ. Drivers and Utilities (Драйверы и утилиты) содержит драйверы, которые были установлены во время сборки компьютера. Используйте Drivers and Utilities (Драйверы и утилиты) для загрузки необходимых драйверов, включая драйверы, которые требуются, если компьютер оснащен контроллером RAID.

### ПереустановкаWindows XP

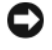

BHИМАНИЕ. При повторной установке Windows XP необходимо использовать Windows XP с пакетом обновления 1 или более поздней версии.

🕒 ВНИМАНИЕ. Перед установкой сделайте резервные копии всех файлов данных на первичном жестком диске. Обычно первичным является тот жесткий диск, который компьютер обнаруживает первым.

Чтобы переустановить Windows XP, необходимо следующее.

- Компакт-диск Dell Operating System (Операционная система)
- Компакт-диск Dell Drivers and Utilities (Драйверы и утилиты)

Чтобы переустановить Windows XP, выполните следующие шаги.

Переустановка может занять 1-2 часа. После переустановки операционной системы необходимо будет установить драйверы устройств, антивирусные и другие программы.

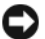

🕞 ВНИМАНИЕ. Компакт-диск Operating System (Операционная система) предлагает различные варианты переустановки Windows XP. При выполнении этих вариантов могут быть перезаписаны файлы и могут быть затронуты программы, установленные на жестком диске. Поэтому не переустанавливайте Windows XP, пока представитель службы технической поддержки Dell не порекомендует вам сделать это.

ВНИМАНИЕ. Во избежание конфликтов с Windows XP отключите любое антивирусное программное обеспечение, установленное на вашем компьютере до переустановки Windows XP. Инструкции см. в документации, поставляемой в комплекте с программным обеспечением.

#### Загрузка с компакт-диска Operating System (Операционная система)

- 1 Сохраните и закройте все открытые файлы и выйдите из всех программ.
- 2 Вставьте компакт-диск *Operating System* (Операционная система). Если появится сообщение Install Windows XP (Установка Windows XP), выберите **Выход**.
- 3 Перезапустите компьютер.
- 4 Нажмите <F12> сразу при появлении логотипа DELL.

Если появился значок операционной системы, дождитесь появления рабочего стола Windows, завершите работу компьютера и повторите попытку.

- 5 С помощью клавиш со стрелками выберите CD-ROM и нажмите клавишу <Enter>.
- **6** Когда появится сообщение Press any key to boot from CD (Нажмите любую клавишу для загрузки с компакт-диска), нажмите любую клавишу.

#### Установка Windows XP

- 1 При появлении экрана Установка Windows XP нажмите <Enter> для выбора Установить Windows сейчас.
- **2** Прочитайте **Лицензионное соглашение Microsoft Windows** и нажмите клавишу <F8>, если принимаете его условия.
- **3** Если операционная система Windows XP уже установлена и требуется восстановить ее текущие данные, введите r, чтобы выбрать параметр восстановления, и извлеките компакт-диск.
- 4 Если вы хотите установить новую копию Windows XP, нажмите клавишу < Esc>, чтобы выбрать этот параметр.
- **5** Нажмите <Enter> для выбора выделенного раздела (рекомендуется) и следуйте инструкциям на экране.

Появится экран Установка Windows XP, и операционная система начнет копирование файлов и установку устройств. Компьютер автоматически перезагрузится несколько раз.

ПРИМЕЧАНИЕ. Время, необходимое для завершения установки, зависит от размера жесткого диска и скорости вашего компьютера.

BHИМАНИЕ. При появлении следующего сообщения не нажимайте никакие клавиши: Press any key to boot from the CD (Нажмите любою клавишу, чтобы выполнить загрузку с CD-диска).

- **6** Когда появится экран **Язык и региональные стандарты**, выберите параметры для вашей зоны и щелкните **Далее**.
- 7 На экране Настройка принадлежности программ введите свое имя и название своей организации (необязательно) и нажмите кнопку Далее.

- 8 В окне Имя компьютера и пароль администратора введите имя компьютера (или примите предлагаемое имя) и пароль и нажмите кнопку Далее.
- 9 При появлении окна Сведения о модеме введите необходимую информацию и нажмите кнопку Далее.
- **10** В окне **Настройка времени и даты** введите дату, время и часовой пояс и нажмите кнопку Далее.
- 11 При появлении окна Сетевые параметры нажмите Обычные и нажмите кнопку Далее.
- **12** При переустановке Windows XP Professional и появлении запроса на ввод дополнительных сведений о настройке сети введите их. Если вы не уверены в значениях параметров, подтвердите заданные по умолчанию параметры.

Windows XP начнет установку своих компонентов и настройку компьютера. Компьютер автоматически перезагрузится.

ВНИМАНИЕ. При появлении следующего сообщения не нажимайте никакие клавиши: Press any key to boot from the CD (Нажмите любую клавишу, чтобы выполнить загрузку с СД-диска).

- 13 При появлении экрана Вас приветствует Microsoft щелкните Далее.
- 14 При появлении cooбщения will this computer connect to the Internet? (Каким образом этом компьютер будет подключен к Интернету?) щелкните Отменить.
- 15 При появлении экрана Зарегистрировать в Microsoft? выберите Позже, а затем нажмите кнопку Далее.
- 16 При появлении экрана Кто будет пользоваться компьютером? можно ввести имена не более 5 пользователей.
- 17 Нажмите кнопку Далее.
- 18 Нажмите кнопку Готово, чтобы завершить установку, и выньте компакт-диск.
- **19** Переустановите требуемые драйверы, используя Drivers and Utilities (Драйверы и утилиты).
- 20 Переустановите антивирусное программное обеспечение.
- 21 Переустановите программы.

И ПРИМЕЧАНИЕ. Чтобы переустановить и активировать программы Microsoft Office или Microsoft Works Suite, потребуется номер ключа продукта, указанный на задней стороне обложки компакт-диска Microsoft Office или Microsoft Works Suite.

# Компакт-диск Drivers and Utilities (Драйверы и утилиты)

Для использования компакт-диска Drivers and Utilities (Драйверы и утилиты) (иначе называемого ResourceCD (Ресурсы)) в операционной системе Windows.

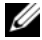

И ПРИМЕЧАНИЕ. При работе в операционной системе Windows драйверы устройств и документацию можно найти на компакт-диске Drivers and Utilities (Драйверы и утилиты).

1 Включите компьютер и дождитесь появления рабочего стола Windows. 2 Вставьте компакт-диск Drivers and Utilities (Драйверы и утилиты) в дисковод.

При первом использовании на компьютере компакт-диска *Drivers and Utilities* (Драйверы и утилиты) отобразится окно **ResourceCD Installation** (Установка с компакт-диска с ресурсами), которое сообщает о том, что скоро начнется загрузка с компакт-диска *Drivers and Utilities* (Драйверы и утилиты).

**3** Нажмите кнопку **ОК**, чтобы продолжить.

Для завершения установки выполняйте указания программы установки.

- 4 В окне Welcome Dell System Owner нажмите кнопку Next (Далее).
- 5 Выберите необходимые значения System Model (Модель системы), Operatng System (Операционная система), DeviceType (Тип устройства) и Topic (Тема).

### Драйверы компьютера

Чтобы отобразить список драйверов устройств компьютера.

1 Выберите в раскрывающемся списке **Topic** (Тема) значение **My Drivers** (Мои драйверы).

Компакт-диск *Drivers and Utilities* (Драйверы и утилиты) (дополнительный) проверит оборудование и операционную систему компьютера, после чего на экране отобразится список драйверов устройств конфигурации системы.

2 Выберите соответствующий драйвер и выполните инструкции по установке его на компьютере.

Для просмотра всех доступных драйверов для компьютера в раскрывающемся меню **Topic** (Тема) выберите пункт **Drivers** (Драйверы).

# Указатель

## В

восстановление системы, 209

# Γ

гарантия, 177

# Д

диагностика коды звукового сигнала, 208 компакт-диск Drivers and Utilities (Драйверы и Утилиты), 177

документация устройство, 177 ResourceCD (диск с ресурсами), 177

драйверы ResourceCD (диск с ресурсами), 177

документация Информационное руководство по системе, 177 Руководство пользователя, 178 электронная, 179 диагностика

Dell Diagnostics, 201

драйверы список, 214

## И

индикаторы система, 204

индикатор питания диагностика неисправностей, 204

индикаторы диагностика, 205 питание, 186

инструкции по технике безопасности, 177

Источники информации, 177

## К

компакт-диск Drivers and Utilities (Драйверы и Утилиты), 177

конфликты несовместимости программного обеспечения и оборудования, 209

конфликты прерываний IRQ, 209

коды звукового сигнала, 208

компакт-диск операционная система, 180

компакт-диск с операционной системой, 180

крышка снятие, 189

# 0

оборудование коды звукового сигнала, 208 Dell Diagnostics, 201

Операционная система компакт-диск, 180

операционная система переустановка Windows XP, 210 Руководство по установке, 180

основной веб-сайт поддержки клиентов Dell, 177

основной веб-узел поддержки клиентов Dell, 179

## П

повторная установ, 177 поиск и устранение неисправностей восстановление предыдущего рабочего состояния компьютера, 209 индикаторы диагностики, 205 коды звукового сигнала, 208 конфликты, 209 системные индикаторы, 204 ус, 209 Центр справки и поддержки, 180

поиск и устранение неисправностей Dell Diagnostics, 201

переустановка Windows XP, 210 питание индикатор, 186

# С

сообщения об ошибках коды звукового сигнала, 208 сообщения об ошибках, 204 индикаторы диагностики, 205 системная плата, 194, 197

# у

устранение неполадок оборудования, 209 установка компонентов выключение компьютера, 189 перед началом работы, 189

## Ц

Центр справки и поддержки, 180

## D

Dell веб-сайт поддержки, 179 Dell Diagnostics, 201

## Μ

материнская плата. См. системная плата

метка Microsoft Windows, 178

метка производителя, 178

метки метка производителя, 178 Microsoft Windows, 178

# Н

неполадки. См. поиск и устранение неисправностей

## Ρ

Руководство пользователя, 178

## W

Windows XP восстановление системы, 209 устранение неполадок оборудования, 209 поиск и устранение неисправностей оборудования, 209 переустановка, 210 установка, 212 Центр справки и поддержки, 180
Dell™ OptiPlex™ 210L Stručná referenčná príručka

Modely DCSM, DCNE

## Poznámky, upozornenia a varovania

**POZNÁMKA:** POZNÁMKA uvádza dôležité informácie, ktoré umožňujú lepšie využitie počítača.

OZNÁMENIE: OZNÁMENIE naznačuje možné poškodenie hardvéru alebo stratu dát a ukazuje, ako sa problému vyhnúť.

🕂 UPOZORNENIE: UPOZORNENIE naznačuje možné poškodenie, zranenie alebo smrť.

Ak ste si zakúpili počítač radu Dell™, nie je možné uplatniť žiadne odkazy na operačné systémy Microsoft<sup>®</sup> Windows<sup>®</sup>, ktoré sa nachádzajú v tomto dokumente.

*Stručná referenčná príručka*, disk CD *Ovládače a pomôcky* a médiá s operačným systémom sú voliteľ nými položkami a nedodávajú sa s každým počítačom.

## Skratky a akronymy

Úplný zoznam skratiek a akronymov nájdete v Terminologickom slovníku v Príručke používateľa.

Modely DCSM, DCNE

September 2006 P/N FD399 Rev. A01

Informácie v tejto príručke podliehajú zmenám bez predchádzajúceho upozornenia. © 2005–2006 Dell Inc.Všetky práva vyhradené.

Akákoľvek reprodukcia ktorejkoľvek časti tohto materiálu bez písomného povolenia spoločnosti Dell Inc. je prísne zakázaná.

Ochranné známky použité v texte: *Dell, OptiPlex* a logo *DELL* sú ochranné známky spoločnosti Dell Inc.; *Microsoft* a *Windows* sú registrované ochranné známky Microsoft Corporation; *Intel* a *Pentium* sú registrované ochranné známky Intel Corporation.

Iné ochranné známky a obchodné názvy sa v tomto dokumente môžu použiť s cieľom označenia príslušných majiteľov vlastniacich tieto ochranné známky a obchodné názvy, ako aj s cieľom označenia názvov ich výrobkov. Spoločnosť Dell Inc. sa zrieka akéhokoľvek nároku na ochranné známky a obchodné názvy iné, než tie, ktoré vlastní.

# Obsah

| Zobra | azenia systému                                        |      |     |     |     |     |
|-------|-------------------------------------------------------|------|-----|-----|-----|-----|
| l     | Počítač - miniveža — Pohľad spredu                    |      |     |     |     |     |
|       | Počítač - miniveža – Zadný pohľad                     |      |     |     |     |     |
|       | Počítač - miniveža – Konektory na zadnom panelí       |      |     |     |     |     |
|       | Stolný počítač – Pohľad spredu                        |      |     |     |     |     |
|       | Stolný počítač – Pohľad zozadu                        |      | · · |     |     |     |
|       | Stolný počítač – Konektory na zadnom paneli           | • •  | • • | • • | • • | • • |
| Zlože | nie krytu počítača                                    |      |     |     |     |     |
|       | Než začnete                                           |      |     |     |     |     |
| ,     | Vypínanie počítača                                    |      |     |     |     |     |
|       | Počítač - Miniveža                                    |      |     |     |     |     |
|       | Stolný počítač                                        |      |     |     |     |     |
| Vo vn | útri počítača                                         |      |     |     |     |     |
|       | Počítač - Miniveža                                    |      |     |     |     |     |
| :     | Stolný počítač                                        |      |     |     |     |     |
| Inšta | lácia počítača                                        |      |     |     |     |     |
| Rieše | nie problémov                                         |      |     |     |     |     |
|       | Dell Diagnostics                                      |      |     |     |     |     |
| :     | Systémové kontrolky                                   |      |     |     |     |     |
| Diaar | nostické kontrolky                                    |      |     |     |     |     |
|       | Signalizačné kódy                                     |      |     |     |     |     |
|       | Riešenie nekompatibility softvéru a hardvéru          |      |     |     |     |     |
|       | Používanie obnovenia systému Microsoft Windows XP     |      |     |     |     |     |
|       | Opätovná inštalácia Microsoft Windows XP              |      |     |     |     |     |
| Použi | itie disku CD Drivers and Utilities (Ovládače a pomôc | :ky) |     |     |     |     |
|       |                                                       |      |     |     |     |     |

## Hľadanie informácií

**POZNÁMKA:** Niektoré funkcie nemusia byť v pre váš počítač alebo v niektorých krajinách dostupné.

**POZNÁMKA:** Ďalšie informácie môžu tvoriť súčasť dodávky vášho počítača.

#### Čo hľadáte?

#### Diagnostický program

- Ovládače
- Dokumentácia k počítaču
- Dokumentácia k zariadeniam
- Softvér systému pracovnej plochy (DSS)

#### Kde to nájdete?

Dokumentácia a ovládače sú už v počítači nainštalované. CD môžete použiť na spustenie programu Dell Diagnostics alebo na prístup k dokumentácii. (pozri časť "Dell Diagnostics" na strane 244).

CD s ovládačmi a pomôckami (známe tiež ako Zdrojové CD)

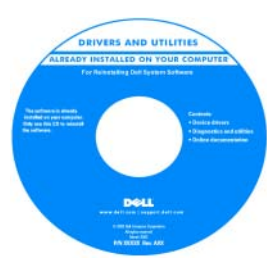

CD môže obsahovať Readme súbory, ktoré prinášajú najnovšie aktualizácie technických zmien počítača alebo náročný technický a referenčný materiál pre technikov a skúsených užívateľov.

POZNÁMKA: Ovládače a aktualizovanú dokumentáciu môžete nájsť na stránke support.dell.com.

**POZNÁMKA:** Disk CD *Ovládače a pomôcky* je voliteľ nou možnosťou a nemusí tvoriť súčasť dodávky vášho počítača.

Bezpečnostné informácie

- Zmluvné podmienky (platí len pre USA)
- Bezpečnostné pokyny
- Regulačné informácie
- Ergonomické informácie
- Licenčná zmluva s koncovým používateľom

Informačná príručka o produkte Dell™

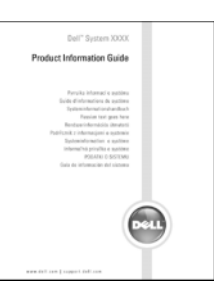

• Odstraňovanie a výmena súčastí

- Technické údaje
- Konfigurácia systémových nastavení
- Riešenie a odstraňovanie problémov

#### Príručka používateľa

Microsoft<sup>®</sup> Windows<sup>®</sup> XP Centrum pomoci a podpory

- 1 Kliknite na tlačidlo Start (Spustiť), potom na položku Help and Support (Pomocník a technická podpora).
- **2** Klinkite na položku Dell User and System Guides (Užívateľské a systémové príručky Dell) a potom kliknite na System Guides (Systémové príručky).
- **3** kliknite na Dell Optiplex User's Guide (Používatel'ská príručka Dell Optiplex).

*Príručka používateľ a* je taktiež k dispozícii na voliteľ nom disku CD Ovládače a pomôcky (Zdrojové CD).

| Čo hľadáte?                                                                                                    | Kde to nájdete?                                                                                                    |
|----------------------------------------------------------------------------------------------------|----------------------------------------------------------------------------------------------------|
| <ul> <li>Servisný štítok a kód expresného servisu</li> <li>Štítok licencie Microsoft Windows</li> </ul>                                                                                                    | <ul> <li>Servisný štítok a licencia Microsoft Windows</li> <li>Tieto štítky sa nachádzajú na počítači</li> <li>Servisný štítok použite na identifikáciu vášho počítača v prípade, že sa obraciate na support.dell.com alebo technickú podporu.</li> <li>Ak sa obraciate na technickú podporu, adresujte hovor zadaním expresného servisného kódu.</li> </ul> |
| <ul> <li>Riešenia – Tipy a triky na riešenie problémov, články odborníkov, on-line kurzy a často kladené otázky</li> <li>Komunita – On-line diskusia s ostatnými zákazníkmi spoločnosti Dell</li> <li>Upgrade (Aktualizácia) – Aktualizácia informácií pre časti ako pamäť, pevný disk a operačný systém</li> <li>Starostlivosť o zákazníkov – Kontaktné informácie, servisné hovory a stav objednávok, záručné informácie a informácie o opravách</li> <li>Servis a podpora – Stav servisných hovorov a história pomoci, servisná zmluva a online technická podpora</li> <li>Referencie – Dokumentácia k počítaču, detaily o konfigurácii vášho počítača, špecifikácie produktu a štúdie</li> <li>Stiahnutia – Schválené ovládače, opravy a softvérové aktualizácie</li> <li>Softvér systému pracovnej plochy (DSS) – Ak do počítača opätovne nainštalujete operačný systém, mali by ste taktiež opätovne nainštalovať pomôcku DSS. pomôcku poskytuje kritické aktualizácie pre váš operačný systém a podporu pre 3,5 palcové USB floppy mechaniky Dell, procesory Intel<sup>®</sup> Pentium<sup>®</sup> M, optické mechaniky a USB zariadenia. pomôcku je nevyhnutnou pomôckou pre fungovanie počítača Dell. Softvér automaticky rozpozná váš počítača a jeho operačný systém a nainštaluje príslušné aktualizácie pre vašu konfiguráciu.</li> </ul> | POZNÁMKA: Vyberte krajinu a nájdite príslušné servisné stredisko.<br>POZNÁMKA: Firemní zákazníci, vládne a vzdelávacie inštitúcie môžu tiež<br>použiť perzonalizovanú stránku Dell Premier Support na adrese<br>premier.support.dell.com. Táto webová stránka nemusí byť dostupná vo<br>všetkých regiónoch.                                                  |

| Čo hľadáte?                                                                          | Kde to nájdete?                                                                                                    |  |  |  |
|--------------------------------------------------------------------------------------|----------------------------------------------------------------------------------------------------|--|--|--|
| Práca v systéme Windows XP                                                           | Pomocník a technická podpora                                                                                                    |  |  |  |
| <ul><li>Dokumentácia k počítaču</li><li>Dokumentácia pre zariadenia (napr.</li></ul> | <ol> <li>Klepnite na tlačidlo Štart a potom na príkaz Help and Support<br/>(Pomoc a technická podpora).</li> </ol>                                                                                                    |  |  |  |
| modem)                                                                               | 2 Zadajte slovo alebo výraz, ktorý vystihuje váš problém a kliknite na ikonu šípky.                                                                                                    |  |  |  |
|                                                                                      | 3 Kliknite na tému, ktorá sa týka vášho problému.                                                                                                    |  |  |  |
|                                                                                      | 4 Postupujte podľa pokynov na obrazovke.                                                                                                    |  |  |  |
| Preinštalovanie operačného systému                                                   | Operačný systém CD                                                                                                    |  |  |  |
|                                                                                      | Operačný systém je už na počítači nainštalovaný. Ak chcete<br>preinštalovať operačný systém, použite CD <i>Operačný systém</i> (pokyny<br>nájdete v časti "Opätovná inštalácia Microsoft Windows XP" na<br>strane 253).                                   |  |  |  |
|                                                                                      | Po preinštalovaní operačného systému,<br>použite voliteľné CD Ovládače a<br>pomôcky (Zdrojové CD) na opätovnú<br>inštaláciu ovládačov dodávaných k<br>počítaču.<br>Štítok s produktovýcm číslom vášho<br>operačného systému je umiestnený na<br>počítači. |  |  |  |

POZNÁMKA: Farba disku CD závisí od objednaného operačného systému.

POZNÁMKA: CD disk s operačným systémom je voliteľ nou položkou a nemusí tvoriť súčasť dodávky vášho počítača.

## Zobrazenia systému

## Počítač - miniveža – Pohľad spredu

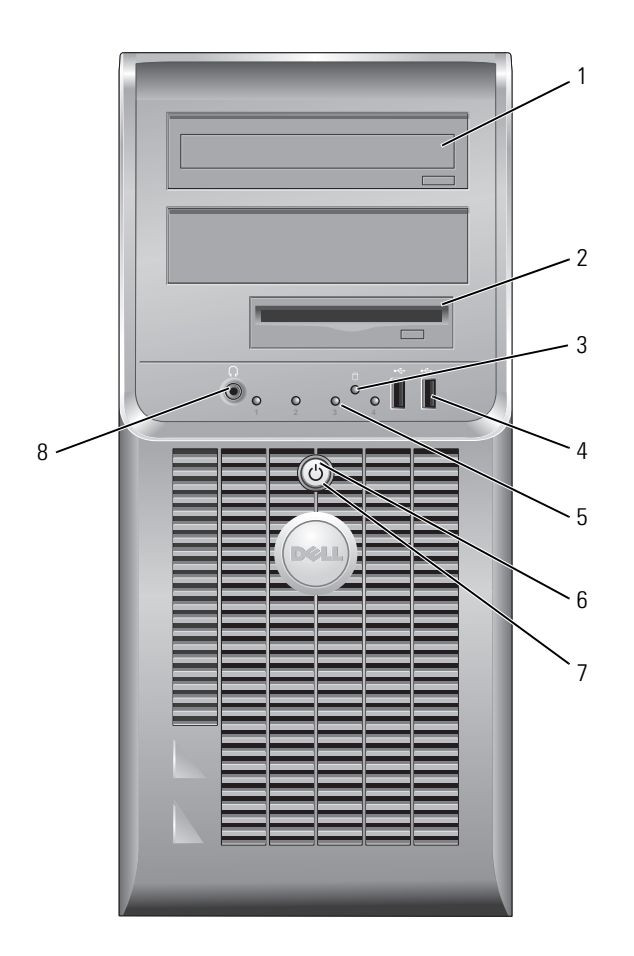

| 1 | mechanika diskov<br>CD/DVD          | Do CD alebo DVD jednotky (ak existujú) vložte CD alebo DVD disk.                                                                                                    |
|---|-------------------------------------|----------------------------------------------------------------------------------------------------|
| 2 | disketová mechanika                 | Do disketovej jednotky vložte disketu.                                                                                                    |
| 3 | kontrolka činnosti<br>pevného disku | Táto kontrolka bliká, ak sa používa pevný disk.                                                                                                    |
| 4 | konektory rozhrania<br>USB 2.0 (2)  | USB konektory na prednej strane počítača použite na zariadenia, ktoré pripájate<br>iba príležitostne ako napr. joysick, fotoaparát alebo USB zariadenia, z ktorých sa<br>dá zavádzať systém (bootovať).                                                                                               |
|   |                                     | USB konektory na zadnej strane počítača vám opdporúčame používať na<br>zariadenia, ktoré obvykle ostávajú pripojené k počítaču, ako napr. tlačiareň alebo<br>klávesnica.                                                                                                    |
| 5 | diagnostické kontrolky              | Diagnostické kontrolky vám pomôžu pri riešení problémov s počítačom na základe<br>dignostických kódov (podrobnejšie informácie nájdete v časti "Diagnostické<br>kontrolky" na strane 248).                                                                                                    |
| 6 | tlačidlo napájania                  | Stlačením tohto tlačidla zapnite počítač.                                                                                                    |
|   |                                     | OZNÁMENIE: Ak sa chcete vyhnúť strate údajov, nevypínajte počítač stlačením<br>hlavného vypínača pod dobu 6 sekúnd a dlhšie. Miesto toho vykonajte štandardné<br>vypnutie operačného systému.                                                                                                    |
|   |                                     | OZNÁMENIE: Ak váš operačný systém disponuje aktivovaným režimom ACPI, po<br>stlačení hlavného vypínača počítač uskutoční štandardné vypnutie operačného<br>systému.                                                                                                    |
| 7 | kontrolka napájania                 | Kontrolka napájania sa rozsvieti a bliká, alebo trvalo svieti, čím označuje rôzne<br>prevádzkové stavy:                                                                                                    |
|   |                                     | <ul> <li>Vypnutá – Počítač je vypnutý.</li> </ul>                                                                                                    |
|   |                                     | • Svieti na zeleno – Počítač sa nachádza v normálnom prevádzkovom stave.                                                                                                    |
|   |                                     | <ul> <li>Bliká na zeleno – Počítač sa nachádza v režime úspory energie.</li> <li>Bliká alebo jantárovožlto svieti – Počítač je napájaný elektrickou energiou, ale môže sa vyskytovať problém s interným napájaním. Pozri časť "Problémy s napájaním" v online <i>Príručke boužívateľ a</i></li> </ul> |
|   |                                     | Ak chcete ukončiť úsporný režim, stlačte hlavný vypínač, klávesnicu, alebo myš<br>(ak sú vo Windows Device Manager nakonfigurované ako zariadenia na obnovu<br>činnosti). Viac informácií o úsporných režimoch a zrušení úsporného režimu<br>nájdete v on-line <i>Príručke používateľa</i> .          |
|   |                                     | Opis svetelných kódov, ktoré vám môžu pomôcť pri riešení problémov s<br>počítačom nájdete v časti "Systémové kontrolky" na strane 247.                                                                                                    |
| 8 | konektor slúchadiel                 | Na pripojenie slúchadiel a väčšiny reproduktorov použite konektor pre slúchadlá.                                                                                                    |

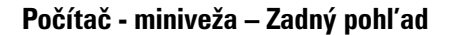

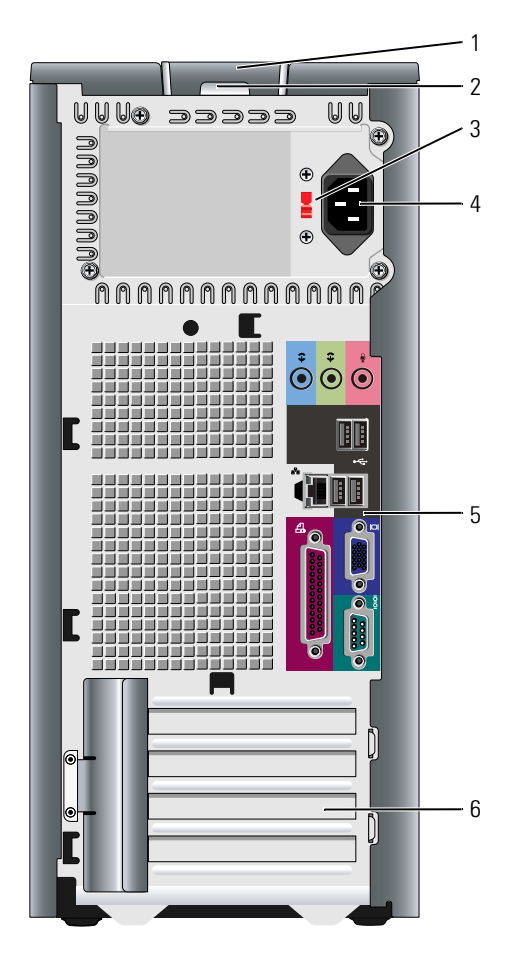

- 1 poistka na uvol'nenie krytu
- 2 krúžok zámku
- 3 prepínač výberu napätia

Pomocou tejto poistky môžete otvoriť kryt počítača.

Vložte zámok a uzamknite kryt počítača.

Váš počítač je vybavený manuálnym prepínačom voľby napätia.

Aby ste predišli poškodeniu počítača vybaveného manuálnym prepínačom voľby napätia, nastavte prepínač na hodnotu napätia, ktorá sa najviac približuje hodnote striedavého napätia používaného vo vašej oblasti.

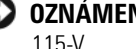

**OZNÁMENIE:** V Japonsku musíte prepínač voľby napätia prepnúť do polohy 115-V.

Taktiež skontrolujte, či monitor a pripojené zariadenia možno z hľadiska charakteristík prúdu vo vašej lokalite pripojiť ku zdroju elektrického prúdu.

- 4 konektor napájania Do tohto konektora pripojte napájací kábel.
- 5 konektory na zadnom Do príslušného konektora zapojte sériové, USB alebo iné zariadenia. paneli
- 6 otvory pre karty Prístupové konektory pre nainštalované PCI a PCI Express karty.

#### Počítač - miniveža – Konektory na zadnom panelí

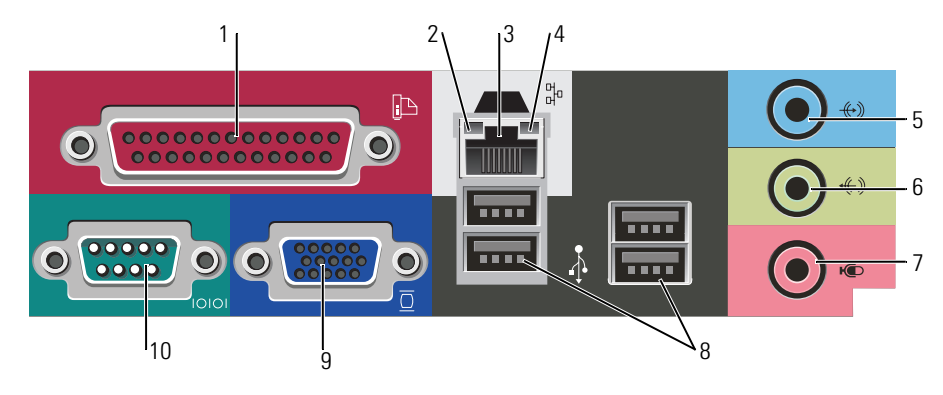

1 paralelný konektor Do paralelného kor

2 kontrolky integrity spojenia

3 konektor sieťového adaptéra Do paralelného konektora pripojte paralelné zariadenie (napríklad tlačiareň). Ak disponujete USB tlačiarňou, pripojte ju do USB konektora.

**POZNAMKA:** Integrovaný paralelný konektor sa automaticky zablokuje v prípade, ak počítač zistí nainštalovanú kartu obsahujúcu paralelný konektor, nakonfigurovaný na rovnakú adresu. Viac informácií nájdete v on-line *Príručke používateľa*.

- Zelená Medzi 10 Mb/s sieťou a počítačom existuje dobré spojenie.
- Oranžová Medzi 10 Mb/s sieťou a počítačom existuje dobré spojenie.
- Vypnutá Počítač nedokázal rozpoznať fyzické pripojenie k sieti.

Ak chcete pripojiť počítač do siete alebo k širokopásmovému zariadeniu, pripojte jeden koniec sieťového kábla k sieťovému konektoru, alebo k sieti, alebo k širokopásmovému zariadeniu. Pripojte druhý koniec sieťového kábla ku konektoru sieťového adaptéra na zadnom paneli počítača. Ak započujete kliknutie, znamená to, že sieťový kábel riadne pripojili.

POZNÁMKA: Do sieťového konektora nepripájajte telefónny kábel.

Pokial' ide o počítače s kartou sieťového adaptéra, použite konektor na karte.

Pokial' ide o pripojenie do siete, odporúčame, aby ste použili vodiče a konektory Kategórie 5. Ak je nevyhnutné použiť vodiče Kategórie 3, zabezpečte rýchlosť siete 10 Mb/s, čím súčasne zabezpečíte spol'ahlivú prevádzku.

4 kontrolky činnosti siete Táto kontrolka bliká na žlto v prípade, ak počítač odosiela, alebo prijíma sieťové údaje. Vysoká vyťaženosť siete môže spôsobovať, že táto kontrolka bude "trvalo" svietiť.

| 5  | konektor line-in      | Pomocou modrého vstupného konektora pripojte zariadenie na<br>záznam/prehrávanie - napr. kazetový magnetofón, CD prehrávač alebo<br>videorekordér.                                                   |
|----|-----------------------|----------------------------------------------------------------------------------------------------|
|    |                       | Na počítačoch so zvukovou kartou použite konektor na karte.                                                                                                    |
| 6  | line-out konektor     | Zelený výstupný (line-out) konektor použite na pripojenie slúchadiel a väčšiny<br>typov reproduktorov so zabudovanými zosilňovačmi.                                                                  |
|    |                       | Na počítačoch so zvukovou kartou použite konektor na karte.                                                                                                    |
| 7  | konektor mikrofónu    | Pomocou ružového konektora pre mikrofón pripojte mikrofón, určený pre osobný<br>počítač, pomocou ktorého budete môcť zhotovovať záznam hlasu alebo hudby,<br>zvukovému alebo telefonickému programu. |
|    |                       | Pokiaľ ide o počítače so zvukovou kartou, konektor pre mikrofón sa nachádza na<br>karte.                                                                                                    |
| 8  | USB 2.0 konektory (4) | USB konektory na zadnej strane použite pre zariadenia, ktoré obvykle ostávajú<br>pripojené k počítaču ako napríklad tlačiareň alebo počítač.                                                         |
| 9  | videokonektor         | Zapojte kábel z VGA-kompatibilného monitora do modrého konektora.                                                                                                    |
|    |                       | <b>POZNÁMKA:</b> Ak ste si zakúpili voliteľnú grafickú kartu, tento konektor bude uzatvorený viečkom. Pripojte monitor do konektora na grafickej karte. Viečko neodstraňujte.                        |
|    |                       | <b>POZNÁMKA:</b> Ak používate grafickú kartu, ktorá podporuje duálne monitory, použite y-<br>kábel, ktorý tvorí súčasť dodávky vášho počítača.                                                       |
| 10 | sériový konektor      | K sériovému portu pripojte sériové zariadenie (napr. ručný počítač). Predvolené<br>priradenie je COM1 pre sériový konektor 1.                                                                        |
|    |                       | Viac informácií nájdete v on-line <i>Príručke používateľ a</i> .                                                                                                    |

## Stolný počítač – Pohľad spredu

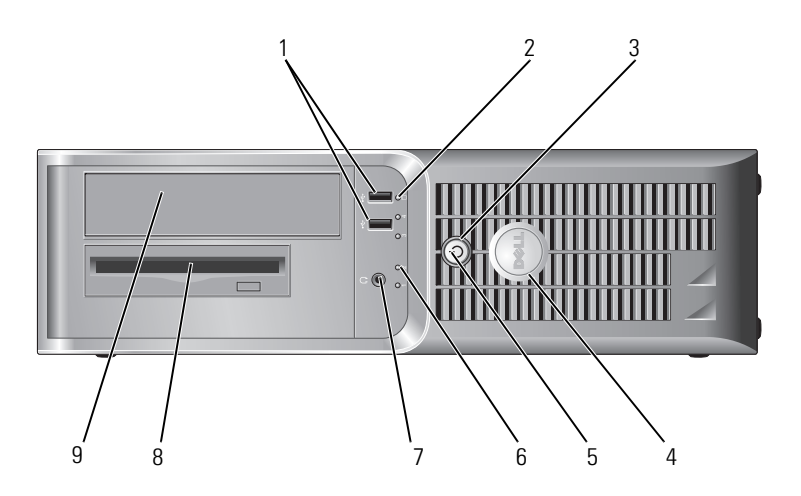

| 1 | konektory rozhrania<br>USB 2.0 (2)  | USB konektory na prednej strane počítača použite na zariadenia, ktoré pripájate<br>iba príležitostne ako napr. joysick, fotoaparát alebo USB zariadenia, s ktorých sa<br>dá zavádzať systém (bootovať) (v on-line <i>Príručke používateľ a</i> nájdete ďalšie<br>informácie o bootovaní z USB zariadenia). |
|---|-------------------------------------|----------------------------------------------------------------------------------------------------|
|   |                                     | Na pripojenie zariadení, ktoré obvykle ostávajú trvalo zapojené, odporúčame<br>používať USB konektory na zadnom paneli zariadenia.                                                                                                    |
| 2 | kontrolka činnosti<br>pevného disku | Kontrolka bliká ak počítač pristupuje k pevnému disku.                                                                                                    |
| 3 | tlačidlo napájania                  | Stlačením tohto tlačidla zapnite počítač.                                                                                                    |
|   |                                     | OZNÁMENIE: Ak sa chcete vyhnúť strate údajov, nevypínajte počítač stlačením<br>hlavného vypínača pod dobu 6 sekúnd a dlhšie. Miesto toho vykonajte štandardné<br>vypnutie operačného systému.                                                                                                    |
|   |                                     | OZNÁMENIE: Ak váš operačný systém disponuje aktivovaným režimom ACPI, po<br>stlačení hlavného vypínača počítač uskutoční štandardné vypnutie operačného<br>systému.                                                                                                    |
| 4 | Znak Dell                           | Tento znak si môžete natočiť podľa toho, ako je orientovaný váš počítač. Ak<br>chcete otočiť znak, položte prsty okolo okrajov znaku a otočte ním. Na otočenie<br>znaku môžete využiť aj otvor umiestnený pod spodnou časťou znaku.                                                                        |
| 5 | kontrolka napájania                 | Kontrolka napájania sa rozsvieti a bliká, alebo trvalo svieti, čím označuje rôzne<br>prevádzkové stavy:                                                                                                    |
|   |                                     | <ul> <li>Vypnutá – Počítač je vypnutý.</li> </ul>                                                                                                    |
|   |                                     | <ul> <li>Svieti na zeleno – Počítač sa nachádza v normálnom prevádzkovom stave.</li> </ul>                                                                                                    |
|   |                                     | <ul> <li>Bliká na zeleno – Počítač sa nachádza v režime úspory energie.</li> </ul>                                                                                                    |
|   |                                     | <ul> <li>Bliká alebo jantárovožlto svieti – Počítač je napájaný elektrickou energiou, ale<br/>môže sa vyskytovať problém s interným napájaním. Pozri "Problémy<br/>napájania" v on-line Príručke používatel'a.</li> </ul>                                                                                  |
|   |                                     | Ak chcete ukončiť úsporný režim, stlačte hlavný vypínač, klávesnicu, alebo myš<br>(ak sú vo Windows Device Manager nakonfigurované ako zariadenia na obnovu<br>činnosti).                                                                                                    |
|   |                                     | Opis svetelných kódov, ktoré vám môžu pomôcť pri riešení problémov s<br>počítačom nájdete v časti "Systémové kontrolky" na strane 247.                                                                                                    |
| 6 | diagnostické kontrolky              | Pomocou kontroliek môžete prostredníctvom diagnostického kódu odstrániť<br>počítačový problém. Podrobnejšie informácie sú uvedené v časti "Diagnostické<br>kontrolky" na strane 248.                                                                                                    |
| 7 | konektor slúchadiel                 | Na pripojenie slúchadiel a väčšiny reproduktorov použite konektor pre slúchadlá.                                                                                                    |
| 8 | disketová mechanika                 | Do disketovej jednotky vložte disketu.                                                                                                    |
| 9 | mechanika diskov<br>CD/DVD          | Do CD alebo DVD jednotky (ak existujú) vložte CD alebo DVD disk.                                                                                                    |

### Stolný počítač – Pohľad zozadu

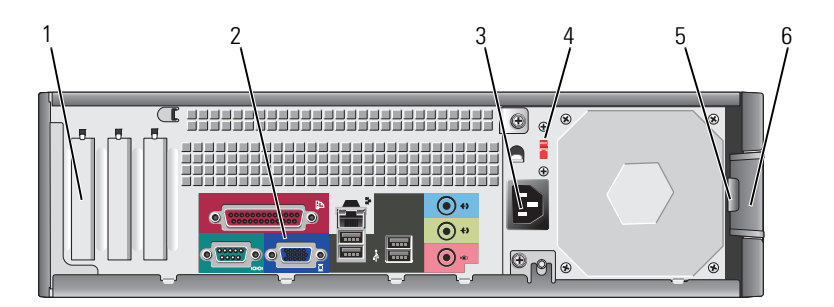

| 1 | otvory pre karty              | Prístupové konektory pre nainštalované PCI a PCI Express karty.                                                                                                    |  |  |
|---|-------------------------------|----------------------------------------------------------------------------------------------------|--|--|
| 2 | konektory na zadnom<br>paneli | Do príslušného konektora zapojte sériové, USB alebo iné zariadenia.                                                                                                    |  |  |
| 3 | konektor napájania            | Do tohto konektora pripojte napájací kábel.                                                                                                    |  |  |
| 4 | prepínač výberu napätia       | Váš počítač je vybavený manuálnym prepínačom voľby napätia.                                                                                                    |  |  |
|   |                               | Aby y ste predišli poškodeniu počítača vybaveného manuálnym prepínačom<br>voľ by napätia, nastavte prepínač na hodnotu napätia, ktorá sa najviac približuje<br>hodnote striedavého napätia používaného vo vašej oblasti |  |  |
|   |                               | OZNÁMENIE: V Japonsku musíte prepínač voľby napätia prepnúť do polohy<br>115-V.                                                                                                    |  |  |
|   |                               | Taktiež skontrolujte, či monitor a pripojené zariadenia možno z hľadiska<br>charakteristík prúdu vo vašej lokalite pripojiť ku zdroju elektrického prúdu.                                                               |  |  |
| 5 | krúžok zámku                  | Vložte zámok a uzamknite kryt počítača.                                                                                                    |  |  |
| 6 | poistka na uvoľnenie krytu    | Pomocou tejto poistky otvoríte kryt počítača.                                                                                                    |  |  |

### Stolný počítač – Konektory na zadnom paneli

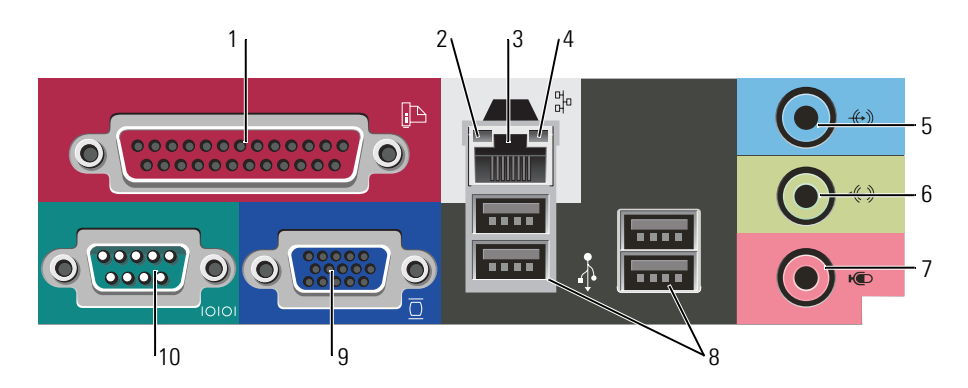

| 1  | paralelný konektor             | Do paralelného konektora pripojte paralelné zariadenie (napríklad tlačiareň). Ak<br>disponujete USB tlačiarňou, pripojte ju do USB konektora.                                                                                                    |
|----|--------------------------------|----------------------------------------------------------------------------------------------------|
|    |                                | <b>POZNÁMKA:</b> Integrovaný paralelný konektor sa automaticky zablokuje v prípade, ak<br>počítač zistí nainštalovanú kartu obsahujúcu paralelný konektor, nakonfigurovaný na<br>rovnakú adresu. Viac informácií nájdete v on-line <i>Príručke používateľa</i> .                                                                                                    |
| 2  | kontrolky integrity            | <ul> <li>Zelená – Medzi 10 Mb/s sieťou a počítačom existuje dobré spojenie.</li> </ul>                                                                                                    |
|    | spojenia                       | <ul> <li>Oranžová – Medzi 10 Mb/s sieťou a počítačom existuje dobré spojenie.</li> </ul>                                                                                                    |
|    |                                | <ul> <li>Vypnutá – Počítač nedokázal rozpoznať fyzické pripojenie k sieti.</li> </ul>                                                                                                    |
| 3  | konektor sieťového<br>adaptéra | Ak chcete pripojiť počítač do siete alebo k širokopásmovému zariadeniu, pripojte jeden koniec sieťového kábla k sieťovému konektoru, alebo k sieti, alebo k širokopásmovému zariadeniu. Pripojte druhý koniec sieťového kábla ku konektoru sieťového adaptéra na zadnom paneli počítača. Ak započujete kliknutie, znamená to, že ste sieťový kábel riadne pripojili. |
|    |                                |                                                                                                    |
|    |                                | Pokial ide o pocitace s kartou sietoveho adaptera, pouzite konektor na karte.                                                                                                    |
|    |                                | Pokial' ide o pripojenie do siete, odporúčame, aby ste použili vodiče a konektory<br>Kategórie 5. Ak je nevyhnutné použiť vodiče Kategórie 3, zabezpečte rýchlosť siete<br>10 Mb/s, čím súčasne zabezpečíte spoľahlivú prevádzku.                                                                                                    |
| 4  | kontrolky činnosti siete       | Táto kontrolka bliká na žlto v prípade, ak počítač odosiela, alebo prijíma sieťové<br>údaje. Vysoká vyťaženosť siete môže spôsobovať, že táto kontrolka bude "trvalo"<br>svietiť.                                                                                                    |
| 5  | konektor line-in               | Pomocou modrého vstupného konektora pripojte zariadenie na záznam/<br>prehrávanie - napr. kazetový magnetofón, CD prehrávač alebo videorekordér.                                                                                                    |
|    |                                | Na počítačoch so zvukovou kartou použite konektor na karte.                                                                                                    |
| 6  | line-out konektor              | Zelený výstupný (line-out) konektor použite na pripojenie slúchadiel a väčšiny typov reproduktorov so zabudovanými zosilňovačmi.                                                                                                    |
|    |                                | Na počítačoch so zvukovou kartou použite konektor na karte.                                                                                                    |
| 7  | konektor mikrofónu             | Pomocou ružového konektora pre mikrofón pripojte mikrofón, určený pre osobný počítač, pomocou ktorého budete môcť zhotovovať záznam hlasu alebo hudby, zvukovému alebo telefonickému programu.                                                                                                    |
|    |                                | Pokiaľ ide o počítače so zvukovou kartou, konektor pre mikrofón sa nachádza na<br>karte.                                                                                                    |
| 8  | USB 2.0 konektory (4)          | USB konektory na zadnej strane použite pre zariadenia, ktoré obvykle ostávajú<br>pripojené k počítaču ako napríklad tlačiareň alebo počítač.                                                                                                    |
| 9  | videokonektor                  | Zapojte kábel z VGA-kompatibilného monitora do modrého konektora.                                                                                                    |
|    |                                | <b>POZNÁMKA:</b> Ak ste si zakúpili voliteľnú grafickú kartu, tento konektor bude uzatvorený viečkom. Pripojte monitor do konektora na grafickej karte. Viečko neodstraňujte.                                                                                                    |
|    |                                | <b>POZNÁMKA:</b> Ak používate grafickú kartu, ktorá podporuje duálne monitory, použite y-<br>kábel, ktorý tvorí súčasť dodávky vášho počítača.                                                                                                    |
| 10 | sériový konektor               | K sériovému portu pripojte sériové zariadenie (napr. ručný počítač). Predvolené priradenie je COM1 pre sériový konektor 1.                                                                                                    |
|    |                                | Viac informácií nájdete v on-line Príručke používateľa.                                                                                                    |
|    |                                |                                                                                                    |

## Zloženie krytu počítača

### Než začnete

Táto kapitola opisuje postupy pri odoberaní a pridávaní komponentov do vášho počítača. Ak nie je uvedené inak, predpokladá sa, že sú pri každom postupe splnené tieto podmienky:

- Vykonali ste podsupy uvedené v kapitolách "Vypínanie počítača" na strane 232 a "Pred začatím prác vo vnútri počítača" na strane 232.
- Prečítali ste si bezpečnostné upozornenia v Informáciách o produkte Dell™.

## Vypínanie počítača

OZNÁMENIE: Aby ste predišli strate údajov, pred vypnutím počítača si uložte a zatvorte všetky otvorené súbory a zatvorte všetky otvorené programy.

- 1 Vypnite operačný systém:
  - a Uložte a zatvorte všetky otvorené súbory, ukončite všetky spustené programy, kliknite na tlačidlo Start (Spustiť) a následne kliknite na možnosť Turn Off Computer (Vypnúť počítač).
  - V okne Turn off computer (Vypnúť počítač) kliknite na možnosť Turn off (Vypnúť).
     Počítač sa vypne po ukončení vypínania operačného systému.
- 2 Skontrolujte vypnutie počítača a všetkých pripojených zariadení. Ak sa počítač a pripojené zariadenia automaticky nevypnú po vypnutí operačného systému, vypnite ich teraz.

#### Pred začatím prác vo vnútri počítača

Dodržiavaním nasledujúcich bezpečnostných pokynov sa vyhnete prípadnému poškodeniu počítača a zaistíte aj svoju osobnú bezpečnosť.

A

UPOZORNENIE: Skôr než vykonáte akékoľvek kroky podľa tejto časti, preštudujte si bezpečnostné informácie v Informáciách o produkte.

UPOZORNENIE: S komponentmi a kartami zaobchádzajte opatrne. Nedotýkajte sa komponentov alebo kontaktov na karte. Kartu držte za okraje alebo za kovovú príchytnú časť. Komponenty ako procesor držte za okraje a nie za nožičky.

OZNÁMENIE: Opravovať počítač môže len oprávnený servisný technik. Poškodenie v dôsledku servisu, ktorý nie je oprávnený spoločnosťou Dell, nespadá pod ustanovenia záruky.

OZNÁMENIE: Ak odpájate kábel, držte ho za konektor alebo pevnú časť zásuvky. Niektoré káble majú konektor zaistený zarážkami; pred odpojením takéhoto kábla stlačte zarážky. Konektory od seba odpájajte plynulým ťahom rovným smerom–zabránite tým ohnutiu kolíkov. Skôr než kábel pripojíte, presvedčite sa, či sú oba konektory správne orientované a vyrovnané.

Aby ste sa vyhli poškodeniu počítača, vykonajte predtým, než začnete s prácou vo vnútri počítača nasledovné kroky.

1 Vypnite počítač.

OZNÁMENIE: Pri odpájaní sieťového kábla najskôr odpojte tento kábel od počítača a následne zo sieťovej prípojky v stene.

- 2 Odpojte od počítača všetky telefónne alebo telekomunikačné káble.
- **3** Odpojte počítač a všetky pripojené zariadenia z elektrickej zásuvky a následne stlačte hlavný vypínač, čím uzemníte systémovú dosku.
- 4 Ak je pripojený kryt káblov, odpojte ho.

UPOZORNENIE: Ak sa chcete vyhnúť zásahu elektrickým prúdom, predtým, než odpojíte kryt, odpojte počítač z elektrickej zásuvky.

- 5 Zložte kryt počítača:
  - Zložte kryt miniveže (pozri časť "Počítač Miniveža" na strane 233).
  - Zložte kryt stolného počítača (pozri časť "Stolný počítač" na strane 239).

OZNÁMENIE: Než sa dotknete akéhokoľ vek komponentu vo vnútri počítača, uzemnite sa dotykom nenatretého kovového povrchu - napríklad sa dotknite kovovej zadnej časti počítača. Počas práce sa pravidelne dotýkajte nenatretého kovového povrchu, aby sa rozptýlila statická elektrika, ktorá môže poškodiť vnútorné súčiastky.

### Počítač - Miniveža

UPOZORNENIE: Skôr než vykonáte akékoľvek kroky podľa tejto časti, preštudujte si bezpečnostné informácie v Informáciách o produkte.

UPOZORNENIE: Aby ste predišli úrazu elektrickým prúdom, pred zložením krytu počítač vždy odpojte od elektrickej siete.

- 1 Postupujte podľa pokynov v časti "Než začnete" na strane 232.
- 2 Položte počítač nabok.
- **3** Pri zdvíhaní krytu posúvajte poistky na uvoľnenie krytu smerom vzad.
- 4 Uchopte strany krytu počítača, otočte kryt smerom nahor a ako body páky použite závesné čapy.
- 5 Zosuňte kryt zo závesných čapov a položte ho na povrch, na ktorom sa nepoškriabe.

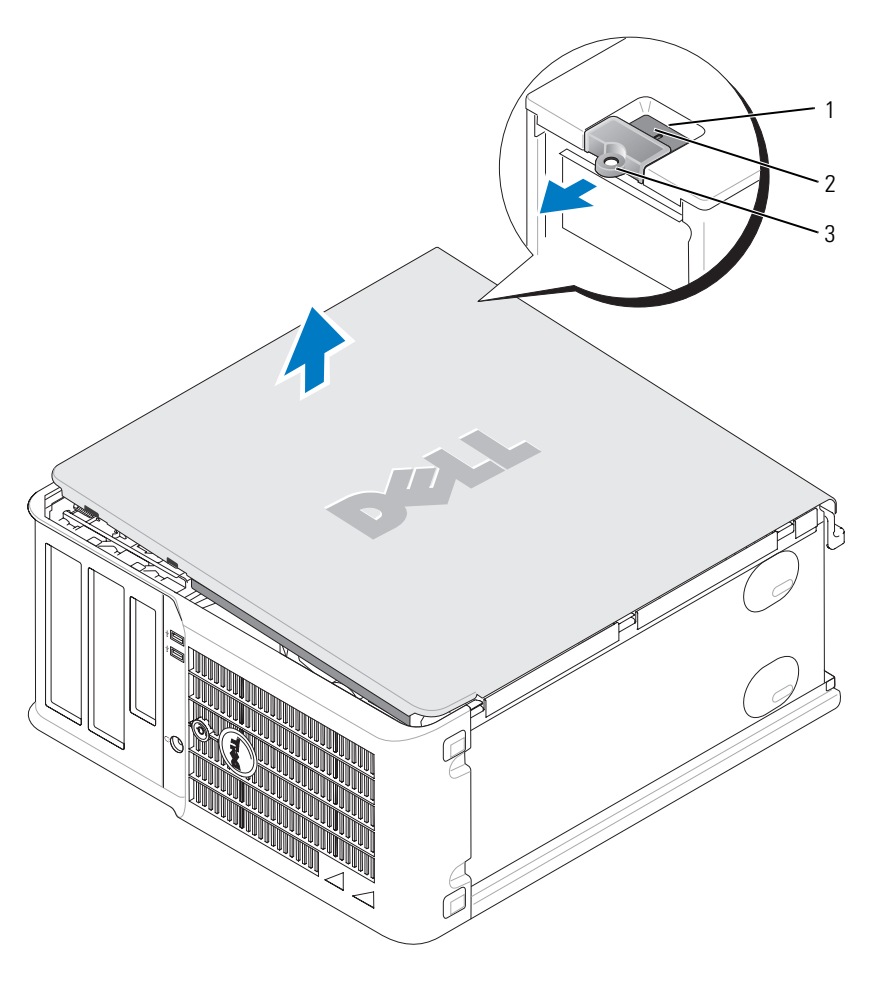

- 1 zásuvka bezpečnostného kábla
- 2 poistka na uvol'nenie krytu
- 3 krúžok zámku

### Stolný počítač

UPOZORNENIE: Skôr než vykonáte akékoľvek kroky podľa tejto časti, preštudujte si bezpečnostné informácie v Informáciách o produkte.

UPOZORNENIE: Aby ste predišli úrazu elektrickým prúdom, pred zložením krytu počítač vždy odpojte od elektrickej siete.

- 1 Postupujte podľa pokynov v časti "Než začnete" na strane 232.
- 2 Ak ste do prstenca pre zámok na zadnom paneli nainštalovali zámok, odpojte ho.
- 3 Pri zdvíhaní krytu posúvajte poistky na uvoľnenie krytu smerom vzad.
- 4 Otočte kryt smerom nahor, pričom ako oporné body použjete závesné čapy na ráme počítača.
- **5** Zosuňte kryt zo závesných čapov a položte ho na povrch, na ktorom sa nepoškriabe.

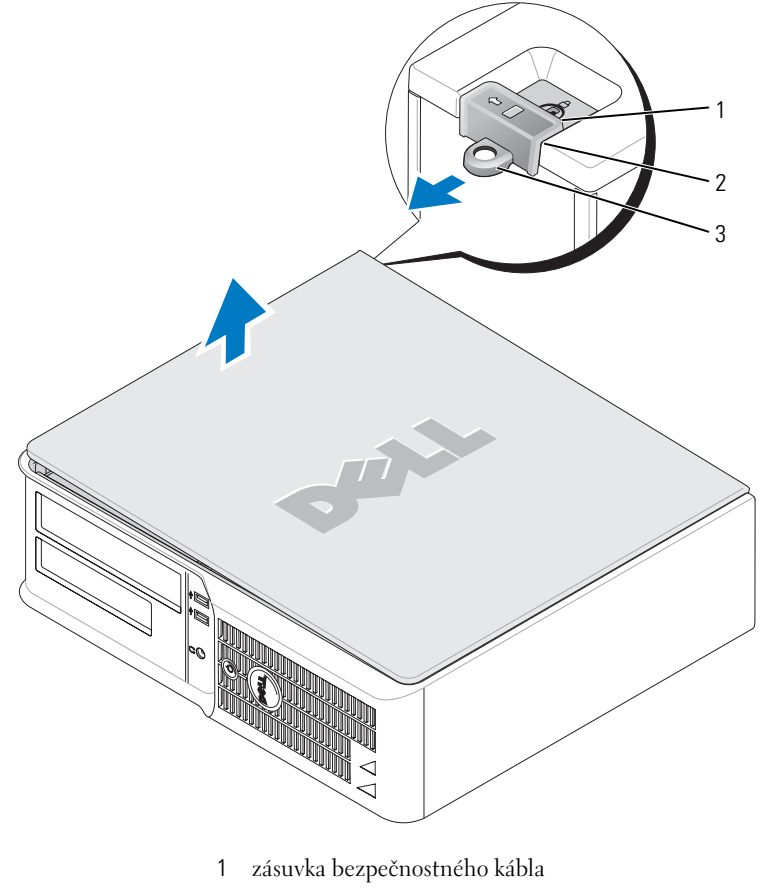

- 2 poistka na uvol'nenie krytu
- 3 krúžok zámku

## Vo vnútri počítača

### Počítač - Miniveža

VPOZORNENIE: Pred začatím postupov v tejto kapitole sa oboznámte s bezpečnostnými upozorneniami v informáciách o produkte.

🕂 UPOZORNENIE: Ak sa chcete vyhnúť zásahu elektrickým prúdom, predtým, než odpojíte kryt, odpojte počítač z elektrickej zásuvky.

C OZNÁMENIE: Pri otváraní krytu postupujte opatrne, aby ste nechtiac neodpojili káble od systémovej dosky.

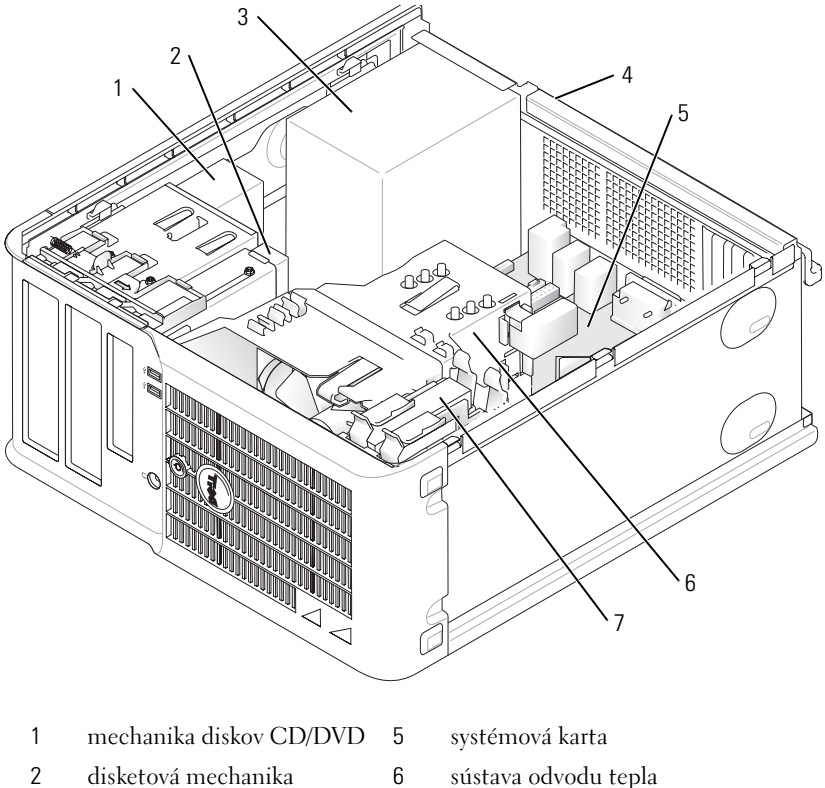

3 napájanie

- 4 manuálny prepínač napätiana ns šasi
- 7 pevný disk

#### Komponenty na systémovej doske

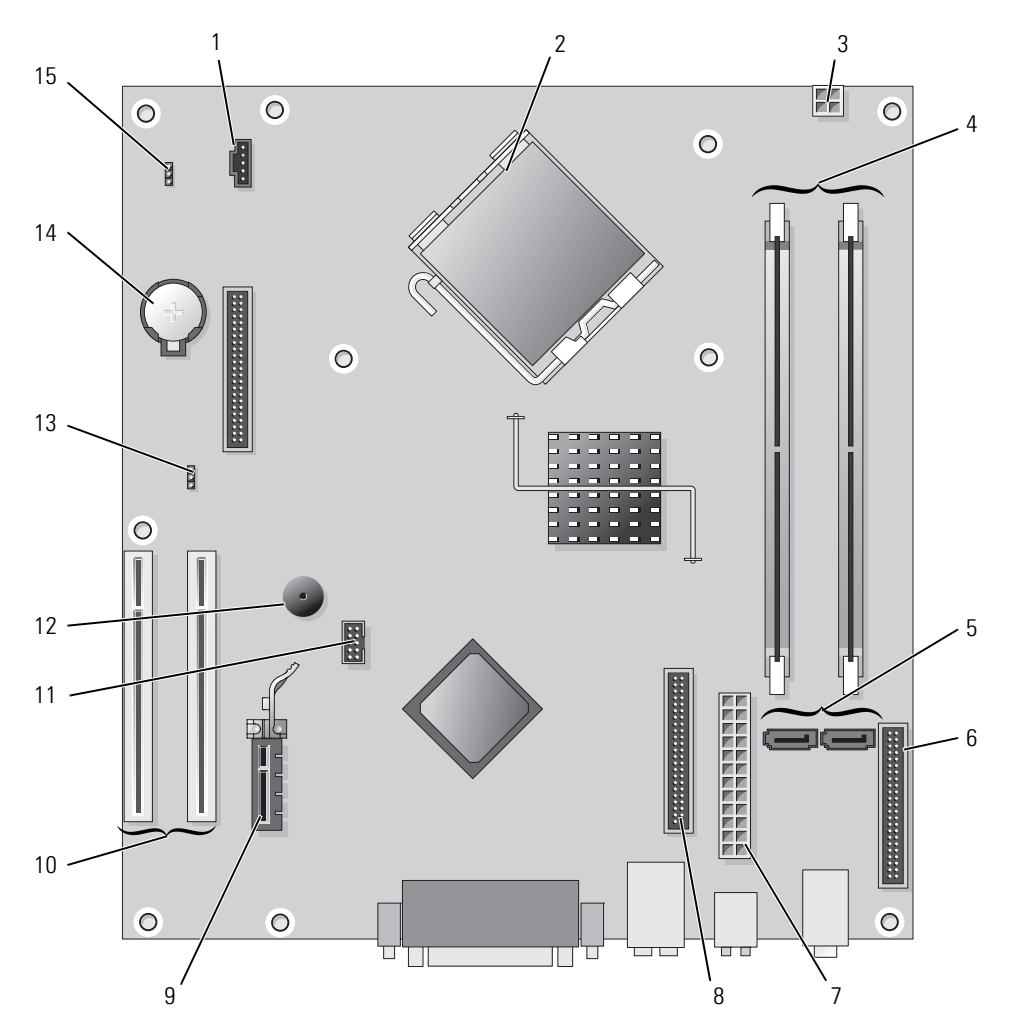

- 1 konektor chladiča (FAN)
- 2 konektor procesora (CPU)
- 3 konektor napájania (12VPOWER)
- 4 konektory pre pamäťové moduly (DIMM\_1, DIMM\_2)
- 5 konektory pre sériové ATA mechaniky (SATA0, SATA2)
- 6 konektor predného panela (FNT PANEL)
- 7 konektor napájania (POWER)
- 8 konektor CD/DVD mechaniky (IDE)

- 9 konektor pre PCI Express kartu x1
- 10 konektor pre PCI kartu (2)
- 11 FlexBay USB konektor
- 12 piezo reproduktor
- 13 prepojovač pre heslo (PSWD)
- 14 objímka pre batériu (BATT)
- 15 RTC reset prepojka (RTCRST)

#### Nastavenie prepojovačov

#### Počítač - Miniveža

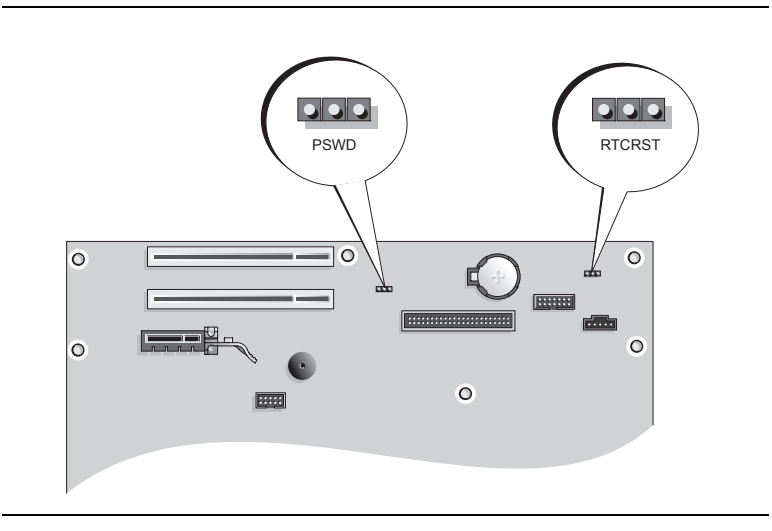

| Prepojovač | Nastaveni     | e Charakteristika                                       |
|------------|---------------|---------------------------------------------------------|
| PSWD       |               | Funkcia hesla je povolená (predvolené).                 |
|            |               | Funkcia hesla je zakázaná.                              |
| RTCRST     |               | Systémové hodiny neboli vynulované.                     |
|            |               | Systémové hodiny sa vynulujú<br>(prepojte iba dočasne). |
|            | prepojené 000 | neprepojené                                             |

### Stolný počítač

UPOZORNENIE: Skôr než vykonáte akékoľvek kroky podľa tejto časti, preštudujte si bezpečnostné informácie v Informáciách o produkte.

UPOZORNENIE: Ak sa chcete vyhnúť zásahu elektrickým prúdom, predtým, než odpojíte kryt, odpojte počítač z elektrickej zásuvky.

**OZNÁMENIE:** Pri otváraní krytu postupujte opatrne, aby ste nechtiac neodpojili káble od systémovej dosky.

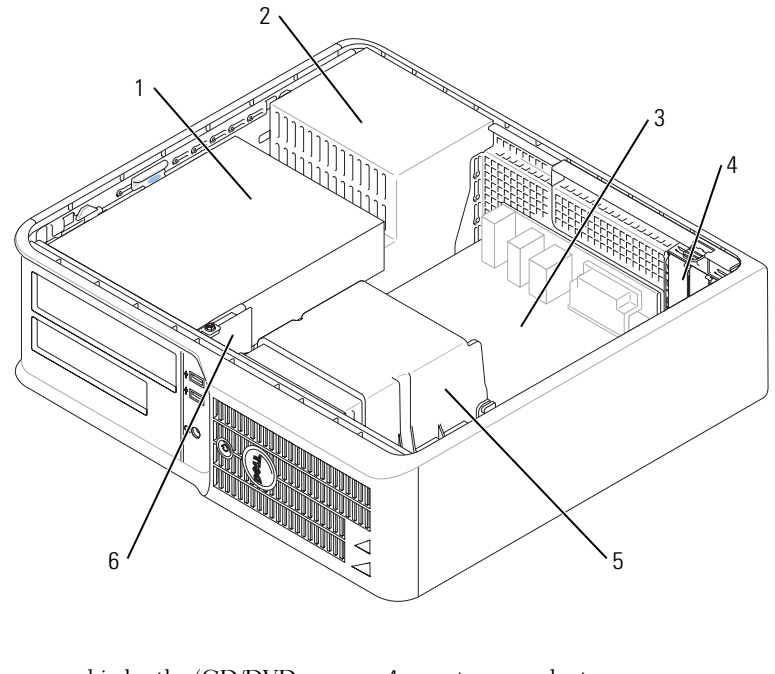

| 1 | panel jednotky (CD/DVD,<br>disketová jednotka a pevná disk) | 4 | otvory pre karty     |
|---|-------------------------------------------------------------|---|----------------------|
| 2 | napájanie                                                   | 5 | sústava odvodu tepla |
| 3 | systémová karta                                             | 6 | predný I/O panel     |

#### komponenty systémovej dosky

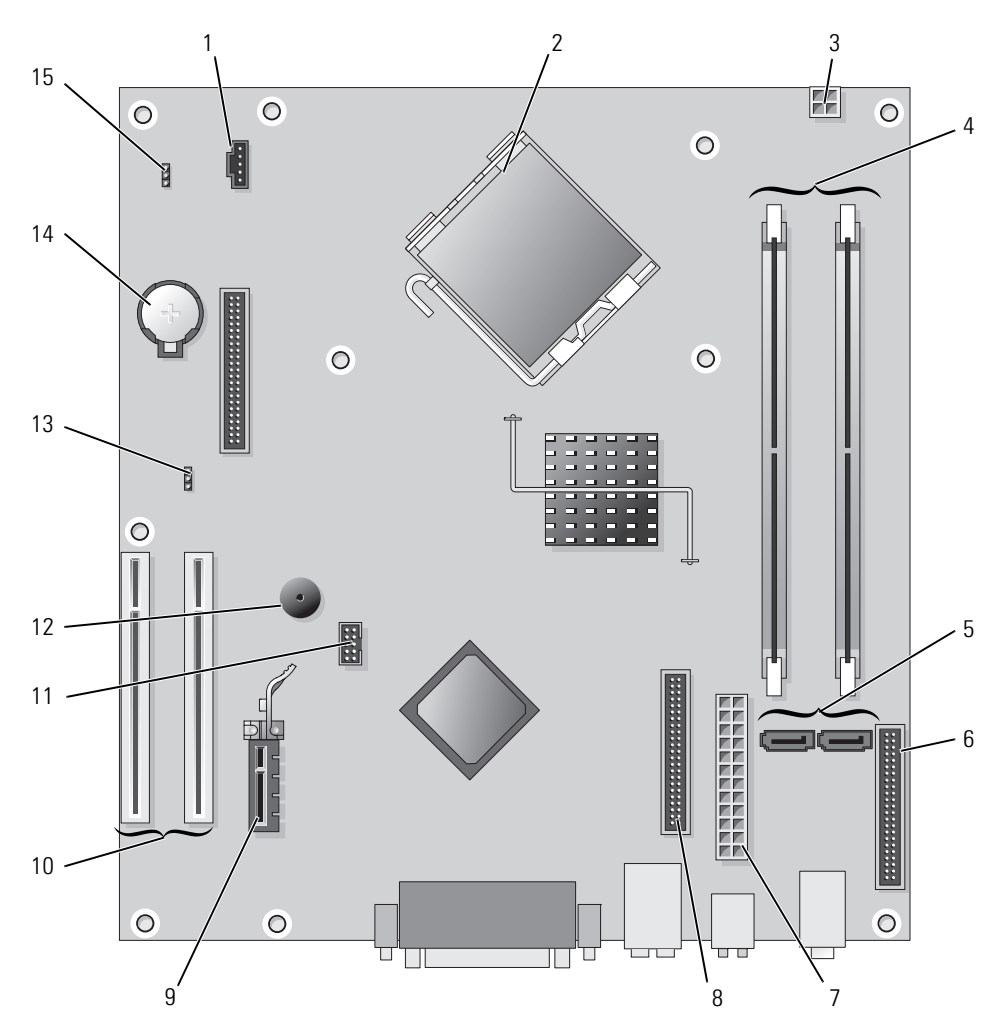

- 1 konektor chladiča (FAN)
- 2 konektor procesora (CPU)
- 3 konektor napájania (12VPOWER)
- 4 konektory pre pamäťové moduly (DIMM\_1, DIMM\_2)
- 5 konektory pre sériové ATA mechaniky (SATA0, SATA2)
- 6 konektor predného panela (FNT\_PANEL)
- 7 konektor napájania (POWER)
- 8 konektor CD/DVD mechaniky (IDE)

- 9 konektor pre PCI Express kartu x1
- 10 konektor pre PCI kartu (2)
- 11 FlexBay USB konektor
- 12 piezo reproduktor
- 13 prepojovač pre heslo (PSWD)
- 14 objímka pre batériu (BATT)
- 15 RTC reset prepojka (RTCRST)

#### Nastavenie prepojovačov

#### Stolný počítač

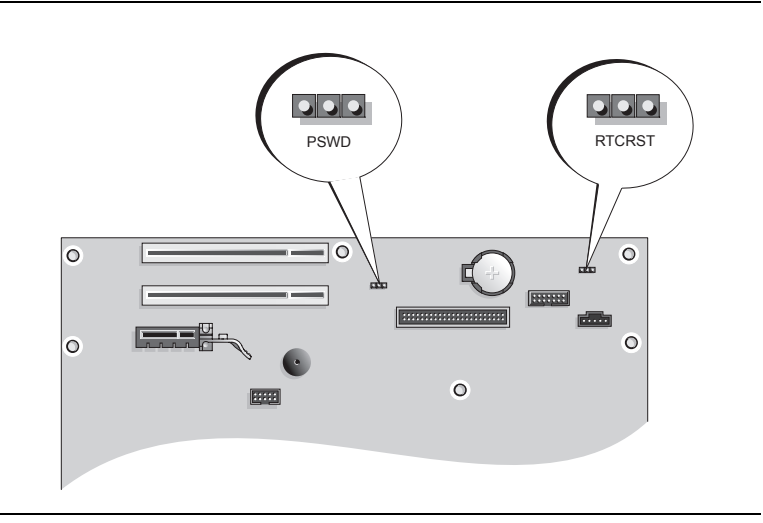

| Prepojovač  | Nastavenie     | e Charakteristika                                       |
|-------------|----------------|---------------------------------------------------------|
| PSWD        |                | Funkcia hesla je povolená<br>(predvolené).              |
|             |                | Funkcia hesla je zakázaná.                              |
| RTCRST      |                | Systémové hodiny neboli vynulované.                     |
|             |                | Systémové hodiny sa vynulujú<br>(prepojte iba dočasne). |
| <b>••</b> • | repojené 🔾 🔾 🔾 | neprepojené                                             |

## Inštalácia počítača

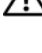

🕂 UPOZORNENIE: Pred začatím postupov v tejto kapitole sa oboznámte s bezpečnostnými upozorneniami v Informáciách oprodukte.

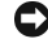

🗩 OZNÁMENIE: Ak má počítač nainštalovanú rozširovaciu kartu (napríklad kartu modemu), pripojte príslušný kábel ku karte, nie ku konektoru v zadnej časti počítača.

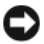

🖸 OZNÁMENIE: Ak chcete zabezpečiť, aby si počítač uchoval správnu prevádzkovú teplotu, neumiestňujte ho do prílišnej blízkosti steny alebo do úschovnej priehradky - v opačnom prípade by mohlo dochádzať k zablokovaniu prietoku vzduchu vôkol šasi počítača.

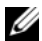

POZNÁMKA: Pred inštaláciou zariadení alebo softvéru, ktoré neboli dodané s týmto počítačom, si najprv prečítajte dokumentáciu dodávanú so zariadením alebo softvérom alebo kontaktuite predajcu a overte si, či je zariadenia alebo softvér kompatibilný s vašim počítačom a operačným systémom.

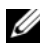

POZNÁMKA: Váš počítač sa môže od nasledujúcich vyobrazení mierne odlišovať.

Ak chcete počítač správne nainštalovať, musíte presne dodržať celý postup. Pozri príslušné obrázky k jednotlivým pokynom.

OZNÁMENIE: Nepoužívajte súčasne myš PS/2 a myš USB.

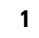

1 Pripojte klávesnicu a myš.

OZNÁMENIE: Do konektora pre sieťový adaptér nepripájajte kábel modemu. Napájanie telefónnej linky môže poškodiť sieťový adaptér

Pripojte modem alebo sieťový kábel. 2

Do sieťového konektora zapojte sieťový kábel a nie telefónnu linku. Ak máte voliteľný modem, zapojte telefónnu linku do neho.

**3** Pripojte monitor.

Vyrovnajte a jemne vložte kábel monitora tak, aby sa kolíky konektora neohli. Upevnite ručné skrutky na konektoroch kábla.

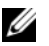

**POZNÁMKA:** Niektoré monitory majú konektor obrazu pod zadnou časťou obrazovky. Umiestnenie konektora zistíte v dokumentácii k monitoru.

- Pripojte reproduktory. 4
- Pripojte napájacie káble k počítaču, monitoru a zariadeniam a druhý koniec káblov pripojte do 5 elektrickej zásuvky.

🕒 OZNÁMENIE: Aby ste predišli poškodeniu počítača vybaveného manuálnym prepínačom voľby napätia, nastavte prepínač na hodnotu napätia, ktorá sa najviac približuje hodnote striedavého napätia používaného vo vašej oblasti.

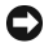

OZNÁMENIE: V Japonsku musíte prepínač voľby napätia prepnúť do polohy 115-V.

Skontrolujte, či je prepínač voľby napätia nastavený správne (podľa krajiny). 6

Váš počítač má ručný prepínač napätia. Počítače s prepínačom napätia na zadnom paneli sa musia ručne nastaviť na správne napätie.

#### Nastavenie klávesnice a myši

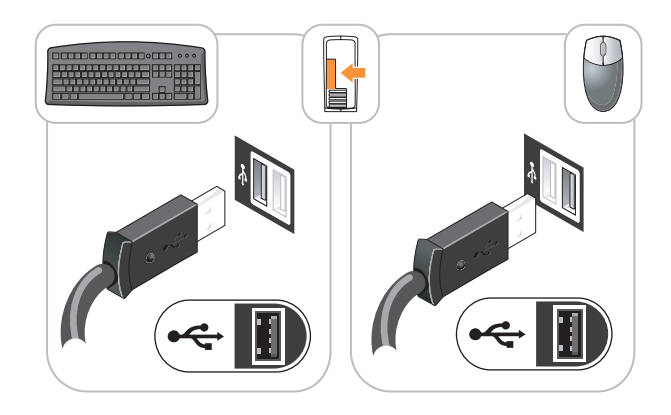

### Inštalácia monitora

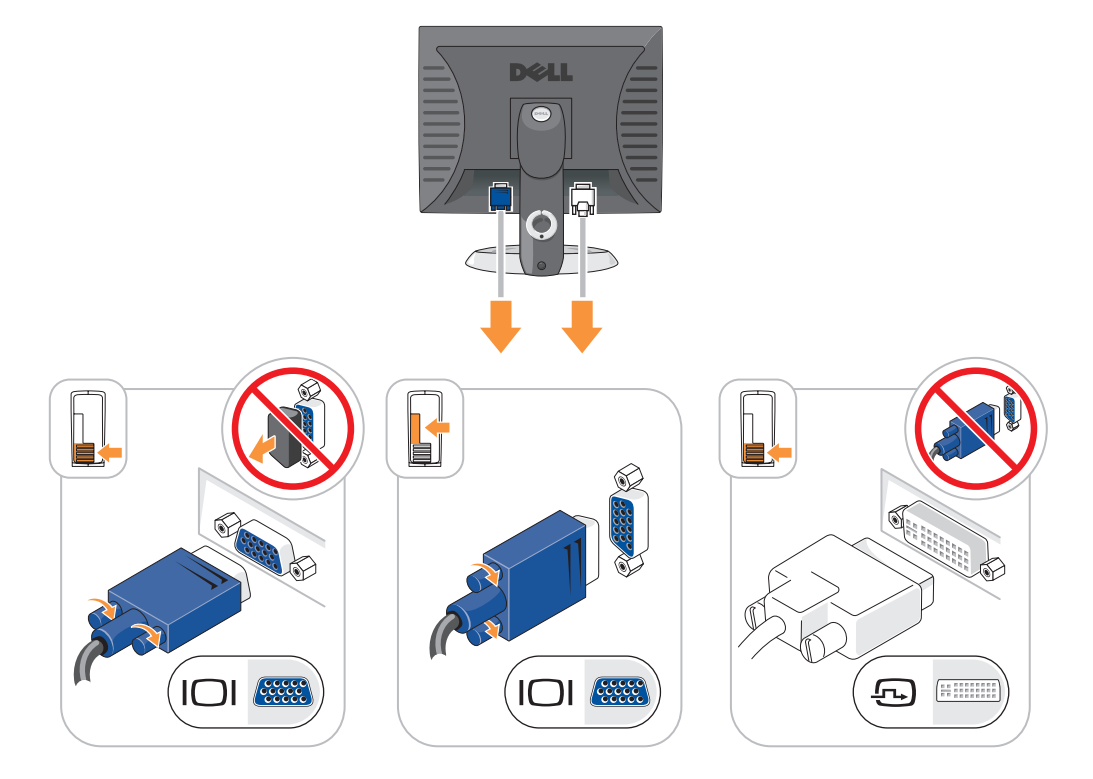

#### Zapojenie napájania

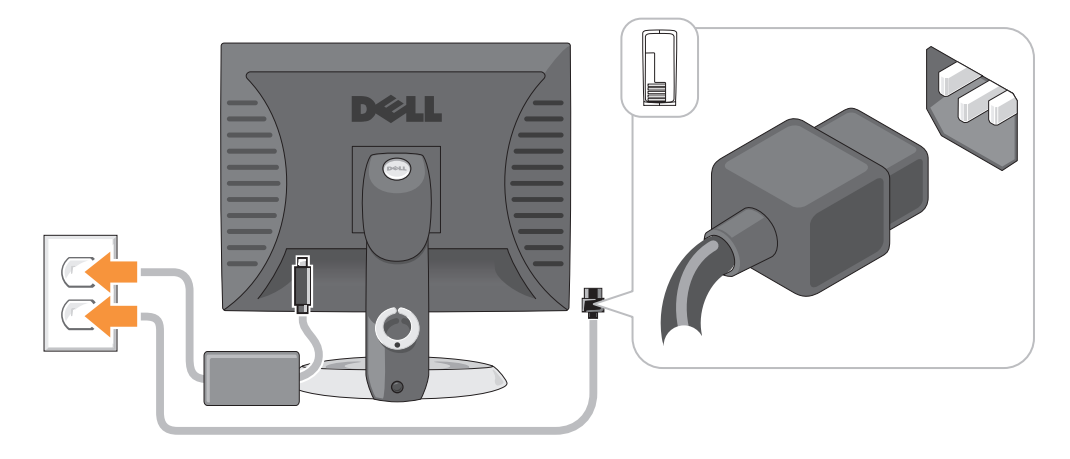

## **Riešenie problémov**

Spoločnosť Dell poskytuje viacero nástrojov, ktoré vám pomôžu v prípade, že počítač nepracuje tak ako má. Najnovšie informácie o riešení problémov pre váš počítač nájdete na webovej stránke podpory Dell **support.dell.com**.

Pri problémoch s počítačom, ktoré vyžadujú pomoc od spoločnosti Dell, napíšte detailný popis chyby, zvukové kódy alebo vzor diagnostických kontroliek, poznamenajte si kód expresnej služby a číslo servisnej visačky uvedené nižšie a kontaktujte Dell z miesta, kde sa nachádza váš počítač. Kontaktné informácie o spoločnosti Dell nájdete v on-line *Príručke používateľa*.

Príklad kódu expresnej služby a šísla servisnej visačky nájdete v časti "Hl'adanie informácií" na strane 221.

Kód servisnej služby: \_\_\_\_\_\_ Servisný štítok:

## **Dell Diagnostics**

UPOZORNENIE: Skôr než vykonáte akékoľvek kroky podľa tejto časti, preštudujte si bezpečnostné informácie v Informáciách o produkte.

#### Kedy je potrebné použiť Dell Diagnostics

V prípade problémov s počítačom postupujte podľa pokynov v časti "Odstraňovanie problémov" v on-line *Príručke používateľa* a spustite program Dell Diagnostics. Až potom požiadajte spoločnosť Dell o technickú pomoc Kontaktné informácie o spoločnosti Dell nájdete v on-line *Príručke používateľa*.

OZNÁMENIE: Dell Diagnostics funguje iba na počítačoch Dell™.

Spustite systémové nastavenie (pozri "Nastavenie systému" v on-line Príručke používateľa, kde sú uvedené podrobné pokyny), skontrolujte konfiguračné informácie o vašom počítači a ubezpečte sa, či sa zariadenie, ktoré chcete testovať, zobrazuje v systémovom nastavení a či je aktívne.

Spustite program Dell Diagnostics buď z pevného disku alebo z voliteľ ného disku CD Ovládače a pomôcky (označované tiež ako Zdrojové CD).

#### Spustenie Dell Diagnostics z pevného disku

- Zapnite alebo reštartujte počítač. 1
- 2 Keď sa objaví logo DELL, stlačte hneď <F12>.

**POZNÁMKA:** Ak sa zobrazí hlásenie, že nebola nájdená žiadna diagnostická pomôcka, spustite Dell Diagnostics z vášho CD Ovládače a pomôcky (voliteľné) (pozri "Spustenie Dell Diagnostics z pevného disku" na strane 245).

Ak ste čakali príliš dlho a zobrazí sa logo operačného svstému, počkajte, kým sa neobjaví pracovná plocha Microsoft<sup>®</sup> Windows<sup>®</sup>. Potom vypnite počítač a skúste znova.

- 3 Keď sa objaví zoznam zavádzaných zariadení, zvýraznite Boot to Utility Partition (Zaviesť do pomocnej parície) a stlačte <Enter>.
- Keď sa objaví Dell Diagnostics Hlavná ponuka, zvoľ te test, ktorý chcete spustiť. 4

#### Spustenie Dell Diagnostics z CD Ovládače a pomôckyi

- 1 Vložte disk CD Ovládače a pomôcky.
- **2** Vypnite a reštartujte počítač.

Keď sa objaví logo DELL, stlačte hneď <F12>.

Ak čakáte na zobrazenie loga dlhý čas, počkajte, kým sa nezobrazí pracovná plocha Microsoft Windows. Potom vypnite počítač a skúste znova.

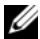

POZNÁMKA: Nasledujúci krok zmení poradie zavádzania len jednorazovo. Počas nasledujúceho spustenia počítač zavádza systém podľa zariadení, definovaných v nastavení systému.

- Akonáhle sa zobrazí zoznam zavádzacích zariadení, zvýraznite jednotku CD/DVD a stlačte <Enter>. 3
- Z ponuky zavádzacieho CD vyberte zostavu jednotky CD/DVD. 4
- 5 Zvol'te možnosť zavádzania z CD/DVD jednotky z ponuky, ktorá sa zobrazí.
- Zadaním 1 spustite ponuku CD Ovládače a pomôcky. 6
- Zadajte 2 a spustite program Dell Diagnostics. 7
- Zvol'te Run the 32 Bit Dell Diagnostics z očíslovaného zoznamu. Ak je v zozname uvedených 8 niekoľko verzií, zvoľte tú, ktorá sa týka vášho počítača.
- Keď sa objaví Dell Diagnostics Hlavná ponuka, zvoľ te test, ktorý chcete spustiť. 9

#### Dell Diagnostics Hlavná ponuka

1 Po zavedení programu Dell Diagnostics sa zobrazí obrazovka Main Menu (Hlavná ponuka). Kliknite na požadovanú možnosť.

| Možnosť                           | Funkcia                                                                                                    |
|-----------------------------------|----------------------------------------------------------------------------------------------------|
| Express Test (expresný<br>test)   | Rýchly test zariadení. Test obvykle trvá 10 až 20 minút a nevyžaduje od vás žiadne zásahy. Spustením možnosti <b>Express Test</b> (Expresný test) môžete rýchlo zistiť možné problémy. |
| Extended Test<br>(rozšírený test) | Dôkladný test zariadení. Tento test obvykle trvá hodinu a dlhšie a vyžaduje od vás občasné odpovede.                                                                                   |
| Custom Test (vlastný<br>test)     | Testuje konkrétne zariadenie. Môžete si definovať test, ktorý chcete spustiť.                                                                                                    |
| Symptom Tree (strom<br>symptómov) | Vytvorí zoznam najčastejších príznakov a umožní vám zvoliť test, založený na príznaku vášho problému.                                                                                  |

2 Ak sa v priebehu testu vyskytne problém, objaví sa hlásenie s kódom chyby a popisom problému. Kód chyby a popis problému si zapíšte a postupujte podľa pokynov na obrazovke.

Ak chybový stav nedokážete vyriešiť, obráťte sa na spoločnosť Kontaktné informácie o spoločnosti Dell nájdete v on-line Príručke používateľa.

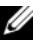

**POZNÁMKA:** Servisný štítok počítača sa nachádza vo vrchnej časti každej testovacej obrazovky. Ak budete kontaktovať spoločnosť Dell, technická podpora vás požiada o servisný štítok.

Ak spúšťate test zo skupiny Custom Test (Vlastný test) alebo Symptom Tree (Strom symptómov), 3 klepnutím na jednotlivé karty (popísané v tabul'ke nižšie) získate d'alšie informácie.

| Karta                  | Funkcia                                                                                                    |
|------------------------|----------------------------------------------------------------------------------------------------|
| Results (výsledky)     | Zobrazí výsledky testu a všetky zistené chyby.                                                                                                    |
| Errors (chyby)         | Zobrazí stav chýb, kódy chýb a popis problému.                                                                                                    |
| Help (Pomocník)        | Zobrazuje popis testu a môže uvádzať požiadavky na spustenie testu.                                                                                                    |
| Configuration          | Zobrazuje hardvérovú konfiguráciu vybratého zariadenia.                                                                                                    |
| (konfigurácia)         | Dell Diagnostics dostane informácie o konfigurácii všetkých zariadení z nastavenia<br>systému, pamäte a rôznych interných testov a tieto informácie zobrazí v zozname<br>zariadení v l'avej časti obrazovky. Zoznam zariadení nemusí obsahovať názvy<br>všetkých komponentov nainštalovaných v počítači alebo všetkých zariadení<br>pripojených k počítaču. |
| Parameters (parametre) | Test môžete formou zmeny nastavení testu upraviť.                                                                                                    |

- **4** Ak sa testy ukončili a vy ste spustili program Dell Diagnostics z CD disku Ovládače a pomôcky (volitel'né), vyberte CD.
- 5 Zatvorte testovaciu obrazovku a vráťte sa do Hlavnej ponuky. Ak chcete ukončiť Dell Diagnostics a reštartovať počítač, zatvorte obrazovku Hlavnej ponuky.

## Systémové kontrolky

| Kontrolka napájania                                                                                          | Popis problému                                                                                                    | Navrhované riešenie                                                                                                    |
|----------------------------------------------------------------------------------------------------|----------------------------------------------------------------------------------------------------|----------------------------------------------------------------------------------------------------|
| Stále zelené svetlo                                                                                          | Napájanie je zapnuté a počítač<br>funguje bez problémov.                                                                                      | Nevyžaduje žiadnu opravu.                                                                                                    |
| Bliká zelené svetlo                                                                                          | Počítač sa nachádza v režime úspory energie.                                                                                                  | Ak chcete počítač aktivovať, stlačte tlačidlo<br>napájania, pohnite myšou alebo stlačte<br>l'ubovoľný kláves na klávesnici.                                                                                                    |
| Niekoľ ko razy zabliká<br>nazeleno a potom<br>zhasne.                                                        | Vyskytla sa chyba konfigurácie.                                                                                                    | Skontrolujte diagnostické kontrolky, či sa podľa<br>nich nedá identifikovať konkrétny problém (pozri<br>časť "Diagnostické kontrolky" na strane 248).                                                                                                    |
| Stále žlté svetlo                                                                                            | Program Dell Diagnostics testuje<br>alebo sa vyskytla chyba zariadenia na<br>systémovej karte alebo je zariadenie<br>nesprávne nainštalované. | Ak je spustený program Dell Diagnostics, počkajte, kým sa test neukončí.                                                                                                    |
|                                                                                                    |                                                                                                    | Skontrolujte diagnostické kontrolky, či sa podľa<br>nich nedá identifikovať konkrétny problém (pozri<br>časť "Diagnostické kontrolky" na strane 248).                                                                                                    |
|                                                                                                    |                                                                                                    | Ak počítač nezavádza operačný systém,<br>požiadajte spoločnosť Dell o technickú pomoc.<br>Kontaktné informácie spoločnosti Dell nájdete v<br>on-line <i>Príručke používateľa</i> .                                                                                              |
| Bliká žltá farba                                                                                             | Zlyhalo napájanie prúdom alebo<br>systémová karta.                                                                                            | Skontrolujte diagnostické kontrolky, či sa podľa<br>nich nedá identifikovať konkrétny problém (pozri<br>časť "Diagnostické kontrolky" na strane 248 a<br>časť "Problémy s napájaním" v on-line <i>Príručke</i><br><i>používateľa</i> ).                                         |
| Stále zelené svetlo a<br>zvukový signál v<br>priebehu POST                                                   | V priebehu vykonávania BIOS bol<br>nájdený problém.                                                                                           | Pokyny na diagnostiku zvukového kódu nájdete v<br>časti "Signalizačné kódy" na strane 251. Taktiež<br>skontrolujte diagnostické kontrolky, či sa podľa<br>nich nedá identifikovať konkrétny problém.                                                                            |
| Stála zelená kontrolka<br>napájania, žiadny<br>zvukový signál a žiadny<br>obraz v priebehu POST              | Monitor alebo grafická karta sú<br>chybné alebo nesprávne<br>nainštalované.                                                                   | Skontrolujte diagnostické kontrolky, či sa podľa<br>nich nedá identifikovať konkrétny problém.                                                                                                    |
| Trvalo svietiaca zelená<br>kontrolka a žiadny<br>zvukový signál, avšak<br>počítač sa počas POST<br>zablokuje | Zariadenie integrované na systémovej<br>karte môže byť chybné.                                                                                | Skontrolujte diagnostické kontrolky, či sa podľa<br>nich nedá identifikovať konkrétny problém. Ak<br>problém nebol identifikovaný, požiadajte<br>spoločnosť Dell o technickú pomoc. Kontaktné<br>informácie spoločnosti Dell nájdete v on-line<br><i>Príručke používateľa</i> . |

Kontrolka napájania môže signalizovať problémy počítača.

## Diagnostické kontrolky

#### UPOZORNENIE: Skôr než vykonáte akékoľvek kroky podľa tejto časti, preštudujte si bezpečnostné informácie v Informáciách o produkte.

Na pomoc pri odstraňovaní problémov má váš počítač štyri kontrolky označené "1", "2,", "3" a "4" na prednom alebo zadnom paneli. Kontrolky môžu byť vypnuté alebo svietiť na zeleno. Ak sa počítač spustí normálnym spôsobom, vzorce alebo kontrolné signály s menia podľa toho, ako sa ukončuje zavádzací proces. Ak sa časť systému POST zavedie úspešne, všetky štyri kontrolky budú krátko svietiť na zeleno a následne sa vypnú. Ak sa vyskytnú v priebehu procesu POST chyby, vzorec na kontrolkách LED pomôže identifikovať, v ktorej časti procesu sa počítač zastavil. Ak po úspešnom zavedení POST počítač zlyhá, diagnostické kontrolky neuvedú príčinu problému.

**POZNÁMKA:** Orientácia diagnostických kontroliek sa môže v závislosti od typu systému líšiť. Diagnostické kontrolky môžu byť umiestnené buď vertikálne, alebo horizontálne.

| Signalizácia<br>kontroliek | Popis problému                                                                                  | Navrhované riešenie                                                                                                    |
|----------------------------|-------------------------------------------------------------------------------------------------|----------------------------------------------------------------------------------------------------|
| 1234                       | Počítač je "vypnutý", alebo došlo k chybe v<br>úseku pre-BIOS.                                  | Zapojte počítač do funkčnej elektrickej<br>zásuvky a stlačte tlačidlo napájania.                                                                               |
|                            | Diagnostické kontrolky sa po úspešnom<br>zavedení operačného systému počítačom<br>nerozsvietia. |                                                                                                    |
| 1234                       | Pravdepodobne zlyhal BIOS; počítač je v<br>režime obnovy.                                       | Spustite pomôcku obnovenie BIOS-u,<br>počkajte, kým sa obnovenie nedokončí a<br>potom reštartujte počítač.                                                     |
| 1234                       | Pravdepodobne zlyhal procesor.                                                                  | Procesor znova nainštalujte a reštartujte<br>počítač. Informácie o opätovnej inštalácii<br>procesora nájdete v on-line <i>Príručke</i><br><i>používateľa</i> . |

| Signalizácia<br>kontroliek | Popis problému                                                                  | Navrhované riešenie                                                                                                    |
|----------------------------|---------------------------------------------------------------------------------|----------------------------------------------------------------------------------------------------|
| 1234                       | Pamäťové moduly boli detekované, ale<br>zlyhala pamäť.                          | <ul> <li>Ak je nainštalovaný jeden pamäťový modul,<br/>nainštalujte ho znova a reštartujte počítač.<br/>Informácie o opätovnej inštalácii<br/>pamäťových modulov sú uvedené v on-line<br/><i>Príručke používateľa.</i></li> <li>Ak sú nainštalované dva alebo viac</li> </ul> |
|                            |                                                                                 | pamäťových modulov, vyberte ich,<br>nainštalujte jeden modul a reštartujte<br>počítač. Ak počítač začne normálne,<br>nainštalujte d'alší modul. Pokračujte, kým<br>neidentifikujete chybný modul alebo<br>nenainštalujete všetky moduly bez chyby.                            |
|                            |                                                                                 | <ul> <li>Podľa možnosti nainštalujte do počítača<br/>správne fungujúcu pamäť rovnakého typu.</li> </ul>                                                                                                    |
|                            |                                                                                 | <ul> <li>Ak problém pretrváva, obráťte sa na<br/>spoločnosť Dell. Kontaktné informácie o<br/>spoločnosti Dell nájdete v on-line Príručke<br/>používateľa.</li> </ul>                                                                                                    |
| 1234                       | Pravdepodobne sa vyskytla chyba grafickej<br>karty.                             | <ul> <li>Ak má počítač grafickú kartu, vyberte ju,<br/>opakujte inštaláciu a potom reštartujte<br/>počítač.</li> </ul>                                                                                                    |
|                            |                                                                                 | <ul> <li>Ak problém naďalej trvá, inštalujte grafickú<br/>kartu, o ktorej viete, že je funkčná a<br/>reštartujte počítač.</li> </ul>                                                                                                    |
|                            |                                                                                 | <ul> <li>Ak problém pretrváva alebo ak má počítač<br/>integrovanú grafickú kartu, obráťte sa na<br/>spoločnosť Dell. Kontaktné informácie o<br/>spoločnosti Dell nájdete v on-line Príručke<br/>používateľa.</li> </ul>                                                       |
| 1234                       | Pravdepodobne sa vyskytla chyba<br>disketovej mechaniky alebo pevného<br>disku. | Znova zapojte všetky napájacie a dátové káble<br>a reštartujte počítač.                                                                                                    |
| 1234                       | Pravdepodobne sa vyskytla chyba<br>rozhrania USB.                               | Opätovne nainštalujte všetky USB zariadenia,<br>skontrolujte káblové pripojenia a potom<br>reštartujte počítač.                                                                                                    |

| Signalizácia<br>kontroliek | Popis problému                                                                                                    | Navrhované riešenie                                                                                                    |
|----------------------------|----------------------------------------------------------------------------------------------------|----------------------------------------------------------------------------------------------------|
| 1234                       | Neboli detekované žiadne pamäťové<br>moduly.                                                                                                    | <ul> <li>Ak je nainštalovaný jeden pamäťový modul, nainštalujte ho znova a reštartujte počítač. Informácie o opätovnej inštalácii pamäťových modulov sú uvedené v on-line <i>Príručke používateľa</i>.</li> <li>Ak sú nainštalované dva alebo viac pamäťových modulov, vyberte ich, nainštalujte jeden modul a reštartujte počítač. Ak počítač začne normálne, nainštalujte ďalší modul. Pokračujte, kým neidentifikujete chybný modul alebo nenainštalujete všetky moduly bez chyby.</li> <li>Podľa možnosti nainštalujte do počítača správne fungujúcu pamäť rovnakého typu.</li> <li>Ak problém pretrváva, obráťte sa na spoločnosť Dell. Kontaktné informácie o spoločnosti Dell nájdete v on-line <i>Príručke používateľa</i>.</li> </ul> |
| 1234                       | Boli detekované pamäťové moduly, ale<br>vyskytli sa chyby konfigurácie pamäte<br>alebo kompatibility.                                                           | <ul> <li>Skontrolujte, či neexistujú žiadne požiadavky na inštaláciu špeciálneho pamäťového modulu/pamäťového konektora.</li> <li>Skontrolujte, či je modul, ktorý inštalujete, kompatibilný s počítačom.</li> <li>Ak problém pretrváva, obráťte sa na spoločnosť Dell. Kontaktné informácie o spoločnosti Dell nájdete v on-line <i>Príručke používateľa</i>.</li> </ul>                                                                                                    |
| 1234                       | Došlo k výskytu chyby.<br>Tento systém signalizácie bude funkčný aj<br>vtedy, keď vstúpite do systémového<br>nastavenia (nemusí označovať výskyt<br>problémov). | <ul> <li>Skontrolujte, či sú káble z pevného disku, mechaniky diskov CD a DVD správne pripojené k systémovej karte.</li> <li>Prečítajte si hlásenie, ktoré sa zobrazí na monitore počítača.</li> <li>Ak problém pretrváva, obráťte sa na spoločnosť Dell. Kontaktné informácie o spoločnosti Dell nájdete v on-line <i>Príručke používateľa</i>.</li> </ul>                                                                                                    |
| 1234                       | Po ukončení POST testu všetky štyri<br>diagnostické kontrolky nakrátko zasvietia<br>nazeleno a potom zhasnú, čo znamená, že<br>počítač pracuje správne.         | Žiadne.                                                                                                    |

## Signalizačné kódy

Ak monitor nedokáže zobraziť chyby alebo problémy, pri spustení môže počítač niekoľ kokrát pípnuť. Tieto signály, nazývané zvukové kódy, identifikujú problémy. Jeden možný zvukový signál (signál 1-3-1) pozostáva z troch signálov a potom jedného signálu. Tento zvukový signál oznamuje, že počítač narazil na pamäťový problém.

Počítač vydáva signál pri spúšťaní:

- 1 Zapíšte zvukový signál.
- 2 Na identifikáciu závažnejších príčin si prečítajte časť "Dell Diagnostics" na strane 244.
- **3** Požiadajte spoločnosť Dell o technickú pomoc. Kontaktné informácie o spoločnosti Dell nájdete v on-line *Príručke používateľa*.

| Kód            | Príčina                                                | Kód   | Príčina                                                 |
|----------------|--------------------------------------------------------|-------|---------------------------------------------------------|
| 1-1-2          | Zlyhanie registra mikroprocesora                       | 3-1-4 | Zlyhanie registra masky prerušení<br>podriadeného disku |
| 1-1-3          | NVRAM čítať/zapísať zlyhanie                           | 3-2-2 | Zlyhanie načítania vektora prerušenia                   |
| 1-1-4          | Zlyhanie kontrolného súčtu ROM BIOS                    | 3-2-4 | Zlyhanie testu riadiacej jednotky<br>klávesnice         |
| 1-2-1          | Zlyhanie programovateľ ného časovača intervalu         | 3-3-1 | NVRAM strata napájania                                  |
| 1-2-2          | Zlyhanie inicializácie DMA                             | 3-3-2 | Neplatná konfigurácia NVRAM                             |
| 1-2-3          | Zlyhanie čítania/zápisu stránkovacieho<br>registra DMA | 3-3-4 | Zlyhanie testu video pamäte                             |
| 1-3            | Zlyhanie testu video pamäte                            | 3-4-1 | Zlyhanie inicializácie obrazovky                        |
| 1-3-1 až 2-4-4 | Nesprávne sa identifikuje alebo používa<br>pamäť       | 3-4-2 | Zlyhanie návratu obrazovky                              |
| 3-1-1          | Zlyhanie registra DMA podriadeného počítača            | 3-4-3 | Zlyhanie hl'adania pre video ROM                        |
| 3-1-2          | Zlyhanie registra DMA hlavného počítača                | 4-2-1 | Žiadne odškrtnutie časovača                             |
| 3-1-3          | Zlyhanie registra masky prerušení<br>hlavného disku    | 4-2-2 | Zlyhanie vypnutia                                       |
| 4-2-3          | Zlyhanie hradla A20                                    | 4-4-1 | Zlyhanie testu sériového alebo paralelného<br>portu     |
| 4-2-4          | Neočakávané prerušenie v ochrannom<br>režime           | 4-4-2 | Zlyhanie dekompresného kódu k tieňovej<br>pamäti        |
| 4-3-1          | Zlyhanie pamäte nad adresou 0FFFFh                     | 4-4-3 | Zlyhanie testu matematického<br>koprocesora             |
| 4-3-3          | Zlyhanie počítadla čipu časovača 2                     | 4-4-4 | Zlyhanie testu rýchlej vyrovnávacej<br>pamäte           |
| 4-3-4          | Zastavené hodiny času dňa                              |       |                                                         |

### Riešenie nekompatibility softvéru a hardvéru

Ak zariadenie nebolo detekované počas nastavenia operačného systému alebo je detekované, ale nesprávne nakonfigurované, môžete nekompatibilitu riešiť pomocou Poradcu pri problémoch s hardvérom.

- 1 Klepnite na tlačidlo Štart a potom na príkaz Help and Support (Pomoc a technická podpora).
- 2 Zadajte hardware troubleshooter do pol'a Search (Vyhl'adávať) a kliknutím na šípku spustite vyhl'adávanie.
- 3 Klepnite na Poradca pri problémoch s hardware v zozname hľadania výsledkov.
- 4 V zozname Poradca pri problémoch s hardware klepnite na I need to resolve a hardware conflict on my computer (Potrebujem vyriešiť hardwarový problém na počítači) a klepnite na Next (Ďalší).

## Používanie obnovenia systému Microsoft Windows XP

Operačný systém Microsoft Windows XP ponúka možnosť obnovy systému, ktorá umožňuje vrátiť operačný systém do predchádzajúceho prevádzkového stavu (bez vplyvu na dátové súbory) v prípade, ak sa počítač v dôsledku hardvérových, softvérových a iných systémových zmien ocitne v nežiaducom stave. Informácie o použití obnovenia systému nájdete v Pomocníkovi Windows a Centre podpory Ak chcete použiť Stredisko pomoci a podpory Windows, pozrite si "Pomocník a technická podpora" na strane 223.

C OZNÁMENIE: Dátové súbory pravidelne zálohujte. Obnovenie systému nesleduje dátové súbory ani ich neobnovuje.

#### Vytvorenie obnovovacieho bodu

- 1 Kliknite na tlačidlo Start (Spustiť) a potom na príkaz Help and Support (Pomocník a technická podpora).
- 2 Kliknite na možnosť System Restore (Obnova systému).
- **3** Postupujte podľa pokynov na obrazovke.

#### Obnovenie systému do pôvodného stavu činnosti

- OZNÁMENIE: Skôr než obnovíte pôvodný stav činnosti počítača, uložte a zatvorte všetky otvorené súbory a ukončite otvorené programy. Nenahradzujte, neotvárajte ani neodstraňujte žiadne súbory alebo programy, kým sa obnovenie systému neukončí.
- Kliknite na tlačidlo Start (Spustiť), prejdite na All Programs (Všetky programy)→ Accessories (Príslušenstvo)→ System Tools (Systémové nástroje) a potom kliknite na položku System Restore (Obnovenie systému).
- 2 Skontrolujte, či ste vybrali možnosť **Restore my computer to an earlier time** (Obnoviť počítač do predchádzajúceho stavu) a kliknite na **Next** (Ďalej).
- 3 Kliknite na dátum, na ktorý chcete obnoviť stav svojho počítača.

Obrazovka **Select a Restore Point** (Zvoliť bod obnovy) obsahuje kalendár, v ktorom môžete vybrať body obnovenia. Všetky dátumy a dostupné body obnovenia budú označené tučným písmom.

4 Vyberte obnovovací bod a klepnite na Next (Ďalší).

Ak kalendár obsahuje len jeden obnovovací bod, automaticky sa vyberie. Ak sú k dispozícii dva a viac obnovovacích bodov, vyberte ten, ktorý chcete použiť.
Klepnite na Next (Ďalší). 5

> Objaví sa obrazovka **Restoration Complete** (Obnovenie bolo dokončené) ak systém ukončil zhromažd'ovanie dát a počítač sa reštartuje.

6 Po reštartovaní počítača klepnite na OK.

Ak chcete zmeniť obnovovací bod, zopakujte uvedený postup a použite iný bod alebo odvolajte obnovenie.

#### Odvolanie ostatného obnovenia systému

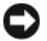

🕞 OZNÁMENIE: Skôr než zrušíte posledné obnovenie systému, uložte všetky otvorené súbory a ukončite všetky otvorené programy. Nenahradzujte, neotvárajte ani neodstraňujte žiadne súbory alebo programy, kým sa obnovenie systému neukončí.

- 1 Kliknite na tlačidlo Start (Spustiť), prejdite na All Programs (Všetky programy)→ Accessories (Príslušenstvo)→ System Tools (Systémové nástroje) a potom kliknite na položku System Restore (Obnovenie systému).
- 2 Klepnite na Undo my last restoration (Odvolať ostatné obnovenie) a klepnite na Next (Další).
- 3 Klepnite na Next (Ďalší).

Objaví sa obrazovka System Restore (Obnova systému) a počítač sa reštartuje.

Po reštartovaní počítača klepnite na OK. 4

#### Umožniť obnovenie systému

Ak opätovne nainštalujete systém Windows XP s voľným miestom na pevnom disku menej než 200 MB, obnovenie systému sa automaticky zablokuje. Kontrola aktivovania režimu obnovy systému:

- 1 Klepnite na tlačidlo Start (Spustiť) a klepnite na Control Panel (Ovládací panel).
- Klepnite na **Performance and Maintenance** (Výkon a údržba). 2
- 3 Klepnite na **System** (Systém).
- Klepnite na kartu System Restore (Obnovenie systému). 4
- Skontrolujte, či je nezaškrtnuté Turn off System Restore (Vypnúť obnovenie systému). 5

# Opätovná inštalácia Microsoft Windows XP

#### Skôr než začnete

**POZNÁMKA:** Postupy v tomto dokumente boli napísané podľa štandardného zabrazenia Windows vo Windows XP Home Edition, takže ak počítač Dell nastavíte na zobrazenie Windows Classic alebo používate Windows XP Professional, zobrazenie sa môže líšiť.

Ak ste sa rozhodli opätovne nainštalovať operačný systém Windows XP, aby ste vyriešili problémy s nainštalovaným ovládačom, skúste najskôr použiť Windows XP Device Driver Rollback (Vrátenie ovládača zariadenia).

- Kliknite na tlačidlo **Start** (Spustiť) a následne na možnosť **Control Panel** (Ovládací panel). 1
- 2 V položke **Pick a category** (Vybrať kategóriu) kliknite na možnosť **Performance and Maintenance** (Výkon a údržba).

- **3** Klepnite na **System** (Systém).
- V okne System Properties (Vlastnosti systému) kliknite na kartu Hardware (Hardvér). 4
- Klepnite na Device Manager (Správca zariadení):. 5
- 6 Pravým tlačidlom myši kliknite na zariadenie, pre ktoré bol nainštalovaný nový ovládač, a kliknite na Properties (Vlastnosti).
- 7 Kliknite na kartu Drivers (Ovládače).
- 8 Kliknite na možnosť **Roll Back Driver** (Vrátiť ovládač).

Ak vrátenie ovládačov problém nevyrieši, použite System Restore (obnovenie systému), čím vrátite váš operačný systém do stavu, v ktorom bol pred inštaláciou nového ovládača zariadení (pozri časť "Používanie obnovenia systému Microsoft Windows XP" na strane 252).

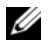

POZNÁMKA: CD Ovládače a pomôcky obsahuje ovládače, ktoré boli nainštalované počas skladania počítača. Použite CD *Ovládače a pomôcky* na zavedenie požadovaných ovládačov, vrátane ovládačov, ktoré sú potrebné, ak má váš počítač radič RAID.

#### Opätovná inštalácia systému Windows XP

🖸 OZNÁMENIE: Ak chcete opätovne inštalovať systém Windows XP, musíte použiť Windows XP Service Pack 1 alebo neskorší.

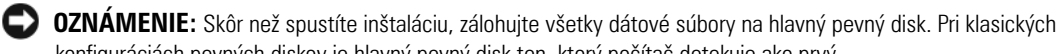

konfiguráciách pevných diskov je hlavný pevný disk ten, ktorý počítač detekuje ako prvý.

Na opätovnú inštaláciu systému Windows XP potrebujete tieto položky:

- Dell CD Operačný systém
- Dell CD Ovládače a pomôcky

Pri reinštalácii systému Windows X postupujte podľa krokov v nasledujúcej časti a dodržiavajte ich poradie.

Opätovná inštalácia môže trvať 1 až 2 hodiny. Po opätovnej inštalácii operačného systému musíte tiež nainštalovať ovládače zariadenia, antivírusový program a ďalší softvér.

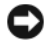

🕒 OZNÁMENIE: Disk CD Operačný systém poskytuje možnosti pre opätovnú inštaláciu Windows XP. Možnosti dokážu prepísať súbory a ovplyvniť programy nainštalované na pevnom disku. Preto sa nepokúšajte o opätovnú inštaláciu systému Windows XP skôr, než vám ju navrhne technik spoločnosti Dell.

🗢 OZNÁMENIE: Aby ste sa vyhli konfliktom so systémom Windows XP, pred reinštaláciou vypnite každý nainštalovaný antivírusový softvér. Pokyny nájdete v dokumentácii k softvéru.

### Zavedenie z disku CD s operačným systémom

- 1 Uložte a zatvorte všetky otvorené súbory a ukončite programy.
- 2 Vložte disk CD Operačný systém. Kliknite na Exit (Skončiť) ak sa zobrazí hlásenie Install Windows XP (Nainštalovať Windows XP).
- **3** Reštartujte počítač.
- Stlačte <F12> hneď ako sa zobrazí logo DELL. 4

Ak sa objaví logo operačného systému, počkajte až na pracovnú plochu Windows, vypnite počítač a pokus opakujte.

- Pomocou klávesov so šípkami vyberte CD-ROM a stlačte <Enter>. 5
- 6 Ak sa objaví hlásenie Press any key to boot from CD (Stlačte l'ubovol'ný kláves na zavedenie z disku CD), stlačte l'ubovol'ný kláves.

### Inštalácia Windows XP

- 1 Keď sa objaví obrazovka Windows XP Setup (Nastavenie) stlačte <Enter> pre výber To set up Windows now (Nastaviť teraz).
- 2 Prečítajte si informácie v licenčnej zmluve Microsoft Windows a stlačte <F8> na potvrdenie zmluvy.
- 3 Ak počítač už má nainštalovaný systém Windows XP a chcete obnoviť aktuálne dáta zo systému Windows XP, zadajte r, čím zvolíte možnosť opravy a vyberte disk CD.
- Ak chcete nainštalovať novú kópiu systému Windows XP, stlačte <Esc> na výber možnosti. 4
- Stlačte <Enter>na výber zvýrazneného segmentu (odporúčané) a postupujte podľa pokynov na 5 obrazovke.

Objaví sa obrazovka Windows XP Setup a operačný systém začne kopírovať súbory a inštalovať zariadenia. Počítač sa automaticky niekoľ kokrát reštartuje.

**POZNÁMKA:** Čas potrebný na ukončenie inštalácie závisí od veľkosti pevného disku a rýchlosti počítača.

OZNÁMENIE: Ak sa objaví nasledujúce hlásenie, nestláčajte žiadny kláves: Press any key to boot from the CD (Na zavedenie systému z disku CD stlačte l'ubovol'ný káves).

- 6 Ak sa objaví obrazovka**Regional and Language Options** (Regionálne a jazvkové možnosti)vyberte nastavenie pre vašu krajinu a klepnite na Next (Ďalší).
- 7 Zadajte meno a názov organizácie (voliteľné) do Personalize Your Software (Personalizujte software)a klepnite na Next (Ďalší).
- 8 V okne Computer Name and Administrator Password (Názov počítača a administrátorské heslo) zadajte názov počítača (alebo prijmite ponúknuté) a a heslo a kliknite na Next (Ďalší).
- Ak sa objaví obrazovka Modem Dialing Information (Informácie o modeme) zadajte požadované informácie a klepnite na Next (Další).
- **10** Zadajte zónu času a dátumu do okna **Date and Time Settings** (Nastavenie času a dátumu) a klepnite na Next (Ďalší).
- **11** Ak sa objaví obrazovka **Networking Settings** (Sieťové nastavenia) klepnite na **Typical** (Typické) a na Next (Ďalší).
- **12** Ak opätovne inštalujete systém Windows XP Professional a budete požiadaní o ďalšie informácie, týkajúce sa konfigurácie siete, zadajte svoj výber. Ak si nie ste istí svojím nastavením, akceptujte počiatočné nastavenie.

Windows XP nainštaluje komponenty operačného systému a nakonfiguruje počítač. Počítač sa automaticky reštartuje.

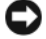

**OZNÁMENIE:** Ak sa objaví nasledujúce hlásenie, nestláčajte žiadny kláves: Press any key to boot from the CD (Na zavedenie systému z disku CD stlačte l'ubovoľný káves).

- **13** Ak sa objaví uvítacia obrazovka Welcome to Microsoft klepnite na Next (Ďalší).
- 14 Ak sa objaví hlásenie How will this computer connect to the Internet? klepnite na Skip (Preskočiť).

- **15** Ak sa objaví obrazovka **Ready to register with Microsoft?** (Pripravený na registráciu u spoločnosti Microsoft?) vyberte **No, not at this time** (Nie, nie teraz) a klepnite na **Next** (Ďalší).
- **16** Ak sa objaví obrazovka **Who will use this computer?** (Kto bude používať tento počítač?) môžete zadať päť používateľ ov.
- 17 Klepnite na Next (Ďalší).
- 18 Klepnite na Finish (Dokončiť) na ukončenie nastavenia a vyberte disk CD.
- **19** Opätovne nainštalujte príslušné ovládače pomocou CD *Ovládače a pomôcky*.
- 20 Opätovne nainštalujte antivírusový softvér.
- 21 Reinštalujte programy.

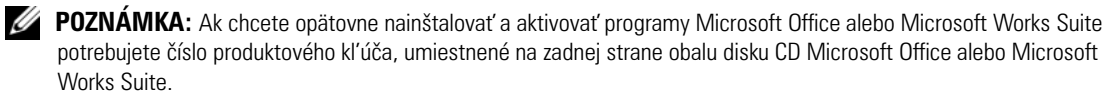

# Použitie disku CD Drivers and Utilities (Ovládače a pomôcky)

Použitie disku CD *Ovládače a pomôcky* (taktiež známe ako Zdrojové CD) so spusteným operačným systémom Windows:

**POZNÁMKA:** Ak chcete mať prístup k ovládačom zariadení a k používateľ skej dokumentácii, musíte použiť disk CD *Ovládače a pomôcky* so spusteným systémom Windows.

- 1 Zapnite počítač a počkajte na zavedenie pracovnej plochy Windows.
- 2 Vložte disk CD Ovládače a pomôcky do jednotky CD.

Ak používate disk CD *Ovládače a pomôcky* na tomto počítači po prvýkrát, otvorí sa okno **ResourceCD Installation** (Inštalácia zo ZdrojovéhoCD), ktoré vás bude informovať, že disk CD *Ovládače a pomôcky* sa začne inštalovať.

3 Kliknutím na OK pokračujte.

Ak chcete ukončiť inštaláciu, reagujte na výzvy inštalačného programu.

- 4 Kliknite na Next (Ďalej) na uvítacej obrazovke vlastníka počítača Dell.
- 5 Vyberte príslušný systémový model, operačný systém, typ zariadenia a tému.

#### Ovládače pre váš počítač

Zobrazenie zoznamu ovládačov zariadení vo vašom počítači:

1 Kliknite na My Drivers (Moje ovládače) v rozbal'ovacej ponuke Topic (Téma).

Disk CD *Ovládače a pomôcky* (voliteľné) vykoná skenovanie hardvéru počítača a operačného systému, a zobrazí zoznam ovládačov zariadenia pre vašu konfiguráciu systému.

2 Kliknite na príslušný ovládač a postupujte podľa pokynov na zavedenie ovládača do počítača.

Ak chcete zobraziť všetky dostupné ovládače pre počítač, kliknite na **Drivers** (Ovládače) v rozbaľovacej ponuke **Topic** (Téma).

# Register

## **Symbols**

štítky Microsoft Windows, 222 servisný štítok, 222

štítok Microsoft Windows, 222

# B

bezpečnostné pokyny, 221

# C

CD operačný systém, 223 CD s ovládačmi a pomôckami, 221 chybové hlásenia diagnostické kontrolky, 248 signalizačné kódy, 251 systémové kontrolky, 247

# D

Dell stránka s podporou, 222 Dell Diagnostics, 244 Dell Premier Support website, 221-222 diagnostika CD s ovládačmi a pomôckami, 221 Dell Diagnostics, 244 signalizačné kódy, 251 dokumentácia

online, 222 ResourceCD, 221 Systémová informačná príručka, 221 Užívateľská príručka, 221 zariadenie, 221

# Η

Hľadanie informácií, 221 hardvér Dell Diagnostics, 244 signalizačné kódy, 251

# I

inštalácia komponentov vypínanie počítača, 232 inštalácia súčastí neű začnete, 232 IRQ konflikty, 252

# K

konflikty nekompatibilita softvéru a hardvéru, 252 kontrolka napájania, 229 diagnostika problémov s, 247 kontrolky diagnostika, 248 napájanie, 229 systém, 247 kryt zloženie, 232

# Ν

nová inštalácia CD s ovládačmi a pomôckami, 221 ResourceCD, 221

# 0

obnovnie systému, 252 odstraňovanie problemov Pomocník a technická podpora, 223 odstraňovanie problémov Dell Diagnostics, 244 diagnostické kontrolky, 248 konflikty, 252 Poradca pri problémoch s hardvérom, 252 signalizačné kódy, 251 systémové kontrolky, 247

opätovná inštalácia Windows XP, 253

Operačný systém CD, 223 Inštalačná príručka, 223

Operačný systém CD, 223

operačný sysytém opätovná inštalácia Windows XP, 253

ovládače ResourceCD, 221 zoznam, 256

# P

Pomocník a technická podpora, 223 Poradca pri odstraňovaní problémov s hardvérom, 252

problémy. Pozri odstraňovanie problémov

### R

riešenie problémov obnovenie predchádzajúceho prevádzkového stavu počítača, 252

# S

servisný štítok, 222

signalizačné kódy, 251 systémová doska, 237, 240

# U

Užívateľská príručka, 221

## W

Windows XP inštalácia, 255 obnovenie systému, 252 Odstraňovanie problémov s hardvérom, 252 opätovná inštalácia, 253 Pomocník a technická podpora, 223 Poradca pri odstraňovaní problémov s hardvérom, 252

# Ζ

základná doska. Pozri systémová doska záruka, 221

258 | Register

Dell™ OptiPlex™ 210L Kratki referenčni priročnik

Modela DCSM, DCNE

# Opombe, obvestila in opozorila

**OPOMBA:** OPOMBA označuje pomembne informacije, ki vam pomagajo bolje izkoristiti računalnik.

OBVESTILO: OBVESTILO označuje možnost poškodovanja strojne opreme ali izgube podatkov in sporoči, kako se težavi izogniti.

🕂 OPOZORILO: OPOZORILO označuje možnost poškodovanja lastnine, osebnih poškodb ali smrti.

Če ste kupili računalniki Dell™ n Series, lahko vse sklice na Microsoft® Windows® v tem dokumentu prezrete.

Kratki referenčni priročnik, CD z gonilniki in pripomočki ter medij z operacijskim sistemom so izbirni in jih morda ne boste dobili z računalnikom.

# Okrajšave in kratice

Za celoten seznam okrajšav in akronimov si oglejte slovarček v uporabniškem priročniku.

Modela DCSM, DCNE

September 2006 P/N FD399 Raz. A01

Informacije v tem dokumentu se lahko spremenijo brez predhodnega obvestila. © 2005–2006 Dell Inc. Vse pravice pridržane.

Vsakršno reproduciranje brez pisnega dovoljenja družbe Dell Inc. je strogo prepovedano.

Blagovne znamke, uporabljene v tem besedilu: *Dell, OptiPlex* in logotip *DELL* so blagovne znamke družbe Dell Inc.; *Microsoft* in *Windows* so zaščitene blagovne znamke družbe Microsoft Corporation; *Intel* in *Pentium* so zaščitene blagovne znamke družbe Intel Corporation.

V tem dokumentu se lahko uporabljajo tudi druge blagovne znamke in imena, ki se nanašajo na osebe, katerih last so blagovne znamke ali imena, oziroma na njihove izdelke. Družba Dell Inc. zavrača vsakršno lastništvo blagovnih znamk in imen, razen tistih, ki so v njeni lasti.

# Kazalo

| Zorni | koti sistemov                                            |
|-------|----------------------------------------------------------|
|       | Računalnik z ohišjem mini — pogled od spredaj            |
|       | Računalnik z ohišjem mini — pogled od zadaj              |
|       | Računalnik z ohišjem mini — konektorji na zadnji strani  |
|       | Namizni računalnik — pogled od spredaj                   |
|       | Namizni računalnik— pogled od zadaj                      |
|       | Namizni računalnik — konektorji na zadnji strani         |
| Odst  | ranjevanje pokrova računalnika                           |
|       | Preden začnete                                           |
|       | Izklop računalnika                                       |
|       | Računalnik z mini stolpom                                |
|       | Namizni računalnik                                       |
| Znot  | raj računalnika.                                         |
|       | Računalnik z mini stolpom                                |
|       | Namizni računalnik                                       |
| Nam   | estitev računalnika                                      |
| Odpr  | avljanje težav                                           |
|       | Diagnostika Dell                                         |
|       | Sistemske lučke                                          |
| Diaa  | nostične lučke                                           |
| Ū     | Kode piskov                                              |
|       | Reševanje nekompatibilnosti programske in strojne opreme |
|       | Uporaba obnovitve sistema Microsoft Windows XP           |
|       | Ponovna namestitev Microsoft Windows XP                  |
| Upor  | aba CD plošče z gonilniki in storitvami                  |
| μοι   | ana on hisso z Aniiniki in storitvanii                   |

# Iskanje informacij

**OPOMBA:** Nekatere funkcije morda ne bodo na voljo za vaš računalnik ali določene države.

**OPOMBA:** Z računalnikom bodo morda prispele dodatne informacije.

#### Kaj iščete?

#### Poglejte sem

- diagnostične programe za računalnik
- gonilnike za računalnik
- Dokumentacija računalnika
- dokumentacijo za naprave
- Namizna sistemska programska oprema (DSS)

Dokumentacija in gonilniki so že nameščeni na računalnik. S CDplošče lahko zaženete Diagnostiko Dell ali dostopate do dokumentacije. (oglejte si «Diagnostika Dell» na strani 286).

CD-plošča z gonilniki in pripomočki (znana tudi kot ResourceCD)

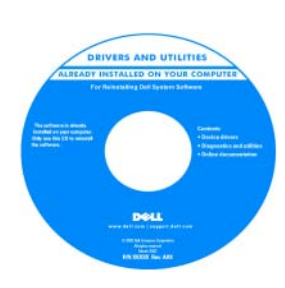

Na CD-ju so lahko priložene datoteke Readme, ki nudijo zadnje posodobitve o tehničnih spremembah v računalniku ali napreden tehnično-referenčno gradivo za tehnike ali izkušene uporabnike.

**OPOMBA:** Posodobitve gonilnikov in dokumentacije lahko najdete na naslovu **support.dell.com**.

**OPOMBA:** CD plošča z *gonilniki in storitvami* je neobvezna in je morda ne boste dobili z računalnikom.

Dell<sup>™</sup> Navodila za informacije o izdelku

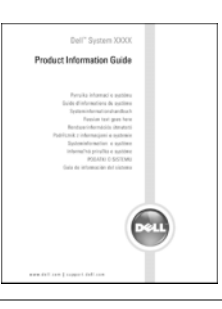

• Navodila za odstranitev in zamenjavo delov

Licenčna pogodba končnega uporabnika

Tehnični podatki

Informacije o garancijiPogoji (samo za ZDA)Navodila za varnost

Informacije o pravilnostihErgonomske informacije

- Navodila za konfiguracijo sistemskih nastavitev
- Navodila za odpravljanje težav

Uporabniški priročnik

Pomoč in podpora za Microsoft<sup>®</sup> Windows<sup>®</sup>

- 1 Kliknite gumb Start, nato Pomoč in Podpora.
- **2** Kliknite na Dell User and System Guides, nato kliknite System Guides.

**3** Kliknite na Dell Optiplex User's Guide.

*Uporabniški priročnik* so na voljo tudi na neobvezno CD-plošča z *gonilniki in pripomočki (Resource*CD).

| Kaj iščete?                                                                                                    | Poglejte sem                                                                                                    |
|----------------------------------------------------------------------------------------------------|----------------------------------------------------------------------------------------------------|
| • Oznaka za storitve in koda za hitre storitve                                                                                                    | Oznaka za storitve in licenco Microsoft Windows                                                                                                    |
| <ul> <li>Licenčna oznaka Microsoft Windows</li> </ul>                                                                                                    | Te oznake se nahajajo na računalniku                                                                                                    |
|                                                                                                    | <ul> <li>Z oznako za storitve opredelite računalnik, ko uporabljate support.dell.com ali pa se obrnite na tehnično podporo.</li> <li>Vnesite Kodo za hitre storitve za preusmeritev klica za tehnično pomoč.</li> </ul> |
| • Rešitve — Namigi za odpravljanje težav,                                                                                                    | Spletno mesto za podporo Dell — support.dell.com                                                                                                    |
| članki tehnikov, spletni tečaji in pogosto<br>zastavljena vprašanja                                                                                                    | <b>OPOMBA:</b> Izberite področje za ogled ustreznega mesta za podporo.<br><b>OPOMBA:</b> Podjetja, vladne stranke in stranke iz izobraževanja lahko                                                                     |
| <ul> <li>Skupnost — elektronska razprava z drugimi<br/>strankami podjetja Dell</li> </ul>                                                                                                    | uporabljajo tudi prilagojeno spletno mesto na naslovu<br>premier.support.dell.com. Spletno mesto morda ni na voljo na                                                                                                   |
| <ul> <li>Nadgradnje — informacije o nadgradnji delov,<br/>kot so pomnilnik, trdi disk in operacijski<br/>sistem</li> </ul>                                                                                                    | vseh področjih.                                                                                                    |
| <ul> <li>Skrb za stranke — informacije o stiku, klic za<br/>storitve in status naročila, garancija in<br/>informacije o popravilu</li> </ul>                                                                                                    |                                                                                                    |
| • Storitve in podpora — Status klica za storitve,<br>storitvena pogodba in spletni pogovor s<br>tehnično podporo                                                                                                    |                                                                                                    |
| <ul> <li>Reference — računalniška dokumentacija,<br/>podrobnosti konfiguracije računalnika,<br/>specifikacije izdelka in poročila</li> </ul>                                                                                                    |                                                                                                    |
| <ul> <li>Prenosi — potrjeni gonilniki, popravki in<br/>posodobitve programske opreme</li> </ul>                                                                                                    |                                                                                                    |
| <ul> <li>Namizna sistemska programska oprema<br/>(DSS) — Če ponovno namestite operacijski<br/>sistem za računalnik, morate ponovno<br/>namestiti tudi DSS storitev. DSS zagotavlja<br/>pomembne posodobitve za operacijski sistem<br/>in podporo za 3.5-palčne disketne enote Dell<br/>USB, procesorje Intel<sup>®</sup> Pentium<sup>®</sup> M, optične<br/>pogone in naprave USB. DSS je potreben za<br/>pravilno delovanje računalnika Dell.<br/>Programska oprema samodejno zazna<br/>računalnik in operacijski sistem in namesti</li> </ul> |                                                                                                    |
| Programska oprema samodejno zazna<br>računalnik in operacijski sistem in namesti<br>konfiguraciji primerne posodobitve.                                                                                                    |                                                                                                    |

| Kaj iščete?                                                                                                    | Poglejte sem                                                                                                    |
|----------------------------------------------------------------------------------------------------|----------------------------------------------------------------------------------------------------|
| <ul> <li>Navodila za uporabo operacijskega sistema<br/>Windows XP</li> <li>dokumentacijo za računalnik</li> <li>Dokumentacija za naprave (npr. modem)</li> </ul> | <ul> <li>Center za pomoč in podporo Windows</li> <li>1 Kliknite gumb Start in kliknite Pomoč in podpora.</li> <li>2 Vnesite besedo ali besedno zvezo, ki opisuje vašo težavo, in kliknite ikono puščice.</li> <li>3 Kliknite temo, ki opisuje vašo težavo.</li> <li>4 Sledite navodilom na zaslonu.</li> </ul> |
| • Navodila za ponovno namestitev                                                                                                    | CD-plošča operacijskega sistema                                                                                                    |
| operacijskega sistema                                                                                                    | Operacijski sistem je že nameščen na računalnik. Če želite znova<br>namestiti operacijski sistem, uporabite CD z <i>operacijskim</i><br><i>sistemom</i> (za navodila si oglejte «Ponovna namestitev Microsoft<br>Windows XP» na strani 295).                                                                   |
|                                                                                                    | Po ponovni namestitvi                                                                                                    |

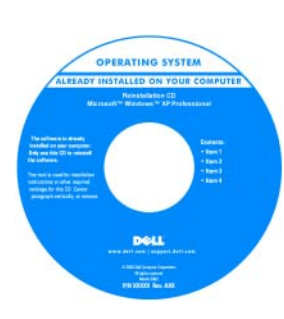

Po ponovni namestitvi operacijskega sistema uporabite CD-ploščo z gonilniki in pripomočki (ResourceCD) za ponovno namestitev gonilnikov računalnika.

Oznaka ključa izdelka operacijskega sistema se nahaja na računalniku.

**OPOMBA:** Barva CD plošče se razlikuje glede na operacijski sistem, ki ste ga naročili.

**OPOMBA:** CD plošča z *operacijskim* sistemom je neobvezna in je morda ne boste dobili z računalnikom.

# Zorni koti sistemov

Računalnik z ohišjem mini — pogled od spredaj

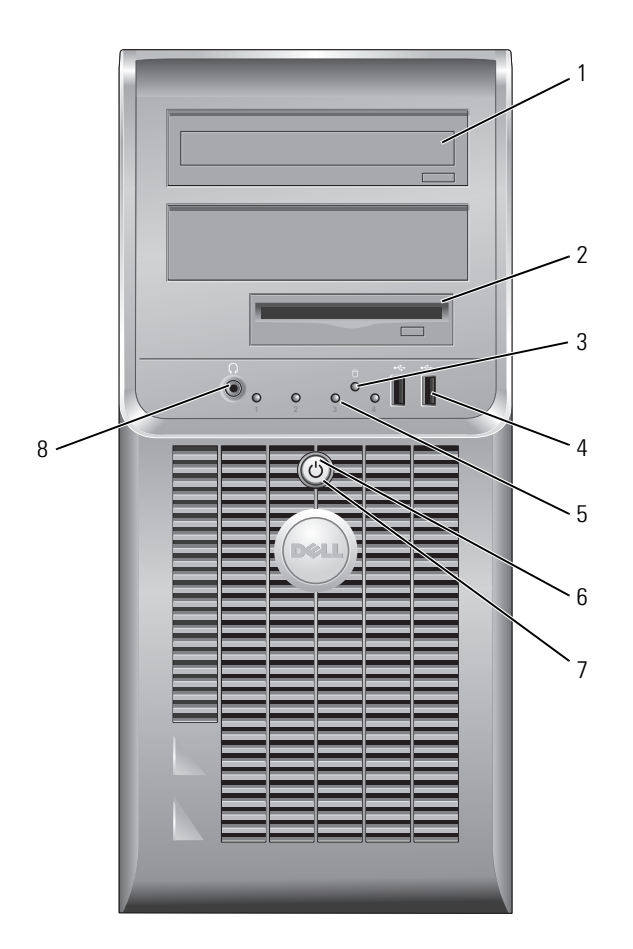

| 1 | CD/DVD pogon                            | Vstavite CD ploščo ali DVD ploščo (če jo je mogoče uporabiti) v ta pogon.                                                                                                    |
|---|-----------------------------------------|----------------------------------------------------------------------------------------------------|
| 2 | disketni pogon                          | Vstavite disketni pogon v ta pogon.                                                                                                    |
| 3 | lučka aktivnosti pogona<br>trdega diska | Ta lučka utripa, ko je pogon trdega diska v uporabi.                                                                                                    |
| 4 | USB konektorji 2.0 (2)                  | Uporabite konektorje USB na sprednji strani računalnika za naprave, ki jih<br>povezujete občasno, kot so igralne palice ali fotoaparati ali pa za zagonske USB-<br>naprave.                                                                                                    |
|   |                                         | Priporočamo uporabo USB priključkov na zadnji strani računalnika za naprave, ki ostanejo priklopljene, kot so tiskalniki in tipkovnice.                                                                                                    |
| 5 | diagnostične lučke                      | Za pomoč pri odpravljanju težav glede na diagnostično kodo uporabite lučke (za več informacij si oglejte «Diagnostične lučke» na strani 290).                                                                                                    |
| 6 | gumb za napajanje                       | Za vklop računalnika pritisnite ta gumb.                                                                                                    |
|   |                                         | OBVESTILO: Ne ugašajte računalnika tako, da pritiskate gumb za napajanje 6<br>sekund ali več, ker lahko izgubite podatke. Namesto tega izvedite zaustavitev<br>operacijskega sistema.                                                                                                    |
|   |                                         | <b>OBVESTILO:</b> Če ima operacijski sistem omogočen ACPI, bo računalnik, ob pritisku na gumb za napajanje, izvedel zaustavitev operacijskega sistema.                                                                                                    |
| 7 | lučka napajanja                         | Lučka napajanja zasveti in utripa ali ostane prižgana in s tem kaže različna stanja delovanja:                                                                                                    |
|   |                                         | <ul> <li>Lučka ne sveti — računalnik je izklopljen.</li> </ul>                                                                                                    |
|   |                                         | <ul> <li>Stalna zelena — računalnik je v stanju normalnega delovanja.</li> </ul>                                                                                                    |
|   |                                         | • Utripajoča zelena — računalnik je v načinu varčevanja porabe.                                                                                                    |
|   |                                         | <ul> <li>Utripa ali sveti oranžno — Računalnik je pod napetostjo, vendar pa lahko<br/>obstaja notranja težava z napajanjem. Oglejte si «Težave z napajanjem» v<br/>elektronskem Uporabniškem priročniku.</li> </ul>                                                                                                    |
|   |                                         | Za izhod iz načina varčevanja porabe pritisnite gumb za napajanje ali uporabite<br>tipkovnico ali miško, če sta v Upravitelju naprav Windows konfigurirani kot<br>napravi za prebujanje. Za več informacij o spalnih načinih in izhodu iz načina<br>varčevanja z energijo si oglejte spletni <i>Uporabniški priročnik</i> . |
|   |                                         | Za opis kod lučk za pomoč pri odpravljanju težav z računalnikom si oglejte<br>«Sistemske lučke» na strani 289.                                                                                                    |
| 8 | priključek za slušalke                  | Za povezavo slušalk in večino vrst zvočnikov uporabite konektor za slušalke.                                                                                                    |

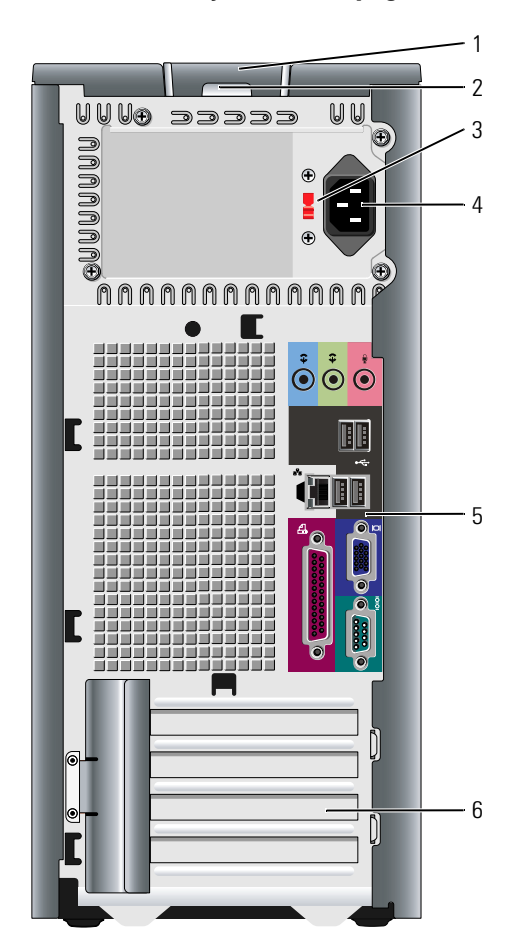

Računalnik z ohišjem mini — pogled od zadaj

- 1 zapah za sprostitev pokrova
- 2 obroč ključavnice
- 3 stikalo za izbiranje napetosti

Ta zapah vam omogoča, da odprete pokrov računalnika.

- Vstavite ključavnico in tako zaklenite pokrov računalnika.
- Vaš računalnik je opremljen s stikalom za ročno izbiranje napetosti.

Da bi se izognili poškodovanju računalnika s stikalom za ročno izbiranje napetosti, nastavite stikalo na napetost, ki je najbližja napetosti omrežja na vašem področju.

OBVESTILO: Na Japonskem je treba stikalo za izbiranje napetosti nastaviti na 115 V.

Prav tako zagotovite, da so monitor in priključene naprave električno določene, da lahko delujejo z napajanjem iz omrežja, ki je na voljo na vaši lokaciji.

- 4 konektor za napajanje Vstavite napajalni kabel v ta konektor.
- 5 konektorji hrbtne plošče Vklopite zaporedne, USB in druge naprave v ustrezen konektor.
- 6 reže za kartice Dostopni konektorji za vse nameščene kartice PCI in PCI Express.

### Računalnik z ohišjem mini — konektorji na zadnji strani

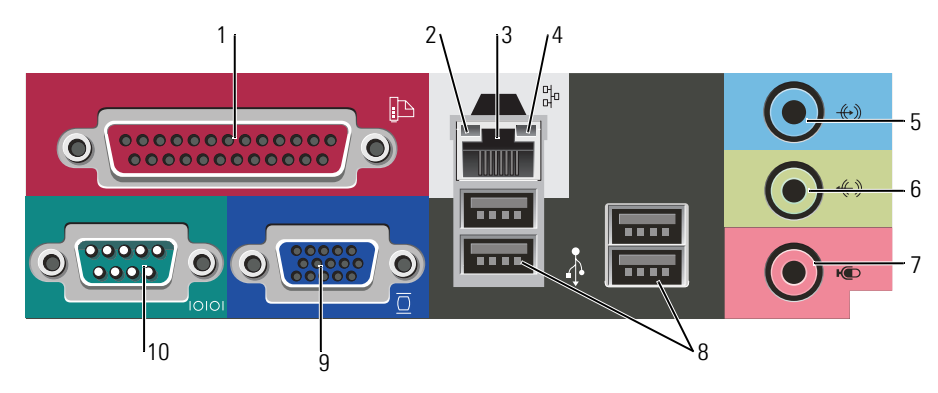

- vzporedni priključek
   Priključite vzporedno napravo, kot je tiskalnik, na vzporedni konektor. Če imate USB tiskalnik, ga priključite v USB konektor.
   OPOMBA: Vgrajeni vzporedni konektor je samodejno onemogočen, če računalnik zazna nameščeno kartico, ki vsebuje vzporedni konektor, ki je konfiguriran na isti naslov. Za več informacij si oglejte spletni Uporabniški priročnik.
- 2 lučka celovitosti povezav
  - Zelena med 10-Mbps omrežjem in računalnikom obstaja dobra povezava.
  - Oranžna med 100-Mbps omrežjem in računalnikom obstaja dobra povezava.
  - Lučka ne sveti računalnik ne zazna fizične povezave do omrežja.
- konektor za omrežno kartico
   Priključite en del omrežnega kabla v omrežno vtičnico ali omrežno ali širokopasovno napravo, da priključite računalnik na omrežje ali na širokopasovno napravo. Priključite drug del omrežnega kabla v konektor za omrežno kartico na hrbtni plošči računalnika. Tlesk nakaže, da je omrežni kabel trdno pritrjen.
   OPOMBA: Telefonskega kabla ne vklapljajte v konektor za omrežje.
   Na računalnikih z omrežno grafično kartico uporabite konektor na kartici.
   Priporočljivo je, da za omrežje uporabite napeljavo in konektorje kategorije 5. Če morate uporabiti napeljavo kategorije 3, spremenite hitrost omrežja na 10 Mbps, da zagotovite zanesljivo delovanje.
- 4 lučka aktivnosti omrežja Pri pošiljanju ali prejemanju omrežnih podatkov ta lučka utripa rumeno. Gost omrežni promet lahko povzroči, da je ta lučka na izgled v stanju, ko neprekinjeno «sveti».

| 5  | konektor za vhodni vod  | Za priključitev zapisovalne/predvajalne naprave, kot je predvajalnik kaset, CD<br>predvajalnik ali VCR, uporabite modri konektor za vhodni vod.                          |
|----|-------------------------|----------------------------------------------------------------------------------------------------|
|    |                         | Na računalnikih z zvočno kartico uporabite konektor na kartici.                                                                                                    |
| 6  | konektor za izhodni vod | Za priključitev slušalk in večino zvočnikov z vgrajenimi ojačevalci uporabite zeleni konektor za izhodni vod.                                                            |
|    |                         | Na računalnikih z zvočno kartico uporabite konektor na kartici.                                                                                                    |
| 7  | priključek za mikrofon  | Za priključitev osebnega računalniškega mikrofona za glasovni ali glasbeni vnos v<br>zvočni program ali program telefonije uporabite roza konektor za mikrofon.          |
|    |                         | Na računalnikih z zvočno kartico, se konektor za mikrofon nahaja na kartici.                                                                                             |
| 8  | Konektorji USB 2.0 (4)  | Za naprave, ki ostanejo priklopljene (kot so tiskalniki, tipkovnice), uporabite<br>konektorje USB na zadnji strani.                                                      |
| 9  | priključek za video     | Vključite kabel iz VGA-združljivega monitorja v modri konektor.                                                                                                    |
|    |                         | <b>OPOMBA:</b> Če ste kupili neobvezno grafično kartico, bo ta konektor pokrit s pokrovom.<br>Priključite monitor v konektor na grafični kartici. Ne odstranite pokrova. |
|    |                         | <b>OPOMBA:</b> Če uporabljate grafično kartico, ki podpira dvojne monitorje, uporabite y-<br>kabel, ki ste ga dobili z računalnikom.                                     |
| 10 | zaporedni priključek    | Priključite zaporedno napravo, kot je ročna naprava, v zaporedna vrata. Privzeta<br>oznaka za serijski konektor 1 je COM1.                                               |
|    |                         | Za več informacij si oglejte spletni Uporabniški priročnik.                                                                                                    |

# Namizni računalnik — pogled od spredaj

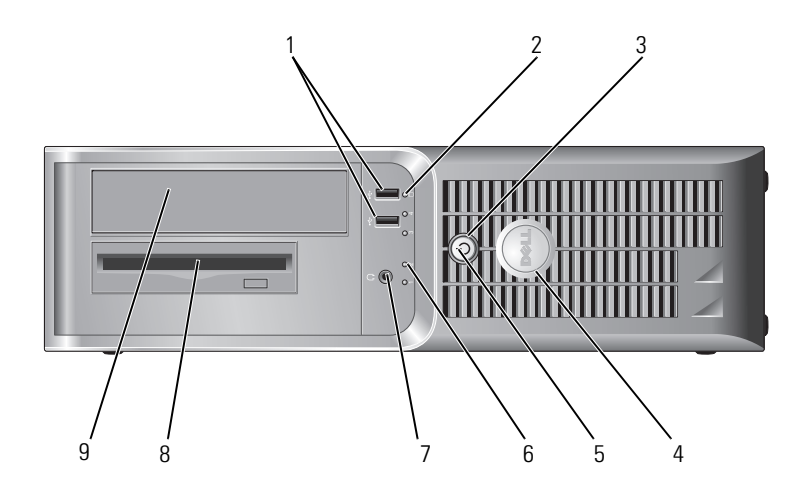

| 1 | USB konektorji 2.0 (2)                  | Uporabite konektorje USB na sprednji strani računalnika za naprave, ki jih povezujete občasno, kot so igralne palice ali fotoaparati ali pa za zagonske USB-naprave (za več informacij o zagonu z USB-naprave si oglejte spletni <i>Uporabniški priročnik</i> ). |
|---|-----------------------------------------|----------------------------------------------------------------------------------------------------|
|   |                                         | Priporočeno je, da uporabljate USB konektorje na zadnji strani za naprave, ki<br>običajno ostanejo povezane, npr. tiskalniki in tipkovnice.                                                                                                    |
| 2 | lučka aktivnosti pogona<br>trdega diska | Lučka pri dostopanju do diska utripa.                                                                                                    |
| 3 | gumb za napajanje                       | Za vklop računalnika pritisnite ta gumb.                                                                                                    |
|   |                                         | OBVESTILO: Ne ugašajte računalnika tako, da pritiskate gumb za napajanje 6<br>sekund ali več, ker lahko izgubite podatke. Namesto tega izvedite zaustavitev<br>operacijskega sistema.                                                                            |
|   |                                         | <b>OBVESTILO:</b> Če ima operacijski sistem omogočen ACPI, bo računalnik, ob pritisku na gumb za napajanje, izvedel zaustavitev operacijskega sistema.                                                                                                    |
| 4 | Znak Dell                               | Znak je mogoče obrniti skladno z usmeritvijo računalnika. Za obračanje znaka,<br>položite prste na zunanjo stran znaka, trdno pritisnite in obrnite znak. Znak<br>lahko obračate tudi z režo, ki se nahaja blizu spodnjega dela znaka.                           |
| 5 | lučka napajanja                         | Lučka napajanja zasveti in utripa ali ostane prižgana in s tem kaže različna stanja delovanja:                                                                                                    |
|   |                                         | <ul> <li>Lučka ne sveti — računalnik je izklopljen.</li> </ul>                                                                                                    |
|   |                                         | <ul> <li>Stalna zelena — računalnik je v stanju normalnega delovanja.</li> </ul>                                                                                                    |
|   |                                         | <ul> <li>Utripajoča zelena — računalnik je v načinu varčevanja porabe.</li> </ul>                                                                                                    |
|   |                                         | <ul> <li>Utripa ali sveti oranžno — Računalnik je pod napetostjo, vendar pa lahko<br/>obstaja notranja težava z napajanjem. Oglejte si «Težave z napajanjem» v<br/>elektronskih Uporabniškem priročniku.</li> </ul>                                              |
|   |                                         | Za izhod iz načina varčevanja porabe pritisnite gumb za napajanje ali uporabite<br>tipkovnico ali miško, če sta v Upravitelju naprav Windows konfigurirani kot<br>napravi za prebujanje.                                                                         |
|   |                                         | Za opis kod lučk, ki bi lahko bile v pomoč pri odpravljanju težav z računalnikom, si oglejte «Sistemske lučke» na strani 289.                                                                                                    |
| 6 | diagnostične lučke                      | Uporabite te lučke kot pomoč pri odpravljanju težav računalnika, glede na<br>diagnostično kodo. Za dodatne informacije si oglejte «Diagnostične lučke» na<br>strani 290.                                                                                         |
| 7 | priključek za slušalke                  | Za povezavo slušalk in večino vrst zvočnikov uporabite konektor za slušalke.                                                                                                    |
| 8 | disketni pogon                          | Vstavite disketni pogon v ta pogon.                                                                                                    |
| 9 | CD/DVD pogon                            | Vstavite CD ploščo ali DVD ploščo (če jo je mogoče uporabiti) v ta pogon.                                                                                                    |

## Namizni računalnik— pogled od zadaj

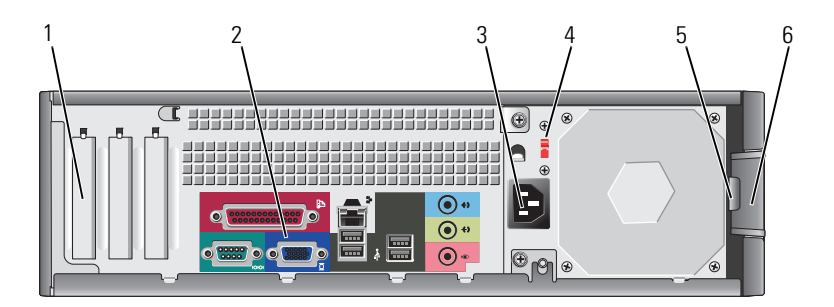

- reže za kartice Dostopni konektorji za vse nameščene kartice PCI in PCI Express.
- 2 konektorji hrbtne plošče Vklopite zaporedne, USB in druge naprave v ustrezen konektor.

1

3

- konektor za napajanje Vstavite napajalni kabel v ta konektor.
- 4 stikalo za izbiranje Vaš računalnik je opremljen z ročnim stikalom za izbiranje napetosti. napetosti Da bi se izogralji poškodovanju računalnika s stikalom za ročno izbiraj

Da bi se izognili poškodovanju računalnika s stikalom za ročno izbiranje napetosti, nastavite stikalo na napetost, ki je najbližja napetosti omrežja na vašem področju.

**OBVESTILO:** Na Japonskem je treba stikalo za izbiranje napetosti nastaviti na 115 V.

Prav tako zagotovite, da so monitor in priključene naprave električno določene, da lahko delujejo z napajanjem iz omrežja, ki je na voljo na vaši lokaciji.

- 5 obroč ključavnice Vstavite ključavnico in tako zaklenite pokrov računalnika.
- 6 zapah za sprostitev S tem zapahom odprite pokrov računalnika.
- pokrova

### Namizni računalnik — konektorji na zadnji strani

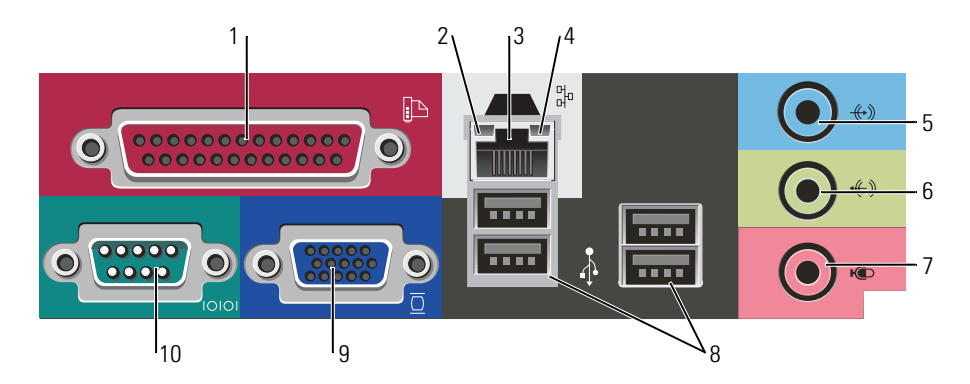

|    |                                | v                                                                                                    |
|----|--------------------------------|----------------------------------------------------------------------------------------------------|
| 1  | vzporedni priključek           | Priključite vzporedno napravo, kot je tiskalnik, na vzporedni konektor. Če imate USB tiskalnik, ga priključite v USB konektor.                                                                                                    |
|    |                                | <b>OPOMBA:</b> Vgrajeni vzporedni konektor je samodejno onemogočen, če računalnik zazna nameščeno kartico, ki vsebuje vzporedni konektor, ki je konfiguriran na isti naslov. Za več informacij si oglejte spletni <i>Uporabniški priročnik</i> .                                                                                                    |
| 2  | lučka celovitosti povezav      | <ul> <li>Zelena — med 10-Mbps omrežjem in računalnikom obstaja dobra povezava.</li> <li>Oranžna — med 100-Mbps omrežjem in računalnikom obstaja dobra povezava.</li> <li>Lučka ne sveti — računalnik ne zazna fizične povezave do omrežja.</li> </ul>                                                                                                    |
| 3  | konektor za omrežno<br>kartico | Priključite en del omrežnega kabla v omrežno vtičnico ali omrežno ali širokopasovno<br>napravo, da priključite računalnik na omrežje ali na širokopasovno napravo.<br>Priključite drug del omrežnega kabla v konektor za omrežno kartico na hrbtni plošči<br>računalnika. Tlesk nakaže, da je omrežni kabel trdno pritrjen.<br><b>OPOMBA:</b> Telefonskega kabla ne vklapljajte v konektor za omrežje. |
|    |                                | Na računalnikih z omrežno grafično kartico uporabite konektor na kartici.                                                                                                    |
|    |                                | Priporočljivo je, da za omrežje uporabite napeljavo in konektorje kategorije 5. Če morate uporabiti napeljavo kategorije 3, spremenite hitrost omrežja na 10 Mbps, da zagotovite zanesljivo delovanje.                                                                                                    |
| 4  | lučka aktivnosti omrežja       | Pri pošiljanju ali prejemanju omrežnih podatkov ta lučka utripa rumeno. Gost<br>omrežni promet lahko povzroči, da je ta lučka na izgled v stanju, ko neprekinjeno<br>«sveti».                                                                                                    |
| 5  | konektor za vhodni vod         | Za priključitev zapisovalne/predvajalne naprave, kot je predvajalnik kaset, CD predvajalnik ali VCR, uporabite modri konektor za vhodni vod.                                                                                                    |
|    |                                | Na računalnikih z zvočno kartico uporabite konektor na kartici.                                                                                                    |
| 6  | konektor za izhodni vod        | Za priključitev slušalk in večino zvočnikov z vgrajenimi ojačevalci uporabite zeleni konektor za izhodni vod.                                                                                                    |
|    |                                | Na računalnikih z zvočno kartico uporabite konektor na kartici.                                                                                                    |
| 7  | priključek za mikrofon         | Za priključitev osebnega računalniškega mikrofona za glasovni ali glasbeni vnos v<br>zvočni program ali program telefonije uporabite roza konektor za mikrofon.                                                                                                    |
|    |                                | Na računalnikih z zvočno kartico, se konektor za mikrofon nahaja na kartici.                                                                                                    |
| 8  | Konektorji USB 2.0 (4)         | Za naprave, ki ostanejo priklopljene (kot so tiskalniki, tipkovnice), uporabite<br>konektorje USB na zadnji strani.                                                                                                    |
| 9  | priključek za video            | Vključite kabel iz VGA-združljivega monitorja v modri konektor.                                                                                                    |
|    |                                | <b>OPOMBA:</b> Če ste kupili neobvezno grafično kartico, bo ta konektor pokrit s pokrovom.<br>Priključite monitor v konektor na grafični kartici. Ne odstranite pokrova.                                                                                                    |
|    |                                | <b>OPOMBA:</b> Če uporabljate grafično kartico, ki podpira dvojne monitorje, uporabite y-<br>kabel, ki ste ga dobili z računalnikom.                                                                                                    |
| 10 | zaporedni priključek           | Priključite zaporedno napravo, kot je ročna naprava, v zaporedna vrata. Privzeta oznaka za serijski konektor 1 je COM1.                                                                                                    |
|    |                                | Za več informacij si oglejte spletni Uporabniški priročnik.                                                                                                    |

# Odstranjevanje pokrova računalnika

# Preden začnete

To poglavje nudi postopke za odstranitev in namestitev komponent v računalnik. Če ni označeno drugače, postopki predpostavljajo, da veljajo naslednji pogoji:

- Opravili ste korake v «Izklop računalnika» na strani 274 in «Preden začnete z delom znotraj računalnika» na strani 274.
- Prebrali ste varnostne informacije v Priročnik z informacijami o sistemu Dell<sup>™</sup>.

# Izklop računalnika

🕒 OBVESTILO: Da ne bi izgubili podatkov, shranite in zaprite odprte datoteke ter zaprite programe, preden izključite računalnik.

- **1** Zaustavite operacijski sistem:
  - Shranite in zaprite vse odprte datoteke, zaprite odprte programe, kliknite gumb **Start** in kliknite а Izključi Računalnik.
  - V oknu Izklopi računalnik kliknite Izklopi. b Računalnik se izklopi, ko se zaključi postopek zaustavitve operacijskega sistema.
- 2 Zagotovite, da so računalnik in vse priključene naprave izklopljeni. Če se računalnik in priključene naprave niso samodejno izklopili, ko ste zaustavili operacijski sistem, jih izklopite zdaj.

### Preden začnete z delom znotraj računalnika

Uporabite naslednja varnostna navodila, da zaščitite računalnik pred poškodovanjem in zagotovite svojo lastno varnost.

OPOZORILO: Preden začnete izvajati katerega izmed postopkov v tem delu, sledite varnostnim navodilom v Priročnik z informacijami o sistemu.

🗥 OPOZORILO: Z vsemi deli računalnika in razširitvenimi karticami ravnajte previdno. Ne dotikajte se delov ali stikov na kartici. Kartico prijemajte samo na robovih ali za kovinski nosilec. Komponento, kot je procesor, držite na robovih in za nožice.

🕒 OBVESTILO: Popravila na računalniku lahko izvaja le pooblaščen serviser. Škode zaradi servisiranja, ki ga Dell ni pooblastil, garancija ne pokriva.

🕒 OBVESTILO: Ko iztaknete kabel, ne vlecite kabla samega, temveč priključek na njem. Nekateri kabli imajo konektor z zaklopnimi jezički; če izklapljate to vrsto kabla, pritisnite notri na zaklopnih jezičkih, preden izklopite kabel. Ko izvlečete priključek, poskrbite, da bo poravnan, da se njegovi stiki ne poškodujejo ali zvijejo. Tudi preden priključite kabel, poskrbite, da bodo priključki na obeh straneh pravilno obrnjeni in poravnani.

Preden začnete z delom znotraj računalnika, izvedite naslednje korake, da se izognete poškodovanju računalnika.

1 Izključite računalnik.

**OBVESTILO:** Za izklapljanje omrežnega kabla najprej odklopite kabel iz računalnika in ga nato odklopite iz stenske vtičnice.

- 2 Odklopite vse telefonske ali telekomunikacijske linije iz računalnika.
- **3** Odklopite računalnik in vse priklopljene naprave iz električnih vtičnic in nato pritisnite gumb za napajanje, da ozemljite sistemsko ploščo.
- 4 Odstranite prevleko kabla, če je nameščena.

# OPOZORILO: Za zaščito pred električnim udarom vedno odklopite računalnik iz električne vtičnice, preden odstranite pokrov.

- **5** Odstranite prevleko računalnika:
  - Odstranite prevleko mini računalnika (oglejte si «Računalnik z mini stolpom» na strani 275).
  - Odstranite prevleko namiznega računalnika (oglejte si «Namizni računalnik» na strani 281).

**OBVESTILO:** Preden se dotaknete česarkoli znotraj računalnika, se ozemljite tako, da se dotaknete nebarvane kovinske površine, kot je kovina na zadnji strani računalnika. Medtem ko delate, se periodično dotikajte nebarvane kovinske površine, da se statična elektrika, ki lahko škodi notranjim delom, porazgubi.

## Računalnik z mini stolpom

OPOZORILO: Preden začnete izvajati katerega izmed postopkov v tem delu, sledite varnostnim navodilom v Priročnik z informacijami o sistemu.

OPOZORILO: Za zaščito pred električnim udarom pred odstranitvijo prevleke računalnik vedno izključite iz električne vtičnice.

- 1 Sledite postopkom v «Preden začnete» na strani 274.
- 2 Računalnik položite na bok.
- **3** Potisnite zapah za sprostitev pokrova nazaj, ko dvignete pokrov.
- 4 Poprimite za stranice pokrova računalnika in ga dvignite s pomočjo tečajev po principu vzvoda.
- **5** Odstranite pokrov s tečajev in ga položite na nejedko podlago.

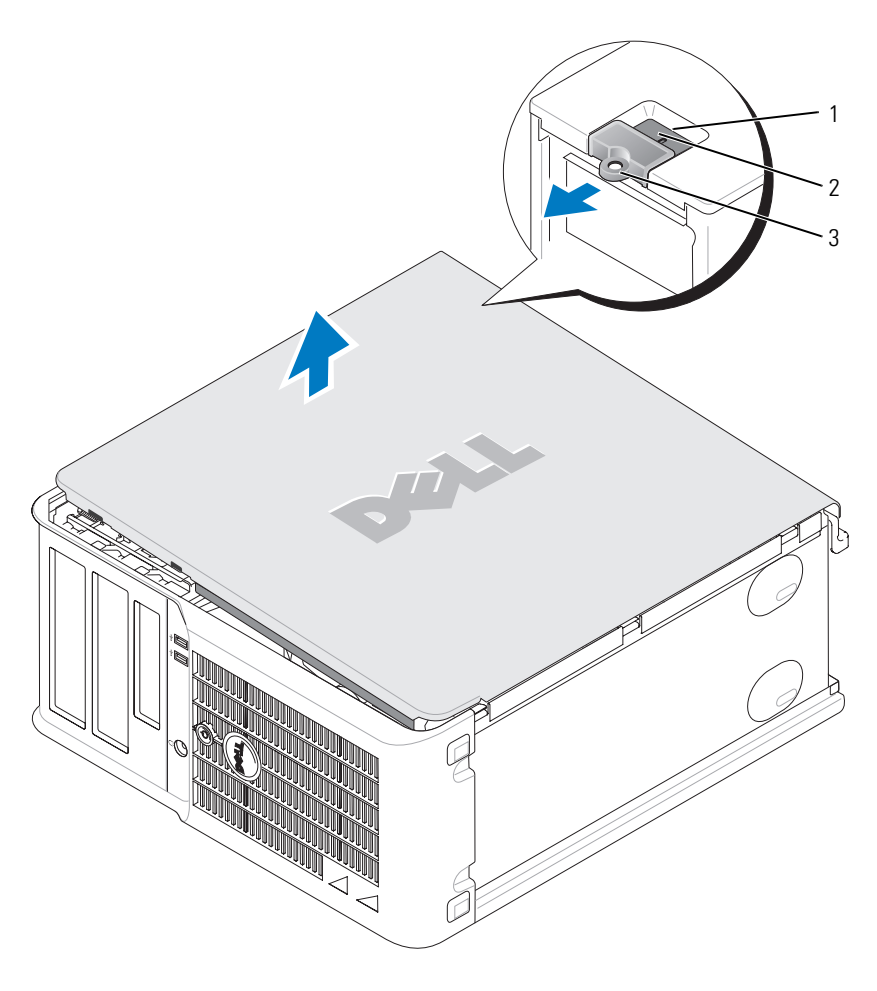

- 1 reža za varnostni kabel
- 2 zapah za sprostitev pokrova
- 3 obroč ključavnice

#### Namizni računalnik

OPOZORILO: Preden začnete izvajati katerega izmed postopkov v tem delu, sledite varnostnim navodilom v Priročnik z informacijami o sistemu.

OPOZORILO: Za zaščito pred električnim udarom pred odstranitvijo prevleke računalnik vedno izključite iz električne vtičnice.

- 1 Sledite postopkom v «Preden začnete» na strani 274.
- 2 Če ste skozi obroč ključavnice na hrbtni plošči namestili ključavnico, jo odstranite.
- **3** Potisnite zapah za sprostitev pokrova nazaj, ko dvignete pokrov.
- 4 Dvignite pokrov s pomočjo tečajev, ki jih uporabite kot vzvode.
- **5** Odstranite pokrov s tečajev in ga položite na nejedko podlago.

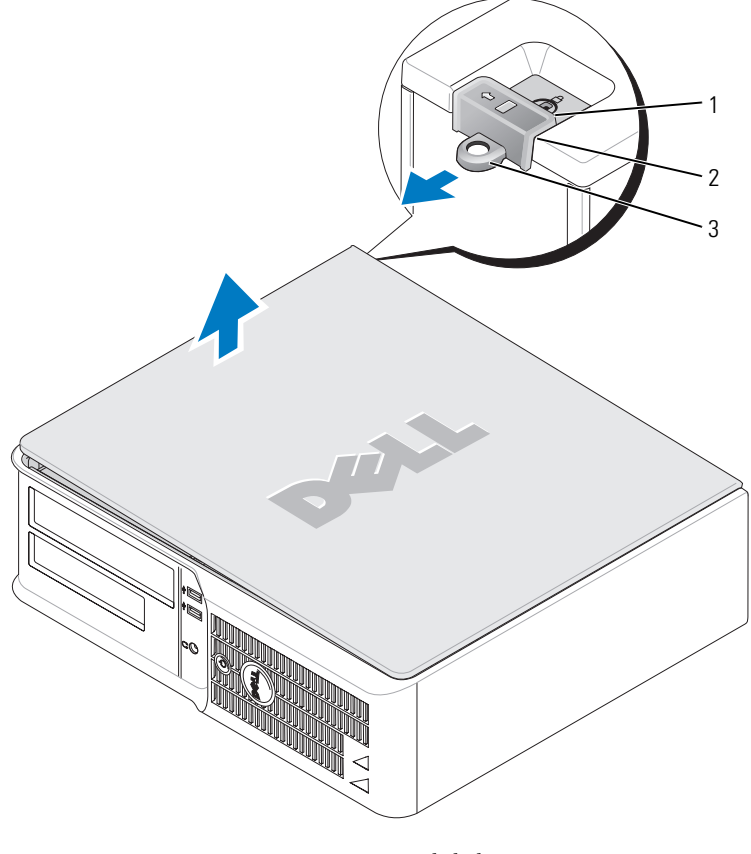

- 1 reža za varnostni kabel
- 2 zapah za sprostitev pokrova
- 3 obroč ključavnice

# Znotraj računalnika

#### Računalnik z mini stolpom

OPOZORILO: Pred začetkom kateregakoli izmed postopkov v tem poglavju si oglejte varnostna navodila, ki jih najdete v *Priročnik z informacijami o sistemu*.

OPOZORILO: V izogib električnemu udaru pred odstranjevanjem pokrova računalnik vedno izključite iz električne vtičnice.

D OBVESTILO: Pri odpiranju računalnika pazite, da pomotoma ne izključite kablov z matične plošče.

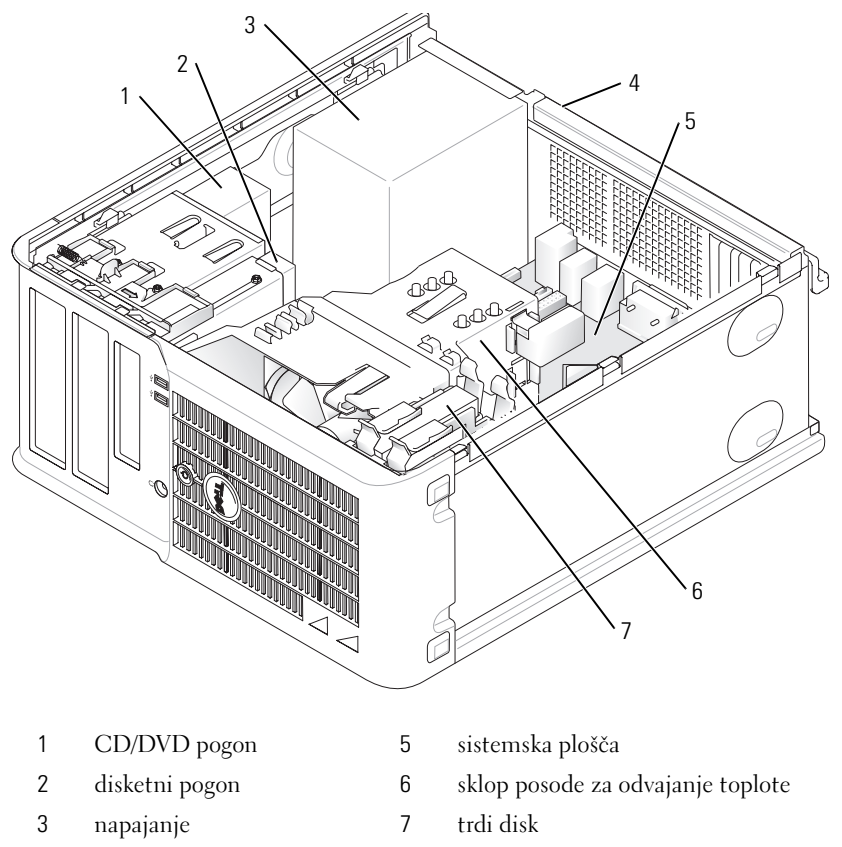

4 stikalo za ročno izbiro napetosti na pokrovu

#### Komponente matične plošče

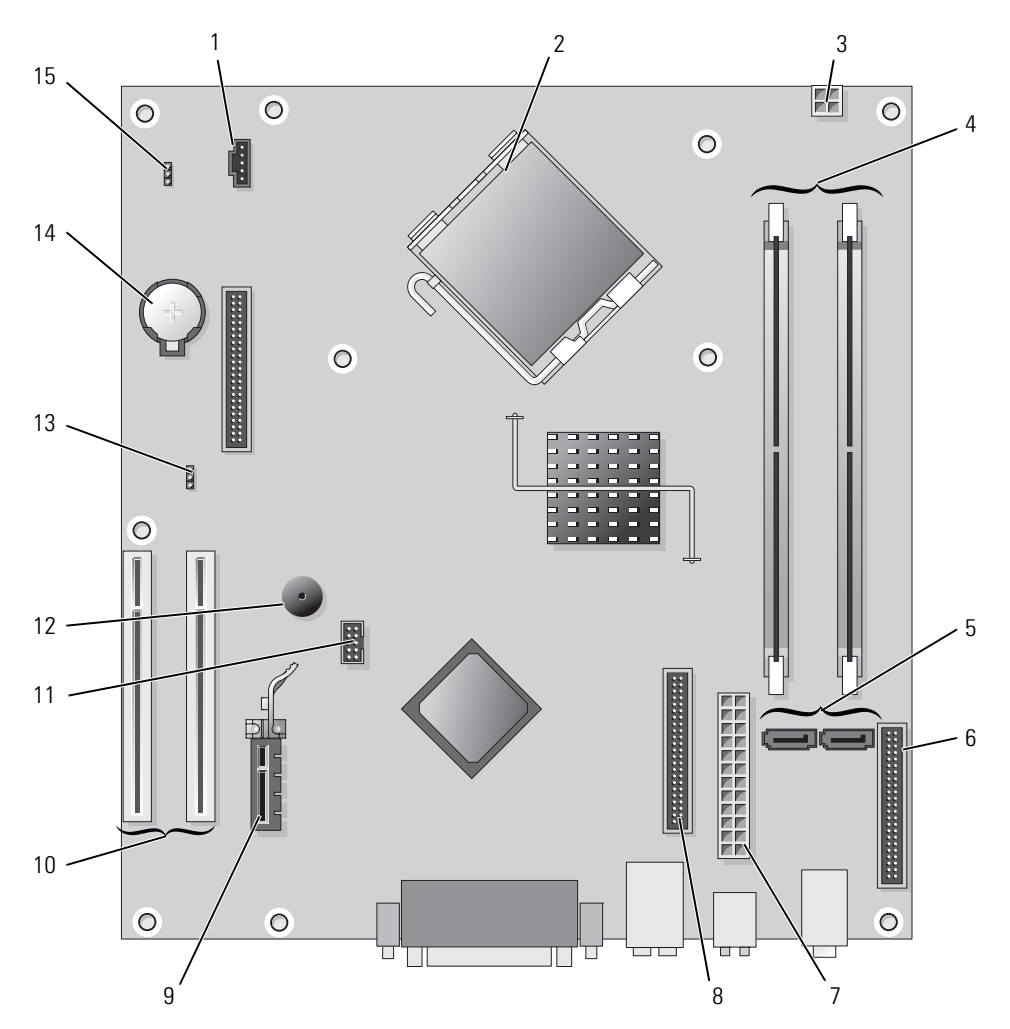

- 1 konektor ventilatorja (FAN)
- 2 konektor procesorja (CPU)
- 3 napajalni konektor (12VPOWER)
- 4 konektorji pomnilniških modulov (DIMM\_1, DIMM\_2)
- 5 konektorji serijskega pogona ATA (SATA0, SATA2)
- 6 konektor sprednje plošče (FNT\_PANEL)
- 7 napajalni konektor (POWER)
- 8 konektor pogona CD/DVD (IDE)

- 9 konektor kartice PCI Express x1
- 10 konektor kartice PCI (2)
- 11 USB-konektor FlexBay
- 12 zvočnik Piezo
- 13 mostiček za geslo (PSWD)
- 14 reža za baterijo (BATT)
- 15 ponastavitveni mostiček RTC (RTCRST)

#### Nastavitve mostička

### Računalnik z mini stolpom

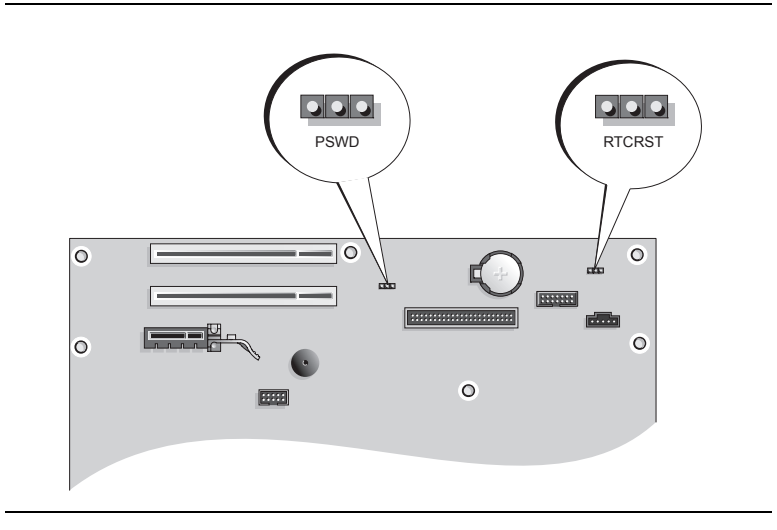

| Mostiček        | Nastavitev    | Opis                                                         |
|-----------------|---------------|--------------------------------------------------------------|
| PSWD            |               |                                                              |
| 123             |               | Možnosti gesla so omogočene<br>(privzeto).                   |
|                 |               | Možnosti gesla so onemogočene.                               |
| RTCRST<br>3 2 1 |               | Realnočasovna ura ni bila<br>ponastavljena.                  |
|                 |               | Realnočasovna ura bo ponastavljena<br>(začasno z mostičkom). |
|                 | stičkom 🔾 O O | brez mostička                                                |

#### Namizni računalnik

 $\wedge$ 

OPOZORILO: Preden začnete izvajati katerega izmed postopkov v tem delu, sledite varnostnim navodilom v Priročnik z informacijami o sistemu.

OPOZORILO: V izogib električnemu udaru pred odstranjevanjem pokrova računalnik vedno izključite iz električne vtičnice.

D OBVESTILO: Pri odpiranju računalnika pazite, da pomotoma ne izključite kablov z matične plošče.

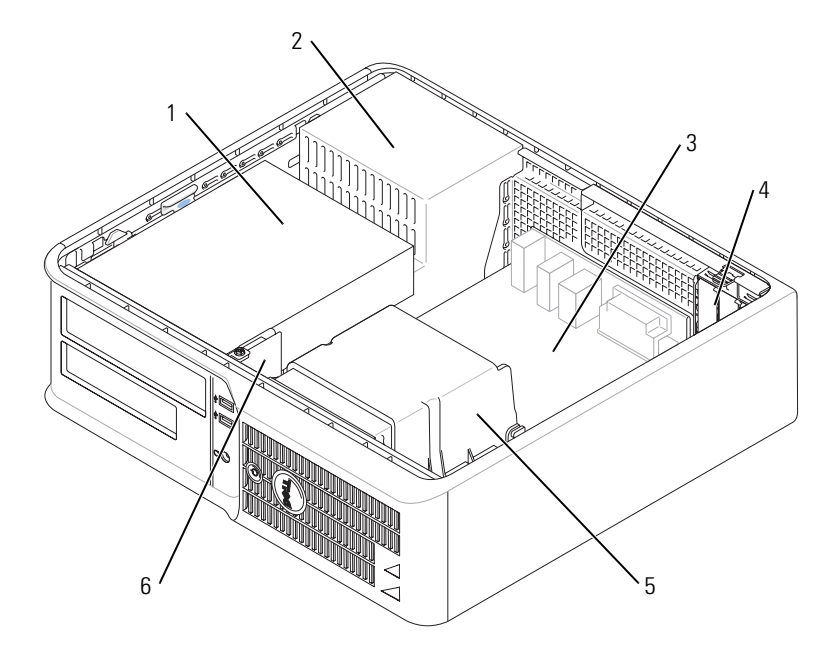

- 1 prostor za pogon (CD/DVD, 4 reže za kartice disketnik in trdi disk)
- 2 napajanje
- 3 sistemska plošča
- 5 sklop posode za odvajanje toplote
- 6 sprednja V/I plošča

Matična plošča – komponente

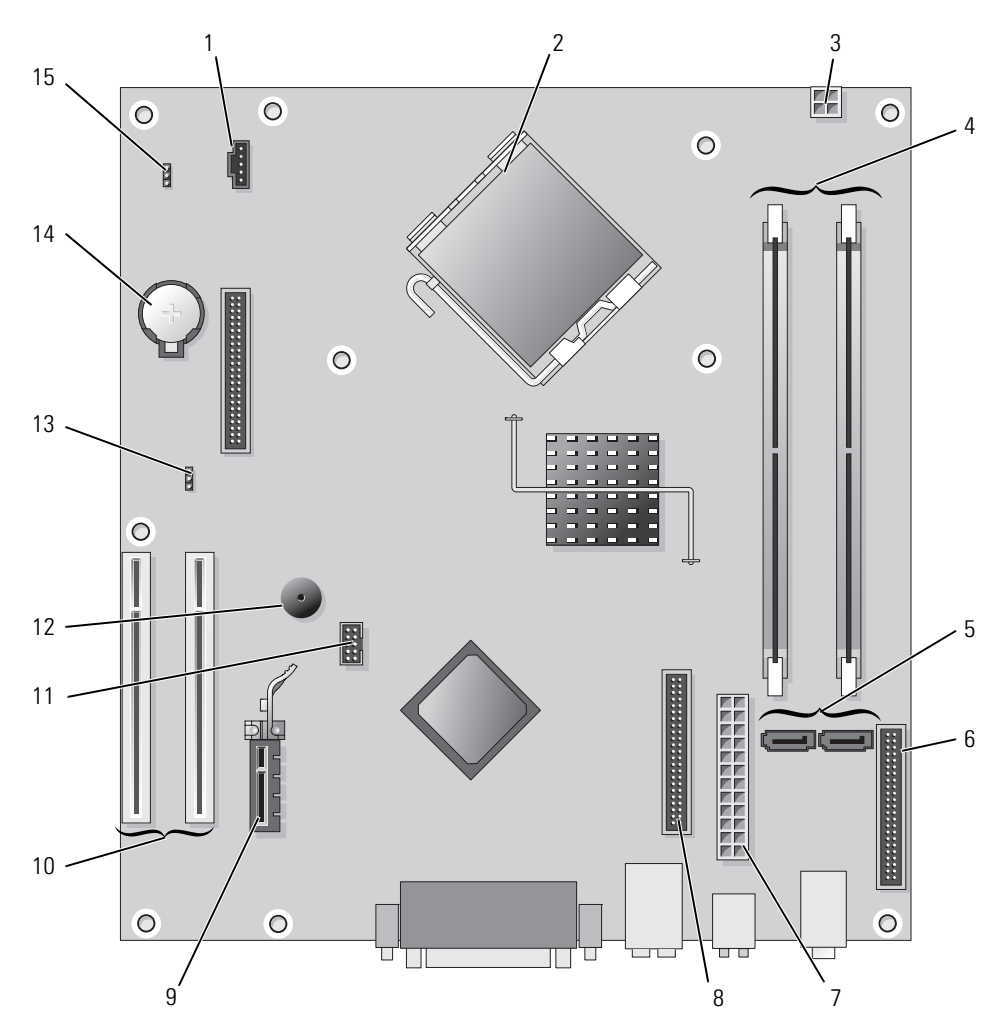

- 1 konektor ventilatorja (FAN)
- 2 konektor procesorja (CPU)
- 3 napajalni konektor (12VPOWER)
- 4 konektorji pomnilniških modulov (DIMM\_1, DIMM\_2)
- 5 konektorji serijskega pogona ATA (SATA0, SATA2)
- 6 konektor sprednje plošče (FNT\_PANEL)
- 7 napajalni konektor (POWER)
- 8 konektor pogona CD/DVD (IDE)

- 9 konektor kartice PCI Express x1
- 10 konektor kartice PCI (2)
- 11 USB-konektor FlexBay
- 12 zvočnik Piezo
- 13 mostiček za geslo (PSWD)
- 14 reža za baterijo (BATT)
- 15 ponastavitveni mostiček RTC (RTCRST)

#### Nastavitve mostička

#### Namizni računalnik

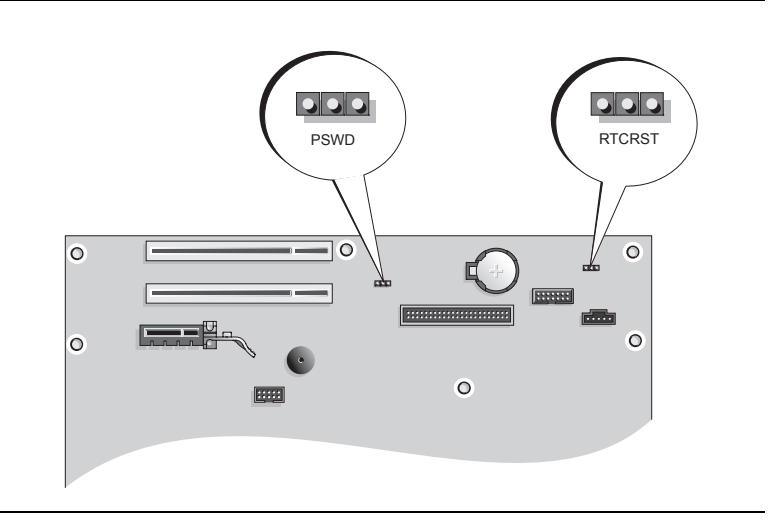

| Mostiček | Nastavitev  | Opis                                                         |
|----------|-------------|--------------------------------------------------------------|
| PSWD     |             |                                                              |
| 123      |             | Možnosti gesla so omogočene<br>(privzeto).                   |
|          |             | Možnosti gesla so onemogočene.                               |
| RTCRST   |             | Realnočasovna ura ni bila<br>ponastavljena.                  |
|          |             | Realnočasovna ura bo ponastavljena<br>(začasno z mostičkom). |
|          | z mostičkom | brez mostička                                                |

# Namestitev računalnika

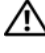

#### / OPOZORILO: Pred izvajanjem postopkov v tem poglavju sledite varnostnim navodilom v Priročniku z informacijami o sistemu.

🕒 OBVESTILO: Če ima računalnik nameščeno razširitveno kartico (kot je modemska kartica), povežite ustrezen kabel s kartico, ne s konektorjem na hrbtni plošči.

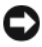

🕒 OBVESTILO: Za vzdrževanje ustrezne temperature delovanja računalnika zagotovite, da ne postavite računalnika preblizu stene ali drugih predelkov za shranjevanje, ki lahko preprečijo kroženje zraka okoli ohišja.

**OPOMBA:** Pred namestitvijo naprav ali programske opreme, ki ni prišla z računalnikom, preberite dokumentacijo te naprave ali programske opreme ali pa se obrnite na trgovca ter preverite, ali je ta naprava ali programska oprema združljiva z računalnikom

**OPOMBA:** Vaš računalnik se morda malce razlikuje od naslednjih ilustracij.

Za ustrezno namestitev računalnika morate končati vse korake. Oglejte si ustrezne slike, ki sledijo navodilom.

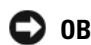

OBVESTILO: Ne poskušajte istočasno delati s PS/2 miško in USB miško.

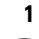

1 Priključite tipkovnico in miško.

🕒 OBVESTILO: Ne priključite modemskega kabla v konektor za omrežno kartico. Električna napetost telefonskih komunikacij lahko poškoduje omrežni vmesnik

Priključite modem ali omrežni kabel.

V omrežni priključek vstavite omrežni kabel, ne telefonskega. Če imate dodaten modem, vanj vključite telefonsko linijo.

**3** Priključite monitor.

Poravnajte in nežno vstavite kabel monitorja, da ne upognete zatičev konektorja. Pritegnite vijake na konektorjih za kable.

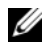

OPOMBA: Nekateri monitorji imajo konektor za video pod zadnjim delom zaslona. Oglejte si dokumentacijo, ki je prispela z monitorjem, za lokacije konektorjev.

- 4 Priključite zvočnike.
- 5 Priključite napajalne kable v računalnik, monitor in naprave in priključite druge konce napajalnih kablov v električne vtičnice.

🕒 OBVESTILO: Da bi se izognili poškodbam računalnika v ročnim stikalom za izbiranje napetosti, nastavite stikalo na napetost, ki je najbližja napetosti, na voljo v električnem omrežju vaše lokacije.

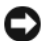

OBVESTILO: Na Japonskem je treba stikalo za izbiranje napetosti nastaviti na 115 V.

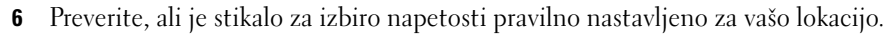

Vaš računalnik je opremljen s stikalom za ročno izbiro napetosti. Računalniki s stikalom za izbiro napetosti na hrbtni plošči morajo biti ročno nastavljeni za delovanje pri pravilni napetosti delovanja.

### Nastavite tipkovnico in miško

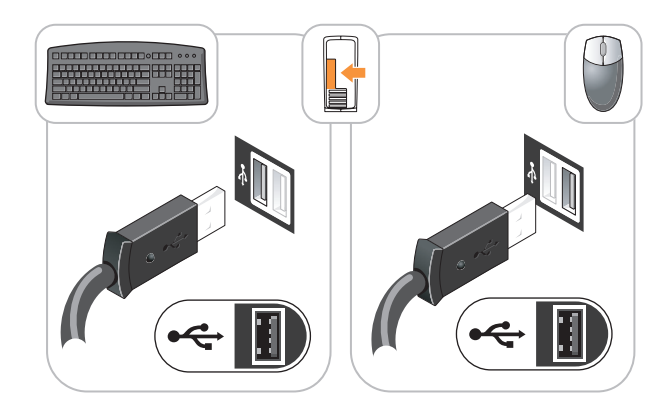

### Namestitev monitorja

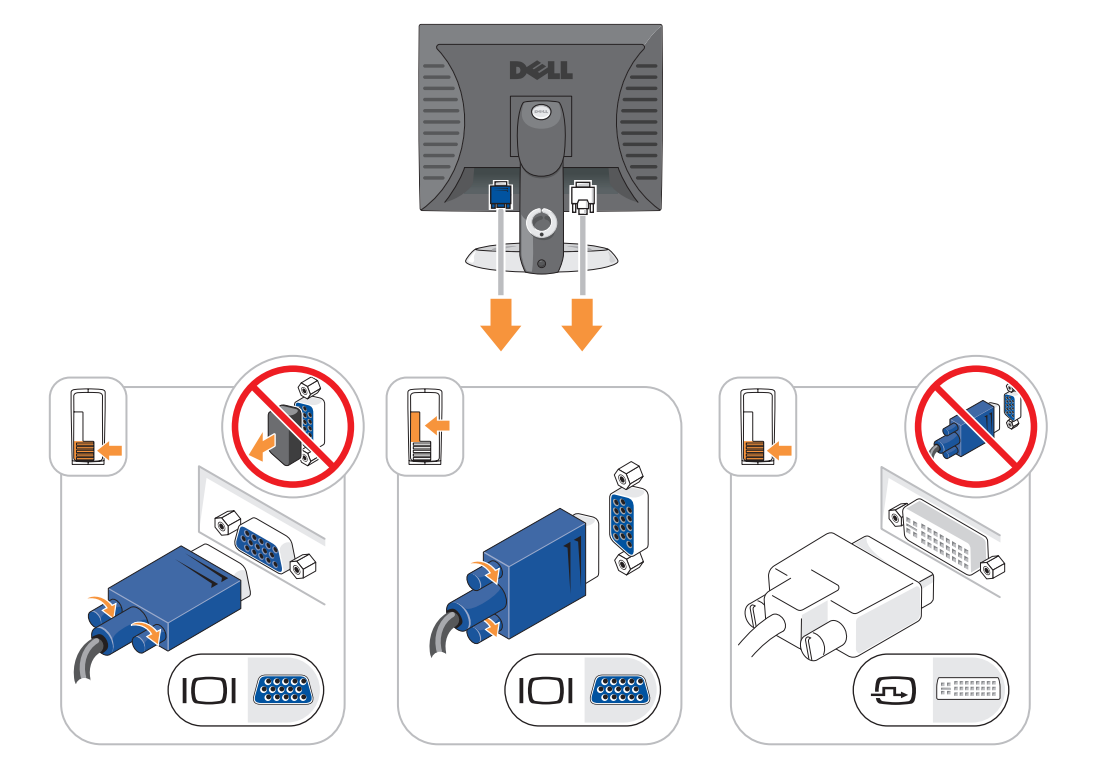

#### Napajalne povezave

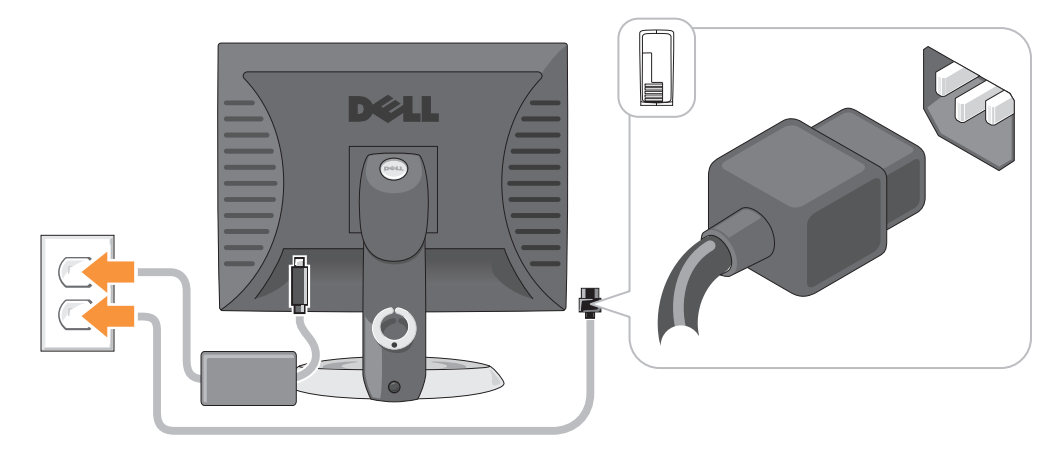

# Odpravljanje težav

Dell ponuja razna orodja, ki vam lahko pomagajo, če računalnik ne deluje kot je pričakovano. Za najnovejše informacije o odpravljanju težav si oglejte spletno mesto za podporo Dell na **support.dell.com**.

Če pride do težav z računalnikom, pri katerih je potrebna pomoč Dell, si napišite natančen opis napake, zvočne kode ali vzorce lučk za diagnostiko, zabeležite spodnjo kodo za hitre storitve in oznako za storitve in stopite v stik s podjetjem Dell izza računalnika, za katerega potrebujete pomoč. Za informacije o stiku z Dell si oglejte elektronska *Uporabniški priročnik*.

Za primer kode za hitre storitve in oznake za storitve si oglejte «Iskanje informacij» na strani 263.

Koda za hitre storitve:

Oznaka za storitve:

# Diagnostika Dell

OPOZORILO: Preden začnete izvajati katerega izmed postopkov v tem delu, sledite varnostnim navodilom v Priročnik z informacijami o sistemu.

#### Kdaj uporabiti Diagnostiko Dell

Če imate težave z računalnikom, izvedite preverjanja v poglavju «Reševanje težav» v elektronskih *Uporabniški priročnik* in zaženite Diagnostiko Dell preden se obrnete na Dell za tehnično pomoč. Za informacije o stiku z Dell si oglejte elektronska *Uporabniški priročnik*.

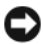

OBVESTILO: Diagnostika Dell deluje le na računalnikih Dell™.

Vstopite v sistemske nastavitve (za navodila si oglejte «Sistemske nastavitve» v elektronskih *Uporabniški priročnik*), preglejte informacije o konfiguraciji računalnika in zagotovite, da se naprava, ki jo želite preizkusiti, prikaže v sistemskih nastavitvah in je aktivna.

Zaženite Diagnostiko Dell s pogona trdega diska ali neobvezne CD z gonilniki in pripomočki (imenovan tudi ResourceCD).

#### Zaganjanje Diagnostike Dell s pogona trdega diska

- 1 Vklopite (ali ponovno zaženite) računalnik.
- 2 Ko se pojavi logotip DELL, nemudoma pritisnite <F12>.
  - **OPOMBA:** Če vidite sporočilo, da ni bilo mogoče najti nobene diagnostične particije storitev, zaženite Diagnostiko Dell s CD plošče z *gonilniki in storitvami* (neobvezno) (oglejte si «Zaganjanje Diagnostike Dell s pogona trdega diska» na strani 287).

Če čakate predolgo in se pojavi logotip operacijskega sistema, počakajte, dokler ne vidite namizja Microsoft® Windows®. Nato zaustavite računalnik in poskusite znova.

- 3 Ko se pojavi seznam zagonskih naprav, označite Zagon na particijo storitev in pritisnite < Enter >.
- 4 Ko se pojavi Glavni meni Diagnostike Dell, izberite preizkus, ki ga želite izvesti.

#### Zagon Diagnostike Dell s CD plošče z gonilniki in storitvami

- 1 Vstavite CD ploščo z gonilniki in storitvami.
- 2 Zaustavite računalnik in ga ponovno zaženite.

Ko se pojavi logotip DELL, nemudoma pritisnite <F12>.

Če čakate predolgo in se pojavi logotip operacijskega sistema, počakajte, dokler se ne prikaže namizje OS Microsoft Windows.Nato zaustavite računalnik in poskusite znova.

**OPOMBA:** Naslednji koraki le za enkrat spremenijo zaporedje zagona. Pri naslednjem zagonu se računalnik zažene glede na naprave, ki so določene v sistemskih nastavitvah.

- 3 Ko se pojavi seznam zagonskih naprav, označite CD/DVD pogon in pritisnite <Enter>.
- 4 Izberite možnost CD/DVD pogon v zagonskem meniju CD plošče.
- 5 V meniju, ki se pojavi, izberite možnost zagona s CD/DVD pogona.
- 6 Vnesite 1 za zagon menija CD plošče z *gonilniki in storitvami*.
- 7 Vnesite 2 za zagon Diagnostike Dell.
- 8 V oštevilčenem seznamu izberite Zaženi 32-bitno Diagnostiko Dell. Če je navedenih več različic, izberite različico, ki je primerna za vaš računalnik.
- 9 Ko se pojavi Glavni meni Diagnostike Dell, izberite preizkus, ki ga želite izvesti.

#### Glavni meni Diagnostike Dell

1 Ko se naloži Dellova diagnostika in prikaže Glavni meni, kliknite gumb želene možnosti.

| Možnost       | Funkcija                                                                                                    |
|---------------|----------------------------------------------------------------------------------------------------|
| Express Test  | Izvede hiter preskus naprav. Ta preizkus običajno traja 10 do 20 minut in ne zahteva<br>vaše udeležbe. Najprej zaženite <b>Hitri preizkus</b> , da povečate verjetnost, da boste<br>hitro odkrili težavo. |
| Extended Test | Izvede izčrpen preskus naprav, Ta preizkus običajno traja eno uro ali več in zahteva periodično odgovarjanje na vprašanja.                                                                                |
| Custom Test   | Preskuša izbrano napravo. Teste, ki jih želite izvajati, lahko prilagajate.                                                                                                    |
| Symptom Tree  | Navede najpogostejše znake in vam dopušča, da izberete preizkus, glede na znak<br>težave, ki jo imate.                                                                                                    |

2 Če je med preizkusom prišlo do napake, se pojavi sporočilo s kodo napake in opisom težave. Zapišite si kodo napake in opis težave ter sledite navodilom na zaslonu.

Če težave ne morete odpraviti, se obrnite na Dell. Za informacije o stiku z Dell si oglejte elektronska Uporabniški priročnik.

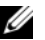

OPOMBA: Oznaka za storitve za računalnik se nahaja na vrhu vsakega zaslona preizkusa. Če se obrnete na Dell, vas bo osebje tehnične podpore vprašalo po oznaki za storitve.

Če želite izvesti enega od preskusov v možnosti **Prilagojeni preizkus** ali **Drevo znakov**, lahko za 3 dodatne informacije kliknete ustrezen jeziček, ki je opisan v naslednji preglednici.

| Kartica                | Funkcija                                                                                                    |
|------------------------|----------------------------------------------------------------------------------------------------|
| Results (Rezultati)    | Prikaže rezultate preskusa in kode morebitnih napak.                                                                                                    |
| Errors (Napake)        | Prikaže stanja napak, kode napak in opis težave.                                                                                                    |
| Help (Pomoč)           | Opis preskusa in zahteve za njegovo izvedbo.                                                                                                    |
| Configuration          | Prikaže konfiguracijo strojne opreme izbranih naprav.                                                                                                    |
| (Konfiguracija)        | Diagnostika Dell pridobi informacije o konfiguraciji za vse naprave iz sistemske<br>nastavitve, pomnilnika in raznih notranjih preizkusov in prikaže informacije v<br>seznamu naprav v levem podoknu zaslona. Na seznamu naprav morda ne bo vseh<br>naprav, nameščenih v računalniku ali priključenih nanj. |
| Parameters (Parametri) | Preizkus lahko prilagodite tako, da spremenite nastavitve preizkusa.                                                                                                    |

- Ko so preizkusi zaključeni, če zaganjate Diagnostiko Dell s CD plošče z gonilniki in storitvami 4 (neobvezno), odstranite CD ploščo.
- Zaprite zaslon preizkusa in se tako vrnite na zaslon Glavni meni. Za izhod iz Diagnostike Dell in 5 ponovni zagon računalnika zaprite zaslon Glavni meni.
# Sistemske lučke

| Lučka napajanja                                                                                                | Opis težave                                                                                                    | Predlagana rešitev                                                                                                    |
|----------------------------------------------------------------------------------------------------|----------------------------------------------------------------------------------------------------|----------------------------------------------------------------------------------------------------|
| Stalna zelena                                                                                                  | Napajanje je vklopljeno in računalnik<br>deluje normalno.                                                       | Popravki niso potrebni.                                                                                                    |
| Utripajoča zelena                                                                                              | Računalnika je v načinu varčevanja<br>porabe.                                                                   | Za prebujanje računalnika pritisnite gumb za<br>napajanje, premaknite miško ali pritisnite tipko<br>na tipkovnici.                                                                                                    |
| Večkrat zasveti zeleno in<br>se nato<br>izključi                                                               | Obstaja napaka v konfiguraciji.                                                                                 | Preverite diagnostične lučke in ugotovite, če je ta<br>težava zabeležena (oglejte si «Diagnostične<br>lučke» na strani 290).                                                                                                    |
| Stalna rumena                                                                                                  | Diagnostika Dell izvaja preizkus ali pa<br>je naprava na sistemski plošči v okvari<br>ali nepravilno nameščena. | Izvaja se Diagnostika Dell, dovolite, da se<br>preizkus zaključi.                                                                                                    |
|                                                                                                    |                                                                                                    | Preverite diagnostične lučke in ugotovite, če je ta<br>težava zabeležena (oglejte si «Diagnostične<br>lučke» na strani 290).                                                                                                    |
|                                                                                                    |                                                                                                    | Če se računalnik ne zažene, se za tehnično<br>pomoč obrnite na Dell.Za informacije o stiku z<br>Dell si oglejte elektronska <i>Uporabniški priročnik</i> .                                                                                |
| Utripajoča rumena                                                                                              | Pojavila se je napaka pri napajanju ali<br>na sistemski plošči.                                                 | Preverite diagnostične lučke in ugotovite, če je ta<br>težava zabeležena (oglejte si ; oglejte si «Težave z<br>napajanjem» v spletnem «Diagnostične lučke» na<br>strani 290 <i>Uporabniškem priročniku</i> ).                             |
| Stalna zelena in koda<br>piska med POST-om                                                                     | Med izvajanjem BIOS-a je bila<br>zaznana težava.                                                                | Za navodila o diagnostiki zvočnih kod si oglejte<br>«Kode piskov» na strani 293. Preverite tudi<br>Diagnostične lučke in ugotovite, če je ta težava<br>že opisana.                                                                        |
| Stalna zelena lučka<br>napajanja, brez kode<br>piska in brez grafike med<br>POST-om                            | Monitor ali grafična kartica sta morda<br>v okvari ali nepravilno nameščena.                                    | Preverite tudi Diagnostične lučke in ugotovite, če<br>je ta težava že opisana.                                                                                                    |
| Stalna zelena lučka<br>napajanja in brez piskov,<br>vendar pa se računalnik<br>med opravilom POST<br>zaustavi. | Vgrajena naprava sistemske plošče je<br>morda v okvari.                                                         | Preverite tudi Diagnostične lučke in ugotovite, če<br>je ta težava že opisana. Če težava ni prepoznana,<br>se za tehnično pomoč obrnite na Dell.Za<br>informacije o stiku z Dell si oglejte elektronska<br><i>Uporabniški priročnik</i> . |

Lučka napajanja lahko kaže na težavo računalnika.

# Diagnostične lučke

#### 🔨 OPOZORILO: Preden začnete izvajati katerega izmed postopkov v tem delu, sledite varnostnim navodilom v Priročnik z informacijami o sistemu.

Za pomoč pri odpravljanju težav ima računalnik na sprednji strani ali na hrbtni plošči označene štiri lučke «1,» «2,» «3» in «4». Lučke so lahko «ugasnjene» ali svetijo zeleno. Ko se računalnik normalno zažene, se vzorci ali kode na lučkah spremenijo, ko se postopek zagona zaključi. Če se del POST-a zagona sistema uspešno zaključi, vse štiri lučke neprekinjeno kratek čas svetijo zeleno, nato ne svetijo več. Če pride do okvare računalnika med postopkom POST, lahko vzorec, ki je prikazan na lučkah, pomaga ugotoviti, kdaj v postopku se je računalnik zaustavil. Če pride do okvare računalnika po postopku POST, diagnostične lučke ne pokažejo vzroka težave.

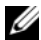

**OPOMBA:** Usmerjenost diagnostičnih lučk se lahko razlikuje glede na vrsto sistema. Diagnostične lučke so lahko postavljene navpično ali vodoravno.

| Vzorec lučk | Opis težave                                                                                                   | Predlagana rešitev                                                                                                    |
|-------------|----------------------------------------------------------------------------------------------------|----------------------------------------------------------------------------------------------------|
| 1234        | Računalnik je v normalnem<br>«izklopljenem» stanju ali pa je se je<br>pojavila napaka pred izvajanjem BIOS-a. | Povežite računalnik z električno vtičnico in pritisnite gumb za napajanje.                                                                                       |
|             | Diagnostične lučke ne svetijo po tem, ko<br>računalnik uspešno zažene operacijski<br>sistem.                  |                                                                                                    |
| 1234        | Pojavila se je BIOS napaka; računalnik je v<br>stanju obnavljanja.                                            | Zaženite storitev obnovitve BIOS-a, počakajte, da<br>se obnovitev zaključi in nato ponovno zaženite<br>računalnik.                                               |
| 1234        | Pojavila se je napaka na procesorju.                                                                          | Ponovno namestite procesor in ponovno zaženite<br>računalnik. Za informacije o ponovni namestitvi<br>procesorja si oglejte elektronska Uporabniški<br>priročnik. |

| Vzorec lučk | Opis težave                                                              | Predlagana rešitev                                                                                                    |
|-------------|--------------------------------------------------------------------------|----------------------------------------------------------------------------------------------------|
| 1234        | Pomnilniški moduli so zaznani, a pojavila<br>se je napaka na pomnilniku. | <ul> <li>Če imate nameščen en pomnilniški modul, ga ponovno namestite in ponovno zaženite računalnik. Za informacije o ponovni namestitvi pomnilniških modulov si oglejte elektronska <i>Uporabniški priročnik</i>.</li> <li>Če imate nameščena dva ali več pomnilniških modulov, odstranite module, ponovno namestite en modul in ponovno zaženite računalnik. Če se računalnik normalno zažene, ponovno namestite dodatni modul. Nadaljujte, dokler ne prepoznate okvarjenega modula ali dokler ponovno ne namestite vseh modulov brez napake.</li> <li>Če je na voljo, v računalnik namestite pomnilnik, ki pravilno deluje in je iste vrste.</li> <li>Če imate še vedno težave, se obrnite na Dell. Za informacije o stilu z Dell si ordejte</li> </ul> |
|             |                                                                          | elektronska Uporabniški priročnik.                                                                                                    |
| 1234        | Pojavila se je napaka na grafični kartici.                               | <ul> <li>Če ima računalnik grafično kartico, odstranite<br/>kartico, jo ponovno namestite in nato ponovno<br/>zaženite računalnik.</li> <li>Če težava še vedno obstaja, namestite grafično<br/>kartico, za katero veste, da deluje, in ponovno<br/>zaženite računalnik.</li> </ul>                                                                                                    |
|             |                                                                          | <ul> <li>Če težava še vedno obstaja ali če ima računalnik<br/>vgrajeno grafično kartico, se obrnite na Dell. Za<br/>informacije o stiku z Dell si oglejte elektronska<br/>Uporabniški priročnik.</li> </ul>                                                                                                    |
| 1234        | Pojavila se napaka na disketnem pogonu<br>ali pogonu trdega diska.       | Ponovno namestite vse napajalne in podatkovne<br>kable in ponovno zaženite računalnik.                                                                                                    |
| 1234        | Pojavila se je napaka na USB priključku.                                 | Ponovno namestite vse USB naprave, preverite<br>kabelske povezave in nato ponovno zaženite<br>računalnik.                                                                                                    |

| Vzorec lučk | Opis težave                                                                                                    | Predlagana rešitev                                                                                                    |
|-------------|----------------------------------------------------------------------------------------------------|----------------------------------------------------------------------------------------------------|
| 1234        | Noben pomnilniški modul ni zaznan.                                                                                                    | <ul> <li>Če imate nameščen en pomnilniški modul, ga ponovno namestite in ponovno zaženite računalnik. Za informacije o ponovni namestitvi pomnilniških modulov si oglejte elektronska <i>Uporabniški priročnik</i>.</li> <li>Če imate nameščena dva ali več pomnilniških modulov, odstranite module, ponovno namestite en modul in ponovno zaženite računalnik. Če se računalnik normalno zažene, ponovno namestite dodatni modul. Nadaljujte, dokler ne prepoznate okvarjenega modula ali dokler ponovno ne namestite vseh modulov brez napake.</li> <li>Če je na voljo, v računalnik namestite pomnilnik, ki pravilno deluje in je iste vrste.</li> <li>Če imate še vedno težave, se obrnite na Dell. Za informacije o stiku z Dell si oglejte elektronska <i>Uporabniški priročnik</i>.</li> </ul> |
| 1234        | Pomnilniški moduli so zaznani, a obstaja<br>napaka pri konfiguraciji ali združljivosti<br>pomnilnika.                                       | <ul> <li>Zagotovite, da ne obstajajo nobene posebne zahteve za postavitev konektorja pomnilniškega modula/modula.</li> <li>Preverite, ali so pomnilniški moduli, ki jih nameščate, združljivi z računalnikom.</li> <li>Če imate še vedno težave, se obrnite na Dell. Za informacije o stiku z Dell si oglejte elektronska Uporabniški priročnik.</li> </ul>                                                                                                    |
|             | Pojavila se je napaka.<br>Ta vzorec se prav tako prikaže, ko vstopite<br>v sistemske nastavitve in ni pokazatelj<br>težave.                 | <ul> <li>Zagotovite, da so kabli ustrezno povezani s<br/>sistemsko ploščo iz trdega diska, CD pogona in<br/>DVD pogona.</li> <li>Preverite sporočilo računalnika, ki se pojavi na<br/>zaslonu monitorja.</li> <li>Če imate še vedno težave, se obrnite na Dell.<br/>Za informacije o stiku z Dell si oglejte<br/>elektronska Uporabniški priročnik.</li> </ul>                                                                                                    |
| 1234        | Ko je POST dokončan, vse štiri<br>diagnostične lučke pred izklopom na<br>kratko zasvetijo zeleno, da označijo<br>normalne pogoje delovanja. | Brez.                                                                                                    |

## Kode piskov

Vaš računalnik lahko med zagonom oddaja niz piskov, če monitor ne more prikazati napak ali težav. Ta niz piskov, imenovan koda piska, opredeli težavo. Ena izmed možnih kod piska (koda 1-3-1) je sestavljena iz enega piska, treh hitrih piskov in nato še enega piska. Ta koda piska vam pove, da je na računalniku prišlo do težave s pomnilnikom.

Če računalnik piska med zagonom:

- 1 Zapišite kodo piska.
- 2 Za opredelitev resnejšega vzroka si oglejte «Diagnostika Dell» na strani 286.
- **3** Za tehnično pomoč se obrnite na Dell. Za informacije o stiku z Dell si oglejte elektronska *Uporabniški priročnik*.

| Koda              | Vzrok                                                | Koda  | Vzrok                                                  |
|-------------------|------------------------------------------------------|-------|--------------------------------------------------------|
| 1-1-2             | Napaka na registru mikroprocesorja                   | 3-1-4 | Napaka pri podrejeni prekinitvi registra<br>maske      |
| 1-1-3             | Napaka pri branju/zapisovanju datoteke<br>NVRAM      | 3-2-2 | Napaka pri prekinitvi nalaganja vektorja               |
| 1-1-4             | Napaka preskusne vsote ROM BIOS                      | 3-2-4 | Napaka pri preizkusu krmilnika<br>tipkovnice           |
| 1-2-1             | Napaka časomerilca programabilnega<br>intervala      | 3-3-1 | Izguba napajanja datoteke NVRAM                        |
| 1-2-2             | Napaka pri inicializaciji DMA                        | 3-3-2 | Neveljavna konfiguracija NVRAM                         |
| 1-2-3             | Napaka pri branju/zapisovanju registra<br>strani DMA | 3-3-4 | Napaka pri preizkusu grafičnega<br>pomnilnika          |
| 1-3               | Napaka pri preizkusu grafičnega<br>pomnilnika        | 3-4-1 | Napaka pri inicializaciji zaslona                      |
| 1-3-1 skozi 2-4-4 | Pomnilnik ni ustrezno prepoznan ali<br>uporabljen    | 3-4-2 | Napaka prerisovanja zaslona                            |
| 3-1-1             | Napaka na podrejenem registru DMA                    | 3-4-3 | Iskanje napake za video ROM                            |
| 3-1-2             | Napaka na glavnem registru DMA                       | 4-2-1 | Ni bitja časomerilca                                   |
| 3-1-3             | Napaka pri glavni prekinitvi registra<br>maske       | 4-2-2 | Napaka pri zaustavitvi sistema                         |
| 4-2-3             | Napaka na vratih A20                                 | 4-4-1 | Napaka pri preizkusu zaporednih ali<br>vzporednih vrat |
| 4-2-4             | Nepričakovana prekinitev v zaščitenem načinu         | 4-4-2 | Napaka pri raztezanju kode na senčeni<br>pomnilnik     |
| 4-3-1             | Napaka pomnilnika nad naslovom<br>0FFFFh             | 4-4-3 | Napaka pri preizkusu matematičnega<br>koprocesorja     |
| 4-3-3             | Napaka števca 2 za časomerilec                       | 4-4-4 | Napaka pri preizkusu predpomnilnika                    |
| 4-3-4             | Čas dneva se je ustavil                              |       |                                                        |

### Reševanje nekompatibilnosti programske in strojne opreme

Če naprava med nastavitvijo operacijskega sistema ni zaznana ali pa je zaznana, a je nepravilno konfigurirana, lahko z odpravljanjem težav strojne opreme rešite nezdružljivost.

- 1 Kliknite gumb Start in kliknite Pomoč in podpora.
- 2 Vnesite hardware troubleshooter (Odpravljanje težav strojne opreme) v polje Iskanje in za začetek iskanja kliknite puščico.
- 3 Kliknite Odpravljanje težav strojne opreme v seznamu Rezultati iskanja.
- 4 V seznamu Odpravljanje težav strojne opreme kliknite Rešitev spora strojne opreme na računalniku in kliknite Naprej.

### Uporaba obnovitve sistema Microsoft Windows XP

Operacijski sistem Microsoft Windows XP omogoča obnovitev sistema, s katero lahko vrnete računalnik v prejšnje stanje delovanja (ne da bi to vplivalo na podatkovne datoteke), če je zaradi sprememb strojne opreme, programske opreme ali drugih sistemskih nastavitev računalnik v nezaželenem stanju delovanja. Za informacije o uporabi obnovitve sistema si oglejte center za pomoč in podporo Windows. Za dostop do centra za pomoč in podporo Windows si oglejte «Center za pomoč in podporo Windows» na strani 265.

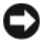

**OBVESTILO:** Naredite redne varnostne kopije podatkovnih datotek. Obnovitev sistema ne nadzoruje in ne obnavlja podatkovnih datotek.

### Ustvarjanje točke obnovitve

- 1 Kliknite gumb Start in kliknite Pomoč in podpora.
- 2 Kliknite Obnovitev sistema.
- **3** Sledite navodilom na zaslonu.

### Obnovitev računalnika prejšnje stanje delovanje

OBVESTILO: Preden obnovite računalnik v prejšnje stanje delovanja, shranite in zaprite vse odprte datoteke in odidite iz vseh odprtih programov. Ne spreminjajte, odpirajte ali brišite datotek ali programov, dokler obnovitev sistema ni zaključena.

- 1 Kliknite gumb Start, pokažite na Vsi programi→ Pripomočki→ Sistemska orodja in kliknite Obnovitev Sistema.
- 2 Zagotovite, da je izbrano Obnovi računalnik v prejšnje stanje in kliknite Naprej.
- 3 Kliknite koledarski datum, na katerega želite obnoviti računalnik.

Zaslon **Izbor točke obnovitve** ponuja koledar, ki vam dopušča, da si ogledate in izberete točke obnovitve. Vsi koledarski datumi s točkami obnovitve, ki so na voljo, so prikazani s krepkim tiskom.

4 Izberite točko obnovitve in kliknite Naprej.

Če ima koledarski datum le eno točko obnovitve, potem je ta točka obnovitve samodejno izbrana. Če sta na voljo dve točki ali več, kliknite na točko obnovitve, ki jo želite.

5 Kliknite Naprej.

Ko obnovitev sistema zaključi z zbiranjem podatkov, se pojavi zaslon **Obnovitev zaključena**, nato se računalnik ponovno zažene.

6 Ko se računalnik ponovno zažene, kliknite V redu.

Za spremembo točke obnovitve lahko ponovite korake in uporabite drugo točko obnovitve ali razveljavite obnovitev.

### Razveljavitev zadnje obnovitve sistema

OBVESTILO: Preden razveljavite zadnjo obnovitev sistema, shranite in zaprite vse odprte datoteke in odidite iz vseh
 odprtih programov. Ne spreminjajte, odpirajte ali brišite datotek ali programov, dokler obnovitev sistema ni zaključena.

- 1 Kliknite gumb Start, pokažite na Vsi programi→ Pripomočki→ Sistemska orodja in nato kliknite Obnovitev Sistema.
- 2 Kliknite Razveljavi zadnjo obnovitev in kliknite Naprej.
- 3 Kliknite Naprej.

Pojavi se zaslon Obnovitev sistema in računalnik se ponovno zažene.

4 Ko se računalnik ponovno zažene, kliknite V redu.

### Omogočanje obnovitve sistema

Če ponovno namestite Windows XP z manj kot 200 MB prostega prostora trdega diska, je obnovitev sistema samodejno onemogočena. Za preverjanje, ali je obnovitev sistema omogočena:

- 1 Kliknite gumb Start in kliknite Nadzorna plošča.
- 2 Kliknite Učinkovitost in vzdrževanje.
- 3 Kliknite Sistem.
- 4 Kliknite jeziček Obnovitev sistema.
- 5 Zagotovite, da je odznačeno Izklop obnovitve sistema.

### Ponovna namestitev Microsoft Windows XP

### Preden začnete

**OPOMBA:** Postopki v tem dokumentu so bili napisani za privzeti pogled v OS Windows XP Home Edition, zato bodo posamezni koraki drugačni, če računalnik Dell nastavite na klasični pogled Windows ali pa če uporabljate Windows XP Professional.

Če razmišljate o ponovni namestitvi operacijskega sistema Windows XP, da popravite težavo z novonameščenim gonilnikom, najprej poskusite uporabiti Razveljavitev gonilnika naprave Windows XP.

- 1 Kliknite na gumb Start in nato na Nadzorna plošča.
- 2 Pod Izberite kategorij kliknite na Učinkovitost delovanja in vzdrževanje.
- 3 Kliknite Sistem.
- 4 V oknu Sistemske lastnosti kliknite jeziček Strojna oprema.

- 5 Kliknite Upravitelj naprav.
- Z desno miškino tipko kliknite na napravo, za katero je bil nameščen nov gonilnik in kliknite Lastnosti. 6
- 7 Kliknite na jeziček Gonilniki.
- 8 Kliknite na Razveljavi spremembe gonilnika.

Ĉe razveljavitev namestitve gonilnikov naprav težave ne odpravi, uporabite obnovitev sistema in računalnik vrnite v stanje, v katerem je bil pred namestitvijo gonilnika naprave (oglejte si «Uporaba obnovitve sistema Microsoft Windows XP» na strani 294).

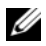

**OPOMBA:** CD plošča z gonilniki in storitvami vsebuje gonilnike, ki so bili nameščeni med sestavljanjem računalnika. Uporabite CD ploščo z gonilniki in storitvami, da naložite zahtevane gonilnike, vključno z gonilniki, potrebnimi v primeru, ko je vaš računalnik opremljen s krmilnikom RAID.

### Ponovna namestitev operacijskega sistema Windows XP

DBVESTILO: Ko ponovno nameščate Windows XP, morate uporabiti Windows XP Service Pack 1 ali kasnejšo različico.

🗲 OBVESTILO: Preden izvedete namestitev, naredite varnostne kopije vseh podatkovnih datotek na primarnem pogonu trdega diska. Za navadne konfiguracije pogona trdega diska je primarni pogon trdega diska prvi pogon, ki ga zazna računalnik.

Za ponovno namestitev operacijskega sistema Windows XP potrebujete naslednje elemente:

- CD-plošča z operacijskim sistemom Dell
- CD ploščo z gonilniki in storitvami

Za ponovno namestitev operacijskega sistema Windows XP izvedite vse korake v naslednjem delu, v vrstnem redu, v katerem so navedeni.

Postopek ponovne namestitve lahko traja 1 do 2 uri, da se zaključi. Ko ponovno namestite operacijski sistem, morate prav tako ponovno namestiti gonilnike naprav, programe za zaščito pred virusi in drugo programsko opremo.

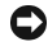

**OBVESTILO:** CD plošča z *operacijskim sistemom* ponuja možnosti za ponovno namestitev operacijskega sistema Windows XP. Možnosti lahko prepišejo datoteke in morda vplivajo na programe, ki so nameščeni na pogonu trdega diska. Zato ne nameščajte ponovno operacijskega sistema Windows XP, razen če vam predstavnik tehnične podpore Dell tako naroči

🕒 OBVESTILO: Preden ponovno namestite Windows XP, onemogočite vso programsko opremo za zaščito pred virusi, ki je nameščena na računalnik, da preprečite spore z operacijskim sistemom Windows XP. Za navodila si oglejte dokumentacijo, ki je prispela s programsko opremo.

### Zagon s CD plošče z operacijskim sistemom

- 1 Shranite in zaprite vse odprte datoteke in odidite iz vseh odprtih programov.
- 2 Vstavite CD ploščo z operacijskim sistemom. Kliknite Izhod, če se pojavi sporočilo Install Windows XP (Namestitev Windows XP).
- Ponovno zaženite računalnik. 3
- Pritisnite <F12> takoj, ko se pojavi logotip DELL. 4

Če se pojavi logotip operacijskega sistema, počakajte, dokler ne vidite namizja operacijskega sistema Windows, nato zaustavite računalnik in poskusite znova.

- 5 S puščičnimi tipkami izberite CD-ROM in pritisnite <Enter>.
- 6 Ko se pojavi sporočilo Press any key to boot from the CD (Za zagon s CD plošče pritisnite katerokoli tipko), pritisnite poljubno tipko.

### Windows XP - namestitev

- Ko se pojavi zaslon Namestitev OS Windows XP, pritisnite <Enter> za izbiro želite namestiti OS Windows zdaj.
- 2 Preberite informacije na zaslonu Licenčna pogodba Microsoft Windows in pritisnite <F8> ter tako sprejmite licenčno pogodbo.
- 3 Če ima računalnik že nameščen OS Windows XP in želite obnoviti podatke trenutnega OS Windows XP, vnesite r za izbiro možnosti popravila in odstranite CD ploščo.
- 4 Če želite namestiti novo kopijo OS Windows XP, pritisnite <Esc> za izbiro te možnosti.
- **5** Pritisnite <Enter>, če želite izbrati označen del (priporočeno) in sledite navodilom na zaslonu.

Pojavi se zaslon Namestitev OS Windows XP in operacijski sistem začne kopirati datoteke in nameščati naprave. Računalnik se samodejno večkrat ponovno zažene.

- **OPOMBA:** Čas, ki je potrebovan za zaključitev namestitve, je odvisen od velikosti pogona trdega diska in hitrosti računalnika.
- **OBVESTILO:** Ko se pojavi naslednje sporočilo, ne pritisnite nobene tipke: Press any key to boot from the CD (Pritisnite poljubno tipko za zagon s CD-ja).
- 6 Ko se pojavi zaslon Možnosti področja in jezika, izberite nastavitve za vašo lokacijo in kliknite Naprej.
- 7 Vnesite ime in organizacijo (neobvezno) na zaslon Prilagoditev programske opreme in kliknite Naprej.
- 8 V oknu Ime računalnika in skrbniško geslo, vnesite ime računalnika (ali sprejmite ponujenega) in geslo ter kliknite Naprej.
- 9 Če se pojavi zaslon Informacije o klicu modema, vnesite zahtevane informacije in kliknite Naprej.
- 10 Vnesite datum, čas in časovni pas v okno Nastavitve datuma in časa in kliknite Naprej.
- 11 Če se pojavi zaslon Omrežne nastavitve, kliknite Običajna in kliknite Naprej.
- 12 Če ponovno nameščate OS Windows XP Professional in ste pozvani, da navedete nadaljnje informacije o omrežni konfiguraciji, vnesite izbore. Če niste prepričani o svojih nastavitvah, sprejmite privzete izbore.

Windows XP namesti dele operacijskega sistema in konfigurira računalnik. Računalnik se samodejno ponovno zažene.

- OBVESTILO: Ko se pojavi naslednje sporočilo, ne pritisnite nobene tipke:
   Press any key to boot from the CD (Pritisnite poljubno tipko za zagon s CD-ja).
- 13 Ko se pojavi zaslon Dobrodošli v OS Microsoft, kliknite Naprej.
- 14 Ko se pojavi sporočilo How will this computer connect to the Internet? (Kako bo ta računalnik povezan z internetom?), kliknite Preskoči.

- Ko se pojavi zaslon Ali ste pripravljeni za registracijo z družbo Microsoft?, izberite Ne, ne zdaj in 15 kliknite Naprej.
- Ko se pojavi zaslon Kdo bo uporabljal ta računalnik?, lahko vnesete do pet uporabnikov. 16
- 17 Kliknite Naprej.
- Kliknite Končaj, da zaključite namestitev in odstranite CD ploščo. 18
- Ponovno namestite ustrezne gonilnike s CD ploščo z gonilniki in storitvami. 19
- 20 Ponovno namestite programsko opremo za zaščito pred virusi.
- 21 Ponovno namestite programe.
- **OPOMBA:** Za ponovno namestitev in aktivacijo programov Microsoft Office ali Microsoft Works Suite, potrebujete številko ključa izdelka, ki se nahaja na zadnji strani ovitka CD plošče Microsoft Office ali Microsoft Works Suite.

# Uporaba CD plošče z gonilniki in storitvami

Za uporabo CD plošče z gonilniki in storitvami (znana tudi kot CD plošča s sredstvi), ko izvajate operacijski sistem Windows:

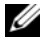

OPOMBA: Za dostop do gonilnikov naprave in uporabniške dokumentacije uporabite CD z gonilniki in pripomočki v okolju Windows

- 1 Vklopite računalnik in pustite, da se zažene na namizje OS Windows.
- 2 Vstavite CD ploščo z gonilniki in storitvami v CD pogon.

Če na računalniku prvič uporabljate CD ploščo z *gonilniki in storitvami*, se odpre okno **Namestitev CD** plošče s sredstvi, ki vas obvesti, da bo CD plošča z gonilniki in storitvami začela z namestitvijo.

**3** Za nadaljevanje kliknite V redu.

Za dokončanje namestitve, odgovorite na pozive, ki jih ponuja namestitveni program.

- 4 Kliknite Naprej na zaslonu Pozdravljeni, lastnik sistema Dell.
- 5 Izberite ustrezni model sistema, operacijski sistem, vrsto naprave in temo.

### Gonilniki za računalnik

Za prikaz seznama gonilnikov naprav računalnika:

1 Kliknite Moji gonilniki v spustnem meniju Tema.

CD plošča z gonilniki in storitvami (neobvezno) skenira strojno opremo in operacijski sistem računalnika, nato je na zaslonu prikazan seznam gonilnikov naprav za sistemsko konfiguracijo.

Kliknite ustrezni gonilnik in sledite navodilom za prenos gonilnika na računalnik. 2

Za ogled vse gonilnikov, ki so na voljo za računalnik, si oglejte Gonilniki v spustnem meniju Tema.

# Stvarno kazalo

# C

CD operacijski sistem, 265

CD-plošča operacijskega sistema, 265

CD-plošča z gonilniki in pripomočki, 263

Center za pomoč in podporo, 265

# D

Dell mesto za podporo, 264 diagnostika CD-plošča z gonilniki in pripomočki, 263 Diagnostika Dell, 286 kode piskov, 293 Diagnostika Dell, 286 dokumentacija elektronska, 264 naprava, 263 Navodila za informacije o sistemu, 263 ResourceCD, 263 Uporabniški priročnik, 263 gonilniki ResourceCD, 263 seznam, 298

IRQ spori, 294 Iskanje informacij, 263

### K

Т

kode piskov, 293

### L

lučka napajanja diagnostične teŭave z, 289 lučke diagnostika, 290 napajanje, 271 sistem, 289

### М

matična plošča, 279, 282 matična plošča. *Oglejte si* matično ploščo

### Ν

namestitev delov izklop računalnika, 274 preden začnete, 274 napajanje

lučka, 271

# 0

Obnovitev sistema, 294 odpravljanje težav obnovitev sistema v zadnje delujoče stanje, 294

odpravljanje teŭav Center za pomoč in podporo, 265 diagnostične lučke, 290 Diagnostika Dell, 286 kode piskov, 293 Odpravljanje teŭav s strojno opremo, 294 sistemske lučke, 289 spori, 294

Odpravljanje teŭav s strojno opremo, 294

Operacijski sistem CD, 265 Navodila za namestitev, 265

operacijski sistem ponovna namestitev Windows XP, 295

# G

garancija, 263

Oznaka za Microsoft Windows, 264 Oznaka za storitve, 264 oznake Microsoft Windows, 264 Oznaka za storitve, 264

# P

p, 294 pokrov odstranjevanje, 274 ponovna namestitev CD-plošča z gonilniki in pripomočki, 263 ResourceCD, 263 Windows XP, 295

# S

Spletno mesto za podporo Dell Premier, 263-264 spori nekompatibilnosti programske in strojne opreme, 294 sporočila o napakah diagnostične lučke, 290 kode piskov, 293 sistemske lučke, 289 strojna oprema Diagnostika Dell, 286 kode piskov, 293

# Т

teűave. Oglejte si odpravljanje teűav

# U

Uporabniški priročnik, 263

### V

varnostna navodila, 263

### W

Windows XP Center za pomoč in podporo, 265 namestitev, 297 obnovitev sistema, 294 Odpravljanje teŭav s strojno opremo, 294 odpravljanje teŭav strojne opreme, 294 ponovna namestitev, 295

spori, 294

Dell<sup>™</sup> OptiPlex<sup>™</sup> 210L

# Snabbreferensguide

Modeller DCSM, DCNE

# Varningar och upplysningar

**OBS!** Detta meddelande innehåller viktig information som kan hjälpa dig att få ut mer av din dator.

ANMÄRKNING: En anmärkning anger antingen risk för skada på maskinvara eller förlust av data och förklarar hur du kan undvika problemet.

🕂 VARNING! En varning signalerar risk för skada på egendom eller person, eller livsfara.

Om du har en Dell™ n Series-dator är inga referenser till Microsoft<sup>®</sup> Windows<sup>®</sup>-operativsystem tillämpliga.

Snabbreferensguiden, cd-skivan Drivers and Utilities och cd-skivan med operativsystemet är tillval och medföljer inte alla datorer.

# Förkortningar och akronymer

En fullständig lista över förkortningar och akronymer finns i ordlistan i användarhandboken.

Modeller DCSM, DCNE

September 2006 P/N FD399 Rev. A01

Information i dokumentet kan ändras utan föregående meddelande. © 2005–2006 Dell Inc. Med ensamrätt.

Återgivning i någon form utan skriftligt tillstånd från Dell Inc. strängt förbjuden.

Varumärken som återfinns i denna text: *Dell, OptiPlex* och *DELL*-logotypen är varumärken som tillhör Dell Inc.; *Microsoft* och *Windows* är registrerade varumärken som tillhör Microsoft Corporation; *Intel* och *Pentium* är registrerade varumärken som tillhör Intel Corporation.

Övriga varumärken i dokumentet kan användas för att hänvisa till dem som gör anspråk på varumärkena eller deras produkter. Dell Inc. frånsäger sig från allt ägarintresse till andra varumärken än sina egna.

# Innehåll

| Dat  | orn                                                  |
|------|------------------------------------------------------|
|      | Minitornsdator — Framsida                            |
|      | Minitornsdator — Baksida                             |
|      | Minitornsdator — Kontakter på bakpanelen             |
|      | Bordsdator — Framsida                                |
|      | Bordsdator — Baksida                                 |
|      | Bordsdator — Kontakter på bakpanelen                 |
| Ta ł | oort datorkåpan                                      |
|      | Innan du börjar                                      |
|      | Stänga av datorn                                     |
|      | Minitornsdator                                       |
|      | Bordsdator                                           |
| Inut | i datorn                                             |
|      | Minitornsdator                                       |
|      | Bordsdator                                           |
| Kor  | figurera datorn                                      |
| Lös  | a problem                                            |
|      | Dell Diagnostics                                     |
|      | Systemindikatorer                                    |
| Dia  | gnostiklampor                                        |
|      |                                                      |
|      | Lösa kompabilitetsproblem med program och maskinvara |
|      | Använda Microsoft Windows XP systemåterställning     |
|      | Installera om Microsoft Windows XP                   |
| Anv  | ända cd-skivan Drivers and Utilities                 |
|      |                                                      |

# Söka efter information

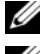

**OBS!** Vissa funktioner är inte tillgängliga i alla länder.

**OBS!** Ytterligare information kan medfölja datorn.

#### Vad är det du söker efter?

### Här hittar du det Cd-skivan Drivers and Utilities (kallas också ResourceCD)

- Ett diagnostikprogram för datorn
- Drivrutiner för datorn
- Dokumentation om datorn
- Dokumentation om enheterna
- Systemprogram för bordsdatorer (DSS)

Dokumentationen och drivrutinerna är redan installerade på datorn. Du använder cd-skivan när du vill köra Dell Diagnostics eller visa dokumentationen. (se "Dell Diagnostics" på sidan 328).

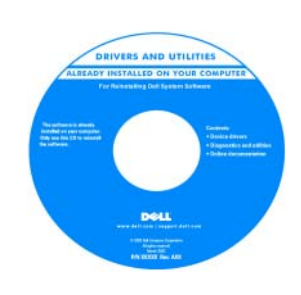

Readme-filer kan finnas på cdskivan och används vid sista minuten-uppdateringar om det har gjorts tekniska ändringar i datorn eller om det har tillkommit avancerat tekniskt referensmaterial som riktar sig till mer erfarna användare och tekniker.

#### **OBS!** Uppdateringar av drivrutiner och dokumentation finns på support.dell.com

**OBS!** Cd-skivan *Drivers and Utilities* är ett tillval och medföljer inte alla datorer.

- · Information om garantier
- Villkor (Endast USA)
- Säkerhetsanvisningar
- Information om gällande bestämmelser
- Ergonomi

• Ta bort och byta ut delar

- Specifikationer
- Konfigurera systeminställningar
- Felsökning och problemlösning

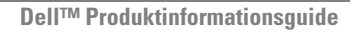

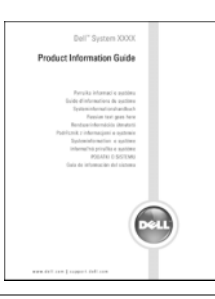

avändarhandbok

Microsoft<sup>®</sup> Windows<sup>®</sup> XP Hjälp- och supportcenter

- 1 Klicka på Start och sedan på Hjälp och support.
- 2 Klicka på Dell Användarhandbok och systemhandbok och sedan på Systemhandbok.
- 3 Klicka på Användarhandbok för Dell Optiplex.

Användarhandboken finns även på den extra cd-skivan Drivers and Utilities (ResourceCD).

| Vad är det du söker efter?                                                                                                    | Här hittar du det                                                                                                    |
|----------------------------------------------------------------------------------------------------|----------------------------------------------------------------------------------------------------|
| Servicekod och expresskod                                                                                                    | Servicekod och licens för Microsoft Windows                                                                                                    |
| Licensetikett för Microsoft Windows                                                                                                    | Dessa etiketter finns på datorn.                                                                                                    |
|                                                                                                    | <ul> <li>Använd servicekoden för att identifiera datorn när du besöker support.dell.com eller kontaktar teknisk support.</li> <li>Använd expresskoden för att bli kopplad till rätt avdelning när du kontaktar teknisk support.</li> </ul>           |
| • Lösningar — Felsökningstips, artiklar från                                                                                                    | Webbplatsen Dell Support — support.dell.com                                                                                                    |
| <ul> <li>tekniker, onlinekurser och vanliga frågor</li> <li>Cruppforum Opline diskussion med andra</li> </ul>                                                                                                    | <b>OBS!</b> Välj region för att visa lämpligt supportställe.                                                                                                    |
| <ul> <li>tekniker, onlinekurser och vanliga frågor</li> <li>Gruppforum — Online-diskussion med andra Dell-kunder</li> <li>Uppgraderingar — Uppgraderingsinformation för olika komponenter, till exempel minnen, hårddiskar och operativsystem</li> <li>Kundtjänst — Kontaktinformation, servicesamtal och orderstatus, garanti och reparationsinformation</li> <li>Service och support — Status på servicejobb och supporthistorik, servicekontrakt och onlinediskussioner med teknisk support</li> <li>Referens — Datordokumentation, detaljer om min datorkonfiguration, produktspecifikationer och vitbok</li> <li>Nedladdningsbara filer — Certifierade drivrutiner, korrigeringar och programuppdateringar</li> <li>Systemprogram för bordsdatorer (DSS) — Om du installerar om operativsystemet i datorn bör du även installera om DSS - programmet. DSS tillhandahåller viktiga uppdateringar för operativsystemet och stöd för Dell™ 3.5-tums USB-diskettenheter, Intel<sup>®</sup> Pentium<sup>®</sup> M-processorer, optiska</li> </ul> | OBS! Välj region för att visa lämpligt supportställe.<br>OBS! Kunder från företag, ämbetsverk och skolor kan också<br>använda den anpassade webbplatsen Dell Premier Support på<br>premier.support.dell.com. Webbplatsen finns inte i alla regioner. |
| enheter och USB-enheter. DSS behövs för att<br>Dell-datorn ska fungera korrekt. Datorn och<br>operativsystemet identifieras automatiskt av<br>programmet som dessutom installerar<br>uppdateringar som är lämpliga för din<br>konfiguration.                                                                                                    |                                                                                                    |

| Vad är det du söker efter?                          | Här hittar du det                                                                                                    |                                                                                                    |
|-----------------------------------------------------|----------------------------------------------------------------------------------------------------|----------------------------------------------------------------------------------------------------|
| Använda Windows XP                                  | Windows hjälp- och suppor                                                                                                    | tcenter                                                                                                    |
| Dokumentation om datorn                             | 1 Klicka på Start och sedan på Hjälp och support.                                                                                                    |                                                                                                    |
| • Dokumentation om enheter (till exempel ett modem) | <b>2</b> Skriv ett ord eller en fras s<br>pilen.                                                                                                    | som beskriver problemet och klicka på                                                                                                    |
|                                                     | <b>3</b> Klicka på ämnet som besl                                                                                                    | kriver problemet.                                                                                                    |
|                                                     | <b>4</b> Följ instruktionerna på sk                                                                                                    | ärmen.                                                                                                    |
| Installera om operativsystemet                      | Cd-skiva med operativsyster                                                                                                    | net                                                                                                    |
|                                                     | Operativsystemet är redan i<br>med <i>operativsystemet</i> för att<br>(instruktioner finns under "<br>på sidan 337).                                                                                                    | nstallerat på datorn. Använd cd-skivan<br>t installera om operativsystemet<br>Installera om Microsoft Windows XP"                                                                       |
|                                                     | DELETING BYSTEM<br>LITERET INSTALLED DIE TOLE COMPUTE<br>MERINE 11<br>MERINE 11<br>MERIN | När du har installerat om<br>operativsystemet installerar du<br>drivrutinerna till de enheter som<br>medföljde datorn med hjälp av cd-<br>skivan Drivers and Utilities<br>(ResourceCD). |
|                                                     | Address of the forebasis<br>Regulations<br>The set of anythe membra<br>methyle between<br>methyle between<br>methyle b                                                                                                    | Etiketten med operativsystemets<br>produktnyckel sitter på datorn.                                                                                                    |
|                                                     | POLL<br>una constant and a second and a second                                                                                                    | <b>OBS!</b> Cd-skivans färg varierar<br>beroende på vilket operativsystem du<br>beställde.                                                                                              |
|                                                     |                                                                                                    | <b>OBS!</b> Cd-skivan med<br><i>operativsystemet</i> är ett tillval och<br>medföljer inte alla datorer.                                                                                 |

# Datorn

# Minitornsdator — Framsida

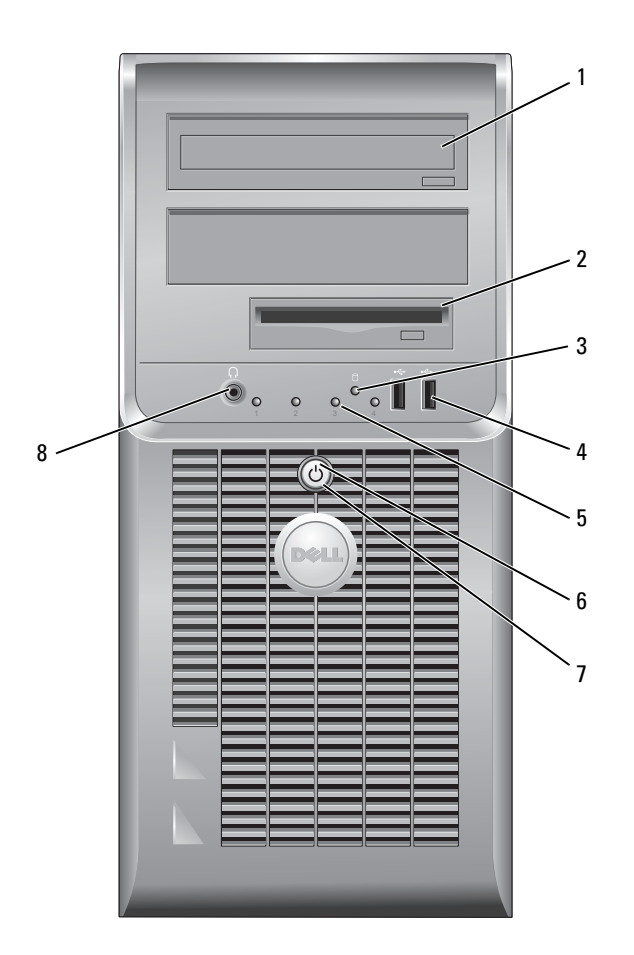

- cd/dvd-spelare Sätt i en cd- eller dvd-skiva i den här enheten. 1
- 2 diskettenhet Sätt i diskett i den här enheten.
- Den här lampan blinkar när hårddisken arbetar. 3 indikator för
- 4 USB 2.0-portar (2) Använd USB-portarna på datorns framsida till enheter du ansluter ibland som t.ex. styrspakar, kameror eller startbara USB-enheter.

Använd USB-portarna på baksidan för enheter som alltid är anslutna, t ex skrivare eller tangentbord.

5 Lamporna ger en diagnostikkod som hjälper dig vid felsökning av datorn (mer diagnostiklampor information finns under "Diagnostiklampor" på sidan 332).

6 strömbrytare

hårddiskaktivitet

- Tryck på den här knappen för att sätta igång datorn.
  - C ANMÄRKNING: Undvik att förlora data genom att inte stänga av datorn med strömbrytaren intryckt i 6 sekunder eller längre. Stäng i stället av datorn med avstängningsfunktionen i operativsystemet.

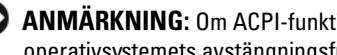

C ANMÄRKNING: Om ACPI-funktionen är aktiverad stängs datorn av med operativsystemets avstängningsfunktion när du trycker på strömbrytaren.

7 strömlampa Strömlampan tänds och blinkar eller lyser för att ange olika driftlägen:

- Släckt Datorn är avstängd.
- Fast grönt sken Datorn är i normalläge.
- Blinkande grönt sken Datorn är i energisparläge.
- Blinkande eller fast orange sken Datorn får nätspänning, men det kan var problem med den interna strömförsörjningen. Se "Problem med strömförsörjning" i användarhandboken online.

Om du vill avbryta energisparläget trycker du på strömbrytaren eller använder tangentbordet eller musen om de har angetts vara uppvakningsenheter i Enhetshanteraren i Windows. Mer information om vilolägen och hur du går ur ett energisparläge finns i användarhandboken online.

Under "Systemindikatorer" på sidan 331 finns en beskrivning av den olika lyskoderna som underlättar felsökning av problem i datorn.

hörlurskontakt 8 Du kan ansluta hörlurar och de flesta sorters högtalare till hörlurskontakten.

### Minitornsdator — Baksida

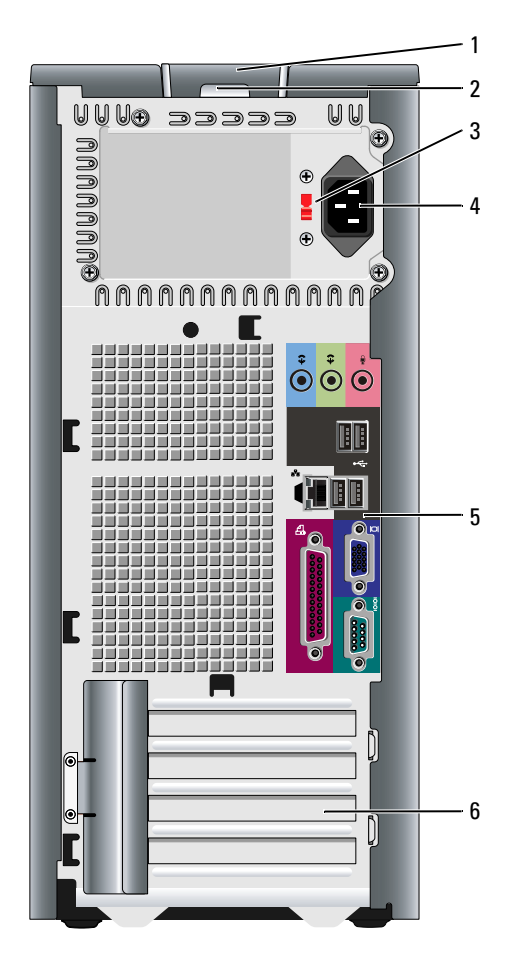

- kåpans spärrhake Den här spärrhaken gör att du kan öppna datorkåpan.
- hänglåsring Lås datorkåpan med ett hänglås.
- spänningsväljare Datorn är utrustad med en manuell spänningsväljare.

Undvik skador på en dator med manuell spänningsväljare genom att ställa väljaren på den spänningsinställning som närmast överrensstämmer med nätspänningen där du befinner dig.

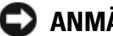

ANMÄRKNING: I Japan måste spänningsväljaren ställas in på 115-V.

Kontrollera också märkningen på bildskärmen och övriga anslutna enheter, så att de säkert fungerar med nätspänningen i landet.

1

2

3

- 4 strömkontakt Sätt i nätsladden i det här uttaget.
- 5 kontakter på baksidan Anslut seriella enheter, USB-enheter och andra enheter till lämplig kontakt.
- 6 kortplatser Kontakter för PCI- och PCI Express-kort.

### Minitornsdator — Kontakter på bakpanelen

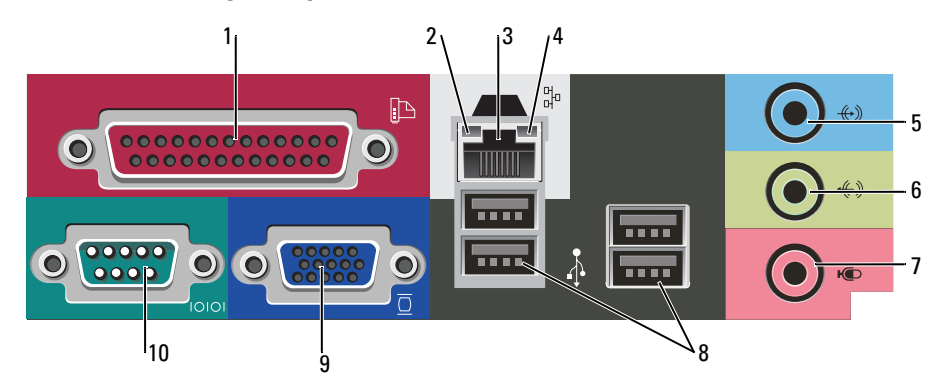

1 parallellport Anslut en parallellenhet, till exempel en skrivare, till parallellporten. Om du har en USB-skrivare ansluter du den till en USB-port.

**OBS!** Den inbyggda parallellporten inaktiveras automatiskt om datorn identifierar ett installerat kort med en parallellport som har konfigurerats till samma adress. Mer information finns under i *användarhandboken* online.

- Grön Bra anslutning mellan datorn och ett 10 Mbit/s-nätverk.
- Orange Bra anslutning mellan datorn och ett 100 Mbit/s-nätverk.
- Släckt Datorn har ingen fysisk anslutning till nätverket.

Du ansluter datorn till en nätverks- eller bredbandsenhet genom att ansluta ena änden av nätverkskabeln till antingen nätverksjacket eller nätverks- eller bredbandsenheten. Anslut den andra änden av nätverkskabeln till nätverkskortets kontakt på baksidan av datorn. När nätverkskabeln klickar till sitter den i ordentligt.

### **OBS!** Anslut inte telefonkabeln till nätverksuttaget.

På datorer som har ett nätverkstkort använder du kontakten på kortet.

Vi rekommenderar att du använder kategori 5-sladdar och kontakter för nätverket. Om du måste använda kategori 3-sladdar bör du sänka nätverkshastigheten till 10 Mbit/s för att det ska fungera tillfredsställande.

4indikator för<br/>nätverksaktivitetBlinkar med gult sken när datorn skickar eller tar emot nätverksdata. Om trafiken<br/>är hög kan det se ut som om indikatorn lyser oavbrutet.

- 2 länkintegritetslampa
- 3 nätverksport

| 5  | linjeingång        | Du kan koppla en in-/uppspelningsenhet, t.ex. en kassettbandspelare, cd-spelare eller videobandspelare till den blå linjeingången.                        |
|----|--------------------|----------------------------------------------------------------------------------------------------|
|    |                    | På datorer som har ett ljudkort använder du kontakten på kortet.                                                                                          |
| 6  | linjeutgång        | Du kan koppla hörlurar och de flesta högtalare med inbyggda förstärkare till den gröna linjeutgången.                                                     |
|    |                    | På datorer som har ett ljudkort använder du kontakten på kortet.                                                                                          |
| 7  | mikrofonkontakt    | Du kan koppla en datormikrofon och överföra det du säger eller musik till ett ljud-<br>eller telefoniprogram via den rosa mikrofonkontakten.              |
|    |                    | På datorer som har ett ljudkort finns mikrofonkontakten på kortet.                                                                                        |
| 8  | USB 2.0-portar (4) | Använd USB-portarna på baksidan med enheter som alltid brukar vara anslutna, t ex skrivare och tangentbord.                                               |
| 9  | bildskärmskontakt  | Sätt i kabeln från din VGA-kompatibla bildskärm i den blå kontakten.                                                                                      |
|    |                    | <b>OBS!</b> Om du har köpt ett extra grafikkort täcks denna kontakt med en hylsa. Anslut bildskärmen till kontakten på grafikkortet. Ta inte bort hylsan. |
|    |                    | <b>OBS!</b> Om du använder ett grafikkort som stöder dubbla bildskärmar använder du y-kabeln som medföljde datorn.                                        |
| 10 | seriell port       | Anslut en seriell enhet, t ex en handdator, till den seriella porten. Den seriella porten l heter normalt COM1.                                           |
|    |                    | Mer information finns i användarhandboken online.                                                                                                    |

# Bordsdator — Framsida

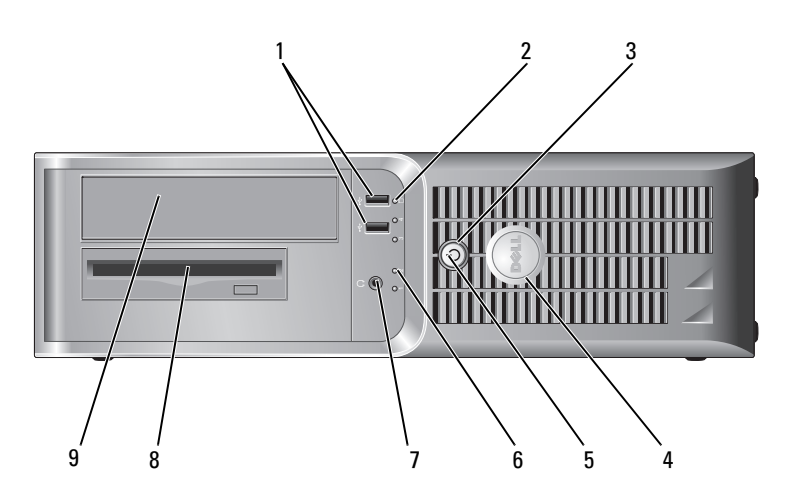

| 1 | USB 2.0-portar (2)                 | Använd USB-portarna på framsidan för enheter som du ansluter ibland, t ex<br>styrspakar eller kameror eller för startbara USB-enheter (mer information om hur<br>du startar från en USB-enhet finns i <i>användarhandboken</i> online). |
|---|------------------------------------|----------------------------------------------------------------------------------------------------|
|   |                                    | Använd USB-portarna på baksidan för enheter som alltid är anslutna, t ex skrivare eller tangentbord.                                                                                                    |
| 2 | indikator för<br>hårddiskaktivitet | Den här lampan blinkar när hårddisken arbetar.                                                                                                    |
| 3 | strömbrytare                       | Tryck på den här knappen för att sätta igång datorn.                                                                                                    |
|   |                                    | ANMÄRKNING: Undvik att förlora data genom att inte stänga av datorn med<br>strömbrytaren intryckt i 6 sekunder eller längre. Stäng i stället av datorn med<br>avstängningsfunktionen i operativsystemet.                                |
|   |                                    | ANMÄRKNING: Om ACPI-funktionen är aktiverad stängs datorn av med operativsystemets avstängningsfunktion när du trycker på strömbrytaren.                                                                                                |
| 4 | Dell-märke                         | Det här märket kan vridas så att det passar datorns ställning. Tryck då på märkets<br>kanter och vrid. Du kan även vrida märket med hjälp av spåret undertill på märket.                                                                |
| 5 | strömindikator                     | Strömlampan tänds och blinkar eller lyser för att ange olika driftlägen:                                                                                                    |
|   |                                    | <ul> <li>Släckt — Datorn är avstängd.</li> </ul>                                                                                                    |
|   |                                    | • Fast grönt sken — Datorn är i normalläge.                                                                                                    |
|   |                                    | • Blinkande grönt sken — Datorn är i energisparläge.                                                                                                    |
|   |                                    | <ul> <li>Blinkande eller fast orange sken — Datorn får nätspänning, men det kan var<br/>problem med den interna strömförsörjningen. Se avsnittet "Problem med<br/>strömförsörjning" i användarhandboken online.</li> </ul>              |
|   |                                    | Om du vill avbryta energisparläget trycker du på strömbrytaren eller använder<br>tangentbordet eller musen om de har angetts vara uppvakningsenheter i<br>Enhetshanteraren i Windows.                                                   |
|   |                                    | Under "Systemindikatorer" på sidan 331 finns en beskrivning av lyskoderna som kan<br>hjälpa dig vid felsökning av datorn.                                                                                                    |
| 6 | diagnostiklampor                   | Använd indikatorerna när du felsöker problem med datorn. Utnyttja då<br>diagnostikkoden. Mer information finns under "Diagnostiklampor" på sidan 332.                                                                                   |
| 7 | hörlurskontakt                     | Du kan ansluta hörlurar och de flesta sorters högtalare till hörlurskontakten.                                                                                                    |
| 8 | diskettenhet                       | Sätt i diskett i den här enheten.                                                                                                    |
| 9 | cd/dvd-spelare                     | Sätt i en cd- eller dvd-skiva i den här enheten.                                                                                                    |
|   |                                    |                                                                                                    |

### Bordsdator — Baksida

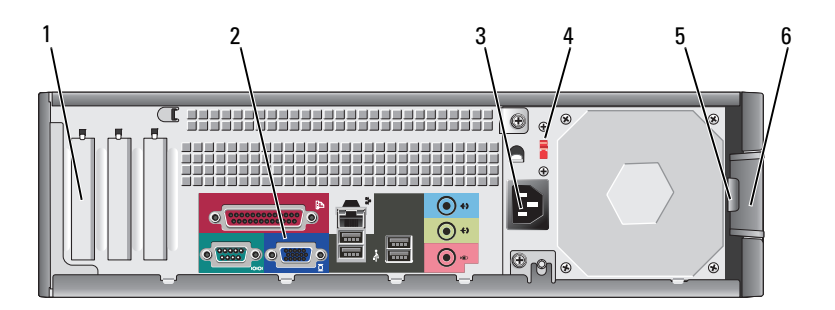

| 1 | kortplatser           | Kontakter för PCI- och PCI Express-kort.                                                                                                    |  |
|---|-----------------------|----------------------------------------------------------------------------------------------------|--|
| 2 | kontakter på baksidan | Anslut seriella enheter, USB-enheter och andra enheter till lämplig kontakt.                                                                                                    |  |
| 3 | strömkontakt          | Sätt i nätsladden i det här uttaget.                                                                                                    |  |
| 4 | spänningsväljare      | Datorn har en manuell spänningsväljare.                                                                                                    |  |
|   |                       | Undvik skada på en dator med manuell spänningsväljare genom att ställa in<br>väljaren på den spänning som bäst överensstämmer med nätspänningen som<br>används där du befinner dig. |  |
|   |                       | C ANMÄRKNING: I Japan måste spänningsväljaren ställas in på 115-V.                                                                                                    |  |
|   |                       | Kontrollera också märkningen på bildskärmen och övriga anslutna enheter, så att de säkert fungerar med nätspänningen i landet.                                                      |  |
| 5 | hänglåsring           | Lås datorkåpan med ett hänglås.                                                                                                    |  |
| 6 | kåpans spärrhake      | Använd den här spärrhaken för att öppna datorkåpan.                                                                                                    |  |

# Bordsdator — Kontakter på bakpanelen

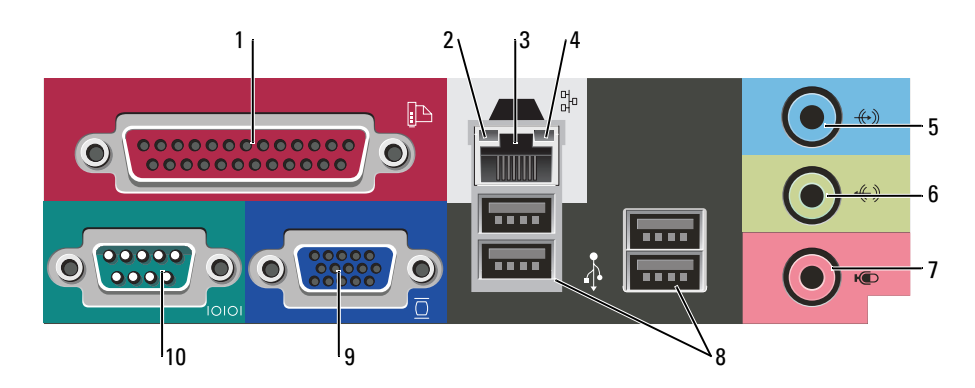

| 1  | parallellport                      | Anslut en parallellenhet, till exempel en skrivare, till parallellporten. Om du har en USB-skrivare ansluter du den till en USB-port.                                                                                                    |
|----|------------------------------------|----------------------------------------------------------------------------------------------------|
|    |                                    | <b>OBS!</b> Den inbyggda parallellporten inaktiveras automatiskt om datorn identifierar ett installerat kort med en parallellport som har konfigurerats till samma adress. Mer information finns i <i>användarhandboken</i> online.                                                                                                    |
| 2  | länkintegritetslampa               | <ul> <li>Grön — Bra anslutning mellan datorn och ett 10 Mbit/s-nätverk.</li> <li>Orange — Bra anslutning mellan datorn och ett 100 Mbit/s-nätverk.</li> <li>Släckt — Datorn har ingen fysisk anslutning till nätverket.</li> </ul>                                                                                                    |
| 3  | nätverksport                       | Du ansluter datorn till en nätverks- eller bredbandsenhet genom att ansluta ena<br>änden av nätverkskabeln till antingen nätverksjacket eller nätverks- eller<br>bredbandsenheten. Anslut den andra änden av nätverkskabeln till nätverkskortets<br>kontakt på baksidan av datorn. När nätverkskabeln klickar till sitter den i ordentligt. |
|    |                                    | <b>OBS!</b> Anslut inte telefonkabeln till nätverksuttaget.                                                                                                    |
|    |                                    | På datorer som har ett nätverkstkort använder du kontakten på kortet.                                                                                                    |
|    |                                    | Vi rekommenderar att du använder kategori 5-sladdar och kontakter för nätverket.<br>Om du måste använda kategori 3-sladdar bör du sänka nätverkshastigheten till<br>10 Mbit/s för att det ska fungera tillfredsställande.                                                                                                    |
| 4  | indikator för<br>nätverksaktivitet | Blinkar med gult sken när datorn skickar eller tar emot nätverksdata. Om trafiken är<br>hög kan det se ut som om indikatorn lyser oavbrutet.                                                                                                    |
| 5  | linjeingång                        | Du kan koppla en in-/uppspelningsenhet, t.ex. en kassettbandspelare, cd-spelare<br>eller videobandspelare till den blå linjeingången.                                                                                                    |
|    |                                    | På datorer som har ett ljudkort använder du kontakten på kortet.                                                                                                    |
| 6  | linjeutgång                        | Du kan koppla hörlurar och de flesta högtalare med inbyggda förstärkare till den<br>gröna linjeutgången.                                                                                                    |
|    |                                    | På datorer som har ett ljudkort använder du kontakten på kortet.                                                                                                    |
| 7  | mikrofonkontakt                    | Du kan koppla en datormikrofon och överföra det du säger eller musik till ett ljud-<br>eller telefoniprogram via den rosa mikrofonkontakten.                                                                                                    |
|    |                                    | På datorer som har ett ljudkort finns mikrofonkontakten på kortet.                                                                                                    |
| 8  | USB 2.0-portar (4)                 | Använd USB-portarna på baksidan med enheter som alltid brukar vara anslutna, t ex skrivare och tangentbord.                                                                                                    |
| 9  | bildskärmskontakt                  | Sätt i kabeln från dinVGA-kompatibla bildskärm i den blå kontakten.                                                                                                    |
|    |                                    | <b>OBS!</b> Om du har köpt ett extra grafikkort täcks denna kontakt med en hylsa. Anslut bildskärmen till kontakten på grafikkortet. Ta inte bort hylsan.                                                                                                    |
|    |                                    | <b>OBS!</b> Om du använder ett grafikkort som stöder dubbla bildskärmar använder du y-<br>kabeln som medföljde datorn.                                                                                                    |
| 10 | seriell port                       | Anslut en seriell enhet, t ex en handdator, till den seriella porten. Den seriella porten 1 heter normalt COM1.                                                                                                    |
|    |                                    | Mer information finns i användarhandboken online.                                                                                                    |
|    |                                    |                                                                                                    |

# Ta bort datorkåpan

## Innan du börjar

I det här kapitlet beskrivs hur du tar bort och installerar komponenter i datorn. Om inget annat nämns förutsätter varje procedur följande:

- Du har genomfört stegen i "Stänga av datorn" på sidan 316 och "Innan du arbetar inuti datorn" på sidan 316.
- Du har läst säkerhetsinformationen i Dell<sup>™</sup> produktinformationsguiden.

### Stänga av datorn

ANMÄRKNING: Undvik att förlora data genom att spara och stänga alla öppna filer och avsluta alla program innan du stänger av datorn.

- **1** Stäng av operativsystemet:
  - a Spara och stäng alla öppna filer, avsluta alla öppna program, klicka på Start och sedan på Stäng av.
  - Klicka på Stäng av i fönstret Stäng av datorn.
     Datorn stängs av när operativsystemets avstängningsprocedur är klar.
- 2 Kontrollera att datorn och alla anslutna enheter är avstängda. Om datorn och de anslutna enheterna inte stängdes av automatiskt när du stängde av operativsystemet stänger du av dem nu.

### Innan du arbetar inuti datorn

Använd följande säkerhetsanvisningar som hjälp att skydda dig och datorn mot skador.

**VARNING!** Innan du utför någon av åtgärderna i det här avsnittet ska du läsa igenom och följa säkerhetsanvisningarna i *produktinformationsguiden*.

VARNING! Hantera komponenter och kort varsamt. Rör inte komponenterna eller kontakterna på ett kort. Håll ett kort i dess kanter eller med hjälp av dess metallmonteringskonsol. Håll alltid komponenten, t ex en processor, i kanterna och aldrig i stiften.

ANMÄRKNING: Reparationer av datorn får endast utföras av kvalificerade servicetekniker. Skador som uppstår till följd av service som inte har godkänts av Dell täcks inte av garantin.

ANMÄRKNING: När du kopplar bort en kabel ska du alltid dra i kontakten eller i dess dragavspänningsögla, inte i själva kabeln. Vissa kablar har kontakter med låsflikar. Tryck i så fall in låsflikarna innan du kopplar ur kabeln. När du drar isär kontaktdon håller du dem korrekt riktade för att undvika att kontaktstiften böjs. Se även till att båda kontakterna är korrekt inriktade innan du kopplar in kabeln.

För att undvika att skada datorn ska du utföra följande åtgärder innan du börjar arbeta i den.

1 Stäng av datorn.

ANMÄRKNING: Om du kopplar loss en nätverkskabel kopplar du först loss den från datorn och sedan från nätverksuttaget i väggen.

2 Koppla bort alla eventuella telefon- eller telekommunikationskablar från datorn.

- **3** Koppla loss datorn och alla anslutna enheter från eluttagen och tryck sedan på strömbrytaren för att jorda systemkortet.
- 4 Ta bort kabelskyddet, om sådant finns monterat.

🕂 VARNING! Undvik elektriska stötar genom att alltid koppla loss datorn från eluttaget innan du tar av kåpan.

- **5** Ta bort datorkåpan:
  - Ta bort kåpan på en minitornsdator (se "Minitornsdator" på sidan 317).
  - Ta bort kåpan på en bordsdator (se "Bordsdator" på sidan 323).

ANMÄRKNING: Jorda dig genom att röra vid en omålad metallyta, exempelvis metallen på datorns baksida, innan du vidrör något inuti datorn. Vidrör då och då en omålad metallyta för att ta bort eventuell statisk elektricitet som kan skada de interna komponenterna.

# Minitornsdator

VARNING! Innan du utför någon av åtgärderna i det här avsnittet ska du läsa igenom och följa säkerhetsanvisningarna i *produktinformationsguiden*.

### 🗥 VARNING! Undvik elstötar genom att alltid koppla bort datorn från eluttaget innan du tar av datorkåpan.

- 1 Följ procedurerna under "Innan du börjar" på sidan 316.
- 2 Lägg datorn på sidan.
- **3** Skjut därefter spärrhaken bakåt och lyft upp kåpan.
- 4 Fatta tag i datorkåpans båda sidor och fäll upp den med gångjärnstapparna som hävstångspunkter.
- **5** Ta bort kåpan från gångjärnstapparna och ställ undan den på ett mjukt underlag där den inte kan repas.

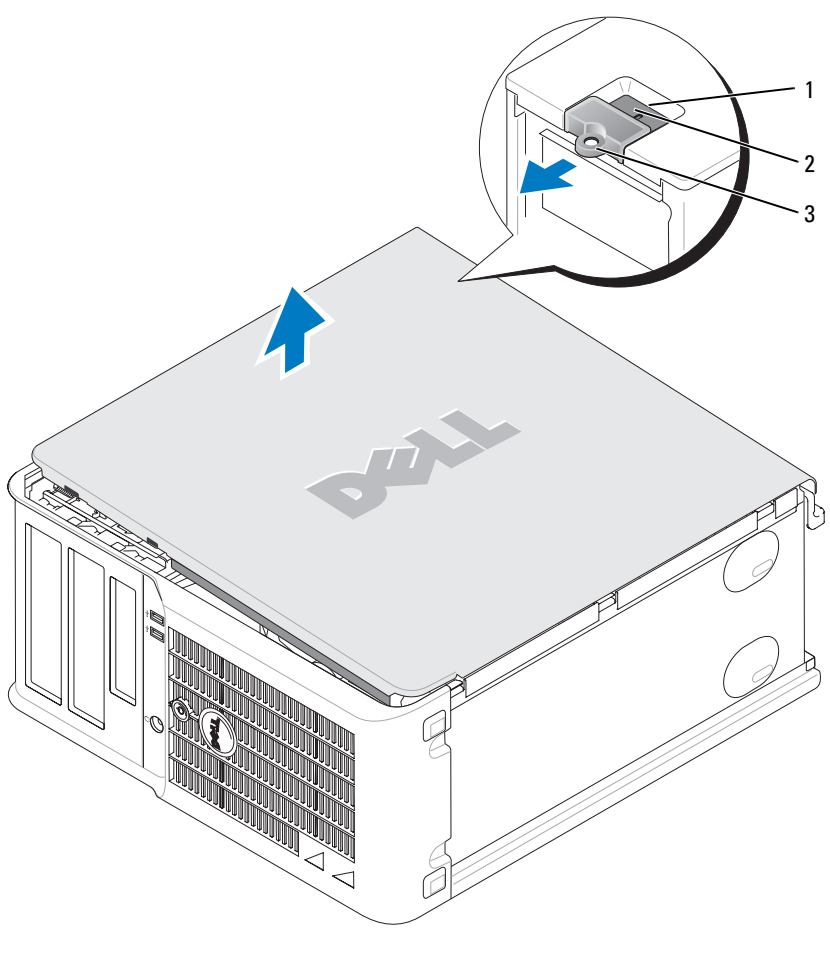

- 1 säkerhetskabeluttag
- 2 kåpans spärrhake
- 3 hänglåsring

### Bordsdator

VARNING! Innan du utför någon av åtgärderna i det här avsnittet ska du läsa igenom och följa säkerhetsanvisningarna i *produktinformationsguiden*.

- 🗥 VARNING! Undvik elstötar genom att alltid koppla bort datorn från eluttaget innan du tar av datorkåpan.
  - 1 Följ procedurerna under "Innan du börjar" på sidan 316.
  - 2 Om du har monterat ett hänglås i hänglåsringen på datorns baksida, avlägsnar du detta.
  - **3** Skjut därefter spärrhaken bakåt och lyft upp kåpan.
  - 4 Fäll upp kåpan med gångjärnstapparna som hävstångspunkter.
  - **5** Ta bort kåpan från gångjärnstapparna och ställ undan den på ett mjukt underlag där den inte kan repas.

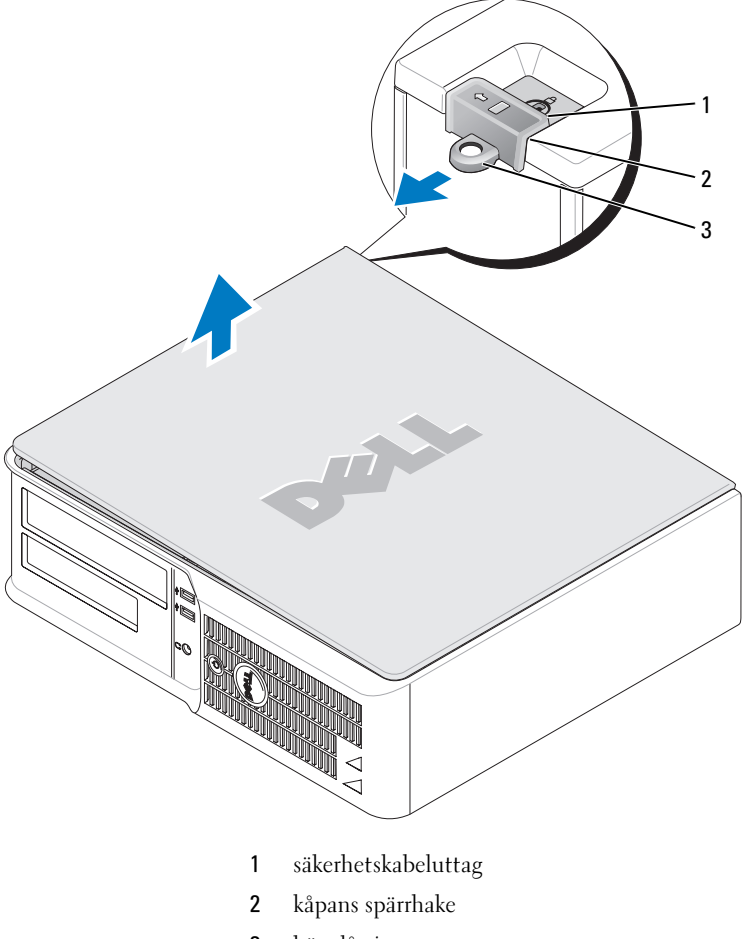

3 hänglåsring

# Inuti datorn

### Minitornsdator

🕂 VARNING! Innan du börjar bör du följa säkerhetsinstruktionerna i *produktinformationsguiden.* 

🔨 VARNING! Undvik elstöt genom att alltid koppla bort datorn från eluttag innan du tar av datorkåpan.

ANMÄRKNING: Var försiktig när du öppnar datorkåpan så att du inte av misstag kopplar bort kablar från systemkortet.

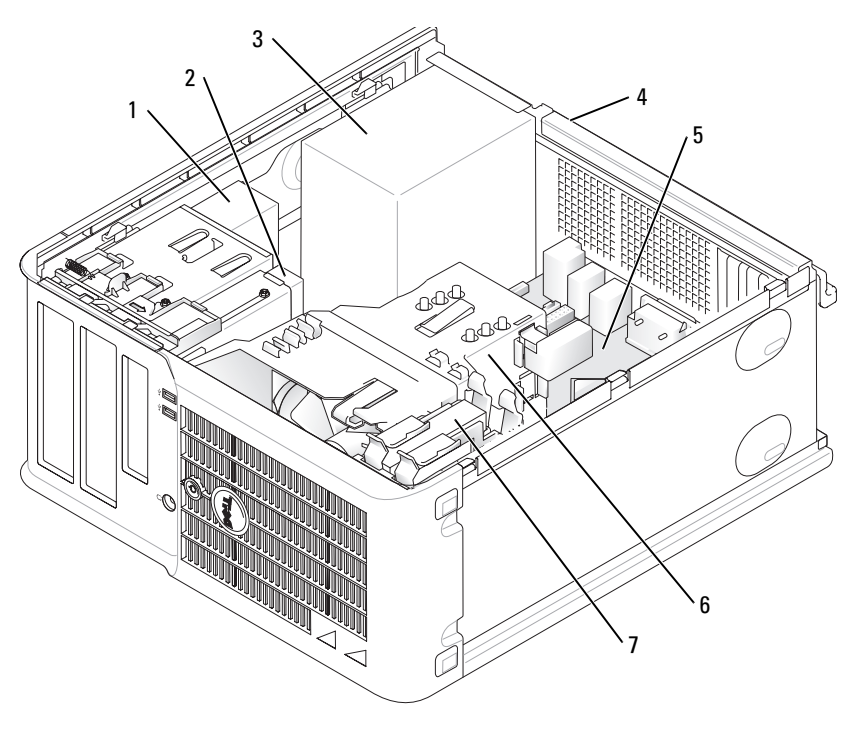

- 1 cd/dvd-spelare
  - diskettenhet
- 3 nätaggregat

2

6 kylfläns

systemkort

5

- 7 Hårddisk
- 4 manuell spänningsväljare

#### Komponenter på systemkortet

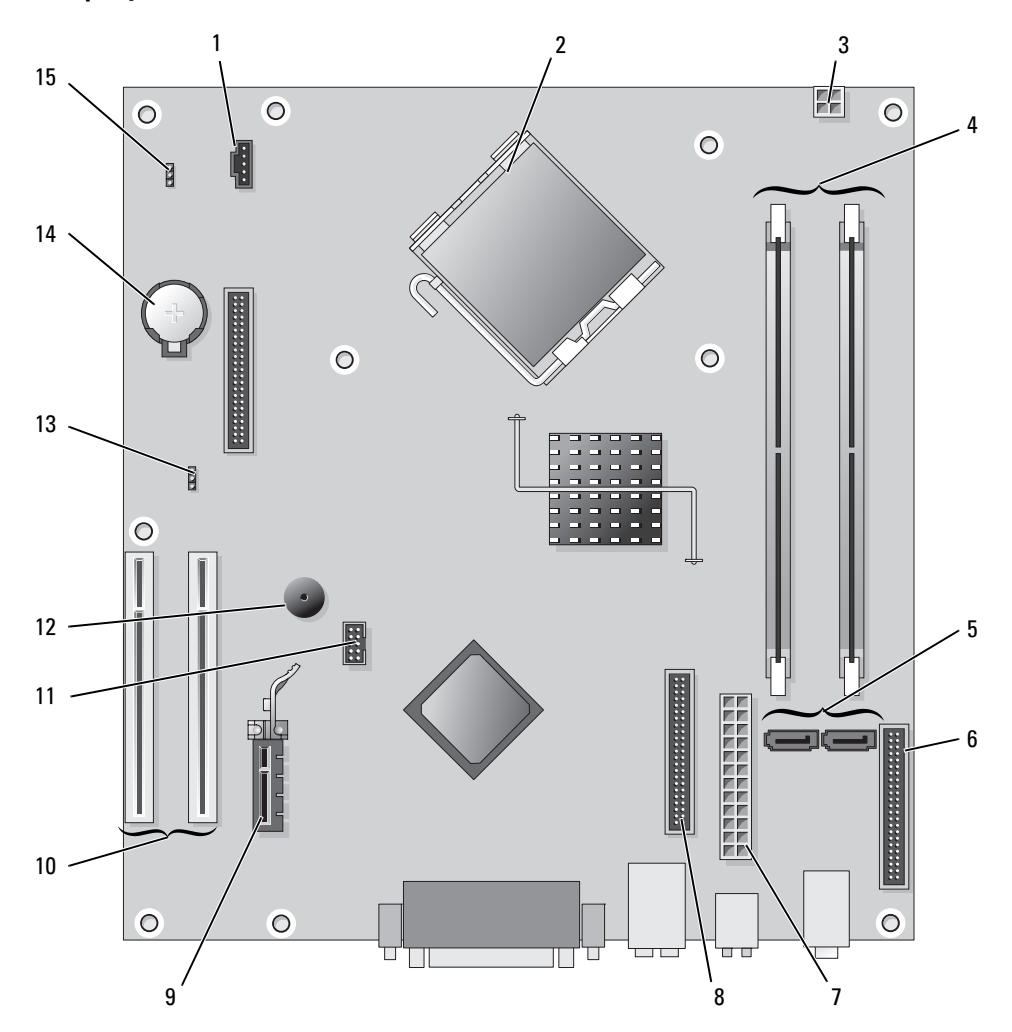

- 1 fläktkontakt (FAN)
- 2 processorkontakt (CPU)
- 3 strömkontakt (12VPOWER)
- 4 minnesmodulssocklar (DIMM\_1, DIMM\_2)
- **5** kontakter för seriella ATA-enheter (SATA0, SATA2)
- 6 frontpanelskontakt (FNT\_PANEL)
- 7 strömkontakt (POWER)
- 8 kontakt till cd/dvd-spelare (IDE)

- 9 PCI Express x1-kortkontakt
- 10 PCI-kortkontakt (2)
- 11 FlexBay USB-port
- 12 Piezohögtalare
- 13 lösenordsbygel (PSWD)
- 14 batterisockel (BATT)
- 15 bygel för återställning av realtidsklocka (RTCRST)

### Bygelinställningar

### Minitornsdator

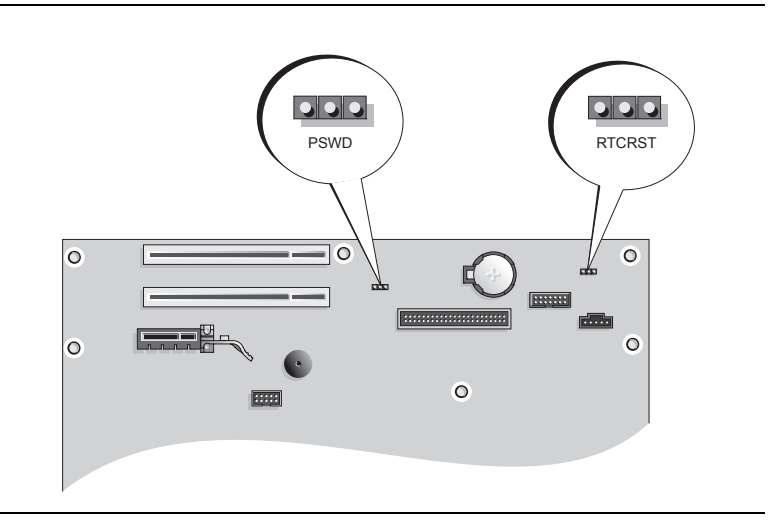

| Bygel  | Inställning | Beskrivning                                                        |
|--------|-------------|--------------------------------------------------------------------|
| PSWD   |             | Lösenordsfunktionerna är aktiverade<br>(standard).                 |
|        |             | Lösenordsfunktionerna är inaktiverade.                             |
| RTCRST |             | Realtidsklockan har inte återställts.                              |
|        |             | Realtidsklockan håller på att återställas<br>(tillfälligt byglad). |
|        | med bygel   | utan bygel                                                         |

### Bordsdator

VARNING! Innan du utför någon av åtgärderna i det här avsnittet ska du läsa igenom och följa säkerhetsanvisningarna i *produktinformationsguiden*.

🕂 VARNING! Undvik elstöt genom att alltid koppla bort datorn från eluttag innan du tar av datorkåpan.

ANMÄRKNING: Var försiktig när du öppnar datorkåpan så att du inte av misstag kopplar bort kablar från systemkortet.

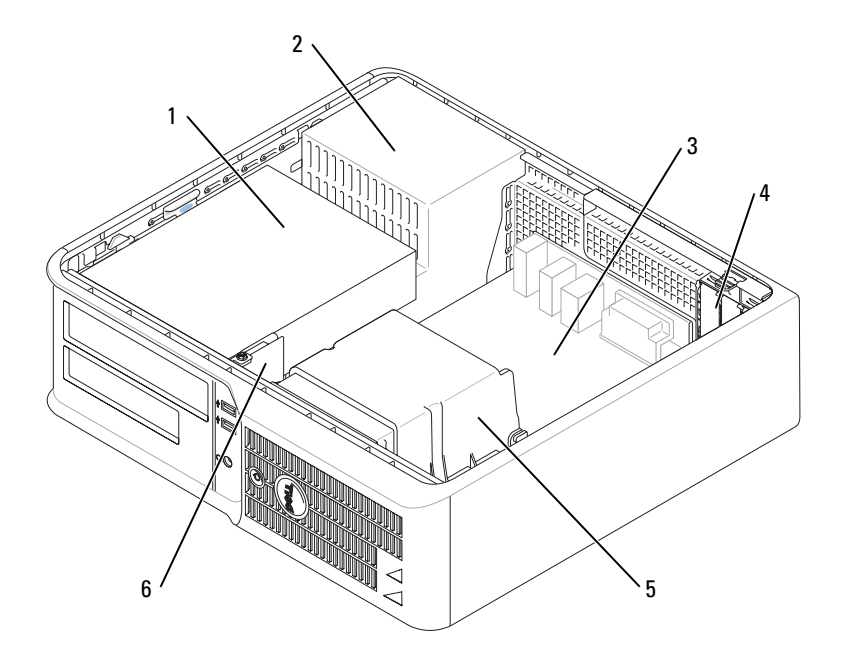

- 1 enhetsfack (cd/dvd, diskett och hårddisk) 4
- 2 nätaggregat

5 kylfläns

3 systemkort

6 främre I/O-panel

kortplatser

### Komponenter på systemkortet

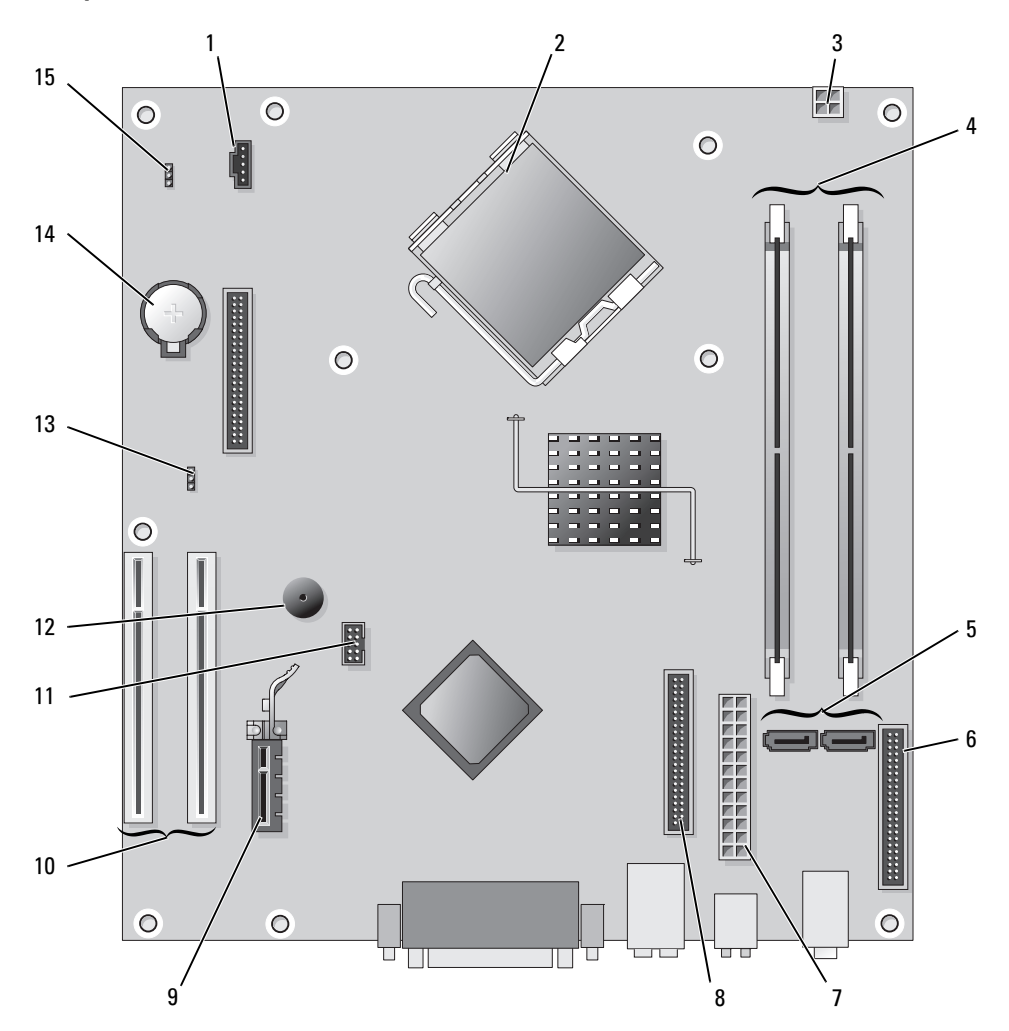

- 1 fläktkontakt (FAN)
- 2 processorkontakt (CPU)
- 3 strömkontakt (12VPOWER)
- 4 minnesmodulssocklar (DIMM\_1, DIMM\_2)
- 5 kontakter för seriella ATA-enheter (SATA0, SATA2)
- 6 frontpanelskontakt (FNT\_PANEL)
- 7 strömkontakt (POWER)
- 8 kontakt till cd/dvd-spelare (IDE)

- 9 PCI Express x1-kortkontakt
- 10 PCI-kortkontakt (2)
- 11 FlexBay USB-port
- 12 Piezohögtalare
- 13 lösenordsbygel (PSWD)
- 14 batterisockel (BATT)
- 15 bygel för återställning av realtidsklocka (RTCRST)
## Bygelinställningar

#### Bordsdator

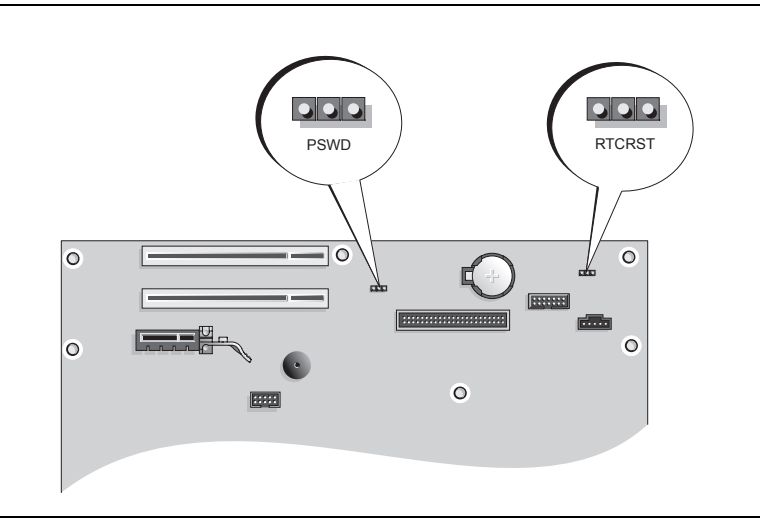

| Bygel  | Inställning | Beskrivning                                                        |
|--------|-------------|--------------------------------------------------------------------|
| PSWD   |             |                                                                    |
| 1 2 3  |             | Lösenordsfunktionerna är aktiverade<br>(standard).                 |
|        |             | Lösenordsfunktionerna är inaktiverade.                             |
| RTCRST |             |                                                                    |
| 321    |             | Realtidsklockan har inte återställts.                              |
|        |             |                                                                    |
|        |             | Realtidsklockan håller på att<br>återställas (tillfälligt byglad). |
|        | med bygel   | utan bygel                                                         |

## **Konfigurera datorn**

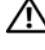

🕂 VARNING! Läs säkerhetsinstruktionerna i *produktinformationsguiden* innan du utför någon åtgärd i detta avsnitt.

C ANMÄRKNING: Om det finns ett expansionskort i datorn (till exempel ett modemkort) ansluter du motsvarande sladd till kortet, inte till porten på datorns baksida.

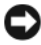

D ANMÄRKNING: Placera inte datorn för nära en vägg eller ett förvaringsutrymme som kan hindra luftcirkulationen runt datorn eftersom då blir det svårt att bibehålla rätt driftstemperatur.

**OBS!** Innan du installerar enheter eller programvara som inte medföljde datorn bör du läsa igenom dokumentationen som medföljde programvaran eller enheten eller kontakta leverantören för att bekräfta att programvaran eller enheten är kompatibel med datorn och operativsystemet.

**OBS!** Din dator behöver inte vara exakt likadan som den i figurerna.

Du måste slutföra alla steg om datorn ska bli korrekt konfigurerad. Se figurerna som illustrerar anvisningarna.

ANMÄRKNING: Använd inte en PS/2-mus och en USB-mus samtidigt.

1 Anslut tangentbordet och musen.

C ANMÄRKNING: Anslut inte en modemkabel till kontakten på nätverkskortet. Spänningen från teleledningen kan orsaka skador på nätverkskortet.

**2** Anslut modemet eller nätverkskabeln.

Sätt i nätverkskabeln, inte telesladden, i nätverksporten. Om du har beställt ett modem ansluter du modemporten till telelinjen.

**3** Koppla in bildskärmen.

Passa in bildskärmskabeln mot stiften och anslut den försiktigt så att inga stift böjs. Dra åt skruvarna som sitter på kabelkontakterna.

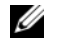

OBS! På vissa bildskärmar sitter ingången på undersidan av skärmens baksida. Mer information om var kontakterna sitter finns i dokumentationen som medföljde bildskärmen.

- Anslut högtalarna. 4
- 5 Sätt i elsladdarna till datorn, bildskärmen och övriga enheter, och den andra änden av sladdarna i eluttag.

🗲 ANMÄRKNING: Undvik skada på en dator med manuell spänningsväljare genom att ställa in väljaren på den spänning som bäst överensstämmer med nätspänningen som används där du befinner dig.

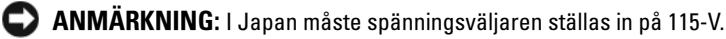

6 Kontrollera att spänningsväljaren är i rätt läge för den plats där du befinner dig.

Datorn har en manuell spänningsväljare. Datorer med en spänningsväljare på baksidan måste ställas in manuellt till rätt matningsspänning.

#### Installera tangentbordet och musen

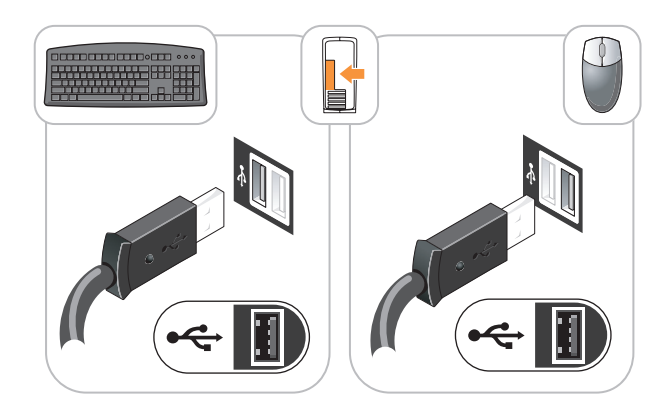

### Installera bildskärmen

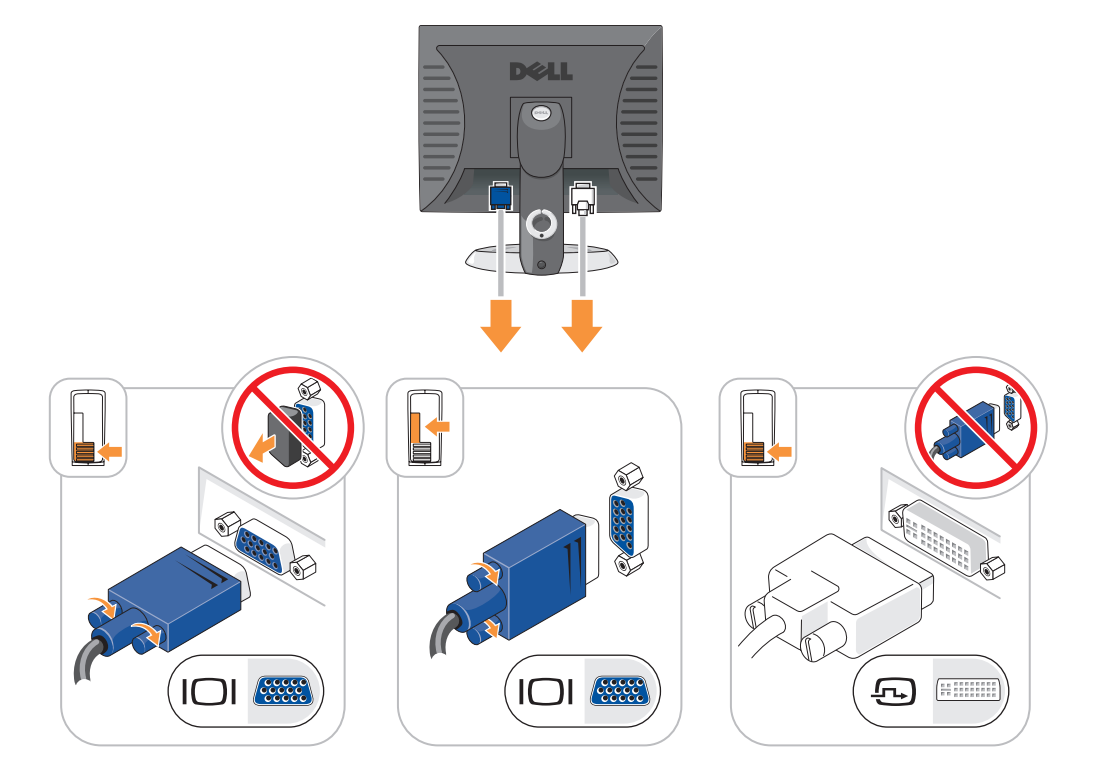

#### Strömanslutningar

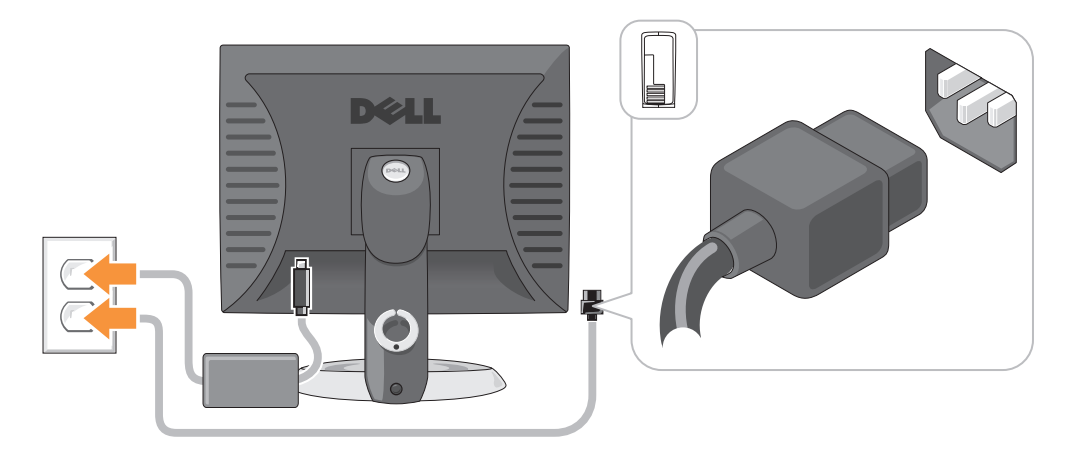

## Lösa problem

Dell tillhandahåller ett antal olika verktyg till hjälp om datorn inte fungerar som förväntat. Uppdaterad felsökningsinformation om datorn finns på webbplatsen Dell Support på adressen **support.dell.com**.

Om du skulle behöva hjälp av Dell att lösa problem med datorn, skriver du ned en detaljerad beskrivning av felet, eventuella signalkoder eller indikatormönster, din expresskod och servicekod nedan. Kontakta därefter Dell med datorn i närheten. I *användarhandboken* online finns information om hur du kontaktar Dell.

Ett exempel på expresskod och servicekod finns under "Söka efter information" på sidan 305.

Expresskod: \_\_\_\_\_\_

## **Dell Diagnostics**

VARNING! Innan du utför någon av åtgärderna i det här avsnittet ska du läsa igenom och följa säkerhetsanvisningarna i *produktinformationsguiden*.

#### När ska man använda Dell Diagnostics?

Får du problem med datorn bör du utföra kontrollerna som finns beskrivna i "Lösa problem" i *användarhandboken* online och köra Dell Diagnostics innan du kontaktar Dell för att få teknisk hjälp. I *användarhandboken* online finns information om hur du kontaktar Dell.

C ANMÄRKNING: Programmet Dell Diagnostics fungerar bara på datorer från Dell™.

Starta systeminställningsprogrammet (instruktioner finns i "Systeminställningsprogrammet" i *användarhandboken* online), granska datorns konfiguration och kontrollera att enheten som du vill testa visas och är aktiverad i inställningarna.

Starta Dell Diagnostics antingen från hårddisken eller eventuellt från den extracd-skivan Drivers and Utilities (som även kallas ResourceCD).

#### Starta Dell Diagnostics från hårddisken

- **1** Starta (eller starta om) datorn.
- 2 När DELL-logotypen visas trycker du genast på <F12>.

**OBS!** Får du meddelande om att diagnosverktygets partition saknas kör du Dell Diagnostics från cd-skivan *Drivers and Utilities* (tillval) (se "Starta Dell Diagnostics från hårddisken" på sidan 329).

Om du väntar för länge och operativsystemets logotyp visas, fortsätter du att vänta tills Microsoft<sup>®</sup> Windows<sup>®</sup> har startats. Stäng sedan av datorn och försök igen.

- **3** När listan över startenheter visas markerar du **Boot to Utility Partition** (starta från verktygspartitionen) och trycker på <Enter>.
- 4 När huvudmenyn för Dell Diagnostics visas väljer du det test som du vill köra.

#### Starta Dell Diagnostics från cd-skivan Drivers and Utilities

- 1 Sätt in cd-skivan Drivers and Utilities.
- 2 Stäng av och starta om datorn.

När DELL-logotypen visas trycker du genast på <F12>.

Om du väntar för länge och operativsystemets logotyp visas, fortsätter du att vänta tills skrivbordet i Microsoft Windows visas. Stäng sedan av datorn och försök igen.

**OBS!** Nästa steg ändrar startsekvensen bara för denna gång. Nästa gång startas datorn enligt vad som har angetts för enheterna i systeminställningsprogrammet.

- 3 När listan över startenheter visas, markerar du CD/DVD drive och trycker på <Enter>.
- 4 Välj alternativet CD/DVD drive på cd-startmenyn.
- 5 Välj alternativet för start från CD/DVD-enheten i den meny som dyker upp.
- 6 Tryck på 1 för att starta menyn på cd-skivan Drivers and Utilities.
- 7 Tryck 2 för att starta Dell Diagnostics.
- 8 Välj Run the 32 Bit Dell Diagnostics i den numrerade listan. Finns det flera versioner väljer du den som gäller din dator.
- 9 När huvudmenyn för Dell Diagnostics visas väljer du det test som du vill köra.

#### Huvudmenyn i Dell Diagnostics

1 Klicka på knappen för det alternativ som du vill använda när Dell Diagnostics startats och skärmen med huvudmenyn visas.

| Alternativ                     | Funktion                                                                                                    |
|--------------------------------|----------------------------------------------------------------------------------------------------|
| Express Test<br>(snabbtest)    | Utför ett snabbtest av enheter. Testet tar vanligtvis 10 till 20 minuter och kräver inte att användaren gör något. Kör <b>Express Test</b> först så ökar chanserna att hitta problemet snabbt. |
| Extended Test (utökat test)    | Utför ett utökat test av enheterna. Det här testet tar vanligtvis en timme eller mer, och användaren måste svara på frågor då och då.                                                          |
| Custom Test (anpassat<br>test) | Testar en viss enhet. Du kan anpassa de tester som du vill köra.                                                                                                    |
| Symptom Tree<br>(symptomträd)  | Här visas de vanligaste problemsymptomen och här kan du välja ett test utifrån<br>symptomen som datorn uppvisar.                                                                               |

2 Om du stöter på ett problem under ett test visas ett meddelande med en felkod och en beskrivning av problemet. Skriv upp felkoden och problembeskrivningen och följ sedan instruktionerna på skärmen.

Om du inte kan lösa felet kontaktar du Dell. I användarhandboken online finns information om hur du kontaktar Dell.

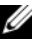

**OBS!** Servicekoden för datorn visas överst på varje testskärm. När du kontaktar Dell frågar supportpersonalen efter din servicekod.

Om du kör ett test med alternativen **Custom Test** (anpassat test) eller **Symptom Tree** (symptomträd) 3 får du mer information när du klickar på någon av flikarna som beskrivs i tabellen nedan.

| Flik                       | Funktion                                                                                                    |  |  |
|----------------------------|----------------------------------------------------------------------------------------------------|--|--|
| Results (resultat)         | Visar testresultatet och eventuella feltillstånd som har påträffats.                                                                                                    |  |  |
| Errors (fel)               | Visar feltillstånd som har påträffats, felkoder och problembeskrivningar.                                                                                                    |  |  |
| Help (hjälp)               | Beskriver testet och kan innehålla information om eventuella testkrav.                                                                                                    |  |  |
| Configuration              | Visar maskinvarukonfigurationen för den valda enheten.                                                                                                    |  |  |
| (konfiguration)            | Dell Diagnostics hämtar konfigurationsinformation för alla enheter från<br>systeminställningsprogrammet, minnet och från olika interna tester och visar den sedan<br>i enhetslistan på vänster sida av skärmen. Enhetslistan kanske inte visar namnen på<br>alla komponenter som är installerade på datorn eller alla enheter som är anslutna till<br>datorn. |  |  |
| Parameters<br>(parametrar) | Du kan anpassa testet genom att ändra inställningarna.                                                                                                    |  |  |

- Ta ut cd-skivan när testen är slutförda, om du kör Dell Diagnostics från cd-skivan Drivers and Utilities 4 (tillval).
- 5 Stäng testskärmen för att återgå till huvudmenyn. När du avslutar Dell Diagnostics och startar om datorn stänger du huvudmenyn.

## Systemindikatorer

| Strömlampa                                                                               | Problembeskrivning                                                                  | Lösningsförslag                                                                                                    |
|------------------------------------------------------------------------------------------|-------------------------------------------------------------------------------------|----------------------------------------------------------------------------------------------------|
| Fast grönt sken                                                                          | Strömmen är på och datorn fungerar normalt.                                         | Inga åtgärder behövs.                                                                                                    |
| Blinkande grönt sken                                                                     | Datom är i energisparläge.                                                          | Tryck på strömbrytaren, flytta musen eller tryck på en tangent för att "väcka" datorn.                                                                                                    |
| Blinkar grönt flera<br>gånger och släcks sedan                                           | Ett konfigurationsfel har uppstått.                                                 | Kontrollera diagnostiklamporna för att se om det<br>specifika problemet är identifierat (se<br>"Diagnostiklampor" på sidan 332).                                                                                                    |
| Fast gult sken                                                                           | Dell Diagnostics kör ett test, eller så<br>är en enhet på systemkortet skadad       | Om Dell Diagnostics körs låter du testerna slutföras.                                                                                                    |
|                                                                                          | eller felaktigt installerad.                                                        | Kontrollera diagnostiklamporna för att se om det<br>specifika problemet är identifierat (se<br>"Diagnostiklampor" på sidan 332).                                                                                                    |
|                                                                                          |                                                                                     | Om datorn inte startar kontaktar du Dell för att<br>få hjälp. I <i>användarhandboken</i> online finns<br>information om hur du kontaktar Dell.                                                                                                    |
| Blinkande gult sken                                                                      | Ett strömförsörjnings- eller<br>systemkortsfel har uppstått.                        | Kontrollera diagnostiklamporna för att se om det<br>specifika problemet är identifierat (se "Problem<br>med strömförsörjningen" i "Diagnostiklampor"<br>på sidan 332 <i>användarhandboken</i> online).                                                 |
| Fast grönt sken och<br>pipkod vid datorns<br>självtest                                   | Ett problem upptäcktes när BIOS<br>kördes.                                          | Under "Pipkoder" på sidan 334 finns<br>instruktioner om analys av pipkoder. Kontrollera<br>även diagnostiklamporna för att se om det<br>specifika problemet är identifierat.                                                                           |
| Fast grönt sken, ingen<br>pipkod och ingen bild<br>visas på skärmen då<br>datorn startas | Bildskärmen eller grafikkortet kan<br>vara skadade eller felaktigt<br>installerade. | Kontrollera diagnostiklamporna för att se om det<br>specifika problemet är identifierat.                                                                                                    |
| Fast grönt sken, ingen<br>pipkod men datorn låser<br>sig under självtestet               | En inbyggd enhet på systemkortet kan<br>vara defekt.                                | Kontrollera diagnostiklamporna för att se om det<br>specifika problemet är identifierat. Om<br>problemet inte kan identifieras kontaktar du Dell<br>för att få hjälp. I <i>användarhandboken</i> online finns<br>information om hur du kontaktar Dell. |

Strömlampan kan indikera ett problem med datorn.

## Diagnostiklampor

# **VARNING!** Innan du utför någon av åtgärderna i det här avsnittet ska du läsa igenom och följa säkerhetsanvisningarna i *produktinformationsguiden*.

Som hjälp för att felsöka ett problem finns det fyra indikatorer som är märkta med "1", "2", "3" och "4" på datorns fram- eller baksida. Indikatorerna är antingen släckta eller lyser med grönt sken. När datorn startar normaltändras indikatorlampornas mönster eller koder efterhand som startprocessen slutförs. Om datorns självtest (POST) slutförs utan problem lyser alla fyra indikatorer med fast grönt sken en kort stund innan de slocknar. Om det uppstår något fel under självtestet hjälper indikatorlamporna till att identifiera var i processen felet uppstod. Om datorn börjar krångla efter en godkänd självtest, indikerar inte diagnostiklamporna orsaken till problemet.

0BS! Diagnostiklampornas orientering varierar beroende på datortyp. De kan visas vertikalt eller horisontellt.

| Ljusmönster | Problembeskrivning                                                                 | Lösningsförslag                                                                                                    |
|-------------|------------------------------------------------------------------------------------|----------------------------------------------------------------------------------------------------|
| 1234        | Datorn är avstängd, eller så har ett fel<br>inträffat innan BIOS-koden kördes.     | Koppla datorn till ett fungerande vägguttag och tryck på strömbrytaren.                                                                                                    |
|             | Diagnostiklamporna lyser inte när datorn<br>startat operativsystemet utan problem. |                                                                                                    |
| 1234        | Ett möjligt BIOS-fel har uppstått. Datorn<br>är i återställningsläge.              | Kör återställningsverktyget för BIOS, vänta tills<br>återställningen är klar och starta sedan om datorn.                                                                                                    |
| 1234        | Ett fel på processorn har uppstått.                                                | Installera om processorn och starta om datorn. I<br><i>användarhandboken</i> online finns information om<br>hur du installerar om processorn.                                                                                                    |
| 1234        | Minnesmoduler har upptäckts, men ett<br>minnesfel har uppstått.                    | <ul> <li>Ta ur och montera minnesmodulen på nytt om<br/>du bara har en. Starta sedan om datorn.<br/>Information om hur man installerar om<br/>minnesmoduler finns i <i>användarhandboken</i><br/>online.</li> </ul>                                                                                                    |
|             |                                                                                    | <ul> <li>Om datorn innehåller två eller flera<br/>minnesmoduler ska du ta ur dem, sätta i en av<br/>dem och starta om datorn. Om datorn startar<br/>normalt ska du sätta i ytterligare en<br/>minnesmodul. Fortsätt på samma sätt tills du har<br/>hittat minnesmodulen som inte fungerar eller<br/>har satt tillbaka samtliga utan att felet dök upp<br/>igen.</li> <li>Sätt i fungerande minnen av samma typ i datorn,<br/>om du har några.</li> </ul> |
|             |                                                                                    | <ul> <li>Kontakta Dell om problemet kvarstår. I<br/>användarhandboken online finns information om<br/>hur du kontaktar Dell.</li> </ul>                                                                                                    |

| Ljusmönster | Problembeskrivning                                                                                 | Lösningsförslag                                                                                                    |
|-------------|----------------------------------------------------------------------------------------------------|----------------------------------------------------------------------------------------------------|
| 1234        | Ett möjligt grafikkortfel har uppstått.                                                            | <ul> <li>Om det finns ett grafikkort i datorn ska du ta ur<br/>det, sätta tillbaka det igen och sedan starta om<br/>datorn.</li> <li>Om problemet kvarstår installerar du ett<br/>grafikkort som du vet fungerar och startar om<br/>datorn.</li> <li>Kontalta Dell om problemet kvarstår sllar.</li> </ul>                                                                                                    |
|             |                                                                                                    | <ul> <li>Kontakta Den om problemet kvarstar eller<br/>grafikkortet sitter direkt på systemkortet. I<br/>användarhandboken online finns information om<br/>hur du kontaktar Dell.</li> </ul>                                                                                                    |
| 1234        | Ett möjligt diskettenhet- eller hårddiskfel<br>har uppstått.                                       | Ta ur och sätt tillbaka alla el- och datakablar. Gör<br>om testet genom att starta om datorn.                                                                                                    |
| 1234        | Ett möjligt USB-fel har uppstått.                                                                  | Installera om alla USB-enheter, kontrollera<br>elkablarna och starta om datorn.                                                                                                    |
| 1234        | Inga minnesmoduler kunde identifieras.                                                             | <ul> <li>Ta ur och montera minnesmodulen på nytt om<br/>du bara har en. Starta sedan om datorn.<br/>Information om hur man installerar om<br/>minnesmoduler finns i <i>användarhandboken</i><br/>online.</li> <li>Om datorn innehåller två eller flera<br/>minnesmoduler ska du ta ur dem, sätta i en av<br/>dem och starta om datorn. Om datorn startar<br/>normalt ska du sätta i ytterligare en<br/>minnesmodul. Fortsätt på samma sätt tills du har<br/>hittat minnesmodulen som inte fungerar eller<br/>har satt tillbaka samtliga utan att felet dök upp<br/>igen.</li> <li>Sätt i fungerande minnen av samma typ i datorn,<br/>om du har några.</li> <li>Kontakta Dell om problemet kvarstår. I<br/><i>användarhandboken</i> online finns information om<br/>hur du kontaktar Dell.</li> </ul> |
| 1234        | Minnesmodulerna upptäcks, men det har<br>uppstått ett konfigurations- eller<br>kompatibilitetsfel. | <ul> <li>Kontrollera att det inte finns några särskilda<br/>placeringskrav för minnesmoduler/-socklar.</li> <li>Kontrollera att de minnesmoduler som du<br/>installerar är kompatibla med datorn.</li> <li>Kontakta Dell om problemet kvarstår. I<br/><i>användarhandboken</i> online finns information om<br/>hur du kontaktar Dell.</li> </ul>                                                                                                    |

| Ljusmönster | Problembeskrivning                                                                                                    | Lösningsförslag                                                                                                    |
|-------------|----------------------------------------------------------------------------------------------------|----------------------------------------------------------------------------------------------------|
|             | Ett fel har inträffat.<br>Det här mönstret visas även när du startar<br>systeminställningsprogrammet och<br>behöver inte indikera ett problem.                            | <ul> <li>Kontrollera att kablarna är korrekt anslutna till<br/>systemkortet från hårddisken, cd-spelaren och<br/>dvd-spelaren.</li> <li>Kontrollera meddelandet som visas på skärmen.</li> <li>Kontakta Dell om problemet kvarstår. I<br/><i>användarhandboken</i> online finns information om<br/>hur du kontaktar Dell.</li> </ul> |
| 1234        | När datorns självtest (POST) är klart lyser<br>alla fyra diagnostiklamporna med grönt<br>sken en kort stund innan de slocknar för<br>att indikera normalt drifttillstånd. | Ingen.                                                                                                    |

### Pipkoder

Datorn kan avge ett antal signaler (pip) under starten om bildskärmen inte kan visa fel eller problem. Signalerna, som kallas pipkoder, varnar om ett problem. En ljudserie (kod 1-3-1) består av ett pip, en serie med tre pip och sedan ett pip till. Detta visar att det är problem med minnet i datorn.

Om datorn ger ifrån sig signaler när den startas:

- 1 Anteckna signalen.
- 2 Se "Dell Diagnostics" på sidan 328 om du behöver identifiera allvarligare problem.
- **3** Kontakta Dell för teknisk hjälp. I *användarhandboken* online finns information om hur du kontaktar Dell.

| Kod              | Orsak                                              | Kod   | Orsak                                        |
|------------------|----------------------------------------------------|-------|----------------------------------------------|
| 1-1-2            | Registerfel i processorn                           | 3-1-4 | Slavavbrottsmaskregisterfel                  |
| 1-1-3            | Fel vid läsning från/skrivning till NVRAM          | 3-2-2 | Laddning av avbrottsvektor misslyckades      |
| 1-1-4            | Felaktig kontrollsumma för ROM-BIOS                | 3-2-4 | Fel vid test av tangentbordets styrenhet     |
| 1-2-1            | Fel på den programmerbara timern                   | 3-3-1 | Ingen ström till NVRAM                       |
| 1-2-2            | DMA-initieringsfel                                 | 3-3-2 | Ogiltig konfiguration av NVRAM               |
| 1-2-3            | Läs- eller skrivfel på DMA-sidregister             | 3-3-4 | Fel vid test av videominne                   |
| 1-3              | Fel vid test av videominne                         | 3-4-1 | Fel vid initiering av bildskärmen            |
| 1-3-1 till 2-4-4 | Minnena identifieras eller används inte<br>korrekt | 3-4-2 | Fel vid omritning av skärmbild               |
| 3-1-1            | Slav-DMA-registerfel                               | 3-4-3 | Fel vid sökning efter video-ROM              |
| 3-1-2            | Huvud-DMA-registerfel                              | 4-2-1 | Inga signaler från timern                    |
| 3-1-3            | Huvudavbrottsmaskregisterfel                       | 4-2-2 | Fel vid avstängning                          |
| 4-2-3            | Fel på port A20                                    | 4-4-1 | Fel vid test av seriell eller parallell port |

| Kod   | Orsak                           | Kod   | Orsak                                                      |
|-------|---------------------------------|-------|------------------------------------------------------------|
| 4-2-4 | Oväntat avbrott i skyddsläge    | 4-4-2 | Det gick inte att dekomprimera koden till<br>skuggat minne |
| 4-3-1 | Minnesfel ovanför adress 0FFFFh | 4-4-3 | Fel vid test av flyttalsprocessor                          |
| 4-3-3 | Fel på timerkretsräknare 2      | 4-4-4 | Fel vid bufferttest                                        |
| 4-3-4 | Klockan har stannat             |       |                                                            |

#### Lösa kompabilitetsproblem med program och maskinvara

Om en enhet antingen inte upptäcks av operativsystemet eller identifieras men är felaktigt konfigurerad, kan du använda Enhetshanteraren eller Felsökare för maskinvara för att lösa problemet.

- 1 Klicka på Start och sedan på Hjälp och support.
- 2 Skriv felsökare för maskinvara i fältet Sök och starta sökningen genom att klicka på pilen.
- 3 Klicka på Felsökaren för maskinvara i listan Sökresultat.
- **4** I listan Felsökare för maskinvara klickar du på Jag måste lösa en maskinvarukonflikt i datorn och sedan på Nästa.

### Använda Microsoft Windows XP systemåterställning

I operativsystemet Microsoft Windows XP finns funktionen för systemåterställning som gör att du kan återställa datorn till ett tidigare driftsläge (utan att detta påverkar data) om ändrar i maskinvara, programvara eller andra systeminställningar har gjort att datorn inte längre fungerar som önskat. I Hjälpoch supportcenter finns information om hur du använder Systemåterställning. Hur man kommer till Windows Hjälp- och supportcenter beskrivs i "Windows hjälp- och supportcenter" på sidan 307.

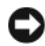

🗲 ANMÄRKNING: Säkerhetskopiera dina datafiler regelbundet. Systemåterställning övervakar inte datafiler och kan inte återställa dem.

#### Skapa en återställningspunkt

- 1 Klicka på Start och sedan på Hjälp och support.
- 2 Klicka på Systemåterställning.
- **3** Följ instruktionerna på skärmen.

#### Återställa datorn till ett tidigare driftsläge

🗲 ANMÄRKNING: Spara och stäng alla öppna filer och avsluta alla öppna program innan du återställer datorn till ett tidigare tillstånd. Du bör inte ändra, öppna eller ta bort några filer eller program förrän systemåterställningen är klar.

- 1 Klicka på Start, peka på Program→ Tillbehör→ Systemverktyg och klicka sedan på Systemåterställning.
- 2 Kontrollera att Återställ datorn till en tidigare tidpunkt är markerat och klicka på Nästa.

3 Klicka på det datum som du vill återställa datorn till.

Fönstret Välj en återställningspunkt innehåller en kalender där du kan visa och välja återställningspunkter. Alla datum med möjliga återställningspunkter visas med fetstil.

4 Välj en återställningspunkt och klicka på Nästa.

Om ett datum bara har en återställningspunkt väljs den automatiskt. Om det finns två eller flera återställningspunkter för ett datum klickar du på den som du vill använda.

5 Klicka på Nästa.

Fönstret Återställning har slutförts visas när Systemåterställning har samlat in all information som behövs, och sedan startas datorn om.

6 När datorn har startat om klickar du på OK.

Om du vill ändra återställningspunkten kan du antingen upprepa stegen med en annan punkt eller ångra återställningen.

#### Ångra den senaste systemåterställningen

ANMÄRKNING: Spara och stäng alla öppna filer och avsluta alla öppna program innan du ångrar den senaste systemåterställningen. Du bör inte ändra, öppna eller ta bort några filer eller program förrän systemåterställningen är klar.

- 1 Klicka på Start, peka på Program→ Tillbehör→ Systemverktyg och klicka sedan på Systemåterställning.
- 2 Klicka på Ångra den senaste återställningen och klicka på Nästa.
- 3 Klicka på Nästa.

Fönstret Systemåterställning visas och datorn startas om.

4 När datorn har startat om klickar du på OK.

#### Aktivera Systemåterställning

Om du installerar om Windows med mindre än 200 MB ledigt hårddiskutrymme inaktiveras Systemåterställning automatiskt. Så här kontrollerar du om Systemåterställning är aktiverat:

- 1 Klicka på Start och sedan på Kontrollpanelen.
- 2 Klicka på Prestanda och underhåll.
- 3 Klicka på System.
- 4 Klicka på fliken Systemåterställning.
- 5 Kontrollera att Inaktivera Systemåterställning är avmarkerat.

### Installera om Microsoft Windows XP

#### Innan du börjar

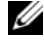

💋 OBS! Anvisningarna i detta dokument gäller standardvyn i Windows XP Home Edition, så proceduren är annorlunda om din Dell<sup>™</sup>-dator är inställd på klassisk vy eller om du använder Windows XP Professional.

Innan du korrigerar ett problem med en nyinstallerad drivrutin genom att installera om Windows XP bör du försöka med Återställ tidigare drivrutin.

- 1 Klicka på Start och sedan på Kontrollpanelen.
- 2 Klicka på Prestanda och underhåll under Välj en kategori.
- 3 Klicka på System.
- 4 Klicka på fliken Maskinvara i fönstret Systemegenskaper.
- 5 Klicka på Enhetshanteraren.
- 6 Högerklicka på den enhet du installerade en ny drivrutin för och klicka på Egenskaper.
- 7 Klicka på fliken Drivrutiner.
- Klicka på Återställ tidigare drivrutin. 8

Om du inte kan korrigera problemet med Återställ tidigare drivrutin använder du Systemåterställning och återställer operativsystemet till ett tidigare läge då systemet fortfarande var stabilt, det vill säga innan den nya drivrutinen installerades (se "Använda Microsoft Windows XP systemåterställning" på sidan 335).

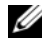

**OBS!** Cd-skivan *Drivers and Utilities* innehåller drivrutiner som installerades när datorn sattes ihop. Klicka på ikonen cd-skivan Drivers and Utilities för att installera eventuella drivrutiner som behövs, däribland de drivrutiner som är nödvändiga om datorn innehåller en RAID-styrenhet.

#### Installera om Windows XP

D ANMÄRKNING: Du måste använda Windows XP Service Pack 1 eller senare om du installerar om Windows XP.

🗲 ANMÄRKNING: Säkerhetskopiera alla datafiler på den primära hårddisken innan du genomför installationen. För konventionella hårddiskkonfigurationer är den primära hårddisken den disk som först identifieras av datorn.

För ominstallation av Windows XP behöver du följande:

- Dell cd-skiva med operativsystemet ٠
- Dell cd-skivan Drivers and Utilities ٠

Utför alla steg i följande avsnitt i den ordning de visas om du vill installera om Windows XP.

Installationsprocessen kan ta en till två timmar att slutföra. Efter att du har installerat om operativsystemet måste du även installera om drivrutiner, antivirusprogram och annan programvara.

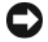

C ANMÄRKNING: Information om hur du installerar om Windows XP finns på cd-skivan med operativsystemet. Alternativen kan skriva över filer och eventuellt också påverka program som är installerade på hårddisken. Installera därför bara om Windows XP om du blir uppmanad av Dells supportpersonal att göra det.

ANMÄRKNING: För att förhindra konflikter med Windows XP måste du inaktivera alla eventuella antivirusprogram innan du installerar om Windows XP. Instruktioner finns i dokumentationen som medföljde programvaran.

#### Starta från cd-skivan med operativsystemet

- 1 Spara och stäng alla öppna filer och avsluta alla öppna program.
- 2 Sätt in cd-skivan med *operativsystemet*. Klicka på Avsluta om meddelandet Install Windows XP (Installera Windows XP) visas.
- 3 Starta om datorn.
- **4** Tryck på <F12> omedelbart när DELL-logotypen visas.

Om operativsystemets logotyp visas väntar du tills skrivbordet i Windows visas innan du stänger av datorn och försöker igen.

- **5** Tryck på piltangenterna och välj **CD-ROM** och tryck sedan på <Enter>.
- 6 När meddelandet Press any key to boot from CD (tryck på valfri tangent för att starta från cd-skivan) visas trycker du på en valfri tangent.

#### Windows XP installationsprogram

- 1 När fönstret Installationsprogram för Windows XP visas trycker du på <Enter> och väljer alternativet för att installera Windows.
- 2 Läs informationen i fönstret Licensavtal för Windows och tryck sedan på <F8> och acceptera licensavtalet.
- 3 Om Windows XP redan är installerat på datorn och du vill installera om den aktuella versionen av Windows XP trycker du på tangenten r och tar sedan ut cd-skivan.
- 4 Om du vill utföra en nyinstallation av Windows XP trycker du på <Esc> och väljer detta alternativ.
- **5** Tryck på <Enter> för att välja den markerade partitionen (rekommenderas) och följ instruktionerna på skärmen.

Fönstret Installationsprogram för Windows XP visas och operativsystemet börjar kopiera filer och installera enheterna. Datorn startas om automatiskt flera gånger.

**OBS!** Hur lång tid det tar att installera operativsystemet beror bland annat på hårddiskens storlek och hur snabb datorn är.

ANMÄRKNING: Tryck inte på någon tangent när följande meddelande visas: Press any key to boot from the CD (tryck på valfri tangent om du vill starta från cd-skivan).

- 6 När fönstret Nationella inställningar och språkinställningar visas väljer du önskade inställningar och klickar på Nästa.
- 7 Skriv in ditt namn och eventuellt också ett företagsnamn när fönstret Anpassa programvaran visas och klicka sedan på Nästa.
- 8 Skriv ett datornamn (eller acceptera det namn som visas) och ett lösenord i fönstret Datornamn och administratörslösenord och klicka sedan på Nästa.

- Om fönstret **Information om modemuppringning** visas anger du nödvändig information och klickar 9 sedan på Nästa.
- **10** Ange datum, tid och tidszon i fönstret **Inställningar för datum och tid** och klicka sedan på **Nästa**.
- 11 Om fönstret Nätverksinställningar visas klickar du på Standard och klickar sedan på Nästa.
- **12** Om du installerar om Windows XP Professional och du blir ombedd att ange mer information om konfiguration av nätverket anger du nödvändig information. Om du är osäker på inställningarna accepterar du standardinformationen.

Windows XP installerar operativsystemets komponenter och konfigurerar datorn. Datorn startas om automatiskt.

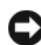

C ANMÄRKNING: Tryck inte på någon tangent när följande meddelande visas:

Press any key to boot from the CD (tryck på valfri tangent om du vill starta från cd-skivan).

- **13** När fönstret Välkommen till Microsoft visas klickar du på Nästa.
- **14** När meddelandet How will this computer connect to the internet? (Vilken sorts Internet-anslutning används på denna dator) visas klickar du på Hoppa över.
- **15** När meddelandet **Vill du registrera dig hos Microsoft**? visas väljer du **Nej, inte nu** och klickar på Nästa.
- 16 När fönstret Vem kommer att använda denna dator? visas kan du som mest ange fem användare.
- 17 Klicka på Nästa.
- 18 Klicka på **Slutför** och slutför installationen. Ta sedan ut cd-skivan.
- **19** Installera om lämpliga drivrutiner från cd-skivan *Drivers and Utilities*.
- **20** Installera om antivirusprogrammet.
- **21** Installera om övriga program.

**OBS**! Om du behöver installera om och aktivera Microsoft Office eller program i Microsoft Works-familjen behöver du produktnyckeln som står på baksidan av omslaget till cd-skivorna med Microsoft Office eller Microsoft Works.

## Använda cd-skivan Drivers and Utilities

Gör så här om du vill komma åt cd-skivan Drivers and Utilities (som även kallas ResourceCD) i Windows:

**OBS!** Om du ska kunna komma åt enhetsdrivrutiner och dokumentation måste cd-skivan Drivers and Utilities sitta i datorn och Windows vara igång.

- 1 Starta datorn och vänta tills skrivbordet visas.
- **2** Sätt sedan in cd-skivan *Drivers and Utilities* i cd-spelaren.

Första gången du använder cd-skivan Drivers and Utilities på datorn öppnas fönstret ResourceCD **Installation**. Där står ett meddelande om att installationen av cd-skivan ska påbörjas.

3 Klicka på OK när du vill fortsätta.

Svara på de frågor som visas under installationsprogrammet.

- 4 Klicka på Next när välkomstsidan Welcome Dell System Owner visas.
- Välj System Model (systemmodell), Operating System (operativsystem), Device Type (enhetstyp) och Topic (ämne).

#### Drivrutiner för datorn

Gör så här för att visa en lista över enhetsdrivrutinerna för din dator:

1 Klicka på My Drivers (mina drivrutiner) i den nedrullningsbara listrutan Topic (ämne).

Datorns maskinvara och operativsystem genomsöks, varefter en lista med enhetsdrivrutiner för datorns systemkonfiguration visas på skärmen.

**2** Klicka på önskad drivrutin och följ instruktionerna för att hämta drivrutinen till datorn.

Om du vill visa samtliga tillgängliga drivrutiner för datorn klickar du på **Drivers** (drivrutiner) i listrutan **Topic** (ämne).

# Index

## A

Användarhandbok, 305

## C

CD operativsystem, 307 Cd-skiva med operativsystemet, 307

## D

Dell supportplats, 306 Dell Diagnostics, 328 Dell Premier Support, webbplats, 305-306 diagnostik Dell Diagnostics, 328 Drivers and Utilities, CD, 305 pipkoder, 334 dokumentation Användarhandbok, 305 enhet, 305 online, 306 ResourceCD, 305 Systeminformationsguide, 30 5 Drivers and Utilities, CD, 305 drivrutiner lista över, 340 ResourceCD, 305

## Ε

etiketter Microsoft Windows, 306 servicenummer, 306

## F

felmeddelanden diagnostiklampor, 332 pipkoder, 334 systemindikatorer system, 331 Felsökare för maskinvara, 335 Felsökning Hjälp- och supportcenter, 307 felsökning återställa datorn till det föregående driftläget, 335 Dell Diagnostics, 328 diagnostiklampor, 332 Felsökare för maskinvara, 335 konflikter, 335 pipkoder, 334 systemindikatorer, 331

## G

garanti, 305

## Η

Hjälp- och supportcenter, 307

## I

indikatorer ström, 313

installera delar innan du börjar, 316 stänga av datorn, 316

installera om Drivers and Utilties, CD, 305 ResourceCD, 305 Windows XP, 337 IRQ-konflikter, 335

#### K

kåpa ta bort, 316 konflikter kompabilitetsproblem med program och maskinvara, 335

## L

lampor diagnostik, 332

### Μ

maskinvara Dell Diagnostics, 328 konflikter, 335 pipkoder, 334 Microsoft Windowsetikett, 306

## 0

operativsystem CD, 307 installationshandbok, 307 installera om Windows XP, 337

## Ρ

pipkoder, 334 problem. Se *felsökning* programvara konflikter, 335

## S

säkerhetsanvisningar, 305 servicenummer, 306 ström indikator, 313 strömlampa diagnostisera problem med, 331 Systemåterställning, 335 systemkort, 321, 324 systemkort. Se systemkort

## W

Windows XP Felsökare för maskinvara, 335 Felsökaren för maskinvara, 335 Hjälp- och supportcenter, 307 installationsprogram, 338 installera om, 337 Systemåterställning, 335